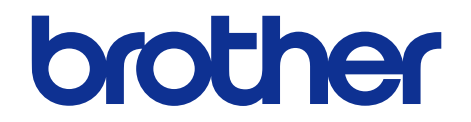

## Brother Laser MFC SERVICE MANUAL

## MODEL

DCP-9030CDN/L3510CDW/L3517CDW DCP-L3550CDW/L3551CDW HL-L3290CDW MFC-9150CDN/9350CDW MFC-L3710CW/L3730CDN/L3735CDN MFC-L3745CDW/L3750CDW/L3770CDW

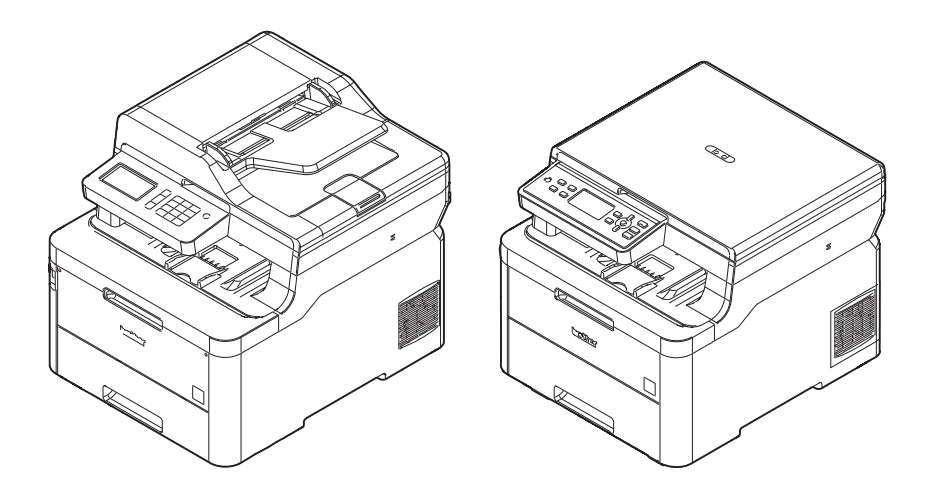

Read this manual thoroughly before maintenance work. Keep this manual in a convenient place for quick and easy reference at all times.

March 2018 SM-FAX191 8CE7\* Ver.1

## Trademarks

BROTHER is either a trademark or a registered trademark of Brother Industries, Ltd.

Microsoft and Windows are registered trademarks of Microsoft Corporation in the United States and/or other countries.

Apple, App Store and Mac are trademarks of Apple Inc., registered in the U.S. and other countries.

AirPrint and the AirPrint logo are trademarks of Apple Inc., registered in the U.S. and other countries.

Wi-Fi is a registered trademark of Wi-Fi Alliance<sup>®</sup>.

Android is a trademark of Google Inc.

Google Play is a trademark of Google Inc.

Mopria<sup>®</sup> and the Mopria<sup>®</sup> Logo are registered trademarks and service marks of Mopria Alliance, Inc. in the United States and other countries. Unauthorized use is strictly prohibited.

Each company whose software title is mentioned in this manual has a Software License Agreement specific to its proprietary programs.

Any trade names and product names of companies appearing on Brother products, related documents and any other materials are all trademarks or registered trademarks of those respective companies.

## **Open Source Licensing Remarks**

This product includes open-source software.

Go to the manual download selection of your model's home page of Brother Solutions Center at support.brother.com to view the Open Source Licensing Remarks and Copyright Information.

## **Copyright and License**

©2018 Brother Industries, Ltd. All rights reserved.
This product includes software developed by the following vendors:
©1983-1998 PACIFIC SOFTWORKS, INC. ALL RIGHTS RESERVED.
©2008 Devicescape Software, Inc. All rights reserved.
This product includes the "KASAGO TCP/IP" software developed by ZUKEN ELMIC, Inc.
Copyright 1989-2014 Datalight, Inc., All Rights Reserved.
FlashFX<sup>®</sup> Copyright 1998-2014 Datalight, Inc.
U.S.Patent Office 5,860,082/6,260,156

## CONTENTS

## SAFETY INFORMATION

## **CHAPTER 1 SUPPLEMENTAL SPECIFICATIONS**

| 1. GENERAL                                     | 1-1  |
|------------------------------------------------|------|
| 2. NETWORK CONNECTIVITY                        | 1-7  |
| 3. SERVICE INFORMATION                         | 1-7  |
| 4. SUPPLIES                                    | 1-8  |
| 5. MEDIA SPECIFICATIONS                        | 1-13 |
| 6. FAX (ONLY FOR THE MODELS WITH FAX FUNCTION) | 1-17 |
| 7. COPY                                        | 1-18 |
| 8. SCANNER                                     | 1-19 |

## **CHAPTER 2 ERROR INDICATION AND TROUBLESHOOTING**

| 1. INTRODUCTION                                  | 2-1  |
|--------------------------------------------------|------|
| 1.1 Precautions                                  | 2-1  |
| 1.2 Checks before Commencing Troubleshooting     | 2-3  |
| 2. OVERVIEW                                      | 2-5  |
| 2.1 Cross-section Drawing                        | 2-5  |
| 2.1.1 Printer part                               | 2-5  |
| 2.1.2 Scanner part                               | 2-7  |
| 2.2 Paper Feeding                                | 2-8  |
| 2.2.1 Printer part                               | 2-8  |
| 2.2.2 Scanner part                               | 2-10 |
| 2.3 Operation of Each Part and Location of Parts | 2-11 |
| 2.4 Block Diagram                                | 2-15 |
| 2.5 Main Components                              | 2-16 |
| 3. ERROR INDICATIONS                             | 2-17 |
| 3.1 Error Codes                                  | 2-17 |
| 3.2 Error Message                                | 2-26 |
| 3.2.1 Non touch panel models                     | 2-26 |

|    | 3.2.2 Touch panel models                                        | 2-42  |
|----|-----------------------------------------------------------------|-------|
|    | 3.3 Communication Errors                                        | 2-58  |
| 4. | TROUBLESHOOTING                                                 | 2-62  |
|    | 4.1 Error Cause and Remedy                                      | 2-62  |
|    | 4.2 Troubleshooting for Paper Feeding Problems                  | 2-106 |
|    | 4.2.1 No paper feeding from T1                                  | 2-106 |
|    | 4.2.2 No paper feeding from MP tray                             | 2-107 |
|    | 4.2.3 No paper feeding from manual feed slot                    | 2-108 |
|    | 4.2.4 Multiple sheets of paper are fed                          | 2-108 |
|    | 4.2.5 Paper becomes wrinkled                                    | 2-109 |
|    | 4.2.6 Paper is fed at an angle                                  | 2-109 |
|    | 4.2.7 Paper curls                                               | 2-109 |
|    | 4.2.8 Unable to perform 2-sided printing                        | 2-110 |
|    | 4.2.9 Paper jam                                                 | 2-111 |
|    | 4.3 Troubleshooting for Image Defects                           | 2-116 |
|    | 4.3.1 Image defect examples                                     | 2-116 |
|    | 4.3.2 Troubleshooting image defect                              | 2-117 |
|    | 4.4 Troubleshooting for Software Problems                       | 2-136 |
|    | 4.4.1 Unable to receive data                                    | 2-136 |
|    | 4.5 Troubleshooting for Network Problems                        | 2-137 |
|    | 4.5.1 Cannot make a print through network connection            | 2-137 |
|    | 4.5.2 Cannot connect to access point                            | 2-137 |
|    | 4.6 Troubleshooting for Control Panel Problems                  | 2-138 |
|    | 4.6.1 Nothing is displayed on the LCD                           | 2-138 |
|    | 4.6.2 Nothing is displayed on the LED                           | 2-138 |
|    | 4.6.3 Unable to perform panel operation                         | 2-139 |
|    | 4.7 Troubleshooting for Toner Cartridge and Drum Unit Problems  | 2-140 |
|    | 4.7.1 New toner not detected                                    | 2-140 |
|    | 4.7.2 Toner cartridge not detected                              | 2-140 |
|    | 4.7.3 Toner replacement message displayed on LCD is not cleared | 2-140 |
|    | 4.7.4 Drum error                                                | 2-141 |
|    | 4.7.5 Drum replacement message displayed on LCD is not cleared  | 2-141 |
|    | 4.8 Troubleshooting for Fuser Unit Problems                     | 2-142 |
|    | 4.8.1 Fuser unit failure                                        | 2-142 |
|    | 4.9 Troubleshooting for LED ASSY Problems                       | 2-142 |
|    | 4.9.1 LED ASSY failure                                          | 2-142 |
|    | 4.10 Troubleshooting for PCB Problems                           | 2-143 |
|    | 4.10.1 Main PCB failure                                         | 2-143 |

| 4.10.2 Full memory                                      | 2-143 |
|---------------------------------------------------------|-------|
| 4.11 Troubleshooting for Document Feeding Problems      | 2-144 |
| 4.11.1 No document is fed                               | 2-144 |
| 4.11.2 Multiple documents are fed                       | 2-144 |
| 4.11.3 Document jam                                     | 2-145 |
| 4.11.4 Document becomes wrinkled                        | 2-146 |
| 4.11.5 Document size is not detected correctly          | 2-146 |
| 4.12 Troubleshooting for Image Defects                  | 2-147 |
| 4.12.1 Defect examples                                  | 2-147 |
| 4.12.2 Troubleshooting according to image defect        | 2-147 |
| 4.13 Troubleshooting for Fax Problems                   | 2-152 |
| 4.13.1 Fax cannot be sent                               | 2-152 |
| 4.13.2 Fax cannot be received                           | 2-153 |
| 4.13.3 Communication error occurs                       | 2-153 |
| 4.13.4 Receive buffer full during receiving into memory | 2-153 |
| 4.14 Troubleshooting for Other Problems                 | 2-154 |
| 4.14.1 Cannot make print                                | 2-154 |
| 4.14.2 Problem of USB direct interface                  | 2-154 |
| 4.14.3 Cannot update firmware                           | 2-155 |
| 4.14.4 "Tray removed" message does not disappear        | 2-155 |

## CHAPTER 3 DISASSEMBLY/REASSEMBLY

| 1. SAFETY PRECAUTIONS                   | 3-1  |
|-----------------------------------------|------|
| 2. PACKING                              | 3-2  |
| 3. SCREW CATALOGUE                      | 3-3  |
| 4. SCREW TORQUE LIST                    | 3-4  |
| 5. LUBRICATION                          | 3-6  |
| 6. OVERVIEW OF GEARS                    | 3-8  |
| 7. HARNESS ROUTING                      | 3-9  |
| 8. DISASSEMBLY FLOW                     | 3-26 |
| 9. DISASSEMBLY PROCEDURE                | 3-27 |
| 9.1 Preparation                         |      |
| 9.2 Paper tray / T1 separation pad ASSY |      |
| 9.3 Back cover                          |      |
| 9.4 Rear flapper sub ASSY               | 3-31 |

| 9.5 Fuser cover ASSY / Fuser unit                                                                                                    |                  |
|----------------------------------------------------------------------------------------------------|------------------|
| 9.6 Cord hook                                                                                                    |                  |
| 9.7 Side cover L                                                                                                    |                  |
| 9.8 Side cover R                                                                                                    | 3-39             |
| 9.9 Back cover lower                                                                                                    |                  |
| 9.10 Document scanner unit                                                                                                    | 3-41             |
| 9.11 ADF unit (For models with ADF)                                                                                                    |                  |
| 9.11.1 ADF unit                                                                                                    |                  |
| 9.11.2 Document separation roller ASSY                                                                                                    |                  |
| 9.11.3 ADF separation holder ASSY                                                                                                    |                  |
| 9.11.4 Second side CIS unit / Second side CIS flat cable<br>(Only for models with duplex scanning)                                          | 3-50             |
| 9.11.5 Document detection sensor PCB /                                                                                                    |                  |
| Document scanning position sensor PCB                                                                                                    |                  |
| 9.12 Document cover ASSY (For models without ADF)                                                                                           |                  |
| 9.13 Panel unit                                                                                                    |                  |
| 9.13.1 Key PCB / Panel PCB / Touch panel ASSY / LCD                                                                                         |                  |
| 9.13.2 Panel PCB / LCD ASSY                                                                                                    | 3-61             |
| 9.14 Panel flat cable / First side CIS unit / First side CIS flat cable                                                                     |                  |
| 9.15 Modem flat cable / Modem PCB                                                                                                    | 3-70             |
| 9.16 Joint cover ASSY                                                                                                    | 3-71             |
| 9.17 LED unit                                                                                                    | 3-74             |
| 9.18 Speaker unit                                                                                                    |                  |
| 9.19 NFC PCB                                                                                                    |                  |
| 9.20 LED control flat cable / LED control PCB                                                                                               |                  |
| 9.21 LED ASSY (Y/M/C/K) / LED ASSY flat cable (Y/M/C/K)                                                                                     |                  |
| 9.22 MP paper guide ASSY / MP cover ASSY / USB host PCB<br>(Only for MP models).                                                            |                  |
| 9.23 MP roller holder ASSY (Only for MP models)                                                                                             |                  |
| 9.24 MP unit (Only for MP models)                                                                                                    |                  |
| 9.25 Manual feed cover ASSY / USB host PCB (Only for Manual feed models)                                                                    |                  |
| 9.26 High-voltage power supply PCB / Develop release sensor PCB                                                                             | 3-94             |
| 9.27 Fan                                                                                                    |                  |
| 9.28 WLAN PCB                                                                                                    |                  |
| 9.29 Main PCB                                                                                                    | 3-99             |
| 9.30 Cartridge sensor relay flat cable                                                                                                    | 3-101            |
| 9.31 Develop release clutch / Process drive unit / High-voltage power supply flat of Process motor flat cable / Paper feed motor flat cable | cable /<br>3-102 |
| 9.32 T1 pick-up clutch / Registration clutch / Paper feed drive unit                                                                        | 3-111            |
| 9.33 Eject sensor PCB                                                                                                    | 3-113            |

| 9.34 Roller holder ASSY                                              | 3-114 |
|----------------------------------------------------------------------|-------|
| 9.35 Paper feed unit                                                 | 3-115 |
| 9.36 Paper eject ASSY                                                | 3-117 |
| 9.37 Duplex tray                                                     | 3-118 |
| 9.38 Low-voltage power supply PCB                                    | 3-119 |
| 9.39 Registration mark sensor L PCB / Registration mark sensor R PCB | 3-123 |

### CHAPTER 4 ADJUSTMENTS AND UPDATING OF SETTINGS, REQUIRED AFTER PARTS REPLACEMENT

| 1. | IF YOU REPLACE THE MAIN PCB                                                                                                    | 4-1      |
|----|----------------------------------------------------------------------------------------------------|----------|
|    | 1.1 Configure for Country/Region and Model (Function code 74)                                                                             | 4-2      |
|    | 1.2 Installing the Firmware (Sub Firmware and Main Firmware)                                                                              | 4-2      |
|    | 1.2.1 Checking firmware version                                                                                                    | 4-2      |
|    | 1.2.2 Installing firmware                                                                                                    | 4-3      |
|    | 1.3 Initializing the EEPROM of the Main PCB (Function code 01)                                                                            | 4-5      |
|    | 1.4 Adjusting Touch Panel (Function code 61)                                                                                              | 4-5      |
|    | 1.5 Continuous Adjustments of Density and Registration Sensor (Function code 73).                                                         | 4-5      |
|    | 1.6 Acquisition of White Level Data (Function code 55)                                                                                    | 4-5      |
|    | 1.7 Setting the Serial Number (Function code 80)                                                                                          | 4-5      |
| 2. | IF YOU REPLACE THE REGISTRATION MARK SENSOR ASSY OR                                                                                       |          |
|    | LED ASSY                                                                                                    | 4-8      |
|    | 2.1 Continuous Adjustments of Density and Registration Sensor (Function code 73).                                                         | 4-8      |
| 3. | IF YOU REPLACE THE LOW-VOLTAGE POWER SUPPLY PCB                                                                                           | 4-9      |
|    | 3.1 Resetting Irregular Power Supply Counter of the Low-voltage Power Supply PCE (Reset counters for consumable parts (Function code 88)) | ;<br>4-9 |
| 4. | IF YOU REPLACE THE LCD, PANEL UNIT OR PANEL PCB                                                                                           | .4-10    |
|    | 4.1 Adjusting Touch Panel (Function code 61) (Touch panel models only)                                                                    | 4-10     |
|    | 4.2 Checking LCD Operation (Function code 12)                                                                                             | 4-10     |
| 5. | IF YOU REPLACE THE ADF UNIT, FIRST SIDE CIS UNIT,<br>SECOND SIDE CIS UNIT OR DOCUMENT SCANNER UNIT                                        | .4-11    |
|    | 5.1 Acquisition of White Level Data (Function code 55)                                                                                    | 4-11     |
|    | 5.2 Scanning and Printing Check                                                                                                    | 4-11     |
| 6. | IF YOU REPLACE THE FUSER UNIT                                                                                                    | .4-12    |
|    | 6.1 Resetting Printed Pages Counter of the Fuser Unit                                                                                     |          |
|    | (Reset counters for consumable parts (Function code 88))                                                                                  | 4-12     |
| 7. | IF YOU REPLACE A PF KIT                                                                                                    | .4-13    |

| 7.1 Resetting Printed Pages Counter of a PF Kit          |  |
|----------------------------------------------------------|--|
| (Reset counters for consumable parts (Function code 88)) |  |

## **CHAPTER 5 SERVICE FUNCTIONS**

| 1. MAINTENANCE MODE                                                                                                    | 5-1               |
|----------------------------------------------------------------------------------------------------|-------------------|
| 1.1 How to Enter Maintenance Mode                                                                                                    | 5-1               |
| 1.1.1 Method of entering maintenance mode for service personnel                                                                                                    | 5-1               |
| 1.1.2 Method of entering end-user accessible maintenance mode                                                                                                    | 5-2               |
| 1.2 List of Maintenance Mode Functions                                                                                                    | 5-3               |
| 1.3 Details of Maintenance Mode Functions                                                                                                    | 5-4               |
| 1.3.1 Initialize EEPROM parameters (Function code 01, 91)                                                                                                    | 5-4               |
| 1.3.2 Transition to shipping state (Function code 03)                                                                                                    | 5-5               |
| 1.3.3 ADF performance test (Function code 08)                                                                                                    | 5-6               |
| 1.3.4 Monochrome print quality test pattern (Function code 09)                                                                                                    | 5-7               |
| 1.3.5 Set worker switches (WSW) and print worker switch setting data (Function code 10, 11)                                                                                                    | 5-8               |
| 1.3.6 Check LCD operation (Function code 12)                                                                                                    | 5-12              |
| 1.3.7 Check control panel key operation (Function code 13)                                                                                                    | 5-14              |
| 1.3.8 Save the NetConfig information (Function code 18)                                                                                                    | 5-15              |
| 1.3.9 Display software version (Function code 25)                                                                                                    | 5-16              |
| 1.3.10 Check sensor operation (Function code 32)                                                                                                    | 5-17              |
| 1.3.11 Display LAN connection status (Function code 33)                                                                                                    | 5-20              |
| 1.3.12 Set PC-Print functions (Function code 43)                                                                                                    | 5-21              |
| 1.3.13 Change USB No. return value / Switching Dither Pattern /<br>Switching of ON/OFF of DirectPrint Color mode-Improve Gray Color /<br>Switching of timing to execute Auto Registration /<br>Adjust left-end print position / Adjust upper-end print position /<br>Change of the transfer current setting / Change of ghost reduction setting<br>Change of function switch / Change of drum developing bias correction va<br>in endurance deterioration of drum /<br>Switching of black toner discharge compensation (Function code 45) | /<br>Ilue<br>5-24 |
| 1.3.14 Adjust printable range for each speed level (Function code 46)                                                                                                    | 5-33              |
| 1.3.15 Transfer received fax data / log information (fax models only)<br>(Function code 53)                                                                                                    | 5-35              |
| 1.3.16 Fine-tune scanning position (Function code 54)                                                                                                    | 5-37              |
| 1.3.17 Acquire white level data and set CIS scan area (Function code 55)                                                                                                    | 5-38              |
| 1.3.18 Check consumables function (Function code 57)                                                                                                    | 5-39              |
| 1.3.19 Adjust touch panel (Function code 61)                                                                                                    | 5-46              |
| 1.3.20 Adjustment of color registration<br>(Adjustment of inter-color position alignment) (Function code 66)                                                                                                    | 5-47              |
| 1.3.21 Continuous print test (Function code 67)                                                                                                    | 5-52              |

| 1.3.22 LED ASSY test pattern print (Function code 68)                                | 5-56 |
|--------------------------------------------------------------------------------------|------|
| 1.3.23 Print frame pattern (1-sided printing) (Function code 69)                     | 5-57 |
| 1.3.24 Print frame pattern (2-sided printing) (Function code 70)                     | 5-58 |
| 1.3.25 Color test pattern (Function code 71)                                         | 5-59 |
| 1.3.26 Sensitivity adjustment of density sensor (Function code 72)                   | 5-62 |
| 1.3.27 Continuous adjustments of density / registration sensor<br>(Function code 73) | 5-63 |
| 1.3.28 Configure for country/region and model (Function code 74)                     | 5-64 |
| 1.3.29 Print maintenance information (Function code 77)                              | 5-69 |
| 1.3.30 Check fan operation (Function code 78)                                        | 5-71 |
| 1.3.31 Delete fax data (Function code 79)                                            | 5-72 |
| 1.3.32 Display machine log information (Function code 80)                            | 5-73 |
| 1.3.33 Display machine error code (Function code 82)                                 | 5-78 |
| 1.3.34 Developing bias voltage correction (Function code 83)                         | 5-79 |
| 1.3.35 Send communication log information to telephone line<br>(Function code 87)    | 5-80 |
| 1.3.36 Reset counters for consumable parts (Function code 88)                        | 5-81 |
| 1.3.37 Quit maintenance mode (Function code 99)                                      | 5-82 |
| 2. OTHER SERVICE FUNCTIONS.                                                          | 5-83 |
| 2.1 Change ON/OFF setting of color registration                                      | 5-83 |
| 2.2 Print Communication Error List                                                   | 5-84 |

## **CHAPTER 6 WIRING DIAGRAM**

| 1. WIRING DIAGRAM | 5-1 |
|-------------------|-----|
|-------------------|-----|

## CHAPTER 7 PERIODICAL MAINTENANCE

| 1. PRECAUTIONS                  | 7-1  |
|---------------------------------|------|
| 2. PERIODICAL REPLACEMENT PARTS | 7-2  |
| 2.1 Preparation                 | 7-2  |
| 2.2 Fuser unit                  | 7-3  |
| 2.3 PF kit 1                    | 7-10 |
| 2.4 PF kit MP                   | 7-12 |
|                                 |      |

### **APPENDIX 1 SERIAL NUMBERING SYSTEM**

### **APPENDIX 2 DELETING USER SETTING INFORMATION**

APPENDIX 3 INSTALLING THE MAINTENANCE PRINTER DRIVER

### SAFETY INFORMATION

### Definitions of Warnings, Cautions, Notes and Memos

The following conventions are used in this manual:

| Mark      | Contents                                                                                                    |
|-----------|----------------------------------------------------------------------------------------------------|
|           | WARNING indicates a potentially hazardous situation which, if not avoided, could result in death or serious injuries.                           |
|           | CAUTION indicates a potentially hazardous situation which, if not avoided, may result in minor or moderate injuries.                            |
| 0         | IMPORTANT indicates a potentially hazardous situation which, if not avoided, may result in damage to property or loss of product functionality. |
| $\otimes$ | Prohibition icons indicate actions that must not be performed.                                                                                  |
|           | Electrical Hazard icons alert you to possible electrical shock.                                                                                 |
|           | Fire hazard icons alert you to the possibility of fire.                                                                                         |
|           | Hot Surface icons warn you not to touch product parts that are hot.                                                                             |
| Note      | Notes tell you how you should respond to a situation that may arise or give tips about how the operation works with other features.             |
| Memo      | Memo tells you bits of knowledge to help understand the machine.                                                                                |

### ■ To use the Machine Safely

Please keep these instructions for later reference and read them before attempting any maintenance. If you do not follow these safety instructions, there is a possibility of a fire, electrical shock, burn or suffocation.

### WARNING

ELECTRICAL HAZARDS

Failure to follow the warnings in this section may create the risk of an electrical shock. In addition, you could create an electrical short, which may create the risk of a fire.

There are high voltage electrodes inside the product. Before you access the inside of the product, including for routine maintenance such as cleaning, make sure you have unplugged the telephone line cord first (MFC models only) and then the power cord from the AC power outlet, as well as any telephone (RJ-11) (MFC models only) or Ethernet (RJ-45) cables (Network models only) from the product. Never push objects of any kind into this product through cabinet slots, since they may touch dangerous voltage points or short out parts.

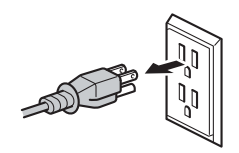

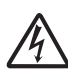

DO NOT handle the plug with wet hands.

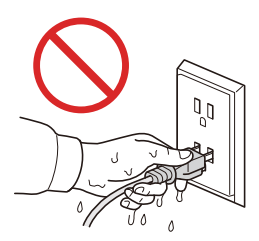

DO NOT use this product during an electrical storm.

## 

Always make sure the plug is fully inserted. DO NOT use the product or handle the cord if the cord has become worn or frayed.

DO NOT allow this product to come into contact with water. This product should not be used around standing water, including a bath tub, sink, or swimming pool; around appliances containing water, including a refrigerator; or in a wet basement.

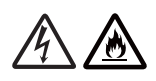

This product should be connected to an AC power source within the range indicated on the rating label. DO NOT connect it to a DC power source or inverter. If you are not sure what kind of power source you have, contact a qualified electrician.

Power Cord Safety:

- This product is equipped with a grounded plug. This plug will only fit into a grounded power outlet. This is a safety feature. If you are unable to insert the plug into the outlet, call your electrician to replace your obsolete outlet. DO NOT attempt to defeat the purpose of the grounded plug.
- DO NOT allow anything to rest on the power cord.
- DO NOT place this product where people might step on the cord.
- DO NOT place this product in a position where the cord is stretched or strained, as it may become worn or frayed.
- DO NOT use the product if the power cord is frayed or damaged. Doing so may cause an electrical shock or fire.
- DO NOT pull on the middle of the AC power cord; pulling on the middle may cause the cord to separate from the plug. Doing this might cause an electrical shock.
- DO NOT use any undesignated cables (or optional devices). Doing so may cause a fire or injuries. Installation must be performed properly according to the user's guide.
- Brother strongly recommends that you DO NOT use any type of extension cord.

- DO NOT put a toner cartridge, a toner cartridge and drum unit assembly, or waste toner box into a fire. It could explode, resulting in injuries.
- DO NOT use flammable substances, any type of spray, or an organic solvent/liquid containing alcohol or ammonia to clean the inside or outside of the product. Doing so could cause a fire or electrical shock. Instead, use only a dry, lint-free cloth.

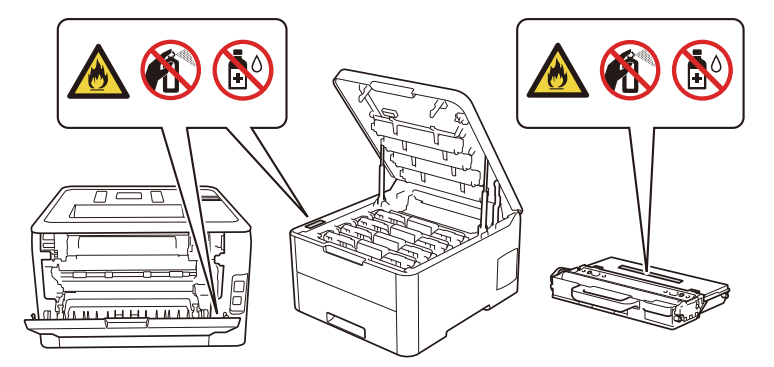

DO NOT attempt to operate this product when a paper jam or stray pieces of paper are inside the product. Prolonged contact of the paper with the fuser unit could cause a fire.

DO NOT use a vacuum cleaner to clean up scattered toner. Doing this might cause the toner dust to ignite inside the vacuum cleaner, potentially starting a fire. Please carefully clean the toner dust with a dry, lint-free soft cloth and dispose of it according to local regulations.

### HOT SURFACE

Immediately after using the product, some internal parts of the product will be extremely hot. Wait at least 10 minutes for the product to cool down before you touch the internal parts of the product.

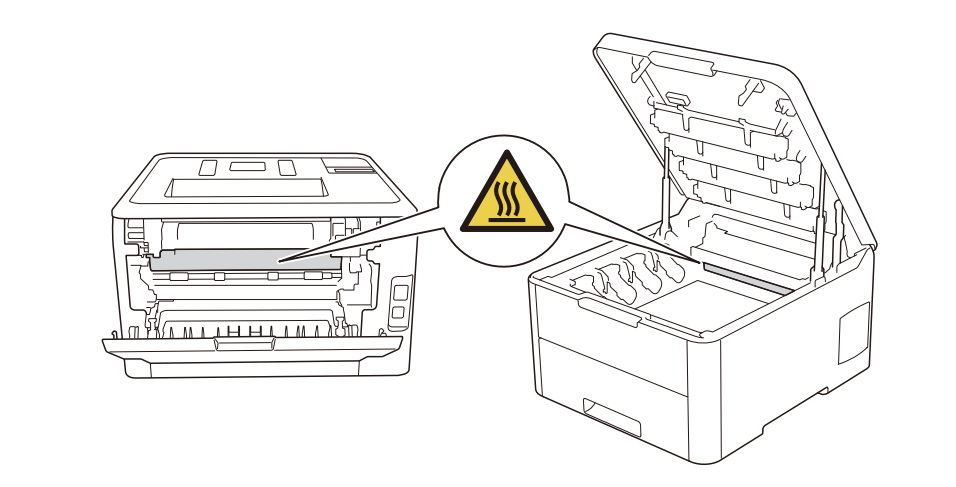

When you move the product, carry the product as shown in the illustration.

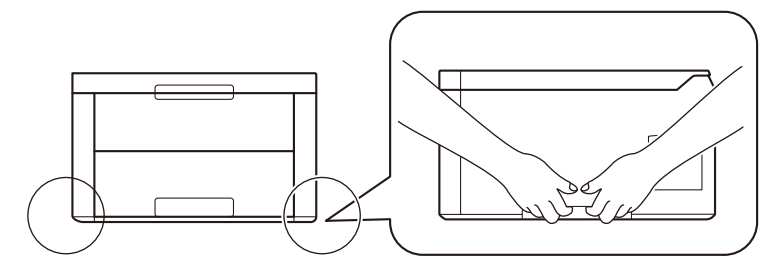

(HL-L3290CDW/DCP-L3551CDW/MFC-L3710CW/MFC-L3750CDW/MFC-L3770CDW) To prevent possible injuries, at least two people should lift the product by holding it from the front and back.

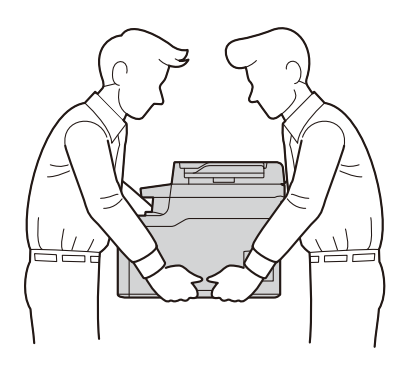

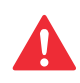

Some areas of the product can cause injury if covers (shaded) are closed with force. Take care when placing your hand in the areas shown in the illustrations, and DO NOT close the covers with force.

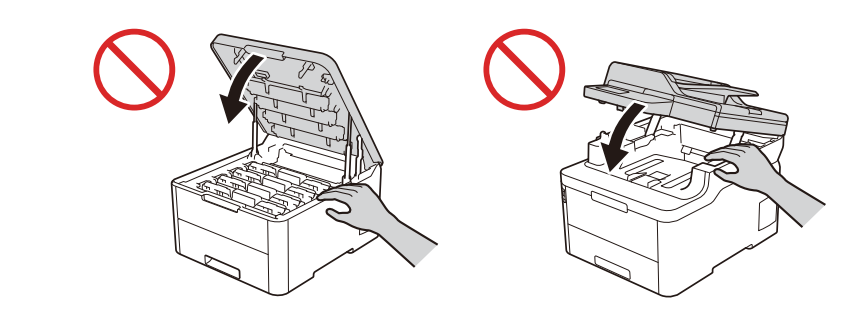

To prevent injuries, be careful not to put your fingers in the areas shown in the illustrations.

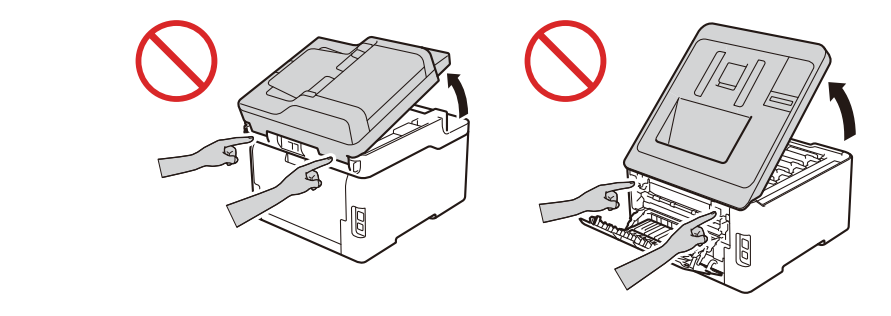

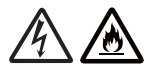

### (MFC models only)

When using your telephone equipment, basic safety precautions should always be followed to reduce the risk of fire, electrical shock and injury to people. These important safety precautions including the following:

- (1) DO NOT use this product near water or locations that may become wet, for example, near a bath tub, wash bowl, kitchen sink or washing machine, in a wet basement or near a swimming pool.
- (2) Avoid using this product during an electrical storm. There may be a remote risk of electric shock from lightning.
- (3) DO NOT use this product to report a gas leak in the vicinity of the leak.
- (4) Use only the power cord provided with the product.

Read all of the instructions. Save them for later reference.

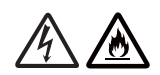

### (MFC models only)

To reduce the risk of shock or fire, use only a No. 26 AWG or larger telecommunication line cord.

### Standard Telephone and FCC Notices (MFC Models Only)

### These notices are in effect on models sold and used in the United States only.

### When programming emergency numbers or making test calls to emergency numbers:

- Remain on the line and briefly explain to the dispatcher the reason for the call before hanging up.
- Perform these activities in the off-peak hours, such as early morning or late evening.

This equipment complies with Part 68 of the FCC rules and the requirements adopted by the ACTA. On the back side of this equipment is a label that contains, among other information, a product identifier in the format US: AAAEQ##TXXXX. If requested, this number must be provided to the telephone company.

You may safely connect this equipment to the telephone line by means of a standard modular jack, USOC RJ11C.

A plug and jack used to connect this equipment to the premises wiring and telephone network must comply with the applicable FCC Part 68 rules and requirements adopted by the ACTA. A compliant telephone cord and modular plug is provided with this product. It is designed to be connected to a compatible modular jack that is also compliant. See installation instructions for details.

The Ringer Equivalence Number (REN) is used to determine the number of devices that may be connected to a telephone line. Excessive RENs on a telephone line may result in the devices not ringing in response to an incoming call. In most but not all areas, the sum of RENs should not exceed five (5.0). To be certain of the number of devices that may be connected to a line, as determined by the total RENs, contact the local telephone company. For products approved after July 23, 2001, the REN for this product is part of the product identifier that has the format US:AAAEQ##TXXXX. The digits represented by ## are the REN without a decimal point (e.g., 06 is a REN of 0.6). For earlier products, the REN is separately shown on the label.

If this equipment causes harm to the telephone network, the telephone company will notify you in advance that temporary discontinuance of service may be required. But if advance notice is not practical, the telephone company will notify you as soon as possible. Also, you will be advised of your right to file a complaint with the FCC if you believe it is necessary.

The telephone company may make changes in its facilities, equipment, operations, or procedures that could affect the operation of the equipment. If this happens, the telephone company will provide advance notice in order for you to make necessary modifications to maintain uninterrupted service.

If trouble is experienced with this equipment, for repair or warranty information, contact Brother Customer Service (see the *Online User's Guide: Brother Numbers*). If the equipment is causing harm to the telephone network, the telephone company may request that you disconnect the equipment until the problem is resolved.

Connection to party line service is subject to state tariffs. Contact the state public utility commission, public service commission or corporation commission for information.

If your home has specially wired alarm equipment connected to the telephone line, ensure the installation of this equipment does not disable your alarm equipment. If you have questions about what will disable the alarm equipment, call your telephone company or a qualified installer.

The Telephone Consumer Protection Act of 1991 makes it unlawful for any person to use a computer or electronic device to send any message via a telephone fax machine unless such messages clearly contain, in a margin at the top or bottom of each transmitted page, or on the first page of the transmission, the date and time it is sent and an identification of the business or other entity or other individual sending the message and the telephone number of the sending machine or such business, other entity or individual. To program this information into your machine, see the *Quick Setup Guide: Set the Date and Time and Set Your Station ID*.

If you are not able to solve a problem with your product, contact Brother Customer Service (see the *Online User's Guide: Brother Numbers*).

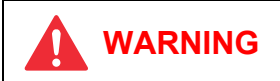

For protection against the risk of electrical shock, always disconnect all cables from the walloutlet before the equipment is installed, serviced, or modified.

### **IMPORTANT**

- This equipment may not be used on coin service lines provided by the telephone company or connected to party lines.
- Brother cannot accept any financial or other responsibilities that may be the result of your use of this information, including direct, special or consequential damages. There are no warranties extended or granted by this document.
- A grounded plug should be plugged into a grounded AC power outlet after checking the rating of the local power supply for the product to operate properly and safely.

## CHAPTER 1 SUPPLEMENTAL SPECIFICATIONS

## 1. GENERAL

The function comparative table for models as described in this Service Manual are shown below.

| Мс                 | odel                        | HL-<br>L3290CDW | DCP-<br>L3510CDW       | DCP-<br>L3517CDW          | DCP-<br>L3550CDW                                | DCP-<br>L3551CDW                         | DCP-<br>9030CDN         | MFC-<br>L3710CW         |  |  |  |
|--------------------|-----------------------------|-----------------|------------------------|---------------------------|-------------------------------------------------|------------------------------------------|-------------------------|-------------------------|--|--|--|
| Wired/Wi<br>LAN    | reless                      |                 | Wireless               |                           | Wired/V                                         | Vireless                                 | Wired                   | Wireless                |  |  |  |
| Auto Dup           | lex Print                   |                 |                        | •                         | ✓ N/A                                           |                                          |                         |                         |  |  |  |
| Duplex S           | can                         |                 | N/A                    |                           |                                                 |                                          |                         |                         |  |  |  |
| ADF                |                             | N/A 50 sheets   |                        |                           |                                                 |                                          |                         |                         |  |  |  |
| Auto Dup           | lex Copy                    |                 | N/A                    |                           |                                                 |                                          |                         |                         |  |  |  |
| Scanning           | , Method                    |                 | CIS                    |                           |                                                 |                                          |                         |                         |  |  |  |
| LCD Type           |                             | 16 ch           | 6 characters x 2 lines |                           | 3.7" TFT<br>ColorLCD<br>(9.3 cm /<br>93.4 mm)   | 16<br>characters<br>x 2 lines            | 3.7" TFT<br>(9.3 cm /   | ColorLCD<br>93.4 mm)    |  |  |  |
|                    | Dimension<br>(W x L) 1.85 x |                 | 85 x 0.43 in           | ch                        | 81.65 mm x<br>45.36 mm<br>(3.21 x 1.79<br>inch) | 1.85 x<br>0.43 inch                      | 81.65 mm x<br>(3.21 x 1 | x 45.36 mm<br>.79 inch) |  |  |  |
| FB                 |                             |                 |                        | l                         | Jp to A4/LTF                                    | ર                                        |                         |                         |  |  |  |
| FAX                |                             |                 | N/A 33,600 bp<br>(Fax) |                           |                                                 |                                          |                         |                         |  |  |  |
| NFC                |                             | N/A             |                        |                           |                                                 |                                          |                         |                         |  |  |  |
| External<br>Reader | IC Card                     |                 | N/A                    |                           |                                                 |                                          |                         |                         |  |  |  |
| USB Hos            | st (front)                  |                 |                        |                           | N/A                                             |                                          |                         |                         |  |  |  |
| USB Hos            | t (rear)                    |                 |                        |                           | N/A                                             |                                          |                         |                         |  |  |  |
| PCL/PS             | <u>.</u>                    |                 | PCL6, B                | R-Script3, P              | DF Version                                      | 1.7, XPS Ve                              | rsion 1.0               |                         |  |  |  |
| Paper<br>Input     | Standard<br>Tray            |                 |                        |                           | 250 sheets                                      |                                          |                         |                         |  |  |  |
|                    | MP Tray                     |                 |                        |                           | N/A                                             |                                          |                         |                         |  |  |  |
|                    | Manual<br>Feed<br>Slot      |                 |                        |                           | 1 sheet                                         |                                          |                         |                         |  |  |  |
|                    | ADF                         |                 | N/A                    |                           |                                                 | 50 sł                                    | neets                   |                         |  |  |  |
| Paper Ou           | utput                       |                 |                        | 150 sheet<br>1 sheet face | s face down<br>-up (straigh                     | t (80 g/m <sup>2</sup> )<br>t paper path | )                       |                         |  |  |  |

| Мо                               | del                      | HL-<br>L3290CDW                                                             | DCP-<br>L3510CDW                                 | DCP-<br>L3517CDW             | DCP-<br>L3550CDW                                                            | DCP-<br>L3551CDW                                                                                                    | DCP-<br>9030CDN                                               | MFC-<br>L3710CW                                               |
|----------------------------------|--------------------------|-----------------------------------------------------------------------------|--------------------------------------------------|------------------------------|-----------------------------------------------------------------------------|----------------------------------------------------------------------------------------------------|---------------------------------------------------------------|---------------------------------------------------------------|
| Warm<br>Up Time                  | From<br>Sleep<br>Mode    | Less than<br>24 sec. at<br>73.4F<br>(23°C/<br>50%)                          | Less than 2                                      | 8 sec. at 73                 | .4F (23°C/5                                                                 | 0%)                                                                                                    | Less than<br>24 sec. at<br>73.4F<br>(23°C/<br>50%)            | Less than<br>28 sec. at<br>73.4F<br>(23°C/<br>50%)            |
|                                  | From<br>Power<br>ON      | Less than<br>25 sec. at<br>73.4F<br>(23°C/<br>50%)                          | Less than 2                                      | 9 sec. at 73                 | .4F (23°C/5                                                                 | 0%)                                                                                                    | Less than<br>25 sec. at<br>73.4F<br>(23°C/<br>50%)            | Less than<br>29 sec. at<br>73.4F<br>(23°C/<br>50%)            |
| FPOT                             | From<br>Ready<br>Mode    | Less than<br>14/14 secs<br>(Mono/<br>Color)<br>at 73.4F<br>(23°C) /<br>115V | Less than 1<br>at 73.4F (23                      | 5.5/15.5 se<br>3°C) / 230V   | Less than<br>14/14 secs<br>(Mono/<br>Color)<br>at 73.4F<br>(23°C) /<br>230V | Less than<br>15.5/15.5<br>secs<br>(Mono/<br>Color)<br>at 73.4F<br>(23°C) /<br>115V<br>Less than<br>15.5/15.5<br>secs<br>(Mono/<br>Color)<br>at 73.4F<br>(23°C) /<br>230V<br>(For OCE<br>and EU) |                                                               |                                                               |
|                                  | From<br>Sleep<br>Mode    | Less than<br>30/30 secs<br>(Mono/<br>Color)<br>at 73.4F<br>(23°C) /<br>115V | Less than 3<br>at 73.4F (23                      | /2/32 secs (I<br>3°C) / 230V | Less than<br>30/30 secs<br>(Mono/<br>Color)<br>at 73.4F<br>(23°C) /<br>230V | Less than<br>32/32 secs<br>(Mono/<br>Color)<br>at 73.4F<br>(23°C) /<br>115V<br>(For US)<br>Less than<br>32/32 secs<br>(Mono/<br>Color)<br>at 73.4F<br>(23°C) /<br>230V<br>(For OCE<br>and EU)   |                                                               |                                                               |
| Mono Prin<br>(A4/Lette           | nt Speed<br>r)           | Up to 24/<br>25 ppm<br>(Quiet<br>Mode: Up<br>to 12/12<br>ppm)               | Up to 18/19 ppm<br>(Quiet Mode: Up to 12/12 ppm) |                              |                                                                             |                                                                                                    | Up to 24/<br>25 ppm<br>(Quiet<br>Mode: Up<br>to 12/12<br>ppm) | Up to 18/<br>19 ppm<br>(Quiet<br>Mode: Up<br>to 12/12<br>ppm) |
| Full Color<br>Speed<br>(A4/Lette | <sup>·</sup> Print<br>r) | Up to 24/<br>25 ppm<br>(Quiet<br>Mode: Up<br>to 12/12<br>ppm)               | Up to 18/19<br>(Quiet Mod                        | ppm<br>e: Up to 12/          | Up to 24/<br>25 ppm<br>(Quiet<br>Mode: Up<br>to 12/12<br>ppm)               | Up to 18/<br>19 ppm<br>(Quiet<br>Mode: Up<br>to 12/12<br>ppm)                                                                                                    |                                                               |                                                               |

| Мо                                   | del                                                              | HL-<br>L3290CDW                                          | DCP-<br>L3510CDW            | DCP-<br>L3517CDW           | DCP-<br>L3550CDW                                                                          | DCP-<br>L3551CDW                                                                                            | DCP-<br>9030CDN                                          | MFC-<br>L3710CW                                                                 |
|--------------------------------------|------------------------------------------------------------------|----------------------------------------------------------|-----------------------------|----------------------------|-------------------------------------------------------------------------------------------|----------------------------------------------------------------------------------------------------|----------------------------------------------------------|---------------------------------------------------------------------------------|
| Mono Duj<br>Speed<br>(A4/Lette       | olex Print<br>r)                                                 | 8/8 sides<br>per minute<br>(4/4<br>sheets per<br>minute) | 6/6 sides pe<br>(3/3 sheets | er minute<br>per minute)   | )                                                                                         |                                                                                                    | 8/8 sides<br>per minute<br>(4/4<br>sheets per<br>minute) | N/A                                                                             |
| Full Color<br>Print Spe<br>(A4/Lette | Duplex<br>ed<br>r)                                               | 8/8 sides<br>per minute<br>(4/4<br>sheets per<br>minute) | 6/6 sides pe<br>(3/3 sheets | er minute<br>per minute)   | )                                                                                         |                                                                                                    | 8/8 sides<br>per minute<br>(4/4<br>sheets per<br>minute) | N/A                                                                             |
| Processo                             | r                                                                | MAIN: Cort<br>SUB: ARM                                   | ex-A9 800M<br>946 133MHz    | lHz<br>z                   |                                                                                           |                                                                                                    |                                                          |                                                                                 |
| Back Up                              | Back Up Clock Up to 60 hours                                     |                                                          |                             |                            |                                                                                           |                                                                                                    |                                                          |                                                                                 |
| Setting Lo                           |                                                                  |                                                          |                             |                            |                                                                                           |                                                                                                    |                                                          |                                                                                 |
| Secure F<br>Lock                     | Secure Function ✓ (Version.3.0)<br>Lock (100 registerable users) |                                                          |                             |                            |                                                                                           |                                                                                                    |                                                          |                                                                                 |
| Dimensions<br>(W x D x H)            | Carton<br>Size                                                   | 589 x 523 x 521 mm<br>23.2 x 20.6 x 20.5 inch            |                             | 589 x 523 ><br>23.2 x 20.6 | ( 568 mm<br>x 22.4 inch                                                                   | 599 x 543<br>x 576 mm<br>23.6 x<br>21.4 x<br>22.7 inch                                                      | 589 x 523<br>x 568 mm<br>23.2 x<br>20.6 x<br>22.4 inch   |                                                                                 |
|                                      | Machine<br>Size                                                  | 410 x 475 x<br>16.1 x 18.7                               | 368 mm<br>x 14.5 inch       |                            | 410 x 475 x<br>16.1 x 18.7                                                                | <pre>&lt; 414 mm x 16.3 inch</pre>                                                                          |                                                          |                                                                                 |
| Weights                              | With<br>Carton                                                   | 25.6 kg / 56                                             | 3.5 lb                      | 26.0 kg /<br>57.4 lb       | 27.4 kg /<br>60.4 lb<br>(Except for<br>Russia)<br>27.6 kg /<br>60.9 lb<br>(For<br>Russia) | 27.6 kg /<br>60.8 lb<br>(For LTN)<br>27.4 kg /<br>60.4 lb<br>(For OCE)<br>27.9 kg /<br>61.4 lb<br>(For ASA) | 27.4 kg /<br>60.4 lb                                     | 26.7 kg /<br>58.8 lb<br>(For US<br>and OCE)<br>26.7 kg /<br>59.0 lb<br>(For EU) |
|                                      | Without<br>Carton,<br>with<br>toner/<br>drum                     | 21.7 kg / 47                                             | 7.8 lb                      |                            | 23.2 kg /<br>51.2 lb                                                                      | 23.4 kg /<br>51.5 lb<br>(For LTN)<br>23.2 kg /<br>51.2 lb<br>(For OCE)<br>23.5 kg /<br>51.7 lb<br>(For ASA) | 23.2 kg /<br>51.2 lb                                     | 22.5 kg /<br>49.5 lb<br>(For US)<br>22.5 kg /<br>49.6 lb<br>(For EU<br>and OCE) |
|                                      | Without<br>Carton<br>and<br>toner/<br>drum                       | 17.2 kg / 37                                             | 7.9 lb                      |                            | 18.8 kg / 41                                                                              | 1.3 lb                                                                                                    |                                                          | 18.0 kg /<br>39.7 lb                                                            |

| Мс              | odel                   | MFC-<br>L3730CDN                     | MFC-<br>L3735CDN | MFC-<br>9150CDN           | MFC-<br>L3750CDW             | MFC-<br>L3745CDW                       | C- MFC- MFC-<br>CDW L3770CDW 9350CDV |                                                                        |  |
|-----------------|------------------------|--------------------------------------|------------------|---------------------------|------------------------------|----------------------------------------|--------------------------------------|------------------------------------------------------------------------|--|
| Wired/Wi<br>LAN | reless                 |                                      | Wired            |                           |                              | Wired/W                                | Vireless                             |                                                                        |  |
| Auto Dup        | lex Print              |                                      |                  |                           | $\checkmark$                 |                                        |                                      |                                                                        |  |
| Duplex S        | can                    |                                      |                  | N/A                       |                              |                                        | v                                    | /                                                                      |  |
| ADF             |                        |                                      |                  |                           | 50 sheets                    |                                        |                                      |                                                                        |  |
| Auto Dup        | lex Copy               |                                      |                  | v                         | 1                            |                                        |                                      |                                                                        |  |
| Scanning        | Method                 |                                      |                  | CIS                       |                              |                                        | Dual                                 | CIS                                                                    |  |
| LCD             | Туре                   | 3.7" TFT ColorLCD (9.3 cm / 93.4 mm) |                  |                           |                              |                                        |                                      |                                                                        |  |
|                 | Dimension<br>(W x L)   |                                      | 81               | .65 mm x 4                | 5.36 mm (3.                  | 21 x 1.79 ind                          | ch)                                  |                                                                        |  |
| FB              |                        |                                      |                  | l                         | Jp to A4/LTF                 | २                                      |                                      |                                                                        |  |
| FAX             |                        | 33,600 bps (Fax)                     |                  |                           |                              |                                        |                                      |                                                                        |  |
| NFC             |                        |                                      | N/A              |                           |                              |                                        |                                      | ✓<br>(Link to Solutions<br>Center / Print&Scan /<br>Easy WLAN setting) |  |
| External Reader | IC Card                | N/A                                  |                  |                           |                              |                                        |                                      |                                                                        |  |
| USB Hos         | t (front)              |                                      | N/A              |                           | ✓                            |                                        |                                      |                                                                        |  |
| USB Hos         | t (rear)               |                                      |                  |                           | N/A                          |                                        |                                      |                                                                        |  |
| PCL/PS          |                        |                                      | PCL6, BI         | R-Script3, P              | DF Version                   | 1.7, XPS Ve                            | ersion 1.0                           |                                                                        |  |
| Paper<br>Input  | Standard<br>Tray       |                                      |                  |                           | 250 sheets                   |                                        |                                      |                                                                        |  |
|                 | MP Tray                |                                      |                  |                           |                              |                                        | 30 sł                                | neets                                                                  |  |
|                 |                        |                                      |                  | N/A                       |                              |                                        | Envelope: 3<br>up to 6 r             | envelopes<br>nm thick                                                  |  |
|                 | Manual<br>Feed<br>Slot |                                      |                  | 1 sheet                   |                              |                                        | N                                    | Ά                                                                      |  |
|                 | ADF                    |                                      |                  |                           | 50 sheets                    |                                        |                                      |                                                                        |  |
| Paper Ou        | utput                  |                                      |                  | 150 sheet<br>1 sheet face | s face down<br>e-up (straigh | (80 g/m <sup>2</sup> )<br>t paper path | )                                    |                                                                        |  |

| Мо                                               | del                   | MFC-<br>L3730CDN                                                                   | MFC-<br>L3735CDN                          | MFC-<br>9150CDN                  | MFC-<br>L3750CDW                                                                                                    | MFC-<br>L3745CDW                                                            | MFC-<br>L3770CDW                                                                                                    | MFC-<br>9350CDW                                                             |
|--------------------------------------------------|-----------------------|------------------------------------------------------------------------------------|-------------------------------------------|----------------------------------|----------------------------------------------------------------------------------------------------|-----------------------------------------------------------------------------|----------------------------------------------------------------------------------------------------|-----------------------------------------------------------------------------|
| Warm<br>Up Time                                  | From<br>Sleep<br>Mode | Less than<br>28 sec. at<br>73.4F<br>(23°C/<br>50%)                                 | Less than 2                               | 4 sec. at 73                     | 3.4F (23°C/5                                                                                                    | 0%)                                                                         | <u>.</u>                                                                                                    |                                                                             |
|                                                  | From<br>Power<br>ON   | Less than<br>29 sec. at<br>73.4F<br>(23°C/<br>50%)                                 | Less than 2                               | 5 sec. at 73                     | .4F (23°C/5                                                                                                    | 0%)                                                                         |                                                                                                    |                                                                             |
| FPOT                                             | From<br>Ready<br>Mode | Less than<br>15.5/15.5<br>secs<br>(Mono/<br>Color)<br>at 73.4F<br>(23°C) /<br>230V | Less than 1<br>(Mono/Colo<br>at 73.4F (23 | 4/14 secs<br>r)<br>3°C) / 230V   | Less than 14/<br>14 secs<br>(Mono/Color)<br>at 73.4F<br>(23°C) / 115V<br>(For US)<br>Less than 14/<br>14 secs<br>(Mono/Color)<br>at 73.4F<br>(23°C) / 230V<br>(For LTN,<br>EU, OCE and<br>ASA) | Less than<br>14/14 secs<br>(Mono/<br>Color)<br>at 73.4F<br>(23°C) /<br>230V | Less than 14/<br>14 secs<br>(Mono/Color)<br>at 73.4F<br>(23°C) / 115V<br>(For US)<br>Less than 14/<br>14 secs<br>(Mono/Color)<br>at 73.4F<br>(23°C) / 230V<br>(For EU,<br>OCE and<br>ASA) | Less than<br>14/14 secs<br>(Mono/<br>Color)<br>at 73.4F<br>(23°C) /<br>230V |
|                                                  | From<br>Sleep<br>Mode | Less than<br>32/32 secs<br>(Mono/<br>Color)<br>at 73.4F<br>(23°C) /<br>230V        | Less than 3<br>(Mono/Colo<br>at 73.4F (23 | i0/30 secs<br>ir)<br>3°C) / 230V | Less than 30/<br>30 secs<br>(Mono/Color)<br>at 73.4F<br>(23°C) / 115V<br>(For US)<br>Less than 30/<br>30 secs<br>(Mono/Color)<br>at 73.4F<br>(23°C) / 230V<br>(For LTN,<br>EU, OCE and<br>ASA) | Less than 3<br>(Mono/Colc<br>at 73.4F (23                                   | 30/30 secs<br>)r)<br>3°C) / 230V                                                                                                    |                                                                             |
| Mono Print Speed I<br>(A4/Letter)<br>(<br>I<br>t |                       | Up to 18/<br>19 ppm<br>(Quiet<br>Mode: Up<br>to 12/12<br>ppm)                      | Up to 24/25<br>(Quiet Mod                 | ppm<br>e: Up to 12/              | 12 ppm)                                                                                                    | Up to 22/<br>23 ppm<br>(Quiet<br>Mode: Up<br>to 12/12<br>ppm)               | 22/ Up to 24/25 ppm<br>(Quiet Mode: Up to 12/<br>t 12 ppm)<br>(12                                                                                                    |                                                                             |
| Full Color Print<br>Speed<br>(A4/Letter)         |                       | Up to 18/<br>19 ppm<br>(Quiet<br>Mode: Up<br>to 12/12<br>ppm)                      | Up to 24/25<br>(Quiet Mod                 | ; ppm<br>e: Up to 12/            | 12 ppm)                                                                                                    | Up to 22/<br>23 ppm<br>(Quiet<br>Mode: Up<br>to 12/12<br>ppm)               | Up to 24/25<br>(Quiet Mod<br>12 ppm)                                                                                                    | ; ppm<br>e: Up to 12/                                                       |

| Мо                                   | del                                        | MFC-         MFC-         MFC- <th< th=""><th>MFC-<br/>9350CDW</th></th<> |                          |                                               |                                        |                                                        |                                                        | MFC-<br>9350CDW      |
|--------------------------------------|--------------------------------------------|----------------------------------------------------------------------------------------------------|--------------------------|-----------------------------------------------|----------------------------------------|--------------------------------------------------------|--------------------------------------------------------|----------------------|
| Mono Duj<br>Speed<br>(A4/Lette       | olex Print<br>r)                           | 6/6 sides<br>per minute<br>(3/3 sheets<br>per minute)                                                                                                    | 8/8 sides p              | er minute (4                                  | /4 sheets pe                           | er minute)                                             |                                                        |                      |
| Full Color<br>Print Spe<br>(A4/Lette | <sup>·</sup> Duplex<br>ed<br>r)            | 6/6 sides<br>per minute<br>(3/3 sheets<br>per minute)                                                                                                    | 8/8 sides p              | er minute (4                                  | /4 sheets pe                           | er minute)                                             |                                                        |                      |
| Processo                             | r                                          | MAIN: Cort<br>SUB: ARM                                                                                                    | ex-A9 800M<br>946 133MHz | IHz<br>z                                      |                                        |                                                        |                                                        |                      |
| Back Up                              | Clock                                      | Up to 60 ho                                                                                                    | ours                     |                                               |                                        |                                                        |                                                        |                      |
| Setting Lo                           | ock                                        | ✓                                                                                                    |                          |                                               |                                        |                                                        |                                                        |                      |
| Secure F<br>Lock                     | unction                                    | n ✓ (Version.3.0)<br>(100 registerable users)                                                                                                    |                          |                                               |                                        |                                                        |                                                        |                      |
| Dimensions<br>(W x D x H)            | Carton<br>Size                             | 589 x 523 x 568 mm       599 x 543       589 x 523 x 568 mm         23.2 x 20.6 x 22.4 inch       x 576 mm       23.2 x 20.6 x 22.4 inch         23.6 x       21.4 x       22.7 inch                                                                                                    |                          |                                               |                                        | 623 x 523<br>x 568 mm<br>24.5 x<br>20.6 x<br>22.4 inch | 633 x 543<br>x 576 mm<br>24.9 x<br>21.4 x<br>22.7 inch |                      |
|                                      | Machine<br>Size                            | 410 x 475 ><br>16.1 x 18.7                                                                                                    | x 414 mm<br>x 16.3 inch  | 410 x 509 x 414 mm<br>16.1 x 20.0 x 16.3 inch |                                        |                                                        |                                                        |                      |
| Weights                              | With<br>Carton                             | 27.6 kg/<br>60.9 lb                                                                                                    | 27.9 kg /<br>61.5 lb     | 27.6 kg /<br>60.8 lb                          | 27.6 kg/60.7 lb<br>(For US)            | 27.6 kg /<br>60.8 lb                                   | 28.8 kg/63.4 lb<br>(For US)                            | 29.0 kg /<br>64.0 lb |
|                                      |                                            |                                                                                                    |                          |                                               | 27.8 kg / 61.2 lb<br>(For LTN)         |                                                        | 28.8 kg / 63.6 lb<br>(For EU except<br>for Russia)     |                      |
|                                      |                                            |                                                                                                    |                          |                                               | 27.6 kg/60.9 lb<br>(For EU)            |                                                        | 29.0 kg / 63.9 lb<br>(For Russia)                      |                      |
|                                      |                                            |                                                                                                    |                          |                                               | 27.6 kg / 60.8 lb<br>(For OCE)         |                                                        | 28.8 kg / 63.5 lb<br>(For OCE)                         |                      |
|                                      |                                            |                                                                                                    |                          |                                               | 28.1 kg / 62.0 lb<br>(For ASA)         |                                                        | 29.3 kg / 64.5 lb<br>(For ASA)                         |                      |
|                                      | Without<br>Carton,<br>with<br>toner/       | 23.4 kg /<br>51.5 lb                                                                                                    | 23.5 kg /<br>51.9 lb     | 23.4 kg /<br>51.6 lb                          | 23.4 kg /51.5 lb<br>(For US and<br>EU) | 23.4kg /<br>51.6lb                                     | 24.5 kg /<br>53.9 lb<br>(For US)                       | 24.5 kg /<br>54.0 lb |
|                                      | drum                                       |                                                                                                    |                          |                                               | 23.5 kg /51.9 lb<br>(For LTN)          |                                                        | 24.5 kg /<br>54.0 lb<br>(For EU                        |                      |
|                                      |                                            |                                                                                                    |                          |                                               | 23.4 kg /51.6 lb<br>(For OCE)          |                                                        | and ASA)                                               |                      |
|                                      |                                            |                                                                                                    |                          |                                               | 23.6 kg /52.1 lb<br>(For ASA)          |                                                        | 54.5 lb<br>(For ASA)                                   |                      |
|                                      | Without<br>Carton<br>and<br>toner/<br>drum | 18.9 kg / 41                                                                                                    | 1.7 lb                   |                                               |                                        |                                                        | 20.0 kg / 44                                           | 4.1 lb               |

## 2. NETWORK CONNECTIVITY

| М                | odel              | All models     |
|------------------|-------------------|----------------|
| Wired Network    | Network Node Type | N/A            |
| Wireless Network | Network Node Type | NC-8900w type2 |

## 3. SERVICE INFORMATION

| Mode                                                   | el            | HL-<br>L3290CDW    | DCP-<br>L3510CDW | DCP-<br>L3517CDW | DCP-<br>L3550CDW | DCP-<br>L3551CDW | DCP-<br>9030CDN | MFC-<br>L3710CW |  |
|--------------------------------------------------------|---------------|--------------------|------------------|------------------|------------------|------------------|-----------------|-----------------|--|
| Machine Li                                             | fe            | 100,000 pa         | ages (A4/L       | TR) or 5 ye      | ears             |                  |                 |                 |  |
| Part Life (A                                           | DF)           | N/A                |                  |                  | 50,000 pa        | ges or 5 ye      | ars             |                 |  |
| Part Life50,000 pages or 5 years(DocumentScanner Unit) |               |                    |                  |                  |                  |                  |                 |                 |  |
| MTBF                                                   |               | 4,000 houi         | 4,000 hours      |                  |                  |                  |                 |                 |  |
| MTTR                                                   |               | 0.5 hours          |                  |                  |                  |                  |                 |                 |  |
| Maximum N<br>Print Volun                               | Monthly<br>ne | Up to 30,000 pages |                  |                  |                  |                  |                 |                 |  |
| Periodical<br>Maintenance                              | Fuser<br>Unit | 50,000 pag         | ges (2 pag       | es/job) (Se      | rvice replac     | cement)          |                 |                 |  |
| Parts                                                  | PF Kit        | 50,000 pag         | ges (Servio      | e replacen       | nent)            |                  |                 |                 |  |
|                                                        | PF Kit<br>MP  | N/A                |                  |                  |                  |                  |                 |                 |  |

| Mode                                | el            | MFC-<br>L3730CDN                             | MFC-<br>L3735CDN                                 | MFC-<br>9150CDN | MFC-<br>L3750CDW | MFC-<br>L3745CDW | MFC-<br>L3770CDW | MFC-<br>9350CDW |  |
|-------------------------------------|---------------|----------------------------------------------|--------------------------------------------------|-----------------|------------------|------------------|------------------|-----------------|--|
| Machine Li                          | ife           | 100,000 pa                                   | ages (A4/L                                       | TR) or 5 ye     | ears             |                  |                  |                 |  |
| Part Life (A                        | ADF)          | 50,000 pag                                   | ges or 5 ye                                      | ars             |                  |                  |                  |                 |  |
| Part Life<br>(Document<br>Scanner U | t<br>nit)     | 50,000 pages or 5 years<br>it)               |                                                  |                 |                  |                  |                  |                 |  |
| MTBF 4,000 hours                    |               |                                              |                                                  |                 |                  |                  |                  |                 |  |
| MTTR                                |               | 0.5 hours                                    |                                                  |                 |                  |                  |                  |                 |  |
| Maximum N<br>Print Volun            | Monthly<br>ne | Up to 30,000 pages                           |                                                  |                 |                  |                  |                  |                 |  |
| Periodical<br>Maintenance           | Fuser<br>Unit | 50,000 pa                                    | 50,000 pages (2 pages/job) (Service replacement) |                 |                  |                  |                  |                 |  |
| Parts                               | PF Kit        | 50,000 pag                                   | ges (Servio                                      | e replacen      | nent)            |                  |                  |                 |  |
|                                     | PF Kit<br>MP  | N/A 50,000 pages<br>(Service<br>Replacement) |                                                  |                 |                  |                  |                  |                 |  |

## 4. SUPPLIES

| Мо                                                                                                    | del                       | HL-<br>L3290CDW                                                                                                    | DC                                                                                                    | P-L3510C                                                                                                    | WC                                                                                                    | DCP-<br>L3517CDW                                                                                                    | DCP-L3                                                                                                    | 550CDW                                                                                                    |
|----------------------------------------------------------------------------------------------------|---------------------------|----------------------------------------------------------------------------------------------------|----------------------------------------------------------------------------------------------------|----------------------------------------------------------------------------------------------------|----------------------------------------------------------------------------------------------------|----------------------------------------------------------------------------------------------------|----------------------------------------------------------------------------------------------------|----------------------------------------------------------------------------------------------------|
| Toner<br>Cartridge                                                                                                    | Starter<br>Toner          | BK: Approx<br>CMY: Appr                                                                                                    | к. 1,000 рас<br>юх. 1,000 р                                                                                                    | ges in acco<br>ages in acc                                                                                                    | rdance with<br>cordance wi                                                                                                    | ISO/IEC 19<br>th ISO/IEC                                                                                                    | 9798<br>19798                                                                                                    |                                                                                                    |
|                                                                                                    | Standard<br>Toner         | BK: Approx.<br>1,400<br>pages in<br>accordance<br>with ISO/<br>IEC 19798<br>CMY:<br>Approx.<br>1,300<br>pages in<br>accordance<br>with ISO/<br>IEC 19798 | For Eastern<br>and<br>Western<br>Europe:<br>BK: Approx.<br>1,000<br>pages in<br>accordance<br>with ISO/<br>IEC 19798<br>CMY:<br>Approx.<br>1,000<br>pages in<br>accordance<br>with ISO/<br>IEC 19798<br>(For EU)                                                                                                    | For ARL:<br>CMY:<br>Approx.<br>1,300<br>pages in<br>accordance<br>with ISO/<br>IEC 19798<br>(For OCE)                                                                             | BK: Approx.<br>1,400<br>pages in<br>accordance<br>with ISO/<br>IEC 19798<br>CMY:<br>Approx.<br>1,300<br>pages in<br>accordance<br>with ISO/<br>IEC 19798<br>(For ASA) | For Eastern<br>and<br>Western<br>Europe:<br>BK: Approx.<br>1,000<br>pages in<br>accordance<br>with ISO/<br>IEC 19798<br>CMY:<br>Approx.<br>1,000<br>pages in<br>accordance<br>with ISO/<br>IEC 19798 | For Eastern<br>and<br>Western<br>Europe:<br>BK: Approx.<br>1,000<br>pages in<br>accordance<br>with ISO/<br>IEC 19798<br>CMY:<br>Approx.<br>1,000<br>pages in<br>accordance<br>with ISO/<br>IEC 19798<br>(For EU) | For Russia:<br>BK: Approx.<br>1,400<br>pages in<br>accordance<br>with ISO/<br>IEC 19798<br>CMY:<br>Approx.<br>1,300<br>pages in<br>accordance<br>with ISO/<br>IEC 19798<br>(For EU) |
|                                                                                                    | High<br>Capacity<br>Toner | BK: Approx.<br>3,000<br>pages in<br>accordance<br>with ISO/<br>IEC 19798<br>CMY:<br>Approx.<br>2,300<br>pages in<br>accordance<br>with ISO/<br>IEC 19798 | BK: Approx.<br>3,000<br>pages in<br>accordance<br>with ISO/<br>IEC 19798<br>CMY:<br>Approx.<br>2,300<br>pages in<br>accordance<br>with ISO/<br>IEC 19798<br>(For EU)                                                                                                    | For ARL:<br>BK: Approx.<br>2,500<br>pages in<br>accordance<br>with ISO/<br>IEC 19798<br>CMY:<br>Approx.<br>2,300<br>pages in<br>accordance<br>with ISO/<br>IEC 19798<br>(For OCE) | BK: Approx.<br>3,000<br>pages in<br>accordance<br>with ISO/<br>IEC 19798<br>CMY:<br>Approx.<br>2,300<br>pages in<br>accordance<br>with ISO/<br>IEC 19798<br>(For ASA) | BK: Appro<br>accordanc<br>CMY: Appr<br>accordanc                                                                                                    | x. 3,000 pag<br>e with ISO//<br>rox. 2,300 p<br>e with ISO//                                                                                                    | ges in<br>IEC 19798<br>bages in<br>IEC 19798                                                                                                    |
| When p<br>Shelf life                                                                                                    | rinting A<br>e: 2 yea     | 4/Letter siz                                                                                                    | ze one-side<br>opening (6 r                                                                                                    | d pages in a<br>nonths afte                                                                                                    | accordance<br>r opening)                                                                                                    | with ISO/IE                                                                                                    | EC 19798                                                                                                    |                                                                                                    |
| Drum U                                                                                                    | nit                       | Life expect<br>The life ex<br>Shelf life: 2                                                                                                    | ancy: Appropries of the sectancy vance of the sectancy vance of the sectancy vance of the sectancy of the sectancy of the sectance of the sectance of the sect | oximately 1<br>aries accord<br>out opening                                                                                                    | 8,000 page<br>ling to the υ<br>g (6 months                                                                                                    | s (1 page/jo<br>ise conditio<br>after openi                                                                                                    | ob)<br>n.<br>ng)                                                                                                    |                                                                                                    |
| The shelf life of toner cartridge and drum unit is guaranteed under the normal condition as bele<br>(Temperature) Normal condition: 0 to 40°C<br>* Storage condition at the temperature of 40 to 50°C: Up to 5 days<br>* Storage condition at the temperature of -20 to 0°C: Up to 5 days<br>(Humidity) Normal condition: 35 to 85%RH (without condensation)<br>* Storage condition at the humidity of 85 to 95%RH: Up to 5 days (without condensation) |                           |                                                                                                    |                                                                                                    |                                                                                                    |                                                                                                    |                                                                                                    | n as below;<br>ation)<br>ation)                                                                                                    |                                                                                                    |
| Belt Uni                                                                                                    | it<br>ner Box             | Approx. 50                                                                                                    | ,000 pages                                                                                                    | (2 pages/jo                                                                                                    | b)                                                                                                    |                                                                                                    |                                                                                                    |                                                                                                    |
|                                                                                                    |                           | Applox. 30                                                                                                    | , payes                                                                                                    |                                                                                                    | ,                                                                                                    |                                                                                                    |                                                                                                    |                                                                                                    |

| Mo                                                                            | del                                                                                                    | DC                                                                                                    | P-L3551C                                                                                                    | WC                                         | DCP-<br>9030CDN                                                                                                    | М                                                                                              | FC-L3710C                                                                          | W                                                                                                    |  |
|-------------------------------------------------------------------------------|----------------------------------------------------------------------------------------------------|----------------------------------------------------------------------------------------------------|----------------------------------------------------------------------------------------------------|--------------------------------------------|----------------------------------------------------------------------------------------------------|------------------------------------------------------------------------------------------------|------------------------------------------------------------------------------------|----------------------------------------------------------------------------------------------------|--|
| Toner<br>Cartridge                                                            | Starter<br>Toner                                                                                                    | BK: Approx<br>accordance<br>CMY: Appr<br>accordance                                                                                                    | k. 1,000 pag<br>e with ISO/I<br>rox. 1,000 p<br>e with ISO/I                                                                                                    | ges in<br>EC 19798<br>ages in<br>EC 19798  | BK: Approx.<br>1,400 pages in<br>accordance<br>with ISO/IEC<br>19798<br>CMY: Approx.<br>1,300 pages in<br>accordance<br>with ISO/IEC<br>19798 | BK: Appro:<br>accordanc<br>CMY: Appr<br>accordanc                                              | x. 1,000 pag<br>e with ISO/I<br>rox. 1,000 p<br>e with ISO/I                       | ges in<br>EC 19798<br>ages in<br>EC 19798                                                                                                    |  |
|                                                                               | Standard<br>Toner                                                                                                    | BK: Approx.<br>1,400 pages in<br>accordance<br>with ISO/IEC<br>19798<br>CMY: Approx.<br>1,300 pages in<br>accordance<br>with ISO/IEC<br>19798<br>(For LTN) | Anyprox.For F2.For F2.For F2.400 pages in<br>coordanceBK: Approx.1,400 pages in<br>accordance1,400 pages in<br>accordance1,400 pages in<br>accordance1,400 pages in<br>accordance1,400 pages in<br>accordanceBK: Approx.300 pages in<br>cordance197981979819798BK: Approx.300 pages in<br>cordance1,300 pages in<br>accordance1,300 pages in<br>accordance1,300 pages in<br>accordance1,300 pages in<br>accordance1,300 pages in<br>accordance1,300 pages in<br>accordance1,300 pages in<br>ith ISO/IEC1,300 pages in<br>accordance1,300 pages in<br>accordance1,300 pages in<br>accordance1,300 pages in<br>accordance1,300 pages in<br>accordance1,300 pages in<br>accordance1,300 pages in<br>accordance1,300 pages in<br>ith ISO/IEC197981,300 pages in<br>accordance1,300 pages in<br>accordance1,300 pages in<br>accordance1,300 pages in<br>accordance1,300 pages in<br>accordance1,300 pages in<br>accordance1979819798197981,000 pages in<br>accordance197981,000 pages in<br>accordance197981979819798197981,000 pages in<br>accordance197981979819798197981,000 pages in<br>accordance197981979819798197981,000 pages in<br>accordance197981979819798197981,000 pages in<br>accordance197981979819798197981,000 pages in<br>accordance1979819799197981979 |                                            |                                                                                                    |                                                                                                |                                                                                    |                                                                                                    |  |
|                                                                               | High<br>Capacity<br>Toner                                                                                                    | BK: Appro<br>ISO/IEC 19<br>CMY: Appr<br>with ISO/IE                                                                                                    | k. 3,000 pag<br>9798<br>fox. 2,300 p<br>EC 19798                                                                                                    | jes in accor                               | dance with<br>ordance                                                                                                    | BK: Appro<br>pages in a<br>with ISO/IE<br>CMY: Appr<br>pages in a<br>with ISO/IE<br>(For US ar | x. 3,000<br>ccordance<br>EC 19798<br>rox. 2,300<br>ccordance<br>EC 19798<br>nd EU) | For NZ:<br>BK: Approx.<br>3,000 pages in<br>accordance<br>with ISO/IEC<br>19798<br>CMY: Approx.<br>2,300 pages in<br>accordance<br>with ISO/IEC<br>19798<br>(For OCE) |  |
| When p<br>Shelf life                                                          | rinting A<br>e: 2 yea                                                                                                    | A4/Letter siz                                                                                                    | e one-side<br>pening (6 r                                                                                                    | d pages in a nonths after                  | accordance<br>r opening)                                                                                                    | with ISO/IE                                                                                    | EC 19798                                                                           |                                                                                                    |  |
| Drum U                                                                        | nit                                                                                                    | Life expect<br>The life exp<br>Shelf life: 2                                                                                                    | ancy: Appropectancy va<br>2 years with                                                                                                    | oximately 1<br>aries accord<br>out opening | 8,000 page<br>ling to the u<br>g (6 months                                                                                                    | s (1 page/jo<br>se conditio<br>after openi                                                     | ob)<br>n.<br>ng)                                                                   |                                                                                                    |  |
| The she<br>(Temper<br>* Storag<br>* Storag<br>(Humidi<br>* Storag<br>* Storag | The shelf life of toner cartridge and drum unit is guaranteed under the normal condition as below<br>(Temperature) Normal condition: 0 to 40°C<br>* Storage condition at the temperature of 40 to 50°C: Up to 5 days<br>* Storage condition at the temperature of -20 to 0°C: Up to 5 days<br>(Humidity) Normal condition: 35 to 85%RH (without condensation)<br>* Storage condition at the humidity of 85 to 95%RH: Up to 5 days (without condensation)<br>* Storage condition at the humidity of 10 to 35%RH: Up to 5 days (without condensation) |                                                                                                    |                                                                                                    |                                            |                                                                                                    |                                                                                                |                                                                                    |                                                                                                    |  |
| Belt Uni                                                                      | t                                                                                                    | Approx. 50                                                                                                    | ,000 pages                                                                                                    | (2 pages/jo                                | b)                                                                                                    |                                                                                                |                                                                                    |                                                                                                    |  |
| Waste To                                                                      | ner Box                                                                                                    | Approx. 50                                                                                                    | ,000 pages                                                                                                    | (5 pages/jo                                | ob)                                                                                                    |                                                                                                |                                                                                    |                                                                                                    |  |

| Moo                                                                           | del                                                                           | MFC-<br>L3730CDN                                                                                                    | MFC-<br>L3735CDN                                                                                             | MFC-<br>9150CDN                                                                                                    |                                                                                                    | MFC-L3                                                                                                    | 750CDW                                                                                         |                                                                                                    |
|-------------------------------------------------------------------------------|-------------------------------------------------------------------------------|----------------------------------------------------------------------------------------------------|----------------------------------------------------------------------------------------------------|----------------------------------------------------------------------------------------------------|----------------------------------------------------------------------------------------------------|----------------------------------------------------------------------------------------------------|------------------------------------------------------------------------------------------------|----------------------------------------------------------------------------------------------------|
| Toner<br>Cartridge                                                            | Starter<br>Toner                                                              | BK: Approx<br>pages in ac<br>with ISO/IE<br>CMY: Appr<br>pages in ac<br>with ISO/IE                                                                                                    | k. 1,000<br>ccordance<br>CC 19798<br>ox. 1,000<br>ccordance<br>CC 19798                                      | BK: Approx.<br>1,400 pages in<br>accordance<br>with ISO/IEC<br>19798<br>CMY: Approx.<br>1,300 pages in<br>accordance<br>with ISO/IEC<br>19798 | ISO/IEC 19798<br>CMY: Approx. 1,000 pages in accordance<br>with ISO/IEC 19798                                                                                        |                                                                                                    |                                                                                                |                                                                                                    |
|                                                                               | Standard<br>Toner                                                             | For Eastern<br>and Western<br>Europe:<br>BK: Approx.<br>1,000 pages in<br>accordance<br>with ISO/IEC<br>19798<br>CMY: Approx.<br>1,000 pages in<br>accordance<br>with ISO/IEC<br>19798 | BK: Approp<br>pages in ac<br>with ISO/IE<br>CMY: Appr<br>pages in ac<br>with ISO/IE                          | k. 1,400<br>ccordance<br>EC 19798<br>ox. 1,300<br>ccordance<br>EC 19798                                                                       | BK: Approx.<br>1,400 pages in<br>accordance<br>with ISO/IEC<br>19798<br>CMY: Approx.<br>1,300 pages in<br>accordance<br>with ISO/IEC<br>19798<br>(For US and<br>LTN) | For Eastern<br>and Western<br>Europe:<br>BK: Approx.<br>1,000 pages in<br>accordance<br>with ISO/IEC<br>19798<br>CMY: Approx.<br>1,000 pages in<br>accordance<br>with ISO/IEC<br>19798<br>(For EU)                                                                                                    | For ARL:<br>CMY: Approx.<br>1,300 pages in<br>accordance<br>with ISO/IEC<br>19798<br>(For OCE) | BK: Approx.<br>1,400 pages in<br>accordance<br>with ISO/IEC<br>19798<br>CMY: Approx.<br>1,300 pages in<br>accordance<br>with ISO/IEC<br>19798<br>(For ASA) |
|                                                                               | High<br>Capacity<br>Toner                                                     | BK: Approx<br>accordance<br>CMY: Appr<br>accordance                                                                                                    | k. 3,000 pag<br>e with ISO/I<br>rox. 2,300 p<br>e with ISO/I                                                 | ges in<br>EC 19798<br>ages in<br>EC 19798                                                                                                    | BK: Appro:<br>pages in a<br>with ISO/IE<br>CMY: Appr<br>pages in a<br>with ISO/IE<br>(For US, L<br>EU)                                                               | Approx. 3,000 For ARL.<br>pages in accordance<br>with ISO/IEC 19798<br>CMY: Approx. 2,300<br>pages in accordance<br>with ISO/IEC 19798<br>(For US, LTN and<br>EU)<br>2,500 pag<br>accordance<br>with ISO/I<br>EU)<br>2,300 pag<br>accordance<br>with ISO/I<br>EU)<br>2,300 pag<br>accordance<br>with ISO/I<br>EU) |                                                                                                | BK: Approx.<br>3,000 pages in<br>accordance<br>with ISO/IEC<br>19798<br>CMY: Approx.<br>2,300 pages in<br>accordance<br>with ISO/IEC<br>19798<br>(For ASA) |
| When p<br>Shelf life                                                          | rinting A<br>e: 2 yea                                                         | A/Letter siz                                                                                                    | ze one-sideo<br>opening (6 n                                                                                 | d pages in a<br>nonths after                                                                                                    | accordance<br>r opening)                                                                                                    | with ISO/IE                                                                                                    | C 19798                                                                                        |                                                                                                    |
| Drum U                                                                        | nit                                                                           | Life expect<br>The life exp<br>Shelf life: 2                                                                                                    | ancy: Appropectancy va<br>2 years with                                                                       | oximately 1<br>aries accord<br>out opening                                                                                                    | 8,000 page<br>ling to the u<br>g (6 months                                                                                                    | s (1 page/jo<br>ise condition<br>after openi                                                                                                    | bb)<br>n.<br>ng)                                                                               |                                                                                                    |
| The she<br>(Temper<br>* Storag<br>* Storag<br>(Humidi<br>* Storag<br>* Storag | If life of<br>e condi<br>e condi<br>e condi<br>ty) Norn<br>e condi<br>e condi | toner cartric<br>Normal cond<br>tion at the to<br>tion at the to<br>nal condition<br>tion at the h                                                                                     | dge and drui<br>dition: 0 to 4<br>emperature<br>emperature<br>n: 35 to 859<br>numidity of 8<br>numidity of 6 | m unit is gua<br>40°C<br>of 40 to 50<br>of -20 to 0<br>%RH (witho<br>35 to 95%R<br>10 to 35%R                                                 | aranteed un<br>°C: Up to 5<br>°C: Up to 5<br>ut condens<br>H: Up to 5<br>H: Up to 5                                                                                  | der the norr<br>days<br>days<br>ation)<br>days (withou<br>days (withou                                                                                                    | nal conditio<br>ut condensa<br>ut condensa                                                     | n as below;<br>ation)<br>ation)                                                                                                    |
| Belt Uni                                                                      | t                                                                             | Approx. 50                                                                                                    | ,000 pages                                                                                                   | (2 pages/jo                                                                                                    | ob)                                                                                                    |                                                                                                    |                                                                                                |                                                                                                    |
| Waste To                                                                      | ner Box                                                                       | Approx. 50                                                                                                    | ,000 pages                                                                                                   | (5 pages/jo                                                                                                    | ob)                                                                                                    |                                                                                                    |                                                                                                |                                                                                                    |

| Мо                 | del                       | MFC-<br>L3745CDW                                                                                                    |                                                                                                    | MFC-<br>9350CDW                                                                                                    |                                                                                                    |                                                                                                    |                                                                                                    |  |  |  |
|--------------------|---------------------------|----------------------------------------------------------------------------------------------------|----------------------------------------------------------------------------------------------------|----------------------------------------------------------------------------------------------------|----------------------------------------------------------------------------------------------------|----------------------------------------------------------------------------------------------------|----------------------------------------------------------------------------------------------------|--|--|--|
| Toner<br>Cartridge | Starter<br>Toner          | BK: Approx.<br>CMY: Appro:                                                                                                    | 1,000 pages<br>x. 1,000 page                                                                                                    | 000 pages in accordance with ISO/IEC 19798<br>1,000 pages in accordance with ISO/IEC 19798                                                                                                    |                                                                                                    |                                                                                                    |                                                                                                    |  |  |  |
|                    | Standard<br>Toner         | For ARL:<br>CMY:<br>Approx.<br>1,300<br>pages in<br>accordance<br>with ISO/<br>IEC 19798                                                                             | BK: Approx.<br>1,400<br>pages in<br>accordance<br>with ISO/<br>IEC 19798<br>CMY:<br>Approx.<br>1,300<br>pages in<br>accordance<br>with ISO/<br>IEC 19798<br>(For US) | For Eastern<br>and Western<br>Europe:<br>BK: Approx.<br>1,000 pages<br>in accordance<br>with ISO/IEC<br>19798<br>CMY: Approx.<br>1,000 pages<br>in accordance<br>with ISO/IEC<br>19798<br>For Russia:<br>BK: Approx.<br>1,400 pages<br>in accordance<br>with ISO/IEC<br>19798<br>CMY: Approx.<br>1,300 pages<br>in accordance<br>with ISO/IEC<br>19798<br>CMY: Approx.<br>1,300 pages<br>in accordance<br>with ISO/IEC<br>19798<br>(For EU) | For NZ:<br>BK: Approx.<br>1,400<br>pages in<br>accordance<br>with ISO/<br>IEC 19798<br>CMY:<br>Approx.<br>1,300<br>pages in<br>accordance<br>with ISO/<br>IEC 19798<br>For ARL:<br>CMY:<br>Approx.<br>1,300<br>pages in<br>accordance<br>with ISO/<br>IEC 19798<br>(For OCE)                                                                                                    | BK: Approx.<br>1,400<br>pages in<br>accordance<br>with ISO/<br>IEC 19798<br>CMY:<br>Approx.<br>1,300<br>pages in<br>accordance<br>with ISO/<br>IEC 19798<br>(For ASA) | BK: Approx.<br>1,400<br>pages in<br>accordance<br>with ISO/<br>IEC 19798<br>CMY:<br>Approx.<br>1,300<br>pages in<br>accordance<br>with ISO/<br>IEC 19798 |  |  |  |
|                    | High<br>Capacity<br>Toner | For ARL:<br>BK: Approx.<br>2,500<br>pages in<br>accordance<br>with ISO/<br>IEC 19798<br>CMY:<br>Approx.<br>2,300<br>pages in<br>accordance<br>with ISO/<br>IEC 19798 | BK: Approx.<br>in accordance<br>IEC 19798<br>CMY: Appro<br>pages in acc<br>ISO/IEC 197<br>(For US and                                                                | 3,000 pages<br>ce with ISO/<br>x. 2,300<br>ordance with<br>'98<br>EU)                                                                                                    | For NZ:<br>BK: Approx.<br>3,000 pages<br>in accordance<br>with ISO/IEC<br>19798<br>CMY: Approx.<br>2,300 pages<br>in accordance<br>with ISO/IEC<br>19798<br>For ARL:<br>BK: Approx.<br>2,500 pages<br>in accordance<br>with ISO/IEC<br>19798<br>CMY: Approx.<br>2,300 pages<br>in accordance<br>with ISO/IEC<br>19798<br>CMY: Approx.<br>2,300 pages<br>in accordance<br>with ISO/IEC<br>19798<br>(For OCE) | BK: Approx.<br>3,000<br>pages in<br>accordance<br>with ISO/<br>IEC 19798<br>CMY:<br>Approx.<br>2,300<br>pages in<br>accordance<br>with ISO/<br>IEC 19798<br>(For ASA) | BK: Approx.<br>3,000<br>pages in<br>accordance<br>with ISO/<br>IEC 19798<br>CMY:<br>Approx.<br>2,300<br>pages in<br>accordance<br>with ISO/<br>IEC 19798 |  |  |  |

| Model                                                                                                    | Model MFC-<br>L3745CDW MFC-L3770CDW                                                                                                    |                                                       |               |  |  |  |  |  |  |  |  |
|----------------------------------------------------------------------------------------------------|----------------------------------------------------------------------------------------------------|-------------------------------------------------------|---------------|--|--|--|--|--|--|--|--|
| When printing A<br>Shelf life: 2 yea                                                                                                    | When printing A4/Letter size one-sided pages in accordance with ISO/IEC 19798<br>Shelf life: 2 years without opening (6 months after opening) |                                                       |               |  |  |  |  |  |  |  |  |
| Drum Unit Life expectancy: Approximately 18,000 pages (1 page/job)<br>The life expectancy varies according to the use condition.<br>Shelf life: 2 years without opening (6 months after opening) |                                                                                                    |                                                       |               |  |  |  |  |  |  |  |  |
| The shelf life of                                                                                                    | toner cartridge                                                                                                    | e and drum unit is guaranteed under the normal condit | ion as below; |  |  |  |  |  |  |  |  |
| (Temperature)                                                                                                    | Normal condit                                                                                                    | ion: 0 to 40°C                                        |               |  |  |  |  |  |  |  |  |
| * Storage condi                                                                                                    | tion at the ten                                                                                                    | nperature of 40 to 50°C: Up to 5 days                 |               |  |  |  |  |  |  |  |  |
| * Storage condi                                                                                                    | tion at the ten                                                                                                    | nperature of -20 to 0°C: Up to 5 days                 |               |  |  |  |  |  |  |  |  |
| (Humidity) Norr                                                                                                    | nal condition:                                                                                                    | 35 to 85%RH (without condensation)                    |               |  |  |  |  |  |  |  |  |
| * Storage condi                                                                                                    | * Storage condition at the humidity of 85 to 95%RH: Up to 5 days (without condensation)                                                       |                                                       |               |  |  |  |  |  |  |  |  |
| * Storage condi                                                                                                    | * Storage condition at the humidity of 10 to 35%RH: Up to 5 days (without condensation)                                                       |                                                       |               |  |  |  |  |  |  |  |  |
| Belt Unit                                                                                                    | Approx. 50,0                                                                                                    | 00 pages (2 pages/job)                                |               |  |  |  |  |  |  |  |  |
| Waste Toner Box                                                                                                    | Vaste Toner Box Approx. 50,000 pages (5 pages/job)                                                                                            |                                                       |               |  |  |  |  |  |  |  |  |

## 5. MEDIA SPECIFICATIONS

| Ν               | lodel                                               | HL-<br>L3290CDW         | DCP-<br>L3510CDW                                                                                                | DCP-<br>L3517CDW          | DCP-<br>L3550CDW | DCP-<br>L3551CDW        | DCP-<br>9030CDN | MFC-<br>L3710CW        |  |  |  |  |
|-----------------|-----------------------------------------------------|-------------------------|----------------------------------------------------------------------------------------------------|---------------------------|------------------|-------------------------|-----------------|------------------------|--|--|--|--|
| Media<br>Types  | Standard<br>Tray                                    | Plain Pape              | er, Thin Pa                                                                                                    | per, Thick F              | Paper, Rec       | ycled Pape              | r               |                        |  |  |  |  |
|                 | MP Tray                                             | N/A                     | A                                                                                                    |                           |                  |                         |                 |                        |  |  |  |  |
|                 | Manual<br>Feed Slot                                 | Plain Pape<br>Envelope, | ain Paper, Thin Paper, Thick Paper, Recycled Paper, Bond, Label,<br>nvelope, Env. Thin, Env.Thick, Glossy Paper |                           |                  |                         |                 |                        |  |  |  |  |
|                 | Optional<br>Tray                                    | N/A                     |                                                                                                    |                           |                  |                         |                 |                        |  |  |  |  |
|                 | Duplex                                              | Plain Pape              | ain Paper, Thin Paper, Thick Paper, Recycled Paper N/A                                                          |                           |                  |                         |                 |                        |  |  |  |  |
|                 | ADF                                                 | N/A                     | A Plain Paper, Thin Paper, Recycled Pape                                                                        |                           |                  |                         |                 |                        |  |  |  |  |
| Paper<br>Input  | Optional<br>Tray                                    | N/A                     | 1/A                                                                                                    |                           |                  |                         |                 |                        |  |  |  |  |
|                 | Optional<br>Tray -<br>Tower<br>Feed<br>Type         | N/A                     |                                                                                                    |                           |                  |                         |                 |                        |  |  |  |  |
|                 | ADF                                                 | N/A                     |                                                                                                    |                           | 50 sheets        |                         |                 |                        |  |  |  |  |
| Media<br>Weight | Standard<br>Tray                                    | 60 to 163<br>Notes: hal | g/m <sup>2</sup> (16 to<br>f speed and                                                                          | o 43 lb)<br>d straight pa | aper output      | with more               | than 163 g/     | m <sup>2</sup> (43 lb) |  |  |  |  |
|                 | MP Tray                                             | N/A                     |                                                                                                    |                           |                  |                         |                 |                        |  |  |  |  |
|                 | Manual<br>Feed Slot                                 | 60 to 163               | 50 to 163 g/m <sup>2</sup> (16 to 43 lb)                                                                        |                           |                  |                         |                 |                        |  |  |  |  |
|                 | Optional<br>Tray                                    | N/A                     | I/A                                                                                                    |                           |                  |                         |                 |                        |  |  |  |  |
|                 | Duplex 60 to 163 g/m <sup>2</sup> (16 to 43 lb) N/A |                         |                                                                                                    |                           |                  |                         |                 | N/A                    |  |  |  |  |
|                 | ADF                                                 | N/A                     |                                                                                                    |                           | 60 to 105        | g/m <sup>2</sup> (16 to | 28 lb)          |                        |  |  |  |  |

| N             | lodel               | HL-<br>L3290CDW                                                                                                    | DCP-<br>L3510CDW                        | DCP-<br>L3517CDW                         | DCP-<br>L3550CDW                          | DCP-<br>L3551CDW                                                                                                    | DCP-<br>9030CDN                                                                                  | MFC-<br>L3710CW                                                                                                    |
|---------------|---------------------|----------------------------------------------------------------------------------------------------|-----------------------------------------|------------------------------------------|-------------------------------------------|----------------------------------------------------------------------------------------------------|--------------------------------------------------------------------------------------------------|----------------------------------------------------------------------------------------------------|
| Media<br>Size | Standard<br>Tray    | A4, Letter,<br>A5, A5<br>(Long<br>Edge), A6,<br>Executive,<br>Legal,<br>Folio,<br>Mexico<br>Legal,<br>India<br>Legal | A4, Letter,<br>A6, Execu                | A5, A5 (Lo<br>tive                       | ng Edge),                                 | A4, Letter,<br>A5, A5<br>(Long<br>Edge), A6,<br>Executive,<br>Legal,<br>Folio,<br>Mexico<br>Legal,<br>India<br>Legal<br>(For LTN)<br>A4, Letter,<br>A5, A5<br>(Long<br>Edge), A6,<br>Executive<br>(For OCE)<br>A4, Letter,<br>B5 (JIS)*,<br>A5, A5<br>(Long<br>Edge), A6,<br>Executive,<br>Legal,<br>Folio,<br>Mexico<br>Legal,<br>Folio,<br>Mexico<br>Legal,<br>India<br>Edge), A6,<br>Executive,<br>(For OCE)<br>A4, Letter,<br>B5 (JIS)*,<br>A5, A5<br>(Long<br>Edge), A6,<br>Executive,<br>Legal,<br>Folio,<br>Mexico<br>Legal,<br>India<br>Legal<br>*B5 (JIS) is<br>only for<br>TWN.<br>(For ASA) | A4, Letter,<br>B5 (JIS),<br>A5, A5<br>(Long<br>Edge), A6,<br>Executive,<br>16K (195 x<br>270 mm) | A4, Letter,<br>A5, A5<br>(Long<br>Edge), A6,<br>Executive,<br>Legal,<br>Folio,<br>Mexico<br>Legal,<br>India<br>Legal<br>(For US)<br>A4, Letter,<br>A5, A5<br>(Long<br>Edge), A6,<br>Executive<br>(For EU<br>and OCE) |
|               | MP Tray             | N/A                                                                                                    | 1                                       |                                          |                                           |                                                                                                    |                                                                                                  |                                                                                                    |
|               | Manual<br>Feed Slot | Width 76.2<br>(Width 3.0<br>Envelope;                                                                                | 2 to 216 mr<br>to 8.5 inch<br>COM-10, I | n, Length 1<br>, Length 4.<br>DL, C5, Mo | 16 to 355.6<br>57 to 14 in<br>narch       | 6 mm<br>ch)                                                                                                    |                                                                                                  |                                                                                                    |
|               | Optional<br>Tray    | N/A                                                                                                    |                                         |                                          |                                           |                                                                                                    |                                                                                                  |                                                                                                    |
|               | Duplex              | Letter,<br>Legal,<br>Folio,<br>Mexico<br>Legal,<br>India<br>Legal                                                    | A4                                      |                                          |                                           | Letter,<br>Legal,<br>Folio,<br>Mexico<br>Legal,<br>India<br>Legal<br>(For LTN)                                                                                                    | A4                                                                                               | N/A                                                                                                    |
|               | ADF                 | N/A                                                                                                    |                                         |                                          | Width 105 t<br>Length 147<br>(Width 4.1 t | o 215.9 mm<br>.3 to 355.6 r<br>to 8.5 inch, l                                                                                                    | ,<br>nm<br>₋ength 5.8 to                                                                         | o 14.0 inch)                                                                                                    |

| N               | lodel                                                                                                    | MFC-<br>L3730CDN                                     | MFC-<br>L3735CDN                                                                                                    | MFC-<br>9150CDN           | MFC-<br>L3750CDW | MFC-<br>L3745CDW | MFC-<br>L3770CDW | MFC-<br>9350CDW         |  |  |  |
|-----------------|----------------------------------------------------------------------------------------------------|------------------------------------------------------|----------------------------------------------------------------------------------------------------|---------------------------|------------------|------------------|------------------|-------------------------|--|--|--|
| Media<br>Types  | Standard<br>Tray                                                                                                    | Plain Paper, Thin Paper, Thick Paper, Recycled Paper |                                                                                                    |                           |                  |                  |                  |                         |  |  |  |
|                 | MP Tray                                                                                                    | N/A                                                  | A Plain Paper, Thin<br>Paper, Thick Paper<br>Recycled Paper,<br>Bond, Label,<br>Envelope, Env. Thir<br>Env. Thick, Glossy<br>Paper (only a single<br>sheet) |                           |                  |                  |                  |                         |  |  |  |
|                 | ManualPlain Paper, Thin Paper, Thick Paper, RecycledN/AFeed SlotPaper, Bond, Label, Envelope, Env. Thin, Env.Thick,<br>Glossy PaperGlossy Paper |                                                      |                                                                                                    |                           |                  |                  |                  |                         |  |  |  |
|                 | Optional<br>Tray                                                                                                    | N/A                                                  |                                                                                                    |                           |                  |                  |                  |                         |  |  |  |
|                 | Duplex                                                                                                    | Plain Pape                                           | er, Thin Pa                                                                                                    | per, Thick F              | Paper, Recy      | ycled Pape       | r                |                         |  |  |  |
|                 | ADF                                                                                                    | Plain Pape                                           | er, Thin Pa                                                                                                    | per, Recycl               | ed Paper         |                  |                  |                         |  |  |  |
| Paper<br>Input  | Optional<br>Tray                                                                                                    | N/A                                                  |                                                                                                    |                           |                  |                  |                  |                         |  |  |  |
|                 | Optional<br>Tray -<br>Tower<br>Feed<br>Type                                                                                                    | N/A                                                  |                                                                                                    |                           |                  |                  |                  |                         |  |  |  |
|                 | ADF                                                                                                    | 50 sheets                                            |                                                                                                    |                           |                  |                  |                  |                         |  |  |  |
| Media<br>Weight | Standard<br>Tray                                                                                                    | 60 to 163<br>Notes: hal                              | g/m <sup>2</sup> (16 to<br>f speed and                                                                                                    | o 43 lb)<br>d straight pa | aper output      | with more        | than 163 g/      | ′m <sup>2</sup> (43 lb) |  |  |  |
|                 | MP Tray                                                                                                    | N/A 60 to 163 g/m <sup>2</sup><br>(16 to 43 lb)      |                                                                                                    |                           |                  |                  |                  |                         |  |  |  |
|                 | Manual<br>Feed Slot                                                                                                    | 60 to 163                                            | g/m <sup>2</sup> (16 to                                                                                                    | o 43 lb)                  |                  |                  | N/A              |                         |  |  |  |
|                 | Optional<br>Tray                                                                                                    | N/A                                                  |                                                                                                    |                           |                  |                  |                  |                         |  |  |  |
|                 | Duplex                                                                                                    | 60 to 163                                            | g/m <sup>2</sup> (16 to                                                                                                    | o 43 lb)                  |                  |                  |                  |                         |  |  |  |
|                 | ADF                                                                                                    | 60 to 105                                            | g/m <sup>2</sup> (16 to                                                                                                    | o 28 lb)                  |                  |                  |                  |                         |  |  |  |

| N             | lodel               | MFC-<br>L3730CDN                                          | MFC-<br>L3735CDN                                                                                                    | MFC-<br>9150CDN                                                                                  | MFC-<br>L3750CDW                                                                                                    | MFC-<br>L3745CDW                                          | MFC-<br>L3770CDW                                                                                                    | MFC-<br>9350CDW                                                                                  |
|---------------|---------------------|-----------------------------------------------------------|----------------------------------------------------------------------------------------------------|--------------------------------------------------------------------------------------------------|----------------------------------------------------------------------------------------------------|-----------------------------------------------------------|----------------------------------------------------------------------------------------------------|--------------------------------------------------------------------------------------------------|
| Media<br>Size | Standard<br>Tray    | A4, Letter,<br>A5, A5<br>(Long<br>Edge), A6,<br>Executive | A4, Letter,<br>B5 (JIS)*,<br>A5, A5<br>(Long<br>Edge), A6,<br>Executive,<br>Legal,<br>Folio,<br>Mexico<br>Legal,<br>India<br>Legal<br>*B5 (JIS)<br>is only for<br>TWN. | A4, Letter,<br>B5 (JIS),<br>A5, A5<br>(Long<br>Edge), A6,<br>Executive,<br>16K (195 x<br>270 mm) | A4, Letter,<br>A5, A5<br>(Long<br>Edge), A6,<br>Executive,<br>Legal, Folio,<br>Mexico<br>Legal, India<br>Legal<br>(For US and<br>LTN)<br>A4, Letter,<br>A5, A5<br>(Long<br>Edge), A6,<br>Executive<br>(For EU and<br>OCE)<br>A4, Letter,<br>B5 (JIS)*,<br>A5, A5<br>(Long<br>Edge), A6,<br>Executive,<br>Legal, Folio,<br>Mexico<br>Legal, Folio,<br>Mexico<br>Legal, India<br>Legal<br>*B5 (JIS) is<br>only for<br>TWN.<br>(For ASA) | A4, Letter,<br>A5, A5<br>(Long<br>Edge), A6,<br>Executive | A4, Letter,<br>A5, A5<br>(Long<br>Edge), A6,<br>Executive,<br>Legal, Folio,<br>Mexico<br>Legal, India<br>Legal<br>(For US)<br>A4, Letter,<br>A5, A5<br>(Long<br>Edge), A6,<br>Executive<br>(For EU and<br>OCE)<br>A4, Letter,<br>B5 (JIS)*,<br>A5, A5<br>(Long<br>Edge), A6,<br>Executive,<br>Legal, Folio,<br>Mexico<br>Legal, India<br>Legal<br>*B5 (JIS) is<br>only for<br>TWN.<br>(For ASA) | A4, Letter,<br>B5 (JIS),<br>A5, A5<br>(Long<br>Edge), A6,<br>Executive,<br>16K (195 x<br>270 mm) |
|               | MP Tray             | N/A                                                       |                                                                                                    |                                                                                                  |                                                                                                    |                                                           | Width 76.2 t<br>Length 116 t<br>(Width 3.0 to<br>Length 4.57<br>Envelope; C<br>C5, Monarc                                                                                                    | o 216 mm,<br>to 355.6 mm<br>o 8.5 inch,<br>to 14 inch)<br>tOM-10, DL,<br>h                       |
|               | Manual<br>Feed Slot | Width 76.2<br>(Width 3.0<br>Envelope;                     | 2 to 216 mr<br>to 8.5 inch<br>COM-10, I                                                                                                    | n, Length 1<br>n, Length 4<br>DL, C5, Mo                                                         | 116 to 355.6<br>.57 to 14 in<br>march                                                                                                    | ô mm<br>ch)                                               | N/A                                                                                                    |                                                                                                  |
|               | Optional<br>Tray    | N/A                                                       |                                                                                                    |                                                                                                  |                                                                                                    |                                                           |                                                                                                    |                                                                                                  |
|               | Duplex              | A4                                                        |                                                                                                    |                                                                                                  | Letter,<br>Legal, Folio,<br>Mexico<br>Legal, India<br>Legal<br>(For US and<br>LTN)<br>A4<br>(For EU,<br>OCE and<br>ASA)                                                                                                    | A4                                                        | Letter,<br>Legal,<br>Folio,<br>Mexico<br>Legal,<br>India<br>Legal<br>(For US)                                                                                                    | A4                                                                                               |
|               | ADF                 | Width 105<br>(Width 4.1                                   | to 215.9 m<br>to 8.5 inch                                                                                                    | nm, Length<br>1, Length 5                                                                        | 147.3 to 3<br>8 to 14.0 in                                                                                                    | 55.6 mm<br>nch)                                           |                                                                                                    |                                                                                                  |

# 6. FAX (ONLY FOR THE MODELS WITH FAX FUNCTION)

| Model                                     | HL-<br>L3290CDW | DCP-<br>L3510CDW | DCP-<br>L3517CDW | DCP-<br>L3550CDW | DCP-<br>L3551CDW | DCP-<br>9030CDN | MFC-<br>L3710CW                                                          |
|-------------------------------------------|-----------------|------------------|------------------|------------------|------------------|-----------------|--------------------------------------------------------------------------|
| Modem Speed                               | N/A             |                  |                  |                  |                  |                 | 33,600<br>bps (Fax)                                                      |
| Transmission<br>Speed                     | N/A             |                  |                  |                  |                  |                 | Approx.<br>2.5 sec.<br>(ITU-T Test<br>Chart, Std<br>Resolution,<br>JBIG) |
| ITU-T Group                               | N/A             |                  |                  |                  |                  |                 | Super G3                                                                 |
| Color FAX/<br>Document<br>(Send/Receive)  | N/A             |                  |                  |                  |                  |                 |                                                                          |
| Color FAX/<br>Memory<br>(Send/Receive)    | N/A             |                  |                  |                  |                  |                 |                                                                          |
| Internet FAX<br>(ITU T.37<br>Simple Mode) | N/A             |                  |                  |                  |                  |                 | Yes<br>(by SST)                                                          |
| Internet FAX<br>(ITU T.38)                | N/A             |                  |                  |                  |                  |                 |                                                                          |

| Model                                     | MFC-<br>L3730CDN | MFC-<br>L3735CDN | MFC-<br>9150CDN | MFC-<br>L3750CDW | MFC-<br>L3745CDW | MFC-<br>L3770CDW | MFC-<br>9350CDW |
|-------------------------------------------|------------------|------------------|-----------------|------------------|------------------|------------------|-----------------|
| Modem Speed                               | 33,600 bps       | s (Fax)          |                 |                  |                  |                  |                 |
| Transmission<br>Speed                     | Approx. 2.       | 5 sec. (ITU-     | -T Test Cha     | rt, Std Reso     | olution, JBI     | G)               |                 |
| ITU-T Group                               | Super G3         |                  |                 |                  |                  |                  |                 |
| Color FAX/<br>Document<br>(Send/Receive)  | N/A              |                  |                 |                  |                  |                  |                 |
| Color FAX/<br>Memory<br>(Send/Receive)    | N/A              |                  |                 |                  |                  |                  |                 |
| Internet FAX<br>(ITU T.37<br>Simple Mode) | Yes (by SS       | šΤ)              |                 |                  |                  |                  |                 |
| Internet FAX<br>(ITU T.38)                | N/A              |                  |                 |                  |                  |                  |                 |

## 7. COPY

| Ν                                | lodel                                      | HL-<br>L3290CDW                                                      | DCP-<br>L3510CDW               | DCP-<br>L3517CDW     | DCP-<br>L3550CDW                                                    | DCP-<br>L3551CDW                                                    | DCP-<br>9030CDN                                                     | MFC-<br>L3710CW                                                          |
|----------------------------------|--------------------------------------------|----------------------------------------------------------------------|--------------------------------|----------------------|---------------------------------------------------------------------|---------------------------------------------------------------------|---------------------------------------------------------------------|--------------------------------------------------------------------------|
| Copy<br>Speed<br>(A4/<br>Letter) | Mono<br>Copy<br>Speed<br>(A4/Letter)       | Up to 24/25<br>cpm<br>(Quiet mode:<br>Up to 12/12<br>cpm)            | Up to 18/1<br>(Quiet mo        | 9 cpm<br>de: Up to 1 | Up to 24/25<br>cpm<br>(Quiet mode:<br>Up to 12/12<br>cpm)           | Up to 18/19<br>cpm<br>(Quiet mode:<br>Up to 12/12<br>cpm)           |                                                                     |                                                                          |
|                                  | Full Color<br>Copy<br>Speed<br>(A4/Letter) | Up to 24/25<br>cpm<br>(Quiet mode:<br>Up to 12/12<br>cpm)            | Up to 18/1<br>(Quiet mo        | 9 cpm<br>de: Up to 1 | Up to 24/25<br>cpm<br>(Quiet mode:<br>Up to 12/12<br>cpm)           | Up to 18/19<br>cpm<br>(Quiet mode:<br>Up to 12/12<br>cpm)           |                                                                     |                                                                          |
| First<br>Copy<br>Out<br>Time     | From<br>Ready<br>Mode<br>and Paper<br>Tray | Less than<br>15/16 secs at<br>73.4F (23°C)/<br>115V (Mono/<br>Color) | Less than<br>230V<br>(Mono/Col | 17.5/17.5 s<br>lor)  | ecs at 73.4                                                         | ŀF (23°C) /                                                         | Less than<br>15/16 secs at<br>73.4F (23°C)/<br>115V<br>(Mono/Color) | Less than<br>17.5/17.5<br>secs at 73.4F<br>(23°C) / 230V<br>(Mono/Color) |
|                                  | From<br>Sleep<br>Mode<br>and Paper<br>Tray | Less than<br>31/32 secs at<br>73.4F (23°C)/<br>115V<br>(Mono/Color)  | Less than<br>230V<br>(Mono/Col | 34/34 secs           | Less than<br>31/32 secs at<br>73.4F (23°C)/<br>115V<br>(Mono/Color) | Less than<br>34/34 secs at<br>73.4F (23°C)/<br>230V<br>(Mono/Color) |                                                                     |                                                                          |
| Print Re                         | solution (dpi)                             | 600 x 600                                                            | dpi                            |                      |                                                                     |                                                                     | I                                                                   | I                                                                        |
| Auto D                           | uplex Copy                                 | N/A                                                                  |                                |                      |                                                                     |                                                                     |                                                                     |                                                                          |

| N                                | lodel                                      | MFC-<br>L3730CDN                                                         | MFC-<br>L3735CDN                                            | MFC-<br>9150CDN                                  | MFC-<br>L3750CDW | MFC-<br>L3745CDW | MFC-<br>L3770CDW | MFC-<br>9350CDW |  |  |
|----------------------------------|--------------------------------------------|--------------------------------------------------------------------------|-------------------------------------------------------------|--------------------------------------------------|------------------|------------------|------------------|-----------------|--|--|
| Copy<br>Speed<br>(A4/<br>Letter) | Mono<br>Copy<br>Speed<br>(A4/Letter)       | Up to 18/19<br>cpm<br>(Quiet mode:<br>Up to 12/12<br>cpm)                | Up to 24/2<br>(Quiet mod                                    | Up to 24/25 cpm<br>(Quiet mode: Up to 12/12 cpm) |                  |                  |                  |                 |  |  |
|                                  | Full Color<br>Copy<br>Speed<br>(A4/Letter) | Up to 18/19<br>cpm<br>(Quiet mode:<br>Up to 12/12<br>cpm)                | Up to 24/2<br>(Quiet mod                                    | Jp to 24/25 cpm<br>Quiet mode: Up to 12/12 cpm)  |                  |                  |                  |                 |  |  |
| First<br>Copy<br>Out<br>Time     | From<br>Ready<br>Mode<br>and Paper<br>Tray | Less than<br>17.5/17.5<br>secs at 73.4F<br>(23°C) / 230V<br>(Mono/Color) | Less than 15/16 secs at 73.4F (23°C) / 115V<br>(Mono/Color) |                                                  |                  |                  |                  |                 |  |  |
|                                  | From<br>Sleep<br>Mode<br>and Paper<br>Tray | Less than<br>34/34 secs at<br>73.4F (23°C)/<br>230V<br>(Mono/Color)      | Less than 31/32 secs at 73.4F (23°C) / 115V<br>(Mono/Color) |                                                  |                  |                  |                  |                 |  |  |
| Print Re                         | Print Resolution (dpi) 600 x 600 dpi       |                                                                          |                                                             |                                                  |                  |                  |                  |                 |  |  |
| Auto D                           | uplex Copy                                 | N/A                                                                      |                                                             |                                                  |                  |                  | Yes              |                 |  |  |

## 8. SCANNER

| Model                                                                                                    |                                                                       | HL-<br>L3290CDW          | DCP-<br>L3510CDW | DCP-<br>L3517CDW | DCP-<br>L3550CDW                     | DCP-<br>L3551CDW                 | DCP-<br>9030CDN | MFC-<br>L3710CW |  |
|----------------------------------------------------------------------------------------------------|-----------------------------------------------------------------------|--------------------------|------------------|------------------|--------------------------------------|----------------------------------|-----------------|-----------------|--|
| Resolution<br>(Optical)                                                                                  | FB                                                                    | Max. 1,200 x 2,400 dpi   |                  |                  |                                      |                                  |                 |                 |  |
|                                                                                                    | ADF                                                                   | N/A                      |                  |                  | Max. 600 x 600 dpi                   |                                  |                 |                 |  |
| Resolution<br>(Interpolated)                                                                             |                                                                       | Max. 19,200 x 19,200 dpi |                  |                  |                                      |                                  |                 |                 |  |
| Scanning<br>Speed<br>(Mono/<br>Color)<br>Multiple<br>Sheets<br>In<br>Accordance<br>with ISO/<br>IEC17991 | Scanning<br>Speed<br>(Mono/<br>Color)<br>Multiple<br>Sheets           | N/A                      |                  |                  | 27/21 ipm<br>29/22 ipm<br>In accorda | ו (A4)<br>ו (LTR)<br>ance with I | SO/IEC17        | 991             |  |
|                                                                                                    | Duplex<br>Scanning<br>Speed<br>(Mono/<br>Color)<br>Multiple<br>sheets | N/A                      |                  |                  |                                      |                                  |                 |                 |  |

| Model                                                                                                    |                                                                       | MFC-<br>L3730CDN                                                     | MFC-<br>L3735CDN | MFC-<br>9150CDN | MFC-<br>L3750CDW | MFC-<br>L3745CDW | MFC-<br>L3770CDW                                 | MFC-<br>9350CDW                    |  |  |  |
|----------------------------------------------------------------------------------------------------|-----------------------------------------------------------------------|----------------------------------------------------------------------|------------------|-----------------|------------------|------------------|--------------------------------------------------|------------------------------------|--|--|--|
| Resolution<br>(Optical)                                                                                  | FB                                                                    | Max. 1,200 x 2,400 dpi                                               |                  |                 |                  |                  |                                                  |                                    |  |  |  |
|                                                                                                    | ADF                                                                   | Max. 600 x 600 dpi                                                   |                  |                 |                  |                  |                                                  |                                    |  |  |  |
| Resolution<br>(Interpolated)                                                                             |                                                                       | Max. 19,200 x 19,200 dpi                                             |                  |                 |                  |                  |                                                  |                                    |  |  |  |
| Scanning<br>Speed<br>(Mono/<br>Color)<br>Multiple<br>Sheets<br>In<br>Accordance<br>with ISO/<br>IEC17991 | Scanning<br>Speed<br>(Mono/<br>Color)<br>Multiple<br>Sheets           | 27/21 ipm (A4)<br>29/22 ipm (LTR)<br>In accordance with ISO/IEC17991 |                  |                 |                  |                  |                                                  |                                    |  |  |  |
|                                                                                                    | Duplex<br>Scanning<br>Speed<br>(Mono/<br>Color)<br>Multiple<br>sheets | N/A                                                                  |                  |                 |                  |                  | 54/32 ipm<br>58/34 ipm<br>In accorda<br>ISO/IEC1 | (A4)<br>(LTR)<br>ance with<br>7991 |  |  |  |
# CHAPTER 2 ERROR INDICATION AND TROUBLESHOOTING

# 1. INTRODUCTION

Troubleshooting is the countermeasure procedures that the service personnel should follow if an error or malfunction occurs with the machine. It is impossible to anticipate all of the possible troubles which may occur in future and determine the troubleshooting procedures, so this chapter covers some sample troubles. However, those samples will help the service personnel pinpoint and repair other defective elements.

## 1.1 Precautions

Be sure to observe and follow all the precautions to prevent any secondary problems from happening during troubleshooting.

- (1) Always turn OFF the power and unplug the power cable before removing any covers or PCBs, adjusting the machine and so on. If you need to take voltage measurements with the power switched on, take the greatest of care not to receive an electric shock.
- (2) When connecting or disconnecting cable connectors, make sure that you hold the connector body and not the cables.
- (3) Static electricity charged in your body may damage electronic parts. Before handling the PCBs, touch a metal portion of the machine to discharge static electricity charged in your body. When transporting PCBs, be sure to wrap them in conductive sheets. When replacing the PCBs, put on a grounding wrist band and perform the job on a antistatic mat. Also take care not to touch the conductor sections on the flat cables.
- (4) Follow the warning by all means.

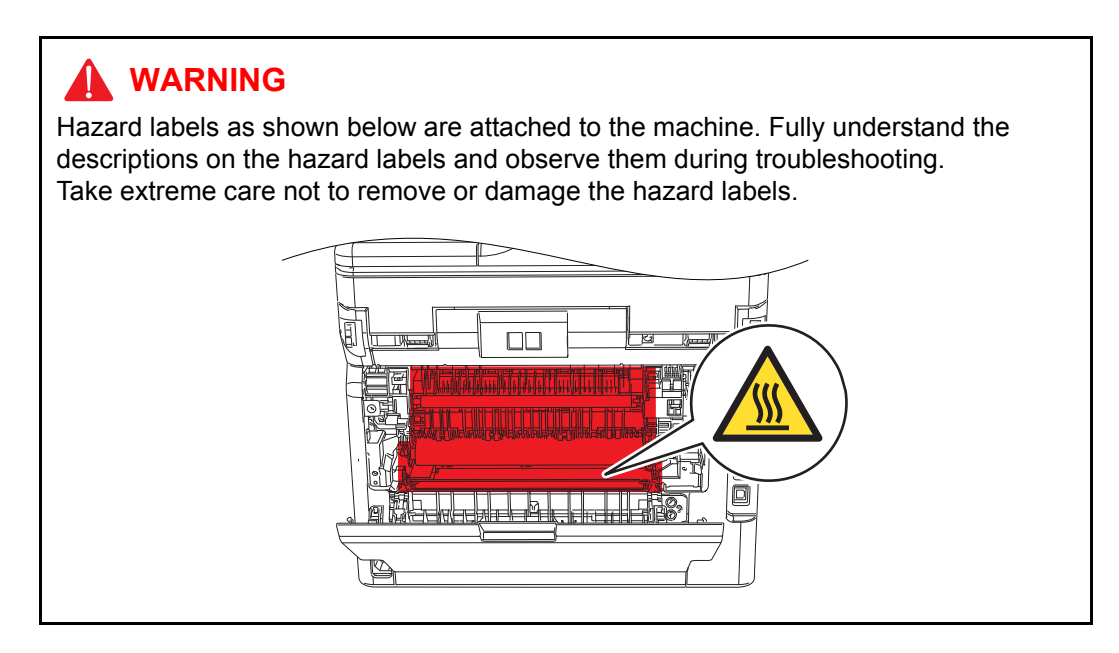

### 

**DO NOT** use any flammable spray or flammable solvent such as alcohol, benzine, or thinner in or around the machine. Otherwise a fire or electric shock may result.

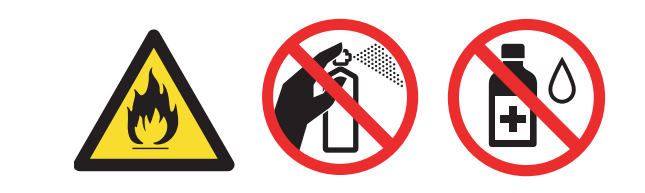

(5) Check again that the portions and parts repaired or removed during the repair work function properly when the repair is completed.

A certain interface or function could be set to invalid to serve the needs of customers. Ask sales representative if this is the case before performing the check.

## **1.2 Checks before Commencing Troubleshooting**

Check the following items before attempting to repair the machine.

#### Operating environment

- (1) The machine is placed on a flat, stable surface.
- (2) The machine is used in a clean environment where the temperature is between 10 °C (50 °F) and 32 °C (89.6 °F) and the relative humidity is maintained between 20 % and 80 %.
- (3) Ensure the machine is not exposed to direct sunlight, excessive heat, moisture, or dust.
- (4) Keep the machine horizontal when you carry it. To prevent injuries when moving or lifting this machine, make sure to use at least two people.

#### Power supply

- (1) The AC input power supply described on the rating plate of the machine should be within  $\pm 10$  % of the rated voltage.
- (2) The AC input power supply is within the regulated value.
- (3) The cables and harnesses are connected correctly.
- (4) The fuses are not blown.

#### Paper

- (1) A recommended type of paper is being used.
- (2) The paper is not damp.
- (3) The paper is not short-grained paper or acid paper.

#### Consumable parts

- (1) The drum unit (including the toner cartridge) is installed correctly.
- (2) The belt unit and the waste toner box are installed correctly.

#### Others

(1) Condensation

When the machine is moved from a cold place into a warm room, condensation may occur inside the machine, causing various problems as listed below.

- Condensation on the surface of optical devices such as the LED ASSY, lens, reflecting mirror, and protection glass, etc., may cause light print image.
- If the exposure drum is cold, the electrical resistance of the photosensitive layer is increased, making it impossible to obtain the correct contrast when printing.
- Condensation on the charge unit may cause corona charge leakage.
- Condensation on the plate and separation pad ASSY may cause paper feed problems.

If condensation has occurred, leave the machine for at least two hours to allow it to reach room temperature.

(2) Low temperature

The motor may not drive normally under the low temperature environment. This is due to there being too much load to drive each unit. In this case, increase the room temperature.

### ■ Cleaning

Use a soft dry lint-free cloth.

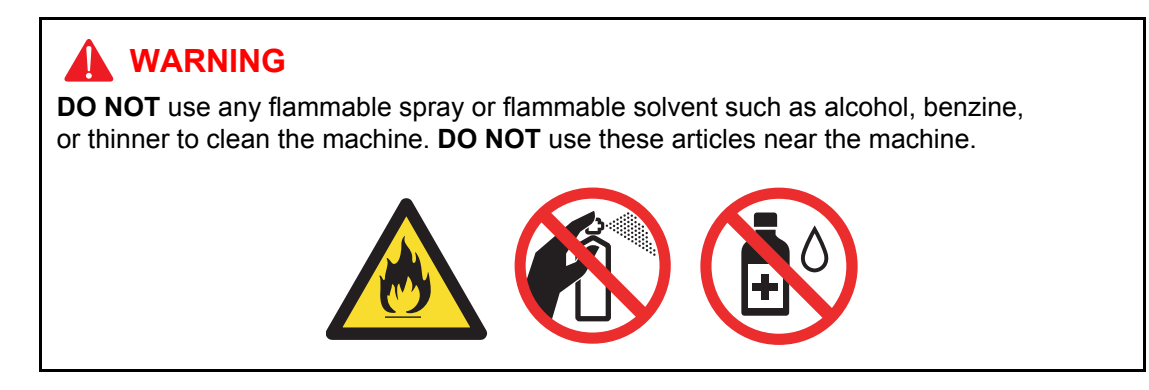

# 2. OVERVIEW

## 2.1 Cross-section Drawing

### 2.1.1 Printer part

#### Manual feed

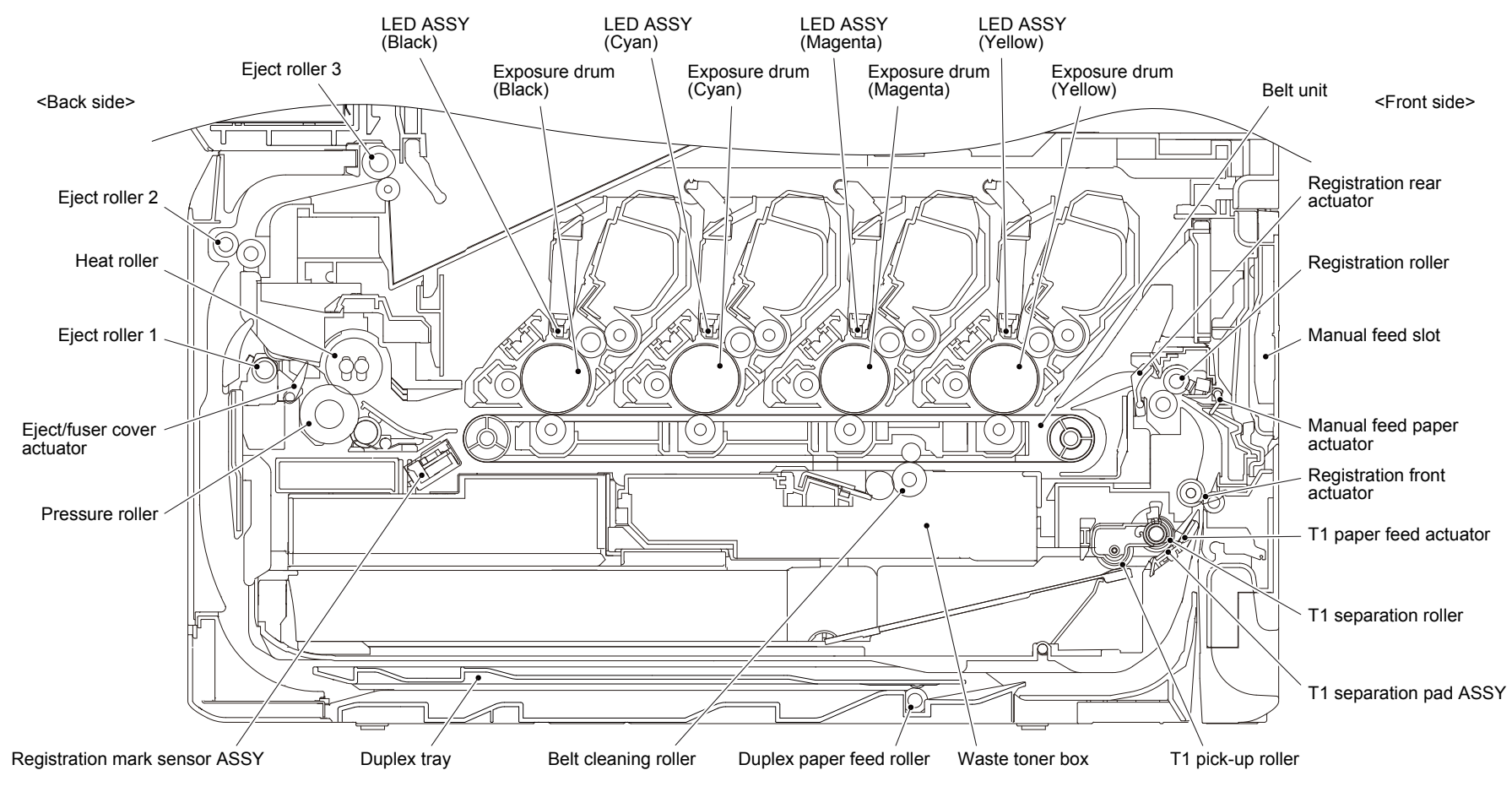

Fig. 2-1

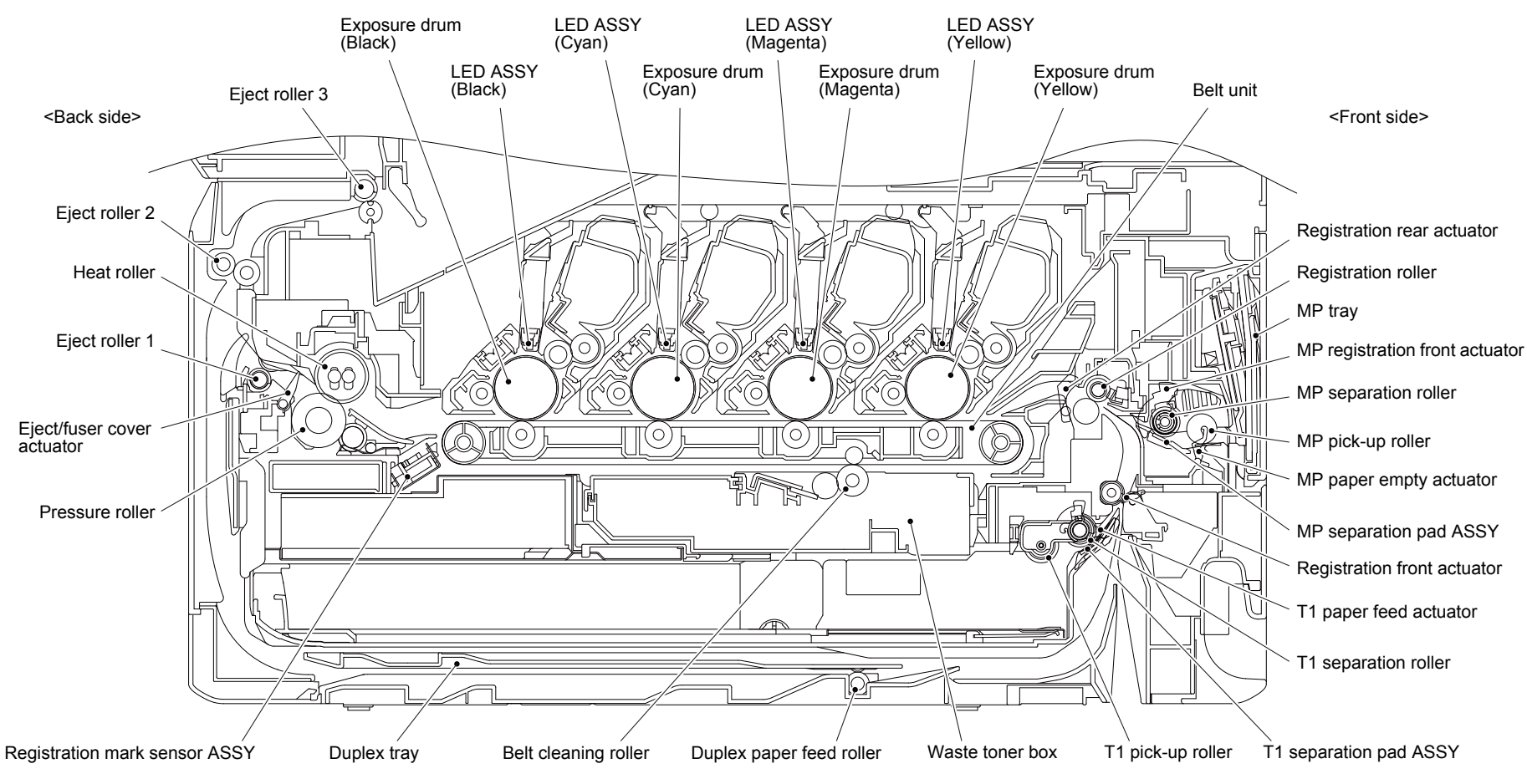

Fig. 2-2

### 2.1.2 Scanner part

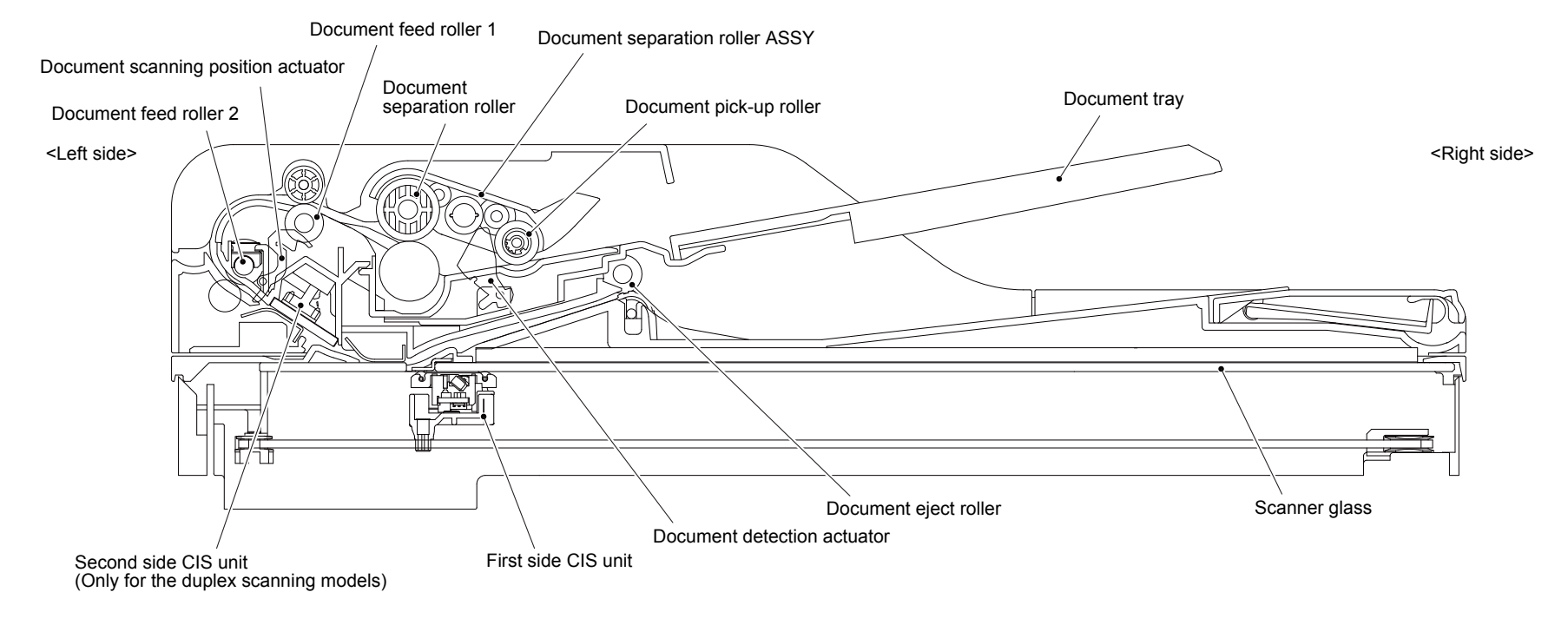

Fig. 2-3

# 2.2 Paper Feeding

### 2.2.1 Printer part

### Manual feed

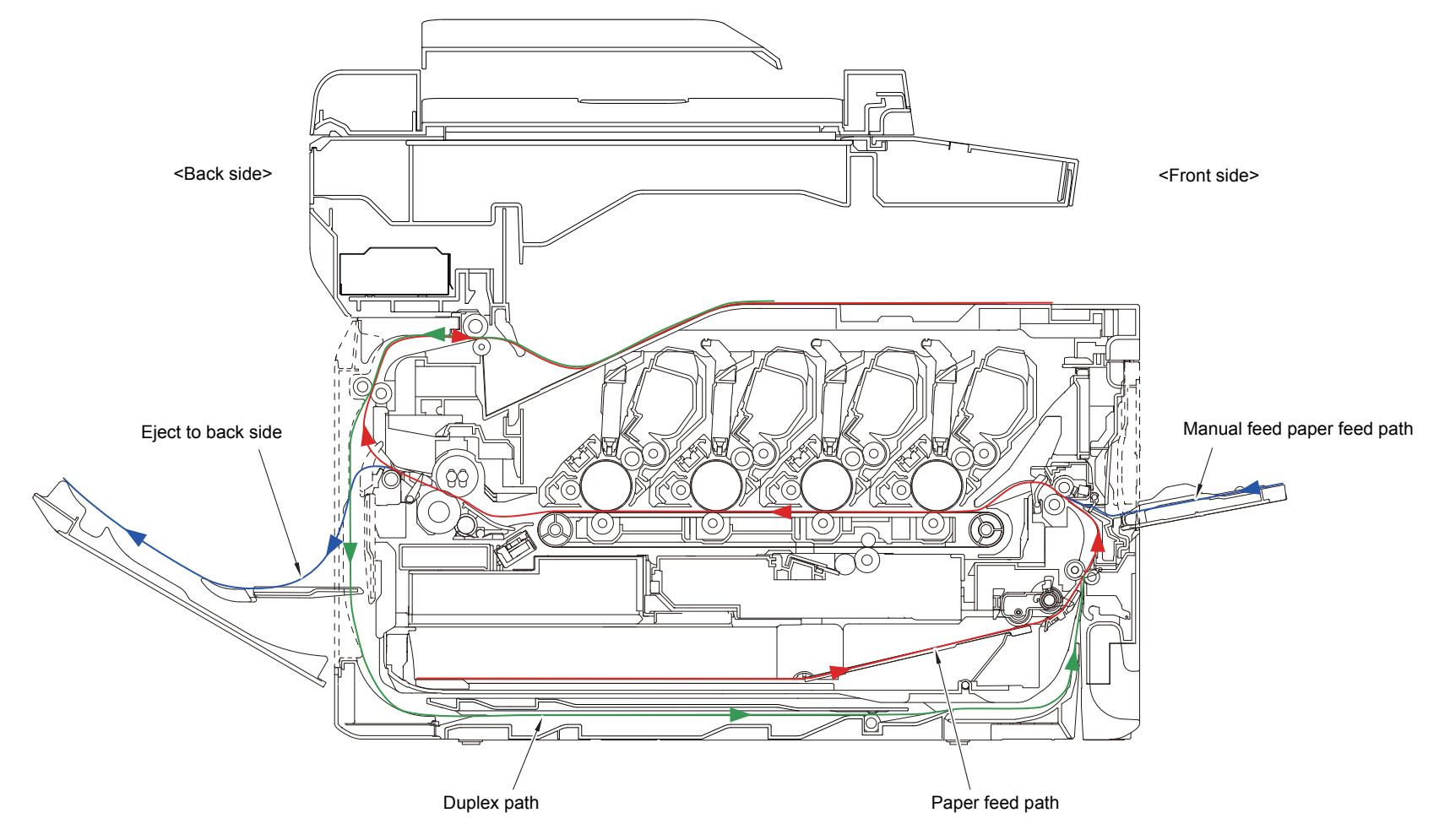

Fig. 2-4

■ MP

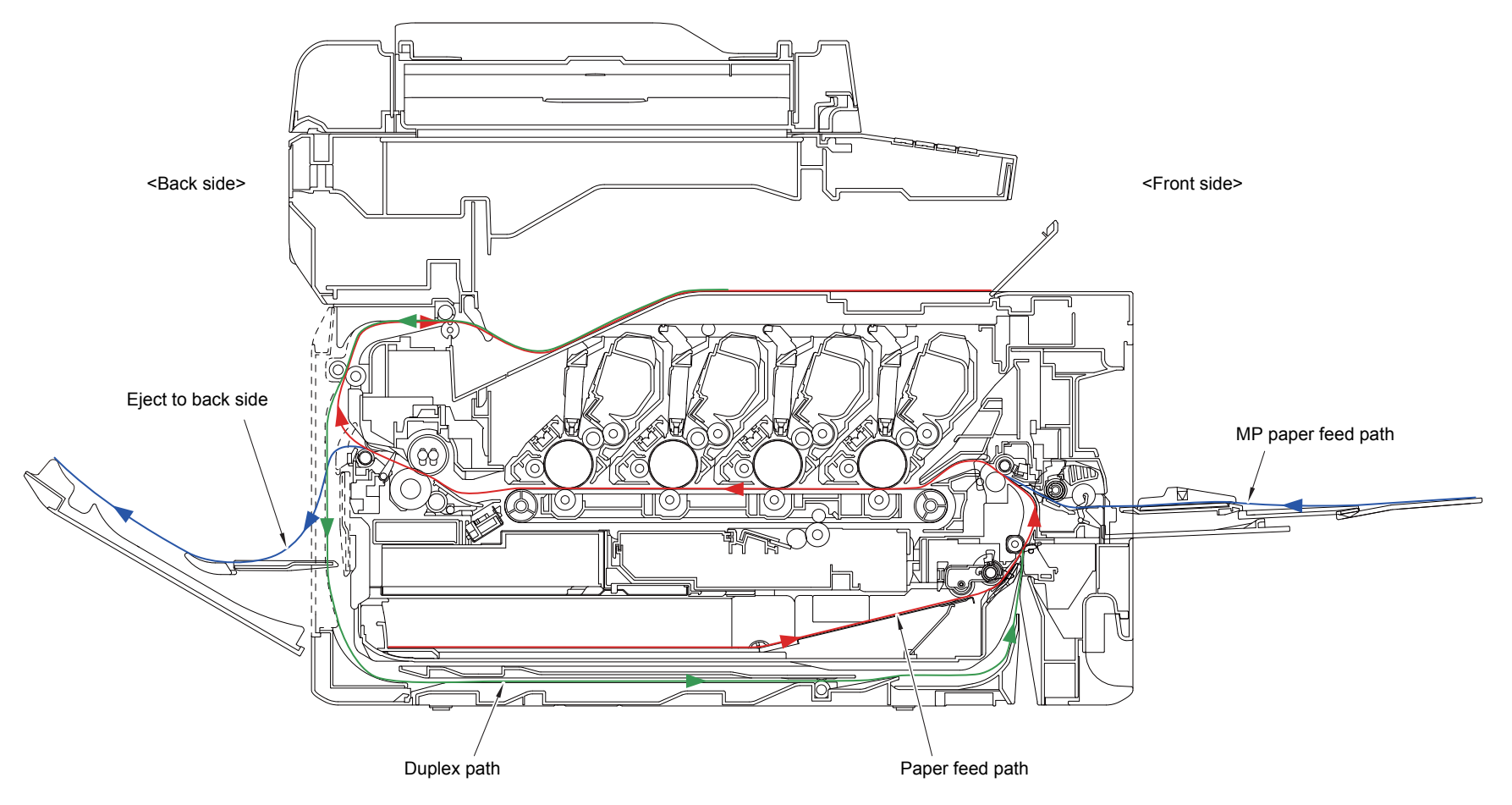

Fig. 2-5

### 2.2.2 Scanner part

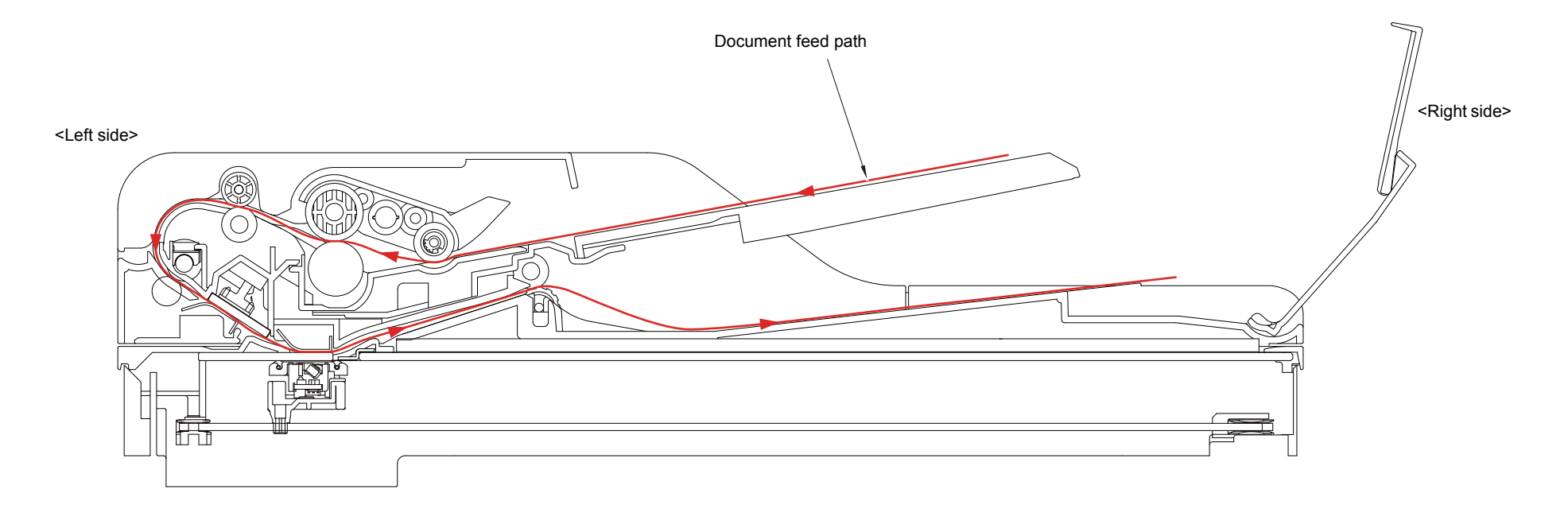

Fig. 2-6

# 2.3 Operation of Each Part and Location of Parts

| Part name                                                                         | Operation                                                                                                    |
|-----------------------------------------------------------------------------------|----------------------------------------------------------------------------------------------------|
| T1 separation roller,<br>T1 separation pad ASSY                                   | Separates paper fed from the T1 into single sheets.                                                                                                    |
| T1 paper feed actuator<br>(T1 paper feed sensor)                                  | Detects the T1 (open / closed).<br>Detects paper jams in the T1.<br>Determines whether paper is fed from the T1.                                                                                                    |
| Registration front actuator<br>(Registration front sensor)                        | Detects the front edge of the paper to control the registration roller drive.<br>Detects paper jams in the front section of the machine.<br>Determines whether paper is fed from the T1.                                                                                                    |
| Registration roller                                                               | Corrects the paper alignment when the paper makes<br>contact with the stopped registration roller. After the<br>correction, it rotates to feed the paper to the belt unit.                                                                                                    |
| Registration rear actuator<br>(Registration rear sensor)                          | Detects paper pass and adjusts the writing start position<br>for the paper.<br>Detects paper jams in the front or center section of the<br>machine.<br>Detects the rear edge of the paper to determine the paper<br>size.                                                                                    |
| Belt unit                                                                         | Feeds the paper to the drum unit and transfers toner on the paper.                                                                                                    |
| Heat roller,<br>Pressure roller                                                   | Fuses the toner transferred to paper by heat and pressure, and feeds paper to the eject roller 1.                                                                                                    |
| Eject actuator<br>(Eject sensor)/<br>Fuser cover actuator<br>(Fuser cover sensor) | Detects whether or not paper is ejected from the fuser unit.<br>In the case of the 2-sided printing, detects the rear edge of<br>paper and adjusts the timing of the eject roller 2 and 3<br>switching.<br>Detects paper jam in the rear section of the machine.<br>Detects open fuser cover.                |
| Eject roller 1                                                                    | Feeds the paper ejected from the fuser unit to eject roller 2.                                                                                                    |
| Eject roller 2                                                                    | Feeds the paper to the eject roller 3. In the case of the 2-<br>sided printing, after the front of the sheet is printed and the<br>paper is fed to the eject roller 3 up to a certain point, the<br>eject roller 2 rotates conversely and feeds the paper fed<br>from the eject roller 3 to the duplex tray. |
| Eject roller 3                                                                    | Ejects the paper to the face-down output tray. In the case of the 2-sided printing, after the front of the sheet is printed and the paper is fed up to a certain point, the eject roller 3 rotates conversely, and the paper is fed to the eject roller 2.                                                   |
| Duplex paper feed roller                                                          | Feeds the paper passing through the duplex tray to the registration roller                                                                                                    |
| Belt cleaning roller                                                              | Feeds the collected waste toner to the belt unit.                                                                                                    |
| Top cover sensor                                                                  | Detects open / closed top cover.                                                                                                    |
| Back cover sensor                                                                 | Detects open / closed back cover.                                                                                                    |
| MP paper pick-up roller                                                           | Feeds paper from the MP tray to the MP separation roller.                                                                                                    |
| MP separation roller,<br>MP separation pad                                        | Separates the paper fed from the MP tray into single sheets.                                                                                                    |
| MP paper empty actuator<br>(MP paper empty sensor)                                | Detects the paper in the MP tray.<br>Detects paper jams in the MP tray.                                                                                                    |

| Part name                                                                        | Operation                                                                                                    |
|----------------------------------------------------------------------------------|----------------------------------------------------------------------------------------------------|
| MP registration front actuator (MP registration front sensor)                    | Detects paper jams in MP part.                                                                                                    |
| Document pick-up roller                                                          | Feeds document from the document tray.                                                                                                    |
| Document separation roller,<br>ADF separation pad                                | Separates the document fed from the document tray into single sheets.                                                                         |
| Document detection actuator<br>(Document detection sensor)                       | Detects whether a document is set in the ADF.                                                                                                 |
| Document scanning position<br>actuator<br>(Document scanning position<br>sensor) | Detects the document scanning start position.<br>Detects a document jam in the ADF.                                                           |
| Document eject roller                                                            | Feeds the document to the output tray.                                                                                                    |
| ADF cover sensor                                                                 | Detects open / closed ADF cover.                                                                                                    |
| Registration mark sensor L/R                                                     | Checks a phase of each color.                                                                                                    |
| Develop release sensor                                                           | Detects the develop roller is separated from the exposure drum.                                                                               |
| New toner sensor x4<br>(Inside of the high-voltage<br>power supply PCB)          | When exchange to the new toner cartridge, detects the kinds of toner and add 1 to the reset of the developing bias and to the exchange count. |
| Toner sensor x4<br>(Inside of the high-voltage<br>power supply PCB)              | Detects the toner cartridge is set.                                                                                                    |
| Waste toner sensor                                                               | Detects a certain amount of waste toner in the waste toner box.                                                                               |
| External temperature/humidity sensor                                             | Detects external temperature and humidity around the machine.                                                                                 |
| T1 pick-up clutch                                                                | Drives the T1 pick-up roller at the timing of paper feeding.                                                                                  |
| Registration clutch                                                              | Controls the activation of the registration roller for the paper alignment adjustment.                                                        |
| Develop release clutch                                                           | Controls the disengagement of the develop roller (all colors).                                                                                |
| Develop release clutch K                                                         | Controls the rotation of the develop roller.                                                                                                  |
| MP solenoid                                                                      | Presses the MP paper pick-up roller against the paper when feeding from the MP tray.                                                          |

#### Location of sensors and clutches

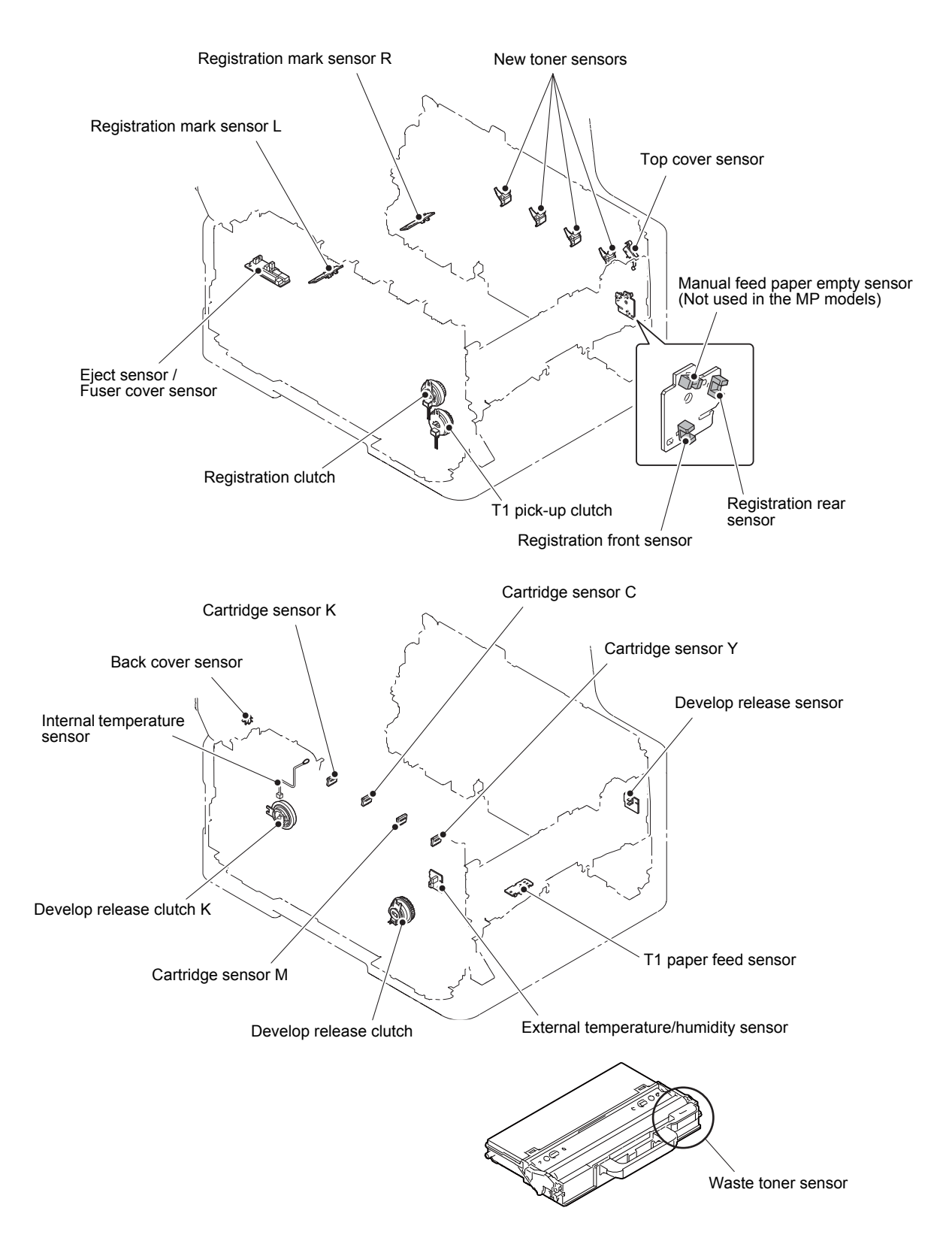

Fig. 2-7

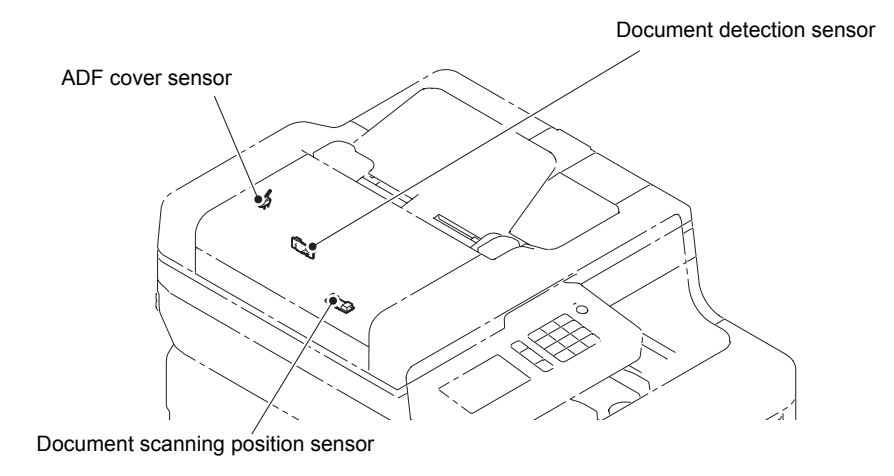

Fig. 2-8

# 2.4 Block Diagram

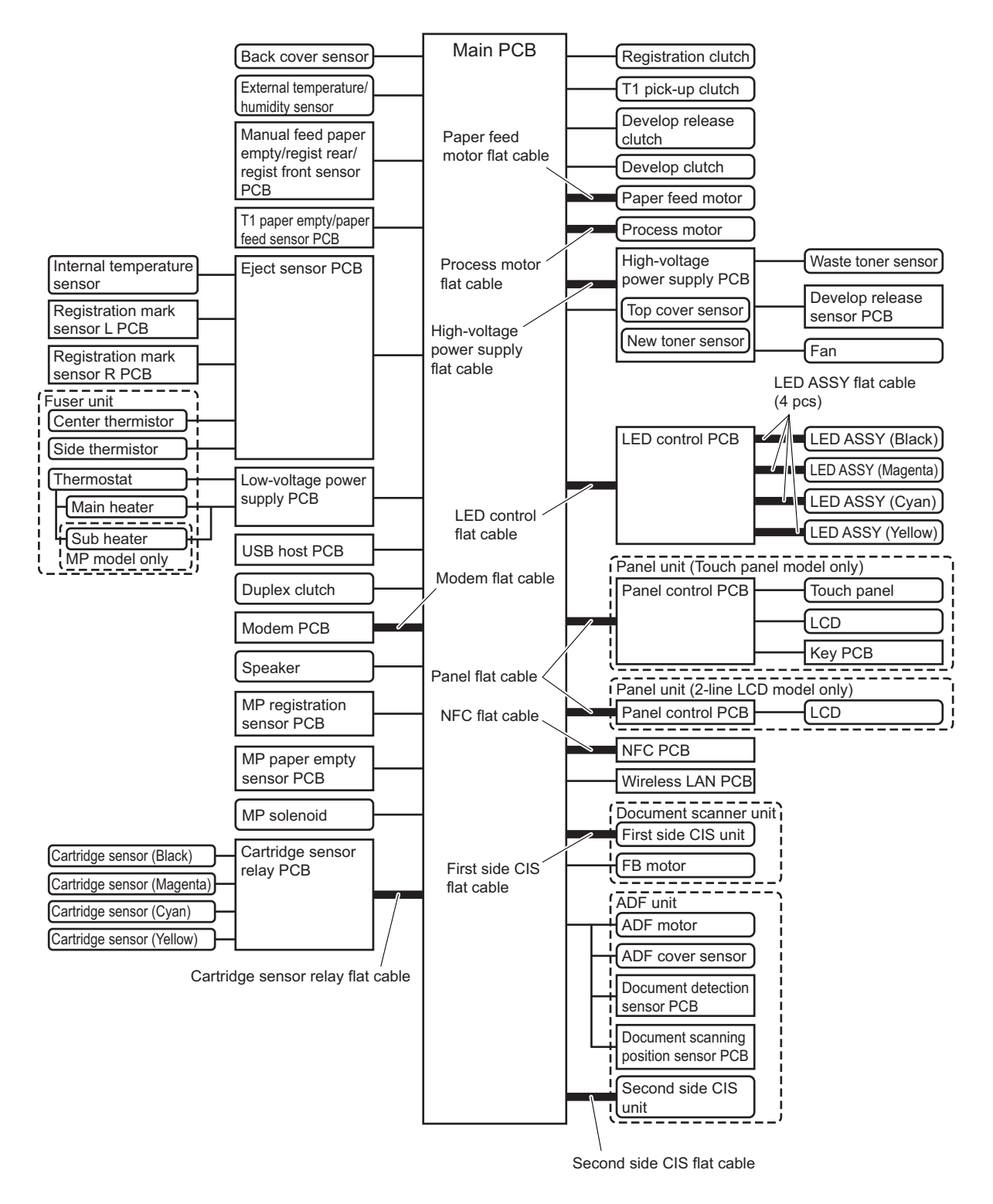

Fig. 2-9

# 2.5 Main Components

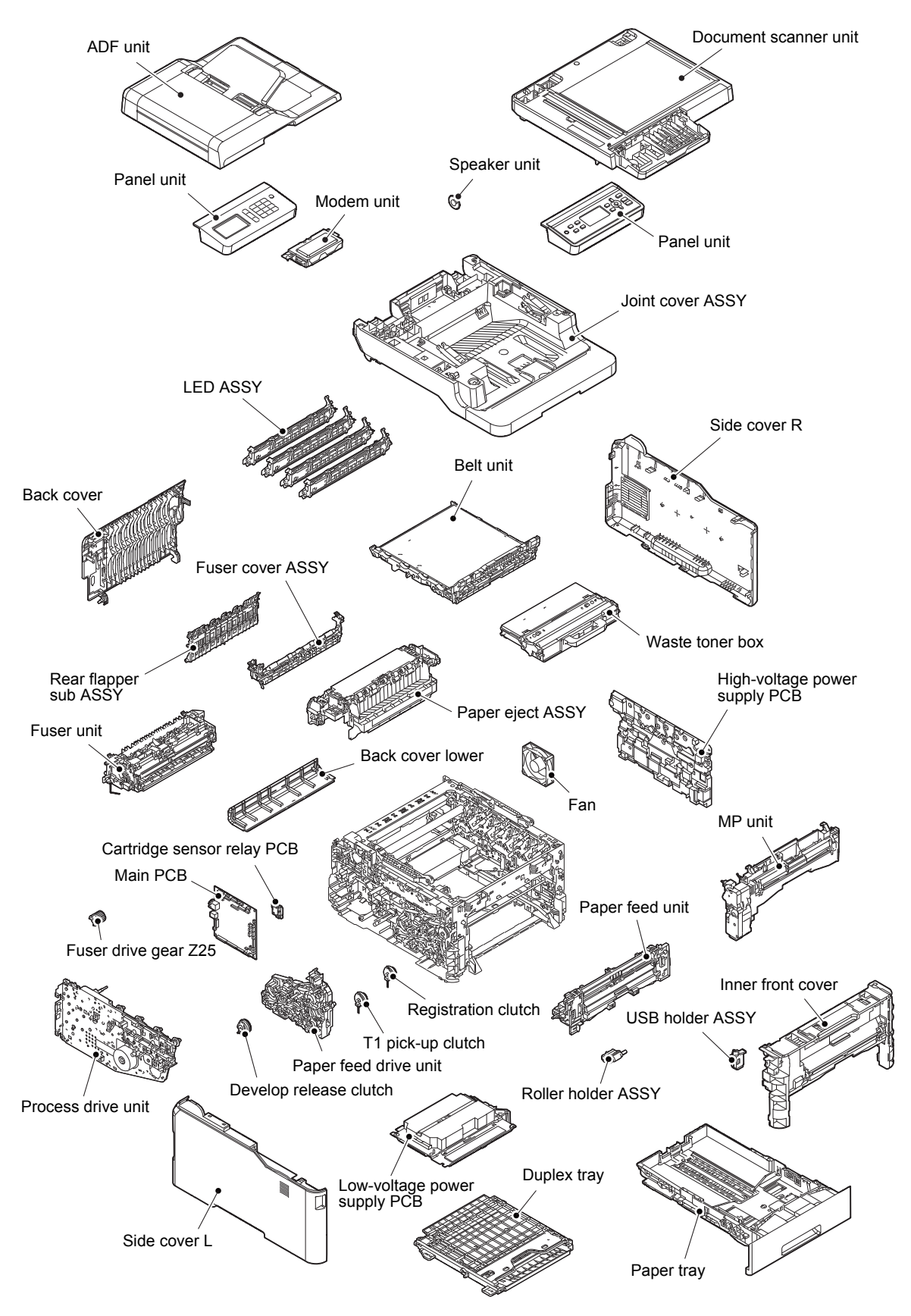

Fig. 2-10

# 3. ERROR INDICATIONS

This machine includes a self-diagnosis function. If the machine does not work normally it judges that an error has occurred, and indicates the corresponding error message on the LCD, which in turn helps the service personnel to quickly find out the problem.

## 3.1 Error Codes

\*1 The shaded errors hardly occur under normal use. They may be caused by noise around the installation site, variation in power supply voltage, or software failure. The errors are reset by plugging in or unplugging the AC cord if they have occurred. If an error occurs repeatedly, please contact Brother distributors.

| Error<br>Codes | Description                                                                                                    | Refer<br>to: | Error<br>Codes | Description                                                                                                    | Refer<br>to: |
|----------------|----------------------------------------------------------------------------------------------------|--------------|----------------|----------------------------------------------------------------------------------------------------|--------------|
| 0101           | ASIC error or motor driver error occurred.                                                                                                    | 2-62         | 050A           | The hardware detected a temperature error through the center thermistor or the side thermistor of the fuser unit.                                                            | 2-64         |
| 0102           | *1                                                                                                    |              | 050B           | When the center thermistor of the fuser<br>unit was lower than the idle temperature,<br>the side thermistor detected a temperature<br>higher than the specified temperature. | 2-64         |
| 0201           | Cannot detect the synchronized signal<br>of the paper feed motor. The speed of<br>the paper feed motor does not<br>stabilize within the specified time.                 | 2-62         | 050C           | When the center thermistor of the fuser<br>unit was higher than the idle temperature,<br>the side thermistor detected a temperature<br>lower than the specified temperature. | 2-64         |
| 0202           | Cannot detect the synchronized signal<br>of the process motor. The speed of<br>the process motor does not stabilize<br>within the specified time.                       | 2-62         | 050D           | *1                                                                                                    |              |
| 0203           | *1                                                                                                    |              | 050F           | *1                                                                                                    |              |
| 0300           | *1                                                                                                    |              | 0800           | An error occurred in the internal temperature sensor.                                                                                                    | 2-64         |
| 0305           | *1                                                                                                    |              | 0900           | Detected irregular power supply for more than 100 times.                                                                                                    | 2-65         |
| 0401           | *1                                                                                                    |              | 0A01           | *1                                                                                                    |              |
| 0402           | *1                                                                                                    |              | 0A02           | Main PCB detected the fan failure.                                                                                                    | 2-65         |
| 0405           | *1                                                                                                    |              | 0A03           | *1                                                                                                    |              |
| 0501           | The center thermistor of the fuser unit has not reached the specified temperature within the specified time.                                                            | 2-63         | 0B01           | An error occurred in the high-voltage power supply PCB while operating.                                                                                                    | 2-66         |
| 0502           | The center thermistor of the fuser unit has<br>not reached the specified temperature<br>within the specified time after it was<br>heated normally to the certain level. | 2-63         | 0B02           | An error occurred in the high-voltage<br>power supply PCB when the machine<br>was in the ready state.                                                                        | 2-66         |
| 0503           | The center thermistor of the fuser unit detected a temperature higher than the specified value.                                                                         | 2-63         | 0C00           | An error occurred in the density sensor.                                                                                                    | 2-66         |
| 0504           | After the heat unit was heated<br>normally, the center thermistor of the<br>fuser unit detected a temperature<br>lower than the specified value.                        | 2-63         | 0D01           | *1                                                                                                    |              |
| 0505           | The center thermistor of the fuser unit detected a temperature rise greater than the specified value within the specified time.                                         | 2-63         | 0D02           | *1                                                                                                    |              |
| 0506           | The center thermistor of the fuser unit detected a temperature fall greater than the specified value within the specified time.                                         | 2-63         | 0D03           | *1                                                                                                    |              |
| 0508           | *1                                                                                                    |              | 0D04           | *1                                                                                                    |              |

| Error<br>Codes | Description                                                                                | Refer<br>to: | Error<br>Codes | Description                                                                                | Refer<br>to: |
|----------------|--------------------------------------------------------------------------------------------|--------------|----------------|--------------------------------------------------------------------------------------------|--------------|
| 0E00           | An error occurred during the high-<br>voltage power supply PCB ID check.                   | 2-66         | 1F00           | *1                                                                                         |              |
| 1003           | The registration mark sensor R is dirty<br>and cannot normally receive reflected<br>light. | 2-67         | 1F02           | *1                                                                                         |              |
| 1004           | The registration mark sensor L is dirty<br>and cannot normally receive reflected<br>light. | 2-67         | 2000           | *1                                                                                         |              |
| 1100           | *1                                                                                         |              | 2001           | *1                                                                                         |              |
| 1200           | *1                                                                                         |              | 2002           | *1                                                                                         |              |
| 1300           | *1                                                                                         |              | 2003           | *1                                                                                         |              |
| 1400           | Condensation occurred in the machine.                                                      | 2-67         | 2100           | Toner cartridge other than black is installed.                                             | 2-69         |
| 1500           | *1                                                                                         |              | 2101           | Toner cartridge other than yellow is installed.                                            | 2-69         |
| 1701           | *1                                                                                         |              | 2102           | Toner cartridge other than cyan is installed.                                              | 2-69         |
| 1801           | *1                                                                                         |              | 2103           | Toner cartridge other than magenta is installed.                                           | 2-69         |
| 1802           | *1                                                                                         |              | 2200           | Cartridge sensor detected that the toner cartridge does not support black was installed.   | 2-69         |
| 1803           | *1                                                                                         |              | 2201           | Cartridge sensor detected that the toner cartridge does not support yellow was installed.  | 2-69         |
| 1808           | *1                                                                                         |              | 2202           | Cartridge sensor detected that the toner cartridge does not support cyan was installed.    | 2-69         |
| 1901           | *1                                                                                         |              | 2203           | Cartridge sensor detected that the toner cartridge does not support magenta was installed. | 2-69         |
| 1A01           | *1                                                                                         |              | 2400           | Black toner cartridge is not recognized by the cartridge sensor.                           | 2-70         |
| 1B01           | *1                                                                                         |              | 2401           | Yellow toner cartridge is not recognized by the cartridge sensor.                          | 2-70         |
| 1C00           | *1                                                                                         |              | 2402           | Cyan toner cartridge is not recognized by the cartridge sensor.                            | 2-70         |
| 1D01           | A communication error occurred in the LED ASSY (black).                                    | 2-68         | 2403           | Magenta toner cartridge is not recognized by the cartridge sensor.                         | 2-70         |
| 1D02           | A communication error occurred in the LED ASSY (yellow).                                   | 2-68         | 2500           | Black toner cartridge could not<br>communicate with the cartridge<br>sensor.               | 2-70         |
| 1D03           | A communication error occurred in the LED ASSY (magenta).                                  | 2-68         | 2501           | Yellow toner cartridge could not<br>communicate with the cartridge<br>sensor.              | 2-70         |
| 1D04           | A communication error occurred in the LED ASSY (cyan).                                     | 2-68         | 2502           | Cyan toner cartridge could not<br>communicate with the cartridge<br>sensor.                | 2-70         |
| 1E01           | Main PCB and LED control PCB cannot access each other.                                     | 2-68         | 2503           | Magenta toner cartridge could not<br>communicate with the cartridge<br>sensor.             | 2-70         |
| 1E02           | Cannot read/write in the main PCB and LED control PCB.                                     | 2-68         | 2601           | *1                                                                                         |              |

| Error<br>Codes | Description                                                          | Refer<br>to: | Error<br>Codes | Description                                                                                                    | Refer<br>to: |
|----------------|----------------------------------------------------------------------|--------------|----------------|----------------------------------------------------------------------------------------------------|--------------|
| 2602           | *1                                                                   |              | 3003           | *1                                                                                                    |              |
| 2603           | *1                                                                   |              | 3102           | *1                                                                                                    |              |
| 2604           | *1                                                                   |              | 3202           | *1                                                                                                    |              |
| 2605           | *1                                                                   |              | 3301           | *1                                                                                                    |              |
| 2701           | *1                                                                   |              | 3302           | *1                                                                                                    |              |
| 2702           | *1                                                                   |              | 3401           | *1                                                                                                    |              |
| 2703           | *1                                                                   |              | 3402           | *1                                                                                                    |              |
| 2801           | *1                                                                   |              | 3501           | *1                                                                                                    |              |
| 2802           | *1                                                                   |              | 3601           | *1                                                                                                    |              |
| 2803           | *1                                                                   |              | 3701           | *1                                                                                                    |              |
| 2804           | *1                                                                   |              | 3702           | *1                                                                                                    |              |
| 2805           | *1                                                                   |              | 3703           | *1                                                                                                    |              |
| 2806           | *1                                                                   |              | 3801           | A temperature error occurred in the external temperature/humidity sensor.                                                                        | 2-71         |
| 2901           | *1                                                                   |              | 3802           | *1                                                                                                    |              |
| 2902           | *1                                                                   |              | 3900           | *1                                                                                                    |              |
| 2903           | *1                                                                   |              | 3A00           | A communication error occurred between the controller and engine in main PCB.                                                                    | 2-71         |
| 2004           | *1                                                                   |              | 3B01           | *1                                                                                                    |              |
| 2904           | 1                                                                    |              | 3B02           | *1                                                                                                    |              |
| 2905           | *1                                                                   |              | 3B03           | *1                                                                                                    |              |
| 2906           | *1                                                                   |              | 4000           | *1                                                                                                    |              |
| 2A01           | *1                                                                   |              | 4001           | Number of the black drum unit rotations reaches the upper limit soon.                                                                            | 2-72         |
| 2A02           | *1                                                                   |              | 4002           | Number of the yellow drum unit rotations reaches the upper limit soon.                                                                           | 2-72         |
| 2A03           | *1                                                                   |              | 4003           | Number of the magenta drum unit rotations reaches the upper limit soon.                                                                          | 2-72         |
| 2B01           | *1                                                                   |              | 4004           | Number of the cyan drum unit rotations reaches the upper limit soon.                                                                             | 2-72         |
| 2B02           | *1                                                                   |              | 4200           | *1                                                                                                    |              |
| 2C01           | *1                                                                   |              | 4201           | Number of the black drum unit rotations has reached the upper limit.                                                                             | 2-72         |
| 2C02           | *1                                                                   |              | 4202           | Number of the yellow drum unit rotations has reached the upper limit.                                                                            | 2-72         |
| 2D01           | *1                                                                   |              | 4203           | Number of the magenta drum unit rotations has reached the upper limit.                                                                           | 2-72         |
| 2E00           | Could not communicate with the cartridge sensor on the machine side. | 2-71         | 4204           | Number of the cyan drum unit rotations has reached the upper limit.                                                                              | 2-72         |
| 2E01           | *1                                                                   |              | 4209           | *1                                                                                                    |              |
| 2E02           | Cartridge sensor on the machine side does not work.                  | 2-71         | 4300           | Number of pages printed with the belt unit will reach the upper limit soon. (90%)                                                                | 2-72         |
| 2E03           | *1                                                                   |              | 4400           | Number of pages printed with the belt unit has reached the upper limit.                                                                          | 2-72         |
| 2E04           | Cartridge sensor version on the machine side is not available.       | 2-71         | 4500           | Number of used pages for the fuser unit has reached the upper limit.                                                                             | 2-73         |
| 2F01           | *1                                                                   |              | 4600           | *1                                                                                                    |              |
| 2F03           | *1                                                                   |              | 4700           | The waste toner sensor detected that the waste toner box is almost full.                                                                         | 2-73         |
| 3001           | *1                                                                   |              | 4800           | After the waste toner sensor detected<br>that the waste toner box was almost<br>full, pages more than the specified<br>number have been printed. | 2-73         |
| 3002           | *1                                                                   |              | 4900           | *1                                                                                                    |              |

| Error<br>Codes | Description                                                                                                    | Refer<br>to: | Error<br>Codes | Description                                                | Refer<br>to: |
|----------------|----------------------------------------------------------------------------------------------------|--------------|----------------|------------------------------------------------------------|--------------|
| 4A00           | *1                                                                                                    |              | 5005           | *1                                                         |              |
| 4B01           | Dot counter of the toner cartridge<br>(black) or develop roller counter<br>reaches the upper limit soon.                           | 2-74         | 5006           | *1                                                         |              |
| 4B02           | Dot counter of the toner cartridge<br>(yellow) or develop roller counter<br>reaches the upper limit soon.                          | 2-74         | 5100           | *1                                                         |              |
| 4B03           | Dot counter of the toner cartridge<br>(magenta) or develop roller counter<br>reaches the upper limit soon.                         | 2-74         | 5200           | *1                                                         |              |
| 4B04           | Dot counter of the toner cartridge<br>(cyan) or develop roller counter<br>reaches the upper limit soon.                            | 2-74         | 5301           | *1                                                         |              |
| 4B06           | *1                                                                                                    |              | 5302           | *1                                                         |              |
| 4C01           | Dot counter of the toner cartridge<br>(black) or develop roller counter has<br>reached the upper limit was detected.               | 2-74         | 5401           | *1                                                         |              |
| 4C02           | Dot counter of the toner cartridge<br>(yellow) or develop roller counter has<br>reached the upper limit was detected.              | 2-74         | 5402           | *1                                                         |              |
| 4C03           | Dot counter of the toner cartridge<br>(magenta) or develop roller counter<br>has reached the upper limit was<br>detected.          | 2-74         | 5406           | *1                                                         |              |
| 4C04           | Dot counter of the toner cartridge<br>(cyan) or develop roller counter has<br>reached the upper limit was detected.                | 2-74         | 5502           | *1                                                         |              |
| 4C05           | During printing, dot counter of color<br>toner cartridge or develop roller<br>counter has reached the upper limit<br>was detected. | 2-74         | 5602           | *1                                                         |              |
| 4C06           | *1                                                                                                    |              | 5702           | *1                                                         |              |
| 4D01           | *1                                                                                                    |              | 5801           | *1                                                         |              |
| 4E01           | *1                                                                                                    |              | 5802           | *1                                                         |              |
| 4F01           | The new toner sensor of the toner cartridge (black) could not detect a new cartridge properly.                                     | 2-75         | 5902           | *1                                                         |              |
| 4F02           | The new toner sensor of the toner cartridge (yellow) could not detect a new cartridge properly.                                    | 2-75         | 5A02           | *1                                                         |              |
| 4F03           | The new toner sensor of the toner cartridge (magenta) could not detect a new cartridge properly.                                   | 2-75         | 5B02           | *1                                                         |              |
| 4F04           | The new toner sensor of the toner cartridge (cyan) could not detect a new cartridge properly.                                      | 2-75         | 5C02           | *1                                                         |              |
| 4F05           | *1                                                                                                    |              | 5D02           | *1                                                         |              |
| 5001           | Number of used pages for the PF kit<br>MP has reached the upper limit.                                                             | 2-75         | 5E00           | *1                                                         |              |
| 5002           | Number of used pages for the PF kit 1 has reached the upper limit.                                                                 | 2-75         | 6001           | The top cover sensor detected that the top cover was open. | 2-76         |
| 5003           | *1                                                                                                    |              | 6002           | *1                                                         |              |
| 5004           | *1                                                                                                    |              | 6003           | *1                                                         |              |

| Error<br>Codes | Description                                                                                                    | Refer<br>to: | Error<br>Codes | Description                                                                                                    | Refer<br>to: |
|----------------|----------------------------------------------------------------------------------------------------|--------------|----------------|----------------------------------------------------------------------------------------------------|--------------|
| 6004           | The eject sensor detected that the fuser cover was open.                                                                               | 2-76         | 6602           | *1                                                                                                    |              |
| 6007           | *1                                                                                                    |              | 6701           | *1                                                                                                    |              |
| 6101           | Developing terminal voltage detected that the toner cartridge (black) was not installed.                                               | 2-76         | 6801           | The internal temperature sensor detected a temperature higher than the specified value.                                                                                                    | 2-79         |
| 6102           | Developing terminal voltage detected that the toner cartridge (yellow) was not installed.                                              | 2-76         | 6802           | *1                                                                                                    |              |
| 6103           | Developing terminal voltage detected that the toner cartridge (magenta) was not installed.                                             | 2-76         | 6901           | Some fuser unit errors occurred at<br>power-ON or upon recovery from<br>sleep mode.                                                                                                    | 2-80         |
| 6104           | Developing terminal voltage detected<br>that the toner cartridge (cyan) was not<br>installed.                                          | 2-76         | 6902           | After the error was detected at the<br>fuser unit, power was turned ON<br>again and the error is being checked.<br>(If power is turned OFF and ON after<br>error code 6901 occurred, this code is<br>displayed for about 15 minutes.) | 2-80         |
| 6106           | *1                                                                                                    |              | 6A00           | Electric discharge that may be caused<br>by dirt on the corona wire of the drum<br>unit was detected.                                                                                                    | 2-81         |
| 6200           | *1                                                                                                    |              | 6B01           | Electric discharge was detected when<br>the number of the black drum unit<br>rotations had become more than twice<br>of the upper limit.                                                                                              | 2-81         |
| 6201           | GRID terminal signal detected that the black drum unit was not installed.                                                              | 2-77         | 6B02           | Electric discharge was detected when<br>the number of the yellow drum unit<br>rotations had become more than twice<br>of the upper limit.                                                                                             | 2-81         |
| 6202           | GRID terminal signal detected that the yellow drum unit was not installed.                                                             | 2-77         | 6B03           | Electric discharge was detected when<br>the number of the magenta drum unit<br>rotations had become more than twice<br>of the upper limit.                                                                                            | 2-81         |
| 6203           | GRID terminal signal detected that the magenta drum unit was not installed.                                                            | 2-77         | 6B04           | Electric discharge was detected when<br>the number of the cyan drum unit<br>rotations had become more than twice<br>of the upper limit.                                                                                               | 2-81         |
| 6204           | GRID terminal signal detected that the cyan drum unit was not installed.                                                               | 2-77         | 6B0A           | *1                                                                                                    |              |
| 6208           | *1                                                                                                    |              | 6C01           | *1                                                                                                    |              |
| 6209           | *1                                                                                                    |              | 6C02           | *1                                                                                                    |              |
| 620A           | Electrified terminal or GRID terminal<br>signal detected that the black drum<br>was not installed when the machine<br>was turned ON.   | 2-77         | 6C03           | *1                                                                                                    |              |
| 620B           | Electrified terminal or GRID terminal<br>signal detected that the yellow drum<br>was not installed when the machine<br>was turned ON.  | 2-77         | 6C04           | *1                                                                                                    |              |
| 620C           | Electrified terminal or GRID terminal<br>signal detected that the magenta<br>drum was not installed when the<br>machine was turned ON. | 2-77         | 6D00           | *1                                                                                                    |              |
| 620D           | Electrified terminal or GRID terminal signal detected that the cyan drum was not installed when the machine was turned ON.             | 2-77         | 6E00           | The develop release sensor detected the develop roller disengagement or engagement failure.                                                                                                    | 2-81         |
| 6300           | The electrodes of the high-voltage<br>power supply PCB detected that no<br>waste toner box was set.                                    | 2-79         | 6F00           | Detected that supply power is unstable (less than 100 times).                                                                                                    | 2-82         |
| 6400           | The registration mark sensor detected that no belt unit was set.                                                                       | 2-79         | 7000           | After the registration rear sensor detects paper pass, the eject sensor does not detect paper pass.                                                                                                    | 2-82         |

| Error<br>Codes | Description                                                                                                    | Refer<br>to: | Error<br>Codes | Description                                                                                                    | Refer<br>to: |
|----------------|----------------------------------------------------------------------------------------------------|--------------|----------------|----------------------------------------------------------------------------------------------------|--------------|
| 7001           | *1                                                                                                    |              | 7804           | *1                                                                                                    |              |
| 7002           | *1                                                                                                    |              | 7805           | *1                                                                                                    |              |
| 7003           | *1                                                                                                    |              | 7900           | When feeding from the manual feed slot,<br>the registration rear sensor does not<br>detect the paper pass within the specified<br>time after the manual feed paper empty<br>sensor detected the paper pass. Or the<br>registration rear sensor detected the<br>paper pass within the specified time after<br>the manual feed paper empty sensor<br>detected the paper pass. | 2-85         |
| 7004           | *1                                                                                                    |              | 7A01           | *1                                                                                                    |              |
| 7100           | After the registration rear sensor detects<br>the end of paper pass and the specified<br>period of time has passed, the eject<br>sensor continues to detect paper pass.                            | 2-83         | 7A02           | *1                                                                                                    |              |
| 7101           | *1                                                                                                    |              | 7B01           | *1                                                                                                    |              |
| 7102           | *1                                                                                                    |              | 7B02           | *1                                                                                                    |              |
| 7103           | *1                                                                                                    |              | 7B03           | *1                                                                                                    |              |
| 7104           | *1                                                                                                    |              | 7B04           | *1                                                                                                    |              |
| 7105           | *1                                                                                                    |              | 7B05           | *1                                                                                                    |              |
| 7106           | *1                                                                                                    |              | 7C00           | *1                                                                                                    |              |
| 7200           | When the paper is fed from the MP<br>tray, after the MP registration front<br>sensor detects paper pass, the<br>registration rear sensor does not detect<br>paper pass after a set period of time. | 2-84         | 7D00           | *1                                                                                                    |              |
| 7300           | *1                                                                                                    |              | 7E00           | *1                                                                                                    |              |
| 7301           | *1                                                                                                    |              | 7F00           | *1                                                                                                    |              |
| 7302           | When printing from the T1, the<br>registration front sensor does not<br>detect paper pass within the specified<br>time after the T1 paper feed sensor<br>detected paper pass.                      | 2-84         | 8000           | *1                                                                                                    |              |
| 7400           | *1                                                                                                    |              | 8100           | *1                                                                                                    |              |
| 7401           | *1                                                                                                    |              | 8401           | *1                                                                                                    |              |
| 7402           | *1                                                                                                    |              | 8402           | *1                                                                                                    |              |
| 7500           | *1                                                                                                    |              | 8403           | *1                                                                                                    |              |
| 7501           | *1                                                                                                    |              | 8501           | The T1 paper feed sensor detected<br>that the T1 is open when printing from<br>the T1 (before the registration of<br>printing in the engine).                                                                                                    | 2-86         |
| 7502           | *1                                                                                                    |              | 8502           | *1                                                                                                    |              |
| 7601           | *1                                                                                                    |              | 8503           | *1                                                                                                    |              |
| 7602           | *1                                                                                                    |              | 8504           | *1                                                                                                    |              |
| 7701           | *1                                                                                                    |              | 8505           | The T1 paper feed sensor detected<br>that the T1 is open when printing from<br>the T1 (after the registration of printing<br>in the engine).                                                                                                    | 2-86         |
| 7702           | *1                                                                                                    |              | 8506           | *1                                                                                                    |              |
| 7800           | After the first side is printed in 2-sided<br>printing, the registration front sensor<br>does not detect paper pass after a set<br>period of time.                                                 | 2-85         | 8507           | *1                                                                                                    |              |
| 7801           | *1                                                                                                    |              | 8508           | *1                                                                                                    |              |
| 7802           | *1                                                                                                    |              | 8601           | *1                                                                                                    |              |
| 7803           | *1                                                                                                    |              | 8602           | *1                                                                                                    |              |

| Error<br>Codes | Description                                                                                                    | Refer<br>to: | Error<br>Codes | Description                                                                                                    | Refer<br>to: |
|----------------|----------------------------------------------------------------------------------------------------|--------------|----------------|----------------------------------------------------------------------------------------------------|--------------|
| 8603           | *1                                                                                                    |              | 8C00           | There is no paper in the manual feed slot when printing from the manual feed slot.                                                                     | 2-87         |
| 8604           | *1                                                                                                    |              | 8D01           | The registration rear sensor detected that the paper loaded in the T1 was smaller than the specified size.                                             | 2-87         |
| 8701           | *1                                                                                                    |              | 8D02           | The paper size indicated for printing data while the back cover is closed was under the specified value.                                               | 2-88         |
| 8702           | *1                                                                                                    |              | 8E01           | Paper size is not set to the specified size when receiving fax.                                                                                        | 2-88         |
| 8703           | *1                                                                                                    |              | 8E02           | Detected that the size of paper set in<br>the T1 was over 10 mm shorter than<br>letter size during receiving fax data or<br>printing a list or report. | 2-88         |
| 8708           | *1                                                                                                    |              | 8F01           | *1                                                                                                    |              |
| 8709           | *1                                                                                                    |              | 8F02           | *1                                                                                                    |              |
| 870A           | *1                                                                                                    |              | 8F03           | *1                                                                                                    |              |
| 870B           | *1                                                                                                    |              | 9001           | The size of paper loaded in the MP<br>tray and the one specified from the<br>driver are not same when printing<br>from the MP tray.                    | 2-89         |
| 870C           | *1                                                                                                    |              | 9002           | The size of paper loaded in the T1<br>and the one specified from the driver<br>are not same when printing from the<br>T1.                              | 2-89         |
| 870D           | *1                                                                                                    |              | 9003           | *1                                                                                                    |              |
| 870E           | *1                                                                                                    |              | 9004           | *1                                                                                                    |              |
| 870F           | *1                                                                                                    |              | 9005           | *1                                                                                                    |              |
| 8801           | *1                                                                                                    |              | 9006           | *1                                                                                                    |              |
| 8802           | *1                                                                                                    |              | 9102           | *1                                                                                                    |              |
| 8808           | *1                                                                                                    |              | 9103           | *1                                                                                                    |              |
| 8809           | *1                                                                                                    |              | 9104           | *1                                                                                                    |              |
| 880A           | *1                                                                                                    |              | 9105           | *1                                                                                                    |              |
| 8901           | *1                                                                                                    |              | 9200           | *1                                                                                                    |              |
| 8902           | *1                                                                                                    |              | 9201           | When printing from the MP tray, paper type setting in the machine does not match the setting in the driver.                                            | 2-89         |
| 8903           | The back cover sensor detected the open state when 2-sided printing is started (before the registration of printing in the engine).   | 2-86         | 9202           | When printing from the T1, paper type setting in the machine does not match the setting in the driver.                                                 | 2-89         |
| 8904           | The back cover sensor detected the open state during 2-sided printing (after the registration of printing in the engine).             | 2-86         | 9203           | *1                                                                                                    |              |
| 8A01           | The registration rear sensor detected<br>that the paper fed was smaller or<br>larger than the specified size in 2-<br>sided printing. | 2-87         | 9204           | *1                                                                                                    |              |
| 8A02           | *1                                                                                                    |              | 9205           | *1                                                                                                    |              |
| 8B01           | *1                                                                                                    |              | 9206           | *1                                                                                                    |              |

| Error<br>Codes | Description                                                                                                    | Refer<br>to: | Error<br>Codes | Description                                                                                                    | Refer<br>to: |
|----------------|----------------------------------------------------------------------------------------------------|--------------|----------------|----------------------------------------------------------------------------------------------------|--------------|
| 9301           | When printing from the MP tray, the MP paper empty sensor detected that no paper was in the MP tray.                                                     | 2-89         | 9A01           | An error occurred with the value<br>measured during auto color registration<br>performed from the control panel.                                                  | 2-95         |
| 9302           | When printing from the T1, the T1<br>paper feed sensor detected that no<br>paper was in the T1.                                                          | 2-90         | 9A02           | Dot counter or develop roller counter<br>of color toner has reached the upper<br>limit during auto color registration<br>performed from the control panel.        | 2-95         |
| 9303           | *1                                                                                                    |              | 9A03           | An error occurred during patch data<br>printing in auto color registration<br>performed from the control panel.                                                   | 2-96         |
| 9304           | *1                                                                                                    |              | 9B01 *1        |                                                                                                    |              |
| 9305           | *1                                                                                                    |              | 9B02           | *1                                                                                                    |              |
| 9306           | *1                                                                                                    |              | 9B03           | *1                                                                                                    |              |
| 9309           | Detected that there was no paper set in all trays when TrayAuto was selected for printing.                                                               | 2-90         | 9B04           | *1                                                                                                    |              |
| 9501           | *1                                                                                                    |              | 9B05           | *1                                                                                                    |              |
| 9502           | *1                                                                                                    |              | 9B06           | *1                                                                                                    |              |
| 9503           | *1                                                                                                    |              | 9C01           | *1                                                                                                    |              |
| 9504           | *1                                                                                                    |              | 9C02           | *1                                                                                                    |              |
| 9505           | *1                                                                                                    |              | 9C03           | *1                                                                                                    |              |
| 9601           | *1                                                                                                    |              | 9C06           | *1                                                                                                    |              |
| 9608           | *1                                                                                                    |              | 9C07           | *1                                                                                                    |              |
| 9701           | For 2-sided printing, paper size setting of<br>the printer driver that was not supported<br>by 2-sided printing was selected.                            | 2-91         | 9D02           | *1                                                                                                    |              |
| 9702           | When printing from the T1, the size of paper specified from the driver set the size which was not supported by the T1.                                   | 2-91         | 9D03           | *1                                                                                                    |              |
| 9703           | *1                                                                                                    |              | 9D04           | *1                                                                                                    |              |
| 9704           | *1                                                                                                    |              | 9D05           | *1                                                                                                    |              |
| 9705           | *1                                                                                                    |              | A000           | Image processing was not completed<br>correctly because the number of pixels<br>required for image processing is insufficient<br>in the scanned second side data. | 2-96         |
| 9706           | *1                                                                                                    |              | A200           | The document scanning position sensor detected that the document length was 90 cm or more during the one-side scanning.                                           | 2-97         |
| 9801           | An error occurred with the value<br>measured during color density<br>adjustment performed from the control<br>panel.                                     | 2-91         | A300           | The document scanning position<br>sensor has not detected the document<br>passing even after the document has<br>been fed for the specified time.                 | 2-97         |
| 9802           | Dot counter or develop roller counter of color toner<br>has reached the upper limit during color density<br>adjustment performed from the control panel. | 2-92         | A400           | The ADF cover sensor detected that the ADF cover was open.                                                                                                    | 2-98         |
| 9803           | Density patch measurement ended<br>unsuccessfully during color density<br>adjustment performed from the control panel.                                   | 2-92         | A500           | When scanning the fax, white or black correction data for the first side CIS unit was not within the correct range (first time).                                  | 2-98         |
| 9804           | An error occurred with the value<br>measured during density sensor<br>sensitivity calibration.                                                           | 2-92         | A600           | When scanning the fax, white or black correction data for the first side CIS unit was not within the correct range (second time).                                 | 2-98         |
| 9901           | An error occurred with the value measured<br>during manual color registration performed<br>from the control panel.                                       | 2-93         | A700           | Color parameter in the ROM does not match the first side or second side CIS.                                                                                      | 2-99         |
| 9902           | Dot counter or develop roller counter of color toner<br>has reached the upper limit during auto color<br>registration performed from the control panel.  | 2-93         | A800           | *1                                                                                                    |              |
| 9903           | An error occurred during patch data<br>printing in manual color registration<br>performed from the control panel.                                        | 2-94         | A900           | A scanning error occurred while processing the scanned image.                                                                                                    | 2-99         |

| Error<br>Codes | Description                                                                                                    | Refer<br>to: | Error<br>Codes | Description                                                                                                    | Refer<br>to: |
|----------------|----------------------------------------------------------------------------------------------------|--------------|----------------|----------------------------------------------------------------------------------------------------|--------------|
| AB00           | *1                                                                                                    |              | D100           | An error occurred while initializing the modem.                                                                           | 2-103        |
| AC00           | When scanning the fax, white or black correction data for the second side CIS was not within the correct range (first time).                                       | 2-99         | D200           | Detected that the modem PCB is not connected.                                                                             | 2-103        |
| AD00           | Image processing cannot be completed<br>correctly because the number of pixels<br>required for image processing is<br>insufficient in the scanned first side data. | 2-99         | D800           | An error occurred while initializing the touch panel.                                                                     | 2-103        |
| AE00           | *1                                                                                                    |              | D900           | *1                                                                                                    |              |
| AF00           | Home position is still being detected even after the first side CIS unit was moved.                                                                                | 2-100        | DA00           | *1                                                                                                    |              |
| B000           | Detected that the first side CIS flat<br>cable or second side CIS flat cable<br>was not inserted correctly when<br>function code 55 was executed.                  | 2-100        | DB00           | A communication error occurred between the main ASIC and the recording ASIC.                                              | 2-104        |
| B700           | *1                                                                                                    |              | E000           | An error occurred in the ROM check sum.                                                                                   | 2-104        |
| B800           | *1                                                                                                    |              | E001           | *1                                                                                                    |              |
| B900           | *1                                                                                                    |              | E002           | *1                                                                                                    |              |
| BB00           | A white level not within the standard was scanned when function code 55 was executed.                                                                              | 2-100        | E100           | Program error                                                                                                    | 2-104        |
| BC00           | When scanning the fax, white or black<br>correction data for the second side<br>CIS was not within the correct range<br>(second time).                             | 2-101        | E500           | An error occurred during access to the DRAM in the main PCB.                                                              | 2-104        |
| BD00           | A black level not within the standard was scanned when function code 55 was executed.                                                                              | 2-101        | E600           | Write error in the EEPROM of the main PCB                                                                                 | 2-104        |
| BF00           | The document scanning position<br>sensor detected that the document<br>length was 400 mm or longer and<br>could not be fed to ADF (double-side<br>restoration).    | 2-101        | E701           | System error in the flash ROM                                                                                             | 2-104        |
| C001           | Timeout occurred with access request<br>sent to server due to incorrect server<br>address, network disconnection, or<br>inactive server.                           | 2-102        | E702           | Read error in the flash ROM                                                                                               | 2-104        |
| C002           | User authentication is unavailable due<br>to incorrect user name, incorrect<br>password, or asynchronous date and<br>time between the machine and server.          | 2-102        | E900           | An error occurred while initializing the NFC.                                                                             | 2-104        |
| C003           | Cannot access to the file because the directory name is wrong, writing into directory is not permitted, or writing into file is locked or not permitted.           | 2-102        | EC00           | Overcurrent was caused because a<br>USB device that did not meet the<br>specifications was inserted into the<br>USB port. | 2-105        |
| C004           | Cannot acquire current time which is required for user authentication because the time has not been acquired.                                                      | 2-102        | ED00           | *1                                                                                                    |              |
| C100           | Failed to save data to a USB flash memory when the USB DUMP was running.                                                                                           | 2-102        | EE00           | *1                                                                                                    |              |
| C700           | The memory is insufficient to expand the data of PC-Print.                                                                                                    | 2-103        | F900           | The spec code was not entered correctly.                                                                                  | 2-105        |
| C800           | The memory used to store secure<br>print data exceeded the memory size<br>for secure print data.                                                                   | 2-103        | FA01           | *1                                                                                                    |              |
| C900           | Storage memory was full and data could not be saved.                                                                                                    | 2-103        | FA02           | *1                                                                                                    |              |
| CA00           | *1                                                                                                    |              | FA03           | *1                                                                                                    |              |

# 3.2 Error Message

The error messages displayed on the LCD of the machine and their descriptions are shown in the table below.

### 3.2.1 Non touch panel models

| Erro             | r message                                                               | Description                                                                                                    | Error | Refer |
|------------------|-------------------------------------------------------------------------|----------------------------------------------------------------------------------------------------|-------|-------|
| First line       | Second line                                                             | Decemption                                                                                                    | codes | to:   |
| Belt End<br>Soon | -                                                                       | Number of pages printed with<br>the belt unit will reach the upper<br>limit soon.                                                                                 | 4300  | 2-72  |
| Calibrate        | Calibration failed.<br>Insufficient Toner<br>for Calibration.           | Dot counter or develop roller<br>counter of color toner has<br>reached the upper limit during<br>color density adjustment<br>performed from the control<br>panel. | 9802  | 2-92  |
|                  | Calibration failed.<br>Press OK.                                        | Density patch measurement<br>ended unsuccessfully during<br>color density adjustment<br>performed from the control<br>panel.                                      | 9803  | 2-92  |
|                  |                                                                         | An error occurred with the value measured during density sensor sensitivity calibration.                                                                          | 9804  | 2-92  |
|                  | Calibration failed.<br>Turn the power off<br>and then back on<br>again. | An error occurred with the value<br>measured during color density<br>adjustment performed from the<br>control panel.                                              | 9801  | 2-91  |
| Cannot Detect    | Put the Toner<br>Cartridge back in.                                     | Black toner cartridge is not recognized by the cartridge sensor.                                                                                                  | 2400  | 2-70  |
|                  |                                                                         | Yellow toner cartridge is not recognized by the cartridge sensor.                                                                                                 | 2401  | 2-70  |
|                  |                                                                         | Cyan toner cartridge is not recognized by the cartridge sensor.                                                                                                   | 2402  | 2-70  |
|                  |                                                                         | Magenta toner cartridge is not recognized by the cartridge sensor.                                                                                                | 2403  | 2-70  |

| Error message      |                                                                                                    | Description                                                                                      | Error | Refer |
|--------------------|----------------------------------------------------------------------------------------------------|--------------------------------------------------------------------------------------------------|-------|-------|
| First line         | Second line                                                                                                    |                                                                                                  | codes | to:   |
| Cartridge<br>Error | Open the Top<br>Cover. Check color                                                                                   | Toner cartridge other than black is installed.                                                   | 2100  | 2-69  |
|                    | and position of toner cartridges.                                                                                    | Toner cartridge other than yellow is installed.                                                  | 2101  | 2-69  |
|                    |                                                                                                    | Toner cartridge other than cyan is installed.                                                    | 2102  | 2-69  |
|                    |                                                                                                    | Toner cartridge other than magenta is installed.                                                 | 2103  | 2-69  |
|                    | Put the Black (BK)<br>Toner Cartridge<br>back in.                                                                    | The new toner sensor of the toner cartridge (black) could not detect a new cartridge properly.   | 4F01  | 2-75  |
|                    | Put the Cyan (C)<br>Toner Cartridge<br>back in.                                                                      | The new toner sensor of the toner cartridge (cyan) could not detect a new cartridge properly.    | 4F04  | 2-75  |
|                    | Put the Magenta<br>(M) Toner Cartridge<br>back in.                                                                   | The new toner sensor of the toner cartridge (magenta) could not detect a new cartridge properly. | 4F03  | 2-75  |
|                    | Put the Yellow (Y)<br>Toner Cartridge<br>back in.                                                                    | The new toner sensor of the toner cartridge (yellow) could not detect a new cartridge properly.  | 4F02  | 2-75  |
| Condensation       | Leave switched<br>ON. Fully open the<br>Top cover. Wait 30<br>minutes, switch<br>OFF and close<br>cover, then switch | Condensation occurred in the machine.                                                            | 1400  | 2-67  |
| Cooling Down       | Wait for a while                                                                                                    | The internal temperature sensor detected a temperature higher than the specified value.          | 6801  | 2-79  |
| Cover is Open      | Close the ADF<br>Cover, then press<br>the Stop Key.                                                                  | The ADF cover sensor detected that the ADF cover was open.                                       | A400  | 2-98  |
|                    | Close the Fuser<br>Cover which can be<br>found behind the<br>Back Cover of the<br>machine.                           | The eject sensor detected that the fuser cover was open.                                         | 6004  | 2-76  |
|                    | Close the Top<br>Cover.                                                                                              | The top cover sensor detected that the top cover was open.                                       | 6001  | 2-76  |

| Error message       |                                                                                              | Description                                                                                                    | Error | Refer |
|---------------------|----------------------------------------------------------------------------------------------|----------------------------------------------------------------------------------------------------|-------|-------|
| First line          | Second line                                                                                  | Description                                                                                                    | codes | to:   |
| Document<br>Jam     | Clear the scanner<br>jam, then press the<br>Stop Key.                                        | The document scanning<br>position sensor detected that<br>the document length was 90 cm<br>or more during the one-side<br>scanning.                  | A200  | 2-97  |
|                     |                                                                                              | The document scanning<br>position sensor has not<br>detected the document passing<br>even after the document has<br>been fed for the specified time. | A300  | 2-97  |
| Drum !              | Slide the Green tab<br>on Drum Unit.<br>Black (BK)/ Cyan<br>(C)/ Magenta (M)/<br>Yellow (Y). | Electrified terminal or GRID<br>terminal signal detected that the<br>black drum was not installed<br>when the machine was turned<br>ON.              | 620A  | 2-77  |
|                     |                                                                                              | Electrified terminal or GRID<br>terminal signal detected that the<br>cyan drum was not installed<br>when the machine was turned<br>ON.               | 620D  | 2-77  |
|                     |                                                                                              | Electrified terminal or GRID<br>terminal signal detected that the<br>magenta drum was not installed<br>when the machine was turned<br>ON.            | 620C  | 2-77  |
|                     |                                                                                              | Electrified terminal or GRID<br>terminal signal detected that the<br>yellow drum was not installed<br>when the machine was turned<br>ON.             | 620B  | 2-77  |
|                     |                                                                                              | Electric discharge that may be<br>caused by dirt on the corona<br>wire of the drum unit was<br>detected.                                             | 6A00  | 2-81  |
| Drum End<br>Soon:BK | -                                                                                            | Number of the black drum unit rotations reaches the upper limit soon.                                                                                | 4001  | 2-72  |
| Drum End<br>Soon:C  | -                                                                                            | Number of the cyan drum unit rotations reaches the upper limit soon.                                                                                 | 4004  | 2-72  |
| Drum End<br>Soon:M  | -                                                                                            | Number of the magenta drum<br>unit rotations reaches the upper<br>limit soon.                                                                        | 4003  | 2-72  |
| Drum End<br>Soon:Y  | -                                                                                            | Number of the yellow drum unit rotations reaches the upper limit soon.                                                                               | 4002  | 2-72  |

| Errc               | or message                                                                                                    | Description                                                                                                    | Error | Refer  |
|--------------------|----------------------------------------------------------------------------------------------------|----------------------------------------------------------------------------------------------------|-------|--------|
| First line         | Second line                                                                                                    |                                                                                                    | codes | to:    |
| Drum Stop          | Replace the Drum<br>Unit. Black (BK)/                                                                                  | Electric discharge was detected<br>when the number of the black<br>drum unit rotations had become<br>more than twice of the upper<br>limit.                                                                                                    | 6B01  | 2-81   |
|                    | Replace the Drum<br>Unit. Cyan (C)                                                                                     | Electric discharge was detected<br>when the number of the cyan<br>drum unit rotations had become<br>more than twice of the upper<br>limit.                                                                                                    | 6B04  | 2-81   |
|                    | Replace the Drum<br>Unit. Magenta (M)                                                                                  | Electric discharge was detected<br>when the number of the<br>magenta drum unit rotations<br>had become more than twice of<br>the upper limit.                                                                                                    | 6B03  | 2-81   |
|                    | Replace the Drum<br>Unit. Yellow (Y).                                                                                  | Electric discharge was detected<br>when the number of the yellow<br>drum unit rotations had become<br>more than twice of the upper<br>limit.                                                                                                    | 6B02  | 2-81   |
| Ignore Data        | Press Stop Key                                                                                                    | Detected undecodable data<br>during printing.<br>Received undecodable PS data.                                                                                                    |       | 4.14.1 |
| Jam 2-sided        | Pull out Tray 1<br>completely. Check<br>inside the machine<br>or open the Back<br>Cover to remove<br>the jammed paper. | After the first side is printed in 2-<br>sided printing, the registration<br>front sensor does not detect<br>paper pass after a set period of<br>time.                                                                                                    | 7800  | 2-85   |
| Jam Inside         | Open the TOP<br>Cover, pull out the<br>Drum Unit<br>completely and<br>remove the<br>jammed paper.                      | After the registration rear sensor<br>detects paper pass, the eject<br>sensor does not detect paper<br>pass.                                                                                                    | 7000  | 2-82   |
| Jam Manual<br>Feed | Pull out the<br>jammed paper from<br>Manual Feed and<br>press Start.                                                   | When feeding from the manual<br>feed slot, the registration rear<br>sensor does not detect the<br>paper pass within the specified<br>time after the manual feed<br>paper empty sensor detected<br>the paper pass. Or the<br>registration rear sensor<br>detected the paper pass within<br>the specified time after the<br>manual feed paper empty<br>sensor detected the paper pass. | 7900  | 2-85   |

| Error message       |                                                                             | Description                                                                                                    | Error | Refer |
|---------------------|-----------------------------------------------------------------------------|----------------------------------------------------------------------------------------------------|-------|-------|
| First line          | Second line                                                                 | Description                                                                                                    | codes | to:   |
| Jam MP Tray         | Pull out the<br>jammed paper from<br>MP Tray and press<br>Start.            | When the paper is fed from the<br>MP tray, after the MP<br>registration front sensor detects<br>paper pass, the registration rear<br>sensor does not detect paper<br>pass after a set period of time. | 7200  | 2-84  |
| Jam Rear            | Open the Back<br>Cover and remove<br>the jammed paper,<br>then press Start. | After the registration rear sensor<br>detects the end of paper pass<br>and the specified period of time<br>has passed, the eject sensor<br>continues to detect paper pass.                            | 7100  | 2-83  |
| Jam Tray 1          | Remove the<br>jammed paper from<br>Tray 1.                                  | When printing from the T1, the registration front sensor does not detect paper pass within the specified time after the T1 paper feed sensor detected paper pass.                                     | 7302  | 2-84  |
| Log Access<br>Error | Authentication<br>Error, contact your<br>administrator.                     | User authentication is<br>unavailable due to incorrect<br>user name, incorrect password,<br>or asynchronous date and time<br>between the machine and<br>server.                                       | C002  | 2-102 |
|                     | File Access Error,<br>contact your<br>administrator.                        | Cannot access to the file<br>because the directory name is<br>wrong, writing into directory is<br>not permitted, or writing into file<br>is locked or not permitted.                                  | C003  | 2-102 |
|                     | Server Timeout,<br>contact your<br>administrator.                           | Timeout occurred with access<br>request sent to server due to<br>incorrect server address,<br>network disconnection, or<br>inactive server.                                                           | C001  | 2-102 |
|                     | Wrong Date&Time,<br>contact your<br>administrator.                          | Cannot acquire current time<br>which is required for user<br>authentication because the time<br>has not been acquired.                                                                                | C004  | 2-102 |
| Machine Error       | -                                                                           | Detected that the modem PCB is not connected.                                                                                                    | D200  | 2-103 |
| Machine Error<br>F9 | -                                                                           | The spec code was not entered correctly.                                                                                                    | F900  | 2-105 |
| Manual Feed         | Load Paper.                                                                 | There is no paper in the manual feed slot when printing from the manual feed slot.                                                                                                    | 8C00  | 2-87  |

| Error message     |                                                                                                | Description                                                                                                    | Error | Refer  |
|-------------------|------------------------------------------------------------------------------------------------|----------------------------------------------------------------------------------------------------|-------|--------|
| First line        | Second line                                                                                    |                                                                                                    | codes | to:    |
| Media<br>Mismatch | Reload correct<br>paper in the MP<br>Tray, then press<br>Start.                                | When printing from the MP tray,<br>paper type setting in the<br>machine does not match the<br>setting in the driver. | 9201  | 2-89   |
|                   | Reload correct<br>paper in Tray 1,<br>then press Start.                                        | When printing from the T1,<br>paper type setting in the<br>machine does not match the<br>setting in the driver.      | 9202  | 2-89   |
| No Belt Unit      | Open the TOP<br>Cover, pull out all 4<br>Drum Unit<br>completely and<br>install the Belt Unit. | The registration mark sensor<br>detected that no belt unit was<br>set.                                               | 6400  | 2-79   |
| No Drum Unit      | Open the Top<br>Cover, then install<br>the Drum Unit.<br>Black(BK)                             | GRID terminal signal detected that the black drum unit was not installed.                                            | 6201  | 2-77   |
|                   | Open the Top<br>Cover, then install<br>the Drum Unit.<br>Cyan(C)                               | GRID terminal signal detected that the cyan drum unit was not installed.                                             | 6204  | 2-77   |
|                   | Open the Top<br>Cover, then install<br>the Drum Unit.<br>Magenta(M)                            | GRID terminal signal detected that the magenta drum unit was not installed.                                          | 6203  | 2-77   |
|                   | Open the Top<br>Cover, then install<br>the Drum Unit.<br>Yellow(Y).                            | GRID terminal signal detected that the yellow drum unit was not installed.                                           | 6202  | 2-77   |
| No HUB<br>Support | -                                                                                              | USB host HUB connection error                                                                                        |       | 4.14.2 |
| No Paper          | Reload paper in<br>Tray.                                                                       | Detected that there was no<br>paper set in all trays when<br>TrayAuto was selected for<br>printing.                  | 9309  | 2-90   |
| No Paper MP       | Reload paper in MP<br>Tray.                                                                    | When printing from the MP tray,<br>the MP paper empty sensor<br>detected that no paper was in<br>the MP tray.        | 9301  | 2-89   |
| No Paper T1       | Reload paper in<br>Tray 1.                                                                     | When printing from the T1, the<br>T1 paper feed sensor detected<br>that no paper was in the T1.                      | 9302  | 2-90   |

| Erro              | r message                                                              | Description                                                                                                    | Error | Refer |
|-------------------|------------------------------------------------------------------------|----------------------------------------------------------------------------------------------------|-------|-------|
| First line        | Second line                                                            |                                                                                                    | codes | to:   |
| No Toner          | Open the Top<br>Cover, then install<br>Toner Cartridge.                | Black toner cartridge could not communicate with the cartridge sensor.                                                                           | 2500  | 2-70  |
|                   |                                                                        | Yellow toner cartridge could not communicate with the cartridge sensor.                                                                          | 2501  | 2-70  |
|                   |                                                                        | Cyan toner cartridge could not communicate with the cartridge sensor.                                                                            | 2502  | 2-70  |
|                   |                                                                        | Magenta toner cartridge could not communicate with the cartridge sensor.                                                                         | 2503  | 2-70  |
|                   | Open the TOP<br>Cover, then install<br>Toner Cartridge.<br>Black(BK).  | Developing terminal voltage<br>detected that the toner cartridge<br>(black) was not installed.                                                   | 6101  | 2-76  |
|                   | Open the TOP<br>Cover, then install<br>Toner Cartridge.<br>Cyan(C).    | Developing terminal voltage<br>detected that the toner cartridge<br>(cyan) was not installed.                                                    | 6104  | 2-76  |
|                   | Open the TOP<br>Cover, then install<br>Toner Cartridge.<br>Magenta(M). | Developing terminal voltage<br>detected that the toner cartridge<br>(magenta) was not installed.                                                 | 6103  | 2-76  |
|                   | Open the TOP<br>Cover, then install<br>Toner Cartridge.<br>Yellow(Y).  | Developing terminal voltage<br>detected that the toner cartridge<br>(yellow) was not installed.                                                  | 6102  | 2-76  |
| No Tray T1        | Reinstall Tray 1                                                       | The T1 paper feed sensor<br>detected that the T1 is open<br>when printing from the T1<br>(before the registration of<br>printing in the engine). | 8501  | 2-86  |
|                   |                                                                        | The T1 paper feed sensor<br>detected that the T1 is open<br>when printing from the T1 (after<br>the registration of printing in the<br>engine).  | 8505  | 2-86  |
| No Waste<br>Toner | Install the Waste<br>Toner Box.                                        | The electrodes of the high-<br>voltage power supply PCB<br>detected that no waste toner<br>box was set.                                          | 6300  | 2-79  |
| Out of<br>Memory  | Press Stop Key                                                         | The memory is insufficient to expand the data of PC-Print.                                                                                       | C700  | 2-103 |

| Erro               | or message                                                                        | Description                                                                                                    | Error | Refer |
|--------------------|-----------------------------------------------------------------------------------|----------------------------------------------------------------------------------------------------|-------|-------|
| First line         | Second line                                                                       | Description                                                                                                    | codes | to:   |
| Print Data Full    | Print Data is full.<br>Press stop and<br>delete the<br>previously stored<br>data. | The memory used to store<br>secure print data exceeded the<br>memory size for secure print<br>data.                                                        | C800  | 2-103 |
| Print Unable<br>01 | Turn the power off<br>and then back on<br>again.                                  | ASIC error or motor driver error occurred.                                                                                                    | 0101  | 2-62  |
| Print Unable<br>02 | Turn the power off<br>and then back on<br>again.                                  | Cannot detect the synchronized<br>signal of the paper feed motor.<br>The speed of the paper feed<br>motor does not stabilize within<br>the specified time. | 0201  | 2-62  |
|                    |                                                                                   | Cannot detect the synchronized<br>signal of the process motor. The<br>speed of the process motor<br>does not stabilize within the<br>specified time.       | 0202  | 2-62  |
| Print Unable       | Turn the power off                                                                | Detected the fuser unit                                                                                                    | 0501  | 2-63  |
| 05                 | and then back on                                                                  | temperature error.                                                                                                    | 0502  | 2-63  |
|                    | agam.                                                                             |                                                                                                    | 0503  | 2-63  |
|                    |                                                                                   |                                                                                                    | 0504  | 2-63  |
|                    |                                                                                   |                                                                                                    | 0505  | 2-63  |
|                    |                                                                                   |                                                                                                    | 0506  | 2-63  |
|                    |                                                                                   |                                                                                                    | 050A  | 2-64  |
|                    |                                                                                   |                                                                                                    | 050B  | 2-64  |
|                    |                                                                                   |                                                                                                    | 050C  | 2-64  |
| Print Unable<br>08 | Turn the power off<br>and then back on<br>again.                                  | An error occurred in the internal temperature sensor.                                                                                                    | 0800  | 2-64  |
| Print Unable<br>09 | Turn the power off<br>and then back on<br>again.                                  | Detected irregular power supply for more than 100 times.                                                                                                   | 0900  | 2-65  |
| Print Unable<br>0A | Turn the power off<br>and then back on<br>again.                                  | Main PCB detected the fan failure.                                                                                                    | 0A02  | 2-65  |
| Print Unable<br>0B | Turn the power off<br>and then back on<br>again.                                  | An error occurred in the high-<br>voltage power supply PCB while<br>operating.                                                                             | 0B01  | 2-66  |
|                    |                                                                                   | An error occurred in the high-<br>voltage power supply PCB<br>when the machine was in the<br>ready state.                                                  | 0B02  | 2-66  |

| Erro               | or message                                       | Description                                                                                | Error | Refer |
|--------------------|--------------------------------------------------|--------------------------------------------------------------------------------------------|-------|-------|
| First line         | Second line                                      |                                                                                            | codes | to:   |
| Print Unable<br>0C | Turn the power off<br>and then back on<br>again. | An error occurred in the density sensor.                                                   | 0000  | 2-66  |
| Print Unable<br>0E | Turn the power off<br>and then back on<br>again. | An error occurred during the<br>high-voltage power supply PCB<br>ID check.                 | 0E00  | 2-66  |
| Print Unable<br>10 | Turn the power off<br>and then back on<br>again. | The registration mark sensor R<br>is dirty and cannot normally<br>receive reflected light. | 1003  | 2-67  |
|                    |                                                  | The registration mark sensor L<br>is dirty and cannot normally<br>receive reflected light. | 1004  | 2-67  |
| Print Unable<br>1D | Turn the power off and then back on              | A communication error occurred in the LED ASSY (black).                                    | 1D01  | 2-68  |
|                    | again.                                           | A communication error occurred in the LED ASSY (yellow).                                   | 1D02  | 2-68  |
|                    |                                                  | A communication error occurred in the LED ASSY (magenta).                                  | 1D03  | 2-68  |
|                    |                                                  | A communication error occurred in the LED ASSY (cyan).                                     | 1D04  | 2-68  |
| Print Unable<br>1E | Turn the power off and then back on              | Main PCB and LED control PCB cannot access each other.                                     | 1E01  | 2-68  |
|                    | again.                                           | Cannot read/write in the main PCB and LED control PCB.                                     | 1E02  | 2-68  |
| Print Unable<br>2E | Turn the power off<br>and then back on<br>again. | Could not communicate with the cartridge sensor on the machine side.                       | 2E00  | 2-71  |
|                    |                                                  | Cartridge sensor on the machine side does not work.                                        | 2E02  | 2-71  |
|                    |                                                  | Cartridge sensor version on the machine side is not available.                             | 2E04  | 2-71  |
| Print Unable<br>38 | Turn the power off<br>and then back on<br>again. | A temperature error occurred in<br>the external temperature/<br>humidity sensor.           | 3801  | 2-71  |
| Print Unable<br>3A | Turn the power off<br>and then back on<br>again. | A communication error occurred<br>between the controller and<br>engine in main PCB.        | 3A00  | 2-71  |
| Print Unable<br>A7 | Turn the power off<br>and then back on<br>again. | Color parameter in the ROM does not match the first side or second side CIS.               | A700  | 2-99  |
| Print Unable<br>A9 | Turn the power off<br>and then back on<br>again. | A scanning error occurred while processing the scanned image.                              | A900  | 2-99  |

| Error message      |                                                  | Description                                                                    | Error | Refer |
|--------------------|--------------------------------------------------|--------------------------------------------------------------------------------|-------|-------|
| First line         | Second line                                      | Description                                                                    | codes | to:   |
| Print Unable<br>C1 | Turn the power off<br>and then back on<br>again. | Failed to save data to a USB<br>flash memory when the USB<br>DUMP was running. | C100  | 2-102 |
| Print Unable<br>D1 | Turn the power off<br>and then back on<br>again. | An error occurred while initializing the modem.                                | D100  | 2-103 |
| Print Unable<br>E0 | Turn the power off<br>and then back on<br>again. | An error occurred at the ROM check sum in the firmware.                        | E000  | 2-104 |
| Print Unable<br>E1 | Turn the power off<br>and then back on<br>again. | Program error                                                                  | E100  | 2-104 |
| Print Unable<br>E5 | Turn the power off<br>and then back on<br>again. | An error occurred during access to the DRAM in the main PCB.                   | E500  | 2-104 |
| Print Unable<br>E6 | Turn the power off<br>and then back on<br>again. | Write error in the EEPROM of the main PCB                                      | E600  | 2-104 |
| Print Unable       | Turn the power off                               | Detected an error in main PCB.                                                 | E701  | 2-104 |
| E7                 | and then back on again.                          |                                                                                | E702  | 2-104 |
| Print Unable<br>E9 | Turn the power off<br>and then back on<br>again. | An error occurred while initializing the NFC.                                  | E900  | 2-104 |
| Print Unable<br>ZC | Turn the power off<br>and then back on<br>again. | Detected that supply power is unstable (less than 100 times).                  | 6F00  | 2-82  |

| Erro                | or message                                                               | Description                                                                                                    | Error | Refer |
|---------------------|--------------------------------------------------------------------------|----------------------------------------------------------------------------------------------------|-------|-------|
| First line          | Second line                                                              |                                                                                                    | codes | to:   |
| Registration        | Registration failed.<br>Insufficient Toner<br>for Registration.          | Dot counter or develop roller<br>counter of color toner has<br>reached the upper limit during<br>auto color registration<br>performed from the control<br>panel. | 9A02  | 2-95  |
|                     | Registration failed.<br>Press OK.                                        | Dot counter or develop roller<br>counter of color toner has<br>reached the upper limit during<br>auto color registration<br>performed from the control<br>panel. | 9902  | 2-93  |
|                     |                                                                          | An error occurred during patch<br>data printing in manual color<br>registration performed from the<br>control panel.                                             | 9903  | 2-94  |
|                     |                                                                          | An error occurred during patch<br>data printing in auto color<br>registration performed from the<br>control panel.                                               | 9A03  | 2-96  |
|                     | Registration failed.<br>Turn the power off<br>and then back on<br>again. | An error occurred with the value<br>measured during auto color<br>registration performed from the<br>control panel.                                              | 9A01  | 2-95  |
|                     |                                                                          | An error occurred with the value<br>measured during manual color<br>registration performed from the<br>control panel.                                            | 9901  | 2-93  |
| Replace Belt        | -                                                                        | Number of pages printed with the belt unit has reached the upper limit.                                                                                          | 4400  | 2-72  |
| Replace<br>Drum: BK | -                                                                        | Number of the black drum unit rotations has reached the upper limit.                                                                                             | 4201  | 2-72  |
| Replace<br>Drum: C  | -                                                                        | Number of the cyan drum unit rotations has reached the upper limit.                                                                                              | 4204  | 2-72  |
| Replace<br>Drum: M  | -                                                                        | Number of the magenta drum<br>unit rotations has reached the<br>upper limit.                                                                                     | 4203  | 2-72  |
| Replace<br>Drum: Y  | -                                                                        | Number of the yellow drum unit rotations has reached the upper limit.                                                                                            | 4202  | 2-72  |
| Replace<br>Fuser    | -                                                                        | Number of used pages for the fuser unit has reached the upper limit.                                                                                             | 4500  | 2-73  |
| Erro                | r message                                                                                   | Description                                                                                                    | Error | Refer |
|---------------------|---------------------------------------------------------------------------------------------|----------------------------------------------------------------------------------------------------|-------|-------|
| First line          | Second line                                                                                 |                                                                                                    | codes | to:   |
| Replace PF<br>Kit1  | -                                                                                           | Number of used pages for the PF kit 1 has reached the upper limit.                                                                                                    | 5002  | 2-75  |
| Replace PF<br>KitMP | -                                                                                           | Number of used pages for the<br>PF kit MP has reached the<br>upper limit.                                                                                                | 5001  | 2-75  |
| Replace<br>Toner    | Open the Top<br>Cover, replace<br>Toner Cartridge.<br>Black (BK).                           | Dot counter of the toner<br>cartridge (black) or develop<br>roller counter has reached the<br>upper limit was detected.                                                  | 4C01  | 2-74  |
|                     | Open the Top<br>Cover, replace<br>Toner Cartridge.<br>Cyan (C).                             | Dot counter of the toner<br>cartridge (cyan) or develop<br>roller counter has reached the<br>upper limit was detected.                                                   | 4C04  | 2-74  |
|                     | Open the Top<br>Cover, replace<br>Toner Cartridge.<br>Cyan (C)/ Magenta<br>(M)/ Yellow (Y). | During printing, dot counter of<br>color toner cartridge or develop<br>roller counter has reached the<br>upper limit was detected.                                       | 4C05  | 2-74  |
|                     | Open the Top<br>Cover, replace<br>Toner Cartridge.<br>Magenta (M).                          | Dot counter of the toner<br>cartridge (magenta) or develop<br>roller counter has reached the<br>upper limit was detected.                                                | 4C03  | 2-74  |
|                     | Open the Top<br>Cover, replace<br>Toner Cartridge.<br>Yellow (Y).                           | Dot counter of the toner<br>cartridge (yellow) or develop<br>roller counter has reached the<br>upper limit was detected.                                                 | 4C02  | 2-74  |
| Replace WT<br>Box   | Replace the Waste<br>Toner Box inside<br>the machine.                                       | After the waste toner sensor<br>detected that the waste toner<br>box was almost full, pages more<br>than the specified number have<br>been printed.                      | 4800  | 2-73  |
| Scan Unable         | Document is too<br>long for 2-sided<br>scanning. Press<br>Stop key.                         | The document scanning<br>position sensor detected that<br>the document length was 400<br>mm or longer and could not be<br>fed to ADF (double-side<br>restoration).       | BF00  | 2-101 |
|                     | Remove the<br>original document.<br>Turn the power off,<br>then on again.                   | Image processing cannot be<br>completed correctly because<br>the number of pixels required<br>for image processing is<br>insufficient in the scanned first<br>side data. | AD00  | 2-99  |

| Erro                                        | or message                                                                | Description                                                                                                    | Error | Refer |
|---------------------------------------------|---------------------------------------------------------------------------|----------------------------------------------------------------------------------------------------|-------|-------|
| First line                                  | Second line                                                               | Description                                                                                                    | codes | to:   |
| Scan Unable<br>A0                           | Turn the power off,<br>then on again.                                     | Image processing was not<br>completed correctly because<br>the number of pixels required<br>for image processing is<br>insufficient in the scanned<br>second side data.                                                                  | A000  | 2-96  |
| Scan Unable<br>AF                           | Turn the power off<br>and then back on<br>again.                          | Home position is still being<br>detected even after the first side<br>CIS unit was moved.                                                                                                    | AF00  | 2-100 |
| Scanner Error                               | -                                                                         | A white level not within the standard was scanned when function code 55 was executed.                                                                                                    | BB00  | 2-100 |
|                                             |                                                                           | A black level not within the standard was scanned when function code 55 was executed.                                                                                                    | BD00  | 2-101 |
| SCANNER<br>ERROR FB<br>SCANNER<br>ERROR ADF | -                                                                         | Detected that the first side CIS<br>flat cable or second side CIS flat<br>cable was not inserted correctly<br>when function code 55 was<br>executed.                                                                                     | B000  | 2-100 |
| Self-<br>Diagnostic                         | Turn the power off,<br>then on again.<br>Leave the machine<br>for 15 min. | Some fuser unit errors occurred<br>at power-ON or upon recovery<br>from sleep mode.                                                                                                    | 6901  | 2-80  |
|                                             | Will Automatically<br>Restart within 15<br>minutes.                       | After the error was detected at<br>the fuser unit, power was turned<br>ON again and the error is being<br>checked. (If power is turned<br>OFF and ON after error code<br>6901 occurred, this code is<br>displayed for about 15 minutes.) | 6902  | 2-80  |
| Short paper                                 | Open the Back<br>Cover and then<br>press Start.                           | The registration rear sensor<br>detected that the paper loaded<br>in the T1 was smaller than the<br>specified size.                                                                                                    | 8D01  | 2-87  |
| Size Error                                  | Specify the correct paper size for Tray 1.                                | When printing from the T1, the size of paper specified from the driver set the size which was not supported by the T1.                                                                                                    | 9702  | 2-91  |

| Error message    |                                                                                                    | Description                                                                                                    | Error | Refer |
|------------------|----------------------------------------------------------------------------------------------------|----------------------------------------------------------------------------------------------------|-------|-------|
| First line       | Second line                                                                                                    | Description                                                                                                    | codes | to:   |
| Size Error DX    | Press Stop Key.<br>Specify the correct<br>paper and load the<br>same size paper as<br>the Printer driver<br>setting. | For 2-sided printing, paper size<br>setting of the printer driver that<br>was not supported by 2-sided<br>printing was selected.                          | 9701  | 2-91  |
|                  | Specify the correct paper.                                                                                           | The registration rear sensor<br>detected that the paper fed was<br>smaller or larger than the<br>specified size in 2-sided<br>printing.                   | 8A01  | 2-87  |
| Size<br>mismatch | Fax received. Set correct paper size in menu.                                                                        | Paper size is not set to the specified size when receiving fax.                                                                                           | 8E01  | 2-88  |
|                  | Reload correct<br>paper in the MP<br>Tray, then press<br>Start.                                                      | The size of paper loaded in the MP tray and the one specified from the driver are not same when printing from the MP tray.                                | 9001  | 2-89  |
|                  | Reload correct<br>paper in Tray1,<br>then press Start.                                                               | The size of paper loaded in the T1 and the one specified from the driver are not same when printing from the T1.                                          | 9002  | 2-89  |
|                  | Reload correct<br>paper.                                                                                             | Detected that the size of paper<br>set in the T1 was over 10 mm<br>shorter than letter size during<br>receiving fax data or printing a<br>list or report. | 8E02  | 2-88  |
| Small paper      | Open the Back<br>Cover and then<br>press Start.                                                                      | The paper size indicated for<br>printing data while the back<br>cover is closed was under the<br>specified value.                                         | 8D02  | 2-88  |
| Storage Full     | There is no space<br>in the Flash<br>Memory.                                                                         | Storage memory was full and data could not be saved.                                                                                                    | C900  | 2-103 |
| Toner Error      | One or more Toner<br>Cartridges are not<br>detected. Pull out<br>and reinsert all 4<br>Toner Cartridges.             | The develop release sensor<br>detected the develop roller<br>disengagement or engagement<br>failure.                                                      | 6E00  | 2-81  |
| Toner Low:<br>BK | -                                                                                                    | Dot counter of the toner<br>cartridge (black) or develop<br>roller counter reaches the upper<br>limit soon.                                               | 4B01  | 2-74  |
| Toner Low: C     | -                                                                                                    | Dot counter of the toner<br>cartridge (cyan) or develop<br>roller counter reaches the upper<br>limit soon.                                                | 4B04  | 2-74  |

| Erro                | r message                                                        | Description                                                                                                    | Error | Refer  |
|---------------------|------------------------------------------------------------------|----------------------------------------------------------------------------------------------------|-------|--------|
| First line          | Second line                                                      | '                                                                                                    | codes | to:    |
| Toner Low: M        | -                                                                | Dot counter of the toner<br>cartridge (magenta) or develop<br>roller counter reaches the upper<br>limit soon.                              | 4B03  | 2-74   |
| Toner Low: Y        | -                                                                | Dot counter of the toner<br>cartridge (yellow) or develop<br>roller counter reaches the upper<br>limit soon.                               | 4B02  | 2-74   |
| Unusable<br>Device  | Remove the<br>Device. Turn the<br>power off and back<br>on again | Overcurrent was caused<br>because a USB device that did<br>not meet the specifications was<br>inserted into the USB port.                  | EC00  | 2-105  |
|                     | -                                                                | A USB device that did not meet<br>the specifications was inserted<br>into the USB port.                                                    |       | 4.14.2 |
| Update<br>Fail:05   | Check the firmware<br>update file and try<br>again.              | Failed to analyze the firmware during the automatic firmware update with USB flash memory.                                                 |       | 4.14.3 |
| Update<br>Fail:06   | Check the firmware<br>update file and try<br>again.              | There is a file that contains<br>more than 119 words in "FIRM"<br>folder during the automatic<br>firmware update with USB flash<br>memory. |       | 4.14.3 |
| Update<br>Fail:07   | Check the firmware<br>update file and try<br>again.              | There is a firmware not for the machine model during the automatic firmware update with USB flash memory.                                  |       | 4.14.3 |
| Update<br>Fail:08   | Check the firmware<br>update file and try<br>again.              | Unable to update the firmware<br>because other function is<br>working during the automatic<br>firmware update with USB flash<br>memory.    |       | 4.14.3 |
| Wrong Paper<br>Size | Reload correct<br>paper in the MP<br>Tray or press Start.        | When printing from the MP tray,<br>the size of paper set in the MP<br>tray does not match the size<br>specified by the driver.             |       | 4.14.1 |
|                     | Reload correct<br>paper in Tray 1 or<br>press Start.             | When printing from the T1, the size of paper set in the T1 does not match the size specified by the driver.                                |       | 4.14.1 |

| Error message       |                                                         | Description                                                                                                    | Error | Refer |
|---------------------|---------------------------------------------------------|----------------------------------------------------------------------------------------------------|-------|-------|
| First line          | Second line                                             | Description                                                                                                    | codes | to:   |
| Wrong Toner         | Open the Top<br>Cover, then install<br>Toner Cartridge. | Cartridge sensor detected that the toner cartridge does not support black was installed.                                                        | 2200  | 2-69  |
|                     |                                                         | Cartridge sensor detected that<br>the toner cartridge does not<br>support yellow was installed.                                                 | 2201  | 2-69  |
|                     |                                                         | Cartridge sensor detected that<br>the toner cartridge does not<br>support cyan was installed.                                                   | 2202  | 2-69  |
|                     |                                                         | Cartridge sensor detected that<br>the toner cartridge does not<br>support magenta was installed.                                                | 2203  | 2-69  |
| WT Box End<br>Soon  | -                                                       | The waste toner sensor<br>detected that the waste toner<br>box is almost full.                                                                  | 4700  | 2-73  |
| 2-sided<br>Disabled | Close the Back<br>Cover of the<br>machine.              | The back cover sensor detected<br>the open state when 2-sided<br>printing is started (before the<br>registration of printing in the<br>engine). | 8903  | 2-86  |
|                     |                                                         | The back cover sensor detected<br>the open state during 2-sided<br>printing (after the registration of<br>printing in the engine).              | 8904  | 2-86  |

# 3.2.2 Touch panel models

| Error message |                                                                         | Description                                                                                                    | Error | Refer |
|---------------|-------------------------------------------------------------------------|----------------------------------------------------------------------------------------------------|-------|-------|
| First line    | Second line                                                             |                                                                                                    | codes | to:   |
| Calibration   | Calibration failed.<br>Insufficient Toner<br>for Calibration.           | Dot counter or develop roller<br>counter of color toner has<br>reached the upper limit during<br>color density adjustment<br>performed from the control<br>panel. | 9802  | 2-92  |
|               | Calibration failed.<br>Press [OK]                                       | Density patch measurement<br>ended unsuccessfully during<br>color density adjustment<br>performed from the control<br>panel.                                      | 9803  | 2-92  |
|               |                                                                         | An error occurred with the value measured during density sensor sensitivity calibration.                                                                          | 9804  | 2-92  |
|               | Calibration failed.<br>Turn the power off<br>and then back on<br>again. | An error occurred with the value<br>measured during color density<br>adjustment performed from the<br>control panel.                                              | 9801  | 2-91  |
| Cannot Detect | Put the Toner<br>Cartridge back in.                                     | Black toner cartridge is not recognized by the cartridge sensor.                                                                                                  | 2400  | 2-70  |
|               |                                                                         | Yellow toner cartridge is not recognized by the cartridge sensor.                                                                                                 | 2401  | 2-70  |
|               |                                                                         | Cyan toner cartridge is not recognized by the cartridge sensor.                                                                                                   | 2402  | 2-70  |
|               |                                                                         | Magenta toner cartridge is not recognized by the cartridge sensor.                                                                                                | 2403  | 2-70  |

| Error message      |                                                                                                    | Description                                                                                      | Error | Refer |
|--------------------|----------------------------------------------------------------------------------------------------|--------------------------------------------------------------------------------------------------|-------|-------|
| First line         | Second line                                                                                                    |                                                                                                  | codes | to:   |
| Cartridge<br>Error | Open the Top<br>Cover. Check color                                                                                          | Toner cartridge other than black is installed.                                                   | 2100  | 2-69  |
|                    | and position of toner cartridges.                                                                                           | Toner cartridge other than yellow is installed.                                                  | 2101  | 2-69  |
|                    |                                                                                                    | Toner cartridge other than cyan is installed.                                                    | 2102  | 2-69  |
|                    |                                                                                                    | Toner cartridge other than magenta is installed.                                                 | 2103  | 2-69  |
|                    | Put the Black (BK)<br>Toner Cartridge<br>back in.                                                                           | The new toner sensor of the toner cartridge (black) could not detect a new cartridge properly.   | 4F01  | 2-75  |
|                    | Put the Cyan (C)<br>Toner Cartridge<br>back in.                                                                             | The new toner sensor of the toner cartridge (cyan) could not detect a new cartridge properly.    | 4F04  | 2-75  |
|                    | Put the Magenta<br>(M) Toner Cartridge<br>back in.                                                                          | The new toner sensor of the toner cartridge (magenta) could not detect a new cartridge properly. | 4F03  | 2-75  |
|                    | Put the Yellow (Y)<br>Toner Cartridge<br>back in.                                                                           | The new toner sensor of the toner cartridge (yellow) could not detect a new cartridge properly.  | 4F02  | 2-75  |
| Condensation       | Leave switched<br>ON. Fully open the<br>TOP Cover. Wait 30<br>minutes, switch<br>OFF and close<br>cover, then switch<br>ON. | Condensation occurred in the machine.                                                            | 1400  | 2-67  |
| Cooling Down       | Wait for a while                                                                                                    | The internal temperature sensor detected a temperature higher than the specified value.          | 6801  | 2-79  |
| Cover is Open      | Close the ADF<br>Cover.                                                                                                    | The ADF cover sensor detected that the ADF cover is open in the ready state.                     |       |       |
|                    | Close the ADF<br>Cover, then press<br>Stop[x].                                                                              | The ADF cover sensor detected that the ADF cover is open during scanning.                        | A400  | 2-98  |
|                    | Close the Back<br>Cover of the<br>Machine                                                                                   | The eject sensor detected that the fuser cover was open.                                         | 6004  | 2-76  |
|                    | Close the Top<br>Cover.                                                                                                    | The top cover sensor detected that the top cover was open.                                       | 6001  | 2-76  |

| Error message   |                                                                                                    | Description                                                                                                    | Error | Refer |
|-----------------|----------------------------------------------------------------------------------------------------|----------------------------------------------------------------------------------------------------|-------|-------|
| First line      | Second line                                                                                                    | Description                                                                                                    | codes | to:   |
| Document<br>Jam | Clear the scanner<br>jam, then press<br>Stop[x].                                                                            | The document scanning<br>position sensor detected that<br>the document length was 90 cm<br>or more during the one-side<br>scanning.                  | A200  | 2-97  |
|                 |                                                                                                    | The document scanning<br>position sensor has not<br>detected the document passing<br>even after the document has<br>been fed for the specified time. | A300  | 2-97  |
| Drum !          | Open the Top<br>Cover.<br>Pull out the drum<br>unit and toner<br>cartridge.<br>Slide the Green tab<br>on Drum Unit.         | Electric discharge that may be<br>caused by dirt on the corona<br>wire of the drum unit was<br>detected.                                             | 6A00  | 2-81  |
|                 | Open the Top<br>Cover. Black<br>Pull out the drum<br>unit and toner<br>cartridge.<br>Slide the Green tab<br>on Drum Unit.   | Electrified terminal or GRID<br>terminal signal detected that the<br>black drum was not installed<br>when the machine was turned<br>ON.              | 620A  | 2-77  |
|                 | Open the Top<br>Cover. Cyan<br>Pull out the drum<br>unit and toner<br>cartridge.<br>Slide the Green tab<br>on Drum Unit.    | Electrified terminal or GRID<br>terminal signal detected that the<br>cyan drum was not installed<br>when the machine was turned<br>ON.               | 620D  | 2-77  |
|                 | Open the Top<br>Cover. Magenta<br>Pull out the drum<br>unit and toner<br>cartridge.<br>Slide the Green tab<br>on Drum Unit. | Electrified terminal or GRID<br>terminal signal detected that the<br>magenta drum was not installed<br>when the machine was turned<br>ON.            | 620C  | 2-77  |
|                 | Open the Top<br>Cover. Yellow<br>Pull out the drum<br>unit and toner<br>cartridge.<br>Slide the Green tab<br>on Drum Unit.  | Electrified terminal or GRID<br>terminal signal detected that the<br>yellow drum was not installed<br>when the machine was turned<br>ON.             | 620B  | 2-77  |

| Error message      |                                                                                                    | Description                                                                                                    | Error | Refer  |
|--------------------|----------------------------------------------------------------------------------------------------|----------------------------------------------------------------------------------------------------|-------|--------|
| First line         | Second line                                                                                                    | Description                                                                                                    | codes | to:    |
| Drum Stop          | Replace the Drum                                                                                                    | Electric discharge was detected                                                                                                    | 6B01  | 2-81   |
|                    | Unit. Refer to the<br>instructions in the                                                                                   | unit rotations had become more                                                                                                    | 6B02  | 2-81   |
|                    | carton of the new                                                                                                    | than twice of the upper limit.                                                                                                    | 6B03  | 2-81   |
|                    | drum.                                                                                                    |                                                                                                    | 6B04  | 2-81   |
| Ignore Data        | Press Cancel [x]                                                                                                    | Undecodable PS data is received.                                                                                                    |       | 4.14.1 |
| Jam 2-sided        | Pull the paper tray<br>completely. Check<br>inside the machine.<br>Or open the Back<br>Cover to remove<br>the jammed paper. | After the first side is printed in 2-<br>sided printing, the registration<br>front sensor does not detect<br>paper pass after a set period of<br>time.                                                                                                    | 7800  | 2-85   |
| Jam Inside         | Open the Top<br>Cover,<br>Pull out all four<br>drum and toner<br>cartridge<br>assemblies<br>Remove the<br>jammed paper      | After the registration rear sensor<br>detects paper pass, the eject<br>sensor does not detect paper<br>pass.                                                                                                    | 7000  | 2-82   |
| Jam Manual<br>Feed | Pull out the<br>jammed paper from<br>Manual Feed and<br>press [Retry].                                                      | When feeding from the manual<br>feed slot, the registration rear<br>sensor does not detect the<br>paper pass within the specified<br>time after the manual feed<br>paper empty sensor detected<br>the paper pass. Or the<br>registration rear sensor<br>detected the paper pass within<br>the specified time after the<br>manual feed paper empty<br>sensor detected the paper pass. | 7900  | 2-85   |
| Jam MP Tray        | Remove the<br>jammed paper from<br>MP Tray and press<br>[Retry].                                                            | When the paper is fed from the MP tray, after the MP registration front sensor detects paper pass, the registration rear sensor does not detect paper pass after a set period of time.                                                                                                    | 7200  | 2-84   |
| Jam Rear           | Open the Back<br>Cover and remove<br>the jammed<br>paper,then press<br>[Retry].                                             | After the registration rear sensor<br>detects the end of paper pass<br>and the specified period of time<br>has passed, the eject sensor<br>continues to detect paper pass.                                                                                                    | 7100  | 2-83   |

| Error message       |                                                         | Description                                                                                                    | Error | Refer |
|---------------------|---------------------------------------------------------|----------------------------------------------------------------------------------------------------|-------|-------|
| First line          | Second line                                             | Description                                                                                                    | codes | to:   |
| Jam Tray 1          | Remove the<br>jammed paper from<br>Tray 1.              | When printing from the T1, the registration front sensor does not detect paper pass within the specified time after the T1 paper feed sensor detected paper pass.    | 7302  | 2-84  |
| Log Access<br>Error | Authentication<br>error, contact your<br>administrator. | User authentication is<br>unavailable due to incorrect<br>user name, incorrect password,<br>or asynchronous date and time<br>between the machine and<br>server.      | C002  | 2-102 |
|                     | File Access Error,<br>contact your<br>administrator.    | Cannot access to the file<br>because the directory name is<br>wrong, writing into directory is<br>not permitted, or writing into file<br>is locked or not permitted. | C003  | 2-102 |
|                     | Server Timeout,<br>contact your<br>administrator.       | Timeout occurred with access<br>request sent to server due to<br>incorrect server address,<br>network disconnection, or<br>inactive server.                          | C001  | 2-102 |
|                     | Wrong Date&Time,<br>contact your<br>administrator.      | Cannot acquire current time<br>which is required for user<br>authentication because the time<br>has not been acquired.                                               | C004  | 2-102 |
| Machine Error       | -                                                       | Detected that the modem PCB is not connected.                                                                                                    | D200  | 2-103 |
| Machine Error<br>F9 | -                                                       | The spec code was not entered correctly.                                                                                                    | F900  | 2-105 |
| Maintenance         | Replace Fuser                                           | Number of used pages for the fuser unit has reached the upper limit.                                                                                                 | 4500  | 2-73  |
|                     | Replace PF Kit MP                                       | Number of used pages for the PF kit MP has reached the upper limit.                                                                                                  | 5001  | 2-75  |
|                     | Replace PF Kit 1                                        | Number of used pages for the PF kit 1 has reached the upper limit.                                                                                                   | 5002  | 2-75  |
| Manual Feed         | Load paper.                                             | There is no paper in the manual feed slot when printing from the manual feed slot.                                                                                   | 8C00  | 2-87  |

| Error message          |                                                                                                 | Description                                                                                                    | Error | Refer  |
|------------------------|-------------------------------------------------------------------------------------------------|----------------------------------------------------------------------------------------------------|-------|--------|
| First line             | Second line                                                                                     |                                                                                                    | codes | to:    |
| Media Type<br>Mismatch | Reload correct<br>paper in MP Tray,<br>then press [Retry].                                      | When printing from the MP tray,<br>paper type setting in the<br>machine does not match the<br>setting in the driver.            | 9201  | 2-89   |
|                        | Reload correct<br>paper in Tray1,<br>then press [Retry].                                        | When printing from the T1,<br>paper type setting in the<br>machine does not match the<br>setting in the driver.                 | 9202  | 2-89   |
| No Belt Unit           | Open the Top<br>Cover, pull out all 4<br>Drum Units<br>completely and<br>install the Belt Unit. | The registration mark sensor<br>detected that no belt unit was<br>set.                                                          | 6400  | 2-79   |
| No Drum Unit           | Open the Top<br>Cover, then install<br>the Drum Unit.<br>Black                                  | GRID terminal signal detected that the black drum unit was not installed.                                                       | 6201  | 2-77   |
|                        | Open the Top<br>Cover, then install<br>the Drum Unit.<br>Cyan                                   | GRID terminal signal detected that the cyan drum unit was not installed.                                                        | 6204  | 2-77   |
|                        | Open the Top<br>Cover, then install<br>the Drum Unit.<br>Magenta                                | GRID terminal signal detected that the magenta drum unit was not installed.                                                     | 6203  | 2-77   |
|                        | Open the Top<br>Cover, then install<br>the Drum Unit.<br>Yellow                                 | GRID terminal signal detected that the yellow drum unit was not installed.                                                      | 6202  | 2-77   |
| No HUB<br>Support      | No HUB Support.                                                                                 | USB host HUB connection error                                                                                                   |       | 4.14.2 |
| No Paper               | No Paper T1                                                                                     | Detected that there was no paper set in the T1 when printing from the T1.                                                       |       | 4.2.1  |
|                        | Reload paper in<br>Tray.                                                                        | Detected that there was no<br>paper set in all trays when<br>TrayAuto was selected for<br>printing.<br>(At Fax / List printing) |       | 4.2.1  |
|                        |                                                                                                 | Detected that there was no<br>paper set in all trays when<br>TrayAuto was selected for<br>printing.                             | 9309  | 2-90   |

| Errc              | or message                                                             | Description                                                                                                    | Error | Refer |
|-------------------|------------------------------------------------------------------------|----------------------------------------------------------------------------------------------------|-------|-------|
| First line        | Second line                                                            | Description                                                                                                    | codes | to:   |
| No Paper MP       | Reload paper in MP<br>Tray.                                            | When paper was fed from the<br>MP tray, the MP paper empty<br>sensor detected that no paper<br>was in the MP tray.<br>(At Fax / List printing)   |       | 4.2.2 |
|                   |                                                                        | When printing from the MP tray,<br>the MP paper empty sensor<br>detected that no paper was in<br>the MP tray.                                    | 9301  | 2-89  |
| No Paper T1       | Reload paper in<br>Tray 1.                                             | When paper was fed from the<br>T1, the T1 paper feed sensor<br>detected that no paper was in<br>the T1.<br>(At Fax / List printing)              |       | 4.2.1 |
|                   |                                                                        | When printing from the T1, the T1 paper feed sensor detected that no paper was in the T1.                                                        | 9302  | 2-90  |
| No Toner          | Open the Top<br>Cover, then install<br>Toner Cartridge.<br>Black(BK).  | Developing terminal voltage<br>detected that the toner cartridge<br>(black) was not installed.                                                   | 6101  | 2-76  |
|                   | Open the Top<br>Cover, then install<br>Toner Cartridge.<br>Cyan(C).    | Developing terminal voltage<br>detected that the toner cartridge<br>(cyan) was not installed.                                                    | 6104  | 2-76  |
|                   | Open the Top<br>Cover, then install<br>Toner Cartridge.<br>Magenta(M). | Developing terminal voltage<br>detected that the toner cartridge<br>(magenta) was not installed.                                                 | 6103  | 2-76  |
|                   | Open the Top<br>Cover, then install<br>Toner Cartridge.<br>Yellow(Y).  | Developing terminal voltage<br>detected that the toner cartridge<br>(yellow) was not installed.                                                  | 6102  | 2-76  |
| No Tray T1        | Reinstall Tray 1.                                                      | The T1 paper feed sensor<br>detected that the T1 is open<br>when printing from the T1<br>(before the registration of<br>printing in the engine). | 8501  | 2-86  |
|                   |                                                                        | The T1 paper feed sensor<br>detected that the T1 is open<br>when printing from the T1 (after<br>the registration of printing in the<br>engine).  | 8505  | 2-86  |
| No Waste<br>Toner | Install the Waste<br>Toner Box.                                        | The electrodes of the high-<br>voltage power supply PCB<br>detected that no waste toner<br>box was set.                                          | 6300  | 2-79  |

| Erro                       | r message                                                                            | Description                                                                                                    | Error | Refer        |
|----------------------------|--------------------------------------------------------------------------------------|----------------------------------------------------------------------------------------------------|-------|--------------|
|                            | Second line                                                                          | The memory becomes full when                                                                                                    | COUES | .0.          |
| Memory                     | fax data.                                                                            | Fax preview is ON.                                                                                                    |       | 4.10.2       |
|                            | Print fax data from<br>All settings > Fax ><br>Print Fax                             | The memory becomes full when<br>Fax preview is OFF and<br>memory reception is ON.                                                                          |       | 4.10.2       |
| Out of<br>Memory           | Press Stop[x].                                                                       | The memory is insufficient to expand the data of PC-Print.                                                                                                 | C700  | 2-103        |
| Paper loaded<br>in MP Tray | Current MP Tray<br>Settings<br>Change the<br>settings?                               | No paper was in the MP tray.                                                                                                    |       | 4.2.2        |
| Print Data Full            | Print Data is full.<br>Press Stop[x] and<br>delete the<br>previously stored<br>data. | The memory used to store secure print data exceeded the memory size for secure print data.                                                                 | C800  | 2-103        |
| Print Unable<br>01         | Turn the power off<br>and then back on<br>again.                                     | ASIC error or motor driver error occurred.                                                                                                    | 0101  | 2-62         |
| Print Unable<br>02         | Turn the power off<br>and then back on<br>again.                                     | Cannot detect the synchronized<br>signal of the paper feed motor.<br>The speed of the paper feed<br>motor does not stabilize within<br>the specified time. | 0201  | 2-62         |
|                            |                                                                                      | Cannot detect the synchronized<br>signal of the process motor. The<br>speed of the process motor<br>does not stabilize within the<br>specified time.       | 0202  | 2-62         |
| Print Unable               | Turn the power off                                                                   | Detected the fuser unit                                                                                                    | 0501  | 2-63         |
| 05                         | again.                                                                               |                                                                                                    | 0502  | 2-63         |
|                            |                                                                                      |                                                                                                    | 0503  | 2-63         |
|                            |                                                                                      |                                                                                                    | 0504  | 2-63         |
|                            |                                                                                      |                                                                                                    | 0505  | 2-63         |
|                            |                                                                                      | 0506                                                                                                    | 2-63  |              |
|                            |                                                                                      |                                                                                                    | 050A  | 2-64         |
|                            |                                                                                      |                                                                                                    | 0508  | 2-04<br>2-64 |
| Print Unable<br>08         | Turn the power off<br>and then back on<br>again.                                     | An error occurred in the internal temperature sensor.                                                                                                    | 0800  | 2-64         |

| Error message      |                                                  | Description                                                                                               | Error | Refer |
|--------------------|--------------------------------------------------|----------------------------------------------------------------------------------------------------|-------|-------|
| First line         | Second line                                      | Description                                                                                               | codes | to:   |
| Print Unable<br>09 | Turn the power off<br>and then back on<br>again. | Detected irregular power supply for more than 100 times.                                                  | 0900  | 2-65  |
| Print Unable<br>0A | Turn the power off<br>and then back on<br>again. | Main PCB detected the fan failure.                                                                        | 0A02  | 2-65  |
| Print Unable<br>0B | Turn the power off<br>and then back on<br>again. | An error occurred in the high-<br>voltage power supply PCB while<br>operating.                            | 0B01  | 2-66  |
|                    |                                                  | An error occurred in the high-<br>voltage power supply PCB<br>when the machine was in the<br>ready state. | 0B02  | 2-66  |
| Print Unable<br>0C | Turn the power off<br>and then back on<br>again. | An error occurred in the density sensor.                                                                  | 0C00  | 2-66  |
| Print Unable<br>0E | Turn the power off<br>and then back on<br>again. | An error occurred during the<br>high-voltage power supply PCB<br>ID check.                                | 0E00  | 2-66  |
| Print Unable<br>10 | Turn the power off<br>and then back on<br>again. | The registration mark sensor R is dirty and cannot normally receive reflected light.                      | 1003  | 2-67  |
|                    |                                                  | The registration mark sensor L is dirty and cannot normally receive reflected light.                      | 1004  | 2-67  |
| Print Unable<br>1D | Turn the power off<br>and then back on<br>again. | A communication error occurred in the LED ASSY (black).                                                   | 1D01  | 2-68  |
|                    |                                                  | A communication error occurred in the LED ASSY (yellow).                                                  | 1D02  | 2-68  |
|                    |                                                  | A communication error occurred in the LED ASSY (magenta).                                                 | 1D03  | 2-68  |
|                    |                                                  | A communication error occurred in the LED ASSY (cyan).                                                    | 1D04  | 2-68  |
| Print Unable<br>1E | Turn the power off and then back on              | Main PCB and LED control PCB cannot access each other.                                                    | 1E01  | 2-68  |
|                    | again.                                           | Cannot read/write in the main PCB and LED control PCB.                                                    | 1E02  | 2-68  |
| Print Unable<br>2E | Turn the power off<br>and then back on<br>again. | Could not communicate with the cartridge sensor on the machine side.                                      | 2E00  | 2-71  |
|                    |                                                  | Cartridge sensor on the machine side does not work.                                                       | 2E02  | 2-71  |
|                    |                                                  | Cartridge sensor version on the machine side is not available.                                            | 2E04  | 2-71  |

| Erro<br>First line | or message<br>Second line                        | Description                                                                      | Error<br>codes | Refer<br>to:   |
|--------------------|--------------------------------------------------|----------------------------------------------------------------------------------|----------------|----------------|
| Print Unable<br>38 | Turn the power off<br>and then back on<br>again. | A temperature error occurred in<br>the external temperature/<br>humidity sensor. | 3801           | 2-71           |
| Print Unable<br>3A | Turn the power off<br>and then back on<br>again. | A communication error occurred between the controller and engine in main PCB.    | 3A00           | 2-71           |
| Print Unable<br>A7 | Turn the power off<br>and then back on<br>again. | Color parameter in the ROM does not match the first side or second side CIS.     | A700           | 2-99           |
| Print Unable<br>C1 | Turn the power off<br>and then back on<br>again. | Failed to save data to a USB<br>flash memory when the USB<br>DUMP was running.   | C100           | 2-102          |
| Print Unable<br>D1 | Turn the power off<br>and then back on<br>again. | An error occurred while initializing the modem.                                  | D100           | 2-103          |
| Print Unable<br>DB | Turn the power off<br>and then back on<br>again. | A communication error occurred between the main ASIC and the recording ASIC.     | DB00           | 2-104          |
| Print Unable<br>E0 | Turn the power off<br>and then back on<br>again. | An error occurred at the ROM check sum in the firmware.                          | E000           | 2-104          |
| Print Unable<br>E1 | Turn the power off<br>and then back on<br>again. | Program error                                                                    | E100           | 2-104          |
| Print Unable<br>E5 | Turn the power off<br>and then back on<br>again. | An error occurred during access to the DRAM in the main PCB.                     | E500           | 2-104          |
| Print Unable<br>E6 | Turn the power off<br>and then back on<br>again. | Write error in the EEPROM of the main PCB                                        | E600           | 2-104          |
| Print Unable<br>E7 | Turn the power off<br>and then back on<br>again. | Detected an error in main PCB.                                                   | E701<br>E702   | 2-104<br>2-104 |
| Print Unable<br>E9 | Turn the power off<br>and then back on<br>again. | An error occurred while initializing the NFC.                                    | E900           | 2-104          |
| Print Unable<br>ZC | Turn the power off<br>and then back on<br>again. | Detected that supply power is unstable (less than 100 times).                    | 6F00           | 2-82           |

| Error message    |                                                                         | Description                                                                                                    | Error | Refer |
|------------------|-------------------------------------------------------------------------|----------------------------------------------------------------------------------------------------|-------|-------|
| First line       | Second line                                                             |                                                                                                    | codes | to:   |
| Registration     | Registration failed.<br>Insufficient Toner<br>for Registration.         | Dot counter or develop roller<br>counter of color toner has<br>reached the upper limit during<br>auto color registration<br>performed from the control<br>panel. | 9A02  | 2-95  |
|                  | Registration failed.<br>Press [OK]                                      | Dot counter or develop roller<br>counter of color toner has<br>reached the upper limit during<br>auto color registration<br>performed from the control<br>panel. | 9902  | 2-93  |
|                  |                                                                         | An error occurred during patch<br>data printing in manual color<br>registration performed from the<br>control panel.                                             | 9903  | 2-94  |
|                  |                                                                         | An error occurred during patch<br>data printing in auto color<br>registration performed from the<br>control panel.                                               | 9A03  | 2-96  |
|                  | Registration<br>failed.Turn the<br>power off and then<br>back on again. | An error occurred with the value<br>measured during manual color<br>registration performed from the<br>control panel.                                            | 9901  | 2-93  |
|                  |                                                                         | An error occurred with the value<br>measured during auto color<br>registration performed from the<br>control panel.                                              | 9A01  | 2-95  |
| Replace<br>Toner | Open the Top<br>Cover. Pull out the<br>drum unit with<br>toner to be    | Dot counter of the toner<br>cartridge (black) or develop<br>roller counter has reached the<br>upper limit was detected.                                          | 4C01  | 2-74  |
|                  | replaced.<br>Press the green<br>lever.<br>Replace toner.                | Dot counter of the toner<br>cartridge (yellow) or develop<br>roller counter has reached the<br>upper limit was detected.                                         | 4C02  | 2-74  |
|                  |                                                                         | Dot counter of the toner<br>cartridge (magenta) or develop<br>roller counter has reached the<br>upper limit was detected.                                        | 4C03  | 2-74  |
|                  |                                                                         | Dot counter of the toner<br>cartridge (cyan) or develop<br>roller counter has reached the<br>upper limit was detected.                                           | 4C04  | 2-74  |
|                  |                                                                         | During printing, dot counter of<br>color toner cartridge or develop<br>roller counter has reached the<br>upper limit was detected.                               | 4C05  | 2-74  |

| Error message       |                                                                           | Description                                                                                                    | Error | Refer |
|---------------------|---------------------------------------------------------------------------|----------------------------------------------------------------------------------------------------|-------|-------|
| First line          | Second line                                                               | Description                                                                                                    | codes | to:   |
| Replace WT<br>Box   | Replace the Waste<br>Toner Box inside<br>the machine.                     | After the waste toner sensor<br>detected that the waste toner<br>box was almost full, pages more<br>than the specified number have<br>been printed.                                                                                      | 4800  | 2-73  |
| Scan Unable         | Remove the<br>original document.<br>Turn the power off,<br>then on again. | Image processing cannot be<br>completed correctly because<br>the number of pixels required<br>for image processing is<br>insufficient in the scanned first<br>side data.                                                                 | AD00  | 2-99  |
|                     | Document is too<br>long for 2-sided<br>scanning.<br>Press Stop[x].        | The document scanning<br>position sensor detected that<br>the document length was 400<br>mm or longer and could not be<br>fed to ADF (double-side<br>restoration).                                                                       | BF00  | 2-101 |
| Scan Unable<br>A0   | Turn the power off,<br>then on again.                                     | Image processing was not<br>completed correctly because<br>the number of pixels required<br>for image processing is<br>insufficient in the scanned<br>second side data.                                                                  | A000  | 2-96  |
| Scan Unable<br>A9   | Turn the power off<br>and then back on<br>again.                          | A scanning error occurred while processing the scanned image.                                                                                                    | A900  | 2-99  |
| Scan Unable<br>AF   | Turn the power off<br>and then back on<br>again.                          | Home position is still being<br>detected even after the first side<br>CIS unit was moved.                                                                                                    | AF00  | 2-100 |
| Scanner Error       | -                                                                         | A white level not within the standard was scanned when function code 55 was executed.                                                                                                    | BB00  | 2-100 |
|                     | -                                                                         | A black level not within the standard was scanned when function code 55 was executed.                                                                                                    | BD00  | 2-101 |
| Self-<br>Diagnostic | Turn the power off,<br>then on again.<br>Leave the machine<br>for 15 min. | Some fuser unit errors occurred at power-ON or upon recovery from sleep mode.                                                                                                    | 6901  | 2-80  |
|                     | Will Automatically<br>Restart within 15<br>minutes.                       | After the error was detected at<br>the fuser unit, power was turned<br>ON again and the error is being<br>checked. (If power is turned<br>OFF and ON after error code<br>6901 occurred, this code is<br>displayed for about 15 minutes.) | 6902  | 2-80  |

| Error message          |                                                                                                    | Description                                                                                                    | Error | Refer |
|------------------------|----------------------------------------------------------------------------------------------------|----------------------------------------------------------------------------------------------------|-------|-------|
| First line             | Second line                                                                                                    | Description                                                                                                    | codes | to:   |
| Short paper            | Open the Back<br>Cover and then<br>press [Retry].                                                                | The registration rear sensor<br>detected that the paper loaded<br>in the T1 was smaller than the<br>specified size.                                       | 8D01  | 2-87  |
| Size Error             | Specify the correct paper size for Tray 1.                                                                       | When printing from the T1, the size of paper specified from the driver set the size which was not supported by the T1.                                    | 9702  | 2-91  |
| Size Error 2-<br>sided | Press [OK]. Specify<br>the correct paper<br>and load the same<br>size paper as the<br>Printer driver<br>setting. | For 2-sided printing, paper size<br>setting of the printer driver that<br>was not supported by 2-sided<br>printing was selected.                          | 9701  | 2-91  |
|                        | Specify the correct paper                                                                                        | The registration rear sensor<br>detected that the paper fed was<br>smaller or larger than the<br>specified size in 2-sided<br>printing.                   | 8A01  | 2-87  |
| Size<br>mismatch       | Reload correct<br>paper in MP Tray,<br>then press [Retry].                                                       | The size of paper loaded in the MP tray and the one specified from the driver are not same when printing from the MP tray.                                | 9001  | 2-89  |
|                        | Reload correct<br>paper in Tray1,<br>then press [Retry].                                                         | The size of paper loaded in the T1 and the one specified from the driver are not same when printing from the T1.                                          | 9002  | 2-89  |
|                        | Fax received. Set correct paper size in menu.                                                                    | Paper size is not set to the specified size when receiving fax.                                                                                           | 8E01  | 2-88  |
|                        | Reload correct<br>paper.                                                                                         | Detected that the size of paper<br>set in the T1 was over 10 mm<br>shorter than letter size during<br>receiving fax data or printing a<br>list or report. | 8E02  | 2-88  |
| Small paper            | Open the Back<br>Cover and then<br>press [Retry].                                                                | The paper size indicated for<br>printing data while the back<br>cover is closed was under the<br>specified value.                                         | 8D02  | 2-88  |
| Storage Full           | There is no space<br>in the Flash<br>Memory.                                                                     | Storage memory was full and data could not be saved.                                                                                                    | C900  | 2-103 |

| Error message |                          | Description                                                                                                   | Error | Refer |
|---------------|--------------------------|----------------------------------------------------------------------------------------------------|-------|-------|
| First line    | Second line              | Description                                                                                                   | codes | to:   |
| Supplies      | Belt End Soon            | Number of pages printed with the belt unit will reach the upper limit soon.                                   | 4300  | 2-72  |
|               | Drum End Soon<br>Black   | Number of the black drum unit rotations reaches the upper limit soon.                                         | 4001  | 2-72  |
|               | Drum End Soon<br>Cyan    | Number of the cyan drum unit rotations reaches the upper limit soon.                                          | 4004  | 2-72  |
|               | Drum End Soon<br>Magenta | Number of the magenta drum unit rotations reaches the upper limit soon.                                       | 4003  | 2-72  |
|               | Drum End Soon<br>Yellow  | Number of the yellow drum unit rotations reaches the upper limit soon.                                        | 4002  | 2-72  |
|               | Replace Belt             | Number of pages printed with the belt unit has reached the upper limit.                                       | 4400  | 2-72  |
|               | Replace Drum<br>Black    | Number of the black drum unit rotations has reached the upper limit.                                          | 4201  | 2-72  |
|               | Replace Drum<br>Cyan     | Number of the cyan drum unit rotations has reached the upper limit.                                           | 4204  | 2-72  |
|               | Replace Drum<br>Magenta  | Number of the magenta drum unit rotations has reached the upper limit.                                        | 4203  | 2-72  |
|               | Replace Drum<br>Yellow   | Number of the yellow drum unit rotations has reached the upper limit.                                         | 4202  | 2-72  |
|               | Toner Low: BK            | Dot counter of the toner cartridge<br>(black) or develop roller counter<br>reaches the upper limit soon.      | 4B01  | 2-74  |
|               | Toner Low: C             | Dot counter of the toner cartridge<br>(cyan) or develop roller counter<br>reaches the upper limit soon.       | 4B04  | 2-74  |
|               | Toner Low: M             | Dot counter of the toner cartridge<br>(magenta) or develop roller<br>counter reaches the upper limit<br>soon. | 4B03  | 2-74  |
|               | Toner Low: Y             | Dot counter of the toner cartridge (yellow) or develop roller counter reaches the upper limit soon.           | 4B02  | 2-74  |
|               | WT Box End Soon          | The waste toner sensor detected that the waste toner box is almost full.                                      | 4700  | 2-73  |

| Error message                           |                                                                                                    | Description                                                                                                    | Error | Refer  |
|-----------------------------------------|----------------------------------------------------------------------------------------------------|----------------------------------------------------------------------------------------------------|-------|--------|
| First line                              | Second line                                                                                              | Description                                                                                                    | codes | to:    |
| Toner Error                             | One or more Toner<br>Cartridges are not<br>detected. Pull out<br>and reinsert all 4<br>Toner Cartridges. | The develop release sensor<br>detected the develop roller<br>disengagement or engagement<br>failure.                                       | 6E00  | 2-81   |
| Touchscreen<br>Initialization<br>Failed | Remove any<br>material which is<br>on the<br>touchscreen.                                                | An error occurred while initializing the touch panel.                                                                                      | D800  | 2-103  |
| Tray removed                            | Current Tray<br>Settings<br>Change the<br>settings?                                                      | T1 has not been closed yet.                                                                                                    |       | 4.14.4 |
| Unable to<br>Update:0001                | Check the firmware<br>update file and try<br>again.                                                      | Unable to receive the system<br>needed during the automatic<br>firmware update with USB flash<br>memory.                                   |       |        |
| Unable to<br>Update:0002                |                                                                                                    | There is no "FIRM" folder in the USB flash memory during the automatic firmware update with USB flash memory.                              |       |        |
| Unable to<br>Update:0003                |                                                                                                    | There is no target file in "FIRM"<br>folder during the automatic<br>firmware update with USB flash<br>memory.                              |       |        |
| Unable to<br>Update:0004                |                                                                                                    | Unable to access to the USB<br>flash memory during the<br>automatic firmware update with<br>USB flash memory.                              |       |        |
| Unable to<br>Update:0005                |                                                                                                    | Failed to analyze the firmware during the automatic firmware update with USB flash memory.                                                 |       | 4.14.3 |
| Unable to<br>Update:0006                |                                                                                                    | There is a file that contains<br>more than 119 words in "FIRM"<br>folder during the automatic<br>firmware update with USB flash<br>memory. |       |        |
| Unable to<br>Update:0007                |                                                                                                    | There is a firmware not for the machine model during the automatic firmware update with USB flash memory.                                  |       |        |
| Unable to<br>Update:0008                |                                                                                                    | Unable to update the firmware<br>because other function is<br>working during the automatic<br>firmware update with USB flash<br>memory.    |       |        |

| Error message            |                                                                   | Description                                                                                                    | Error | Refer  |
|--------------------------|-------------------------------------------------------------------|----------------------------------------------------------------------------------------------------|-------|--------|
| First line               | Second line                                                       | Decemption                                                                                                    | codes | to:    |
| Unusable<br>Device       | Remove the<br>Device. Turn the<br>power off and back<br>on again. | Overcurrent was caused<br>because a USB device that did<br>not meet the specifications was<br>inserted into the USB port.                       | EC00  | 2-105  |
|                          | -                                                                 | A USB device that did not meet<br>the specifications was inserted<br>into the USB port.                                                         |       | 4.14.1 |
| Wrong Paper<br>Size MP   | Reload correct<br>paper in MP Tray or<br>press [Retry].           | When printing from the MP tray,<br>the size of paper set in the MP<br>tray does not match the size<br>specified by the driver.                  |       | 4.14.1 |
| Wrong Paper<br>Size T1   | Reload correct<br>paper in Tray 1 or<br>press [Retry].            | When printing from the T1, the size of paper set in the T1 does not match the size specified by the driver.                                     |       | 4.14.1 |
| Wrong Toner<br>Cartridge | Open the Top<br>Cover, then install<br>Toner Cartridge.           | Cartridge sensor detected that the toner cartridge does not support black was installed.                                                        | 2200  | 2-69   |
|                          |                                                                   | Cartridge sensor detected that<br>the toner cartridge does not<br>support yellow was installed.                                                 | 2201  | 2-69   |
|                          |                                                                   | Cartridge sensor detected that<br>the toner cartridge does not<br>support cyan was installed.                                                   | 2202  | 2-69   |
|                          |                                                                   | Cartridge sensor detected that<br>the toner cartridge does not<br>support magenta was installed.                                                | 2203  | 2-69   |
| 2-sided<br>Disabled      | Close the Back<br>Cover of the<br>machine.                        | The back cover sensor detected<br>the open state when 2-sided<br>printing is started (before the<br>registration of printing in the<br>engine). | 8903  | 2-86   |
|                          |                                                                   | The back cover sensor detected<br>the open state during 2-sided<br>printing (after the registration of<br>printing in the engine).              | 8904  | 2-86   |

# 3.3 Communication Errors

| Code 1 | Code 2 | Cause                                                                                                    | Refer to: |
|--------|--------|----------------------------------------------------------------------------------------------------|-----------|
| 10     | 07     | No document set when calling.                                                                                                    | 4.11.1    |
| 10     | 08     | Wrong fax number called.                                                                                                    | 4.13.1    |
| 11     | 01     | No dial tone detected before dialing.                                                                                                    | 4.13.1    |
| 11     | 02     | Busy tone detected before dialing.                                                                                                    | 4.13.1    |
| 11     | 03     | 2nd dial tone not detected.                                                                                                    | 4.13.1    |
| 11     | 05     | No loop current detected.                                                                                                    | 4.13.1    |
| 11     | 06     | Busy tone detected after dialing or receiving a call.                                                                                                    | 4.13.1    |
| 11     | 07     | No response from the receiver in sending.                                                                                                    | 4.13.1    |
| 11     | 08     | No response from the remote station in sending Session<br>Initiation Protocol (SIP).                                                                             | 4.13.3    |
| 11     | 10     | No tone detected after dialing.                                                                                                    | 4.13.1    |
| 11     | 11     | No acknowledgement returned after Fax2 net command was sent.                                                                                                    | 4.13.1    |
| 13     | 12     | Error signal received after Fax2 net command was sent.                                                                                                    | 4.13.1    |
| 16     | 09     | No Cipher registration                                                                                                    | 4.13.1    |
| 17     | 01     | Called using a dial number that cannot be used for the NGN line (33 digits or longer or non numeric characters).                                                 | 4.13.2    |
| 17     | 07     | No response from the caller in receiving.                                                                                                    | 4.13.2    |
| 1C     | 01     | Detected that access to the NGN line was not authorized. (T38: 403 Forbidden)                                                                                    | 4.13.3    |
| 1C     | 02     | No file or folder (directory) found as a result of search via the NGN line. (T38: 404 Not Found)                                                                 | 4.13.3    |
| 1C     | 03     | Remote station does not support the NGN line. (T38: 488 Not Acceptable Here)                                                                                     | 4.13.3    |
| 1C     | 04     | SIP (Session Initiation Protocol) connection not possible.<br>(T38)<br>USW NGN fax setting is OFF or calling attempted before<br>acquisition of SIP information. | 4.13.3    |
| 1C     | 05     | Internal error detected in the communication network. (T38)                                                                                                    | 4.13.3    |
| 1C     | 06     | SIP Server timeout (T38)                                                                                                    | 4.13.3    |
| 1C     | 08     | An error other than<br>1C01,1C02,1C03,1C04,1C06,1D01,1D02 or 1D04 was<br>detected.                                                                               | 4.13.3    |
| 1D     | 01     | Detected that the NGN line was busy. (T38: 486 Busy)                                                                                                    | 4.13.3    |
| 1D     | 02     | Detected that the NGN line was temporarily unavailable.<br>(T38: 480 Temporarily Unavailable)                                                                    | 4.13.3    |
| 1D     | 04     | Network cable not connected (Link Down detected) or not connected to the Network. (T38)                                                                          | 4.13.3    |

| Code 1 | Code 2 | Cause                                                                                                    | Refer to: |
|--------|--------|----------------------------------------------------------------------------------------------------|-----------|
| 20     | 01     | Unable to detect flag field.                                                                                                    | 4.13.3    |
| 20     | 02     | Carrier was OFF for 200 ms or longer.                                                                                                    | 4.13.3    |
| 20     | 03     | Abort detected ("1" in succession for 7 bits or more).                                                                                                    | 4.13.3    |
| 20     | 04     | Overrun detected.                                                                                                    | 4.13.3    |
| 20     | 05     | A frame received for 3 seconds or more.                                                                                                    | 4.13.3    |
| 20     | 06     | CRC error in answerback.                                                                                                    | 4.13.3    |
| 20     | 07     | Echo command received.                                                                                                    | 4.13.3    |
| 20     | 08     | Invalid command received.                                                                                                    | 4.13.3    |
| 20     | 09     | Command ignored in document setting or damping-out at turn-around transmission.                                                                                 | 4.13.3    |
| 20     | 0A     | T5 time-out error                                                                                                    | 4.13.3    |
| 20     | 0B     | CRP received.                                                                                                    | 4.13.3    |
| 20     | 0C     | EOR or NULL received.                                                                                                    | 4.13.3    |
| 20     | 0D     | Corresponding command not received although the FIF command sending bit is ON.                                                                                  | 4.13.3    |
| 20     | 0E     | EOR command received.                                                                                                    | 4.13.3    |
| 20     | 13     | Line disconnected without receiving DCN after receiving<br>the last page.<br>(After receiving EOP and sending CFR, received BYE<br>before receiving DCN.) (T38) | 4.13.3    |
| 32     | 01     | Remote terminal only with V.29 capability in 2,400 or 4,800 bps transmission.                                                                                   | 4.13.3    |
| 32     | 02     | Remote terminal not ready for polling.                                                                                                    | 4.13.3    |
| 32     | 10     | Remote terminal not equipped with password function or its password switch is OFF.                                                                              | 4.13.3    |
| 32     | 11     | Remote terminal not equipped with or not ready for confidential mailbox function.                                                                               | 4.13.3    |
| 32     | 12     | Remote terminal not equipped with or not ready for relay broadcasting function.                                                                                 | 4.13.3    |
| 32     | 13     | No confidential mail in the remote terminal.                                                                                                    | 4.13.3    |
| 32     | 14     | Available memory space of the remote terminal is less<br>than that required for reception of confidential mails or<br>relay broad-casting instruction.          | 4.13.3    |
| 32     | 15     | Remote terminal not equipped with Cipher receiving function.                                                                                                    | 4.13.3    |
| 32     | 16     | Remote terminal not equipped with SEP function.                                                                                                    | 4.13.3    |
| 32     | 17     | Remote terminal not equipped with SUB function.                                                                                                    | 4.13.3    |
| 32     | 18     | Remote terminal not equipped with color function.                                                                                                    | 4.13.3    |
| 40     | 02     | Illegal coding system requested.                                                                                                    | 4.13.3    |
| 40     | 03     | Illegal recording width requested.                                                                                                    | 4.13.3    |

| Code 1 | Code 2 | Cause                                                                                                    | Refer to: |
|--------|--------|----------------------------------------------------------------------------------------------------|-----------|
| 40     | 05     | ECM requested although not allowed.                                                                                                    | 4.13.3    |
| 40     | 06     | Polled while not ready.                                                                                                    | 4.13.3    |
| 40     | 07     | No document to be sent when polled.                                                                                                    | 4.11.1    |
| 40     | 10     | Nation code or manufacturer code not correct.                                                                                                    | 4.13.1    |
| 40     | 11     | Group number not registered for relay broad-casting was<br>specified or the number of addressees specified exceeded<br>the maximum allowable number. | 4.13.1    |
| 40     | 12     | Retrieval attempted while not ready for retrieval.                                                                                                   | 4.13.1    |
| 40     | 13     | Polled by any other manufacturers' terminal while waiting for secure polling.                                                                        | 4.13.1    |
| 40     | 14     | Common key not registered although it needs to be used.                                                                                              | 4.13.1    |
| 40     | 15     | Black / Red data reception is requested when Black / Red receiving function is disabled.                                                             | 4.13.3    |
| 40     | 16     | Cipher transmission is requested when Cipher receiving function is disabled.                                                                         | 4.13.3    |
| 40     | 17     | Invalid resolution selected.                                                                                                    | 4.13.3    |
| 40     | 20     | Invalid full color mode selected.                                                                                                    | 4.13.3    |
| 50     | 01     | Vertical resolution capability changed after compensation of background color.                                                                       | 4.13.3    |
| 63     | 01     | "Password + last 4 digits of telephone number" does not match.                                                                                       | 4.13.1    |
| 63     | 02     | Password not correct                                                                                                    | 4.13.1    |
| 63     | 03     | Polling ID not correct                                                                                                    | 4.13.1    |
| 63     | 04     | Specified confidential ID and MailBox ID do not match.                                                                                               | 4.13.1    |
| 63     | 05     | Relay broad-casting ID not correct                                                                                                    | 4.13.1    |
| 63     | 06     | Specified Retrieval ID and MailBox Retrieval ID do not match.                                                                                        | 4.13.1    |
| 63     | 07     | Select receiving ID not correct                                                                                                    | 4.13.2    |
| 63     | 08     | Cipher Key not correct                                                                                                    | 4.13.2    |
| 74     | хх     | DCN received                                                                                                    | 4.13.3    |
| 80     | 01     | Fallback impossible.                                                                                                    | 4.13.3    |
| 90     | 01     | Unable to detect video signals or commands within 6 seconds after CFR is transmitted.                                                                | 4.13.3    |
| 90     | 02     | Received PPS containing invalid page count or block count.                                                                                           | 4.13.3    |
| A0     | 03     | Error correction sequence not terminated even at final transmission speed after fallback.                                                            | 4.13.3    |
| A0     | 11     | Receive buffer empty (5-second time-out)                                                                                                    | 4.13.2    |
| A0     | 12     | Receive buffer full during operation except receiving into memory.                                                                                   | 4.13.4    |
| A0     | 13     | Decoding error continued on 500 lines or more.                                                                                                    | 4.13.3    |

| Code 1 | Code 2 | Cause                                                                              | Refer to: |
|--------|--------|------------------------------------------------------------------------------------|-----------|
| A0     | 14     | Decoding error continued for 15 seconds or more.                                   | 4.13.3    |
| A0     | 15     | Time-out: 13 seconds or more for one-line transmission.                            | 4.13.3    |
| A0     | 16     | RTC not found or carrier OFF detected for 6 seconds.                               | 4.13.3    |
| A0     | 17     | RTC found but no command detected for 60 seconds or longer.                        | 4.13.3    |
| A0     | 19     | No video data to be sent.                                                          | 4.13.3    |
| A0     | 20     | Cannot continue receiving color fax (remaining ink low).                           | 4.13.3    |
| A8     | 01     | RTN, PIN, or ERR received (sending terminal).                                      | 4.13.3    |
| A9     | 01     | RTN, PIN, or ERR sent (receiving terminal).                                        | 4.13.3    |
| AA     | 18     | Receive buffer full during receiving data into memory.                             | 4.13.4    |
| B0     | 01     | Polarity reversion detected.                                                       | 4.13.2    |
| B0     | 02     | Unable to receive the next-page data.                                              | 4.13.2    |
| B0     | 03     | Unable to receive polling during turn-around transmission due to call reservation. | 4.13.2    |
| B0     | 04     | PC interface error                                                                 | 4.13.2    |
| C0     | 01     | No common modulation mode or failed to poll.                                       | 4.13.3    |
| C0     | 02     | Unable to detect JM.                                                               | 4.13.3    |
| C0     | 03     | Unable to detect CM.                                                               | 4.13.3    |
| C0     | 04     | Unable to detect CJ.                                                               | 4.13.3    |
| C0     | 10     | Cannot finish V. 34 negotiation or training.                                       | 4.13.3    |
| C0     | 11     | Modem error detected during V. 34 negotiation or training.                         | 4.13.3    |
| C0     | 20     | Modem error detected while sending commands.                                       | 4.13.3    |
| C0     | 21     | Modem error detected while receiving commands.                                     | 4.13.3    |
| C0     | 22     | Control channel connection time-out.                                               | 4.13.3    |
| C0     | 30     | Modem error detected while sending video signals.                                  | 4.13.3    |
| C0     | 31     | Modem error detected while receiving video signals.                                | 4.13.3    |
| E0     | 01     | Failed to detect 1,300 Hz signal in burn-in operation.                             | 4.13.3    |
| E0     | 02     | Failed to detect PB signals in burn-in operation.                                  | 4.13.3    |
| E0     | 03     | Unable to detect commands in burn-in operation when RS232C is used.                | 4.13.3    |

# 4. TROUBLESHOOTING

# 4.1 Error Cause and Remedy

# Error code 0101

ASIC error or motor driver error occurred.

| Step | Cause            | Remedy                |
|------|------------------|-----------------------|
| 1    | Main PCB failure | Replace the main PCB. |

# Error code 0201

Cannot detect the synchronized signal of the paper feed motor. The speed of the paper feed motor does not stabilize within the specified time.

| Step | Cause                                                      | Remedy                                          |
|------|------------------------------------------------------------|-------------------------------------------------|
| 1    | Connection failure of the paper feed motor flat cable      | Reconnect the paper feed motor flat cable.      |
| 2    | Connection failure of the low-voltage power supply harness | Reconnect the low-voltage power supply harness. |
| 3    | Paper feed motor flat cable failure                        | Replace the paper feed motor flat cable.        |
| 4    | Damaged parts in paper feed drive unit                     | Replace the paper feed drive unit.              |
| 5    | Damaged parts in process drive unit                        | Replace the process drive unit.                 |
| 6    | Damaged fuser unit                                         | Replace the fuser unit.                         |
| 7    | Low-voltage power supply PCB failure                       | Replace the low-voltage power supply PCB.       |
| 8    | Main PCB failure                                           | Replace the main PCB.                           |

# Error code 0202

Cannot detect the synchronized signal of the process motor. The speed of the process motor does not stabilize within the specified time.

| Step | Cause                                                      | Remedy                                             |
|------|------------------------------------------------------------|----------------------------------------------------|
| 1    | Connection failure of the process motor flat cable         | Reconnect the process motor flat cable.            |
| 2    | Connection failure of the low-voltage power supply harness | Reconnect the low-voltage power<br>supply harness. |
| 3    | Process motor flat cable failure                           | Replace the process motor flat cable.              |
| 4    | Damaged parts in process drive unit                        | Replace the process drive unit.                    |
| 5    | Low-voltage power supply PCB failure                       | Replace the low-voltage power supply PCB.          |
| 6    | Main PCB failure                                           | Replace the main PCB.                              |

The center thermistor of the fuser unit has not reached the specified temperature within the specified time.

#### Error code 0502

The center thermistor of the fuser unit has not reached the specified temperature within the specified time after it was heated normally to the certain level.

#### Error code 0503

The center thermistor of the fuser unit detected a temperature higher than the specified value.

#### Error code 0504

After the heat unit was heated normally, the center thermistor of the fuser unit detected a temperature lower than the specified value.

#### Error code 0505

The center thermistor of the fuser unit detected a temperature rise greater than the specified value within the specified time.

#### Error code 0506

The center thermistor of the fuser unit detected a temperature fall greater than the specified value within the specified time.

#### <User Check>

• Turn OFF the power switch. After several seconds, turn ON the power again and check that this error is reset.

| Step | Cause                                                                               | Remedy                                                             |
|------|-------------------------------------------------------------------------------------|--------------------------------------------------------------------|
| 1    | Connection failure of the center<br>or side thermistor harness of the<br>fuser unit | Reconnect the center or side thermistor harness of the fuser unit. |
| 2    | Connection failure of the fuser unit heater harness                                 | Reconnect the fuser unit heater harness.                           |
| 3    | Connection failure of the eject<br>sensor harness                                   | Reconnect the eject sensor harness.                                |
| 4    | Connection failure of the low-<br>voltage power supply harness                      | Reconnect the low-voltage power supply harness.                    |
| 5    | Eject sensor PCB failure                                                            | Replace the eject sensor PCB.                                      |
| 6    | Fuser unit failure                                                                  | Replace the fuser unit.                                            |
| 7    | Low-voltage power supply PCB failure                                                | Replace the low-voltage power supply PCB.                          |
| 8    | Main PCB failure                                                                    | Replace the main PCB.                                              |

# Error code 050A

The hardware detected a temperature error through the center thermistor or the side thermistor of the fuser unit.

#### Error code 050B

When the center thermistor of the fuser unit was lower than the idle temperature, the side thermistor detected a temperature higher than the specified temperature.

#### Error code 050C

When the center thermistor of the fuser unit was higher than the idle temperature, the side thermistor detected a temperature lower than the specified temperature.

#### <User Check>

• Turn OFF the power switch. After several seconds, turn ON the power again and check that this error is reset.

| Step | Cause                                                                               | Remedy                                                             |
|------|-------------------------------------------------------------------------------------|--------------------------------------------------------------------|
| 1    | Connection failure of the center<br>or side thermistor harness of the<br>fuser unit | Reconnect the center or side thermistor harness of the fuser unit. |
| 2    | Connection failure of the fuser unit heater harness                                 | Reconnect the fuser unit heater harness.                           |
| 3    | Connection failure of the eject<br>sensor harness                                   | Reconnect the eject sensor harness.                                |
| 4    | Connection failure of the low-<br>voltage power supply harness                      | Reconnect the low-voltage power supply harness.                    |
| 5    | Eject sensor PCB failure                                                            | Replace the eject sensor PCB.                                      |
| 6    | Fuser unit failure                                                                  | Replace the fuser unit.                                            |
| 7    | Low-voltage power supply PCB failure                                                | Replace the low-voltage power supply PCB.                          |
| 8    | Main PCB failure                                                                    | Replace the main PCB.                                              |

# Error code 0800

An error occurred in the internal temperature sensor.

| Step | Cause                                                         | Remedy                                             |
|------|---------------------------------------------------------------|----------------------------------------------------|
| 1    | Connection failure of the internal temperature sensor harness | Reconnect the internal temperature sensor harness. |
| 2    | Connection failure of the eject<br>sensor harness             | Reconnect the eject sensor harness.                |
| 3    | Eject sensor PCB failure                                      | Replace the eject sensor PCB.                      |
| 4    | Main PCB failure                                              | Replace the main PCB.                              |

Detected irregular power supply for more than 100 times.

#### <User Check>

• Turn OFF the power switch. After several seconds, turn ON the power again and check that this error is reset.

| Step | Cause                                | Remedy                                                                                                    |
|------|--------------------------------------|----------------------------------------------------------------------------------------------------|
| 1    | Low-voltage power supply PCB failure | Replace the low-voltage power supply<br>PCB. Refer to "1.3.36 Reset counters for<br>consumable parts (Function code 88)" in<br>Chapter 5 to reset the irregular power<br>supply detection counter after the<br>replacement. |
| 2    | Main PCB failure                     | Replace the main PCB.                                                                                                    |

#### Note:

The irregular power supply detection error (Error code 0900) of the low-voltage power supply PCB occurs when there is a large distortion in the power supply voltage supplied to the machine. In this case, if the same power supply is used, the same error might occur again even if the low-voltage power supply PCB is replaced. For this reason, be sure to ask the user to rearrange the installation environment.

# Error code 0A02

Main PCB detected the fan failure.

| Step | Cause                                                              | Remedy                                              |
|------|--------------------------------------------------------------------|-----------------------------------------------------|
| 1    | Connection failure of the fan<br>harness                           | Reconnect the fan harness.                          |
| 2    | Connection failure of the high-<br>voltage power supply flat cable | Reconnect the high-voltage power supply flat cable. |
| 3    | Fan failure                                                        | Replace the fan.                                    |
| 4    | High-voltage power supply PCB failure                              | Replace the high-voltage power supply PCB.          |
| 5    | Main PCB failure                                                   | Replace the main PCB.                               |

# Error code 0B01

An error occurred in the high-voltage power supply PCB while operating.

#### Error code 0B02

An error occurred in the high-voltage power supply PCB when the machine was in the ready state.

#### <User Check>

- Slide the green tab of the drum unit to left and right for two to three times to clean the corona wire for all the four colors.
- There is a possibility of condensation. Turn the power switch OFF and ON, then open the top cover and the back cover and leave the machine more than 30 minutes.
- Replace the drum unit.

| Step | Cause                                                                                     | Remedy                                                                                                    |
|------|-------------------------------------------------------------------------------------------|----------------------------------------------------------------------------------------------------|
| 1    | Dirt on the machine, the drum<br>unit, the belt unit and the waste<br>toner box terminal. | Clean the machine, the drum unit, the belt<br>unit and the waste toner box terminal.<br>(Refer to Fig. 2-11 (P2-78), Fig. 2-12 (P2-<br>78), Fig. 2-16 (P2-119) and Fig. 2-17 (P2-<br>123).) |
| 2    | Connection failure of the high-<br>voltage power supply flat cable                        | Reconnect the high-voltage power supply flat cable.                                                                                                    |
| 3    | High-voltage power supply PCB failure                                                     | Replace the high-voltage power supply PCB.                                                                                                    |
| 4    | Main PCB failure                                                                          | Replace the main PCB.                                                                                                    |

#### Error code 0C00

An error occurred in the density sensor.

| Step | Cause                                                              | Remedy                                            |
|------|--------------------------------------------------------------------|---------------------------------------------------|
| 1    | Connection failure of the<br>registration mark sensor L<br>harness | Reconnect the registration mark sensor L harness. |
| 2    | Eject sensor PCB failure                                           | Replace the eject sensor PCB.                     |
| 3    | Registration mark sensor L PCB failure                             | Replace the registration mark sensor L PCB.       |
| 4    | Main PCB failure                                                   | Replace the main PCB.                             |

# Error code 0E00

An error occurred during the high-voltage power supply PCB ID check.

| Step | Cause                                    | Remedy                                     |
|------|------------------------------------------|--------------------------------------------|
| 1    | High-voltage power supply PCB<br>failure | Replace the high-voltage power supply PCB. |
| 2    | Main PCB failure                         | Replace the main PCB.                      |

The registration mark sensor R is dirty and cannot normally receive reflected light.

#### <User Check>

- Clean the dirt on the belt unit or replace the belt unit.
- Replace the waste toner box.

| Step | Cause                                  | Remedy                                                                           |
|------|----------------------------------------|----------------------------------------------------------------------------------|
| 1    | Dirt on the registration mark sensor R | Clean the registration mark sensor R part of the registration mark sensor R PCB. |
| 2    | Dirt by toner inside the machine       | Clean inside of the machine.                                                     |
| 3    | Registration mark sensor R PCB failure | Replace the registration mark sensor R PCB.                                      |
| 4    | Main PCB failure                       | Replace the main PCB.                                                            |

#### Error code 1004

The registration mark sensor L is dirty and cannot normally receive reflected light.

#### <User Check>

- Clean the dirt on the belt unit or replace the belt unit.
- Replace the waste toner box.

| Step | Cause                                  | Remedy                                                                           |
|------|----------------------------------------|----------------------------------------------------------------------------------|
| 1    | Dirt on the registration mark sensor L | Clean the registration mark sensor L part of the registration mark sensor L PCB. |
| 2    | Dirt by toner inside the machine       | Clean inside of the machine.                                                     |
| 3    | Registration mark sensor L PCB failure | Replace the registration mark sensor L PCB.                                      |
| 4    | Main PCB failure                       | Replace the main PCB.                                                            |

#### Error code 1400

Condensation occurred in the machine.

#### <User Check>

• Open the top and back covers and leave them for 30 minutes or more with the power ON. After that, close the top and back covers and turn OFF and ON the power switch.

| Step | Cause            | Remedy                |
|------|------------------|-----------------------|
| 1    | Main PCB failure | Replace the main PCB. |

# Error code 1D01

A communication error occurred in the LED ASSY (black).

#### Error code 1D02

A communication error occurred in the LED ASSY (yellow).

#### Error code 1D03

A communication error occurred in the LED ASSY (magenta).

#### Error code 1D04

A communication error occurred in the LED ASSY (cyan).

| Step | Cause                                            | Remedy                                |
|------|--------------------------------------------------|---------------------------------------|
| 1    | Connection failure of an LED<br>ASSY flat cable  | Reconnect an LED ASSY flat cable.     |
| 2    | Connection failure of the LED control flat cable | Reconnect the LED control flat cable. |
| 3    | An LED ASSY flat cable failure                   | Replace an LED ASSY flat cable.       |
| 4    | LED control PCB failure                          | Replace the LED control PCB.          |
| 5    | An LED ASSY failure                              | Replace an LED ASSY.                  |
| 6    | Main PCB failure                                 | Replace the main PCB.                 |

# Error code 1E01

Main PCB and LED control PCB cannot access each other.

# Error code 1E02

Cannot read/write in the main PCB and LED control PCB.

| Step | Cause                                               | Remedy                                |
|------|-----------------------------------------------------|---------------------------------------|
| 1    | Connection failure of the LED<br>control flat cable | Reconnect the LED control flat cable. |
| 2    | LED control PCB failure                             | Replace the LED control PCB.          |
| 3    | Main PCB failure                                    | Replace the main PCB.                 |

Toner cartridge other than black is installed.

#### Error code 2101

Toner cartridge other than yellow is installed.

#### Error code 2102

Toner cartridge other than cyan is installed.

# Error code 2103

Toner cartridge other than magenta is installed.

#### <User Check>

- Install the toner cartridge on the specified place.
- Use the genuine toner cartridge.

| Step | Cause            | Remedy                |
|------|------------------|-----------------------|
| 1    | Main PCB failure | Replace the main PCB. |

#### Error code 2200

Cartridge sensor detected that the toner cartridge does not support black was installed.

#### Error code 2201

Cartridge sensor detected that the toner cartridge does not support yellow was installed.

#### Error code 2202

Cartridge sensor detected that the toner cartridge does not support cyan was installed.

#### Error code 2203

Cartridge sensor detected that the toner cartridge does not support magenta was installed.

#### <User Check>

- Reinstall the toner cartridge.
- Use the genuine toner cartridge.

| Step | Cause            | Remedy                |
|------|------------------|-----------------------|
| 1    | Main PCB failure | Replace the main PCB. |

Black toner cartridge is not recognized by the cartridge sensor.

#### Error code 2401

Yellow toner cartridge is not recognized by the cartridge sensor.

#### Error code 2402

Cyan toner cartridge is not recognized by the cartridge sensor.

#### Error code 2403

Magenta toner cartridge is not recognized by the cartridge sensor.

#### <User Check>

- Reinstall the toner cartridge.
- Use the genuine toner cartridge.

| Step | Cause            | Remedy                |
|------|------------------|-----------------------|
| 1    | Main PCB failure | Replace the main PCB. |

#### Error code 2500

Black toner cartridge could not communicate with the cartridge sensor.

#### Error code 2501

Yellow toner cartridge could not communicate with the cartridge sensor.

#### Error code 2502

Cyan toner cartridge could not communicate with the cartridge sensor.

#### Error code 2503

Magenta toner cartridge could not communicate with the cartridge sensor.

#### <User Check>

- Reinstall the toner cartridge.
- Use the genuine toner cartridge.
- Replace the toner cartridge with a new one.

| Step | Cause                                                       | Remedy                                           |
|------|-------------------------------------------------------------|--------------------------------------------------|
| 1    | Dirt on a cartridge sensor                                  | Clean a cartridge sensor terminal.               |
| 2    | Connection failure of a cartridge sensor harness            | Reconnect a cartridge sensor harness.            |
| 3    | Connection failure of the cartridge sensor relay flat cable | Reconnect the cartridge sensor relay flat cable. |
| 4    | Main PCB failure                                            | Replace the main PCB.                            |

# Error code 2E00

Could not communicate with the cartridge sensor on the machine side.

#### Error code 2E02

Cartridge sensor on the machine side does not work.

#### Error code 2E04

Cartridge sensor version on the machine side is not available.

| Step | Cause            | Remedy                |
|------|------------------|-----------------------|
| 1    | Main PCB failure | Replace the main PCB. |

#### Error code 3801

A temperature error occurred in the external temperature/humidity sensor.

| Step | Cause                                                                  | Remedy                                                          |
|------|------------------------------------------------------------------------|-----------------------------------------------------------------|
| 1    | Connection failure of the external temperature/humidity sensor harness | Reconnect the external temperature/<br>humidity sensor harness. |
| 2    | Main PCB failure                                                       | Replace the main PCB.                                           |

# Error code 3A00

A communication error occurred between the controller and engine in main PCB.

| Step | Cause            | Remedy                |
|------|------------------|-----------------------|
| 1    | Main PCB failure | Replace the main PCB. |

Number of the black drum unit rotations reaches the upper limit soon.

#### Error code 4002

Number of the yellow drum unit rotations reaches the upper limit soon.

#### Error code 4003

Number of the magenta drum unit rotations reaches the upper limit soon.

#### Error code 4004

Number of the cyan drum unit rotations reaches the upper limit soon.

#### Error code 4201

Number of the black drum unit rotations has reached the upper limit. (Printing does not stop.)

#### Error code 4202

Number of the yellow drum unit rotations has reached the upper limit. (Printing does not stop.)

#### Error code 4203

Number of the magenta drum unit rotations has reached the upper limit. (Printing does not stop.)

#### Error code 4204

Number of the cyan drum unit rotations has reached the upper limit. (Printing does not stop.)

#### <User Check>

• Prepare a new drum unit.

| Step | Cause                                                                                                    | Remedy                |
|------|----------------------------------------------------------------------------------------------------|-----------------------|
| 1    | Replace the drum unit with a new<br>one and reset the drum counter.<br>If the error display is not cleared,<br>the main PCB is faulty. | Replace the main PCB. |

#### Error code 4300

Number of pages printed with the belt unit will reach the upper limit soon. (90%)

#### Error code 4400

Number of pages printed with the belt unit has reached the upper limit. (Printing does not stop.)

#### <User Check>

• Prepare a new belt unit.

| Step | Cause                                                                                                    | Remedy                |
|------|----------------------------------------------------------------------------------------------------|-----------------------|
| 1    | Replace the belt unit with a new<br>one and reset the belt counter. If<br>the error display is not cleared,<br>the main PCB is faulty. | Replace the main PCB. |
Number of used pages for the fuser unit has reached the upper limit. (Printing does not stop.)

| Step | Cause                                                                                                    | Remedy                                                                                                    |
|------|----------------------------------------------------------------------------------------------------|----------------------------------------------------------------------------------------------------|
| 1    | End of life of the fuser unit                                                                                                    | Replace the fuser unit. Refer to "1.3.36<br>Reset counters for consumable parts<br>(Function code 88)" in Chapter 5 to reset<br>the fuser unit counter after the<br>replacement. |
| 2    | Replace the fuser unit with a new<br>one and reset the fuser unit<br>counter. If the error display is not<br>cleared, the main PCB is faulty. | Replace the main PCB.                                                                                                    |

# Error code 4700

The waste toner sensor detected that the waste toner box is almost full.

## Error code 4800

After the waste toner sensor detected that the waste toner box was almost full, pages more than the specified number have been printed.

# <User Check>

• Replace the waste toner box.

| Step | Cause                                                              | Remedy                                              |
|------|--------------------------------------------------------------------|-----------------------------------------------------|
| 1    | Connection failure of the high-<br>voltage power supply flat cable | Reconnect the high-voltage power supply flat cable. |
| 2    | High-voltage power supply PCB failure                              | Replace the high-voltage power supply PCB.          |
| 3    | Main PCB failure                                                   | Replace the main PCB.                               |

# Error code 4B01

Dot counter of the toner cartridge (black) or develop roller counter reaches the upper limit soon.

#### Error code 4B02

Dot counter of the toner cartridge (yellow) or develop roller counter reaches the upper limit soon.

## Error code 4B03

Dot counter of the toner cartridge (magenta) or develop roller counter reaches the upper limit soon.

## Error code 4B04

Dot counter of the toner cartridge (cyan) or develop roller counter reaches the upper limit soon.

#### <User Check>

• Prepare a new toner cartridge.

| Step | Cause            | Remedy                |
|------|------------------|-----------------------|
| 1    | Main PCB failure | Replace the main PCB. |

## Error code 4C01

Dot counter of the toner cartridge (black) or develop roller counter has reached the upper limit was detected.

## Error code 4C02

Dot counter of the toner cartridge (yellow) or develop roller counter has reached the upper limit was detected.

#### Error code 4C03

Dot counter of the toner cartridge (magenta) or develop roller counter has reached the upper limit was detected.

#### Error code 4C04

Dot counter of the toner cartridge (cyan) or develop roller counter has reached the upper limit was detected.

#### Error code 4C05

During printing, dot counter of color toner cartridge or develop roller counter has reached the upper limit was detected.

#### <User Check>

• Replace the toner cartridge whose counter reached the upper limit.

| Step | Cause                                                                                                    | Remedy                |
|------|----------------------------------------------------------------------------------------------------|-----------------------|
| 1    | Replace the toner cartridge with<br>a new one and reset the toner<br>counter. If the error display is not<br>cleared, the main PCB is faulty. | Replace the main PCB. |

# Error code 4F01

The new toner sensor of the toner cartridge (black) could not detect a new cartridge properly.

## Error code 4F02

The new toner sensor of the toner cartridge (yellow) could not detect a new cartridge properly.

#### Error code 4F03

The new toner sensor of the toner cartridge (magenta) could not detect a new cartridge properly.

## Error code 4F04

The new toner sensor of the toner cartridge (cyan) could not detect a new cartridge properly.

#### <User Check>

- Replace the toner cartridge with a new toner cartridge again.
- If the machine is on the uneven surface, place it on a level surface.

| Step | Cause                                    | Remedy                                     |
|------|------------------------------------------|--------------------------------------------|
| 1    | High-voltage power supply PCB<br>failure | Replace the high-voltage power supply PCB. |
| 2    | Main PCB failure                         | Replace the main PCB.                      |

## Error code 5001

Number of used pages for the PF kit MP has reached the upper limit. (Printing does not stop.)

| Step | Cause                                                                                                    | Remedy                                                                                                    |
|------|----------------------------------------------------------------------------------------------------|----------------------------------------------------------------------------------------------------|
| 1    | End of life of the PF kit MP                                                                                     | Replace the PF kit MP. Refer to "1.3.36<br>Reset counters for consumable parts<br>(Function code 88)" in Chapter 5 to reset<br>the PF kit MP counter after the<br>replacement. |
| 2    | If the error display is not cleared<br>after the PF kit MP counter has<br>been reset, the main PCB is<br>faulty. | Replace the main PCB.                                                                                                    |

# Error code 5002

Number of used pages for the PF kit 1 has reached the upper limit. (Printing does not stop.)

| Step | Cause                                                                                                    | Remedy                                                                                                    |
|------|----------------------------------------------------------------------------------------------------|----------------------------------------------------------------------------------------------------|
| 1    | End of life of the PF kit 1                                                                                     | Replace the PF kit 1. Refer to "1.3.36<br>Reset counters for consumable parts<br>(Function code 88)" in Chapter 5 to reset<br>the PF kit 1 counter after the replacement. |
| 2    | If the error display is not cleared<br>after the PF kit 1 counter has<br>been reset, the main PCB is<br>faulty. | Replace the main PCB.                                                                                                    |

The top cover sensor detected that the top cover was open.

#### <User Check>

· Close the top cover.

| Step | Cause                                  | Remedy                      |
|------|----------------------------------------|-----------------------------|
| 1    | Connection failure of the HVPS harness | Reconnect the HVPS harness. |
| 2    | Main PCB failure                       | Replace the main PCB.       |

## Error code 6004

The eject sensor detected that the fuser cover was open.

## <User Check>

• Close the fuser cover.

| Step | Cause                                                                     | Remedy                              |
|------|---------------------------------------------------------------------------|-------------------------------------|
| 1    | Eject actuator coming off or<br>caught in some sections of the<br>machine | Reattach the eject actuator.        |
| 2    | Fuser cover attachment failure Reattach the fuser cover.                  |                                     |
| 3    | Connection failure of the eject sensor harness                            | Reconnect the eject sensor harness. |
| 4    | Eject sensor PCB failure                                                  | Replace the eject sensor PCB.       |
| 5    | Main PCB failure                                                          | Replace the main PCB.               |

# Error code 6101

Developing terminal voltage detected that the toner cartridge (black) was not installed.

# Error code 6102

Developing terminal voltage detected that the toner cartridge (yellow) was not installed.

#### Error code 6103

Developing terminal voltage detected that the toner cartridge (magenta) was not installed.

#### Error code 6104

Developing terminal voltage detected that the toner cartridge (cyan) was not installed.

| • | Set the | toner | cartridge | correctly. |
|---|---------|-------|-----------|------------|
|---|---------|-------|-----------|------------|

| Step | Cause                                          | Remedy                                                                         |
|------|------------------------------------------------|--------------------------------------------------------------------------------|
| 1    | Dirt on the developing terminal of the machine | Clean the developing terminal of the machine.<br>(Refer to Fig. 2-11 (P2-78).) |
| 2    | High-voltage power supply PCB<br>failure       | Replace the high-voltage power supply PCB.                                     |
| 3    | Main PCB failure                               | Replace the main PCB.                                                          |

GRID terminal signal detected that the black drum unit was not installed.

#### Error code 6202

GRID terminal signal detected that the yellow drum unit was not installed.

#### Error code 6203

GRID terminal signal detected that the magenta drum unit was not installed.

#### Error code 6204

GRID terminal signal detected that the cyan drum unit was not installed.

#### Error code 620A

Electrified terminal or GRID terminal signal detected that the black drum was not installed when the machine was turned ON.

#### Error code 620B

Electrified terminal or GRID terminal signal detected that the yellow drum was not installed when the machine was turned ON.

#### Error code 620C

Electrified terminal or GRID terminal signal detected that the magenta drum was not installed when the machine was turned ON.

#### Error code 620D

Electrified terminal or GRID terminal signal detected that the cyan drum was not installed when the machine was turned ON.

#### <User Check>

• Set the drum unit correctly.

| Step | Cause                                                                                                    | Remedy                                                                                                    |
|------|----------------------------------------------------------------------------------------------------|----------------------------------------------------------------------------------------------------|
| 1    | Dirt on the electrified (corona<br>wire) terminals or GRID terminals<br>of the drum unit and those of the<br>machine | Clean the electrified (corona wire)<br>terminals or GRID terminals of the drum<br>unit and those of the machine.<br>(Refer to Fig. 2-11 (P2-78) and Fig. 2-12<br>(P2-78).) |
| 2    | Dirt on the high-voltage power<br>supply PCB terminal                                                                | Clean the high-voltage power supply PCB terminal.                                                                                                    |
| 3    | High-voltage power supply PCB<br>failure                                                                             | Replace the high-voltage power supply PCB.                                                                                                    |
| 4    | Main PCB failure                                                                                                    | Replace the main PCB.                                                                                                    |

# Electrodes location of main body

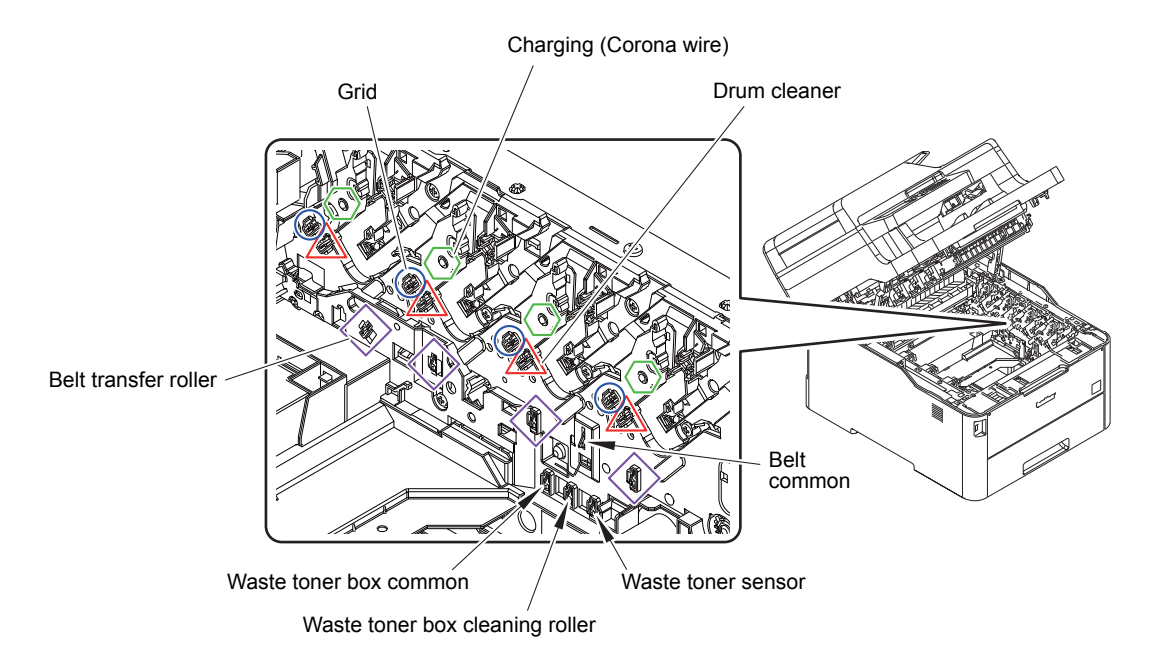

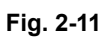

# Electrodes location of the drum unit

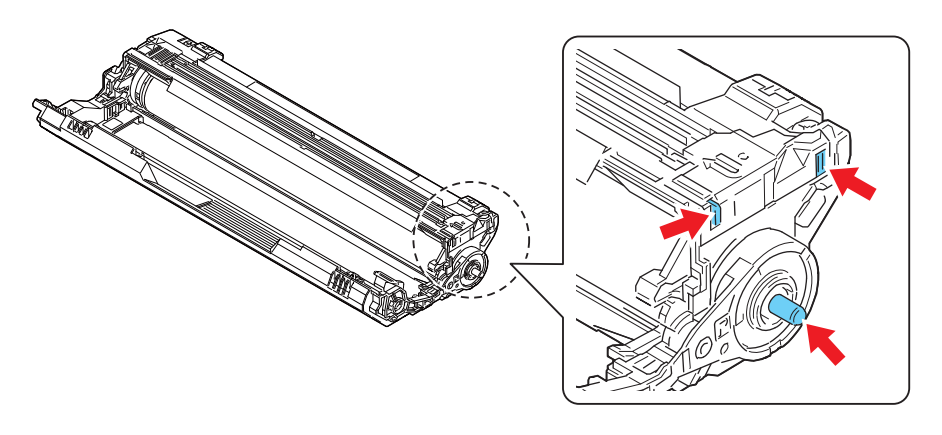

Fig. 2-12

The electrodes of the high-voltage power supply PCB detected that no waste toner box was set.

## <User Check>

• Re-insert the waste toner box in the correct position.

| Step | Cause                                                                  | Remedy                                                                                                    |
|------|------------------------------------------------------------------------|----------------------------------------------------------------------------------------------------|
| 1    | Dirt on the electrodes of the waste toner box and those of the machine | Clean the electrodes of the waste toner<br>box and those of the machine.<br>(Refer to Fig. 2-11 (P2-78).) |
| 2    | High-voltage power supply PCB failure                                  | Replace the high-voltage power supply PCB.                                                                |
| 3    | Main PCB failure                                                       | Replace the main PCB.                                                                                     |

## Error code 6400

The registration mark sensor detected that no belt unit was set.

## <User Check>

• Re-insert the belt unit.

| Step | Cause                                                              | Remedy                                            |
|------|--------------------------------------------------------------------|---------------------------------------------------|
| 1    | Connection failure of the<br>registration mark sensor L<br>harness | Reconnect the registration mark sensor L harness. |
| 2    | Registration mark sensor L PCB failure                             | Replace the registration mark sensor L PCB.       |
| 3    | Main PCB failure                                                   | Replace the main PCB.                             |

# Error code 6801

The internal temperature sensor detected a temperature higher than the specified value.

- Lower the room temperature.
- Keep the machine away from heating appliances.
- Check that the fan is not clogged.

| Step | Cause                                                         | Remedy                                             |
|------|---------------------------------------------------------------|----------------------------------------------------|
| 1    | Connection failure of the internal temperature sensor harness | Reconnect the internal temperature sensor harness. |
| 2    | Main PCB failure                                              | Replace the main PCB.                              |

Some fuser unit errors occurred at power-ON or upon recovery from sleep mode.

## Error code 6902

After the error was detected at the fuser unit, power was turned ON again and the error is being checked. (If power is turned OFF and ON after error code 6901 occurred, this code is displayed for about 15 minutes.)

| Step | Cause                                             | Remedy                                    |
|------|---------------------------------------------------|-------------------------------------------|
| 1    | Connection failure of a fuser unit harness        | Reconnect the fuser unit harness.         |
| 2    | Connection failure of the eject<br>sensor harness | Reconnect the eject sensor harness.       |
| 3    | Fuser unit failure                                | Replace the fuser unit.                   |
| 4    | Eject sensor PCB failure                          | Replace the eject sensor PCB.             |
| 5    | Low-voltage power supply PCB failure              | Replace the low-voltage power supply PCB. |
| 6    | Main PCB failure                                  | Replace the main PCB.                     |

#### Note:

- Turn OFF the power switch. After the fuser unit has cooled sufficiently, turn ON the power switch again and leave the machine for 15 minutes. This problem may then be cleared.
- To release the fuser unit error after taking appropriate measures, enter the maintenance mode once and quit it with the function code 99.

# Error code 6A00

Electric discharge that may be caused by dirt on the corona wire of the drum unit was detected.

#### Error code 6B01

Electric discharge was detected when the number of the black drum unit rotations had become more than twice of the upper limit.

## Error code 6B02

Electric discharge was detected when the number of the yellow drum unit rotations had become more than twice of the upper limit.

#### Error code 6B03

Electric discharge was detected when the number of the magenta drum unit rotations had become more than twice of the upper limit.

#### Error code 6B04

Electric discharge was detected when the number of the cyan drum unit rotations had become more than twice of the upper limit.

#### <User Check>

- Slide the green tab of each drum unit to left and right for two to three times to clean the corona wire.
- Clean the electrode of each drum unit. (Refer to Fig. 2-12 (P2-78).)
- Replace each drum unit.

| Step | Cause                                                 | Remedy                                                                    |
|------|-------------------------------------------------------|---------------------------------------------------------------------------|
| 1    | Dirt on the GRID terminals of the machine             | Clean the GRID terminals of the machine.<br>(Refer to Fig. 2-11 (P2-78).) |
| 2    | Dirt on the high-voltage power<br>supply PCB terminal | Clean the high-voltage power supply PCB terminal.                         |
| 3    | High-voltage power supply PCB<br>failure              | Replace the high-voltage power supply PCB.                                |
| 4    | Main PCB failure                                      | Replace the main PCB.                                                     |

## Error code 6E00

The develop release sensor detected the develop roller disengagement or engagement failure.

| Step | Cause                                                    | Remedy                                                                    |
|------|----------------------------------------------------------|---------------------------------------------------------------------------|
| 1    | Develop release clutch<br>attachment failure             | Refer to "P3-105 Assembling Note" to assemble the develop release clutch. |
| 2    | Connection failure of the develop release sensor harness | Reconnect the develop release sensor harness.                             |
| 3    | Develop release sensor failure                           | Replace the develop release sensor PCB.                                   |
| 4    | Develop release clutch failure                           | Replace the process drive unit.                                           |
| 5    | Main PCB failure                                         | Replace the main PCB.                                                     |

# Error code 6F00

Detected that supply power is unstable (less than 100 times).

#### <User Check>

- Turn the power switch OFF and then back ON again.
- Use a noise filter on the power supply.

| Step | Cause                                     | Remedy                                                 |
|------|-------------------------------------------|--------------------------------------------------------|
| 1    | The power supply waveform is<br>incorrect | Install a voltage stabilizer in the power supply part. |

#### ■ Error code 7000

After the registration rear sensor detects paper pass, the eject sensor does not detect paper pass.

## <User Check>

• Remove the jammed paper.

| Step | Cause                                                                     | Remedy                              |
|------|---------------------------------------------------------------------------|-------------------------------------|
| 1    | Foreign object inside the machine                                         | Remove the foreign object.          |
| 2    | Eject actuator coming off or<br>caught in some sections of the<br>machine | Reattach the eject actuator.        |
| 3    | Fuser cover attachment failure                                            | Reattach the fuser cover.           |
| 4    | Connection failure of the eject<br>sensor harness                         | Reconnect the eject sensor harness. |
| 5    | Damaged fuser drive gear Z25                                              | Replace the fuser drive gear Z25.   |
| 6    | Damaged gears in the process drive system                                 | Replace the process drive unit.     |
| 7    | Damaged gears in the paper feed drive unit                                | Replace the paper feed drive unit.  |
| 8    | Eject sensor failure                                                      | Replace the eject sensor PCB.       |
| 9    | Fuser unit failure                                                        | Replace the fuser unit.             |
| 10   | Main PCB failure                                                          | Replace the main PCB.               |

After the registration rear sensor detects the end of paper pass and the specified period of time has passed, the eject sensor continues to detect paper pass.

- Remove the jammed paper.
- Check if the back cover is open during 2-sided printing.

| Step | Cause                                                 | Remedy                             |
|------|-------------------------------------------------------|------------------------------------|
| 1    | Foreign object in the rear of the machine             | Remove the foreign object.         |
| 2    | Eject actuator caught in some sections of the machine | Reattach the eject actuator.       |
| 3    | Fuser cover attachment failure                        | Reattach the fuser cover.          |
| 4    | Back cover attachment failure                         | Reattach the back cover.           |
| 5    | Eject sensor failure                                  | Replace the eject sensor PCB.      |
| 6    | Back cover failure                                    | Replace the back cover.            |
| 7    | Paper eject ASSY failure                              | Replace the paper eject ASSY.      |
| 8    | Damaged gears in the paper feed drive unit            | Replace the paper feed drive unit. |
| 9    | Fuser unit failure                                    | Replace the fuser unit.            |
| 10   | Main PCB failure                                      | Replace the main PCB.              |

When the paper is fed from the MP tray, after the MP registration front sensor detects paper pass, the registration rear sensor does not detect paper pass after a set period of time.

## <User Check>

- Remove the jammed paper.
- Add the paper properly using the MP tray paper guide.
- Check if the papers loaded in the MP tray is not held down with your hand.
- Check if the double feed occurs in the MP tray.
- Close the top cover correctly.
- Check if the machine is used with the MP tray support and MP flap are in closed state.

| Step | Cause                                                                                            | Remedy                                                                             |
|------|--------------------------------------------------------------------------------------------------|------------------------------------------------------------------------------------|
| 1    | Foreign object in the rear of the machine                                                        | Remove the foreign object.                                                         |
| 2    | Registration rear actuator<br>coming off or caught in some<br>sections of the machine            | Reattach the registration rear actuator.                                           |
| 3    | Connection failure of the manual<br>feed paper empty/regist rear/<br>regist front sensor harness | Reconnect the manual feed paper empty/<br>regist rear/regist front sensor harness. |
| 4    | MP unit attachment failure                                                                       | Reattach the MP unit.                                                              |
| 5    | MP separation pad worn out                                                                       | Replace the PF kit MP.                                                             |
| 6    | Registration rear sensor failure                                                                 | Replace the paper feed unit.                                                       |
| 7    | Damaged gears in the paper feed drive unit                                                       | Replace the paper feed drive unit.                                                 |
| 8    | Main PCB failure                                                                                 | Replace the main PCB.                                                              |

# Error code 7302

When printing from the T1, the registration front sensor does not detect paper pass within the specified time after the T1 paper feed sensor detected paper pass.

- Remove the jammed paper.
- Add the paper properly using the T1 paper guide.

| Step | Cause                                                                                            | Remedy                                                                             |
|------|--------------------------------------------------------------------------------------------------|------------------------------------------------------------------------------------|
| 1    | Foreign object in the front of the machine                                                       | Remove the foreign object.                                                         |
| 2    | Registration front actuator<br>attachment failure                                                | Reattach the registration front actuator.                                          |
| 3    | Connection failure of the manual<br>feed paper empty/regist rear/<br>regist front sensor harness | Reconnect the manual feed paper empty/<br>regist rear/regist front sensor harness. |
| 4    | Manual feed paper empty/regist<br>rear/regist front sensor PCB<br>failure                        | Replace the paper feed unit.                                                       |
| 5    | Damaged gears in the paper feed drive unit                                                       | Replace the paper feed drive unit.                                                 |
| 6    | Main PCB failure                                                                                 | Replace the main PCB.                                                              |

After the first side is printed in 2-sided printing, the registration front sensor does not detect paper pass after a set period of time.

#### <User Check>

- Remove the jammed paper.
- · Close the back cover correctly.

| Step | Cause                                                    | Remedy                               |
|------|----------------------------------------------------------|--------------------------------------|
| 1    | Foreign object in the rear of the machine or duplex tray | Remove the foreign object.           |
| 2    | Connection failure of the duplex clutch harness          | Reconnect the duplex clutch harness. |
| 3    | Duplex clutch failure                                    | Replace the paper feed unit.         |
| 4    | Paper eject roller failure                               | Replace the paper eject ASSY.        |
| 5    | Duplex unit failure                                      | Replace the duplex unit.             |
| 6    | Main PCB failure                                         | Replace the main PCB.                |

# Error code 7900

When feeding from the manual feed slot, the registration rear sensor does not detect the paper pass within the specified time after the manual feed paper empty sensor detected the paper pass. Or the registration rear sensor detected the paper pass within the specified time after the manual feed paper empty sensor detected the paper pass.

- Remove the jammed paper.
- Set the paper individually in the manual feed slot.

| Step | Cause                                                                                            | Remedy                                                                             |
|------|--------------------------------------------------------------------------------------------------|------------------------------------------------------------------------------------|
| 1    | Foreign object in the rear of the machine or manual feed slot                                    | Remove the foreign object.                                                         |
| 2    | Manual feed cover ASSY<br>attachment failure                                                     | Reattach the manual feed cover ASSY.                                               |
| 3    | Registration rear actuator<br>attachment failure                                                 | Reattach the registration rear actuator.                                           |
| 4    | Connection failure of the manual<br>feed paper empty/regist rear/<br>regist front sensor harness | Reconnect the manual feed paper empty/<br>regist rear/regist front sensor harness. |
| 5    | Manual feed paper empty/regist<br>rear/regist front sensor PCB<br>failure                        | Replace the paper feed unit.                                                       |
| 6    | Main PCB failure                                                                                 | Replace the main PCB.                                                              |

The T1 paper feed sensor detected that the T1 is open when printing from the T1 (before the registration of printing in the engine).

## <User Check>

• Close the T1 correctly.

| Step | Cause                                                                             | Remedy                               |
|------|-----------------------------------------------------------------------------------|--------------------------------------|
| 1    | T1 paper feed actuator coming<br>off or caught in some sections of<br>the machine | Reattach the T1 paper feed actuator. |
| 2    | T1 paper feed sensor failure                                                      | Replace the paper feed unit.         |
| 3    | Main PCB failure                                                                  | Replace the main PCB.                |

## Error code 8505

The T1 paper feed sensor detected that the T1 is open when printing from the T1 (after the registration of printing in the engine).

## <User Check>

• Close the T1 correctly.

| Step | Cause            | Remedy                |
|------|------------------|-----------------------|
| 1    | Main PCB failure | Replace the main PCB. |

## Error code 8903

The back cover sensor detected the open state when 2-sided printing is started (before the registration of printing in the engine).

#### Error code 8904

The back cover sensor detected the open state during 2-sided printing (after the registration of printing in the engine).

#### <User Check>

• Close the back cover correctly.

| Step | Cause                                               | Remedy                                   |
|------|-----------------------------------------------------|------------------------------------------|
| 1    | Connection failure of the back cover sensor harness | Reconnect the back cover sensor harness. |
| 2    | Back cover sensor attachment failure                | Reattach the back cover sensor.          |
| 3    | Breakage of boss that presses the back cover sensor | Replace the back cover.                  |
| 4    | Main PCB failure                                    | Replace the main PCB.                    |

# Error code 8A01

The registration rear sensor detected that the paper fed was smaller or larger than the specified size in 2-sided printing.

#### <User Check>

· Use specified paper.

| Step | Cause                                                             | Remedy                                   |
|------|-------------------------------------------------------------------|------------------------------------------|
| 1    | Registration rear actuator caught in some sections of the machine | Reattach the registration rear actuator. |
| 2    | Registration rear sensor failure                                  | Replace the paper feed unit.             |
| 3    | Main PCB failure                                                  | Replace the main PCB.                    |

# Error code 8C00

There is no paper in the manual feed slot when printing from the manual feed slot.

#### <User Check>

• Load paper to the manual feed slot.

| Step | Cause                                                                                            | Remedy                                                                             |
|------|--------------------------------------------------------------------------------------------------|------------------------------------------------------------------------------------|
| 1    | Manual feed actuator caught in<br>some sections of the machine                                   | Reattach the manual feed actuator.                                                 |
| 2    | Connection failure of the manual<br>feed paper empty/regist rear/<br>regist front sensor harness | Reconnect the manual feed paper empty/<br>regist rear/regist front sensor harness. |
| 3    | Manual feed paper empty sensor failure                                                           | Replace the paper feed unit.                                                       |
| 4    | Main PCB failure                                                                                 | Replace the main PCB.                                                              |

# Error code 8D01

The registration rear sensor detected that the paper loaded in the T1 was smaller than the specified size.

- Open the back cover and print using the straight paper path.
- Length of the paper is 114 mm or more.

| Step | Cause                                                                | Remedy                                   |
|------|----------------------------------------------------------------------|------------------------------------------|
| 1    | Registration rear actuator caught<br>in some sections of the machine | Reattach the registration rear actuator. |
| 2    | Registration rear sensor failure                                     | Replace the paper feed unit.             |
| 3    | Main PCB failure                                                     | Replace the main PCB.                    |

# Error code 8D02

The paper size indicated for printing data while the back cover is closed was under the specified value.

## <User Check>

• Length of the paper is 114 mm or more.

| Step | Cause                                                                | Remedy                                   |
|------|----------------------------------------------------------------------|------------------------------------------|
| 1    | Registration rear actuator caught<br>in some sections of the machine | Reattach the registration rear actuator. |
| 2    | Registration rear sensor failure                                     | Replace the paper feed unit.             |
| 3    | Main PCB failure                                                     | Replace the main PCB.                    |

#### Error code 8E01

Paper size is not set to the specified size when receiving fax.

#### <User Check>

• Set the paper size to A4 or Letter-size in the machine.

| Step | Cause            | Remedy                |
|------|------------------|-----------------------|
| 1    | Main PCB failure | Replace the main PCB. |

## Error code 8E02

Detected that the size of paper set in the T1 was over 10 mm shorter than letter size during receiving fax data or printing a list or report.

#### <User Check>

• Set A4 or Letter-size paper.

| Step | Cause                                                                | Remedy                                   |
|------|----------------------------------------------------------------------|------------------------------------------|
| 1    | Registration rear actuator caught<br>in some sections of the machine | Reattach the registration rear actuator. |
| 2    | Registration rear sensor failure                                     | Replace the paper feed unit.             |
| 3    | Main PCB failure                                                     | Replace the main PCB.                    |

The size of paper loaded in the MP tray and the one specified from the driver are not same when printing from the MP tray.

#### Error code 9002

The size of paper loaded in the T1 and the one specified from the driver are not same when printing from the T1.

# <User Check>

• Change the driver setting to be matched with the size of the paper set in the paper tray.

| Step | Cause                                                                | Remedy                                   |
|------|----------------------------------------------------------------------|------------------------------------------|
| 1    | Registration rear actuator caught<br>in some sections of the machine | Reattach the registration rear actuator. |
| 2    | Registration rear sensor failure                                     | Replace the paper feed unit.             |
| 3    | Main PCB failure                                                     | Replace the main PCB.                    |

## Error code 9201

When printing from the MP tray, paper type setting in the machine does not match the setting in the driver.

## Error code 9202

When printing from the T1, paper type setting in the machine does not match the setting in the driver.

#### <User Check>

• Use the same paper type setting for the machine and driver.

| Step | Cause                       | Remedy                            |
|------|-----------------------------|-----------------------------------|
| 1    | Malfunction of the main PCB | Install the latest main firmware. |
| 2    | Main PCB failure            | Replace the main PCB.             |

## Error code 9301

When printing from the MP tray, the MP paper empty sensor detected that no paper was in the MP tray.

## <User Check>

• Load paper to the MP tray.

| Step | Cause                                                             | Remedy                                       |
|------|-------------------------------------------------------------------|----------------------------------------------|
| 1    | MP paper empty actuator caught<br>in some sections of the machine | Reattach the MP paper empty actuator.        |
| 2    | Connection failure of the MP paper empty sensor harness           | Reconnect the MP paper empty sensor harness. |
| 3    | Main PCB failure                                                  | Replace the main PCB.                        |

When printing from the T1, the T1 paper feed sensor detected that no paper was in the T1.

## <User Check>

• Set paper in the T1.

| Step | Cause                                                                    | Remedy                                                  |
|------|--------------------------------------------------------------------------|---------------------------------------------------------|
| 1    | Connection failure of the T1<br>paper empty/paper feed sensor<br>harness | Reconnect the T1 paper empty/paper feed sensor harness. |
| 2    | Connection failure of the T1 pick-<br>up clutch harness                  | Reconnect the T1 pick-up clutch harness.                |
| 3    | T1 paper feed actuator caught in some sections of the machine            | Reattach the T1 paper feed actuator.                    |
| 4    | Abrasion of the PF kit 1                                                 | Replace the PF kit 1.                                   |
| 5    | T1 paper feed sensor failure                                             | Replace the paper feed unit.                            |
| 6    | Damaged gears in the paper feed drive unit                               | Replace the paper feed drive unit.                      |
| 7    | Paper feed motor failure                                                 | Replace the process drive unit.                         |
| 8    | Main PCB failure                                                         | Replace the main PCB.                                   |

## ■ Error code 9309

Detected that there was no paper set in all trays when TrayAuto was selected for printing.

#### <User Check>

• Set paper in the paper tray.

| Step | Cause                                                                    | Remedy                                                  |
|------|--------------------------------------------------------------------------|---------------------------------------------------------|
| 1    | Connection failure of the MP paper empty sensor harness                  | Reconnect the MP paper empty sensor harness.            |
| 2    | Connection failure of the T1<br>paper empty/paper feed sensor<br>harness | Reconnect the T1 paper empty/paper feed sensor harness. |
| 3    | Connection failure of the T1 pick-<br>up clutch harness                  | Reconnect the T1 pick-up clutch harness.                |
| 4    | T1 paper feed actuator caught in<br>some sections of the machine         | Reattach the T1 paper feed actuator.                    |
| 5    | Abrasion of the PF kit 1                                                 | Replace the PF kit 1.                                   |
| 6    | T1/MP paper empty sensor PCB failure                                     | Replace the paper feed unit.                            |
| 7    | Damaged gears in the paper feed drive unit                               | Replace the paper feed drive unit.                      |
| 8    | Paper feed motor failure                                                 | Replace the process drive unit.                         |
| 9    | Main PCB failure                                                         | Replace the main PCB.                                   |

For 2-sided printing, paper size setting of the printer driver that was not supported by 2-sided printing was selected.

## Error code 9702

When printing from the T1, the size of paper specified from the driver set the size which was not supported by the T1.

# <User Check>

• Select the specified paper size in the driver and set paper with the same size to the specified T1.

| Step | Cause            | Remedy                |
|------|------------------|-----------------------|
| 1    | Main PCB failure | Replace the main PCB. |

# Error code 9801

An error occurred with the value measured during color density adjustment performed from the control panel.

- Check if the toner cartridges are set in the correct order of colors.
- Replace the toner cartridge.
- Replace the drum unit.
- If the belt unit has a scratch, replace it.
- If "WT Box End Soon" is displayed on the LCD and the belt unit has dirt, replace the waste toner box.

| Step | Cause                                                              | Remedy                                                                                                    |
|------|--------------------------------------------------------------------|----------------------------------------------------------------------------------------------------|
| 1    | Dirt on the registration mark sensor L                             | Clean the registration mark sensor L.                                                                                                    |
| 2    | Failure in printed measurement                                     | If failure occurs when printing "K/W/Y/M/<br>C" in "Function code 71", refer to "4.3<br>Troubleshooting for Image Defects" in this<br>chapter and take a measure. |
| 3    | Connection failure of the<br>registration mark sensor L<br>harness | Reconnect the registration mark sensor L harness.                                                                                                    |
| 4    | Density sensor failure                                             | Replace the registration mark sensor L PCB.                                                                                                    |
| 5    | Main PCB failure                                                   | Replace the main PCB.                                                                                                    |

Dot counter or develop roller counter of color toner has reached the upper limit during color density adjustment performed from the control panel.

## <User Check>

• Replace the corresponding toner cartridge.

| Step | Cause            | Remedy                |
|------|------------------|-----------------------|
| 1    | Main PCB failure | Replace the main PCB. |

# Error code 9803

Density patch measurement ended unsuccessfully during color density adjustment performed from the control panel.

#### Error code 9804

An error occurred with the value measured during density sensor sensitivity calibration.

- Check if the toner cartridges are set in the correct order of colors.
- Replace the toner cartridge.
- Replace the drum unit.
- If the belt unit has a scratch, replace it.
- If "WT Box End Soon" is displayed on the LCD and the belt unit has dirt, replace the waste toner box.

| Step | Cause                                                              | Remedy                                                                                                    |
|------|--------------------------------------------------------------------|----------------------------------------------------------------------------------------------------|
| 1    | Dirt on the registration mark sensor L                             | Clean the registration mark sensor L.                                                                                                    |
| 2    | Failure in printed measurement                                     | If failure occurs when printing "K/W/Y/M/<br>C" in "Function code 71", refer to "4.3<br>Troubleshooting for Image Defects" in this<br>chapter and take a measure. |
| 3    | Connection failure of the<br>registration mark sensor L<br>harness | Reconnect the registration mark sensor L harness.                                                                                                    |
| 4    | Density sensor failure                                             | Replace the registration mark sensor L PCB.                                                                                                    |
| 5    | Main PCB failure                                                   | Replace the main PCB.                                                                                                    |

An error occurred with the value measured during manual color registration performed from the control panel.

## <User Check>

- Check if the toner cartridges are set in the correct order of colors.
- Replace the toner cartridge.
- Replace the drum unit.
- If the belt unit has a scratch, replace it.
- If "WT Box End Soon" is displayed on the LCD and the belt unit has dirt, replace the waste toner box.

| Step | Cause                                                                                              | Remedy                                                                                                    |
|------|----------------------------------------------------------------------------------------------------|----------------------------------------------------------------------------------------------------|
| 1    | Dirt on the registration mark<br>sensor L / registration mark<br>sensor R                          | Clean the registration mark sensor L / registration mark sensor R.                                                                                                |
| 2    | Connection failure of the<br>registration mark sensor L /<br>registration mark sensor R<br>harness | Reconnect the registration mark sensor L / registration mark sensor R harness.                                                                                    |
| 3    | Failure in printed measurement                                                                     | If failure occurs when printing "K/W/Y/M/<br>C" in "Function code 71", refer to "4.3<br>Troubleshooting for Image Defects" in this<br>chapter and take a measure. |
| 4    | Registration mark sensor L or registration mark sensor R failure                                   | Replace the registration mark sensor ASSY.                                                                                                    |
| 5    | Main PCB failure                                                                                   | Replace the main PCB.                                                                                                    |

# Error code 9902

Dot counter or develop roller counter of color toner has reached the upper limit during auto color registration performed from the control panel.

#### <User Check>

• Replace the corresponding toner cartridge.

| Step | Cause            | Remedy                |
|------|------------------|-----------------------|
| 1    | Main PCB failure | Replace the main PCB. |

An error occurred during patch data printing in manual color registration performed from the control panel.

- Check if the toner cartridges are set in the correct order of colors.
- Replace the toner cartridge.
- Replace the drum unit.
- If the belt unit has a scratch, replace it.
- If "WT Box End Soon" is displayed on the LCD and the belt unit has dirt, replace the waste toner box.

| Step | Cause                                                                                              | Remedy                                                                                                    |
|------|----------------------------------------------------------------------------------------------------|----------------------------------------------------------------------------------------------------|
| 1    | Dirt on the registration mark<br>sensor L / registration mark<br>sensor R                          | Clean the registration mark sensor L / registration mark sensor R.                                                                                                |
| 2    | Connection failure of the<br>registration mark sensor L /<br>registration mark sensor R<br>harness | Reconnect the registration mark sensor L / registration mark sensor R harness.                                                                                    |
| 3    | Failure in printed measurement                                                                     | If failure occurs when printing "K/W/Y/M/<br>C" in "Function code 71", refer to "4.3<br>Troubleshooting for Image Defects" in this<br>chapter and take a measure. |
| 4    | Registration mark sensor L or registration mark sensor R failure                                   | Replace the registration mark sensor ASSY.                                                                                                    |
| 5    | Main PCB failure                                                                                   | Replace the main PCB.                                                                                                    |

# Error code 9A01

An error occurred with the value measured during auto color registration performed from the control panel.

#### <User Check>

- Check if the toner cartridges are set in the correct order of colors.
- Replace the toner cartridge.
- Replace the drum unit.
- If the belt unit has a scratch, replace it.
- If "WT Box End Soon" is displayed on the LCD and the belt unit has dirt, replace the waste toner box.

| Step | Cause                                                                                              | Remedy                                                                                                    |
|------|----------------------------------------------------------------------------------------------------|----------------------------------------------------------------------------------------------------|
| 1    | Dirt on the registration mark<br>sensor L / registration mark<br>sensor R                          | Clean the registration mark sensor L / registration mark sensor R.                                                                                                |
| 2    | Connection failure of the<br>registration mark sensor L /<br>registration mark sensor R<br>harness | Reconnect the registration mark sensor L / registration mark sensor R harness.                                                                                    |
| 3    | Failure in printed measurement                                                                     | If failure occurs when printing "K/W/Y/M/<br>C" in "Function code 71", refer to "4.3<br>Troubleshooting for Image Defects" in this<br>chapter and take a measure. |
| 4    | Registration mark sensor L or registration mark sensor R failure                                   | Replace the registration mark sensor ASSY.                                                                                                    |
| 5    | Main PCB failure                                                                                   | Replace the main PCB.                                                                                                    |

#### Error code 9A02

Dot counter or develop roller counter of color toner has reached the upper limit during auto color registration performed from the control panel.

#### <User Check>

• Replace the corresponding toner cartridge.

| Step | Cause            | Remedy                |
|------|------------------|-----------------------|
| 1    | Main PCB failure | Replace the main PCB. |

# Error code 9A03

An error occurred during patch data printing in auto color registration performed from the control panel.

#### <User Check>

- Check if the toner cartridges are set in the correct order of colors.
- Replace the toner cartridge.
- Replace the drum unit.
- If the belt unit has a scratch, replace it.
- If "WT Box End Soon" is displayed on the LCD and the belt unit has dirt, replace the waste toner box.

| Step | Cause                                                                                              | Remedy                                                                                                    |
|------|----------------------------------------------------------------------------------------------------|----------------------------------------------------------------------------------------------------|
| 1    | Dirt on the registration mark<br>sensor L / registration mark<br>sensor R                          | Clean the registration mark sensor L / registration mark sensor R.                                                                                                |
| 2    | Connection failure of the<br>registration mark sensor L /<br>registration mark sensor R<br>harness | Reconnect the registration mark sensor L / registration mark sensor R harness.                                                                                    |
| 3    | Failure in printed measurement                                                                     | If failure occurs when printing "K/W/Y/M/<br>C" in "Function code 71", refer to "4.3<br>Troubleshooting for Image Defects" in this<br>chapter and take a measure. |
| 4    | Registration mark sensor L or registration mark sensor R failure                                   | Replace the registration mark sensor ASSY.                                                                                                    |
| 5    | Main PCB failure                                                                                   | Replace the main PCB.                                                                                                    |

# Error code A000

Image processing was not completed correctly because the number of pixels required for image processing is insufficient in the scanned second side data.

| Step | Cause                                                 | Remedy                                          |
|------|-------------------------------------------------------|-------------------------------------------------|
| 1    | Incorrect correction data for<br>second side CIS unit | Execute "Set CIS scan area (Function code 55)". |
| 2    | Second side CIS unit failure                          | Replace the second side CIS unit.               |
| 3    | Main PCB failure                                      | Replace the main PCB.                           |

The document scanning position sensor detected that the document length was 90 cm or more during the one-side scanning.

#### <User Check>

- Use the paper less than A4 size.
- Remove the jammed document.

| Step | Cause                                                                            | Remedy                                             |
|------|----------------------------------------------------------------------------------|----------------------------------------------------|
| 1    | Document scanning position<br>actuator caught in some sections<br>of the machine | Reattach the document scanning position actuator.  |
| 2    | Document scanning position<br>sensor failure                                     | Replace the document scanning position sensor PCB. |
| 3    | Main PCB failure                                                                 | Replace the main PCB.                              |

# Error code A300

The document scanning position sensor has not detected the document passing even after the document has been fed for the specified time.

- Adjust the document guide to suit the document size.
- Remove the jammed document.

| Step | Cause                                                                            | Remedy                                                   |
|------|----------------------------------------------------------------------------------|----------------------------------------------------------|
| 1    | Foreign object inside the ADF                                                    | Remove the foreign objects inside the ADF.               |
| 2    | Document scanning position<br>actuator caught in some sections<br>of the machine | Reattach the document scanning position actuator.        |
| 3    | Connection failure of the<br>document scanning position<br>sensor harness        | Reconnect the document scanning position sensor harness. |
| 4    | Document scanning position<br>sensor failure                                     | Replace the document scanning position sensor PCB.       |
| 5    | Main PCB failure                                                                 | Replace the main PCB.                                    |

The ADF cover sensor detected that the ADF cover was open.

#### <User Check>

• Close the ADF cover correctly.

| Step | Cause                                                        | Remedy                                  |
|------|--------------------------------------------------------------|-----------------------------------------|
| 1    | ADF cover actuator caught in<br>some sections of the machine | Reattach the ADF cover actuator.        |
| 2    | ADF cove sensor attachment<br>failure                        | Reattach the ADF cover sensor.          |
| 3    | ADF cover attachment failure                                 | Reattach the ADF cover.                 |
| 4    | Connection failure of the ADF cover sensor harness.          | Reconnect the ADF cover sensor harness. |
| 5    | Damage of the ADF cover                                      | Replace the ADF cover.                  |
| 6    | ADF cover sensor failure                                     | Replace the ADF unit.                   |
| 7    | Main PCB failure                                             | Replace the main PCB.                   |

## Error code A500

When scanning the fax, white or black correction data for the first side CIS unit was not within the correct range (first time).

## Error code A600

When scanning the fax, white or black correction data for the first side CIS unit was not within the correct range (second time).

| Step | Cause                                             | Remedy                                                 |
|------|---------------------------------------------------|--------------------------------------------------------|
| 1    | Incorrect correction data for first side CIS unit | Execute "Acquire white level data (Function code 55)". |
| 2    | Damaged first side CIS flat cable                 | Replace the first side CIS flat cable.                 |
| 3    | First side CIS unit failure                       | Replace the first side CIS unit.                       |
| 4    | White tape failure                                | Replace the document scanner unit.                     |
| 5    | Main PCB failure                                  | Replace the main PCB.                                  |

Color parameter in the ROM does not match the first side or second side CIS.

## Error code A900

A scanning error occurred while processing the scanned image.

| Step | Cause                                                            | Remedy                                          |
|------|------------------------------------------------------------------|-------------------------------------------------|
| 1    | Incorrect correction data for first side or second side CIS unit | Execute "Set CIS scan area (Function code 55)". |
| 2    | Damaged first side CIS flat cable                                | Replace the first side CIS flat cable.          |
| 3    | Damaged second side CIS flat<br>cable                            | Replace the second side CIS flat cable.         |
| 4    | First side CIS unit failure                                      | Replace the first side CIS unit.                |
| 5    | Second side CIS unit failure                                     | Replace the second side CIS unit.               |
| 6    | Main PCB failure                                                 | Replace the main PCB.                           |

## Error code AC00

When scanning the fax, white or black correction data for the second side CIS was not within the correct range (first time).

| Step | Cause                                                   | Remedy                                                 |
|------|---------------------------------------------------------|--------------------------------------------------------|
| 1    | Incorrect correction data for<br>second side CIS unit   | Execute "Acquire white level data (Function code 55)". |
| 2    | Dirt on the white tape on the second side document hold | Clean the white tape on the second side document hold. |
| 3    | Damaged second side CIS flat<br>cable                   | Replace the second side CIS flat cable.                |
| 4    | Second side CIS unit failure                            | Replace the second side CIS unit.                      |
| 5    | White tape failure                                      | Replace the ADF unit.                                  |
| 6    | Main PCB failure                                        | Replace the main PCB.                                  |

# Error code AD00

Image processing cannot be completed correctly because the number of pixels required for image processing is insufficient in the scanned first side data.

| Step | Cause                                               | Remedy                                          |
|------|-----------------------------------------------------|-------------------------------------------------|
| 1    | Incorrect correction data for first side CIS unit   | Execute "Set CIS scan area (Function code 55)". |
| 2    | Connection failure of the first side CIS flat cable | Reconnect the first side CIS flat cable.        |
| 3    | First side CIS unit failure                         | Replace the first side CIS unit.                |
| 4    | White tape failure                                  | Replace the document scanner unit.              |
| 5    | Main PCB failure                                    | Replace the main PCB.                           |

# Error code AF00

Home position is still being detected even after the first side CIS unit was moved.

| Step | Cause                                         | Remedy                                  |
|------|-----------------------------------------------|-----------------------------------------|
| 1    | Dust on the CIS guide shaft                   | Remove the dust on the CIS guide shaft. |
| 2    | CIS drive belt coming off                     | Reattach the CIS drive belt.            |
| 3    | Wrong wiring of the first side CIS flat cable | Reattach the first side CIS flat cable. |
| 4    | Connection failure of the FB motor harness    | Reconnect the FB motor harness.         |
| 5    | Damaged first side CIS flat cable             | Replace the first side CIS flat cable.  |
| 6    | First side CIS unit failure                   | Replace the first side CIS unit.        |
| 7    | FB motor failure                              | Replace the document scanner unit.      |
| 8    | Main PCB failure                              | Replace the main PCB.                   |

# Error code B000

Detected that the first side CIS flat cable or second side CIS flat cable was not inserted correctly when function code 55 was executed.

| Step | Cause                                                | Remedy                                    |
|------|------------------------------------------------------|-------------------------------------------|
| 1    | Connection failure of the first side CIS flat cable  | Reconnect the first side CIS flat cable.  |
| 2    | Connection failure of the second side CIS flat cable | Reconnect the second side CIS flat cable. |
| 3    | Damaged first side CIS flat cable                    | Replace the first side CIS flat cable.    |
| 4    | Damaged second side CIS flat<br>cable                | Replace the second side CIS flat cable.   |
| 5    | First side CIS unit failure                          | Replace the first side CIS unit.          |
| 6    | Second side CIS unit failure                         | Replace the second side CIS unit.         |
| 7    | Main PCB failure                                     | Replace the main PCB.                     |

# Error code BB00

A white level not within the standard was scanned when function code 55 was executed.

| Step | Cause                                 | Remedy                               |
|------|---------------------------------------|--------------------------------------|
| 1    | Dirt on the second side document hold | Clean the second side document hold. |
| 2    | First side CIS unit failure           | Replace the first side CIS unit.     |
| 3    | Second side CIS unit failure          | Replace the second side CIS unit.    |
| 4    | Second side document hold failure     | Replace the ADF unit.                |
| 5    | White tape failure                    | Replace the document scanner unit.   |
| 6    | Main PCB failure                      | Replace the main PCB.                |

# Error code BC00

When scanning the fax, white or black correction data for the second side CIS was not within the correct range (second time).

| Step | Cause                                                   | Remedy                                                 |
|------|---------------------------------------------------------|--------------------------------------------------------|
| 1    | Incorrect correction data for<br>second side CIS unit   | Execute "Acquire white level data (Function code 55)". |
| 2    | Dirt on the white tape on the second side document hold | Clean the white tape on the second side document hold. |
| 3    | Damaged second side CIS flat<br>cable                   | Replace the second side CIS flat cable.                |
| 4    | Second side CIS unit failure                            | Replace the second side CIS unit.                      |
| 5    | White tape failure                                      | Replace the ADF unit.                                  |
| 6    | Main PCB failure                                        | Replace the main PCB.                                  |

# Error code BD00

A black level not within the standard was scanned when function code 55 was executed.

| Step | Cause                                    | Remedy                               |
|------|------------------------------------------|--------------------------------------|
| 1    | Dirt on the second side<br>document hold | Clean the second side document hold. |
| 2    | First side CIS unit failure              | Replace the first side CIS unit.     |
| 3    | Second side CIS unit failure             | Replace the second side CIS unit.    |
| 4    | Second side document hold failure        | Replace the ADF unit.                |
| 5    | White tape failure                       | Replace the document scanner unit.   |
| 6    | Main PCB failure                         | Replace the main PCB.                |

# Error code BF00

The document scanning position sensor detected that the document length was 400 mm or longer and could not be fed to ADF (double-side restoration).

#### <User Check>

• Set the specified size paper.

| Step | Cause                                                                            | Remedy                                             |
|------|----------------------------------------------------------------------------------|----------------------------------------------------|
| 1    | Document scanning position<br>actuator caught in some sections<br>of the machine | Reattach the document scanning position actuator.  |
| 2    | Document scanning position<br>sensor failure                                     | Replace the document scanning position sensor PCB. |
| 3    | Main PCB failure                                                                 | Replace the main PCB.                              |

Timeout occurred with access request sent to server due to incorrect server address, network disconnection, or inactive server.

#### Error code C002

User authentication is unavailable due to incorrect user name, incorrect password, or asynchronous date and time between the machine and server.

## Error code C003

Cannot access to the file because the directory name is wrong, writing into directory is not permitted, or writing into file is locked or not permitted.

#### Error code C004

Cannot acquire current time which is required for user authentication because the time has not been acquired.

#### <User Check>

- Refer to the online User's Guide to set the network again.
- Check the LAN cable routing.
- Check the wireless LAN settings.

| Step | Cause                                                   | Remedy                                    |
|------|---------------------------------------------------------|-------------------------------------------|
| 1    | Connection failure of the wireless<br>LAN PCB connector | Reconnect the wireless LAN PCB connector. |
| 2    | Wireless LAN PCB failure                                | Replace the wireless LAN PCB.             |
| 3    | Main PCB failure                                        | Replace the main PCB.                     |

## Error code C100

Failed to save data to a USB flash memory when the USB DUMP was running.

- · Check that there is enough space in the USB flash memory.
- Replace the USB flash memory.

| Step | Cause                                      | Remedy                          |
|------|--------------------------------------------|---------------------------------|
| 1    | Connection failure of the USB host harness | Reconnect the USB host harness. |
| 2    | USB host PCB failure                       | Replace the USB host PCB.       |
| 3    | Main PCB failure                           | Replace the main PCB.           |

The memory is insufficient to expand the data of PC-Print.

#### Error code C800

The memory used to store secure print data exceeded the memory size for secure print data.

#### Error code C900

Storage memory was full and data could not be saved.

## <User Check>

- Print the print data stored in the memory.
- Divide the print data and print them separately.
- Organize data inside the storage memory.

| Step | Cause            | Remedy                |
|------|------------------|-----------------------|
| 1    | Main PCB failure | Replace the main PCB. |

## Error code D100

An error occurred while initializing the modem.

#### Error code D200

Detected that the modem PCB is not connected.

| Step | Cause                                      | Remedy                          |
|------|--------------------------------------------|---------------------------------|
| 1    | Connection failure of the modem flat cable | Reconnect the modem flat cable. |
| 2    | Modem flat cable failure                   | Replace the modem flat cable.   |
| 3    | Modem PCB failure                          | Replace the modem PCB.          |
| 4    | Main PCB failure                           | Replace the main PCB.           |

## Error code D800

An error occurred while initializing the touch panel.

| Step | Cause                                      | Remedy                          |
|------|--------------------------------------------|---------------------------------|
| 1    | Connection failure of the panel flat cable | Reconnect the panel flat cable. |
| 2    | Touch panel ASSY failure                   | Replace the touch panel ASSY.   |
| 3    | Panel PCB failure                          | Replace the panel PCB.          |
| 4    | Main PCB failure                           | Replace the main PCB.           |

# Error code DB00

A communication error occurred between the main ASIC and the recording ASIC.

## Error code E000

An error occurred in the ROM check sum.

#### Error code E100

Program error

## <User Check>

• Install the latest main firmware.

|   | Step | Cause            | Remedy                |
|---|------|------------------|-----------------------|
| Ī | 1    | Main PCB failure | Replace the main PCB. |

# Error code E500

An error occurred during access to the DRAM in the main PCB.

## Error code E600

Write error in the EEPROM of the main PCB

#### Error code E701

System error in the flash ROM

# Error code E702

Read error in the flash ROM

| Step | Cause            | Remedy                |
|------|------------------|-----------------------|
| 1    | Main PCB failure | Replace the main PCB. |

# Error code E900

An error occurred while initializing the NFC.

| Step | Cause                                    | Remedy                        |
|------|------------------------------------------|-------------------------------|
| 1    | Connection failure of the NFC flat cable | Reconnect the NFC flat cable. |
| 2    | NFC PCB failure                          | Replace the NFC PCB.          |
| 3    | Main PCB failure                         | Replace the main PCB.         |

# Error code EC00

Overcurrent was caused because a USB device that did not meet the specifications was inserted into the USB port.

# <User Check>

- Disconnect the USB device from the USB flash memory port and turn the machine OFF. Turn the machine ON again after a while.
- Replace the USB device with a different one.

| Step | Cause                | Remedy                    |
|------|----------------------|---------------------------|
| 1    | USB host PCB failure | Replace the USB host PCB. |
| 2    | Main PCB failure     | Replace the main PCB.     |

## Error code F900

The spec code was not entered correctly.

| Step | Cause                                                        | Remedy                                                                                                    |
|------|--------------------------------------------------------------|----------------------------------------------------------------------------------------------------|
| 1    | The power was turned OFF while function code 74 was running. | Reenter the spec code. (Refer to "1.3.28<br>Configure for country/region and model<br>(Function code 74)" in Chapter 5.) |
| 2    | Main PCB failure                                             | Replace the main PCB.                                                                                                    |

# 4.2 Troubleshooting for Paper Feeding Problems

Problems related to paper feeding are end user recoverable if following the User Check items. If the same problem occurs again, follow each procedure in the order of the number described in the Step column in the tables below.

# 4.2.1 No paper feeding from T1

- Check that the paper is set in the T1 correctly.
- Check that there is not too much paper set in the T1.
- Flip over the paper in the T1 or rotate the paper 180°.
- Check that the thickness of the paper is 60 to 163 g/m<sup>2</sup>.
- Check if the paper feeding from the T1 is set.
- Flip through the paper and reset it in the T1.
- Clean the T1 pick-up roller.

| Step | Cause                                                                    | Remedy                                                                                                    |
|------|--------------------------------------------------------------------------|----------------------------------------------------------------------------------------------------|
| 1    | Dirt on the paper dust cleaning roller of the T1                         | Refer to the figure below to clean the paper dust cleaning roller and inside of the paper dust cleaning roller cover. |
| 2    | T1 roller holder ASSY<br>attachment failure                              | Reattach the T1 roller holder ASSY correctly.                                                                         |
| 3    | Connection failure of the paper feed motor flat cable                    | Reconnect the paper feed motor flat cable.                                                                            |
| 4    | Connection failure of the T1<br>paper empty/paper feed sensor<br>harness | Reconnect the T1 paper empty/paper feed sensor harness.                                                               |
| 5    | Connection failure of the T1 pick-<br>up clutch harness                  | Reconnect the T1 pick-up clutch harness.                                                                              |
| 6    | Abrasion of the T1 pick-up roller                                        | Replace the PF kit 1.                                                                                                 |
| 7    | Damaged gear/lift gear                                                   | Replace the T1.                                                                                                    |
| 8    | Damaged gears in the paper feed drive unit                               | Replace the paper feed drive unit.                                                                                    |
| 9    | Paper feed motor failure                                                 | Replace the process drive unit.                                                                                       |
| 10   | Paper feed unit failure                                                  | Replace the paper feed unit.                                                                                          |
| 11   | Damaged fuser unit                                                       | Replace the fuser unit.                                                                                               |
| 12   | Main PCB failure                                                         | Replace the main PCB.                                                                                                 |

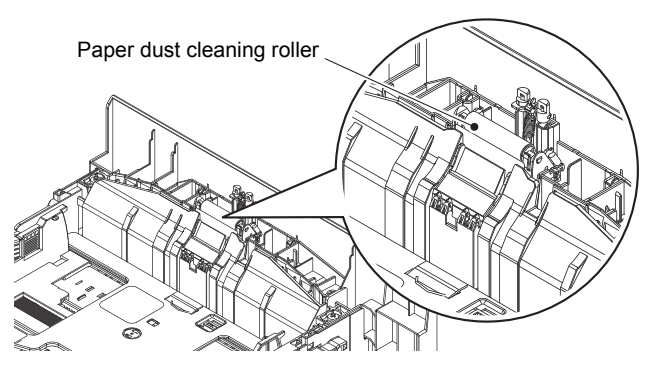

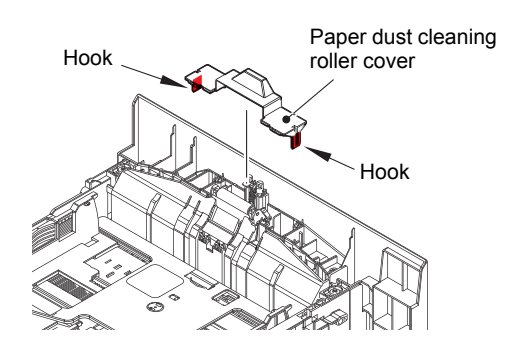

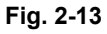

# 4.2.2 No paper feeding from MP tray

- Check that the paper is set in the MP tray deeply.
- Check that too much paper is not loaded in the MP tray.
- Check if the machine is used with the MP tray support and MP flap are in closed state.
- Check that the thickness of the paper is 60 to 163 g/m<sup>2</sup>.
- Check that the T1 is not set as the paper tray by the printer driver.
- Flip through the paper and reset it in the MP tray.
- Clean the MP paper pick-up roller.
- Check whether the paper tray is closed correctly.

| Step | Cause                                                    | Remedy                                        |
|------|----------------------------------------------------------|-----------------------------------------------|
| 1    | MP roller holder ASSY<br>attachment failure              | Reattach the MP roller holder ASSY correctly. |
| 2    | Connection failure of the paper feed motor flat cable    | Reconnect the paper feed motor flat cable.    |
| 3    | Connection failure of the MP paper empty sensor harness  | Reconnect the MP paper empty sensor harness.  |
| 4    | Connection failure of the MP registration sensor harness | Reconnect the MP registration sensor harness. |
| 5    | Abrasion of the MP paper pick-<br>up roller              | Replace the PF kit MP.                        |
| 6    | Damaged gears in the paper feed drive unit               | Replace the paper feed drive unit.            |
| 7    | Paper feed motor failure                                 | Replace the process drive unit.               |
| 8    | Paper feed unit failure                                  | Replace the paper feed unit.                  |
| 9    | Damaged fuser unit                                       | Replace the fuser unit.                       |
| 10   | Main PCB failure                                         | Replace the main PCB.                         |

# 4.2.3 No paper feeding from manual feed slot

# <User Check>

- · Check that the paper is set into the deepest part of the manual feed slot.
- Check that multiple sheets of paper are not set in the manual feed slot.
- Check that the thickness of the paper is 60 to 163 g/m<sup>2</sup>.
- Check that the T1 is not set as the pick-up tray.
- Check that the T1 is closed correctly.

| Step | Cause                                                                                            | Remedy                                                                             |
|------|--------------------------------------------------------------------------------------------------|------------------------------------------------------------------------------------|
| 1    | Manual feed paper actuator<br>coming off                                                         | Reattach the manual feed paper actuator.                                           |
| 2    | Connection failure of the manual<br>feed paper empty/regist rear/<br>regist front sensor harness | Reconnect the manual feed paper empty/<br>regist rear/regist front sensor harness. |
| 3    | Manual feed paper empty/regist<br>rear/regist front sensor PCB<br>failure                        | Replace the paper feed unit.                                                       |
| 4    | Paper feed drive unit failure                                                                    | Replace the paper feed drive unit.                                                 |
| 5    | Damaged fuser unit                                                                               | Replace the fuser unit.                                                            |
| 6    | Main PCB failure                                                                                 | Replace the main PCB.                                                              |

# 4.2.4 Multiple sheets of paper are fed

- Check that there is not too much paper set in each paper tray.
- · Check that the paper is set in each paper tray correctly.
- Flip over the paper in each paper tray or rotate the paper 180°.
- Check that the thickness of the paper is 60 to 163 g/m<sup>2</sup>.
- Flip through the paper and reset it in the paper tray.

| Step | Cause                                | Remedy                          |
|------|--------------------------------------|---------------------------------|
| 1    | Abrasion of a separation pad<br>ASSY | Replace the appropriate PF kit. |
# 4.2.5 Paper becomes wrinkled

#### <User Check>

- · Check that the paper is set in each paper tray correctly.
- Flip over the paper in each paper tray or rotate the paper 180°.
- · Adjust each paper guide according to each paper size.
- Check that the thickness of the paper is 60 to 163 g/m<sup>2</sup>.
- Check that the paper is not damp.
- Check that there is no dust stuck to the heat roller or pressure roller of the fuser unit.
- Check that the type of paper is appropriate.
- Check that the right and left envelope levers of the fuser unit are not set in the different positions.

| Step | Cause                    | Remedy                        |
|------|--------------------------|-------------------------------|
| 1    | Paper eject ASSY failure | Replace the paper eject ASSY. |
| 2    | Fuser unit failure       | Replace the fuser unit.       |

# 4.2.6 Paper is fed at an angle

#### <User Check>

- Check that the paper is set in each paper tray correctly.
- Flip over the paper in each paper tray or rotate the paper 180°.
- Adjust each paper guide according to each paper size.
- Check that the thickness of the paper is 60 to 163 g/m<sup>2</sup>.
- Check that there is not too much paper set in the paper tray.
- Check that the type of paper is appropriate.
- Clean each paper pick up roller.
- Check that the green envelope lever of the fuser cover is not lowered on only one side.

| Step | Cause                                          | Remedy                          |
|------|------------------------------------------------|---------------------------------|
| 1    | One-side abrasion of the paper pick up rollers | Replace the appropriate PF kit. |
| 2    | Paper feed unit failure                        | Replace the paper feed unit.    |

### 4.2.7 Paper curls

- Change the driver setting to be matched with the size of the paper set in the paper tray.
- Select "Reduce Paper Curl" in the driver.
- Check that the paper is set in each paper tray correctly.
- Open the back cover and try printing with straight paper ejection mode.

| Step | Cause              | Remedy                  |
|------|--------------------|-------------------------|
| 1    | Fuser unit failure | Replace the fuser unit. |
| 2    | Main PCB failure   | Replace the main PCB.   |

# 4.2.8 Unable to perform 2-sided printing

- Close the back cover completely.
- Close the T1 completely.
- Set the driver setting to 2-sided printing.
- Use A4 or Letter paper specified by the manufacturer.

| Step | Cause                     | Remedy                        |
|------|---------------------------|-------------------------------|
| 1    | Eject actuator coming off | Reattach the eject actuator.  |
| 2    | Back cover failure        | Replace the back cover.       |
| 3    | Duplex clutch failure     | Replace the paper feed unit.  |
| 4    | Duplex unit failure       | Replace the duplex unit.      |
| 5    | Eject sensor failure      | Replace the eject sensor PCB. |
| 6    | Paper eject ASSY failure  | Replace the paper eject ASSY. |
| 7    | Main PCB failure          | Replace the main PCB.         |

# 4.2.9 Paper jam

# ■ Paper jam at the T1

- Check that the paper is set in the T1 correctly.
- Flip over the paper in the T1 or rotate the paper  $180^{\circ}$ .
- Adjust each paper guide according to the paper size.
- Check that there is not too much paper set.
- Check that the thickness of the paper is 60 to 163 g/m<sup>2</sup>.
- Flip through the paper and reset it in the T1.

| Step | Cause                                                                                            | Remedy                                                                             |
|------|--------------------------------------------------------------------------------------------------|------------------------------------------------------------------------------------|
| 1    | Foreign object around the T1                                                                     | Remove the foreign object.                                                         |
| 2    | Paper dust cleaning roller<br>attachment failure                                                 | Reattach the paper dust cleaning roller.                                           |
| 3    | Paper feed actuator coming off                                                                   | Reattach the paper feed actuator.                                                  |
| 4    | Registration front actuator<br>coming off                                                        | Reattach the registration front actuator.                                          |
| 5    | Connection failure of the manual<br>feed paper empty/regist rear/<br>regist front sensor harness | Reconnect the manual feed paper empty/<br>regist rear/regist front sensor harness. |
| 6    | Connection failure of the registration clutch harness                                            | Reconnect the registration clutch harness.                                         |
| 7    | Connection failure of the T1<br>paper empty/paper feed sensor<br>harness                         | Reconnect the T1 paper empty/paper feed sensor harness.                            |
| 8    | Damaged gears in the paper feed drive unit                                                       | Replace the paper feed drive unit.                                                 |
| 9    | Paper feed motor failure                                                                         | Replace the process drive unit.                                                    |
| 10   | Paper feed unit failure                                                                          | Replace the paper feed unit.                                                       |
| 11   | Damaged fuser unit                                                                               | Replace the fuser unit.                                                            |
| 12   | Main PCB failure                                                                                 | Replace the main PCB.                                                              |

# Paper jam at the MP tray

- · Check that the paper is set in the MP tray correctly.
- Flip over the paper in the MP tray or rotate the paper 180°.
- Adjust each paper guide according to each paper size.
- Check that there is not too much paper set.
- Check that the thickness of the paper is 60 to 163 g/m<sup>2</sup>.
- Flip through the paper and reset it in the MP tray.

| Step | Cause                                                   | Remedy                                       |
|------|---------------------------------------------------------|----------------------------------------------|
| 1    | Foreign object around the MP tray                       | Remove the foreign object.                   |
| 2    | Connection failure of the MP paper empty sensor harness | Reconnect the MP paper empty sensor harness. |
| 3    | MP registration front actuator<br>coming off            | Reattach the MP registration front actuator. |
| 4    | Connection failure of the registration solenoid harness | Reconnect the registration solenoid harness. |
| 5    | MP paper empty sensor failure                           | Replace the MP paper empty sensor PCB.       |
| 6    | Paper feed motor failure                                | Replace the process drive unit.              |
| 7    | Paper feed unit failure                                 | Replace the paper feed unit.                 |
| 8    | Damaged fuser unit                                      | Replace the fuser unit.                      |
| 9    | Main PCB failure                                        | Replace the main PCB.                        |

# Paper jam at the manual feed slot

- · Check that the paper is set in the manual feed slot correctly.
- Flip over the paper in the manual feed slot or rotate the paper 180°.
- Adjust the paper guide according to the paper size.
- Check that multiple sheets of paper are not set.
- Check that the thickness of the paper is 60 to 163 g/m<sup>2</sup>.

| Step | Cause                                                 | Remedy                                     |
|------|-------------------------------------------------------|--------------------------------------------|
| 1    | Foreign object around the manual feed slot            | Remove the foreign object.                 |
| 2    | Registration front actuator<br>coming off             | Reattach the registration front actuator.  |
| 3    | Connection failure of the registration clutch harness | Reconnect the registration clutch harness. |
| 4    | Damaged gears in the paper feed drive unit            | Replace the paper feed drive unit.         |
| 5    | Paper feed motor failure                              | Replace the process drive unit.            |
| 6    | Damaged fuser unit                                    | Replace the fuser unit.                    |
| 7    | Main PCB failure                                      | Replace the main PCB.                      |

#### ■ Paper jam at the paper feeding section at the center of the machine

- · Check that the paper is set in each paper tray correctly.
- Flip over the paper in each paper tray or rotate the paper 180°.
- Adjust each paper guide according to the paper size.
- Check that there is not too much paper set in each paper tray.
- Check that the thickness of the paper is 60 to 163 g/m<sup>2</sup>.
- Flip through the paper and reset it in the paper tray.
- Check that the belt unit is installed correctly.
- Replace the drum unit.
- Replace the belt unit.

| Step | Cause                                             | Remedy                              |
|------|---------------------------------------------------|-------------------------------------|
| 1    | Foreign object inside the machine                 | Remove the foreign object.          |
| 2    | Eject actuator coming off                         | Reattach the eject actuator.        |
| 3    | Connection failure of the eject<br>sensor harness | Reconnect the eject sensor harness. |
| 4    | Fuser cover attachment failure                    | Reattach the fuser cover.           |
| 5    | Damaged fuser drive gear                          | Replace the fuser drive gear.       |
| 6    | Eject sensor failure                              | Replace the eject sensor PCB.       |
| 7    | Registration rear sensor failure                  | Replace the paper feed unit.        |
| 8    | Paper feed motor or process motor failure         | Replace the process drive unit.     |
| 9    | Damaged fuser unit                                | Replace the fuser unit.             |
| 10   | Main PCB failure                                  | Replace the main PCB.               |

#### Paper jam at the eject section

#### <User Check>

- Check that the paper is set in each paper tray correctly.
- Flip over the paper in each paper tray or rotate the paper 180°.
- Adjust each paper guide according to the paper size.
- Check that there is not too much paper set in each paper tray.
- Check that the thickness of the paper is 60 to 163 g/m<sup>2</sup>.
- Flip through the paper and reset it in the paper tray.

| Step | Cause                                             | Remedy                              |
|------|---------------------------------------------------|-------------------------------------|
| 1    | Foreign object in the rear of the machine         | Remove the foreign object.          |
| 2    | Eject actuator coming off                         | Reattach the eject actuator.        |
| 3    | Connection failure of the eject<br>sensor harness | Reconnect the eject sensor harness. |
| 4    | Fuser cover attachment failure                    | Reattach the fuser cover.           |
| 5    | Eject sensor failure                              | Replace the eject sensor PCB.       |
| 6    | Paper feed motor or process motor failure         | Replace the process drive unit.     |
| 7    | Paper eject unit failure                          | Replace the paper eject unit.       |
| 8    | Damaged fuser unit                                | Replace the fuser unit.             |
| 9    | Main PCB failure                                  | Replace the main PCB.               |

### Paper jam at the duplex tray

- Flip over the paper in each paper tray or rotate the paper 180°.
- Check that the thickness of the paper is 60 to 163 g/m<sup>2</sup> for the duplex tray.
- Flip through the paper and reset it in the paper tray.
- Use A4 or Letter paper specified by the manufacturer.

| Step | Cause                                             | Remedy                       |
|------|---------------------------------------------------|------------------------------|
| 1    | Foreign object in the duplex paper feeding system | Remove the foreign object.   |
| 2    | Fuser cover attachment failure                    | Reattach the fuser cover.    |
| 3    | Back cover failure                                | Replace the back cover.      |
| 4    | T1 duplex paper feeding system<br>failure         | Replace the T1.              |
| 5    | Duplex clutch failure                             | Replace the paper feed unit. |
| 6    | Duplex unit failure                               | Replace the duplex unit.     |
| 7    | Main PCB failure                                  | Replace the main PCB.        |

# 4.3 Troubleshooting for Image Defects

# 4.3.1 Image defect examples

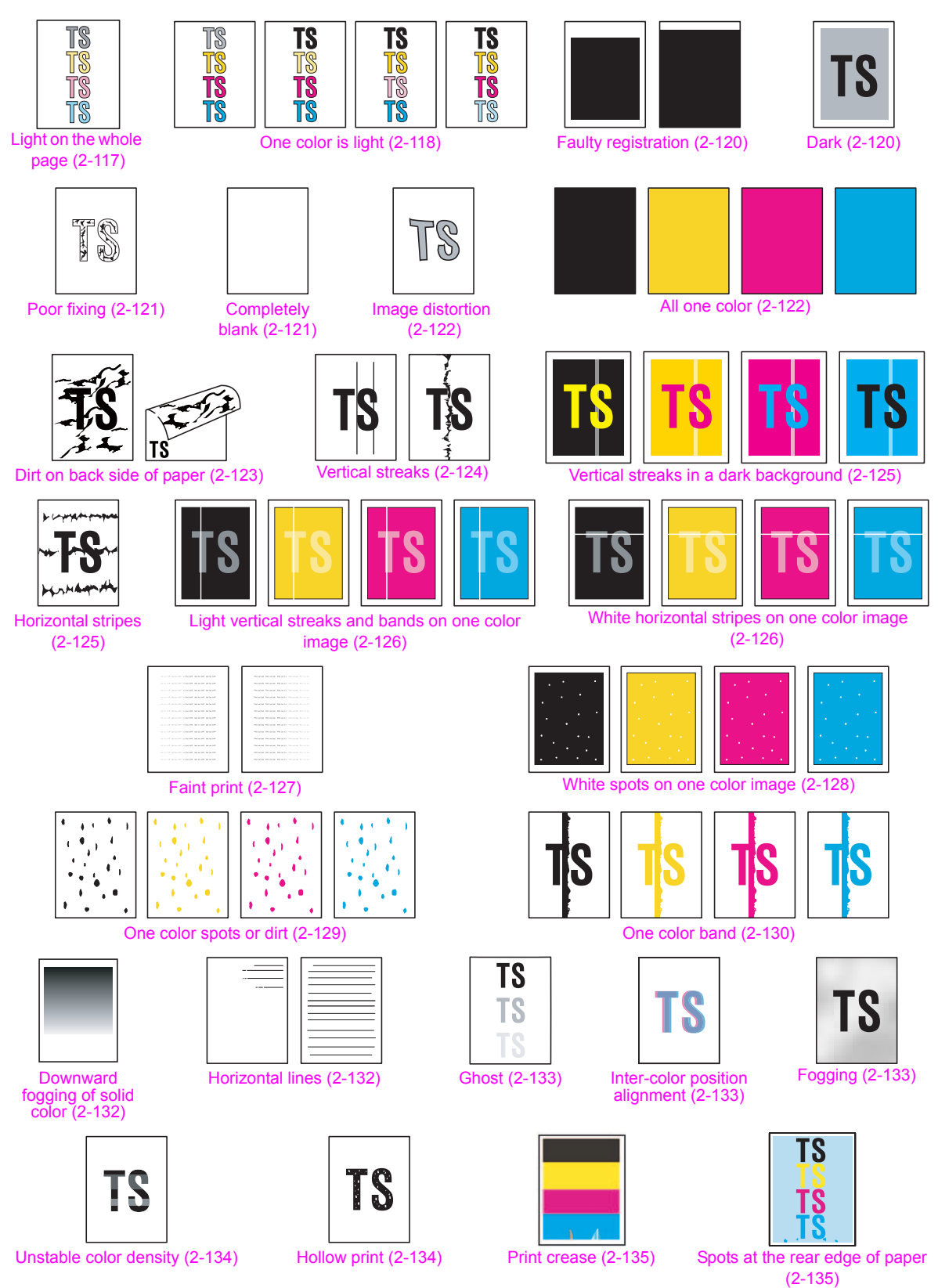

Fig. 2-14

# 4.3.2 Troubleshooting image defect

Image defect related problems are end user recoverable if following the User Check items. If the same problem occurs again, follow each procedure in the order of the number described in the Step column in the tables below.

#### Light on the whole page

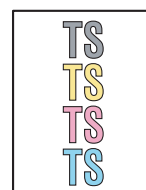

- Check the usage environment of the machine. Using the machine in hot-humid or cold-dry conditions can cause this problem.
- If the whole page is light, toner save mode may be ON. Turn OFF the toner save mode.
- Adjust the color calibration from the control panel.
- Replace the drum unit with a new one.
- Replace the toner cartridge with a new one.
- Replace the belt unit with a new one.
- Turn ON the power switch, and leave the machine for a while (condensation).
- Check if paper is not damp.
- Use specified paper.

| Step | Cause                                                                                         | Remedy                                                                                                    |
|------|-----------------------------------------------------------------------------------------------|----------------------------------------------------------------------------------------------------|
| 1    | Dirt on the electrodes of the drum unit and those of the machine                              | Clean the electrodes of the drum unit and those of the machine. (Refer to Fig. 2-11 (P2-78) and Fig. 2-12 (P2-78).) |
| 2    | Dirt on the electrodes of the<br>high-voltage power supply<br>PCB and those of the<br>machine | Clean the electrodes of the high-voltage power supply PCB and those of the machine.                                 |
| 3    | Dirt on the density sensor                                                                    | Clean the registration mark sensor L.                                                                               |
| 4    | Density sensor failure                                                                        | Replace the registration mark sensor L PCB.                                                                         |
| 5    | Fuser unit failure                                                                            | Replace the fuser unit.                                                                                             |
| 6    | High-voltage power supply PCB failure                                                         | Replace the high-voltage power supply PCB.                                                                          |
| 7    | Main PCB failure                                                                              | Replace the main PCB.                                                                                               |

# One color is light

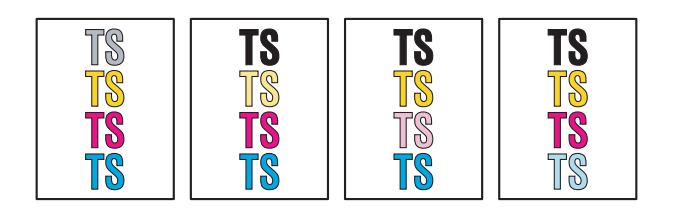

- Check the usage environment of the machine. Using the machine in hot-humid or cold-dry conditions can cause this problem.
- Adjust the color calibration from the control panel.
- Replace the drum unit with a new one.
- Replace the toner cartridge with a new one.
- Wipe the LED ASSY with a soft, lint-free cloth. (Refer to the figure below.)
- Use specified paper.

| Step | Cause                                                               | Remedy                                                                                                    |
|------|---------------------------------------------------------------------|----------------------------------------------------------------------------------------------------|
| 1    | Dirt on the electrodes of the drum<br>unit and those of the machine | Clean the electrodes of the drum unit and those of the machine. (Refer to Fig. 2-11 (P2-78) and Fig. 2-12 (P2-78).)  |
| 2    | Dirt on the electrodes of the belt<br>unit and those of the machine | Clean the electrodes of the belt unit and those of the machine. (Refer to Fig. 2-11 (P2-78) and Fig. 2-16 (P2-119).) |
| 3    | Dirt on the electrodes of the high-<br>voltage power supply PCB     | Clean the electrodes of the high-voltage power supply PCB.                                                           |
| 4    | Density sensor failure                                              | Replace the registration mark sensor L PCB.                                                                          |
| 5    | Fuser unit failure                                                  | Replace the fuser unit.                                                                                              |
| 6    | High-voltage power supply PCB failure                               | Replace the high-voltage power supply PCB.                                                                           |
| 7    | LED ASSY failure                                                    | Replace the appropriate LED ASSY.                                                                                    |
| 8    | Main PCB failure                                                    | Replace the main PCB.                                                                                                |

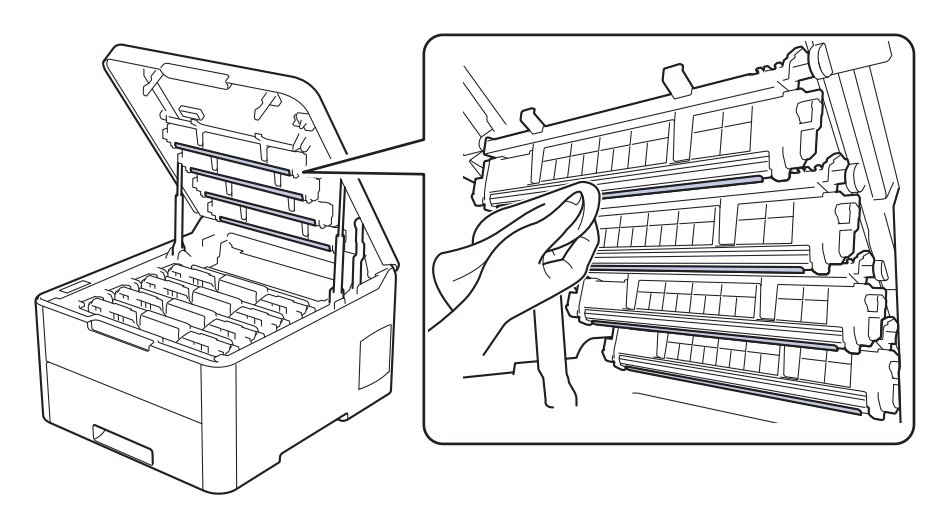

Fig. 2-15

Electrodes location of belt unit

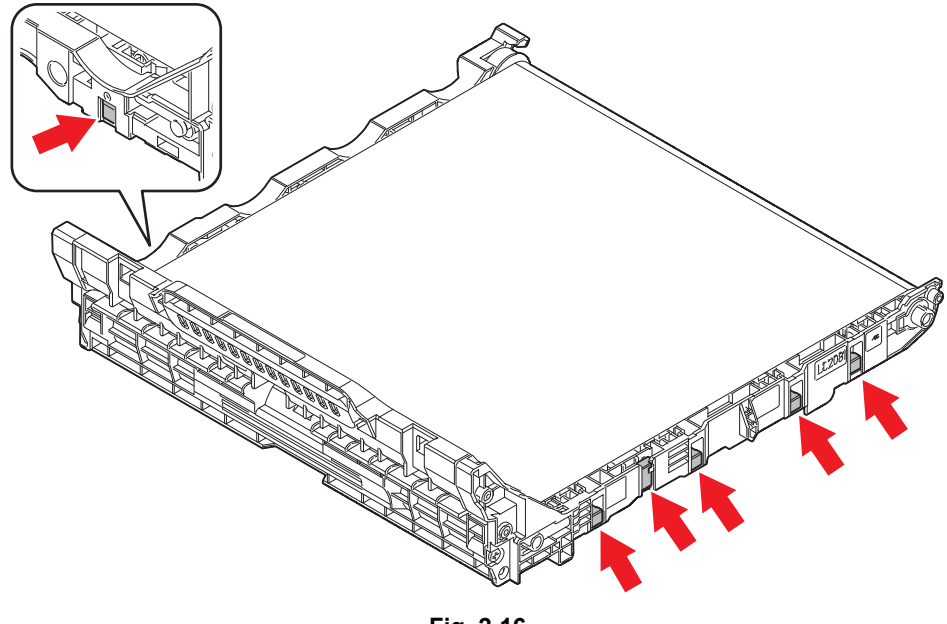

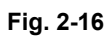

### Faulty registration

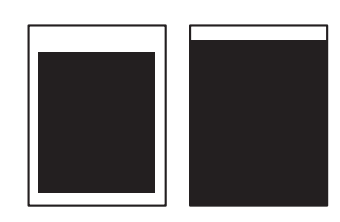

#### <User Check>

- Check whether appropriate paper type is selected on the driver.
- Install the latest main firmware.

| Step | Cause                                    | Remedy                                   |
|------|------------------------------------------|------------------------------------------|
| 1    | Registration rear actuator<br>coming off | Reattach the registration rear actuator. |
| 2    | Main PCB failure                         | Replace the main PCB.                    |

#### ■ Dark

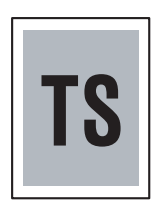

- Check the usage environment of the machine. Using the machine in hot-humid or cold-dry conditions can cause this problem.
- If a new toner cartridge has been detected, check that it was not replaced with another toner cartridge.
- Execute density adjustment from the control panel.
- Clean the corona wire of the drum unit.
- Replace the drum unit with a new one.
- Replace the toner cartridge with a new one.
- Replace the belt unit with a new one.

| Step | Cause                                                             | Remedy                                                                                                    |
|------|-------------------------------------------------------------------|----------------------------------------------------------------------------------------------------|
| 1    | Dirt on the electrodes of the drum unit and those of the machine  | Clean the electrodes of the drum unit and those of the machine. (Refer to Fig. 2-11 (P2-78) and Fig. 2-12 (P2-78).)  |
| 2    | Dirt on the electrodes of the belt unit and those of the machine  | Clean the electrodes of the belt unit and those of the machine. (Refer to Fig. 2-11 (P2-78) and Fig. 2-16 (P2-119).) |
| 3    | Dirt on the electrodes of the<br>high-voltage power supply<br>PCB | Clean the electrodes of the high-voltage power supply PCB.                                                           |
| 4    | Density sensor failure                                            | Replace the registration mark sensor L PCB.                                                                          |
| 5    | High-voltage power supply PCB failure                             | Replace the high-voltage power supply PCB.                                                                           |
| 6    | Main PCB failure                                                  | Replace the main PCB.                                                                                                |

#### Poor fixing

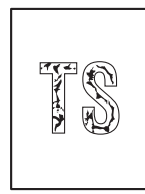

#### <User Check>

- Check the usage environment of the machine. Using the machine in hot-humid or cold-dry conditions can cause this problem.
- Clean the corona wire of the drum unit.
- Replace the drum unit with a new one.
- Replace the toner cartridge with a new one.
- Replace the belt unit with a new one.

| Step | Cause                                                            | Remedy                                                                                                    |
|------|------------------------------------------------------------------|----------------------------------------------------------------------------------------------------|
| 1    | Dirt on the electrodes of the drum unit and those of the machine | Clean the electrodes of the drum unit and those of the machine. (Refer to Fig. 2-11 (P2-78) and Fig. 2-12 (P2-78).)  |
| 2    | Dirt on the electrodes of the belt unit and those of the machine | Clean the electrodes of the belt unit and those of the machine. (Refer to Fig. 2-11 (P2-78) and Fig. 2-16 (P2-119).) |
| 3    | Fuser unit failure                                               | Replace the fuser unit.                                                                                              |
| 4    | High-voltage power supply PCB failure                            | Replace the high-voltage power supply PCB.                                                                           |
| 5    | Low-voltage power supply PCB failure                             | Replace the low-voltage power supply PCB.                                                                            |
| 6    | Main PCB failure                                                 | Replace the main PCB.                                                                                                |

#### Completely blank

- Clean the corona wire of the drum unit.
- Replace the drum unit with a new one.
- Replace the toner cartridge with a new one.
- Install the latest main firmware.

| Step | Cause                                                                                         | Remedy                                                                                                    |
|------|-----------------------------------------------------------------------------------------------|----------------------------------------------------------------------------------------------------|
| 1    | Dirt on the electrodes of the drum unit and those of the machine                              | Clean the electrodes of the drum unit and those of the machine. (Refer to Fig. 2-11 (P2-78) and Fig. 2-12 (P2-78).)  |
| 2    | Dirt on the electrodes of the belt unit and those of the machine                              | Clean the electrodes of the belt unit and those of the machine. (Refer to Fig. 2-11 (P2-78) and Fig. 2-16 (P2-119).) |
| 3    | Connection failure of the LED control flat cable                                              | Reconnect the LED control flat cable.                                                                                |
| 4    | LED control flat cable failure                                                                | Replace the LED control flat cable.                                                                                  |
| 5    | Dirt on the electrodes of the<br>high-voltage power supply<br>PCB and those of the<br>machine | Clean the electrodes of the high-voltage power supply PCB and those of the machine.                                  |
| 6    | Main PCB failure                                                                              | Replace the main PCB.                                                                                                |

# Image distortion

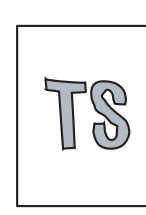

#### <User Check>

• Replace the belt unit with a new one.

| Step | Cause            | Remedy                |
|------|------------------|-----------------------|
| 1    | Main PCB failure | Replace the main PCB. |

#### ■ All one color

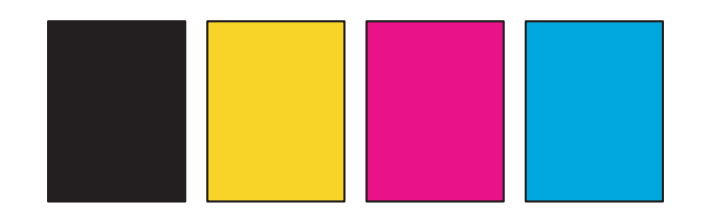

- Clean the corona wire of the drum unit.
- Replace the drum unit with a new one.

| Step | Cause                                                                                         | Remedy                                                                                                    |
|------|-----------------------------------------------------------------------------------------------|----------------------------------------------------------------------------------------------------|
| 1    | Dirt on the electrodes of the drum unit and those of the machine                              | Clean the electrodes of the drum unit and those of the machine. (Refer to Fig. 2-11 (P2-78) and Fig. 2-12 (P2-78).)  |
| 2    | Dirt on the electrodes of the belt unit and those of the machine                              | Clean the electrodes of the belt unit and those of the machine. (Refer to Fig. 2-11 (P2-78) and Fig. 2-16 (P2-119).) |
| 3    | LED control flat cable failure                                                                | Replace the LED control flat cable.                                                                                  |
| 4    | Dirt on the electrodes of the<br>high-voltage power supply<br>PCB and those of the<br>machine | Clean the electrodes of the high-voltage power supply PCB and those of the machine.                                  |
| 5    | High-voltage power supply PCB failure                                                         | Replace the high-voltage power supply PCB.                                                                           |
| 6    | LED ASSY failure                                                                              | Replace the appropriate LED ASSY.                                                                                    |
| 7    | Main PCB failure                                                                              | Replace the main PCB.                                                                                                |

# ■ Dirt on back side of paper

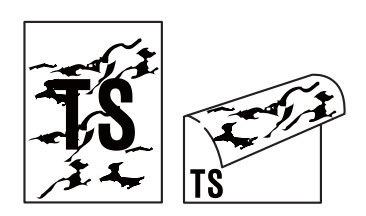

#### <User Check>

- This problem may disappear after printing multiple sheets of paper.
- Replace the drum unit with a new one.
- Replace the belt unit.
- Replace the waste toner box.

| Step | Cause                                                                  | Remedy                                                                                                    |
|------|------------------------------------------------------------------------|----------------------------------------------------------------------------------------------------|
| 1    | Dirt in the paper feed system                                          | Wipe dirt off.                                                                                                    |
| 2    | Dirt on the electrodes of the belt unit and those of the machine       | Clean the electrodes of the belt unit and those of the machine. (Refer to Fig. 2-11 (P2-78) and Fig. 2-16 (P2-119).) |
| 3    | Dirt on the electrodes of the waste toner box and those of the machine | Clean the electrodes of the waste toner box<br>and those of the machine. (Refer to Fig. 2-11<br>(P2-78) and below.)  |
| 4    | Dirt on the fuser unit                                                 | Replace the fuser unit.                                                                                              |
| 5    | High-voltage power supply<br>PCB failure                               | Replace the high-voltage power supply PCB.                                                                           |

#### Electrodes location of waste toner box

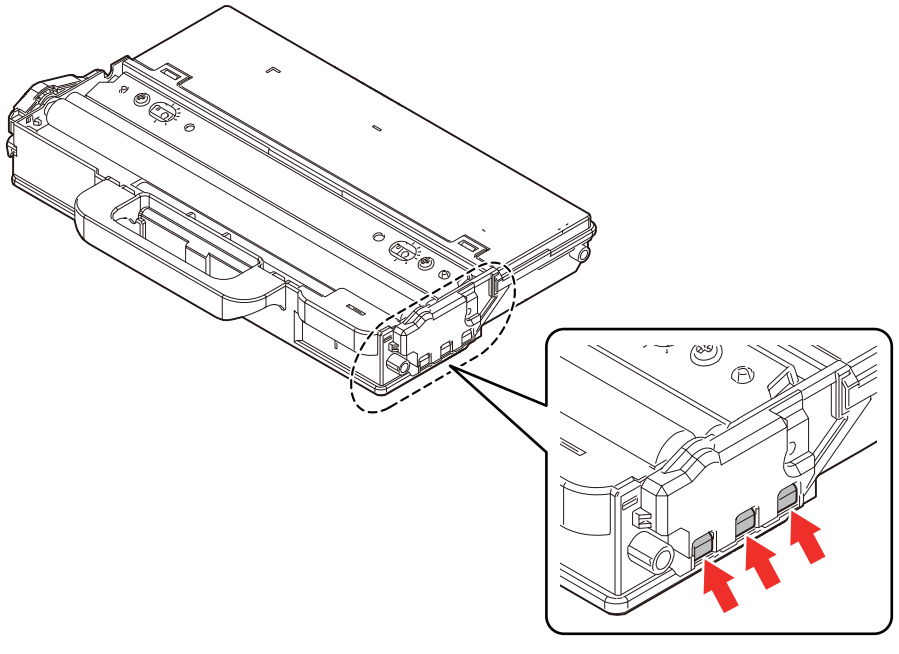

Fig. 2-17

### Vertical streaks

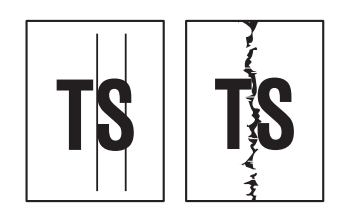

- Clean the corona wire of the drum unit.
- Return the corona wire cleaning tab to the "▲" position.
- This problem may disappear after printing multiple sheets of paper.
- Refer to <How to clean the drum unit> to remove the dirt from the exposure drum using a cotton applicator.
- Replace the drum unit with a new one.
- Replace the toner cartridge with a new one.
- Wipe the LED ASSY with a soft, lint-free cloth. (Refer to Fig. 2-15 (P2-118).)

| Step | Cause                                                                                            | Remedy                                                                                                    |
|------|--------------------------------------------------------------------------------------------------|----------------------------------------------------------------------------------------------------|
| 1    | Dirt in the paper feed system                                                                    | Wipe dirt off.                                                                                                    |
| 2    | A ground wire or ground plate<br>installation failure (Grounding<br>is not performed correctly.) | Retighten the screws of each ground wire or<br>ground plate. Repair the bend of the tray<br>ground spring of the T1. (Refer to the figure<br>below.) |
| 3    | Dirt on the fuser unit                                                                           | Replace the fuser unit.                                                                                                    |
| 4    | LED ASSY failure                                                                                 | Replace the appropriate LED ASSY.                                                                                                    |

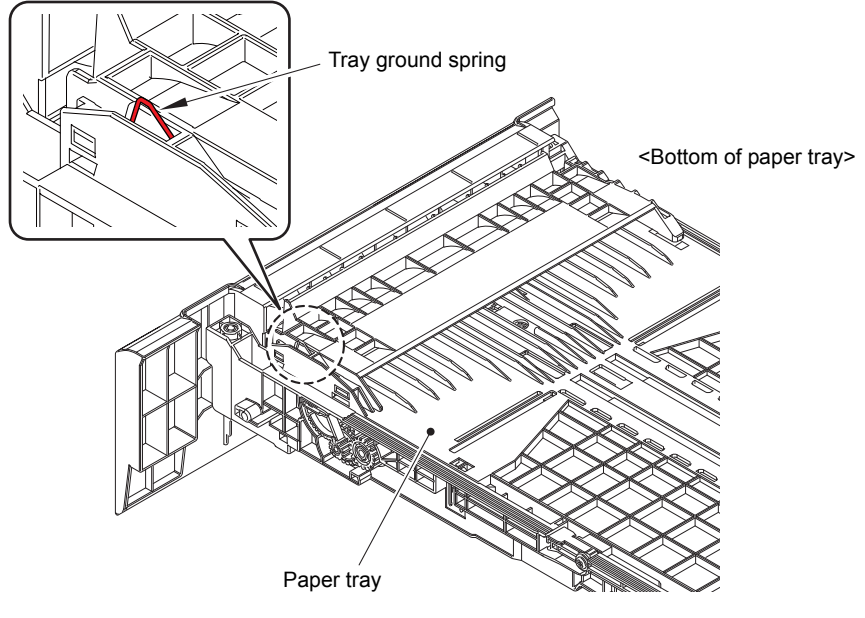

Fig. 2-18

#### ■ Vertical streaks in a dark background

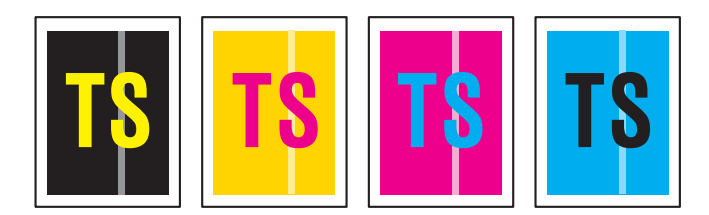

#### <User Check>

- Clean the corona wire of the drum unit.
- This problem may disappear after printing multiple sheets of paper.
- Refer to <How to clean the drum unit> to remove the dirt from the exposure drum using a cotton applicator.
- Turn ON the power switch, and leave the machine for a while.
- Wipe the LED ASSY with a soft, lint-free cloth. (Refer to Fig. 2-15 (P2-118).)
- Replace the drum unit with a new one.
- Replace the toner cartridge with a new one.

| Step | Cause                   | Remedy                                                                                                    |
|------|-------------------------|----------------------------------------------------------------------------------------------------|
| 1    | Dirty charge electrodes | Clean the electrodes of the drum unit and those of the machine. (Refer to Fig. 2-12 (P2-78) and Fig. 2-11 (P2-78).) |
| 2    | LED ASSY failure        | Replace the appropriate LED ASSY.                                                                                   |

#### Horizontal stripes

| & completingue |
|----------------|
| ~FS~           |
| Harthout       |

- Clean the corona wire of the drum unit.
- This problem may disappear after printing multiple sheets of paper.
- Refer to <How to clean the drum unit> to remove the dirt from the
- exposure drum using a cotton applicator.
- Replace the drum unit with a new one.
- Replace the toner cartridge with a new one.

| Step | Cause                                                                                            | Remedy                                                                                                    |
|------|--------------------------------------------------------------------------------------------------|----------------------------------------------------------------------------------------------------|
| 1    | Dirty charge electrodes                                                                          | Clean the electrodes of the drum unit and those of the machine. (Refer to Fig. 2-12 (P2-78) and Fig. 2-11 (P2-78).)                                    |
| 2    | A ground wire or ground plate<br>installation failure (Grounding<br>is not performed correctly.) | Retighten the screws of each ground wire or<br>ground plate. Repair the bend of the tray<br>ground spring of the T1.<br>(Refer to Fig. 2-18 (P2-124).) |
| 3    | Scratch or dirt on the fuser unit                                                                | Replace the fuser unit.                                                                                                    |
| 4    | High-voltage power supply PCB failure                                                            | Replace the high-voltage power supply PCB.                                                                                                    |

### ■ Light vertical streaks and bands on one color image

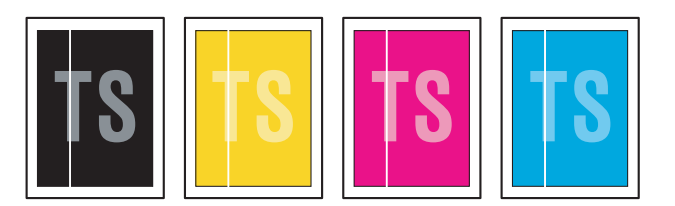

#### <User Check>

- Clean the corona wire of the drum unit.
- Check that there is no dust on the toner cartridge.
- Refer to <How to clean the drum unit> to remove the dirt from the exposure drum using a cotton applicator.
- Wipe the LED ASSY with a soft, lint-free cloth. (Refer to Fig. 2-15 (P2-118).)
- Replace the drum unit with a new one.
- Replace the toner cartridge with a new one.

| Step | Cause                   | Remedy                                                                                                    |
|------|-------------------------|----------------------------------------------------------------------------------------------------|
| 1    | Dirty charge electrodes | Clean the electrodes of the drum unit and those of the machine. (Refer to Fig. 2-12 (P2-78) and Fig. 2-11 (P2-78).) |
| 2    | LED ASSY failure        | Replace the appropriate LED ASSY.                                                                                   |

# White horizontal stripes on one color image

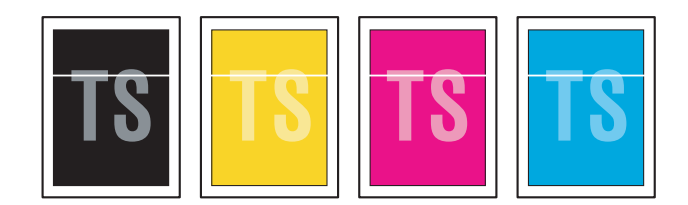

- This problem may disappear after printing multiple sheets of paper.
- Replace the drum unit with a new one.
- Replace the toner cartridge with a new one.

| Step | Cause                                 | Remedy                                                                                                    |
|------|---------------------------------------|----------------------------------------------------------------------------------------------------|
| 1    | Dirty charge electrodes               | Clean the electrodes of the drum unit and those of the machine. (Refer to Fig. 2-12 (P2-78) and Fig. 2-11 (P2-78).) |
| 2    | Scratch or dirt on the fuser unit     | Replace the fuser unit.                                                                                             |
| 3    | High-voltage power supply PCB failure | Replace the high-voltage power supply PCB.                                                                          |

# Faint print

|                                                                                                    | Personal Personal Personal Statistics Personal                           |
|----------------------------------------------------------------------------------------------------|--------------------------------------------------------------------------|
| the set of the set of the set of the set of the set of                                                                                                    | Per se les Per se les Per se les literes de la company.                  |
| the same the set as he as as in the set of the set of                                                                                                    | Period and Period and Period but The sector first sector                 |
| THE REPORT OF A DATA AND ADDRESS OF ADDRESS OF                                                                                                    | Particular and other Particular and an and an                            |
| the second second second second second second second second                                                                                                    | Particular for an ar Particular for an ar an article                     |
| the second second second and an end of an end of                                                                                                    | Per se ser Per se ser Per se ser las las de las ser ser                  |
| the same first and the set of the same first and the same                                                                                                    | Period and Period and Period and Period and Period and Period and Period |
| the last test test test test and test test test test test test                                                                                                    | Period bell Period bell Period bell Period bell Period bell Period bell  |
| THE REPORT OF A DATA AND A DATA AND A DATA AND                                                                                                    | Particular and an end of Particular and an end of the second             |
| the second second test and and the second second second                                                                                                    | Particular Participation Participation for an end of the second          |
| the same first and the same first and the same first and                                                                                                    | Per se les Personnes Per se ter les se se des ses se                     |
| the same the set of the set of the set of the set of                                                                                                    | Period and the ratio of the period bar. The second second                |
| DESCRIPTION OF A DESCRIPTION OF A DESCRI | Part of Set Part of Set Part of Set Trace and Trace of Set               |
|                                                                                                    | 1                                                                        |
|                                                                                                    |                                                                          |

- Check that the machine is positioned on a level surface.
- Wipe the LED ASSY with a soft, lint-free cloth. (Refer to Fig. 2-15 (P2-118).)
- Replace the drum unit with a new one.
- Replace the toner cartridge with a new one.

| Step | Cause            | Remedy                            |
|------|------------------|-----------------------------------|
| 1    | LED ASSY failure | Replace the appropriate LED ASSY. |
| 2    | Main PCB failure | Replace the main PCB.             |

#### ■ White spots on one color image

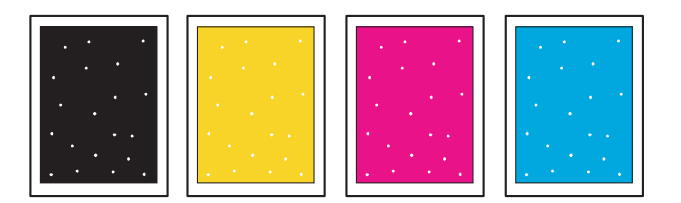

#### <User Check>

- Check that the fan is not clogged.
- Refer to <How to clean the drum unit> to remove the dirt from the exposure drum using a cotton applicator.
- Replace the drum unit with a new one.
- Replace the toner cartridge with a new one.
- Replace the belt unit with a new one.

| Step | Cause                                            | Remedy                                                                   |
|------|--------------------------------------------------|--------------------------------------------------------------------------|
| 1    | Dirt on the paper dust cleaning roller of the T1 | Refer to the Fig. 2-13 (P2-106) to clean the paper dust cleaning roller. |
| 2    | Clogged filter                                   | Clean the filter.                                                        |
| 3    | Scratch or dirt on the fuser unit                | Replace the fuser unit.                                                  |
| 4    | High-voltage power supply PCB failure            | Replace the high-voltage power supply PCB.                               |

#### Note:

Image defects which appear periodically may be caused by failure of rollers. Refer to the table below and determine the cause based on the pitch at which defects appear on the image.

#### <Pitches on images caused by rollers>

| Part name                             | The pitch which appears in the image |
|---------------------------------------|--------------------------------------|
| Develop roller of the toner cartridge | 29 mm                                |
| Exposure drum of the drum unit        | 94.5 mm                              |
| Heat roller of the fuser unit         | 78.5 mm                              |
| Pressure roller of the fuser unit     | 78.5 mm                              |

#### One color spots or dirt

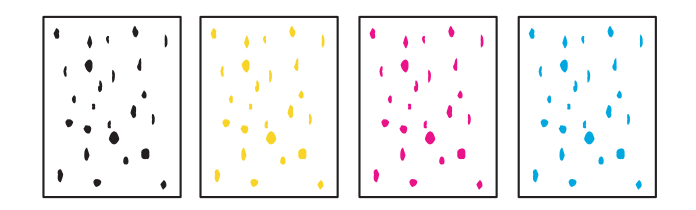

#### <User Check>

- Check if damp paper is used.
- Refer to <How to clean the drum unit> to remove the dirt from the exposure drum using a cotton applicator.
- Replace the drum unit with a new one.
- Replace the toner cartridge with a new one.
- Replace the belt unit with a new one.

| Step | Cause                                            | Remedy                                                                   |
|------|--------------------------------------------------|--------------------------------------------------------------------------|
| 1    | Dirt on the paper dust cleaning roller of the T1 | Refer to the Fig. 2-13 (P2-106) to clean the paper dust cleaning roller. |
| 2    | Clogged filter                                   | Clean the filter.                                                        |
| 3    | Scratch or dirt on the fuser unit                | Replace the fuser unit.                                                  |
| 4    | High-voltage power supply PCB failure            | Replace the high-voltage power supply PCB.                               |

#### Note:

Image defects which appear periodically may be caused by failure of rollers. Refer to <<u>Pitches on images caused by rollers</u>> and determine the cause based on the pitch at which defects appear on the image.

#### One color band

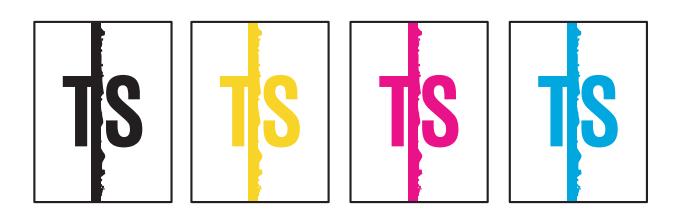

#### <User Check>

- Clean the corona wire of the drum unit.
- Clean the corona wire by sliding the green tab of the drum unit to the left end.
- This problem may disappear after printing multiple sheets of paper.
- Refer to <How to clean the drum unit> to remove the dirt from the exposure drum using a cotton applicator.
- Replace the drum unit with a new one.
- Replace the toner cartridge with a new one.

| Step | Cause                                                                                            | Remedy                                                                                                    |
|------|--------------------------------------------------------------------------------------------------|----------------------------------------------------------------------------------------------------|
| 1    | A ground wire or ground plate<br>installation failure (Grounding<br>is not performed correctly.) | Retighten the screws of each ground wire or<br>ground plate. Repair the bend of the tray<br>ground spring of the T1.<br>(Refer to Fig. 2-18 (P2-124).) |
| 2    | LED ASSY failure                                                                                 | Replace the appropriate LED ASSY.                                                                                                    |

<How to clean the drum unit (the shape of the drum is different from the actual one)>

(1) Remove the appropriate toner cartridge from the drum unit. Check where the image distortion occurs by placing the print sample in front of the drum unit.

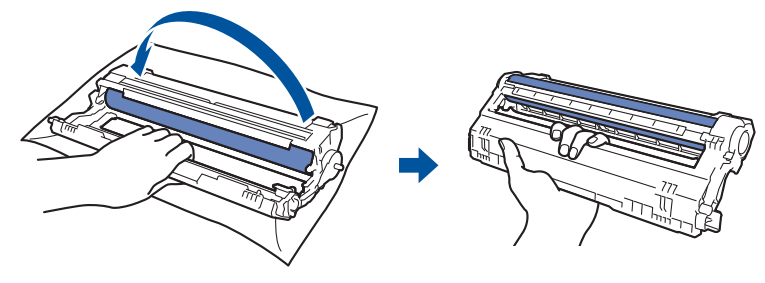

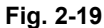

< Examples of image distortion >

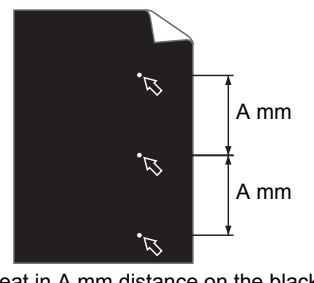

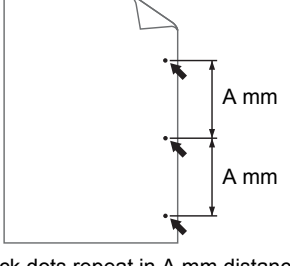

White dots repeat in A mm distance on the black page with printed images.

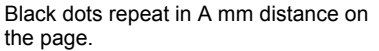

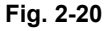

Refer to the table <Pitches on images caused by rollers> for what represents the value A.

(2) Turn the drum unit gear by hand so that the glued exposure drum surface comes to the front.

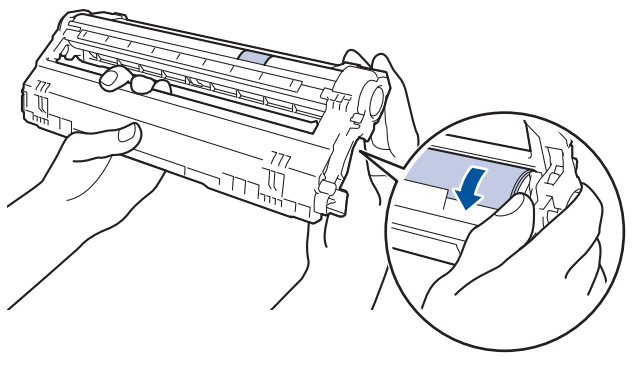

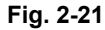

(3) If the position of the dirt on the drum and the dots on the print sample matches, wipe the exposure drum surface with a cotton bud until the dirt and paper dust comes off.

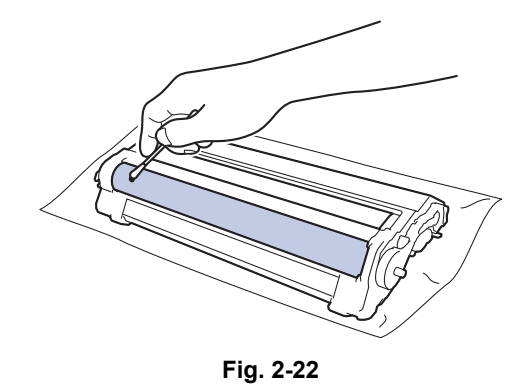

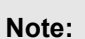

Do not clean the exposure drum surface with anything sharp like a ball pointed pen.

# ■ Downward fogging of solid color

#### <User Check>

• Replace the toner cartridge with a new one.

| Step | Cause                                 | Remedy                                     |
|------|---------------------------------------|--------------------------------------------|
| 1    | High-voltage power supply PCB failure | Replace the high-voltage power supply PCB. |
| 2    | Main PCB failure                      | Replace the main PCB.                      |

# Horizontal lines

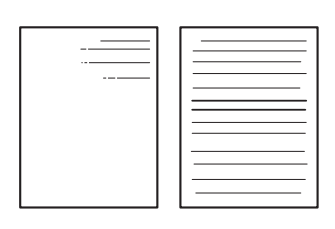

- This problem may disappear after printing multiple sheets of paper.
- Refer to <How to clean the drum unit> to remove the dirt from the exposure drum using a cotton applicator.
- Replace the drum unit with a new one.
- Replace the toner cartridge with a new one.

|      | -                                     | -                                                                                                    |
|------|---------------------------------------|----------------------------------------------------------------------------------------------------|
| Step | Cause                                 | Remedy                                                                                                    |
| 1    | Dirty charge electrodes               | Clean the electrodes of the drum unit and those of the machine. (Refer to Fig. 2-12 (P2-78) and Fig. 2-11 (P2-78).) |
| 2    | Scratch or dirt on the fuser unit     | Replace the fuser unit.                                                                                             |
| 3    | High-voltage power supply PCB failure | Replace the high-voltage power supply PCB.                                                                          |

#### Ghost

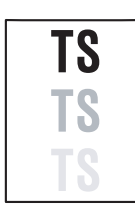

#### <User Check>

- Check the usage environment of the machine. Using the machine in hot-humid or cold-dry conditions can cause this problem.
- Check whether appropriate paper type is selected on the driver.
- Select "Improve Toner Fixing" in the driver.
- Make a print in the color mode.
- Replace the drum unit with a new one.

| Step | Cause                                 | Remedy                                     |
|------|---------------------------------------|--------------------------------------------|
| 1    | Scratch or dirt on the fuser unit     | Replace the fuser unit.                    |
| 2    | High-voltage power supply PCB failure | Replace the high-voltage power supply PCB. |

#### ■ Inter-color position alignment

#### <User Check>

- Implement the adjustment of color registration (adjustment of inter-color position alignment).
- Replace the belt unit with a new one.
- Replace the drum unit with a new one.
- Replace the waste toner box with a new one.

| Step | Cause                                                                  | Remedy                                     |
|------|------------------------------------------------------------------------|--------------------------------------------|
| 1    | Registration mark sensor L or<br>registration mark sensor R<br>failure | Replace the registration mark sensor ASSY. |
| 2    | Main PCB failure                                                       | Replace the main PCB.                      |

#### Fogging

#### <User Check>

- Check the usage environment of the machine. Using the machine in hot-humid or cold-dry conditions can cause this problem.
- Check if the acid paper is not used.
- This problem may disappear after printing multiple sheets of paper.
- Replace the toner cartridge with a new one.
- Replace the drum unit with a new one.

| Step | Cause            | Remedy                |
|------|------------------|-----------------------|
| 1    | Main PCB failure | Replace the main PCB. |

#### Note:

This problem tends to occur when the life of the drum unit or toner cartridge is expiring.

#### Unstable color density

| TS |
|----|
|    |

#### <User Check>

- Make a print on a different type of paper.
- Replace the belt unit with a new one.
- Replace the waste toner box with a new one.
- Replace the toner cartridge with a new one.
- Replace the drum unit with a new one.

| Step | Cause                                                            | Remedy                                                                                                    |
|------|------------------------------------------------------------------|----------------------------------------------------------------------------------------------------|
| 1    | Dirt on the electrodes of the drum unit and those of the machine | Clean the electrodes of the drum unit and those of the machine. (Refer to Fig. 2-11 (P2-78) and Fig. 2-12 (P2-78).)  |
| 2    | Dirt on the electrodes of the belt unit and those of the machine | Clean the electrodes of the belt unit and those of the machine. (Refer to Fig. 2-11 (P2-78) and Fig. 2-16 (P2-119).) |
| 3    | High-voltage power supply PCB failure                            | Replace the high-voltage power supply PCB.                                                                           |
| 4    | LED ASSY failure                                                 | Replace the appropriate LED ASSY.                                                                                    |
| 5    | Main PCB failure                                                 | Replace the main PCB.                                                                                                |

#### Hollow print

TS

- Check the usage environment of the machine. Using the machine in hot-humid or cold-dry conditions can cause this problem.
- Refer to <How to clean the drum unit> to remove the dirt from the exposure drum using a cotton applicator.
- Replace the toner cartridge with a new one.
- Replace the drum unit with a new one.

| Step | Cause                                            | Remedy                                                                   |
|------|--------------------------------------------------|--------------------------------------------------------------------------|
| 1    | Dirt on the paper dust cleaning roller of the T1 | Refer to the Fig. 2-13 (P2-106) to clean the paper dust cleaning roller. |
| 2    | Scratch or dirt on the fuser unit                | Replace the fuser unit.                                                  |
| 3    | High-voltage power supply PCB failure            | Replace the high-voltage power supply PCB.                               |

#### Print crease

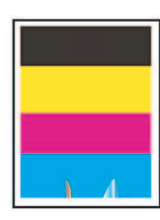

#### <User Check>

- Check the usage environment of the machine. Using the machine in hot-humid or cold-dry conditions can cause this problem.
- Change the paper to thick paper.
- Check if paper is not damp.
- Check if the thickness of the paper is properly set in the driver.
- For Plain paper, check whether the envelope levers are at the top. Even so, if print wrinkles occur, lower the envelope levers to the position "B" to perform printing. (Refer to the figure below.)

| Step | Cause              | Remedy                  |
|------|--------------------|-------------------------|
| 1    | Fuser unit failure | Replace the fuser unit. |

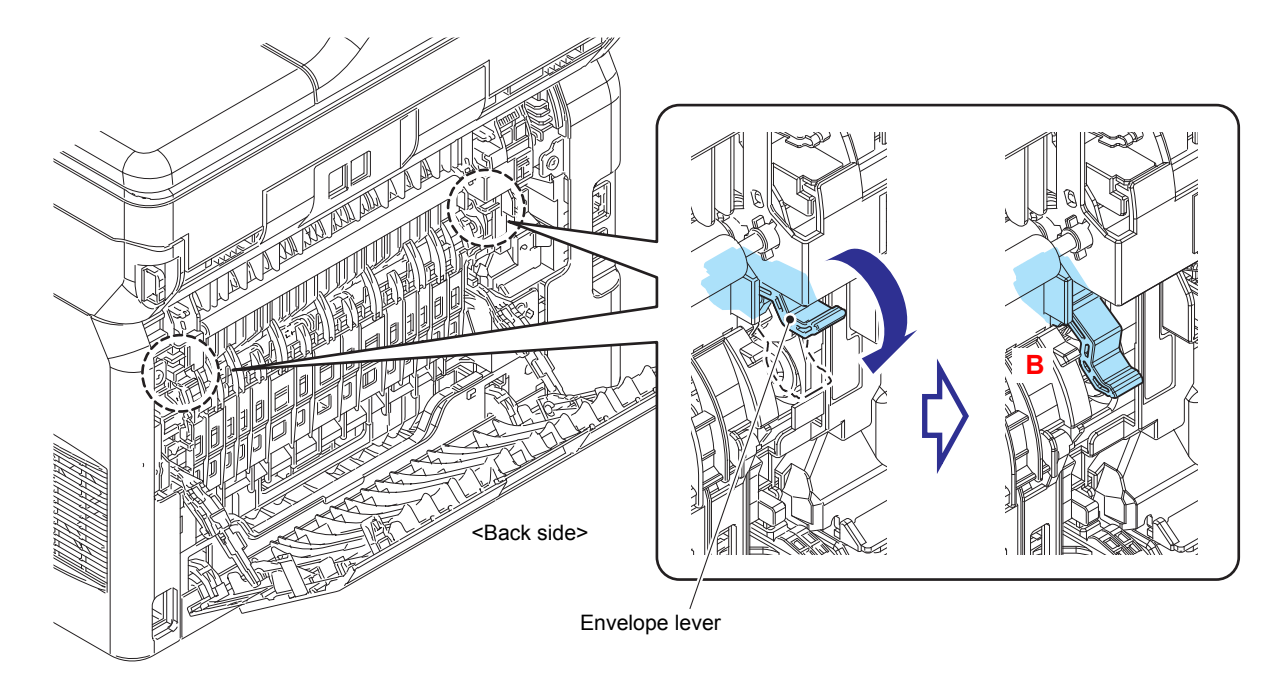

#### Fig. 2-23

#### ■ Spots at the rear edge of paper

| TS        |
|-----------|
| 2T        |
| <b>TŠ</b> |

- Check the usage environment of the machine. Using the machine in hot-humid or cold-dry conditions can cause this problem.
- For thick paper such as Thick paper or Envelope, perform printing with the envelope levers lowered to the bottom; for non-thick paper such as Plain paper, perform printing with the envelope levers lowered to the position "B". (Refer to the figure above.)

| Step | Cause              | Remedy                  |
|------|--------------------|-------------------------|
| 1    | Fuser unit failure | Replace the fuser unit. |

# 4.4 Troubleshooting for Software Problems

The end user can solve problems pertaining to software, for instance, print cannot be made from a computer although test print and printer setting print can be made from the machine, by following the User Check items. If the same problem occurs again, follow each procedure in the order of the number described in the Step column in the tables below.

## 4.4.1 Unable to receive data

#### <User Check>

- Check that the USB cable or LAN cable is not damaged.
- When using an interface switch, check that the correct machine is selected.
- Check the relevant section in the online User's Guide.
- Check the driver settings.
- Reset the machine to the default settings.

| Step | Cause              | Remedy                                                                          |
|------|--------------------|---------------------------------------------------------------------------------|
| 1    | Machine connection | For Macintosh, check the Product ID*.<br>When it is wrong, update the firmware. |
| 2    | Main PCB failure   | Replace the main PCB.                                                           |

\* Follow the procedures below to verify the product ID in Macintosh.

(1) Select [About This Mac] from the [Apple] menu.

(2) Click the [More Info...] in the [About This Mac] dialog box.

- (3) Select [USB] under the [Hardware] in [Contents] on the left side.
- (4) Select the machine [MFC-XXXX] from [USB Device Tree].
- (5) Check [Product ID] in [MFC-XXXX].

#### Product ID (Hexadecimal)

| MFC-L3770CDW | : 043Fh |
|--------------|---------|
| MFC-9350CDW  | : 0440h |
| MFC-L3750CDW | : 0441h |
| MFC-L3745CDW | : 0442h |
| MFC-L3730CDN | : 0445h |
| MFC-L3735CDN | : 0443h |
| MFC-9150CDN  | : 0444h |
| MFC-L3710CW  | : 0446h |
| DCP-L3550CDW | : 0448h |
| DCP-L3551CDW | : 044Ch |
| DCP-9030CDN  | : 0447h |
| DCP-L3550CDN | : 0449h |
| DCP-L3510CDW | : 044Bh |
| HL-L3290CDW  | : 044Ah |

# 4.5 Troubleshooting for Network Problems

# 4.5.1 Cannot make a print through network connection

#### <User Check>

- Check the relevant section in the Network Setting Guide.
- Check the network connection.
- Reset the network.
- Check the LAN cable.

| Step | Cause                                                   | Remedy                                    |
|------|---------------------------------------------------------|-------------------------------------------|
| 1    | Connection failure of the<br>wireless LAN PCB connector | Reconnect the wireless LAN PCB connector. |
| 2    | Wireless LAN PCB failure                                | Replace the wireless LAN PCB.             |
| 3    | LAN terminal pin deformation<br>Main PCB failure        | Replace the main PCB.                     |

# 4.5.2 Cannot connect to access point

- Check the wireless LAN settings.
- Check the access point settings.
- Change the machine installation location.
- Set the access point manually.

| Step | Cause                    | Remedy                        |
|------|--------------------------|-------------------------------|
| 1    | Wireless LAN PCB failure | Replace the wireless LAN PCB. |
| 2    | Main PCB failure         | Replace the main PCB.         |

# 4.6 Troubleshooting for Control Panel Problems

# 4.6.1 Nothing is displayed on the LCD

#### <User Check>

- Turn the power switch OFF and then back ON again.
- Unplug the AC cord and then plug it again.

| Step | Cause                                                                                           | Remedy                                              |
|------|-------------------------------------------------------------------------------------------------|-----------------------------------------------------|
| 1    | Connection failure of the panel flat cable                                                      | Reconnect the panel flat cable.                     |
| 2    | Connection failure of the low-<br>voltage power supply harness                                  | Reconnect the low-voltage power supply harness.     |
| 3    | Connection failure of the high-<br>voltage power supply flat cable<br>(Touch panel models only) | Reconnect the high-voltage power supply flat cable. |
| 4    | Connection failure of the LCD flat cable                                                        | Reconnect the LCD flat cable.                       |
| 5    | AC cord failure                                                                                 | Replace the AC cord.                                |
| 6    | Panel flat cable failure                                                                        | Replace the panel flat cable.                       |
| 7    | LCD failure                                                                                     | Replace the LCD.                                    |
| 8    | Panel PCB failure                                                                               | Replace the panel PCB.                              |
| 9    | Low-voltage power supply PCB failure                                                            | Replace the low-voltage power supply PCB.           |
| 10   | Main PCB failure                                                                                | Replace the main PCB.                               |

# 4.6.2 Nothing is displayed on the LED

#### <User Check>

• Turn the power switch OFF and then back ON again.

| Step | Cause                                    | Remedy                        |
|------|------------------------------------------|-------------------------------|
| 1    | Connection failure of the key flat cable | Reconnect the key flat cable. |
| 2    | Panel flat cable failure                 | Replace the panel flat cable. |
| 3    | Key PCB failure                          | Replace the key PCB.          |
| 4    | Main PCB failure                         | Replace the main PCB.         |

# 4.6.3 Unable to perform panel operation

# <User Check>

| Step | Cause                                            | Remedy                                |
|------|--------------------------------------------------|---------------------------------------|
| 1    | Connection failure of the panel flat cable       | Reconnect the panel flat cable.       |
| 2    | Connection failure of the touch panel flat cable | Reconnect the touch panel flat cable. |
| 3    | Panel PCB failure                                | Replace the panel PCB.                |
| 4    | Touch panel ASSY failure                         | Replace the touch panel ASSY.         |
| 5    | Key PCB failure                                  | Replace the key PCB.                  |
| 6    | Main PCB failure                                 | Replace the main PCB.                 |

• Turn the power switch OFF and then back ON again.

# 4.7 Troubleshooting for Toner Cartridge and Drum Unit Problems

### 4.7.1 New toner not detected

#### <User Check>

- Check if the supplied toner cartridge is installed.
- Be sure to set a new toner cartridge.
- Check that the genuine toner cartridge is set.

| Step | Cause                                 | Remedy                                     |
|------|---------------------------------------|--------------------------------------------|
| 1    | High-voltage power supply PCB failure | Replace the high-voltage power supply PCB. |
| 2    | Main PCB failure                      | Replace the main PCB.                      |

### 4.7.2 Toner cartridge not detected

#### <User Check>

- Re-assemble the toner cartridge.
- Replace the toner cartridge with a new one.

| Step | Cause                                 | Remedy                                     |
|------|---------------------------------------|--------------------------------------------|
| 1    | High-voltage power supply PCB failure | Replace the high-voltage power supply PCB. |
| 2    | Main PCB failure                      | Replace the main PCB.                      |

# 4.7.3 Toner replacement message displayed on LCD is not cleared

- Be sure to set a new toner cartridge.
- Check that the genuine toner cartridge is set.

| Step | Cause                                 | Remedy                                     |
|------|---------------------------------------|--------------------------------------------|
| 1    | High-voltage power supply PCB failure | Replace the high-voltage power supply PCB. |
| 2    | Main PCB failure                      | Replace the main PCB.                      |

# 4.7.4 Drum error

#### <User Check>

- Clean the corona wire of the drum unit.
- Replace the drum unit with a new one.

| Step | Cause                                                                                         | Remedy                                                                                                    |
|------|-----------------------------------------------------------------------------------------------|----------------------------------------------------------------------------------------------------|
| 1    | Dirt on the electrodes of the drum unit and those of the machine                              | Clean the electrodes of the drum unit and those of the machine. (Refer to Fig. 2-11 (P2-78) and Fig. 2-12 (P2-78).) |
| 2    | Dirt on the electrodes of the<br>high-voltage power supply<br>PCB and those of the<br>machine | Clean the electrodes of the high-voltage power supply PCB and those of the machine.                                 |
| 3    | High-voltage power supply PCB failure                                                         | Replace the high-voltage power supply PCB.                                                                          |
| 4    | Main PCB failure                                                                              | Replace the main PCB.                                                                                               |

# 4.7.5 Drum replacement message displayed on LCD is not cleared

#### <User Check>

• Reset the drum counter according to the manual.

| Step | Cause            | Remedy                |
|------|------------------|-----------------------|
| 1    | Main PCB failure | Replace the main PCB. |

# 4.8 Troubleshooting for Fuser Unit Problems

## 4.8.1 Fuser unit failure

| Step | Cause                                                  | Remedy                                    |
|------|--------------------------------------------------------|-------------------------------------------|
| 1    | Connection failure of the<br>center thermistor harness | Reconnect the center thermistor harness.  |
| 2    | Connection failure of the side thermistor harness      | Reconnect the side thermistor harness.    |
| 3    | Connection failure of the<br>heater harness            | Reconnect the heater harness.             |
| 4    | Connection failure of the eject sensor harness         | Reconnect the eject sensor harness.       |
| 5    | Eject sensor PCB failure                               | Replace the eject sensor PCB.             |
| 6    | Low-voltage power supply PCB failure                   | Replace the low-voltage power supply PCB. |
| 7    | Fuser unit failure                                     | Replace the fuser unit.                   |
| 8    | Main PCB failure                                       | Replace the main PCB.                     |

#### Note:

- Turn the power switch OFF and then ON again. Leave the machine for 15 minutes. This problem may then be cleared.
- The machine may recover from the error, when the test printing of the maintenance mode for service personnel is started. However, conducting this operation while the heater has not yet cooled may cause the fuser unit to melt. Be careful.

# 4.9 Troubleshooting for LED ASSY Problems

# 4.9.1 LED ASSY failure

#### <User Check>

• Turn ON the power switch, then open the top cover and the back cover. Leave the machine for a while to remove condensation.

| Step | Cause                                            | Remedy                                |
|------|--------------------------------------------------|---------------------------------------|
| 1    | LED ASSY attachment failure                      | Reattach an LED ASSY.                 |
| 2    | Connection failure of the LED ASSY flat cable    | Reconnect an LED ASSY flat cable.     |
| 3    | Connection failure of the LED control flat cable | Reconnect the LED control flat cable. |
| 4    | LED ASSY flat cable failure                      | Replace an LED ASSY flat cable.       |
| 5    | LED control flat cable failure                   | Replace the LED control flat cable.   |
| 6    | LED control PCB failure                          | Replace the LED control PCB.          |
| 7    | LED ASSY failure                                 | Replace an LED ASSY.                  |
| 8    | Main PCB failure                                 | Replace the main PCB.                 |

# 4.10 Troubleshooting for PCB Problems

# 4.10.1 Main PCB failure

#### <User Check>

- Turn the power switch OFF and then back ON again.
- Install the latest main firmware.
- Check the print limit ID.
- Check that the print data is not damaged.

| Step | Cause            | Remedy                |
|------|------------------|-----------------------|
| 1    | Main PCB failure | Replace the main PCB. |

# 4.10.2 Full memory

- Print the accumulated data.
- Reduce the amount or resolution of the data.

| S | Step | Cause            | Remedy                |
|---|------|------------------|-----------------------|
|   | 1    | Main PCB failure | Replace the main PCB. |

# 4.11 Troubleshooting for Document Feeding Problems

# 4.11.1 No document is fed

#### <User Check>

- Set the document properly and check that the display on the LCD changes.
- Check that the number of paper set has not exceeded the upper limit in the document tray.
- Check that the ADF cover is closed correctly.

| Step | Cause                                       | Remedy                                       |
|------|---------------------------------------------|----------------------------------------------|
| 1    | Document detection actuator<br>coming off   | Reattach the document detection actuator.    |
| 2    | Connection failure of the ADF motor harness | Reconnect the ADF motor harness.             |
| 3    | Document detection sensor failure           | Replace the document detection sensor PCB.   |
| 4    | Document separation roller failure          | Replace the document separation roller ASSY. |
| 5    | Damaged ADF drive gear                      | Replace the ADF unit.                        |
| 6    | Main PCB failure                            | Replace the main PCB.                        |

# 4.11.2 Multiple documents are fed

- Check that the thickness of the document is 60 to 105 g/m<sup>2</sup>.
- Check that the number of paper set has not exceeded the upper limit in the document tray.

| Step | Cause                                  | Remedy                                  |
|------|----------------------------------------|-----------------------------------------|
| 1    | Abrasion of ADF separation<br>pad ASSY | Replace the ADF separation holder ASSY. |
# 4.11.3 Document jam

### ■ Paper jam in the ADF cover

### <User Check>

- Check that the thickness of the document is 60 to 105 g/m<sup>2</sup>.
- Check that the paper used for the document is not shorter than 147.3 mm.
- Check that the ADF cover is closed correctly.
- Check that the number of paper set has not exceeded the upper limit in the document tray.

| Step | Cause                                           | Remedy                              |
|------|-------------------------------------------------|-------------------------------------|
| 1    | Foreign object inside the area around ADF cover | Remove the foreign object.          |
| 2    | Document pinch roller coming off                | Reattach the document pinch roller. |
| 3    | Damaged ADF drive gear                          | Replace the ADF unit.               |
| 4    | Main PCB failure                                | Replace the main PCB.               |

### Paper jam in the ADF

- Check that the thickness of the document is 60 to 105 g/m<sup>2</sup>.
- Check whether the document is smaller or larger than the specifications.
- Check whether the document is wet or wrinkled.
- Check that the document guide is adjusted to suit the document size.

| Step | Cause                                                                     | Remedy                                                                                                |
|------|---------------------------------------------------------------------------|----------------------------------------------------------------------------------------------------|
| 1    | Foreign object inside the ADF                                             | Remove the foreign object.                                                                            |
| 2    | Document scanning position actuator coming off                            | Reattach the document scanning position actuator.                                                     |
| 3    | Document pinch roller coming off                                          | Reattach the document pinch roller.                                                                   |
| 4    | Connection failure of the<br>document scanning position<br>sensor harness | Check the connection of the document scanning position sensor harness, and reconnect it if necessary. |
| 5    | Second side document hold<br>coming off                                   | Reattach the second side document hold.                                                               |
| 6    | First side document hold<br>coming off                                    | Reattach the first side document hold.                                                                |
| 7    | Fed at an angle and jammed due to abrasion of document separation roller  | Replace the document separation roller ASSY.                                                          |
| 8    | Document scanning position sensor failure                                 | Replace the document scanning position sensor PCB.                                                    |
| 9    | Main PCB failure                                                          | Replace the main PCB.                                                                                 |

## Paper jam in the paper eject section of the ADF

## <User Check>

• Check that the thickness of the document is 60 to 105 g/m<sup>2</sup>.

| Step | Cause                                         | Remedy                              |
|------|-----------------------------------------------|-------------------------------------|
| 1    | Foreign object in the ADF document eject path | Remove the foreign object.          |
| 2    | Document pinch roller coming off              | Reattach the document pinch roller. |
| 3    | Abrasion of document eject roller             | Replace the ADF unit.               |
| 4    | Main PCB failure                              | Replace the main PCB.               |

# 4.11.4 Document becomes wrinkled

#### <User Check>

- Check that the document is not curled.
- Check that the document guide is adjusted to suit the document size.

| Step | Cause                                  | Remedy                                       |
|------|----------------------------------------|----------------------------------------------|
| 1    | Abrasion of document separation roller | Replace the document separation roller ASSY. |
| 2    | Abrasion of document feed roller       | Replace the ADF unit.                        |

# 4.11.5 Document size is not detected correctly

### <User Check>

• Check that the document size is within the standard.

| Step | Cause                                                                            | Remedy                                            |
|------|----------------------------------------------------------------------------------|---------------------------------------------------|
| 1    | Document scanning position<br>actuator caught in some<br>sections of the machine | Reattach the document scanning position actuator. |
| 2    | ADF motor failure                                                                | Replace the ADF unit.                             |
| 3    | Main PCB failure                                                                 | Replace the main PCB.                             |

# 4.12 Troubleshooting for Image Defects

# 4.12.1 Defect examples

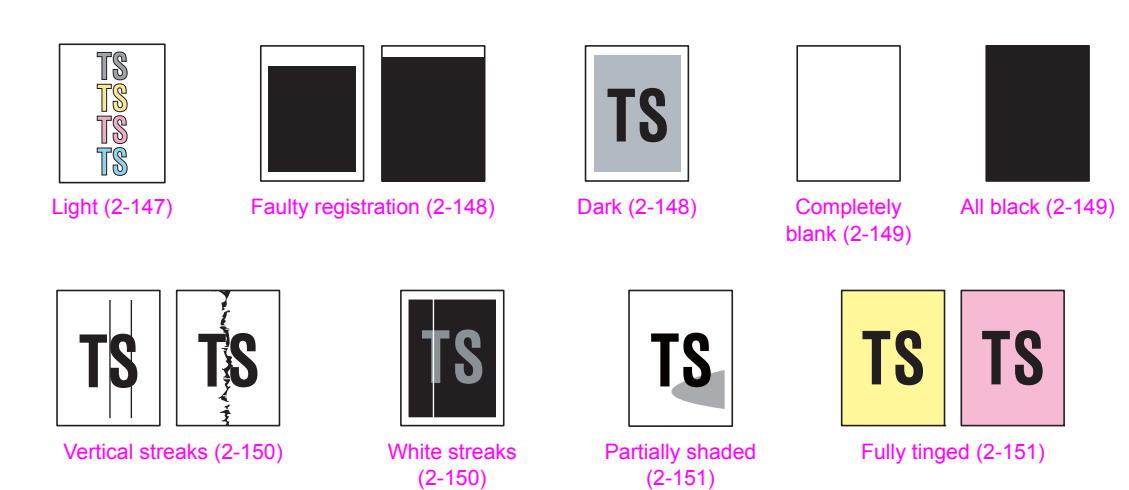

# 4.12.2 Troubleshooting according to image defect

# ■ Light

|--|

## <User Check>

• Check that the contrast setting is not too light.

Fig. 2-24

- Clean the scanner glass or first side/second side scanner glass strip.
- Clean the first side/second side document hold.

| Step | Cause                                 | Remedy                                                 |
|------|---------------------------------------|--------------------------------------------------------|
| 1    | Incorrect white level correction data | Execute "Acquire white level data (Function code 55)". |
| 2    | First or second side CIS unit failure | Replace the first or second side CIS unit.             |
| 3    | Main PCB failure                      | Replace the main PCB.                                  |

# Faulty registration

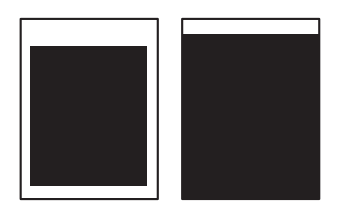

#### • First side (Document scanner unit)

| Step | Cause                                                                            | Remedy                                                               |
|------|----------------------------------------------------------------------------------|----------------------------------------------------------------------|
| 1    | Deviation of the scanning start position                                         | Execute "Fine adjustment of scan start position (Function code 54)". |
| 2    | Document scanning position<br>actuator caught in some<br>sections of the machine | Reattach the document scanning position actuator.                    |

### • Second side (ADF unit)

| Step | Cause                                                                            | Remedy                                                               |
|------|----------------------------------------------------------------------------------|----------------------------------------------------------------------|
| 1    | Deviation of the scanning start position                                         | Execute "Fine adjustment of scan start position (Function code 54)". |
| 2    | Document scanning position<br>actuator caught in some<br>sections of the machine | Reattach the document scanning position actuator.                    |

### ■ Dark

- Check that the contrast setting is not too dark.
- Clean the first side/second side document hold.

| Step | Cause                                    | Remedy                                                 |
|------|------------------------------------------|--------------------------------------------------------|
| 1    | Incorrect white level<br>correction data | Execute "Acquire white level data (Function code 55)". |
| 2    | First or second side CIS unit failure    | Replace the first or second side CIS unit.             |
| 3    | Main PCB failure                         | Replace the main PCB.                                  |

# Completely blank

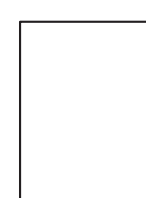

# <User Check>

• Check that the document is not reversed.

| Step | Cause                                          | Remedy                                                 |
|------|------------------------------------------------|--------------------------------------------------------|
| 1    | Incorrect white level<br>correction data       | Execute "Acquire white level data (Function code 55)". |
| 2    | First or second side CIS flat<br>cable failure | Replace the first or second side CIS flat cable.       |
| 3    | First or second side CIS unit failure          | Replace the first or second side CIS unit.             |
| 4    | Main PCB failure                               | Replace the main PCB.                                  |

# All black

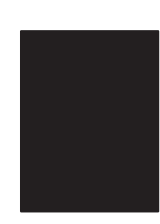

### <User Check>

• Install all the latest firmwares.

| Step | Cause                                          | Remedy                                                 |
|------|------------------------------------------------|--------------------------------------------------------|
| 1    | Incorrect white level<br>correction data       | Execute "Acquire white level data (Function code 55)". |
| 2    | First or second side CIS flat<br>cable failure | Replace the first or second side CIS flat cable.       |
| 3    | First or second side CIS unit failure          | Replace the first or second side CIS unit.             |
| 4    | Main PCB failure                               | Replace the main PCB.                                  |

# Vertical streaks

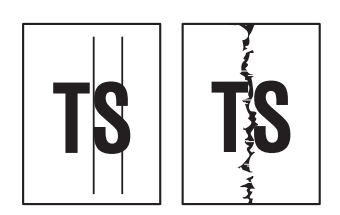

### <User Check>

- Clean the scanner glass or first side/second side scanner glass strip.
- Clean the first side/second side document hold.

| Step | Cause                                                     | Remedy                                                              |
|------|-----------------------------------------------------------|---------------------------------------------------------------------|
| 1    | Dirt inside of scanner glass                              | Clean the inside of the scanner glass.                              |
| 2    | Dirt inside of first side/second side scanner glass strip | Clean the inside of the first side/second side scanner glass strip. |
| 3    | First or second side CIS unit failure                     | Replace the first or second side CIS unit.                          |
| 4    | Scratch on scanner glass                                  | Replace the document scanner unit.                                  |
| 5    | Scratch on second side<br>scanner glass strip             | Replace the ADF unit.                                               |

### White streaks

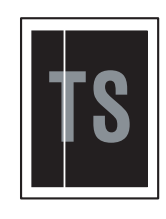

- Clean the scanner glass or first side/second side scanner glass strip.
- Clean the first side/second side document hold.

| Step | Cause                                                     | Remedy                                                              |
|------|-----------------------------------------------------------|---------------------------------------------------------------------|
| 1    | Dirt inside of scanner glass                              | Clean the inside of the scanner glass.                              |
| 2    | Dirt inside of first side/second side scanner glass strip | Clean the inside of the first side/second side scanner glass strip. |
| 3    | First or second side CIS unit failure                     | Replace the first or second side CIS unit.                          |
| 4    | Scratch on scanner glass                                  | Replace the document scanner unit.                                  |
| 5    | Scratch on second side<br>scanner glass strip             | Replace the ADF unit.                                               |

# Partially shaded

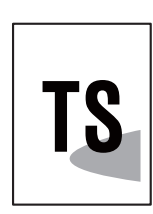

## <User Check>

Clean the scanner glass.

|   | Step | Cause                        | Remedy                             |
|---|------|------------------------------|------------------------------------|
|   | 1    | Dirt inside of scanner glass | Clean the inside of scanner glass. |
| ſ | 2    | Deformed document sponge     | Replace the document scanner unit. |

# Fully tinged

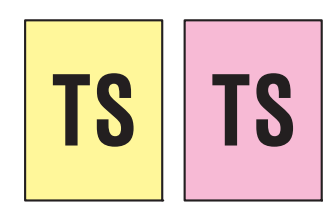

### <User Check>

• Clean the scanner glass or first side/second side scanner glass strip.

| Step | Cause                                    | Remedy                                                 |
|------|------------------------------------------|--------------------------------------------------------|
| 1    | Incorrect white level<br>correction data | Execute "Acquire white level data (Function code 55)". |
| 2    | First or second side CIS unit failure    | Replace the first or second side CIS unit.             |
| 3    | Main PCB failure                         | Replace the main PCB.                                  |

# 4.13 Troubleshooting for Fax Problems

# 4.13.1 Fax cannot be sent

### <User Check>

- Check that the line cord is inserted into the socket correctly.
- Check that the dial function setting (tone/pulse) is correct.
- Check that the fax document is set in the ADF correctly.
- Check that the number to be dialed is saved correctly in the telephone directory.
- Check that the receiver's machine works normally or the function you want to perform is equipped with the receiver's machine.
- Move the machine to the other place to check whether there is any noise source near the machine.

| Step | Cause                                                       | Remedy                                           |
|------|-------------------------------------------------------------|--------------------------------------------------|
| 1    | Connection failure of the modem flat cable                  | Reconnect the modem flat cable.                  |
| 2    | Connection failure of the CIS flat cable                    | Reconnect the CIS flat cable.                    |
| 3    | Connection failure of the panel flat cable                  | Reconnect the panel flat cable.                  |
| 4    | Connection failure of the touch panel flat cable            | Reconnect the touch panel flat cable.            |
| 5    | Connection failure of the key flat cable                    | Reconnect the key flat cable.                    |
| 6    | Connection failure of the document detection sensor harness | Reconnect the document detection sensor harness. |
| 7    | Document detection actuator coming off                      | Reattach the document detection actuator.        |
| 8    | First or second side CIS flat cable failure                 | Replace the first or second side CIS flat cable. |
| 9    | First or second side CIS unit failure                       | Replace the first or second side CIS unit.       |
| 10   | ADF drive gear failure                                      | Replace the ADF unit.                            |
| 11   | Document scanner unit failure                               | Replace the document scanner unit.               |
| 12   | Panel PCB failure                                           | Replace the panel PCB.                           |
| 13   | Key PCB failure                                             | Replace the key PCB.                             |
| 14   | Modem PCB failure                                           | Replace the modem PCB.                           |
| 15   | Main PCB failure                                            | Replace the main PCB.                            |

• Replace the telephone line.

# 4.13.2 Fax cannot be received

### <User Check>

- · Check that the line cord is inserted into the socket correctly.
- Check that the receiving mode setting is correct.
- Check that the receiver's machine works normally or the function you want to perform is equipped with the receiver's machine.
- Move the machine to the other place to check whether there is any noise source near the machine.
- Replace the telephone line.

| Step | Cause                                      | Remedy                          |
|------|--------------------------------------------|---------------------------------|
| 1    | Connection failure of the modem flat cable | Reconnect the modem flat cable. |
| 2    | Modem PCB failure                          | Replace the modem PCB.          |
| 3    | Main PCB failure                           | Replace the main PCB.           |

# 4.13.3 Communication error occurs

### <User Check>

- Check whether there is any noise source near the machine.
- Replace the telephone line.

| Step | Cause                                      | Remedy                          |
|------|--------------------------------------------|---------------------------------|
| 1    | Connection failure of the modem flat cable | Reconnect the modem flat cable. |
| 2    | Modem PCB failure                          | Replace the modem PCB.          |
| 3    | Main PCB failure                           | Replace the main PCB.           |

# 4.13.4 Receive buffer full during receiving into memory

- Print the print data stored in the memory.
- Divide the print data and print it.

| Step | Cause            | Remedy                |
|------|------------------|-----------------------|
| 1    | Main PCB failure | Replace the main PCB. |

# 4.14 Troubleshooting for Other Problems

# 4.14.1 Cannot make print

### <User Check>

- Turn the power switch OFF and then back ON again.
- · Check that the USB cable is connected to the host correctly.
- · Check that the LAN cable is connected to the host correctly.
- Replace the USB cable.
- Replace the LAN cable.
- Check that the maximum printable page number has not been exceeded.
- Check that the PC-Print is not forbidden.
- Check the print limit ID.
- Check the network connection.
- Check the relevant section in the Network Setting Guide.
- Check that the print data is not damaged.
- Install the latest main firmware.
- Match the document size with the one specified in the driver.

| Step | Cause                                               | Remedy                                |
|------|-----------------------------------------------------|---------------------------------------|
| 1    | Connection failure of the<br>wireless LAN connector | Reconnect the wireless LAN connector. |
| 2    | Wireless LAN PCB failure                            | Replace the wireless LAN PCB.         |
| 3    | Main PCB failure                                    | Replace the main PCB.                 |

# 4.14.2 Problem of USB direct interface

- Wait for one minute while connecting the USB flash memory and check if it works normally.
- Connect the USB flash memory again.
- Replace the USB flash memory.
- Check that the extension of data in the USB flash memory is correct.
- Check that the USB device out of specification is not connected.
- Check that the multiple USB devices are not connected to the machine.

| Step | Cause                                      | Remedy                          |
|------|--------------------------------------------|---------------------------------|
| 1    | Connection failure of the USB host harness | Reconnect the USB host harness. |
| 2    | USB host PCB failure                       | Replace the USB host PCB.       |
| 3    | Main PCB failure                           | Replace the main PCB.           |

# 4.14.3 Cannot update firmware

### <User Check>

- Make sure that there is no other function running.
- Turn the power switch OFF and then back ON again.

| Step | Cause                                                                                                   | Remedy                                                                                                    |
|------|----------------------------------------------------------------------------------------------------|----------------------------------------------------------------------------------------------------|
| 1    | Firmware version does not match                                                                         | Reinstall the latest sub firmware and main firmware in this order.                                                                                                    |
| 2    | In case of update failure by<br>interruption, the firmware<br>might not correctly written in<br>the ROM | <ul> <li>Update the firmware again by the following procedure.* (Touch panel model)</li> <li>1) Turn OFF the machine.</li> <li>2) Turn ON the machine while pressing the </li> <li>3) Double-click the "Filedg32.exe" to start, and select "Brother Maintenance USB Printer".</li> <li>4) Drag and drop the firmware (upd file) in the FILEDG32 screen. Update is started.</li> </ul> |
| 3    | Firmware file has a problem<br>during updating with USB<br>flash memory                                 | Check if it is firmware of another model, or check the number of filename characters and its extension.                                                                                                    |
| 4    | USB flash memory has a<br>problem during updating with<br>USB flash memory                              | Replace the USB flash memory.                                                                                                    |
| 5    | Main PCB failure                                                                                        | Replace the main PCB.                                                                                                    |

\* By the above update procedure, the other models firmware can be updated to the machine. Check that the firmware is right and update correctly. If the other models firmware was updated by mistake, the machine may repeat power ON/OFF or not powered ON. In such case, replace the main PCB.

# 4.14.4 "Tray removed" message does not disappear

### <User Check>

Close the tray correctly.

| Step | Cause                          | Remedy                            |
|------|--------------------------------|-----------------------------------|
| 1    | Paper feed actuator coming off | Reattach the paper feed actuator. |
| 2    | Paper feed sensor failure      | Replace the paper feed unit.      |
| 3    | Main PCB failure               | Replace the main PCB.             |

# CHAPTER 3 DISASSEMBLY/REASSEMBLY

# **1. SAFETY PRECAUTIONS**

To avoid creating secondary problems by mishandling, follow the warnings and precautions below during maintenance work.

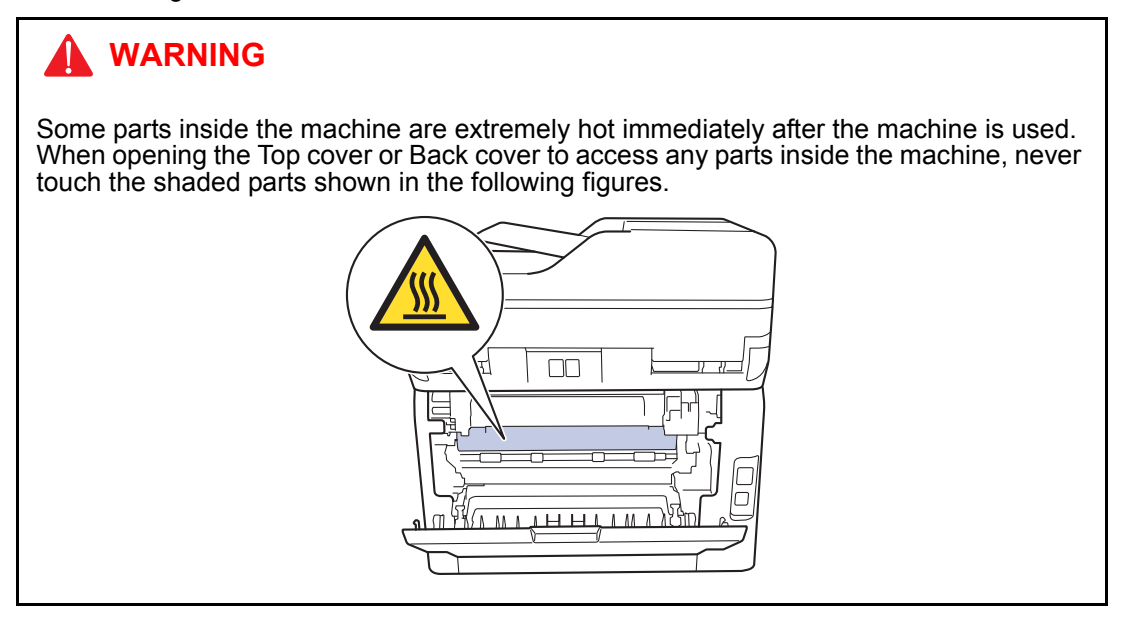

- Be careful not to lose screws, washers, or other parts removed.
- Be sure to apply grease to the applicable positions specified in this chapter.
- When using soldering irons or other heat-generating tools, take care not to accidentally damage parts such as wires, PCBs and covers.
- Static electricity charged in your body may damage electronic parts. When transporting PCBs, be sure to wrap them in conductive sheets.
- When replacing the PCBs and all the other related parts, put on a grounding wrist band and perform the job on a static mat. Also take care not to touch the conductor sections on the flat cables or on the wire harnesses.
- After disconnecting flat cables, check that each cable is not damaged at its end or shortcircuited.
- When connecting flat cables, do not insert them at an angle. After insertion, check that the cables are not at an angle.
- When connecting or disconnecting harnesses, hold the connector body, not the cables. If the connector has a lock, release the connector lock first to release it.
- After a repair, check not only the repaired portion but also harness treatment. Also check that other related portions are functioning properly.
- There must be no damage in the Insulation sheet.
- After a repair, update the firmware to the latest version.
- Violently closing the Top cover without mounting the Toner cartridge and the Drum unit can damage the machine.
- When replacing the PCBs, check that there is no foreign object on the parts surface of the PCBs or on the soldering surface.

# 2. PACKING

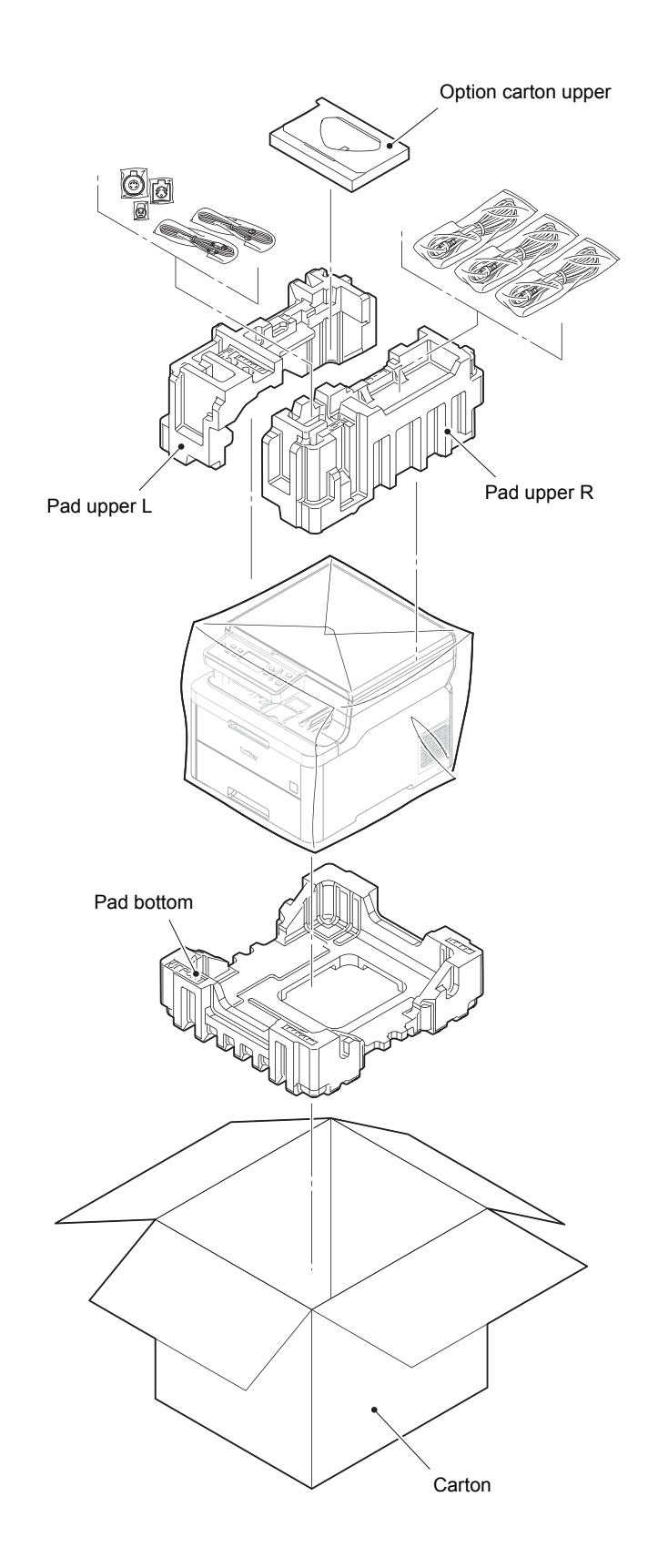

# 3. SCREW CATALOGUE

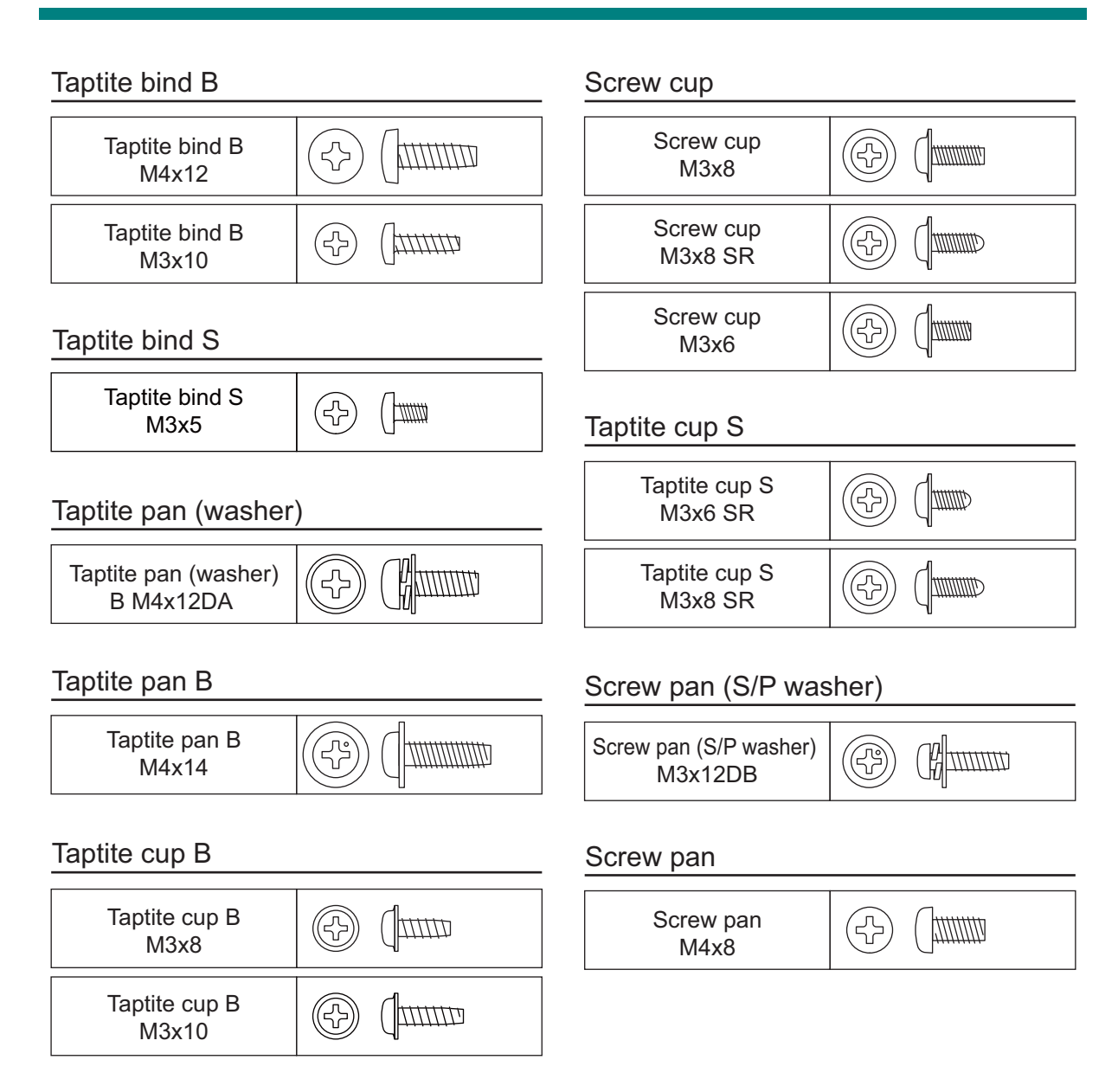

# 4. SCREW TORQUE LIST

| Location of screw                        | Screw type                        | Q'ty | Tightening torque<br>N⋅m (kgf⋅cm) |
|------------------------------------------|-----------------------------------|------|-----------------------------------|
| Fuser cover L                            | Taptite bind B M3x10              | 1    | 0.5±0.05 (5±0.5)                  |
| Fuser cover R                            | Taptite bind B M3x10              | 1    | 0.5±0.05 (5±0.5)                  |
| Fuser unit                               | Taptite pan (washer) B<br>M4x12DA | 2    | 0.7±0.1 (7±1)                     |
| Side cover L                             | Taptite bind B M4x12              | 2    | 0.8±0.1 (8±1)                     |
| Side cover R                             | Taptite bind B M4x12              | 2    | 0.8±0.1 (8±1)                     |
| Main shield cover plate ASSY             | Screw cup M3x8 (black)            | 4    | 0.45±0.05 (4.5±0.5)               |
| ADF ground wire                          | Screw cup M3x8 (black)            | 1    | 0.45±0.05 (4.5±0.5)               |
| FB ground wire                           | Screw cup M3x8 (black)            | 1    | 0.45±0.05 (4.5±0.5)               |
| Panel ground wire                        | Screw cup M3x8 (black)            | 1    | 0.45±0.05 (4.5±0.5)               |
| ADF unit (For models with ADF)           | Taptite bind B M4x12              | 1    | 0.8±0.1 (8±1)                     |
| Hinge ASSY L<br>(For models with ADF)    | Taptite bind B M4x12              | 3    | 0.8±0.1 (8±1)                     |
| Hinge R support<br>(For models with ADF) | Taptite cup B M3x10               | 1    | 0.5±0.1 (5±1)                     |
| Hinge arm R<br>(For models with ADF)     | Taptite cup B M3x10               | 3    | 0.5±0.1 (5±1)                     |
| ADF separation holder ASSY               | Taptite cup B M3x10               | 1    | 0.5±0.1 (5±1)                     |
| ADF front cover                          | Taptite bind B M3x10              | 4    | 0.5±0.1 (5±1)                     |
| Upper document chute                     | Taptite cup B M3x10               | 6    | 0.5±0.1 (5±1)                     |
| ADF ground wire                          | Taptite cup S M3x6 SR             | 1    | 0.8±0.1 (8±1)                     |
| Hinge arm L<br>(For models without ADF)  | Taptite bind B M4x12              | 3    | 0.5±0.1 (5±1)                     |
| Hinge arm R<br>(For models without ADF)  | Taptite bind B M4x12              | 3    | 0.5±0.1 (5±1)                     |
| Panel unit                               | Taptite cup B M3x10               | 4    | 0.5±0.1 (5±1)                     |
| Key PCB pressure<br>(Touch panel models) | Taptite cup B M3x10               | 5    | 0.45±0.05 (4.5±0.5)               |
| Shield cover<br>(Touch panel models)     | Screw pan (S/P washer)<br>M3x12DB | 4    | 0.45±0.05 (4.5±0.5)               |
| Shield plate<br>(Touch panel models)     | Screw pan (S/P washer)<br>M3x12DB | 2    | 0.45±0.05 (4.5±0.5)               |
| Dress cover                              | Taptite cup B M3x10               | 2    | 0.5±0.1 (5±1)                     |
| Document scanner top cover               | Taptite bind B M4x12              | 5    | 0.8±0.1 (8±1)                     |
| Modem ground wire L                      | Screw cup M3x8 (black)            | 1    | 0.45±0.05 (4.5±0.5)               |
| Modem ground wire R                      | Screw cup M3x8 (black)            | 1    | 0.45±0.05 (4.5±0.5)               |
| Modem plate                              | Taptite bind B M4x12              | 2    | 0.8±0.1 (8±1)                     |
| Modem shield cover                       | Screw cup M3x8 (black)            | 1    | 0.45±0.05 (4.5±0.5)               |
| Modem PCB                                | Screw cup M3x8 (black)            | 3    | 0.45±0.05 (4.5±0.5)               |
| LED ground wire                          | Taptite pan (washer) B<br>M4x12DA | 1    | 0.75±0.05 (7.5±0.5)               |
| Modem ground wire L                      | Screw cup M3x8 (black)            | 1    | 0.45±0.05 (4.5±0.5)               |
| Open button cover                        | Taptite bind B M4x12              | 8    | 0.8±0.1 (8±1)                     |
| Modem ground wire R                      | Taptite cup S M3x8 SR             | 1    | 0.55±0.05 (5.5±0.5)               |
| LED unit                                 | Taptite bind B M4x12              | 5    | 0.8±0.1 (8±1)                     |

| Location of screw                       | Screw type                        | Q'ty        | Tightening torque<br>N·m (kgf·cm) |
|-----------------------------------------|-----------------------------------|-------------|-----------------------------------|
| Joint side cover R                      | Taptite bind B M4x12              | 2           | 0.8±0.1 (8±1)                     |
| Joint side cover L                      | Taptite bind B M4x12              | 1           | 0.8±0.1 (8±1)                     |
| Joint back cover                        | Taptite bind B M4x12              | 2           | 0.8±0.1 (8±1)                     |
| LED PCB shield plate                    | Screw cup M3x8 SR                 | 3           | 0.45±0.05 (4.5±0.5)               |
| LED control PCB                         | Screw cup M3x8 SR                 | 2           | 0.45±0.05 (4.5±0.5)               |
| MP maintenance cover<br>(For MP models) | Taptite pan B M4x14               | 2           | 0.8±0.1 (8±1)                     |
| Inner front cover                       | Taptite bind B M4x12              | 2           | 0.8±0.1 (8±1)                     |
| (For MP models)                         | Taptite pan (washer) B<br>M4x12DA | 1           | 0.8±0.1 (8±1)                     |
| USB holder ASSY                         | Taptite bind B M3x10              | 2           | 0.4±0.05 (4±0.5)                  |
| USB ground plate                        | Screw pan (S/P washer)<br>M3x12DB | 2           | 0.5±0.05 (5±0.5)                  |
| T1 paper feed guide<br>(For MP models)  | Taptite bind B M4x12<br>(black)   | 2           | 0.8±0.1 (8±1)                     |
| MP unit (For MP models)                 | Taptite bind B M4x12              | 4           | 0.8±0.1 (8±1)                     |
| HVPS ground plate front                 | Taptite pan (washer) B<br>M4x12DA | 1           | 0.75±0.05 (7.5±0.5)               |
|                                         | Taptite cup S M3x8 SR             | 1           | 0.75±0.05 (7.5±0.5)               |
| HVPS ground plate rear                  | Taptite pan (washer) B<br>M4x12DA | 1           | 0.75±0.05 (7.5±0.5)               |
| High-voltage power supply PCB           | Taptite bind B M4x12              | 2           | 0.75±0.05 (7.5±0.5)               |
| Main PCB                                | Screw cup M3x8 (black)            | 3           | 0.45±0.05 (4.5±0.5)               |
| Cartridge sensor relay PCB              | Screw cup M3x8 (black)            | 1           | 0.45±0.05 (4.5±0.5)               |
| DEV clutch cover                        | Taptite cup S M3x8 SR             | 1           | 0.75±0.05 (7.5±0.5)               |
| Process drive unit                      | Taptite cup S M3x8 SR             | 2           | 0.75±0.05 (7.5±0.5)               |
|                                         | Taptite pan (washer) B<br>M4x12DA | 1           | 0.75±0.05 (7.5±0.5)               |
|                                         | Taptite bind B M4x12              | 7           | 0.75±0.05 (7.5±0.5)               |
| Paper feed drive unit                   | Taptite bind B M4x12              | 5           | 0.7±0.1 (7±1)                     |
| Paper feed unit                         | Taptite bind B M4x12              | 4           | 0.8±0.1 (8±1)                     |
| Paper eject ASSY                        | Taptite bind B M4x12              | 1<br>(Side) | 0.8±0.1 (8±1)                     |
|                                         |                                   | 2           | 1.1±0.1 (11±1)                    |
|                                         |                                   | (Top)       |                                   |
| DX drive cover                          | Taptite bind B M4x12              | 1           | 0.8±0.1 (8±1)                     |
| Duplex tray                             | Taptite bind B M4x12              | 2           | 0.8±0.1 (8±1)                     |
| Wire cover                              | Taptite bind B M4x12              | 1           | 0.75±0.05 (7.5±0.5)               |
| Cover plate                             | Iaptite pan (washer) B<br>M4x12DA | 1           | 0.75±0.05 (7.5±0.5)               |
|                                         | Taptite cup S M3x8 SR             | 1           | 0.75±0.05 (7.5±0.5)               |
|                                         | Taptite bind B M4x12              | 2           | 0.5±0.05 (5±0.5)                  |
| LVPS ground wire                        | Screw pan M4x8                    | 1           | 0.6±0.05 (6±0.5)                  |
| LVPS plate lower ASSY                   | Taptite pan (washer) B<br>M4x12DA | 4           | 0.75±0.05 (7.5±0.5)               |
|                                         | Taptite cup S M3x8 SR             | 2           | 0.5±0.05 (5±0.5)                  |
| Low-voltage power supply PCB            | Taptite cup S M3x6 SR             | 3           | 0.6±0.05 (6±0.5)                  |
| Registration mark sensor ASSY           | Taptite bind S M3x5               | 1           | 0.5±0.05 (5±0.5)                  |

# 5. LUBRICATION

| The kind of the lubricating oil<br>(Maker name) | Lubrication point   | Quantity of lubrication  |  |
|-------------------------------------------------|---------------------|--------------------------|--|
| FLOIL BG-10KS<br>(Kanto Kasei)                  | T1 pick-up clutch   | 1.5 mm dia. ball (BG1.5) |  |
|                                                 | Registration clutch | 1.5 mm dia. ball (BG1.5) |  |

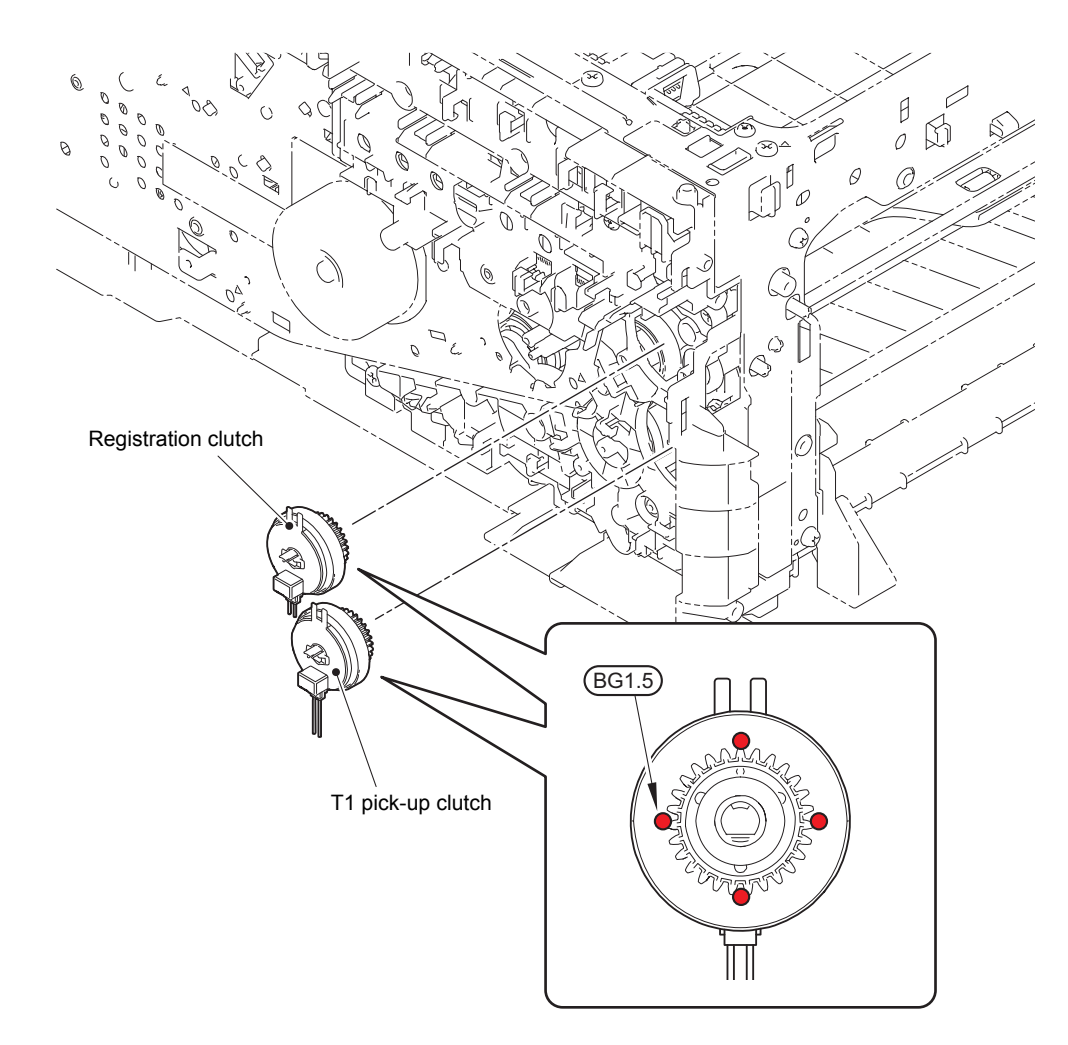

BG1.5: FLOIL BG-10KS (1.5 mm dia. ball)

| The kind of the lubricating oil<br>(Maker name) | Lubrication point                  | Quantity of lubrication |
|-------------------------------------------------|------------------------------------|-------------------------|
| PERMALUB BAN-5<br>(Nippeco)                     | Document separation roller<br>ASSY | 1.5 to 2.0 mm dia. ball |

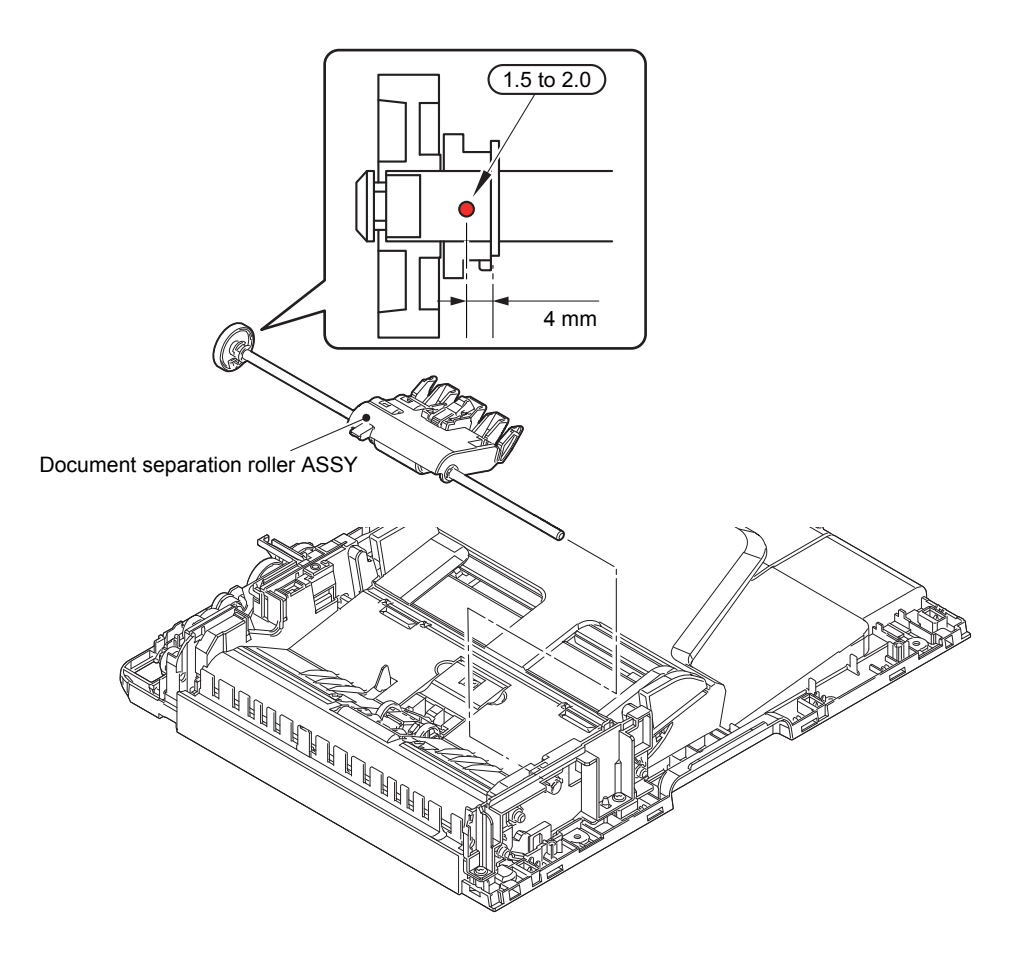

1.5 to 2.0: PERMALUB BAN-5 (1.5 to 2.0 mm dia. ball)

# 6. OVERVIEW OF GEARS

When ordering repair parts, refer to the parts reference list.

### <Layout view>

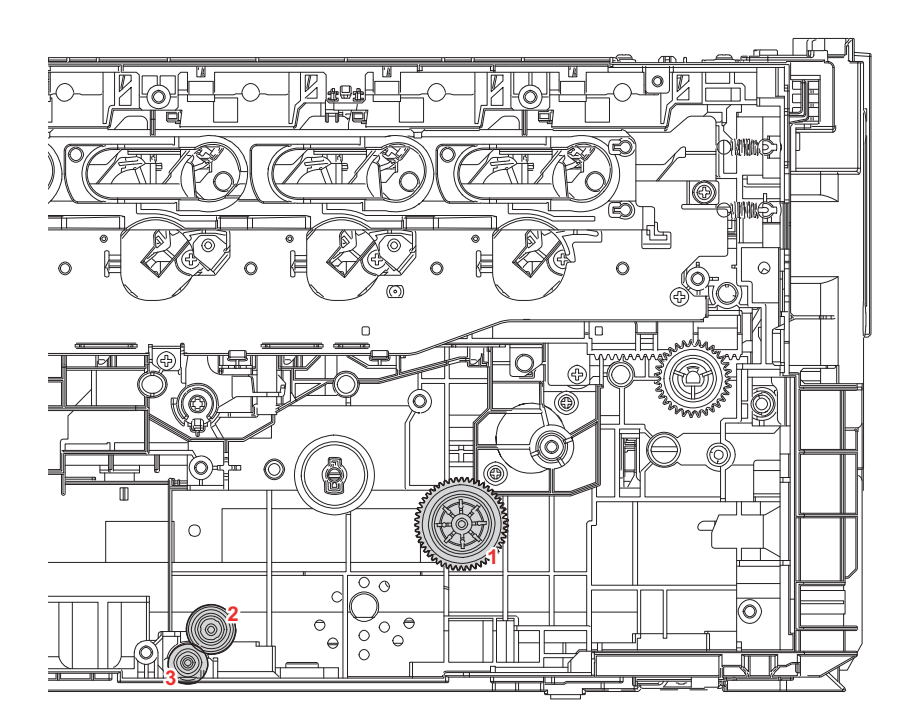

<Development view>

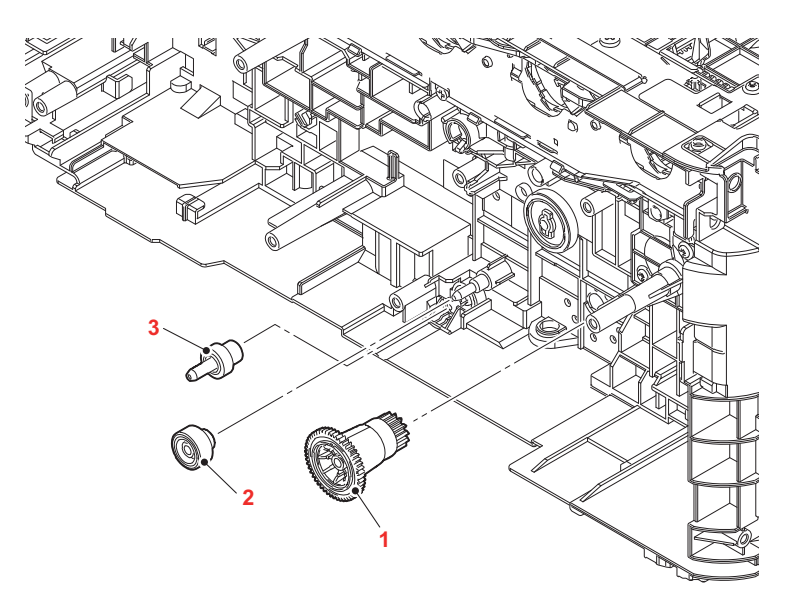

# <Name of gears>

| 1 | LY6131 | PP gear Z14-51    |
|---|--------|-------------------|
| 2 | D009RS | DX joint gear Z19 |
| 3 | D009SV | DX input gear Z15 |

\* These parts are subject to change without notice.

# 7. HARNESS ROUTING

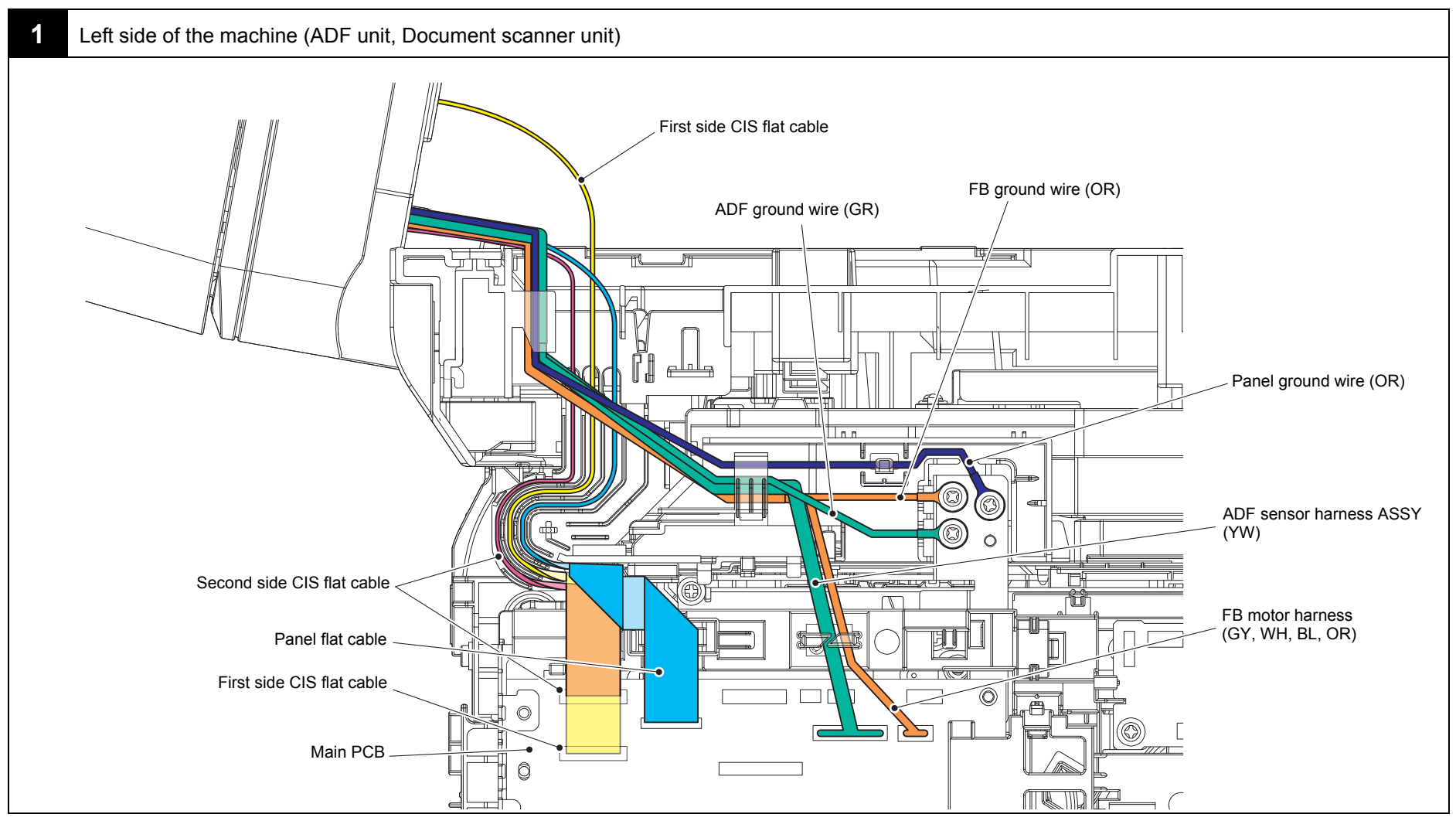

Harness colors may be changed for any reason.

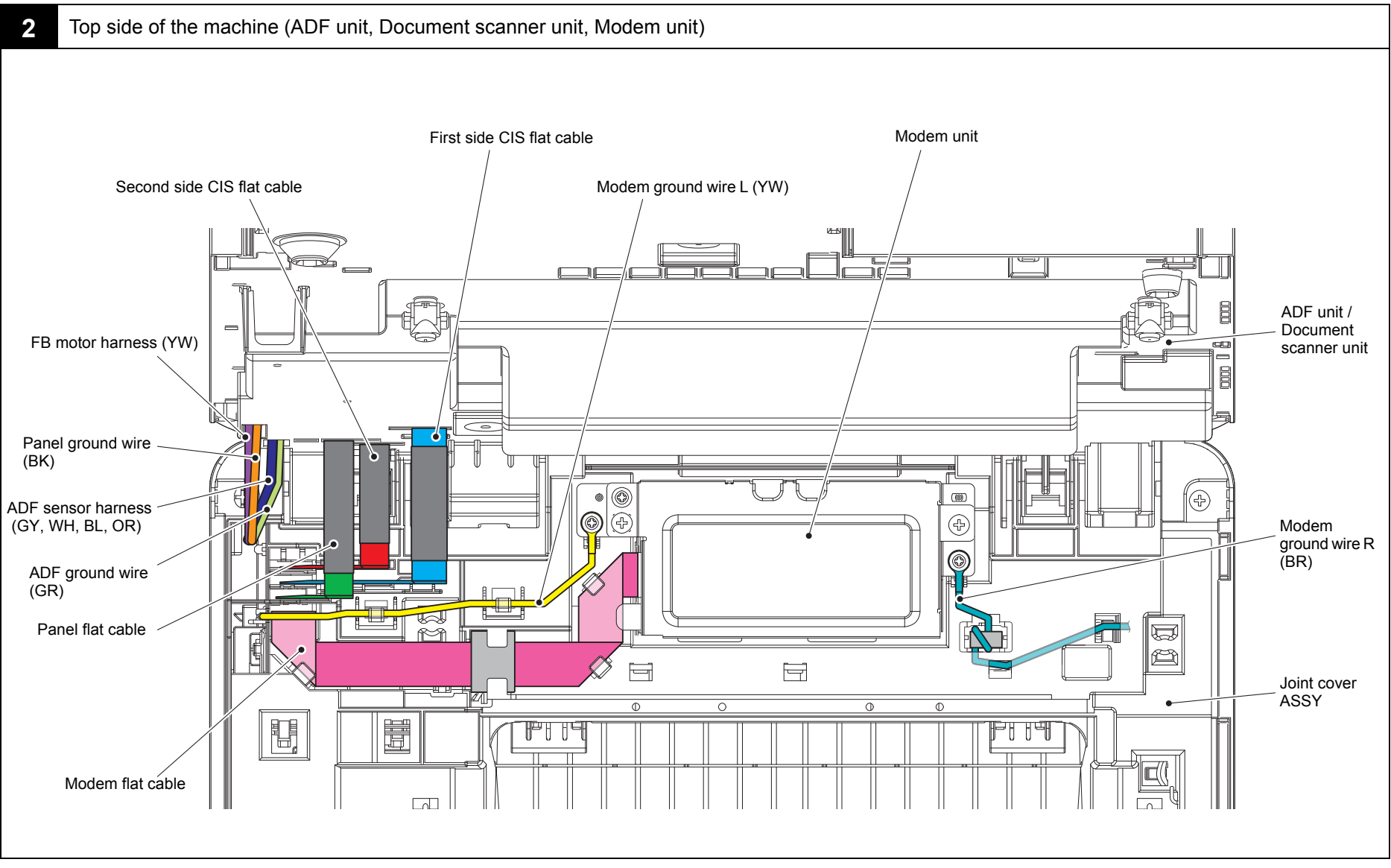

Harness colors may be changed for any reason.

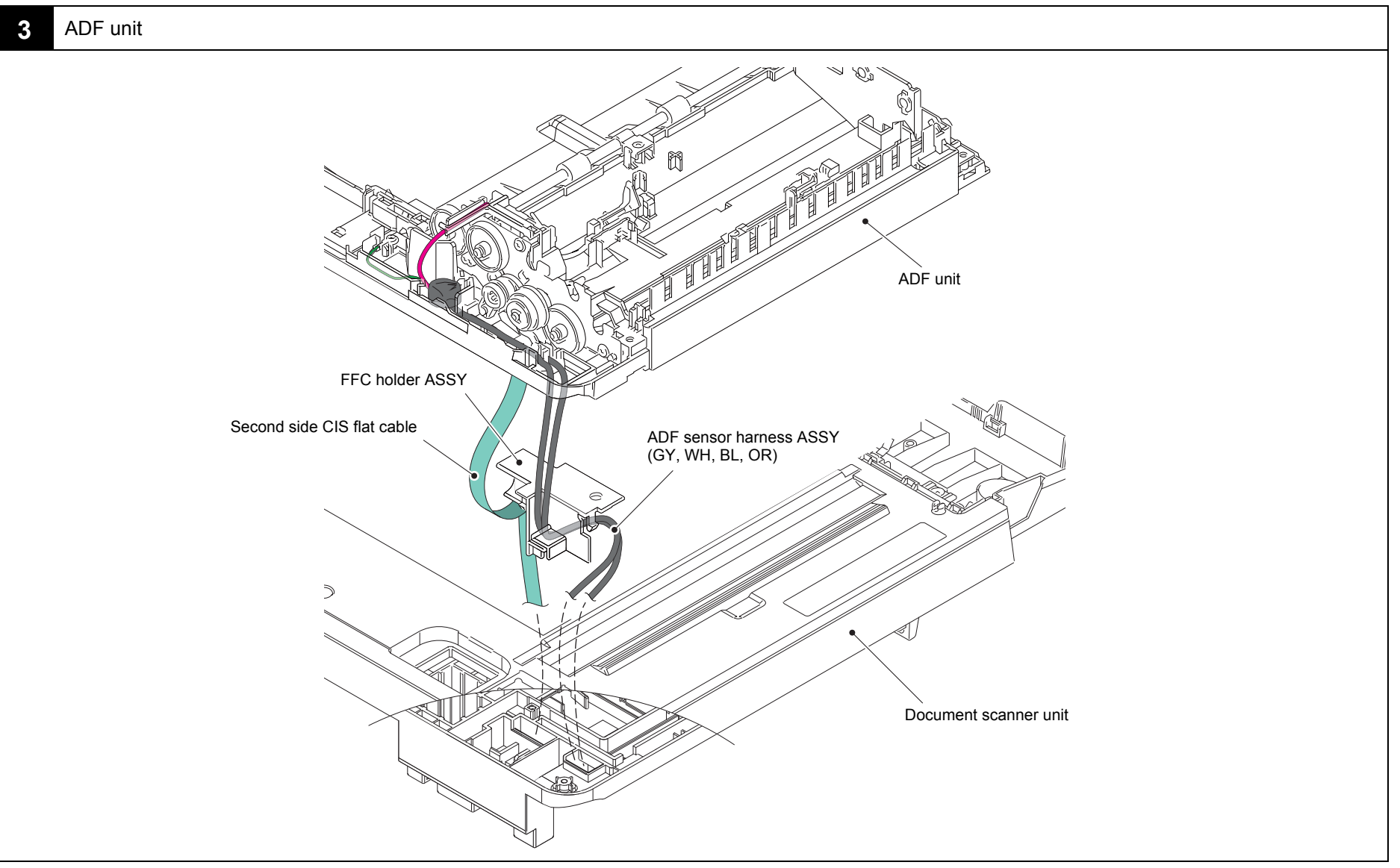

Harness colors may be changed for any reason.

4. Lower document chute

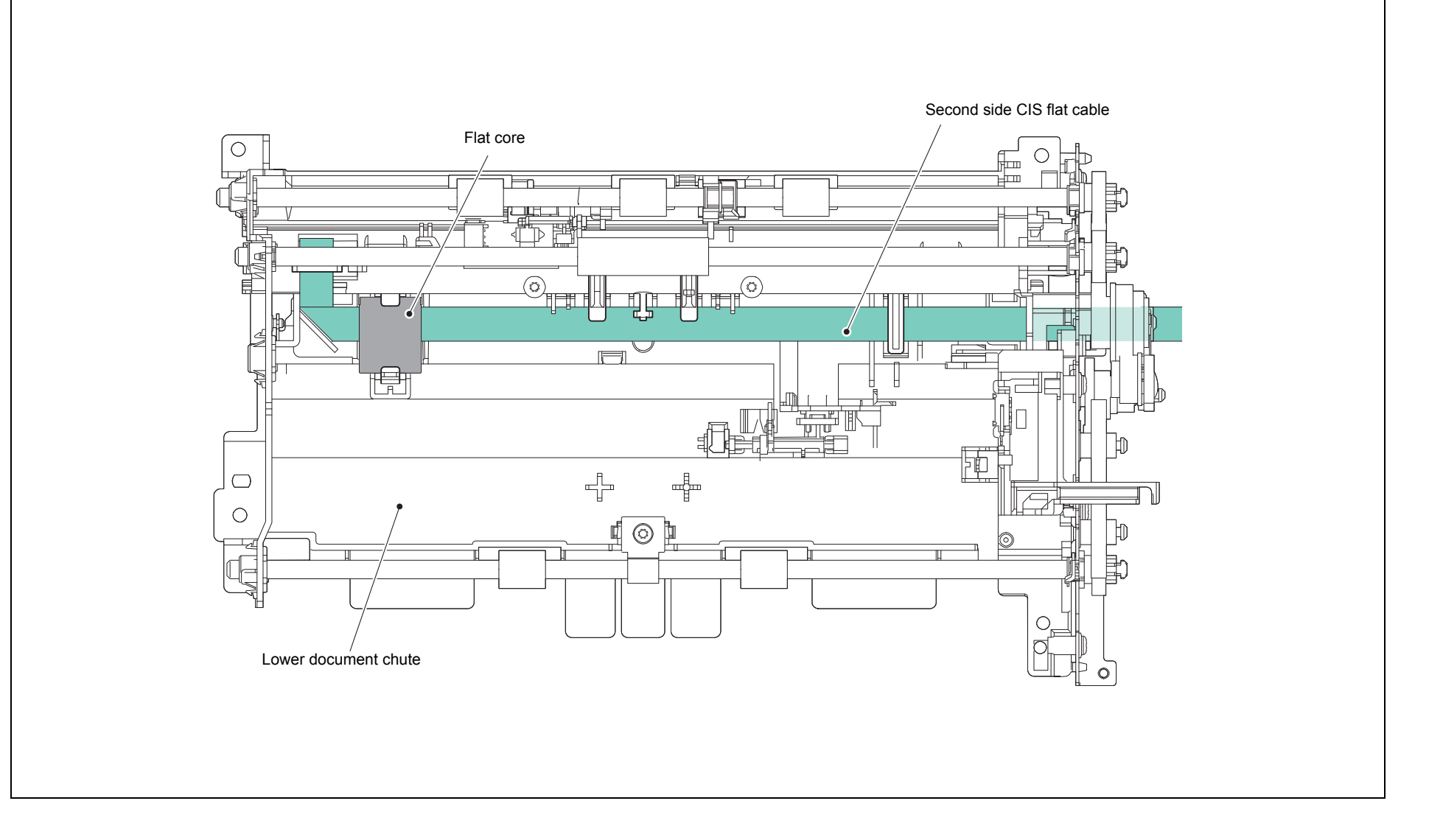

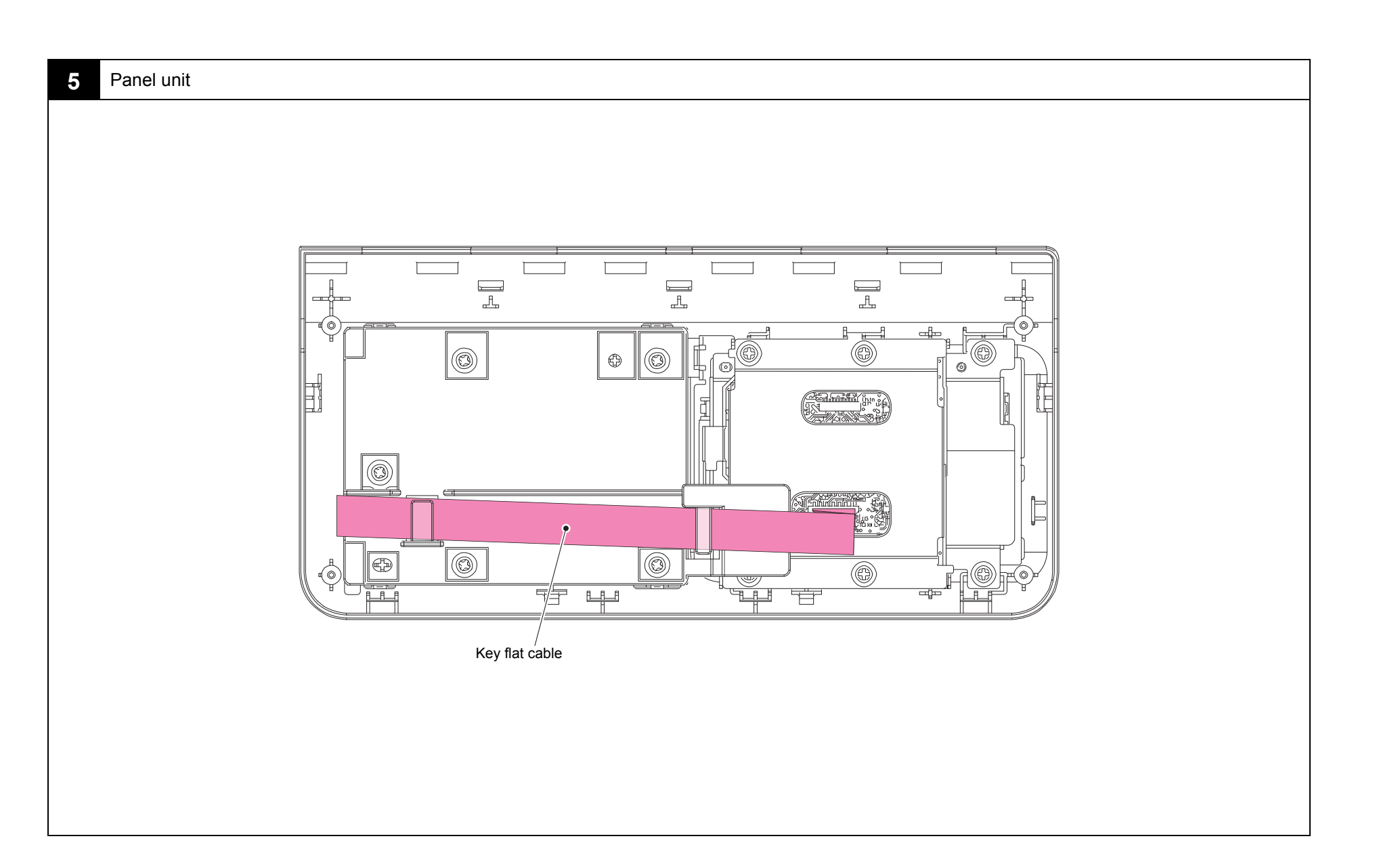

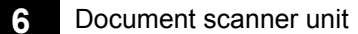

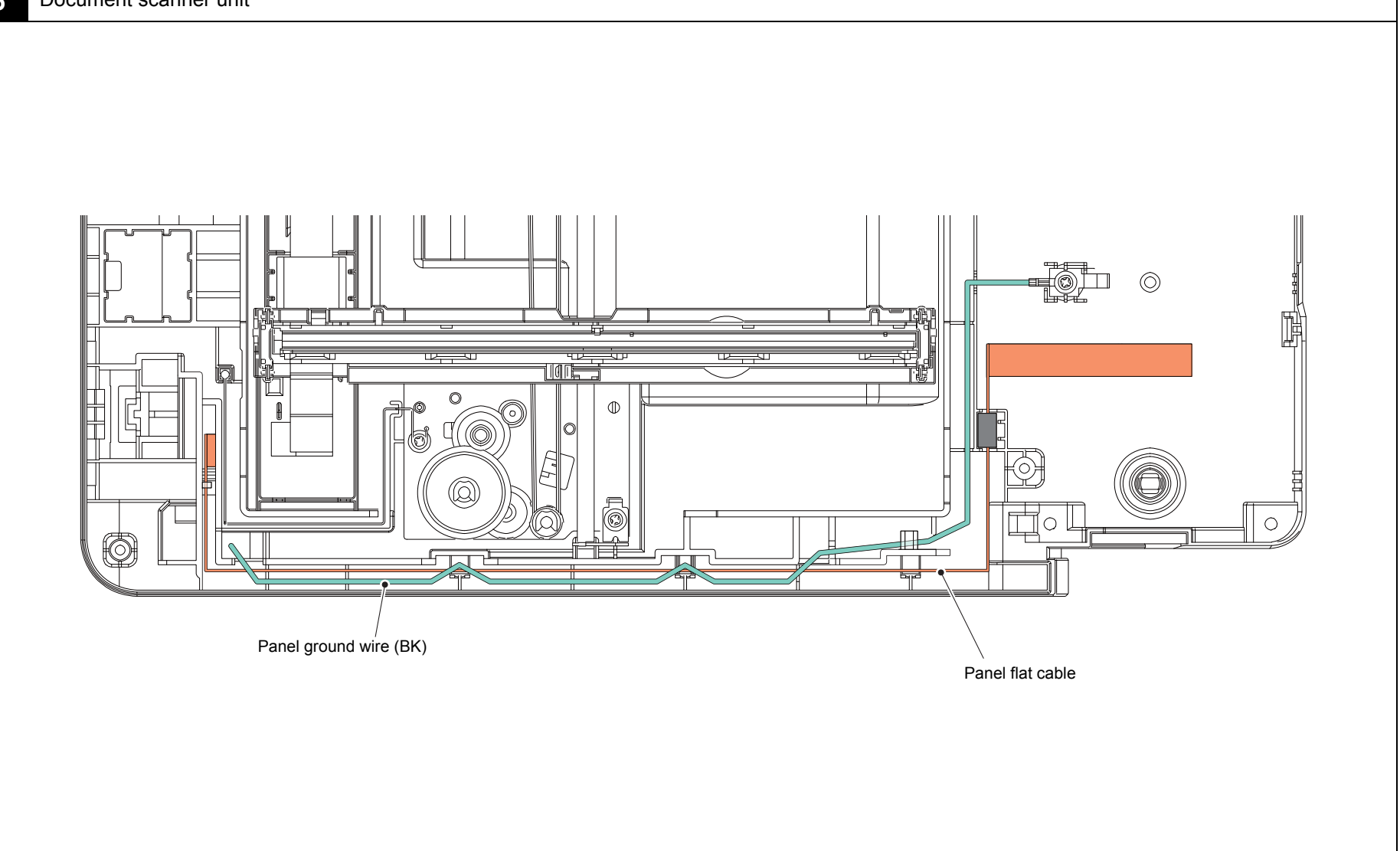

Harness colors may be changed for any reason.

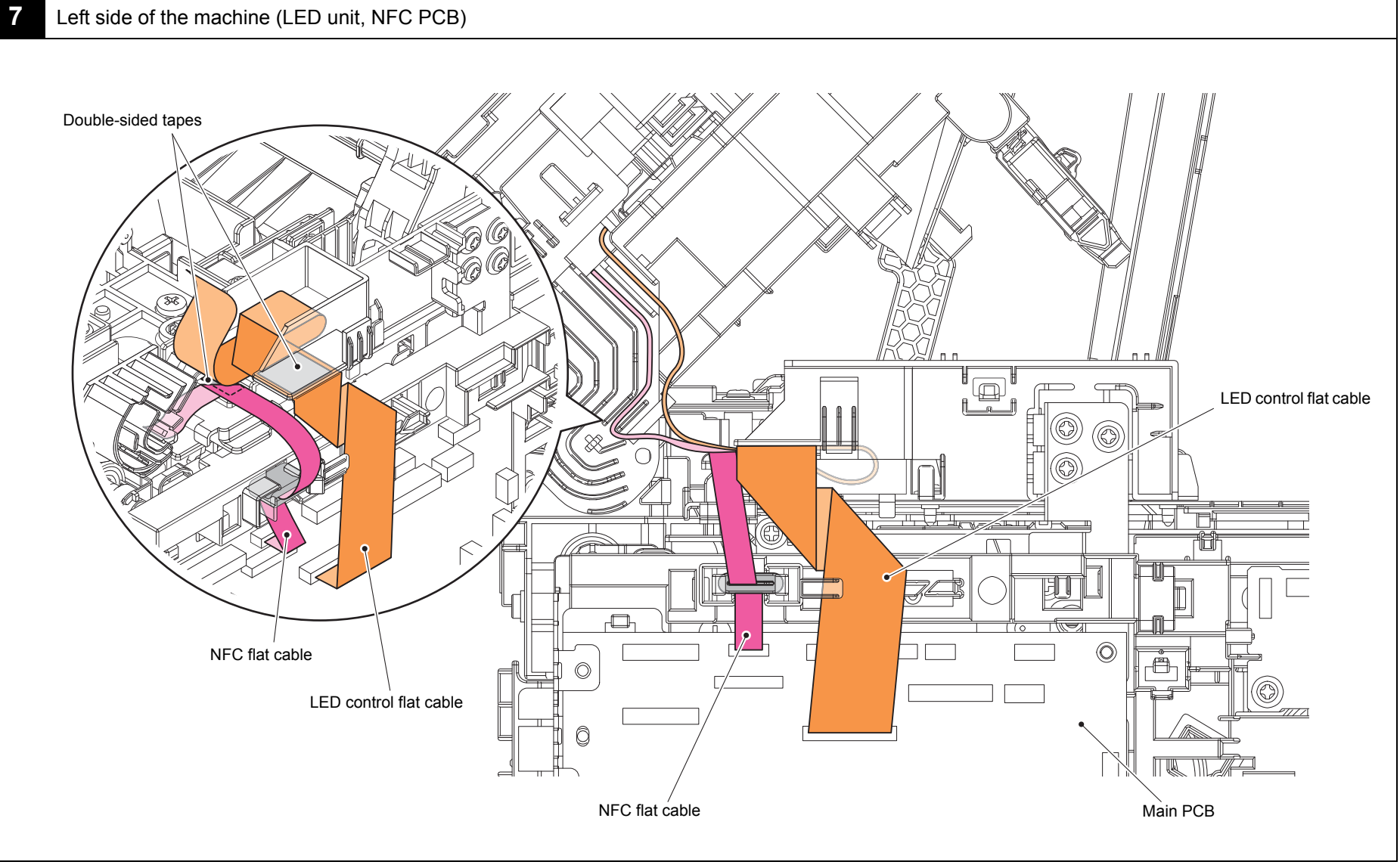

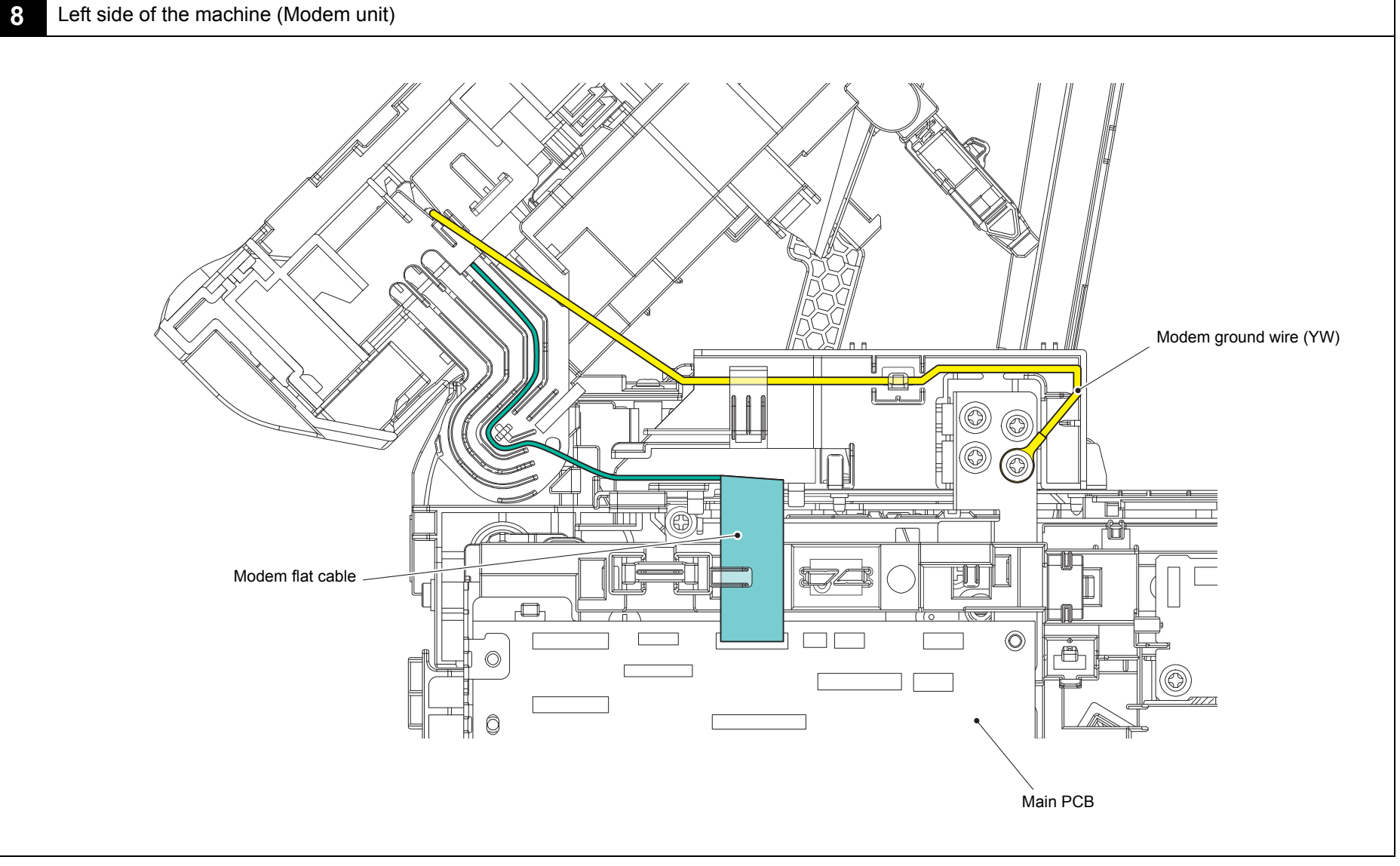

Harness colors are subject to change for some reason.

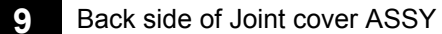

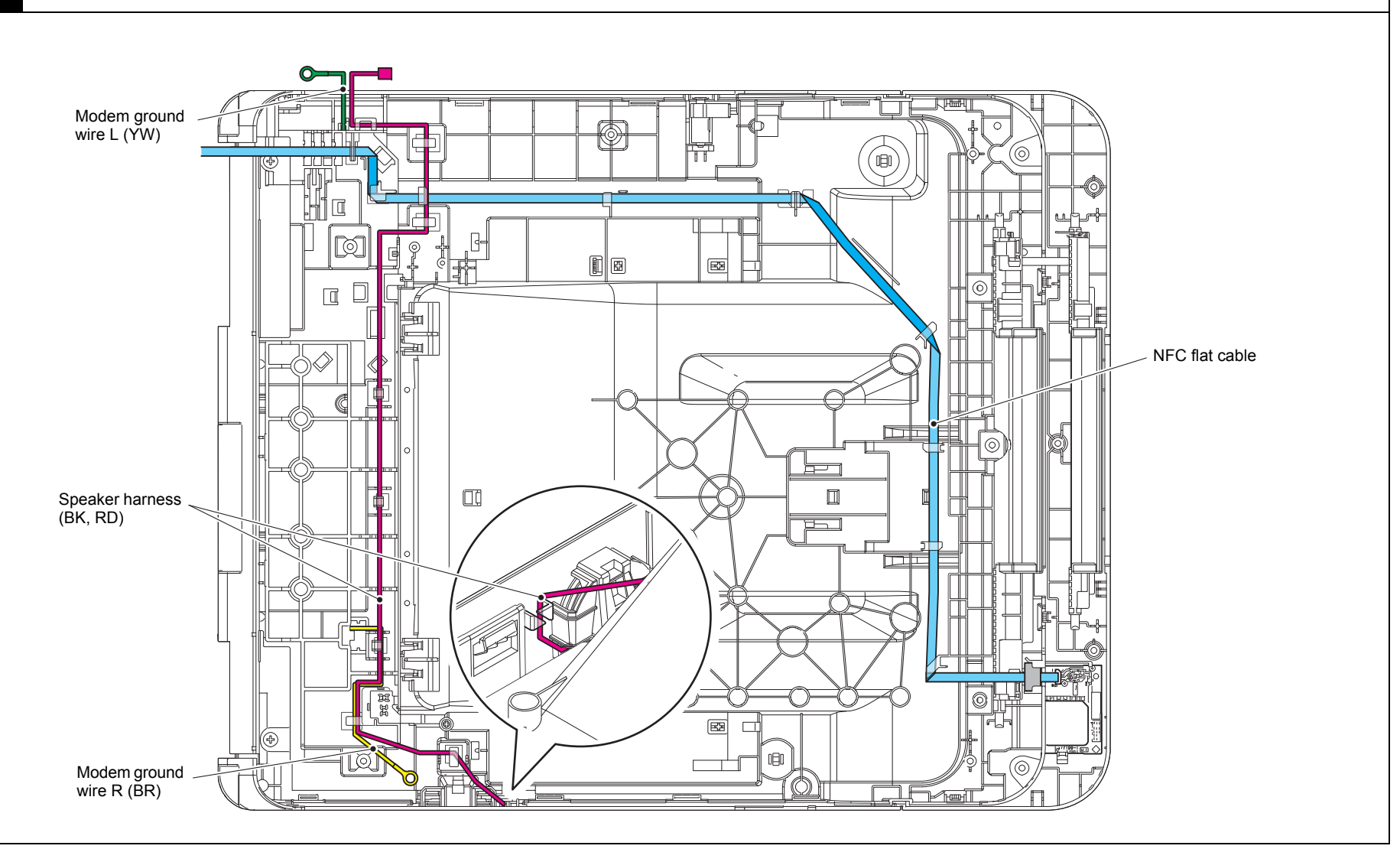

Harness colors are subject to change for some reason.

3-17

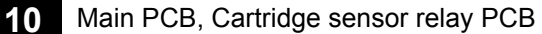

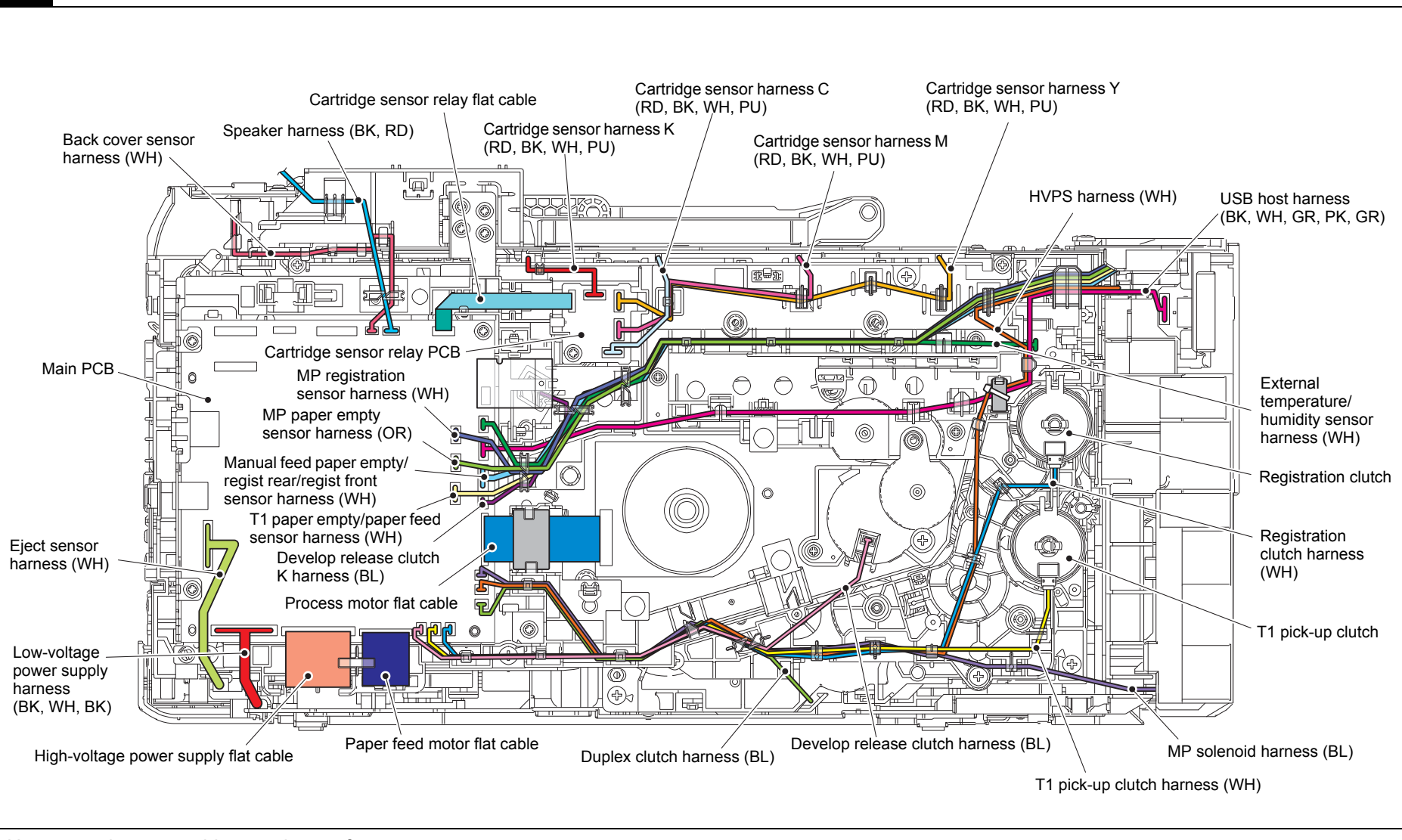

Harness colors are subject to change for some reason.

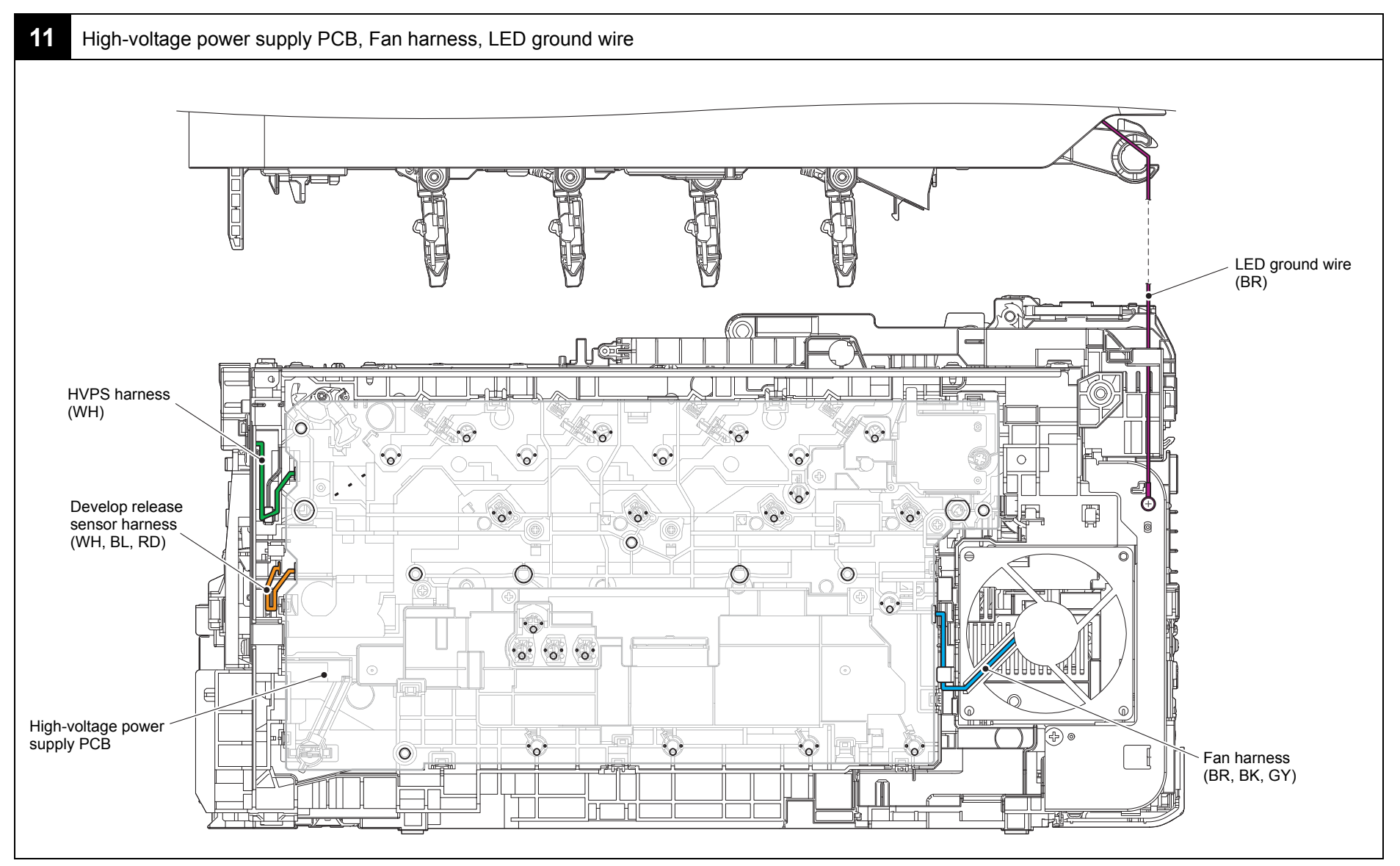

Harness colors are subject to change for some reason.

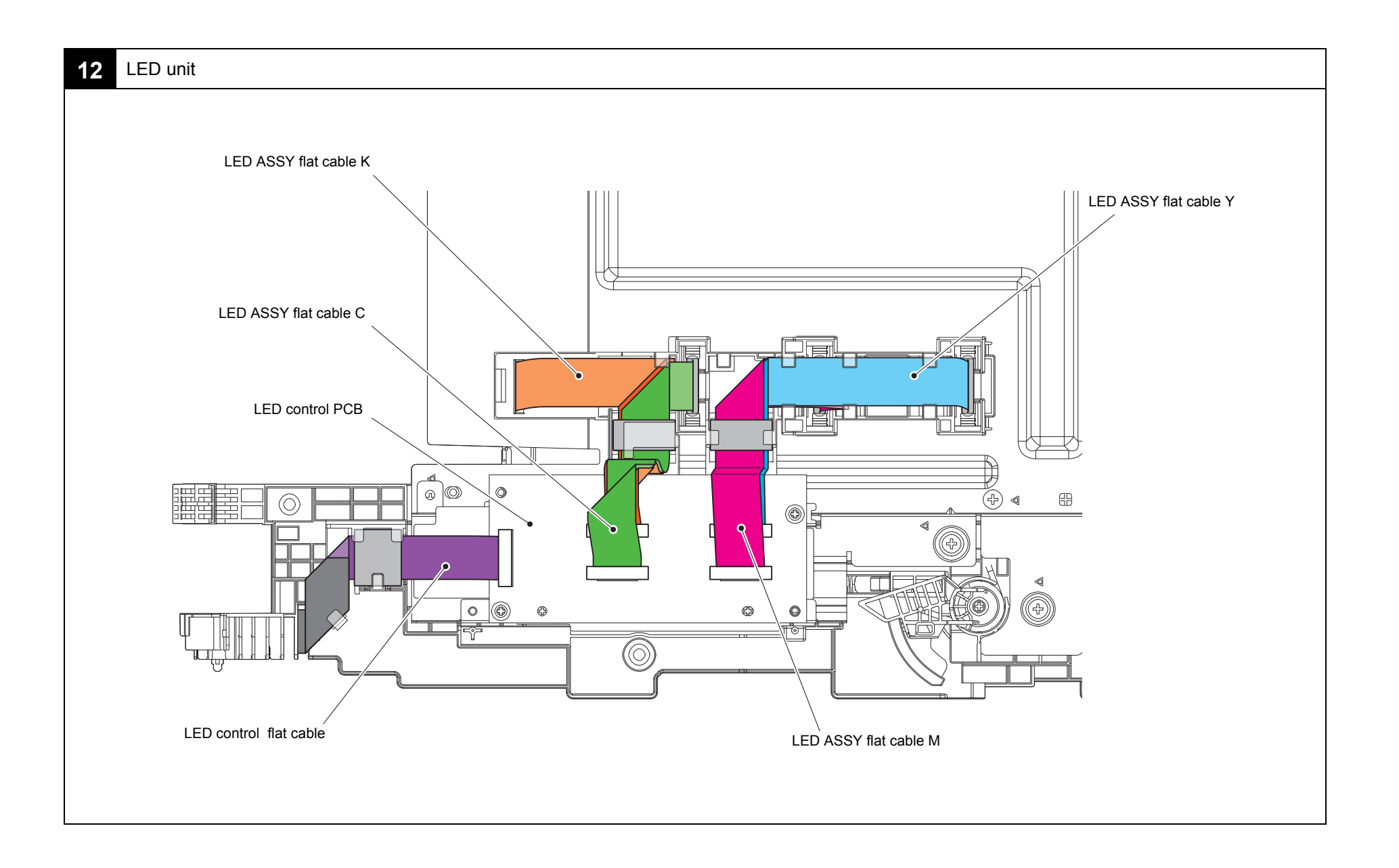

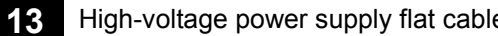

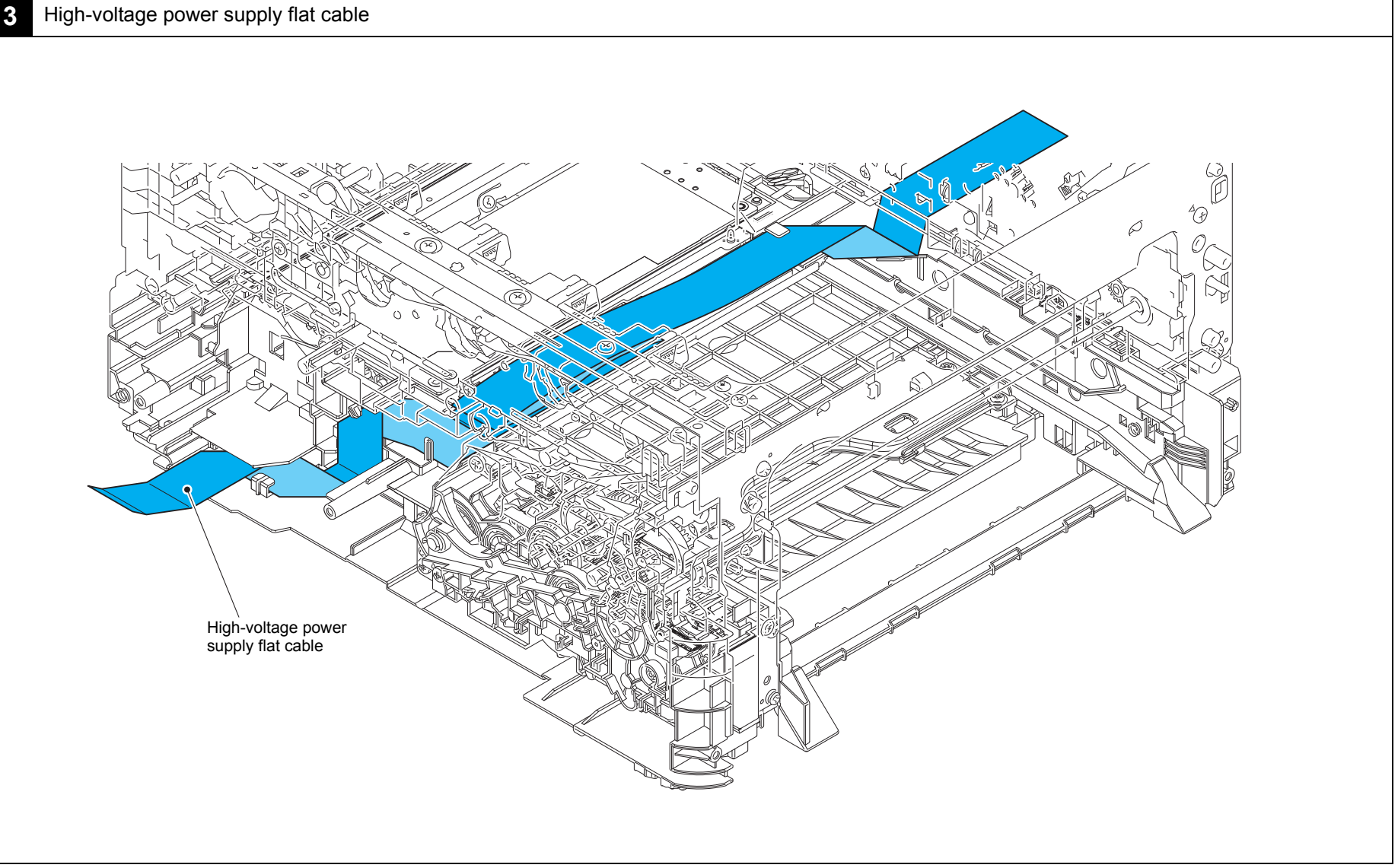

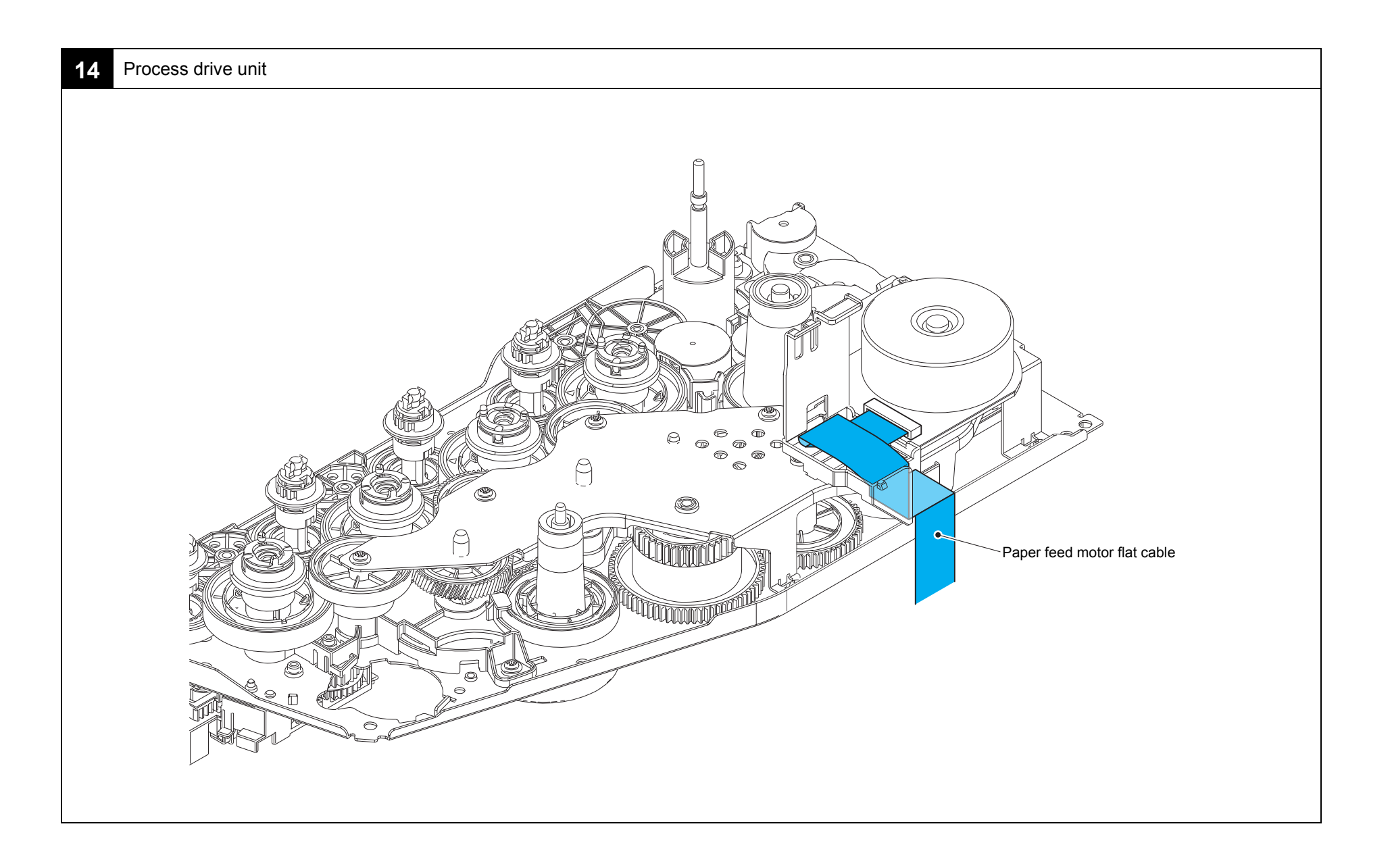

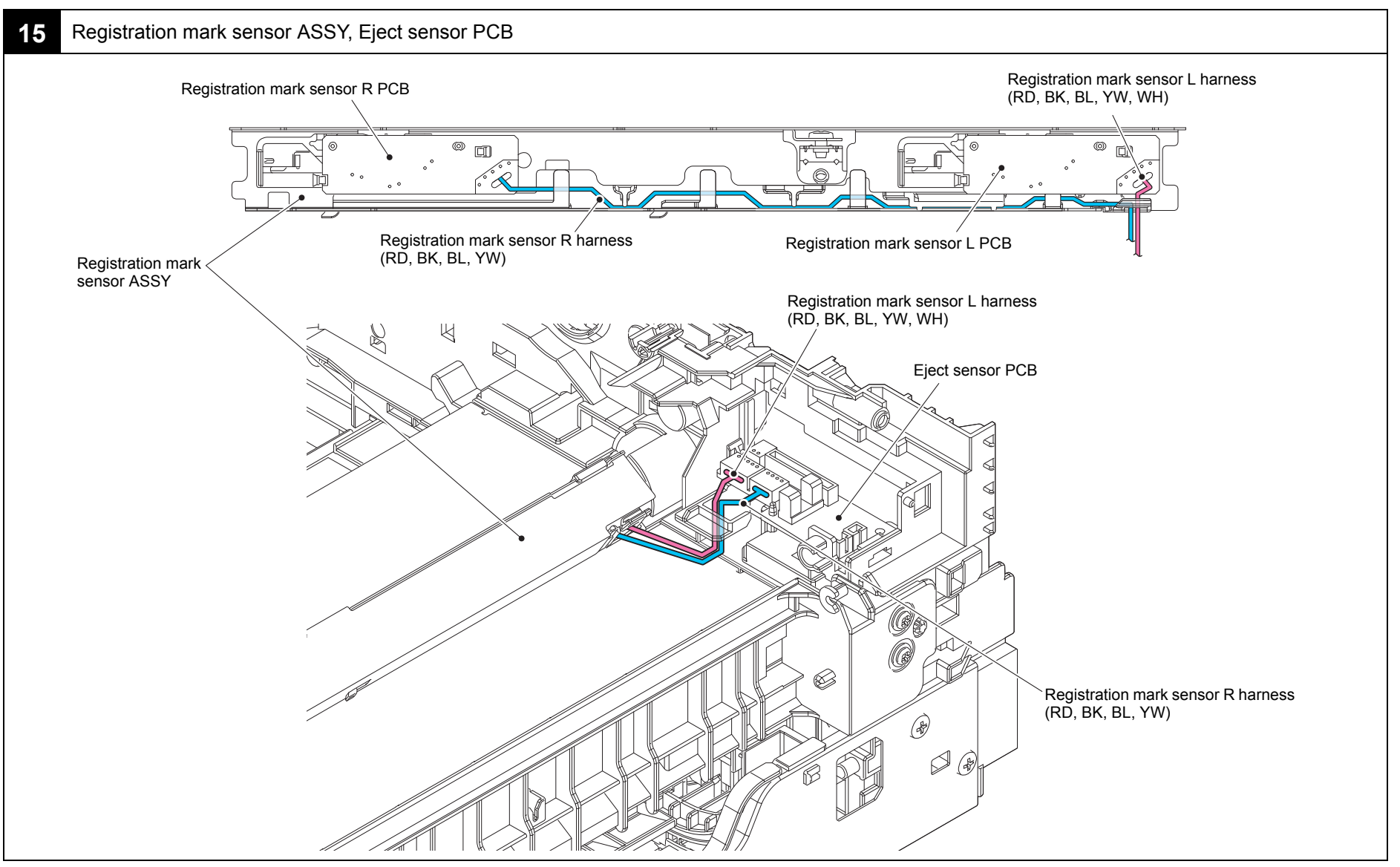

Harness colors are subject to change for some reason.

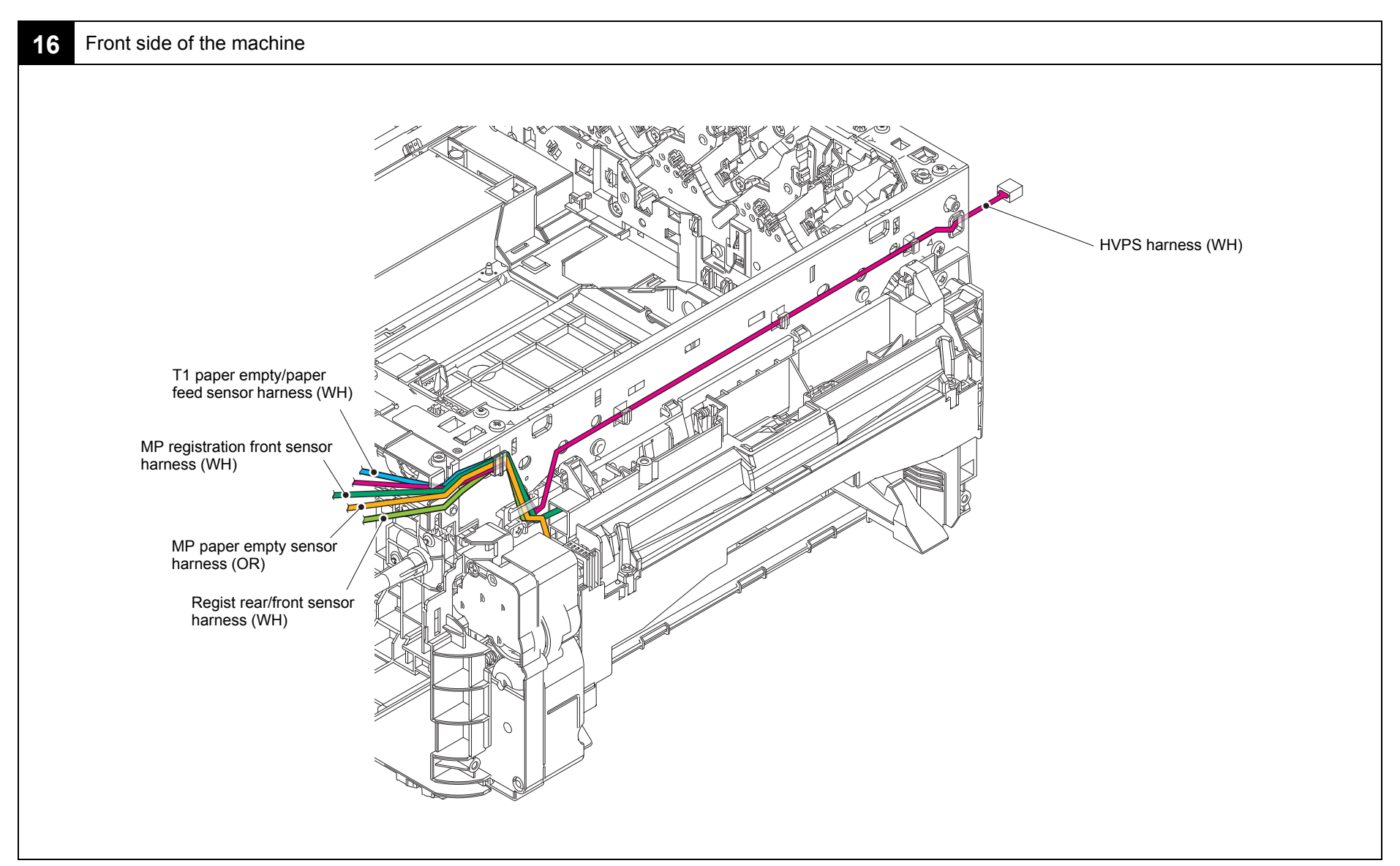

Harness colors are subject to change for some reason.

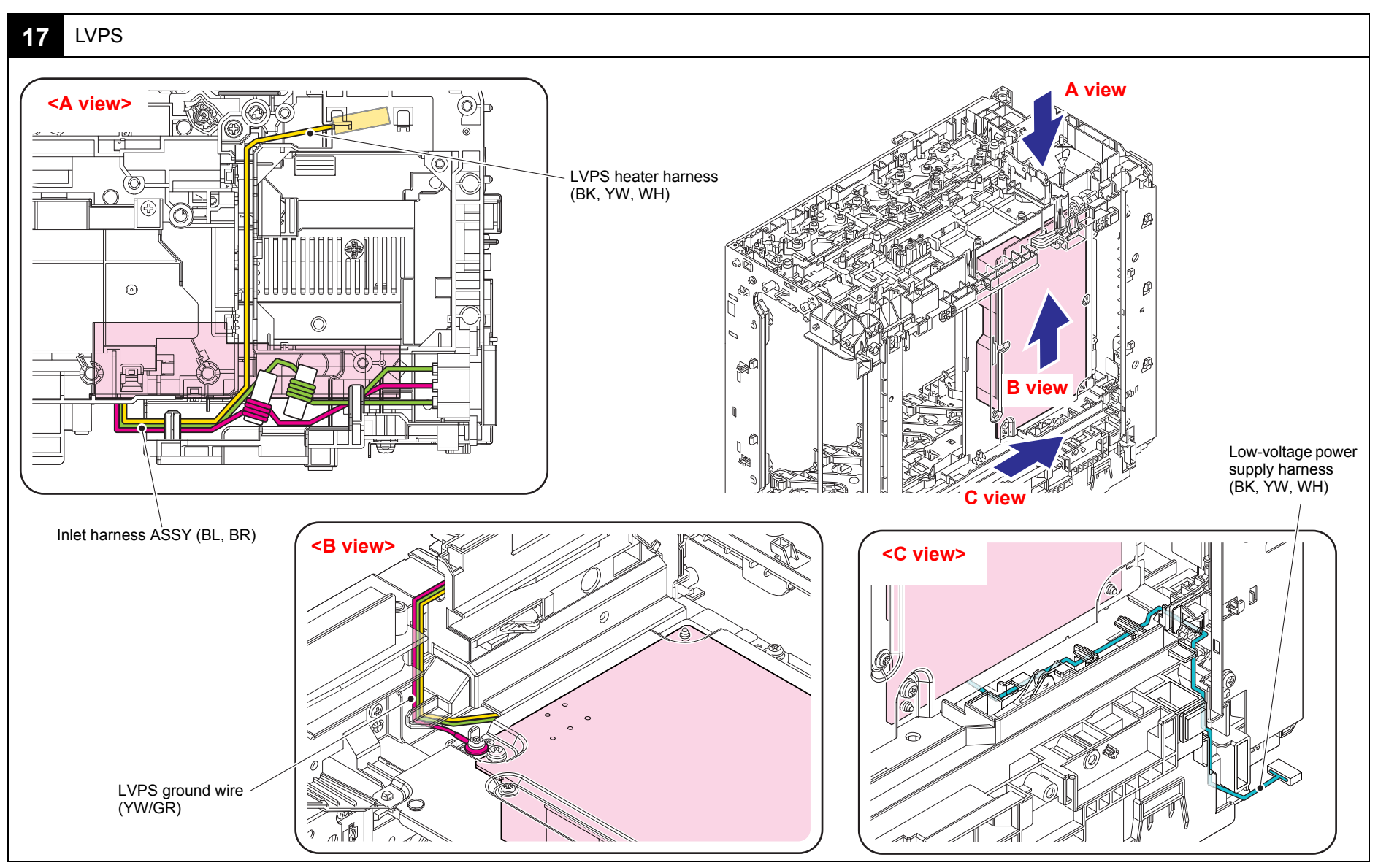

Harness colors are subject to change for some reason.
# 8. **DISASSEMBLY FLOW**

Hook (H) / Screw (S) (pcs)

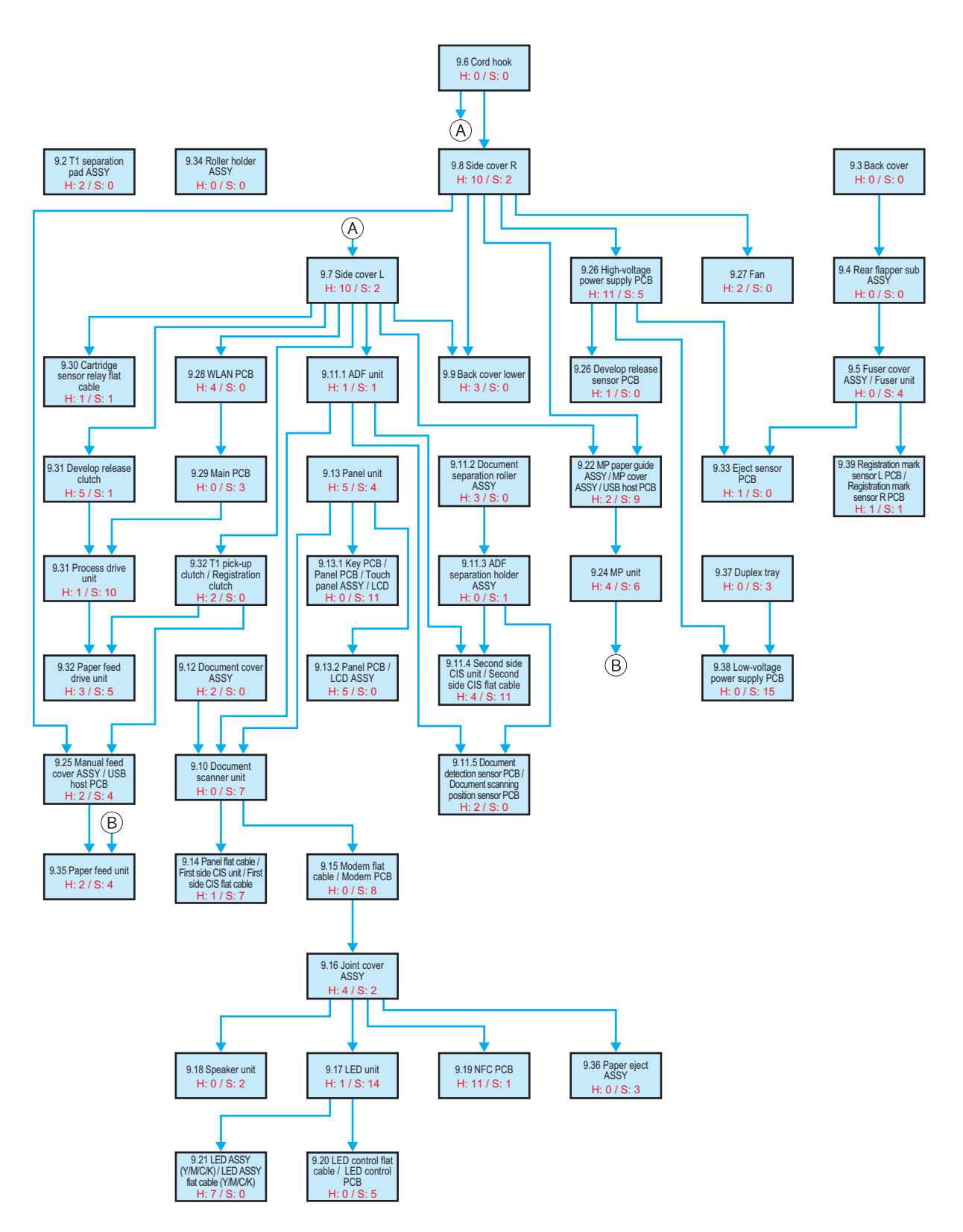

# 9. DISASSEMBLY PROCEDURE

# 9.1 Preparation

### Disconnecting cables and removing accessories

Prior to proceeding with the disassembly procedure,

- (1) Unplug
  - the AC cord,
  - the USB cable, if connected,
  - the LAN cable, if connected,
  - the USB flash memory drive, if connected, and
  - the Line cord, if connected.
- (2) Remove
  - the Toner cartridge & Drum unit,
  - the Belt unit,
  - the Waste toner box,
  - the Paper tray,
  - the LAN port cap, and
  - the EXT cap.

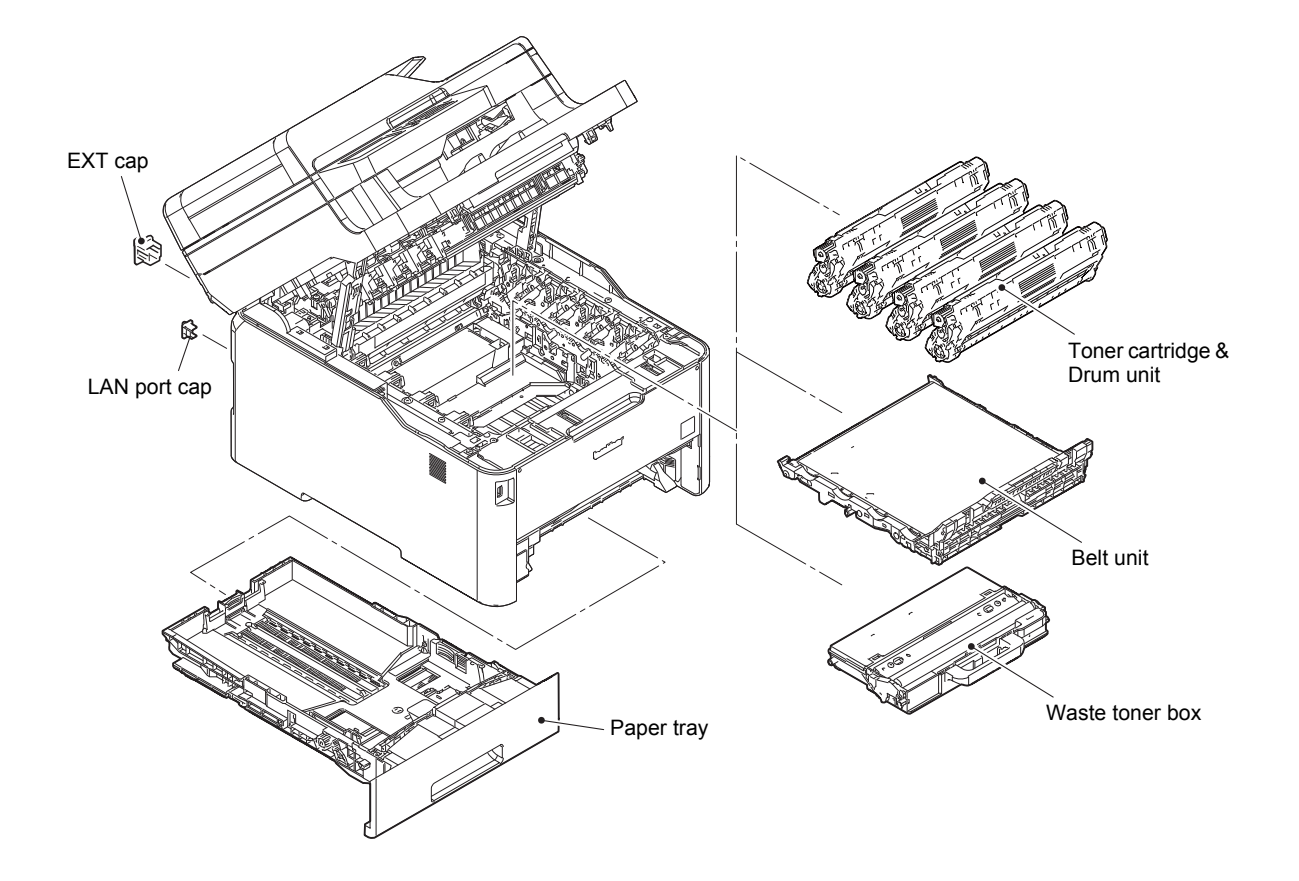

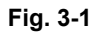

# 9.2 Paper tray / T1 separation pad ASSY

- (1) Release each Hook of the T1 separation pad ASSY from the Paper tray.
- (2) Push both side Arms on the T1 separation pad ASSY inwards to remove the Pins, and remove the T1 separation pad ASSY from the Paper tray.
- (3) Remove the Separation pad spring from the Paper tray.

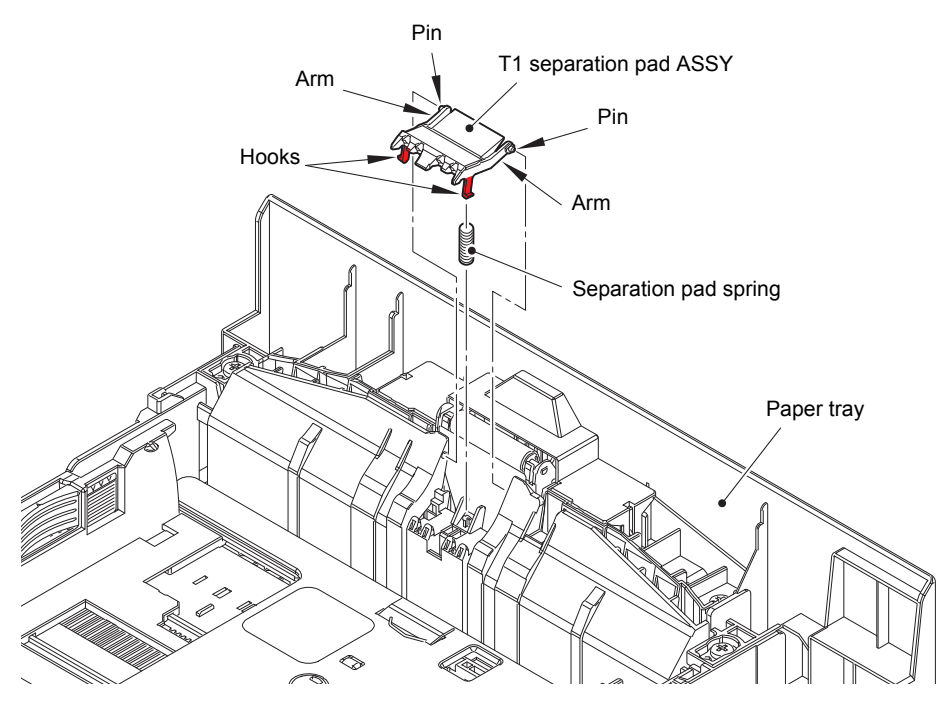

Fig. 3-2

# 9.3 Back cover

- (1) Open the Back cover ASSY.
- (2) Remove the Back cover stopper arm L/R from the A part.

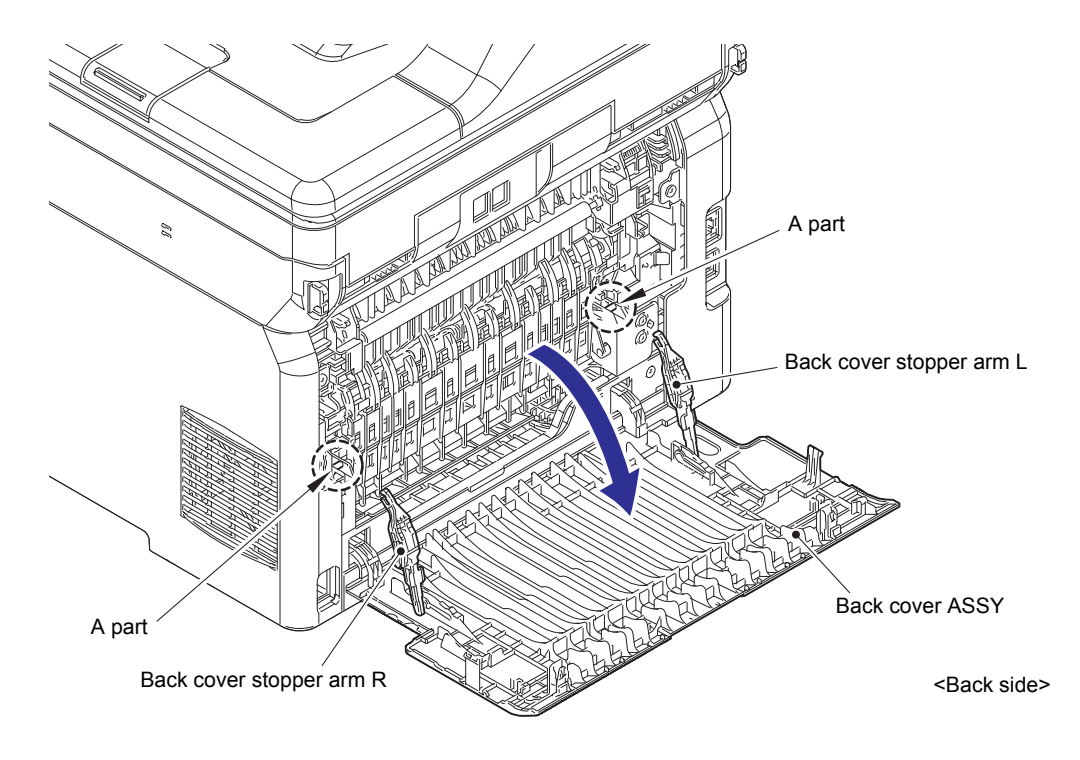

Fig. 3-3

(3) Release the Boss of the Back cover ASSY from the Bush on the Frame L to remove the Back cover ASSY. ( $3a \rightarrow 3b$ )

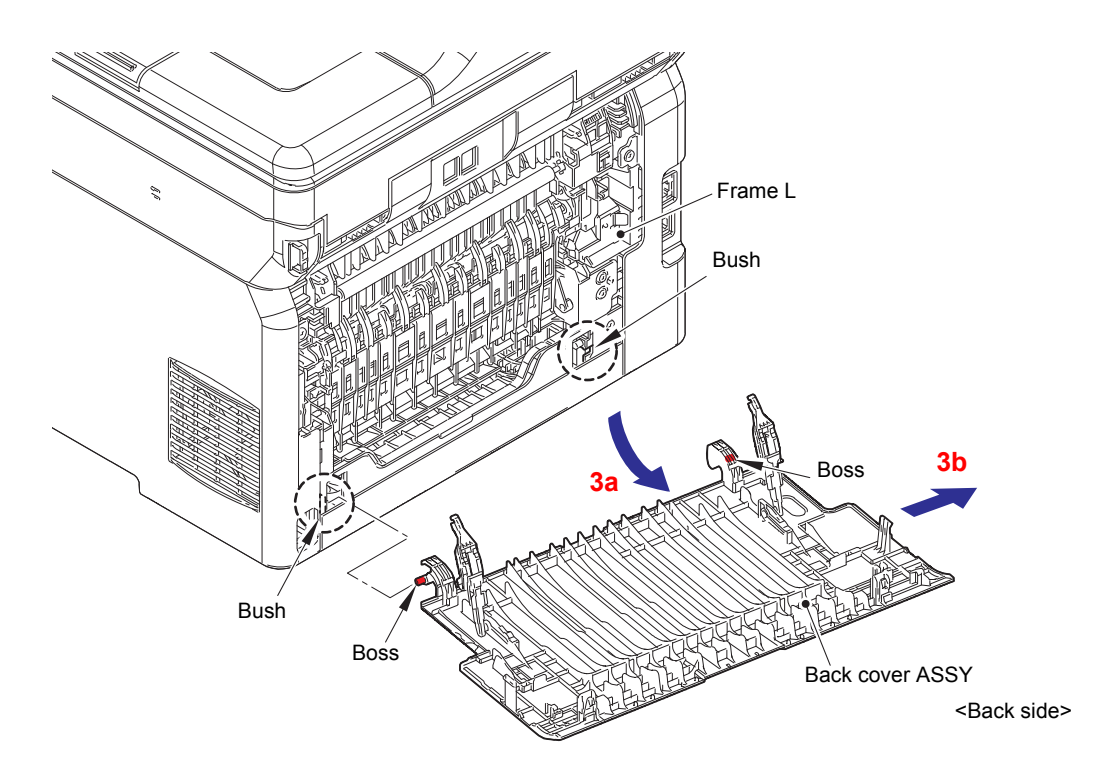

Fig. 3-4

- (4) Remove the Collar 5 to remove the Back cover stopper arm L from the Back cover.
- (5) Remove the Collar 5 to remove the Back cover stopper arm R from the Back cover.

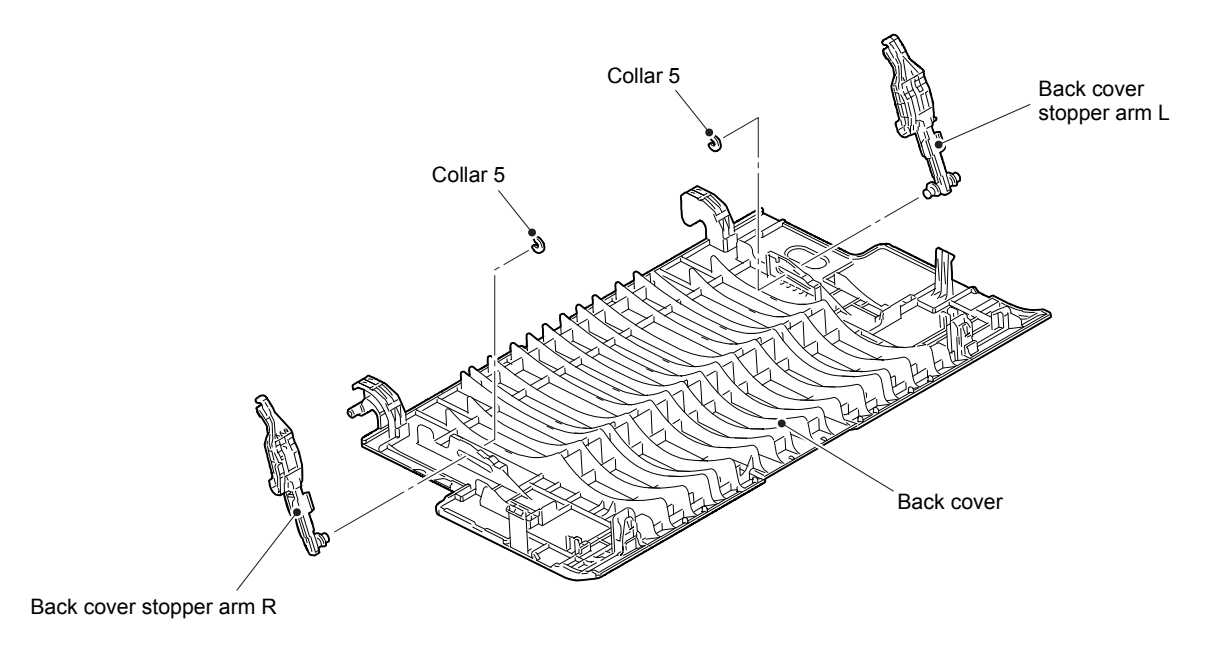

Fig. 3-5

# 9.4 Rear flapper sub ASSY

(1) Remove the Rear flapper sub ASSY from each Boss.

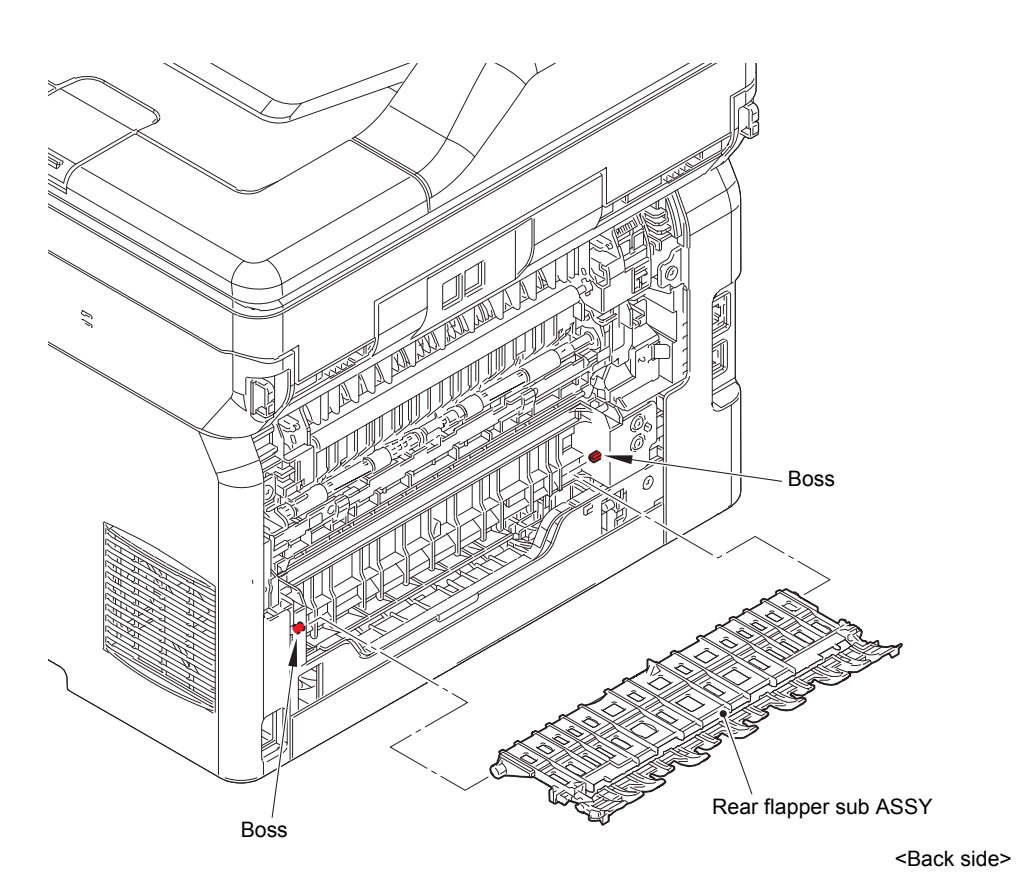

Fig. 3-6

# 9.5 Fuser cover ASSY / Fuser unit

(1) Remove the Taptite bind B M3x10 screw to remove the Fuser cover L.

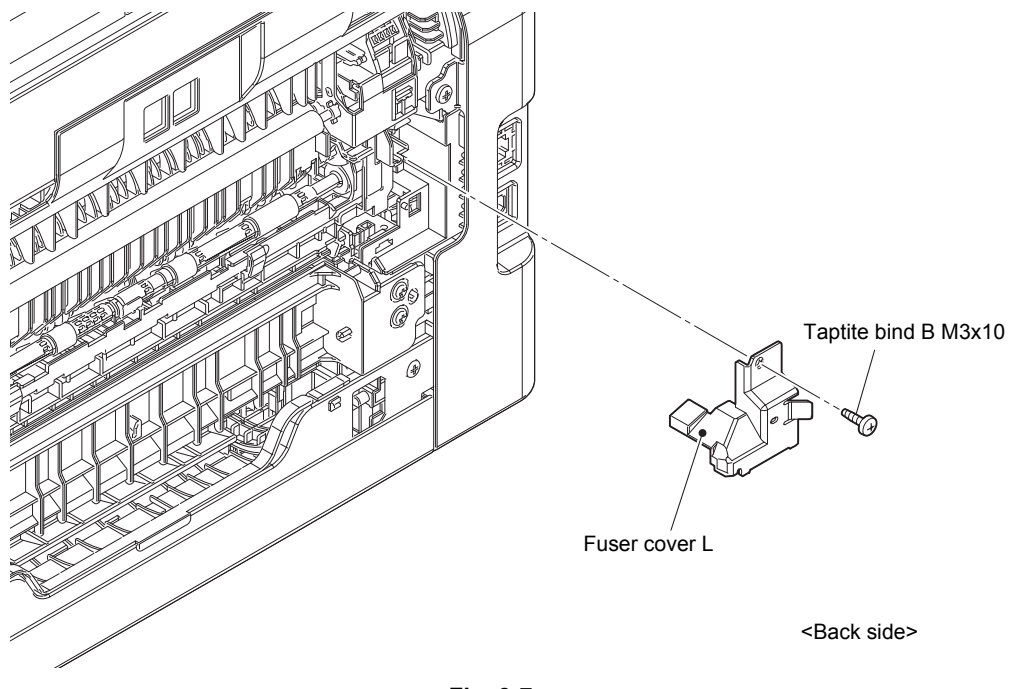

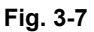

### Assembling Note:

• When attaching the Fuser cover L, tighten the screw while pushing the Fuser cover L in the direction of the arrow. When the Fuser cover L is attached without pushing it, the Boss of the Frame L may come off.

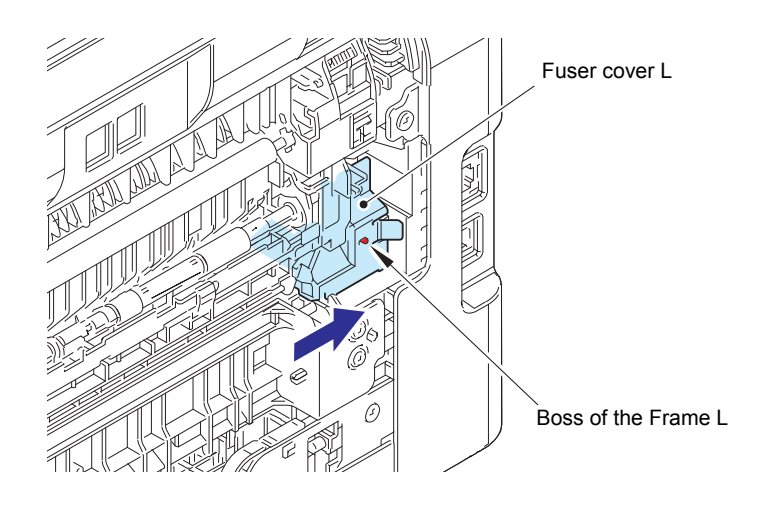

Fig. 3-8

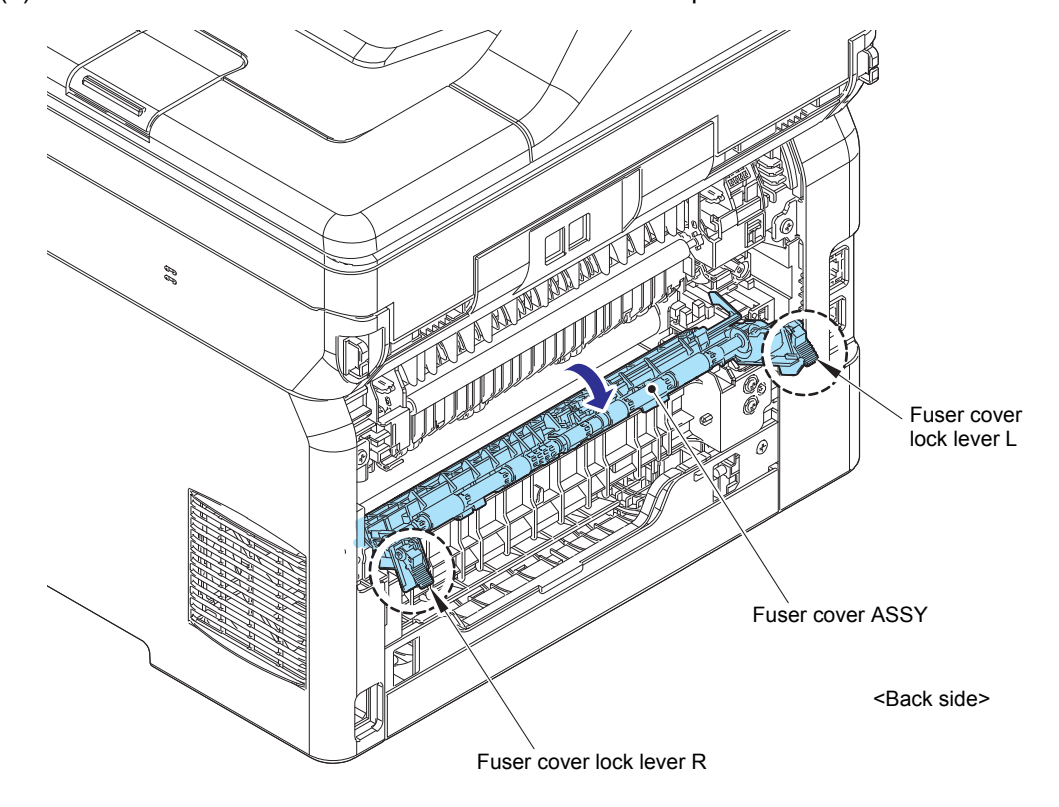

(2) Release the lock of the Fuser cover lock lever L/R to open the Fuser cover ASSY.

Fig. 3-9

(3) Slide the Fuser cover ASSY in the direction of the arrow and remove it to the front.

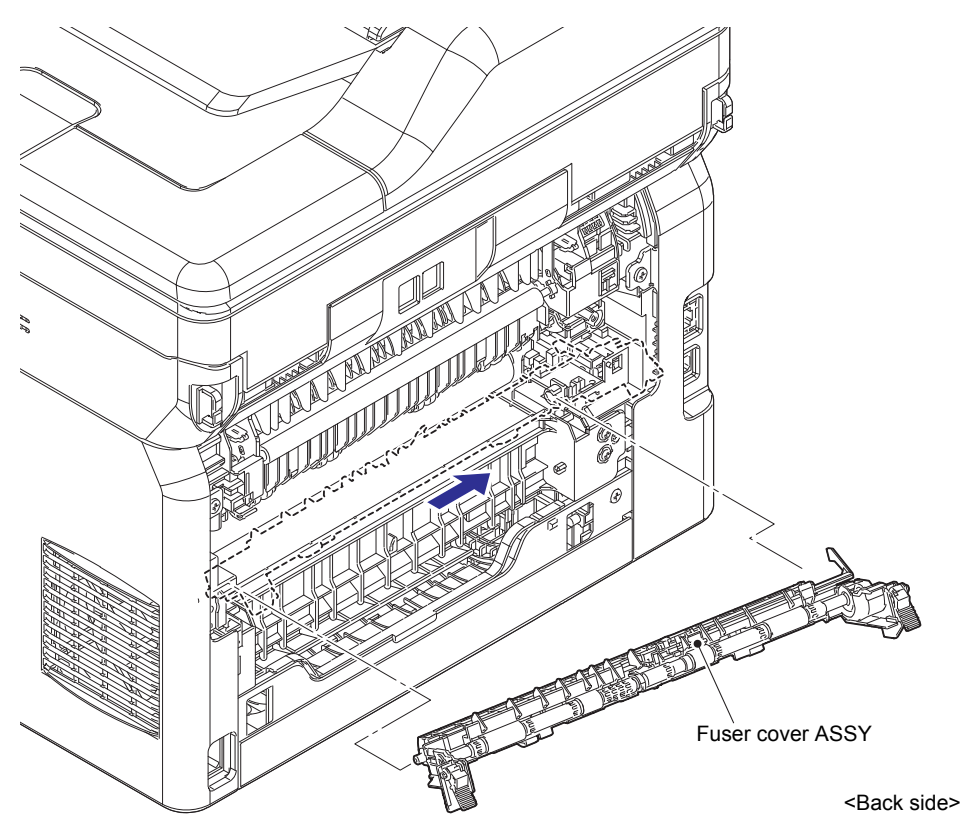

Fig. 3-10

(4) Remove the Taptite bind B M3x10 screw to remove the Fuser cover R.

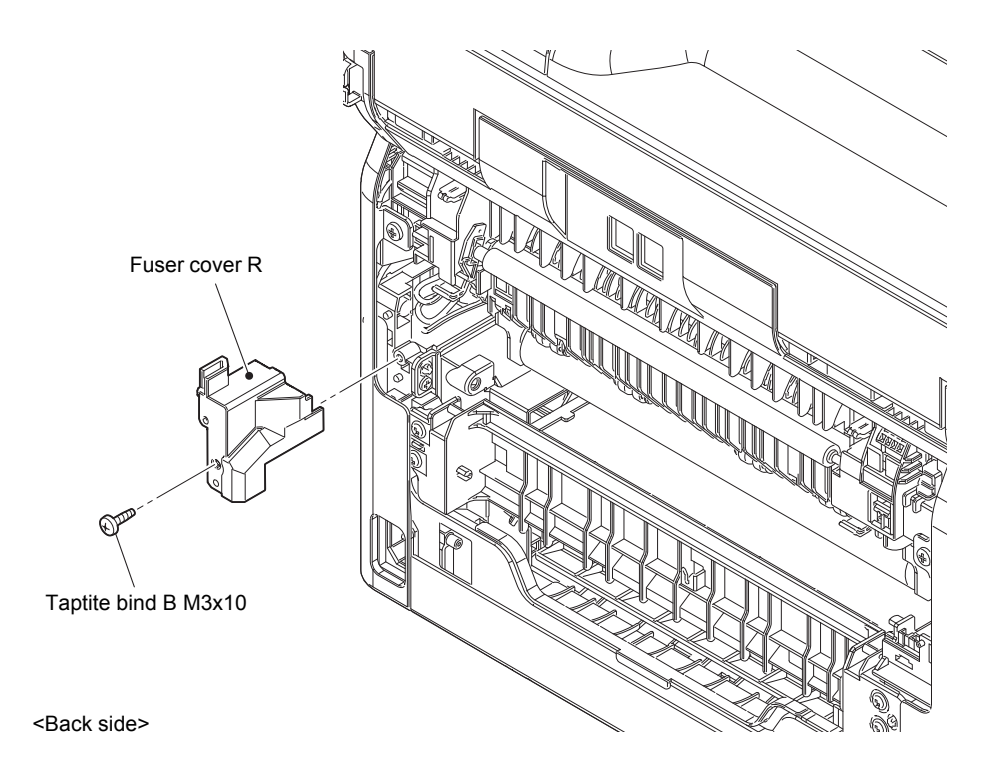

Fig. 3-11

(5) Disconnect the Center thermistor harness and the Side thermistor harness from the Eject sensor PCB.

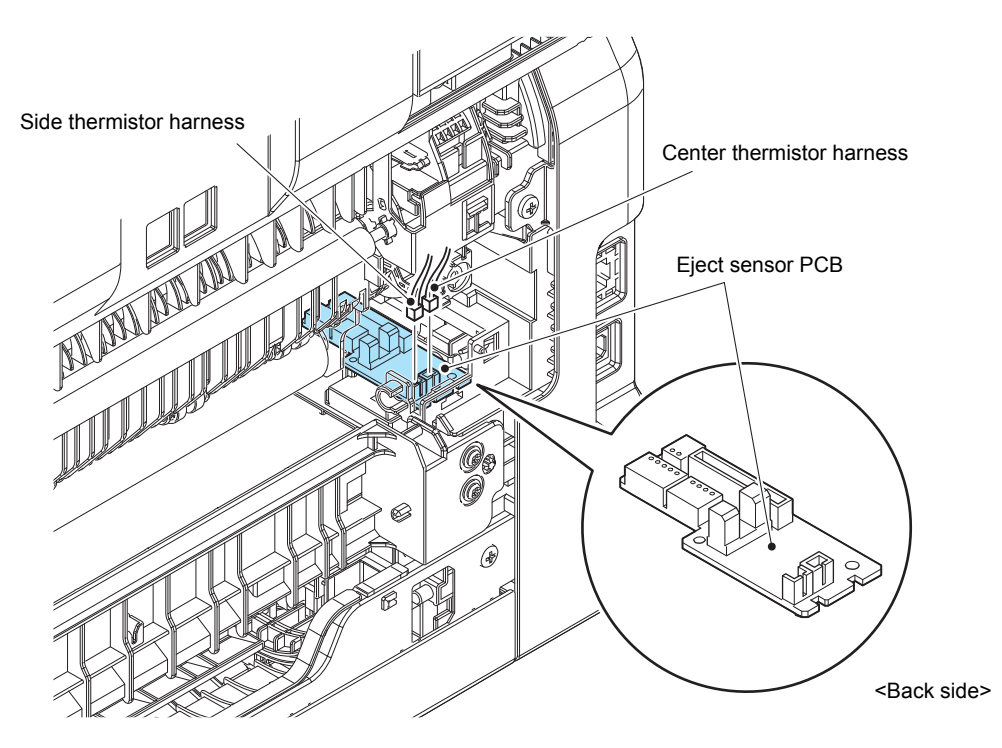

Fig. 3-12

- (6) Remove the two Taptite pan (washer) B M4x12DA screws. Pull out the Fuser unit on the Frame L side in the direction of arrow 6a and then remove it in the direction of arrow 6b.
- (7) Disconnect the Heater harness of the Fuser unit from the LVPS heater harness.

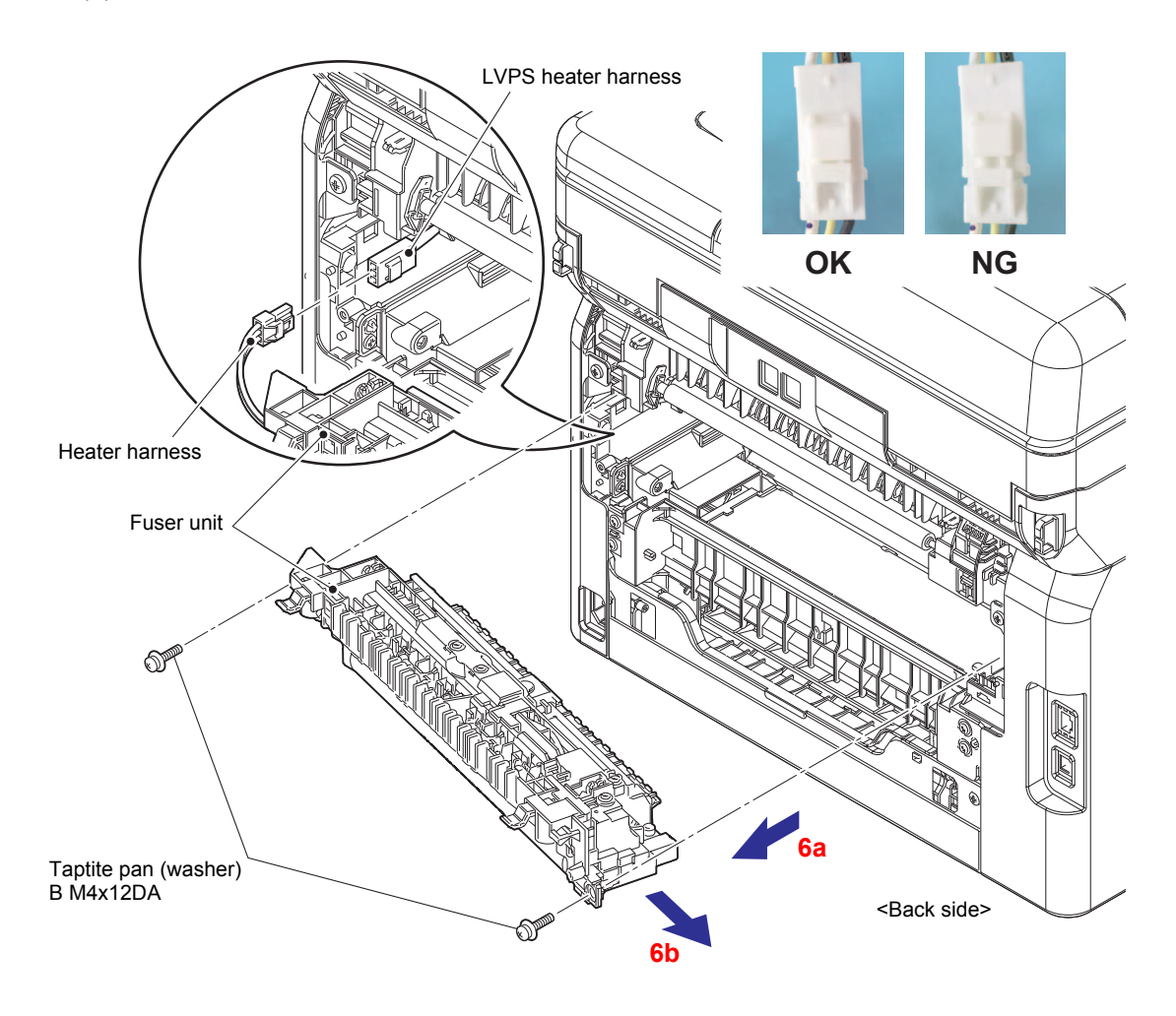

Fig. 3-13

### Assembling Note:

• After connecting the Heater harness, pull the Connector on the Heater harness side while holding the Connector on the LVPS heater harness side to make sure it is locked.

### Note:

• Do not apply a physical impact or vibration to the Fuser unit.

# Assembling Note:

• After connecting the Heater harness of the Fuser unit to the LVPS heater harness, the Heater harness is housed so that it does not come out of the Frame R.

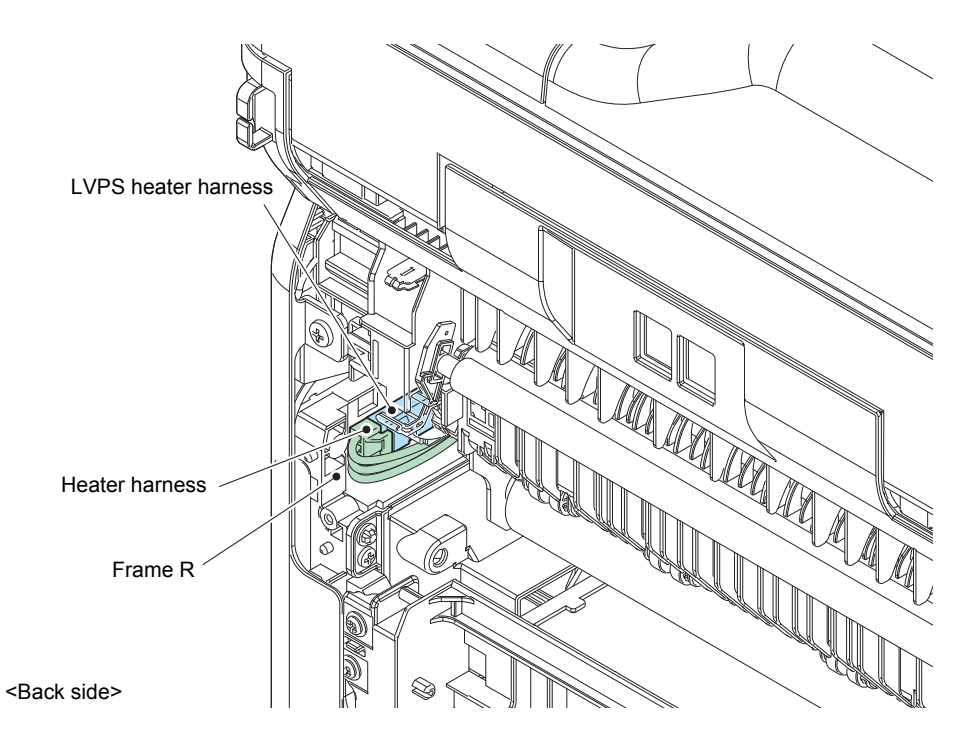

Fig. 3-14

# 9.6 Cord hook

(1) Remove the Cord hook. (Two locations)

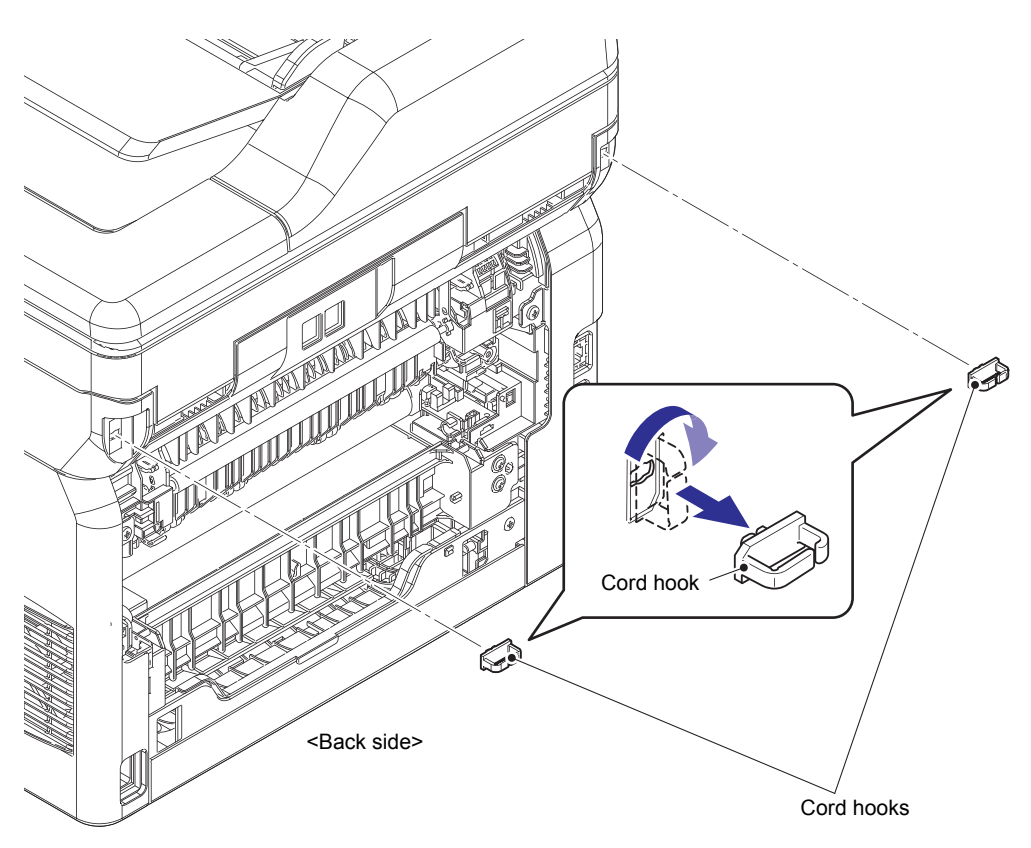

Fig. 3-15

# 9.7 Side cover L

- (1) Open the Top cover and Manual feed slot or MP cover ASSY.
- (2) Remove the two Taptite bind B M4x12 screws.
- (3) Release the Hooks A, B, C, and the Hook D in order of arrow A to C, and remove the Side cover L.

#### Note:

Release the Hooks D while pushing them by using a flat-blade screwdriver or similar tool.

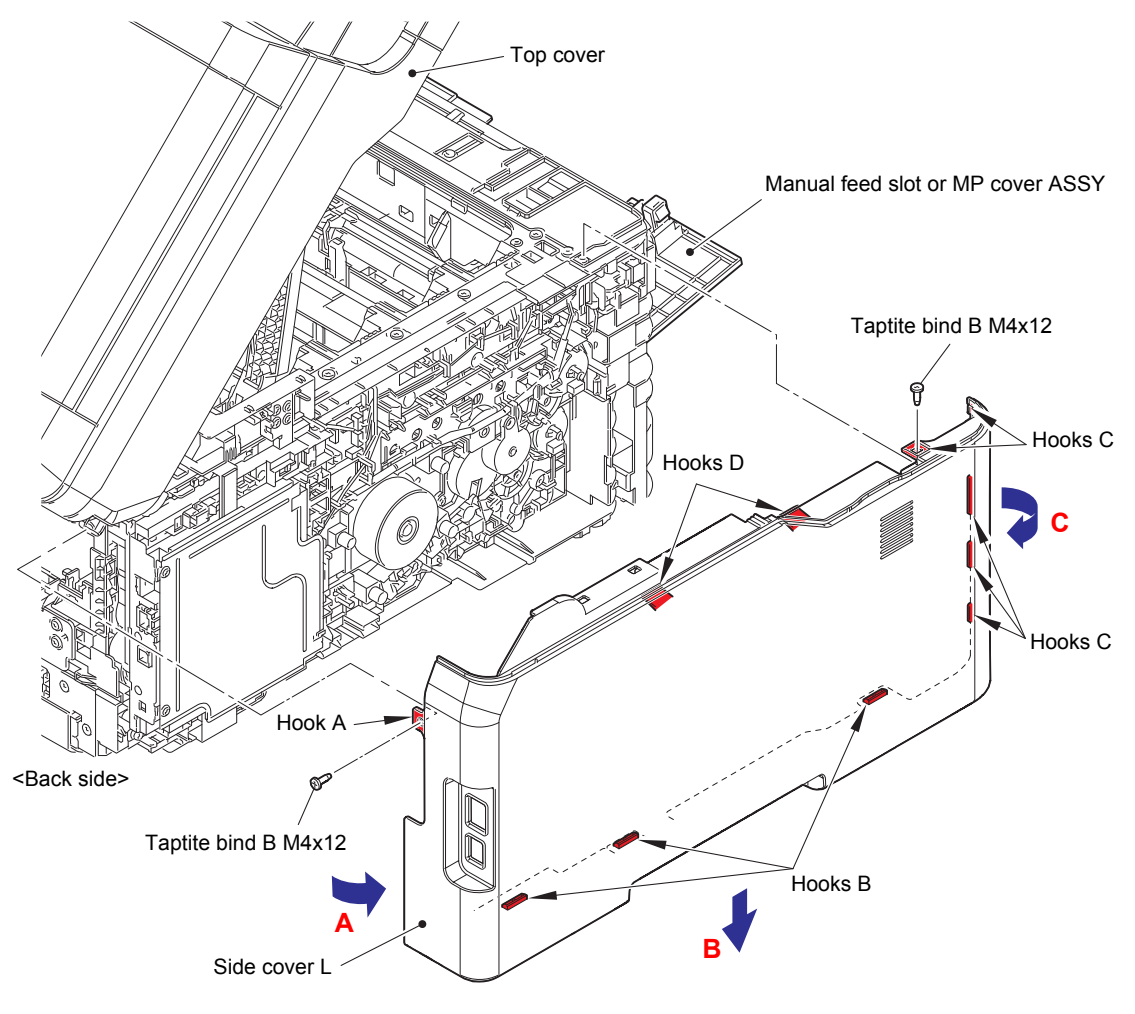

Fig. 3-16

# 9.8 Side cover R

- (1) Remove the two Taptite bind B M4x12 screws.
- (2) Release the Hooks A, B, C, and the Hook D in order of arrow A to C, and remove the Side cover R.

#### Note:

Release the Hooks D while pushing them by using a flat-blade screwdriver or similar tool.

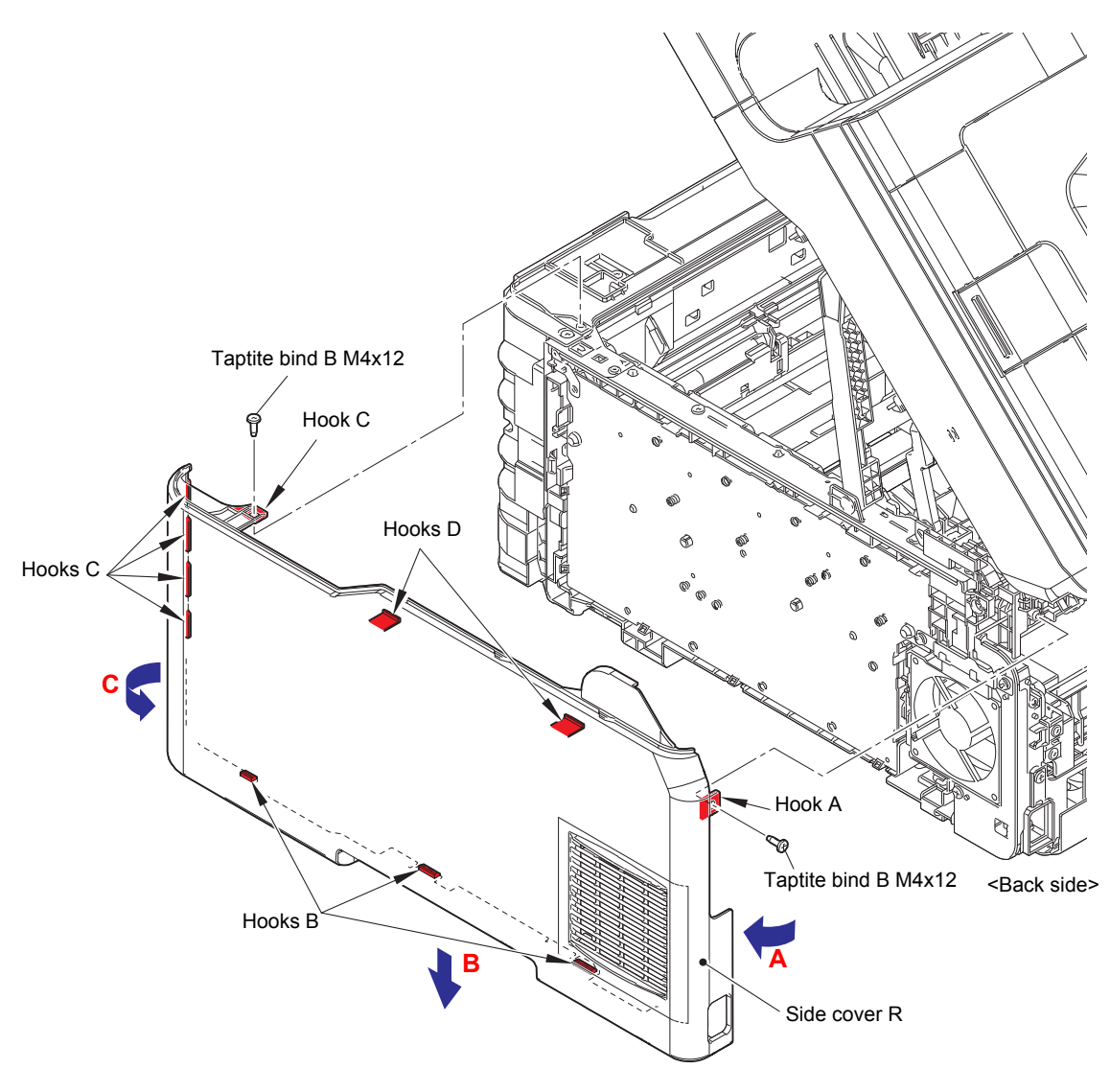

Fig. 3-17

# 9.9 Back cover lower

(1) Release each hook to remove the Back cover lower.

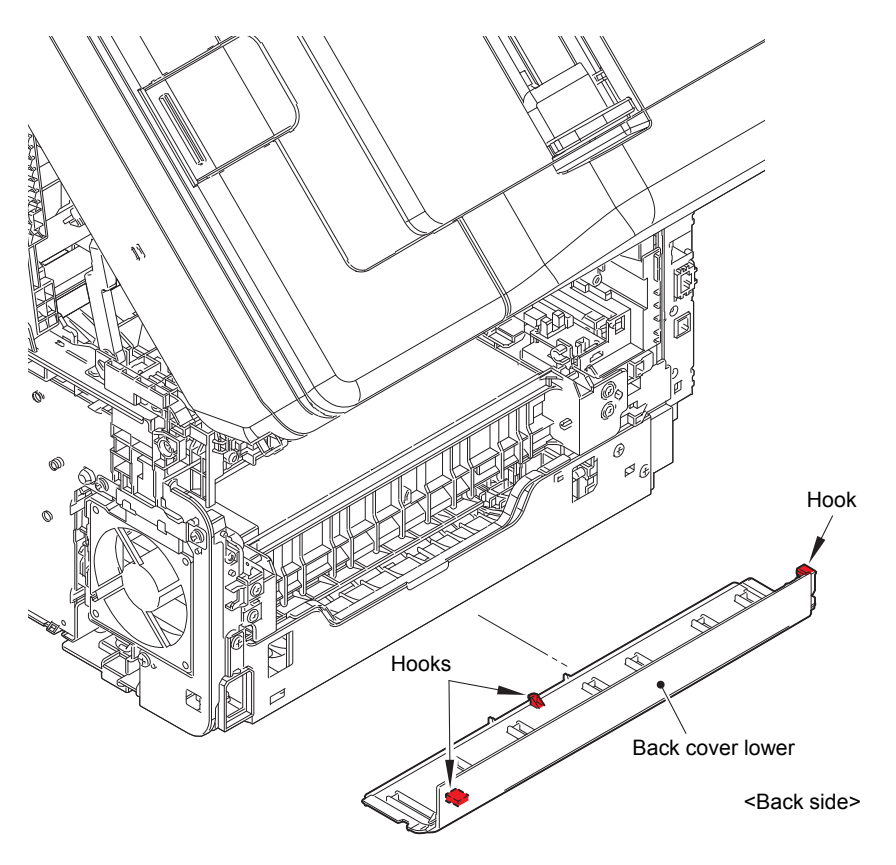

Fig. 3-18

# 9.10 Document scanner unit

- (1) Remove the four Screw cup M3x8 (black) screws to remove the Main shield cover plate ASSY.
- (2) Remove the three Screw cup M3x8 (black) screws to remove the ADF ground wire, the FB ground wire, and the Panel ground wire from the Main shield plate. Release the Panel ground wire from the securing fixtures.

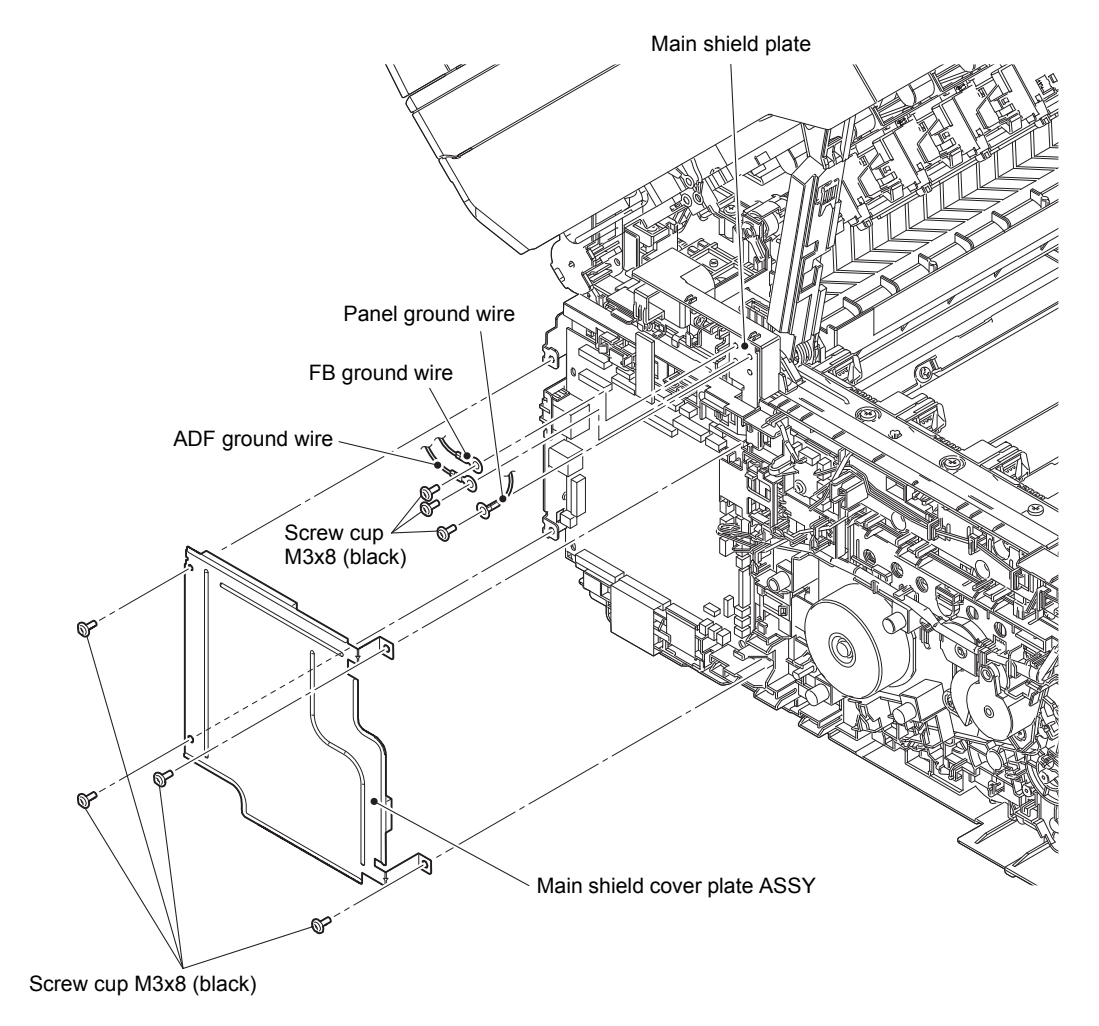

Fig. 3-19

Harness routing: Refer to "1. Left side of the machine (ADF unit, Document scanner unit)".

- (3) Disconnect the First side CIS flat cable, the Second side CIS flat cable, and the Panel flat cable from the Main PCB.
- (4) Disconnect the FB motor harness and the ADF motor harness from the Main PCB. Release the FB motor harness, the FB ground wire, the ADF motor harness and the ADF ground wire from the securing fixtures.

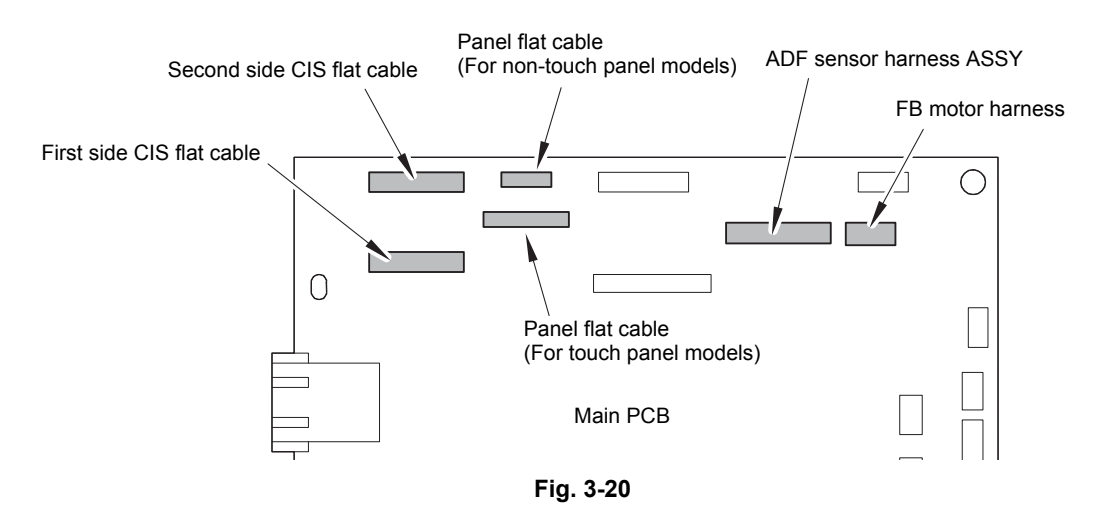

Harness routing: Refer to "1. Left side of the machine (ADF unit, Document scanner unit)".

(5) Remove the FFC holder cover.

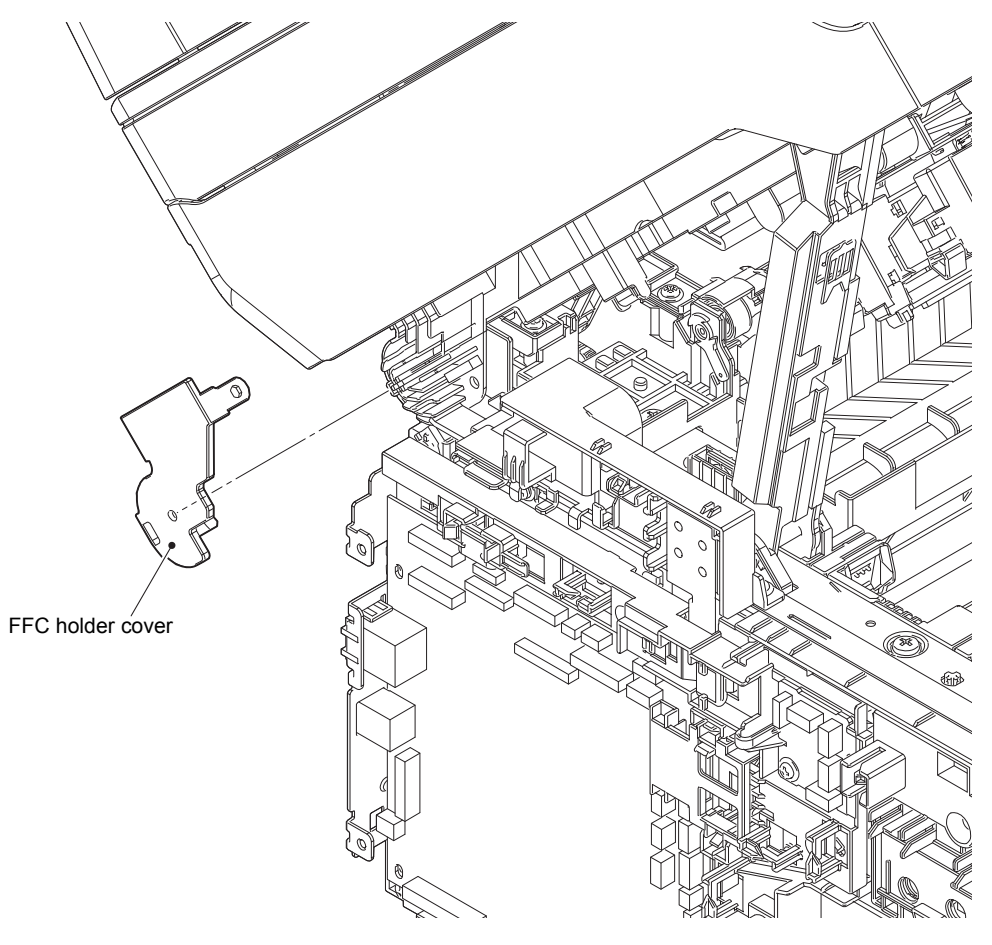

Fig. 3-21

- (6) Close the Top cover and Manual feed slot or MP cover ASSY.
- (7) Push the FB lock lever to open the Document scanner unit.
- (8) Release the First side CIS flat cable, the Second side CIS flat cable, and the Panel flat cable from the securing fixtures.
- (9) Release the Joint parts of Pull arm L from the Pull arm hinge to remove it from the Pull arm guide. Release the Joint parts of Pull arm R from the Pull arm hinge to remove it from the Pull arm guide.
- (10) Remove each Pull arm spring from the Pull arm L and the Pull arm R.
- (11) Open the Document scanner unit approximately 30 degrees to remove it upward. Pull out each Flat cable, each Harness, and each FG ground wire through each Hole of the Top cover.

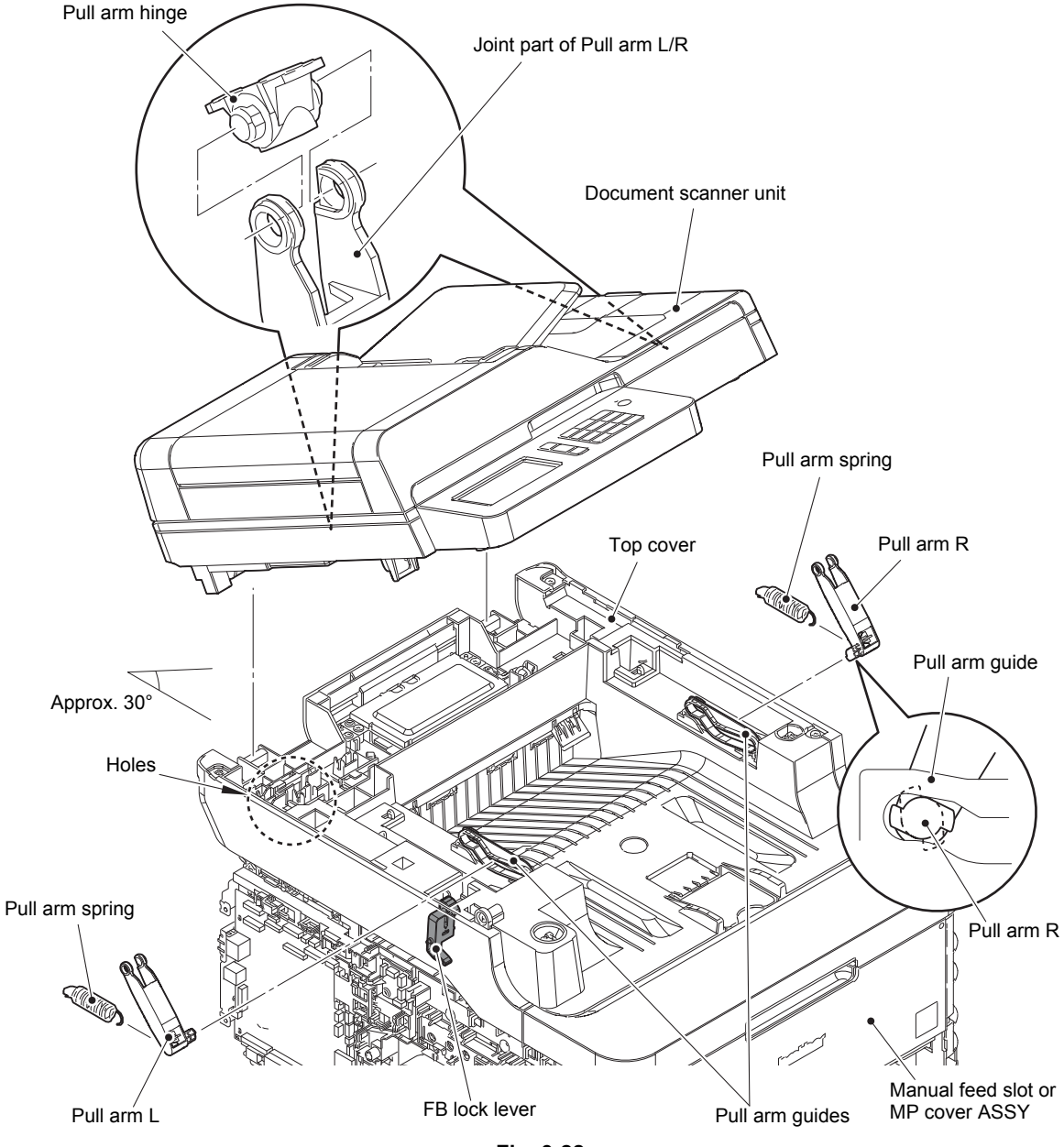

Fig. 3-22

Harness routing: Refer to "1. Left side of the machine (ADF unit, Document scanner unit), 2. Top side of the machine (ADF unit, Document scanner unit, Modem unit)".

### Assembling Note:

 If you replaced the Document scanner unit, refer to "5. IF YOU REPLACE THE ADF UNIT, FIRST SIDE CIS UNIT, SECOND SIDE CIS UNIT OR DOCUMENT SCANNER UNIT" in Chapter 4 to configure settings.

# 9.11 ADF unit (For models with ADF)

# 9.11.1 ADF unit

- (1) Remove the Taptite bind B M4x12 screw from the Hinge L.
- (2) Open the ADF unit. Release the Hook of the FFC holder ASSY to remove the FFC holder ASSY from the Document scanner unit.
- (3) Lift the ADF unit, and remove the ADF unit from the Document scanner unit while pushing the Hook of the Hinge R. Pull out the ADF sensor harness ASSY and the Second side CIS flat cable through each Hole.
- (4) Remove the FFC holder ASSY from the ADF sensor harness ASSY and the Second side CIS flat cable.

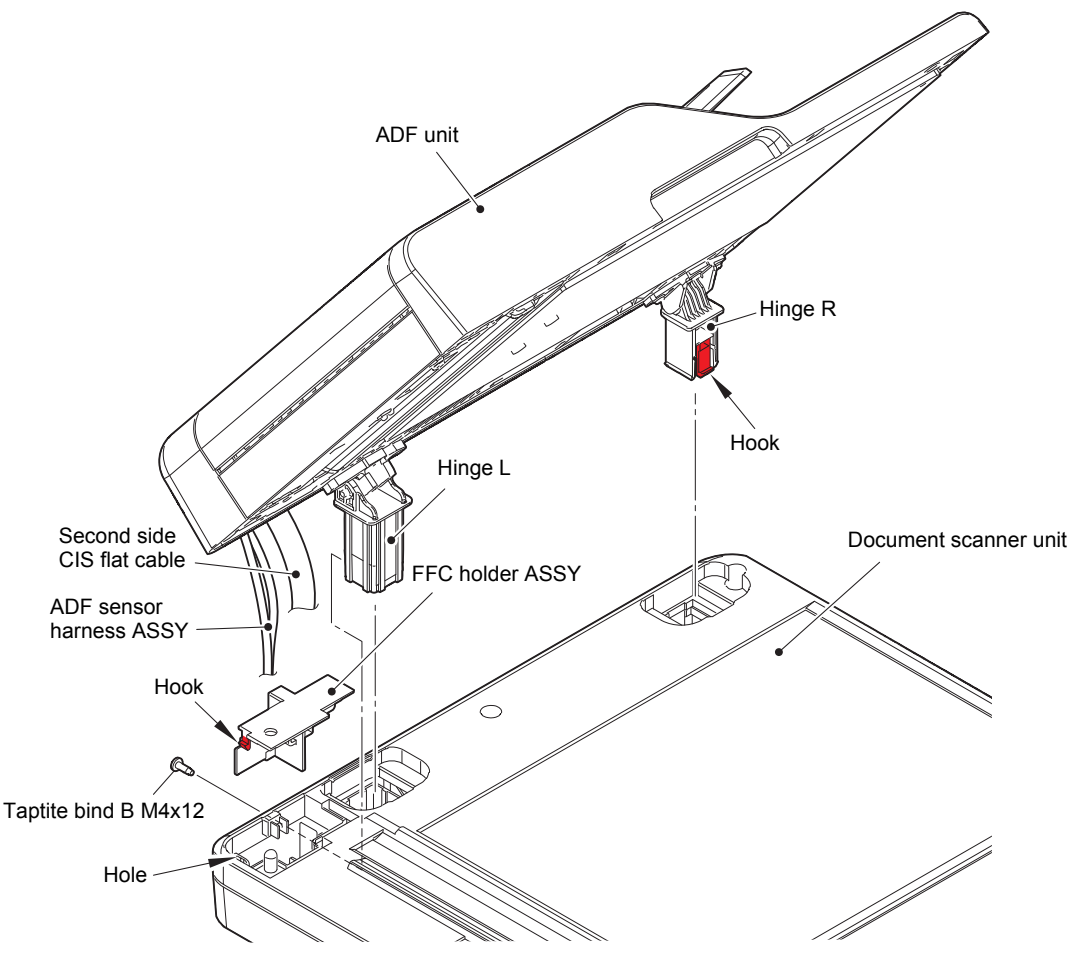

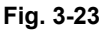

### Assembling Note:

• If you replaced the ADF unit, refer to "5. IF YOU REPLACE THE ADF UNIT, FIRST SIDE CIS UNIT, SECOND SIDE CIS UNIT OR DOCUMENT SCANNER UNIT" in Chapter 4 to configure settings.

### **Assembling Note:**

• Attach the FFC holder ASSY to the ADF sensor harness ASSY and the Second side CIS flat cable as shown in the figure below.

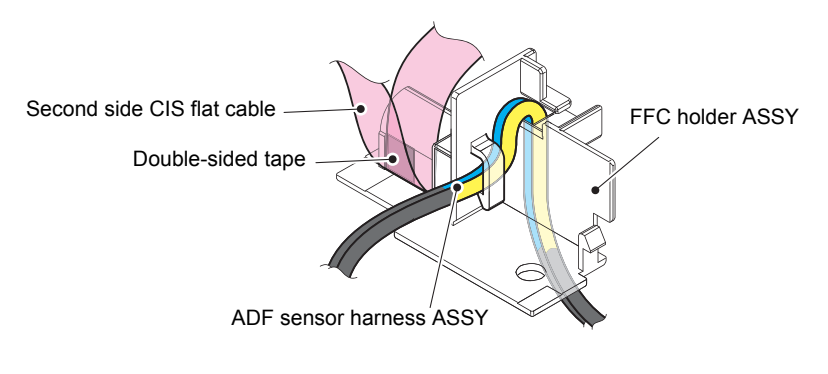

Fig. 3-24

(5) Remove the three Taptite bind B M4x12 screws to remove the Hinge ASSY L from the ADF unit.

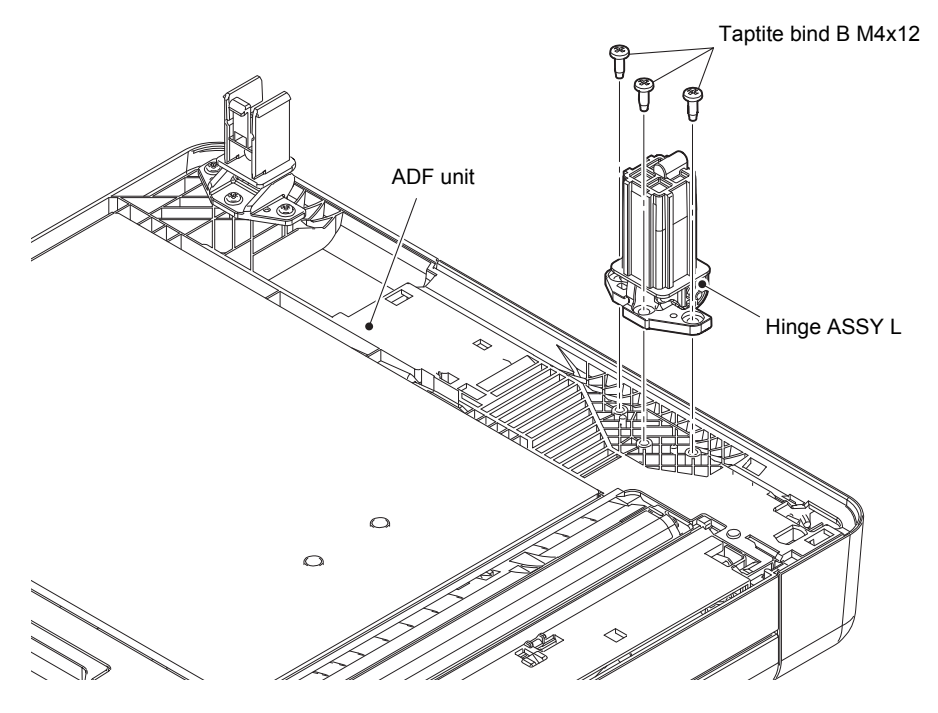

Fig. 3-25

- (6) Remove the Taptite cup B M3x10 screw to remove the Hinge R support and the Hinge R from the Hinge arm R.
- (7) Remove the three Taptite cup B M3x10 screws to remove the Hinge arm R from the ADF unit.

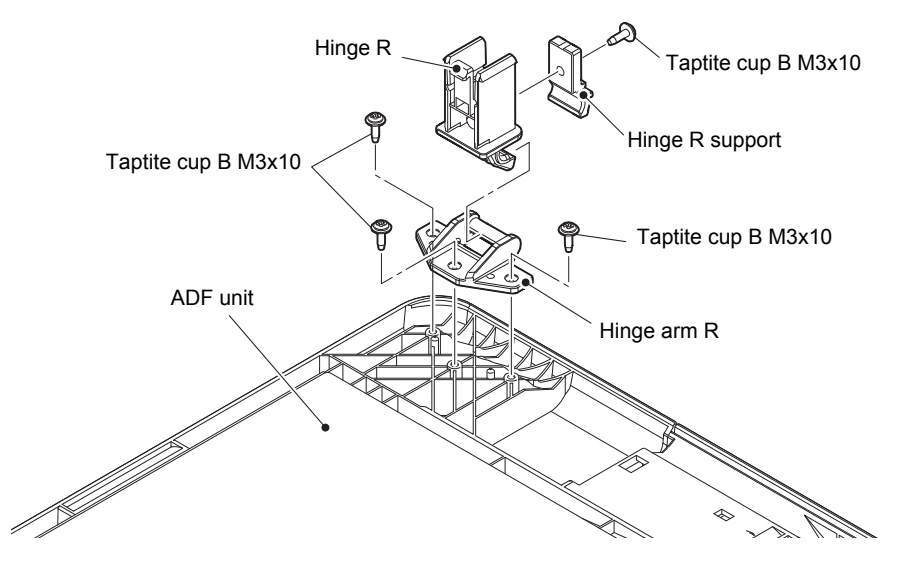

Fig. 3-26

# 9.11.2 Document separation roller ASSY

- (1) Open the ADF cover.
- (2) Release each Hook to remove the Gear cover from the ADF unit.

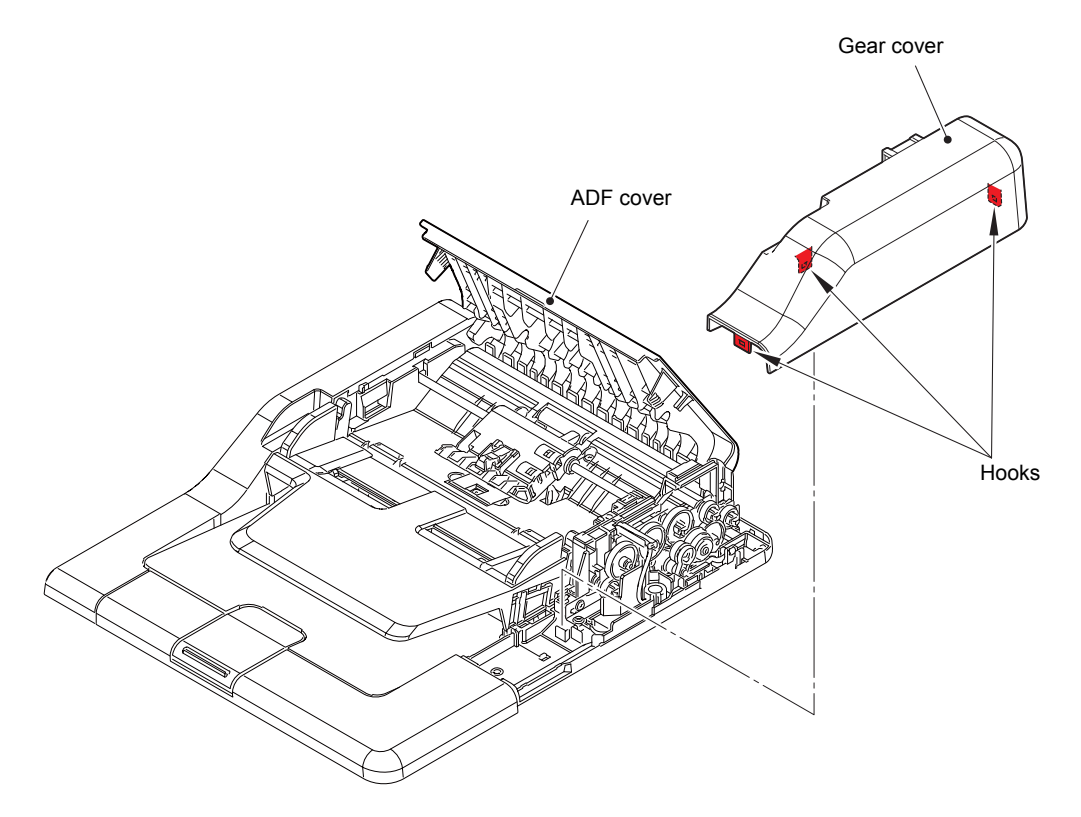

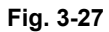

(3) Release the Lock of the Conductive bushing to remove the Document separation roller ASSY from the ADF unit.

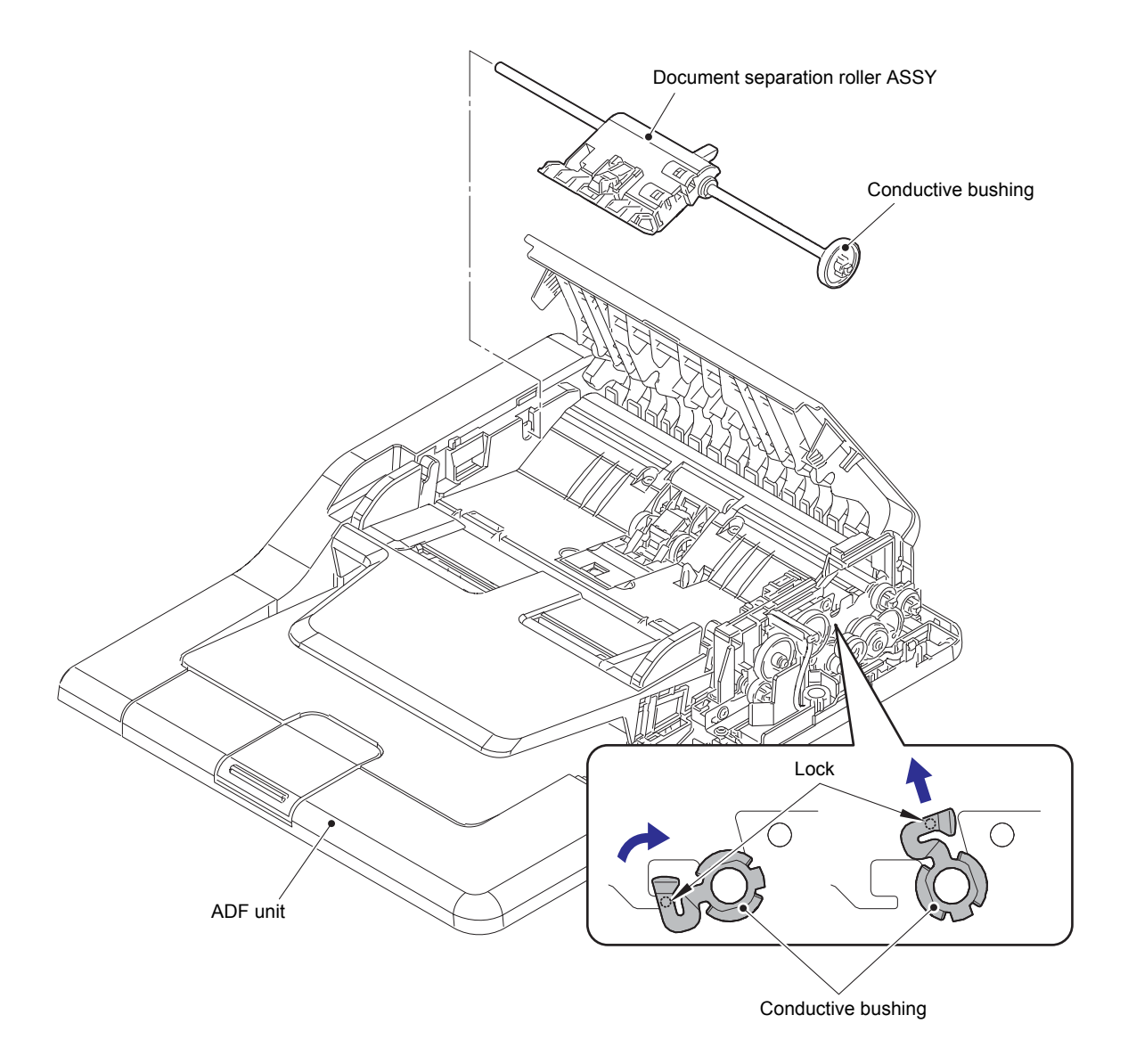

Fig. 3-28

# 9.11.3 ADF separation holder ASSY

(1) Remove the Taptite cup B M3x10 screw to remove the ADF separation holder ASSY from the ADF unit.

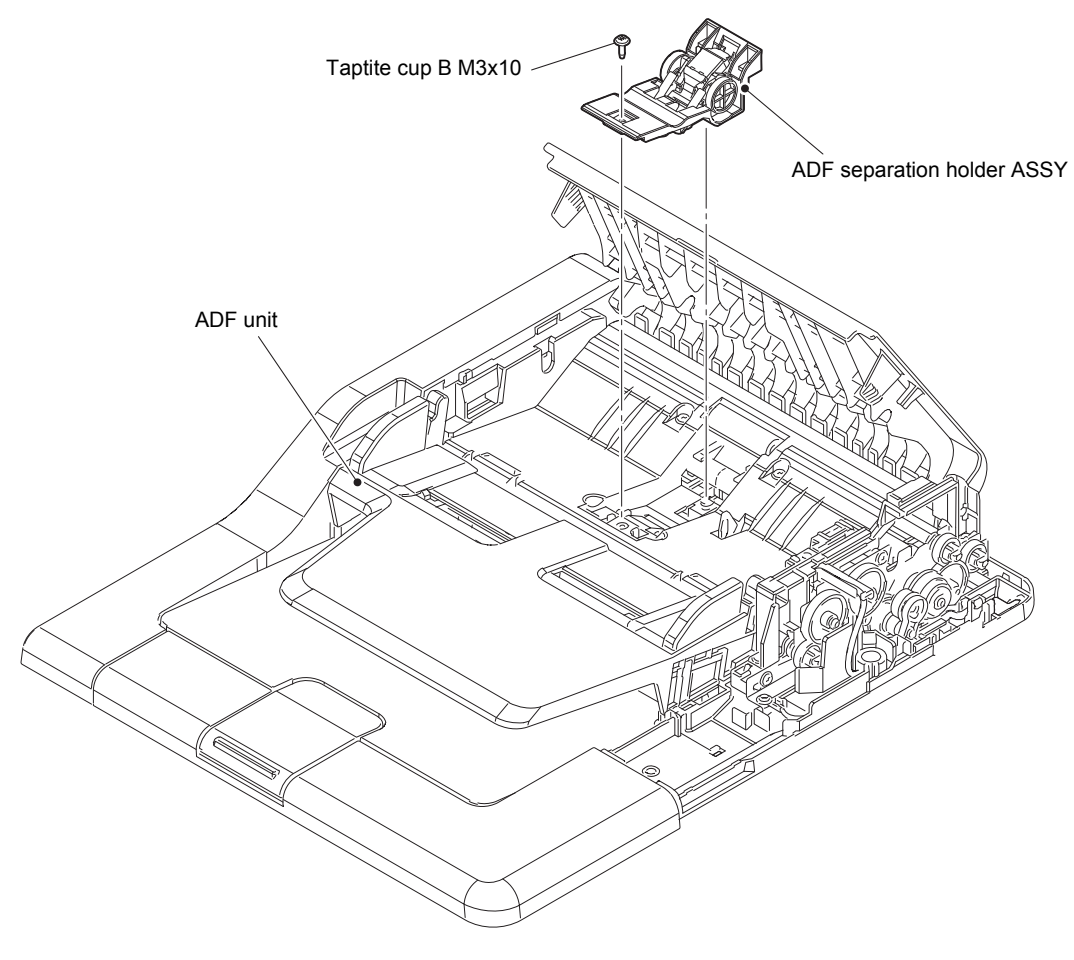

Fig. 3-29

## 9.11.4 Second side CIS unit / Second side CIS flat cable

### (Only for models with duplex scanning)

- (1) Remove the four Taptite bind B M3x10 screws. Release each Hook to remove the ADF front cover from the ADF unit.
- (2) Remove the six Taptite cup B M3x10 screws to remove the Upper document chute from the ADF unit.

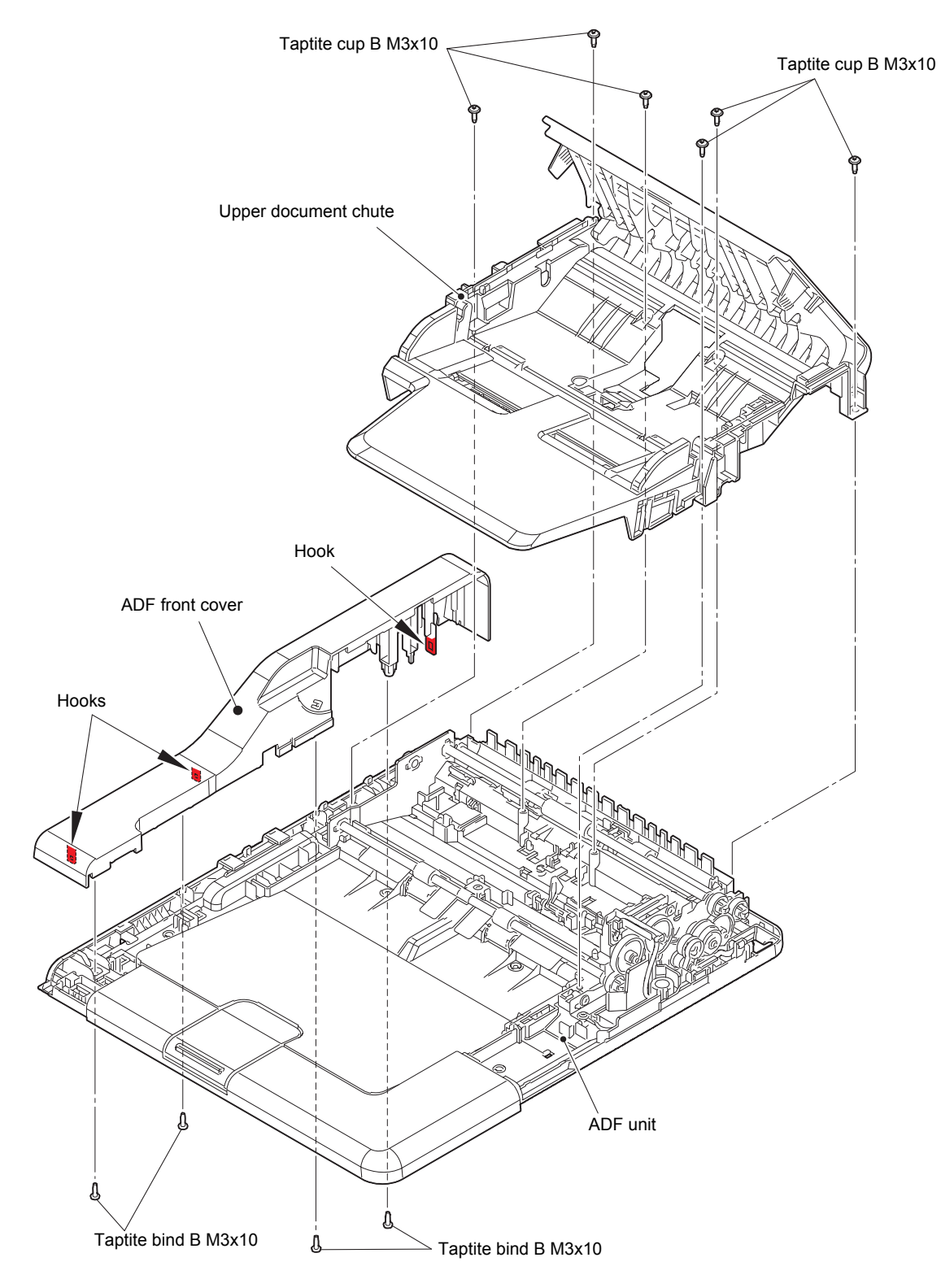

Fig. 3-30

- (3) Remove the Taptite cup S M3x6 SR screw.
- (4) Release the ADF sensor harness ASSY and ADF ground wire from the securing fixtures, and pull it out through the Hole of the Document cover.
- (5) Remove the Lower document chute from the Document cover, and pull out the Second side CIS flat cable through the Hole of the Document cover.

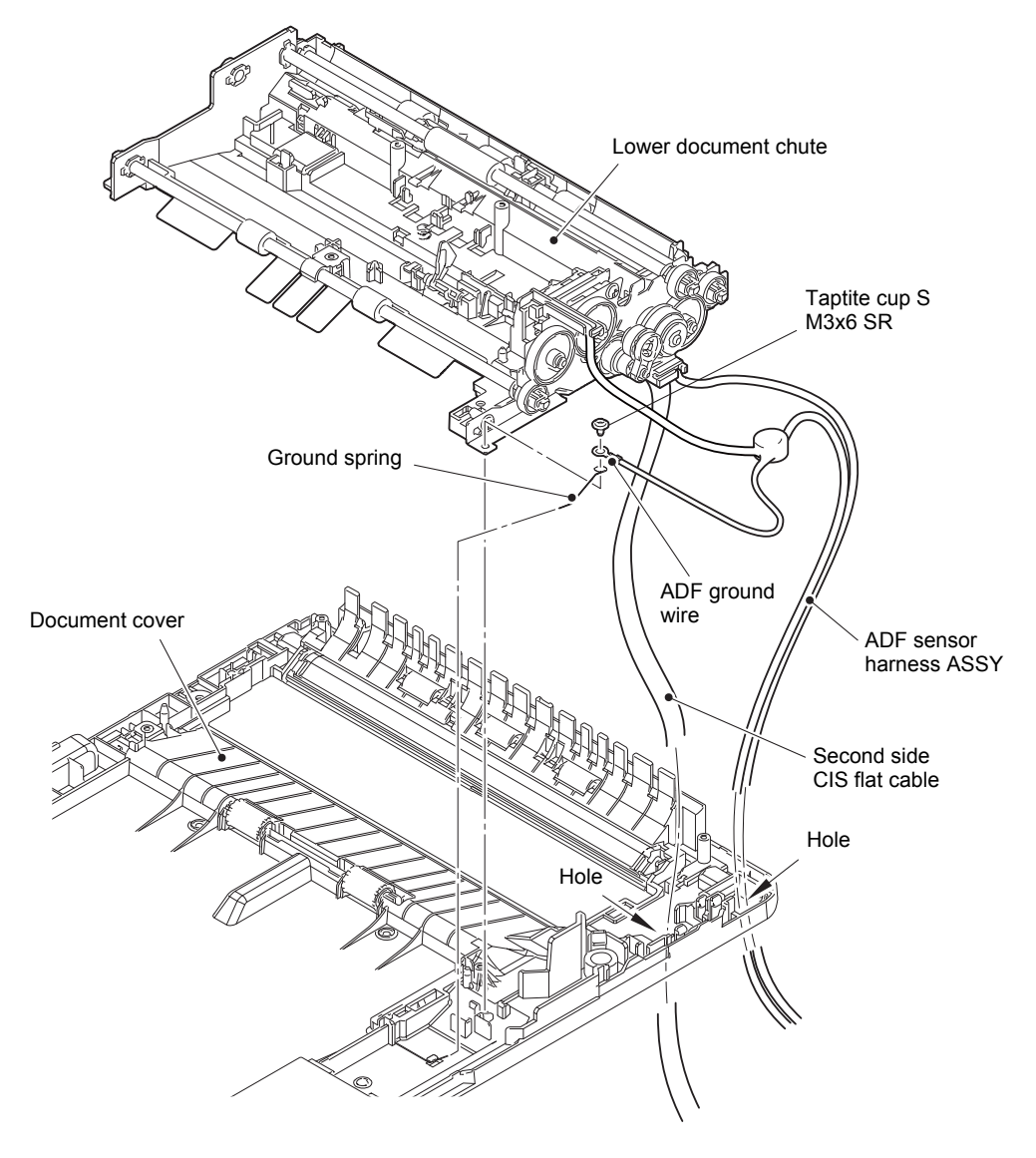

Fig. 3-31

Harness routing: Refer to "3. ADF unit".

- (6) Release the Second side CIS flat cable from the securing fixtures.
- (7) Lift the Hook and slide the Second side scanner glass strip in the direction of arrow 7a. Lift the left end of the Second side scanner glass strip to remove it in the direction of arrow 7b.

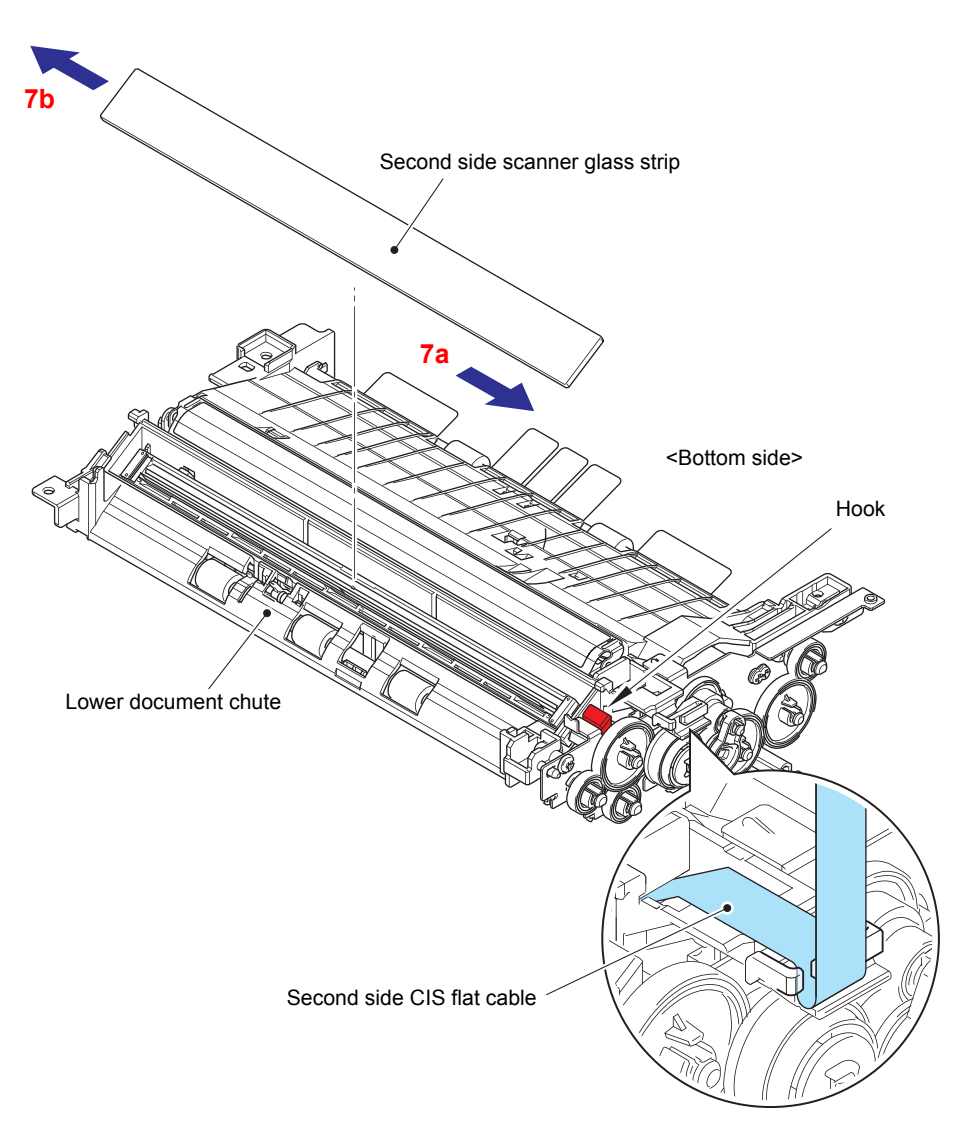

Fig. 3-32

Harness routing: Refer to "4. Lower document chute".

- (8) Remove the Second side CIS unit from the Lower document chute, and disconnect the Second side CIS flat cable from the Second side CIS unit.
- (9) Remove the two CIS spacers from the Second side CIS unit.

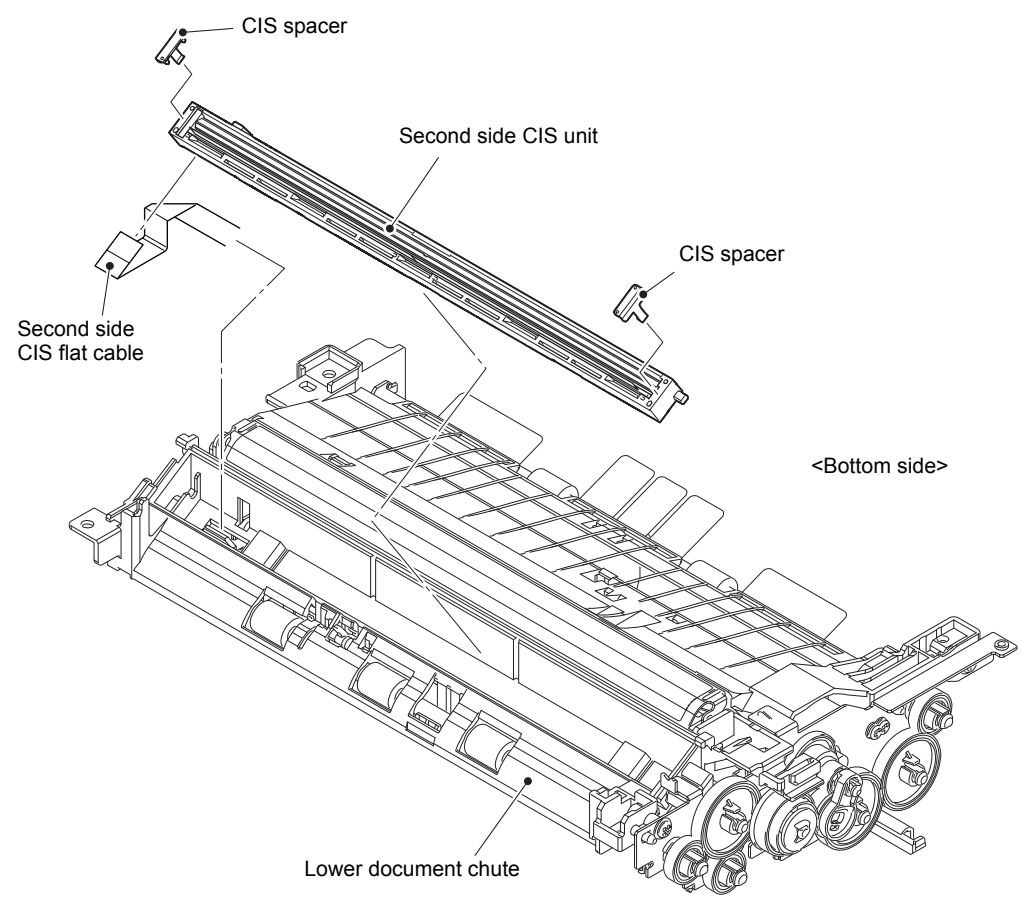

Fig. 3-33

(10) Pull out the Second side CIS flat cable through the Hole and the Flat core to remove it from the Lower document chute.

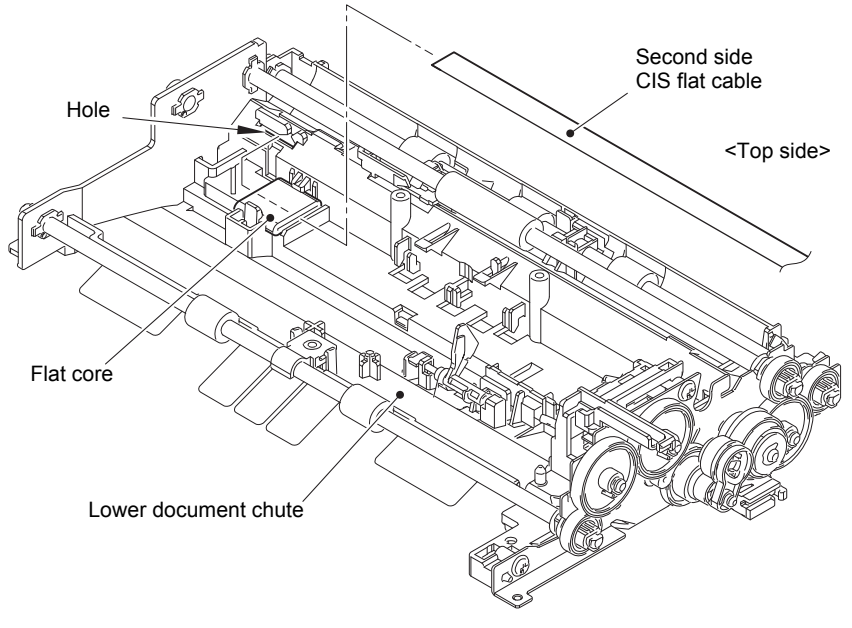

Fig. 3-34

Harness routing: Refer to "4. Lower document chute".

# Assembling Note:

• Fold the Second side CIS flat cable at the positions described below.

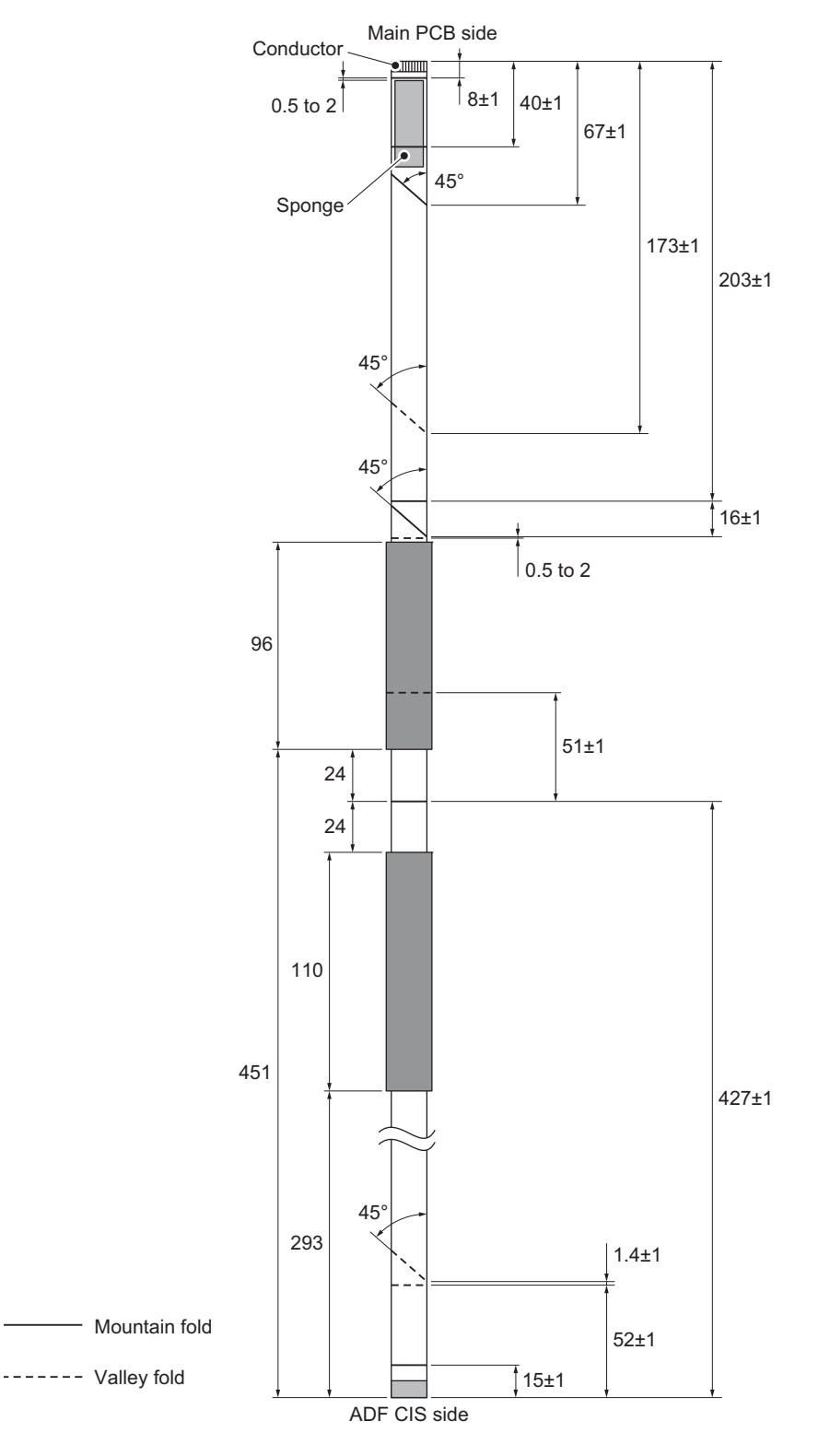

Fig. 3-35

## 9.11.5 Document detection sensor PCB / Document scanning position sensor PCB

- Push the Hook of the Lower document chute to remove the Document detection sensor PCB from the Lower document chute. Disconnect the ADF sensor harness ASSY from the Document detection sensor PCB.
- (2) Release the Lock of the Conductive bushing to remove the Document feed roller 1 from the Lower document chute.
- (3) Rotate the Document scanning position actuator in the direction of the arrow. Push the Hook of the Lower document chute to remove the Document scanning position sensor PCB from the Lower document chute. Disconnect the ADF sensor harness ASSY from the Document scanning position sensor PCB.

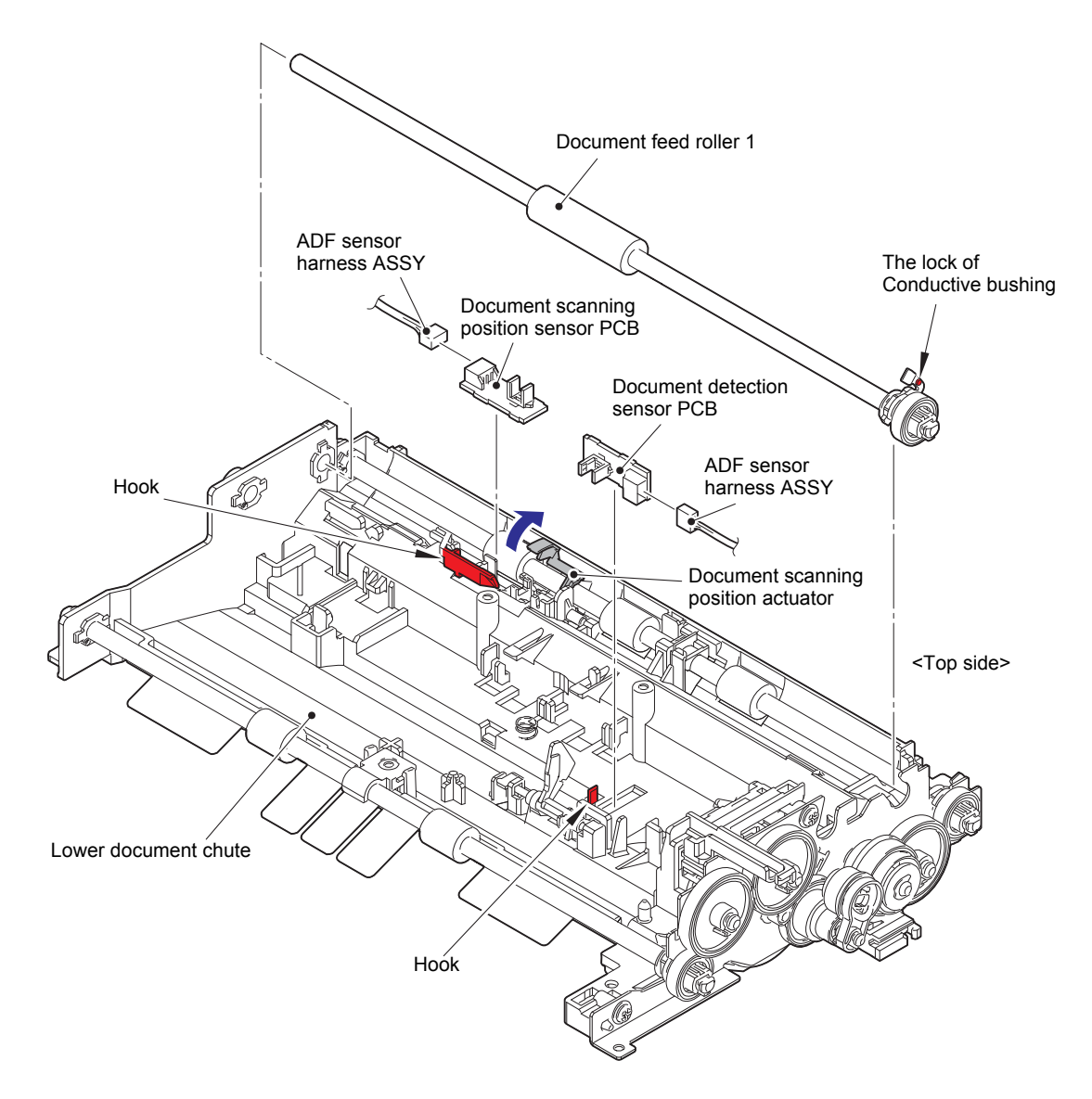

Fig. 3-36

# 9.12 Document cover ASSY (For models without ADF)

(1) Remove the Hook of the Hinge L and the Hook of the Hinge R to remove the Document cover ASSY upward.

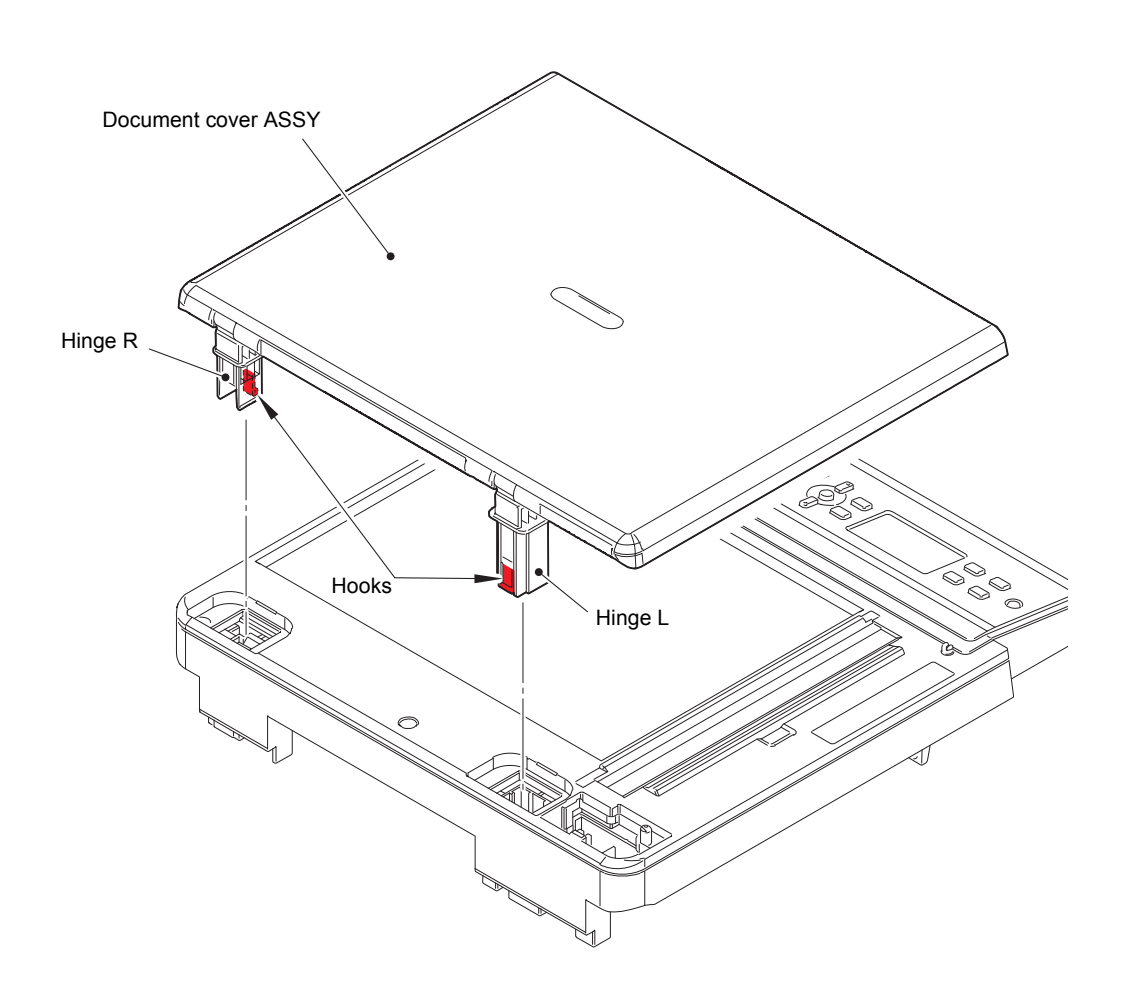

Fig. 3-37

- (2) Remove the three Taptite bind B M4x12 screws to remove the Hinge arm L and the Hinge L from the Document cover ASSY.
- (3) Remove the three Taptite bind B M4x12 screws to remove the Hinge arm R and the Hinge R from the Document cover ASSY.

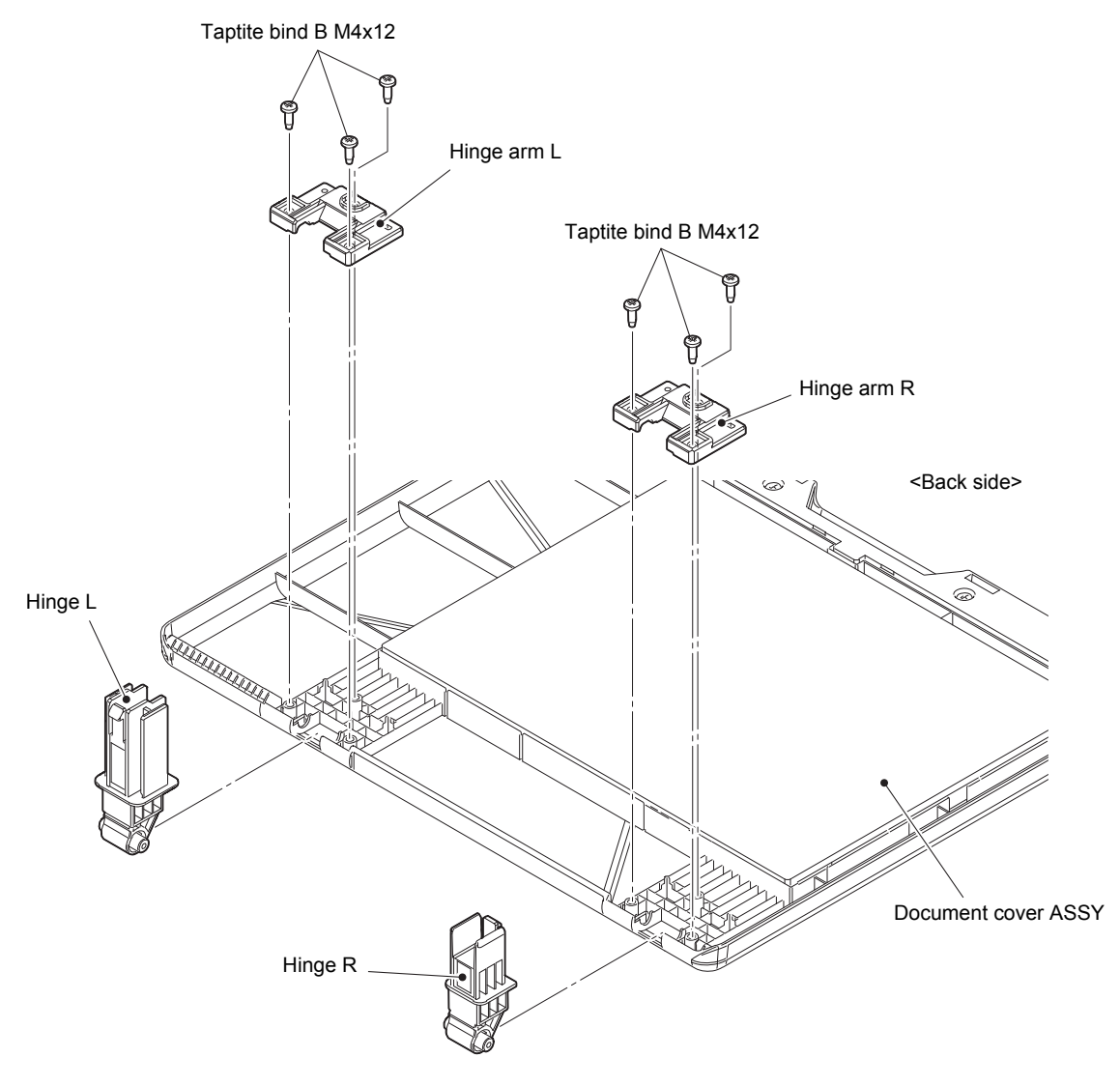

Fig. 3-38

# 9.13 Panel unit

(1) Remove the four Taptite cup B M3x10 screws. Release each Hook to remove the Panel unit. Disconnect the Panel flat cable from the Panel PCB.

#### Note:

• When removing the Panel unit, DO NOT pull the Panel unit strongly because it is connected to the Panel flat cable.

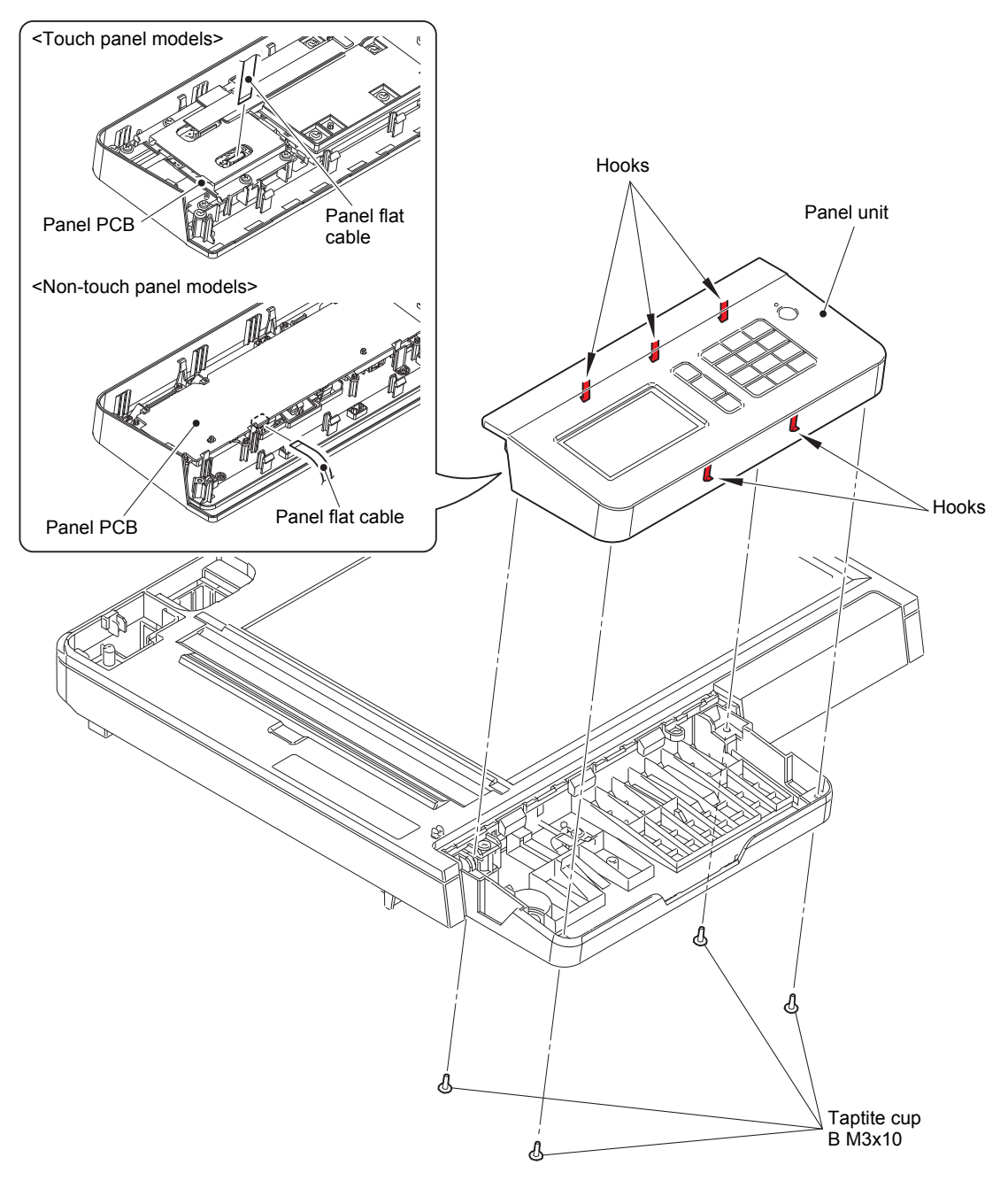

Fig. 3-39

#### **Assembling Note:**

• If you replaced the Panel unit, refer to "4. IF YOU REPLACE THE LCD, PANEL UNIT OR PANEL PCB" in Chapter 4 to configure settings.

### ■ For Touch panel models

### 9.13.1 Key PCB / Panel PCB / Touch panel ASSY / LCD

- (1) Disconnect the Key flat cable from the Panel PCB, and release it from the securing fixtures.
- (2) Remove the five Taptite cup B M3x10 screws to remove the Key PCB pressure from the Panel unit.
- (3) Remove the Key PCB from the Panel unit.
- (4) Remove the four Screw pan (S/P washer) M3x12DB screws to remove the Shield cover from the Panel unit.
- (5) Release the Lock to disconnect the LCD flat cable from the Panel PCB. Disconnect the Touch panel flat cable from the Panel PCB to remove the Panel PCB from the Panel unit.
- (6) Remove the Protective sheet from the Double-sided tape to remove it from the Panel unit.

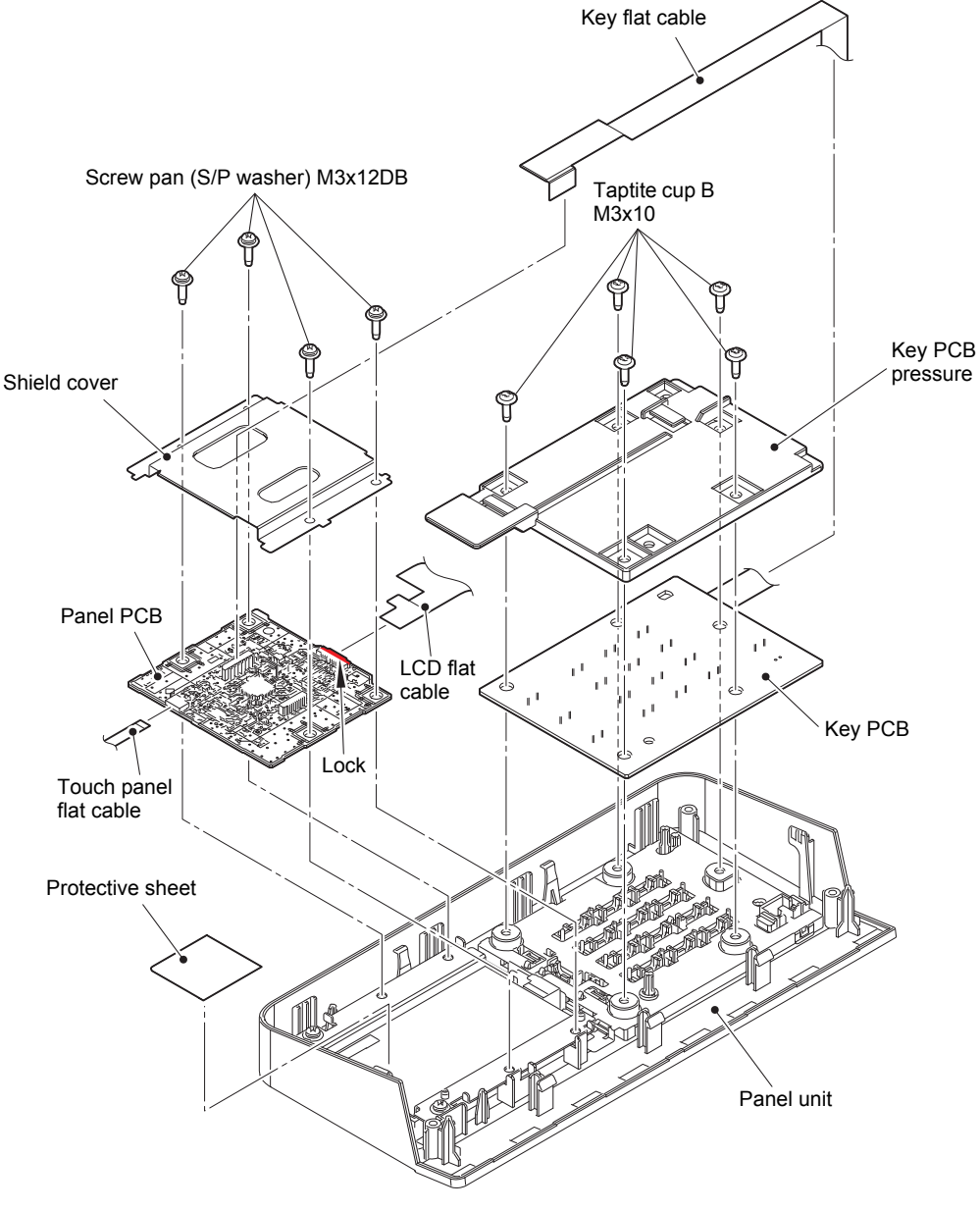

Fig. 3-40

Harness routing: Refer to "5. Panel unit".

- (7) Remove the two Screw pan (S/P washer) M3x12DB screws to remove the Shield plate from the Panel unit.
- (8) Remove the LCD from the Panel unit.
- (9) Remove the LCD blind film from the Panel unit.
- (10) Remove the Key holder ASSY from the Panel unit.
- (11) Remove the Touch panel ASSY from the Panel unit.

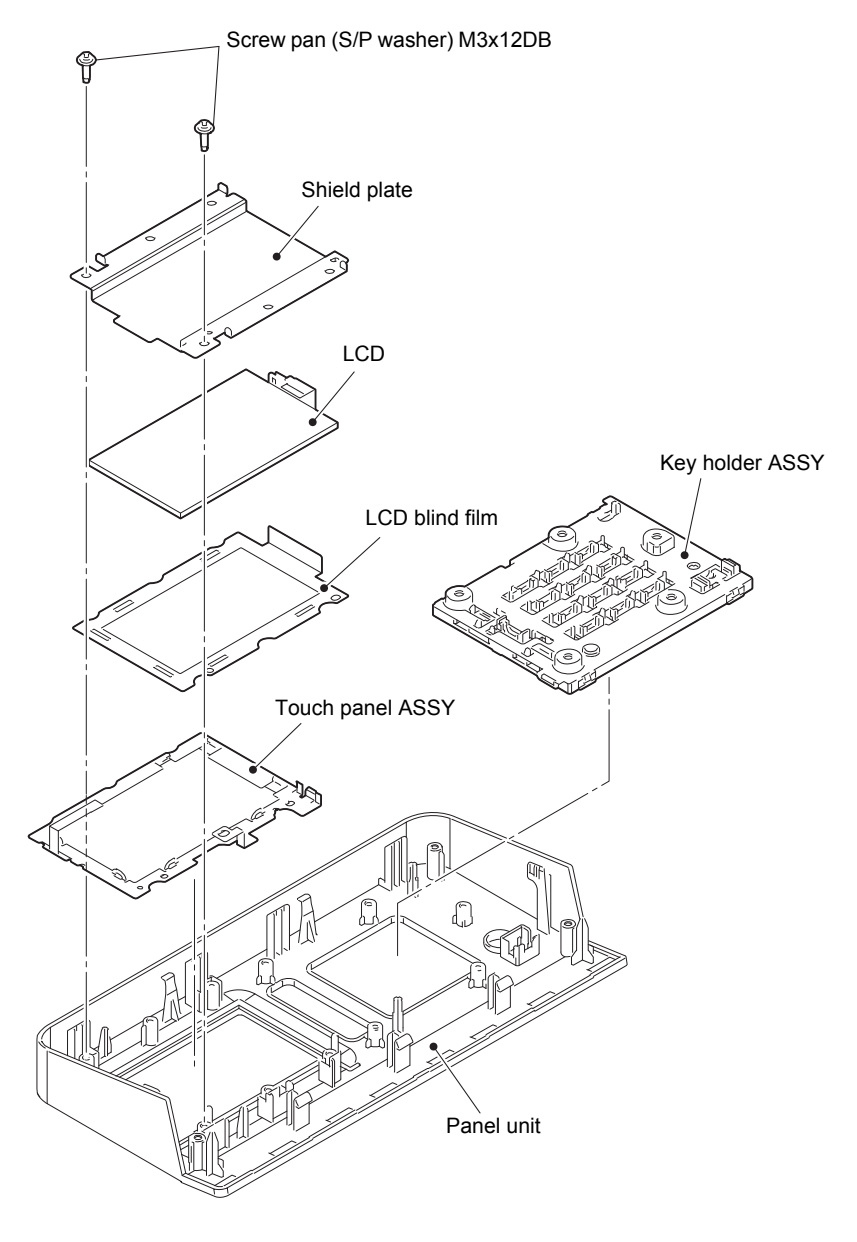

Fig. 3-41

### Assembling Note:

• If you replaced the Touch panel ASSY, refer to "4. IF YOU REPLACE THE LCD, PANEL UNIT OR PANEL PCB" in Chapter 4 to configure settings.

# For Non-touch panel models

## 9.13.2 Panel PCB / LCD ASSY

- (1) Release each Hook to remove the Panel PCB from the Panel unit.
- (2) Release the Lock to disconnect the LCD flat cable from the Panel PCB.
- (3) Remove the Rubber key L and the Rubber key R from the Panel unit.

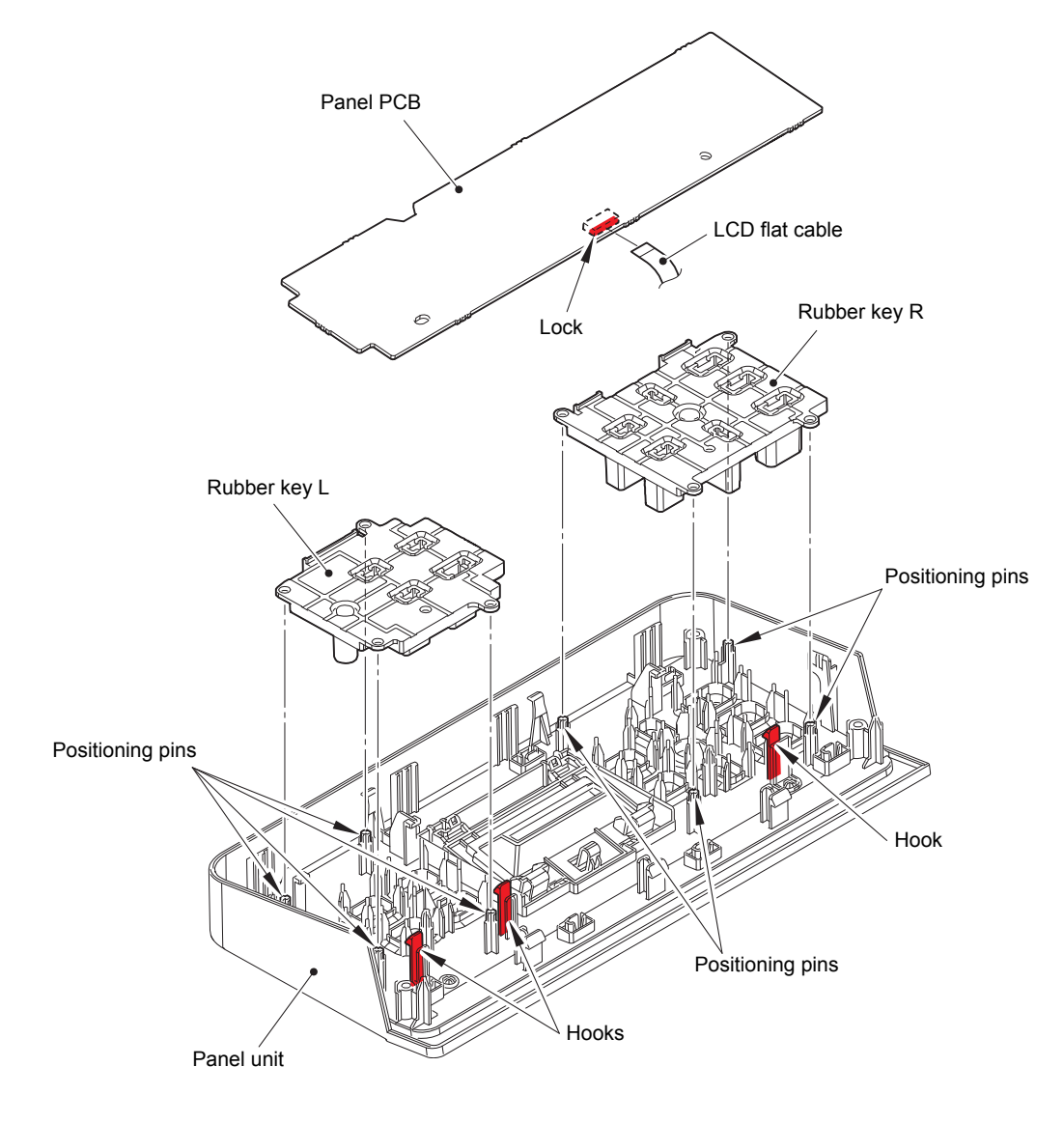

Fig. 3-42

### Assembling Note:

• Make sure that the Positioning pins are inserted to the Rubber key L/R.
- (4) Release each Hook to remove the LCD ASSY from the Panel unit.
- (5) Release each Hook to remove the Panel cover from the Panel unit.

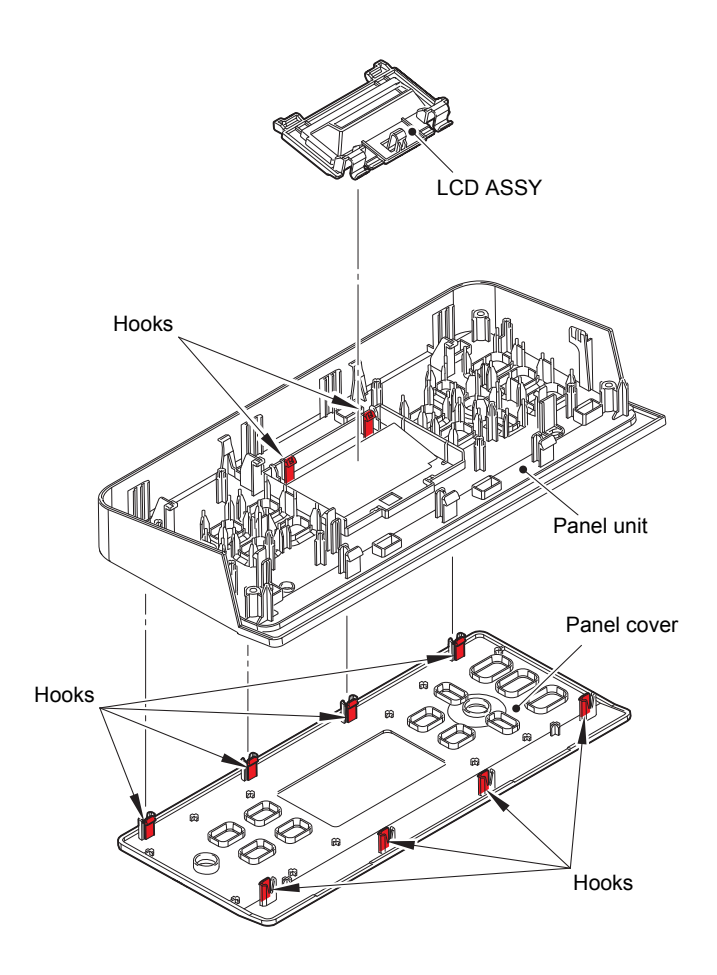

Fig. 3-43

## 9.14 Panel flat cable / First side CIS unit / First side CIS flat cable

#### Note:

• Disassemble in a dust-free location.

- (1) Remove the two Taptite cup B M3x10 screws. Release the hook to remove the Dress cover from the Document scanner bottom cover ASSY.
- (2) Remove the five Taptite bind B M4x12 screws to remove the Document scanner top cover from the Document scanner bottom cover ASSY.
- (3) Release the Panel flat cable from the securing fixtures to remove the Panel flat cable from the Document scanner bottom cover ASSY.

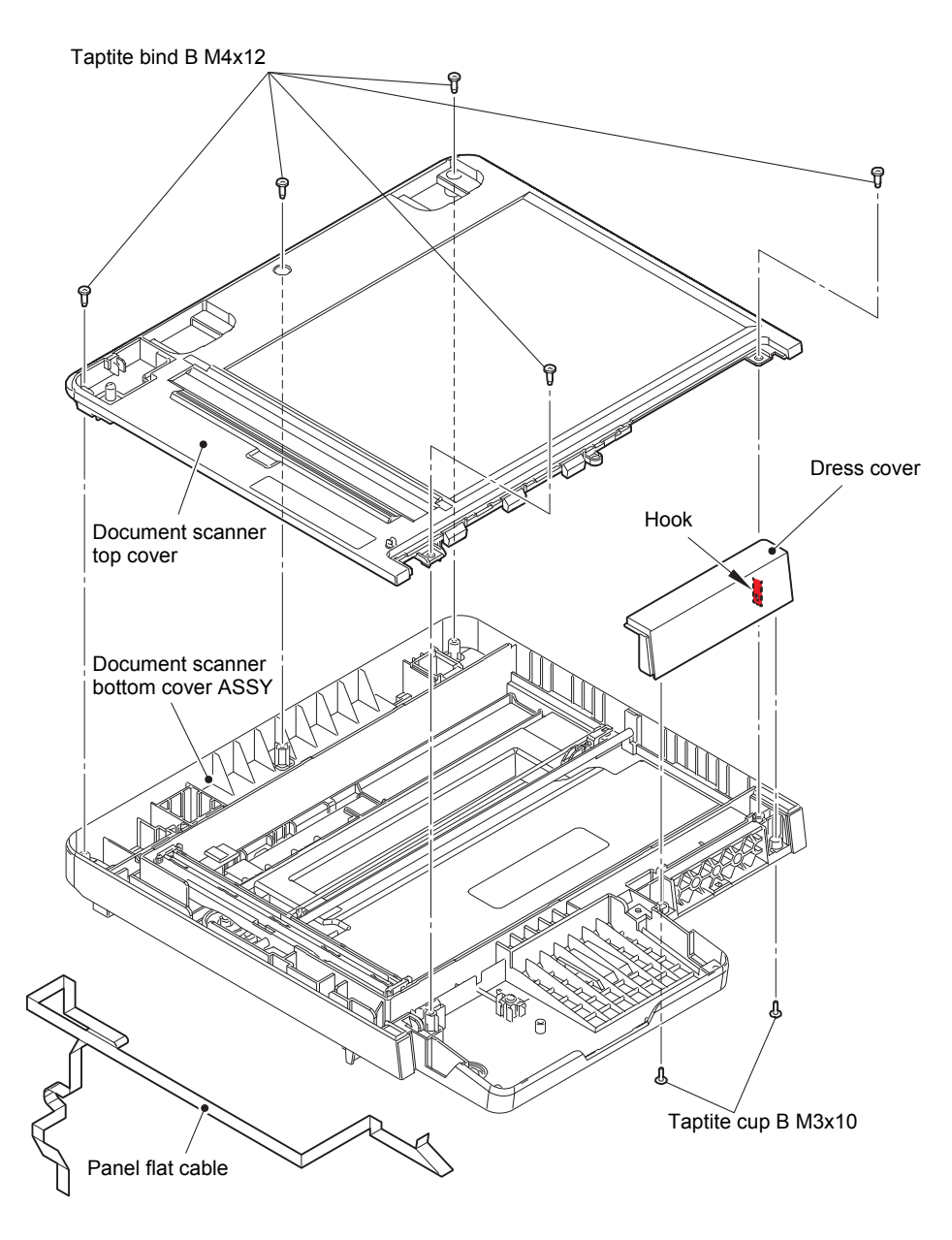

Fig. 3-44

Harness routing: Refer to "6. Document scanner unit".

#### Assembling Note:

• Fold the Panel flat cable at the positions described below.

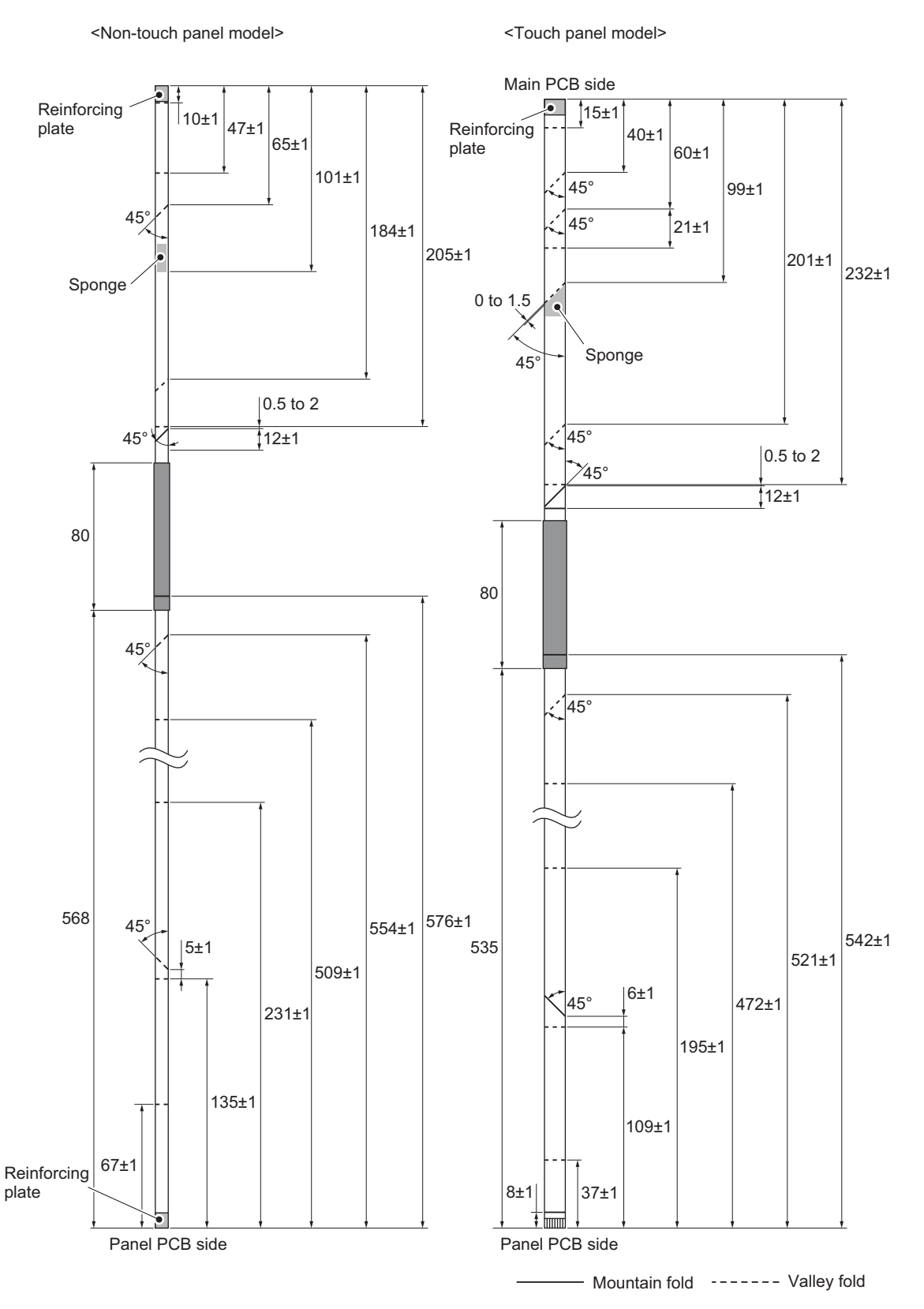

Fig. 3-45

#### Assembling Note:

- If you replaced the First side CIS unit, refer to "5. IF YOU REPLACE THE ADF UNIT, FIRST SIDE CIS UNIT, SECOND SIDE CIS UNIT OR DOCUMENT SCANNER UNIT" in Chapter 4 to configure settings.
- (4) Slide the CIS carriage slowly to the location as shown in the figure below.
- (5) Open the First side CIS unit approximately 90 degrees to the CIS carriage, and remove it from the CIS carriage. Disconnect the First side CIS flat cable from the First side CIS unit.

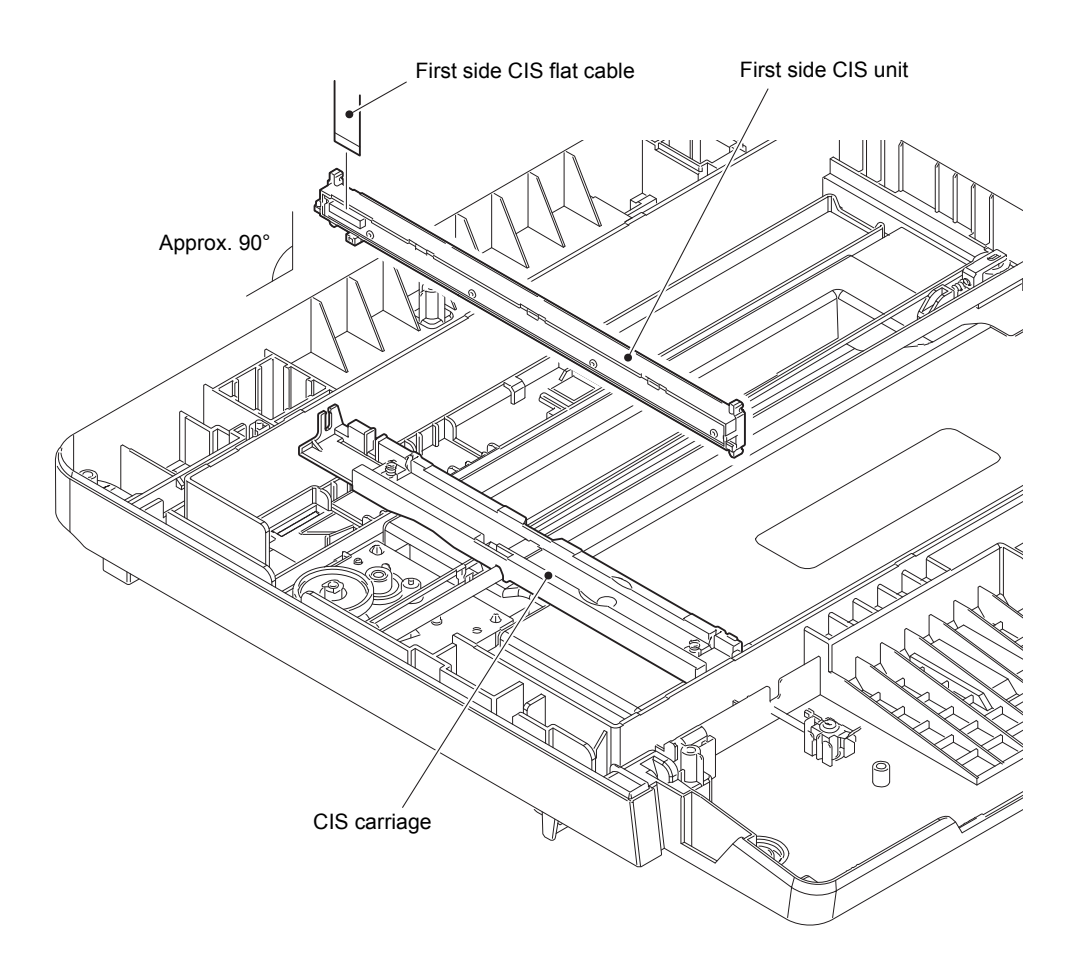

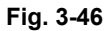

#### Assembling Note:

 Acquire the white level data, and set the CIS scanning area. (Refer to "1.3.17 Acquire white level data and set CIS scan area (Function code 55)" in Chapter 5.) (6) Remove the First side CIS flat cable from the back of the CIS carriage.

#### Note:

- Be sure to replace the Double-sided tape with a new one after taking off the Double-sided tape from the CIS carriage.
- (7) Remove the First side CIS flat cable from the Document scanner bottom cover ASSY.

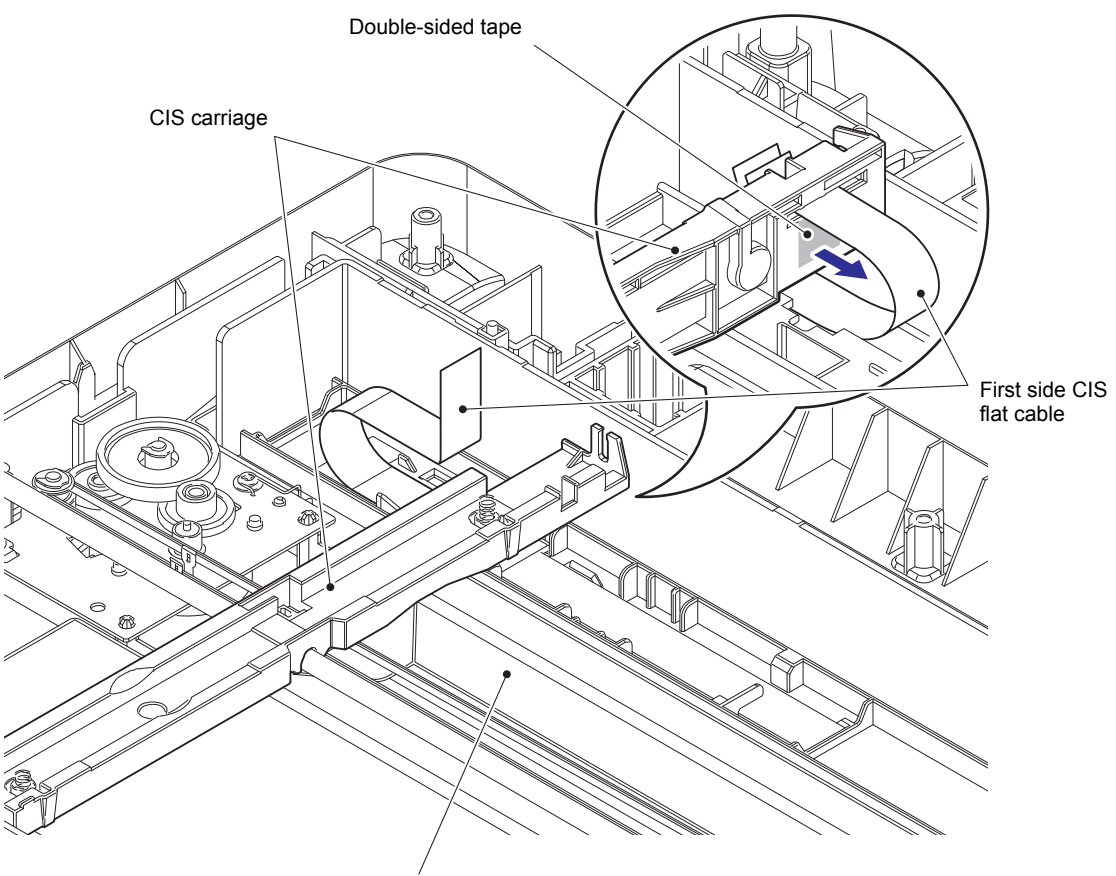

Document scanner bottom cover ASSY

Fig. 3-47

## <Attachment Procedure>

1) Fold the First side CIS flat cable as shown the figure below.

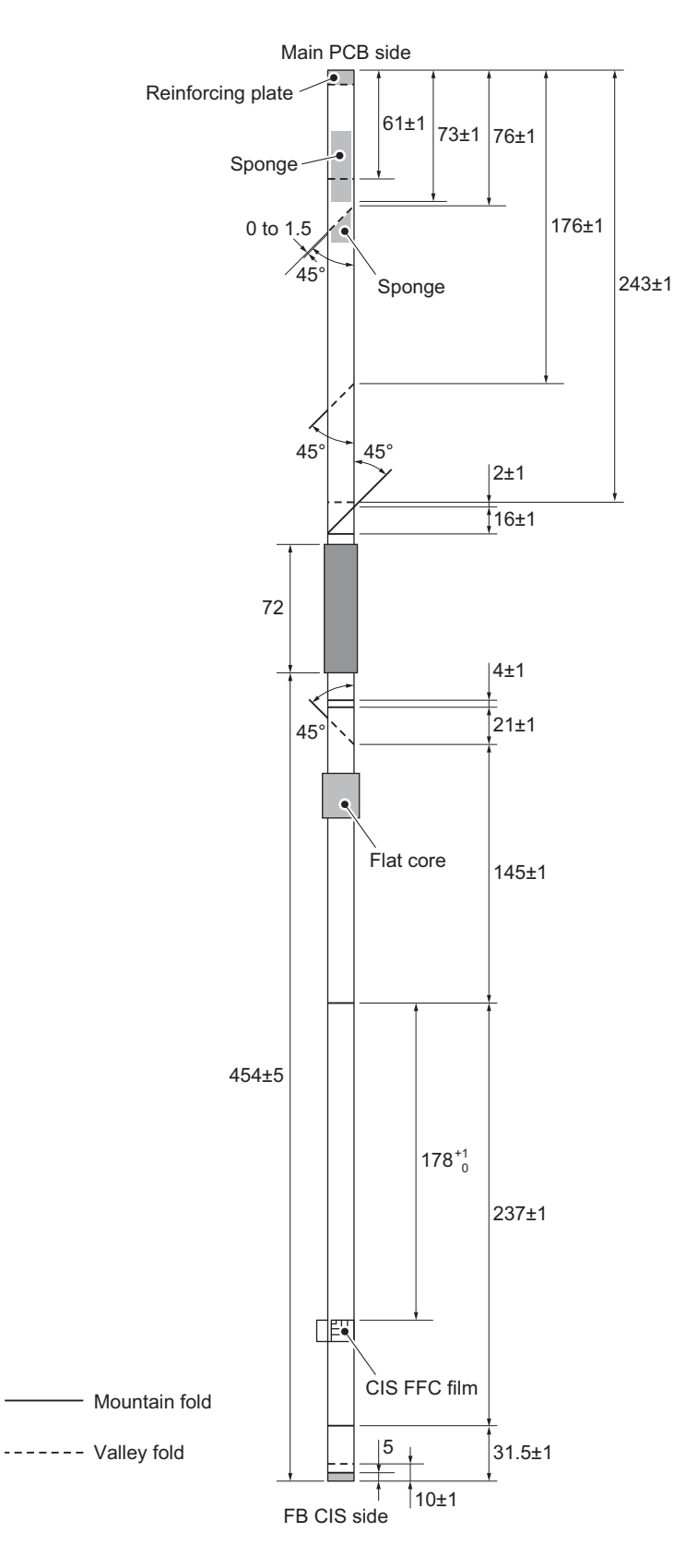

Fig. 3-48

2) Attach the two pieces of Double-sided tape to the Document scanner bottom cover ASSY at the positions shown in the figure below. (If the old Double-sided tape remains attached, replace it with a new one.)

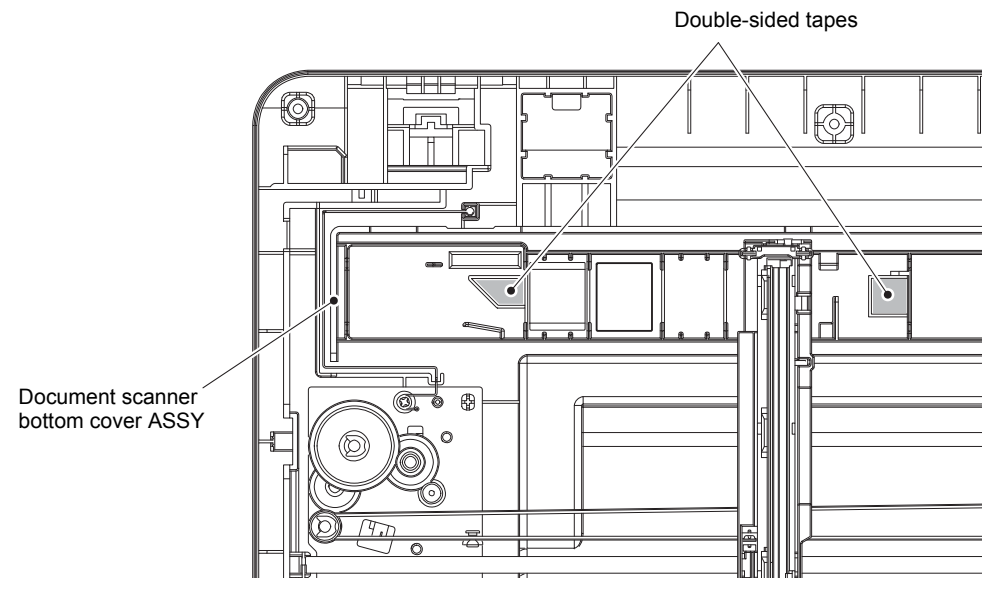

Fig. 3-49

- Attach the 12 mm x 12 mm Double-sided tape to the CIS carriage at the position shown in the figure below. (If the old Double-sided tape remains attached, replace it with a new one.)
- 4) Connect the First side CIS flat cable to the First side CIS unit.
- 5) Attach the First side CIS unit to the CIS carriage.
- 6) Peel the release liner of the Double-sided tape attached to the CIS carriage, and secure the First side CIS flat cable with the tape as shown in the figure below.

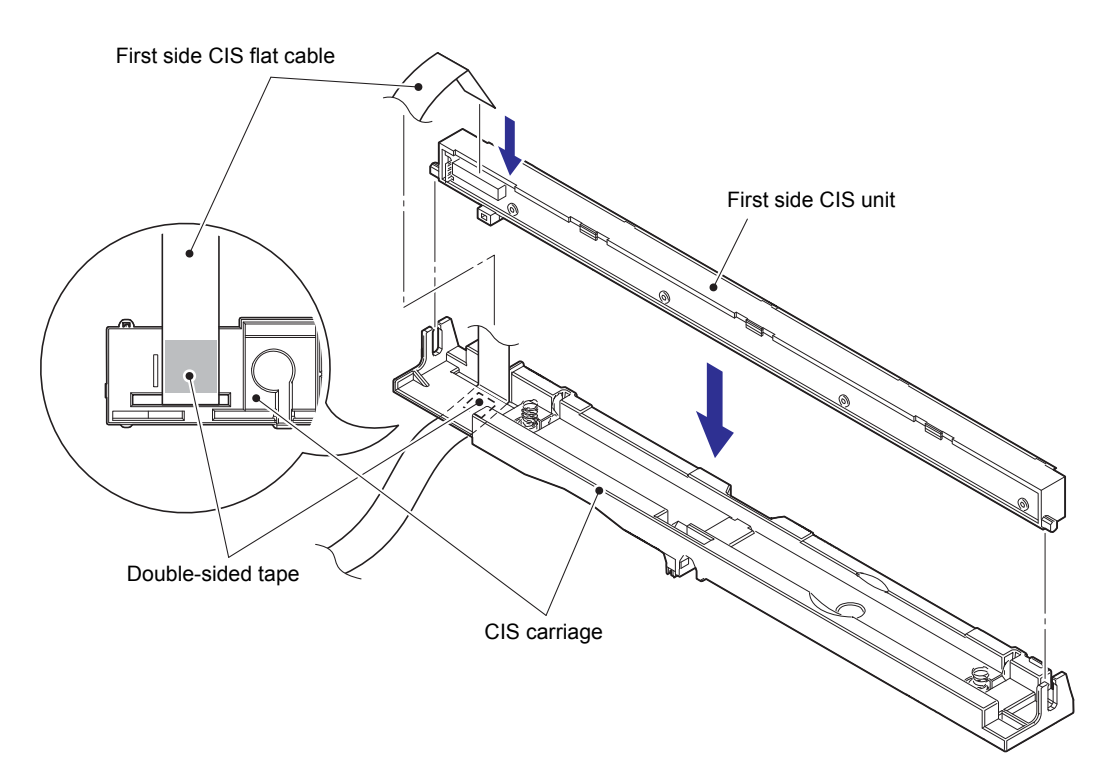

Fig. 3-50

- 7) Pass the First side CIS flat cable through the Flat core.
- 8) Peel the release liners of the two pieces of Double-sided tape attached to the Document scanner bottom cover ASSY, and secure the First side CIS flat cable with the tapes as shown in the figure below.

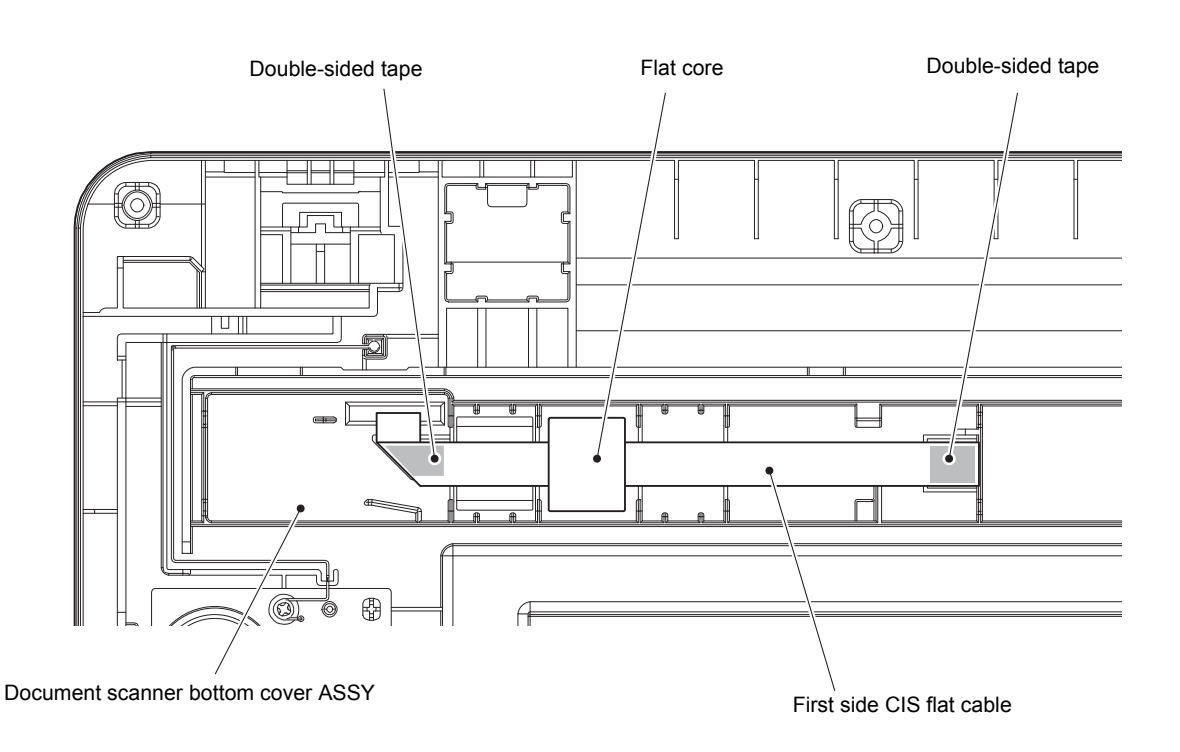

Fig. 3-51

## 9.15 Modem flat cable / Modem PCB

(1) Disconnect the Modem flat cable from the Main PCB, and release it from the securing fixtures.

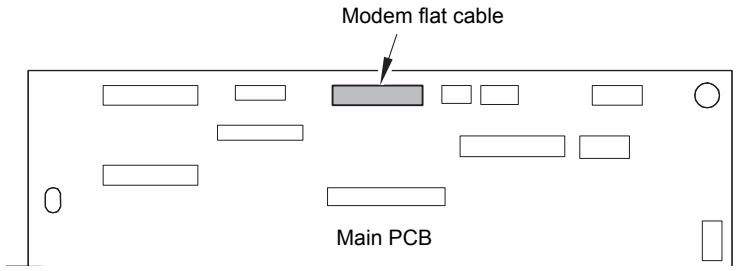

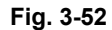

Harness routing: Refer to "2. Top side of the machine (ADF unit, Document scanner unit, Modem unit), 8. Left side of the machine (Modem unit)".

- (2) Remove the two Screw cup M3x8 (black) screws to remove the Modem ground wire L/R from the Modem plate.
- (3) Remove the two Taptite bind B M4x12 screws to remove the Modem plate from the Joint cover ASSY. Disconnect the Modem flat cable from the Modem PCB.
- (4) Remove the Screw cup M3x8 (black) screw to remove the Modem shield cover from the Modem plate.
- (5) Remove the three Screw cup M3x8 (black) screws to remove the Modem PCB from the Modem plate.

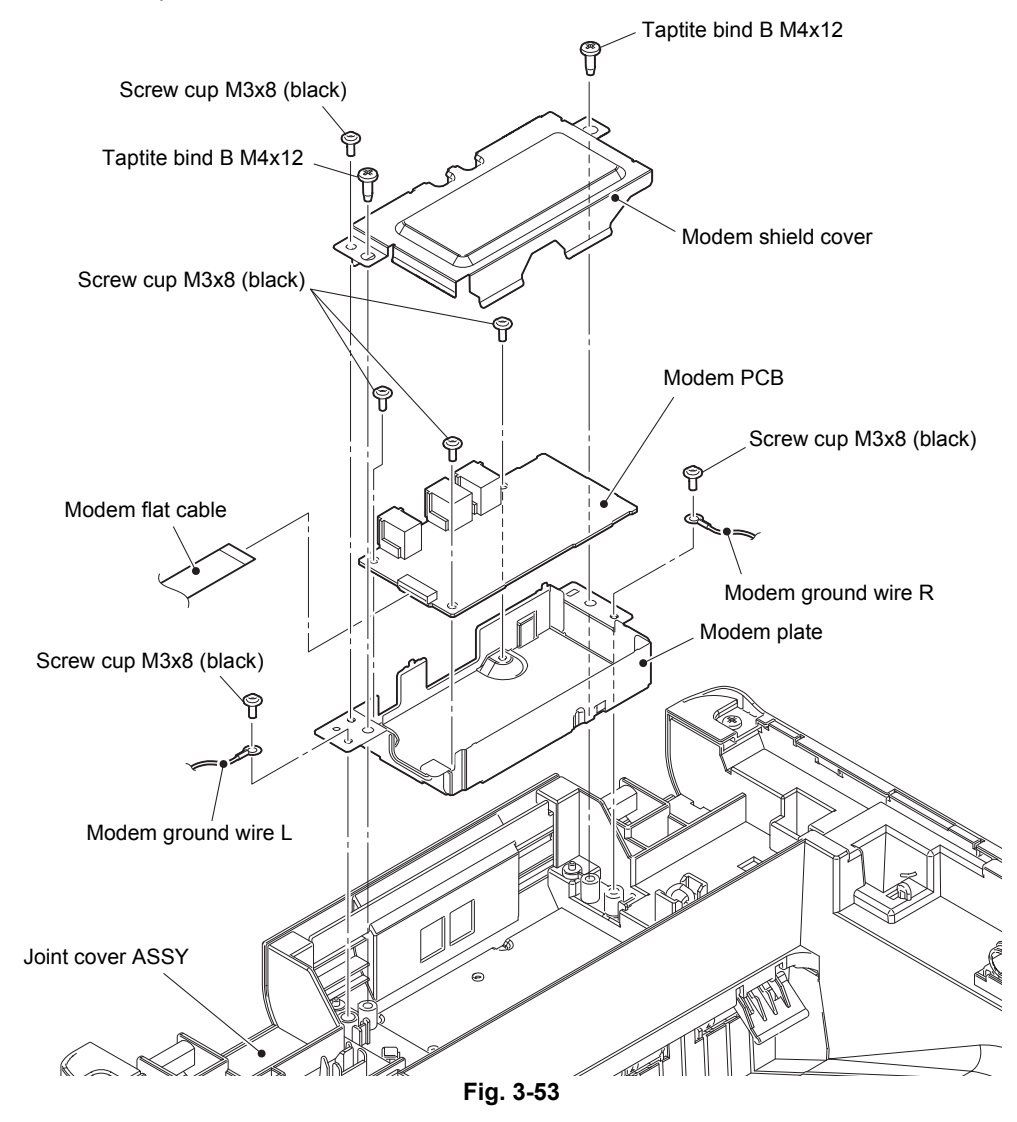

# 9.16 Joint cover ASSY

- (1) Open the Joint cover ASSY.
- (2) Remove the Taptite pan (washer) B M4x12DA screw to remove the LED ground wire. Pull out the LED ground wire through the Hole of the Side frame R.
- (3) Release each Hook to remove the Arm R from the Joint cover ASSY.

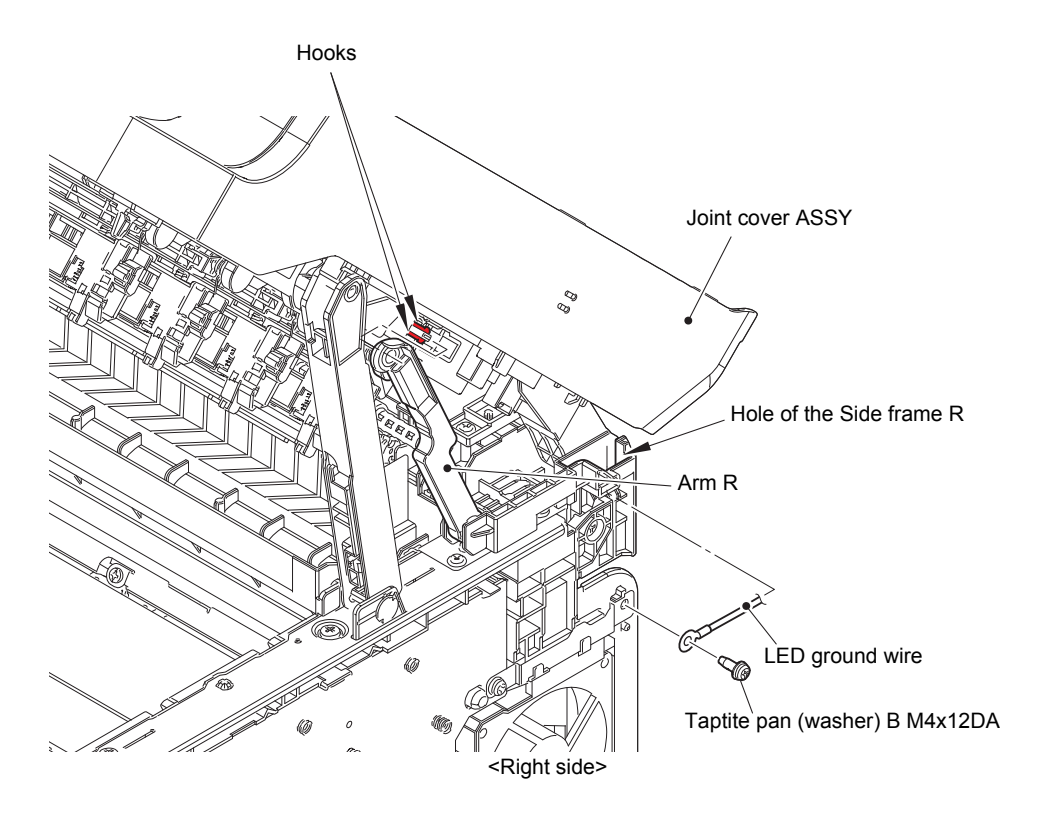

Fig. 3-54

(4) Disconnect the Speaker harness from the Main PCB, and release it from the securing fixtures.

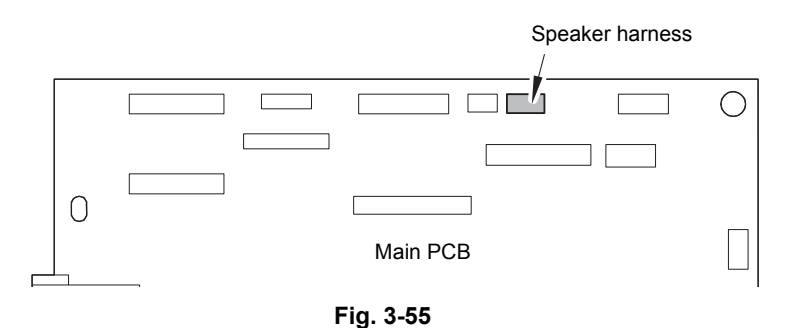

- (5) Remove the Screw cup M3x8 (black) screw to release the Modem ground wire L from the securing fixtures.
- (6) Disconnect the LED control flat cable from the Main PCB. Remove the LED control flat cable from the Double-sided tape on the FFC guide and then release it from the securing fixtures.
- (7) Disconnect the NFC flat cable from the Main PCB. Release each Hook to remove the Flat core. Remove the NFC flat cable from the Double-sided tape to release it from the securing fixtures.

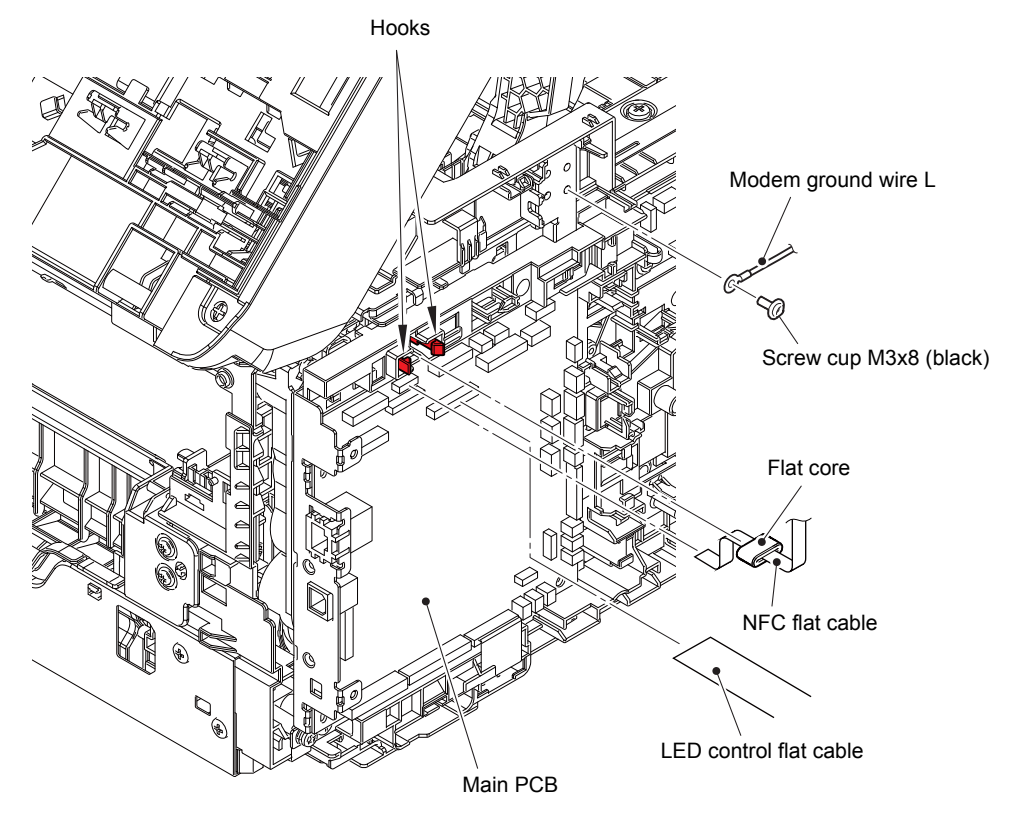

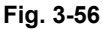

Harness routing: Refer to "7. Left side of the machine (LED unit, NFC PCB), 8. Left side of the machine (Modem unit), 10. Main PCB, Cartridge sensor relay PCB".

- (8) Remove the Joint arm L from the Arm guide L.
- (9) Remove the Joint arm R from the Arm guide R.
- (10) Open the Joint cover ASSY approximately 90 degrees to remove it upward.

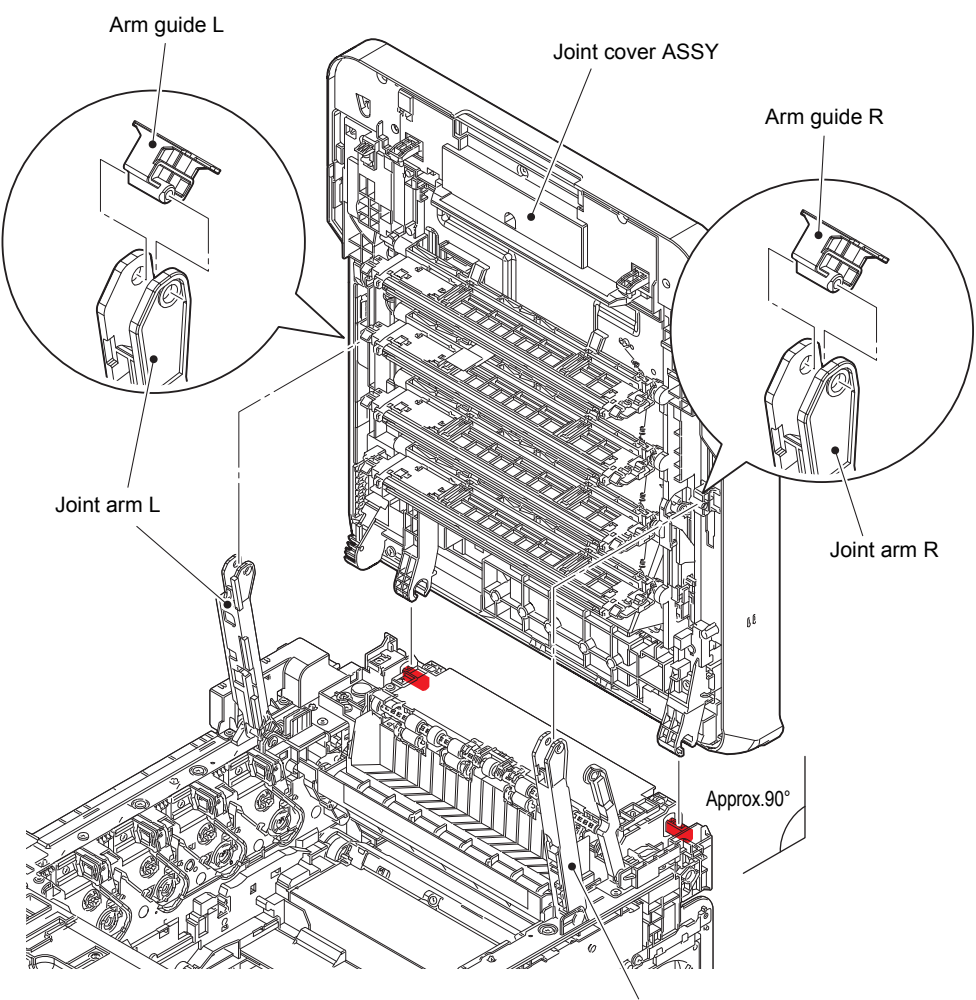

Joint arm R

Fig. 3-57

# 9.17 LED unit

(1) Remove the eight Taptite bind B M4x12 screws to remove the Open button cover from the Joint cover ASSY.

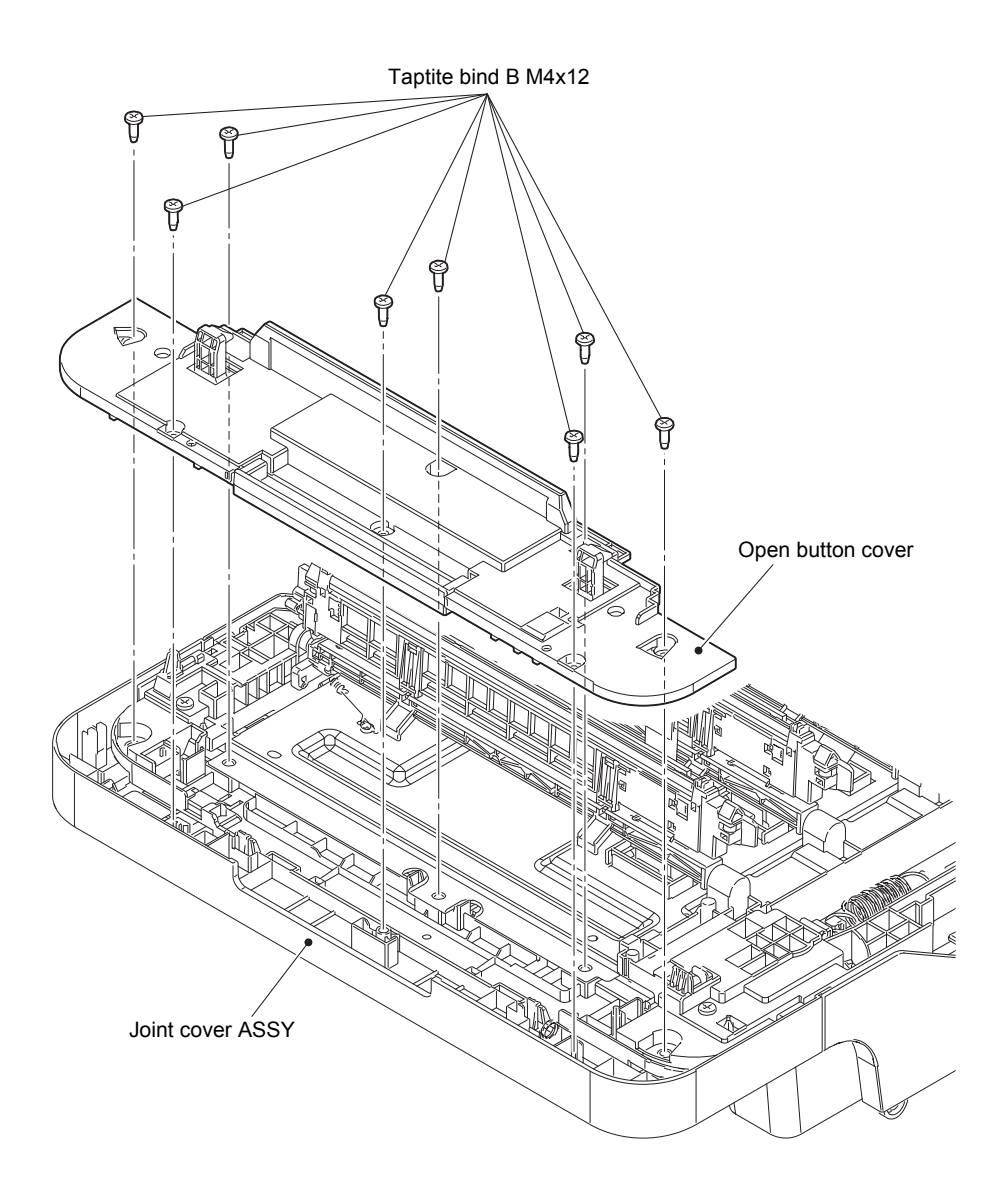

Fig. 3-58

- (2) Slide the Push arm in the direction of the arrow to raise the LED ASSYs.
- (3) Remove the Taptite cup S M3x8 SR screw to remove the Modem ground wire R from the LED unit.
- (4) Remove the five Taptite bind B M4x12 screws. Release the Hook to remove the LED unit from the Joint cover ASSY. Release the NFC flat cable and the Modem ground wire R from the securing fixtures.

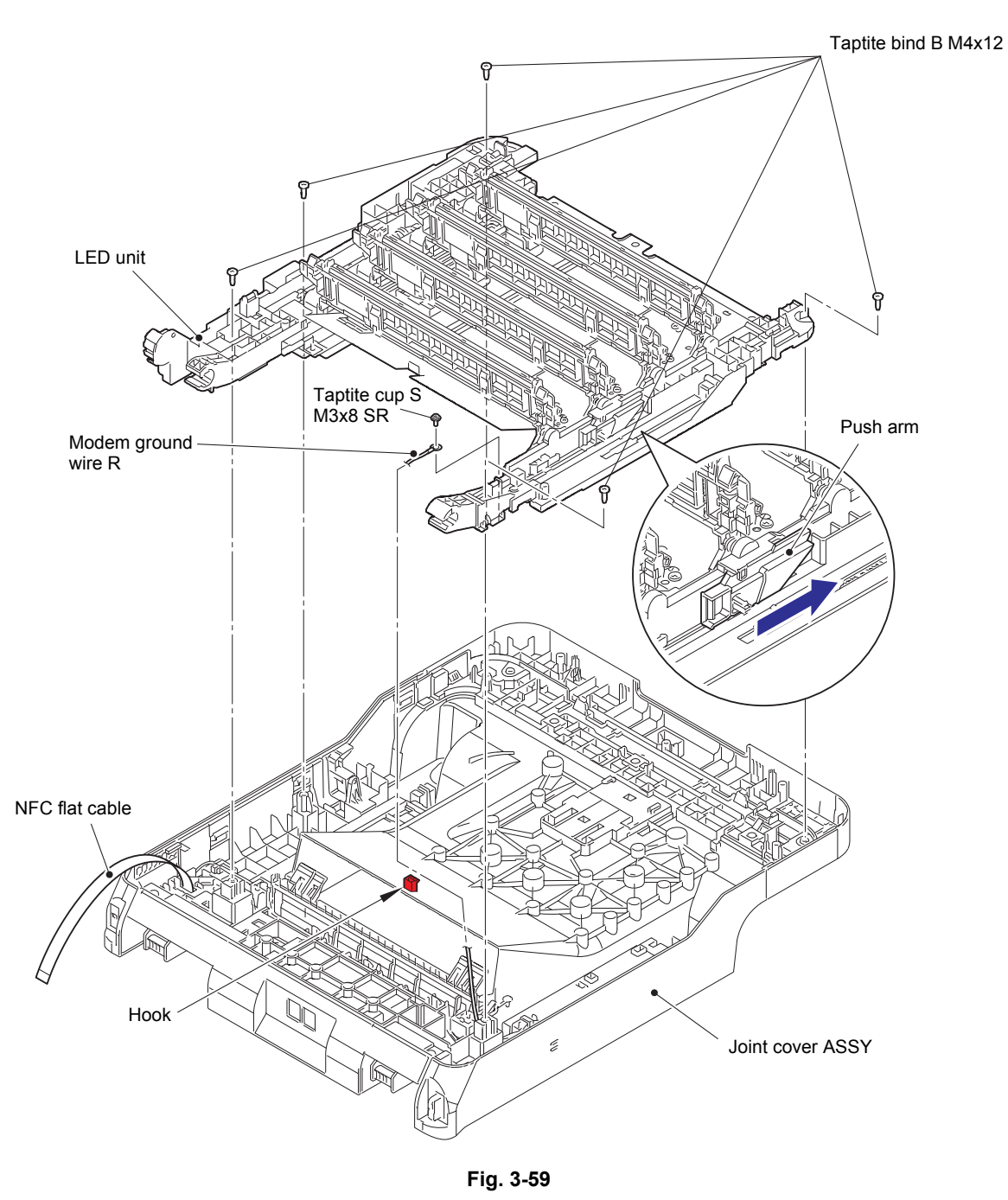

Harness routing: Refer to "7. Left side of the machine (LED unit, NFC PCB), 9. Back side of Joint cover ASSY.

## 9.18 Speaker unit

- (1) Release the Speaker harness from the securing fixtures.
- (2) Remove the two Taptite bind B M4x12 screws to remove the Joint side cover R from the Joint cover ASSY.
- (3) Remove the Speaker spring to remove the Speaker unit from the Joint side cover R.

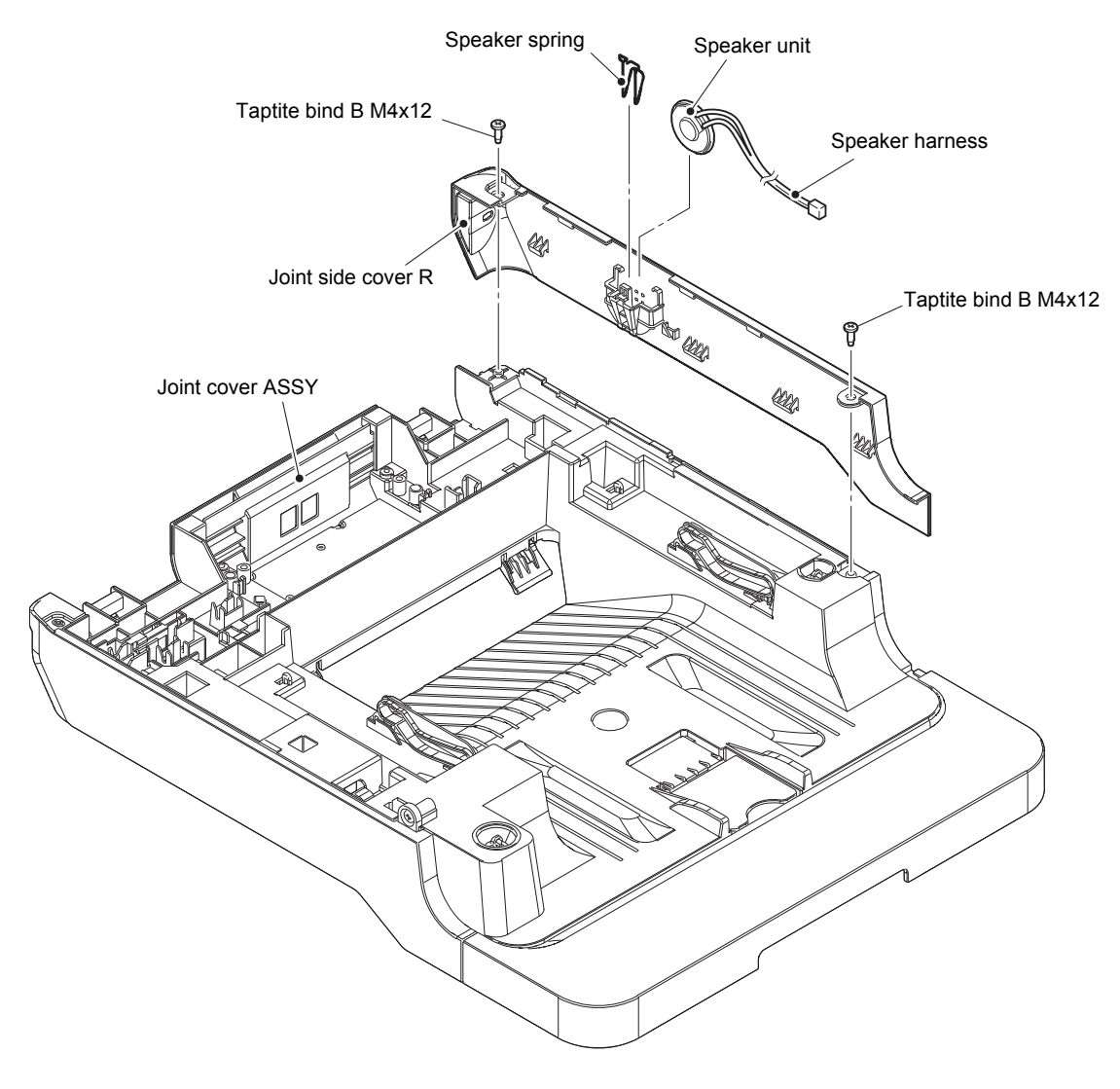

Fig. 3-60

Harness routing: Refer to "9. Back side of Joint cover ASSY".

# 9.19 NFC PCB

(1) Remove the Taptite bind B M4x12 screw. Release the Hook A, and the Hooks B and C in this order to remove the Joint side cover L from the Joint cover ASSY.

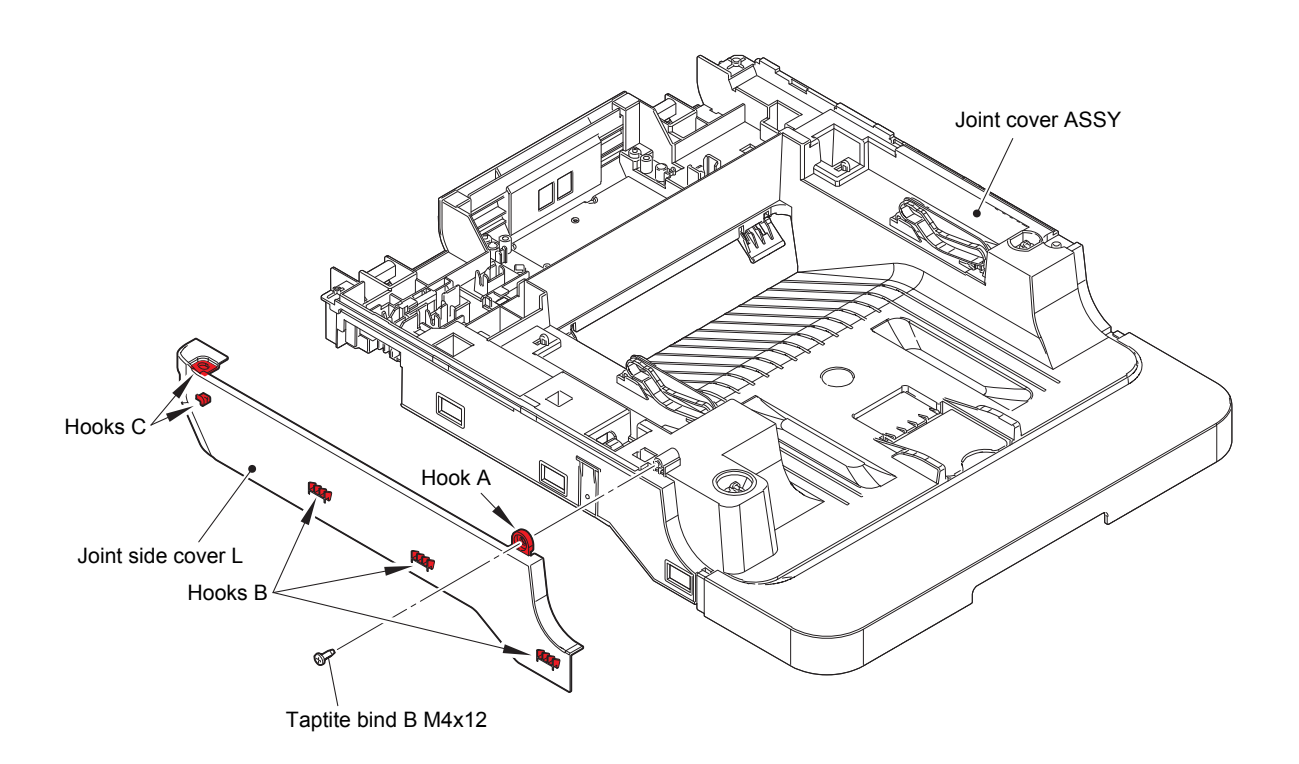

Fig. 3-61

- (2) Disconnect the NFC flat cable from the NFC PCB, and then release the NFC flat cable from the securing fixtures.
- (3) Release each Hook to remove the Front joint cover from the Joint cover ASSY.
- (4) Release the Hook to remove the NFC PCB from the Front joint cover.
- (5) Remove the two Taptite bind B M4x12 screws to remove the Joint back cover from the Joint cover ASSY.

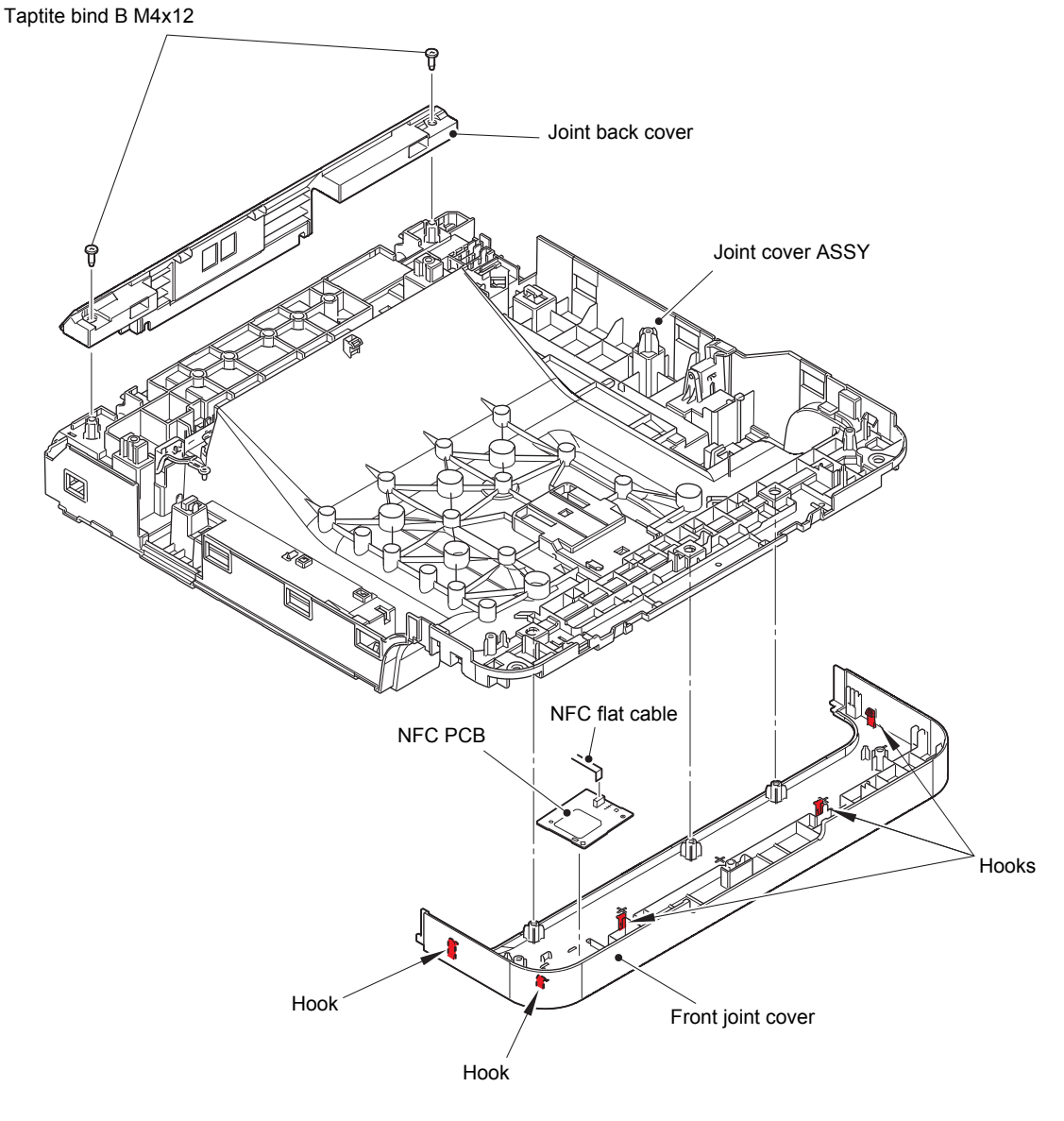

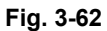

Harness routing: Refer to "9. Back side of Joint cover ASSY".

## 9.20 LED control flat cable / LED control PCB

## Note:

- When disassembling/assembling the LED unit, attach it to the machine to prevent breakage of the LED ASSYs.
- (1) Remove the three Screw cup M3x8 SR screws to remove the LED PCB shield plate.

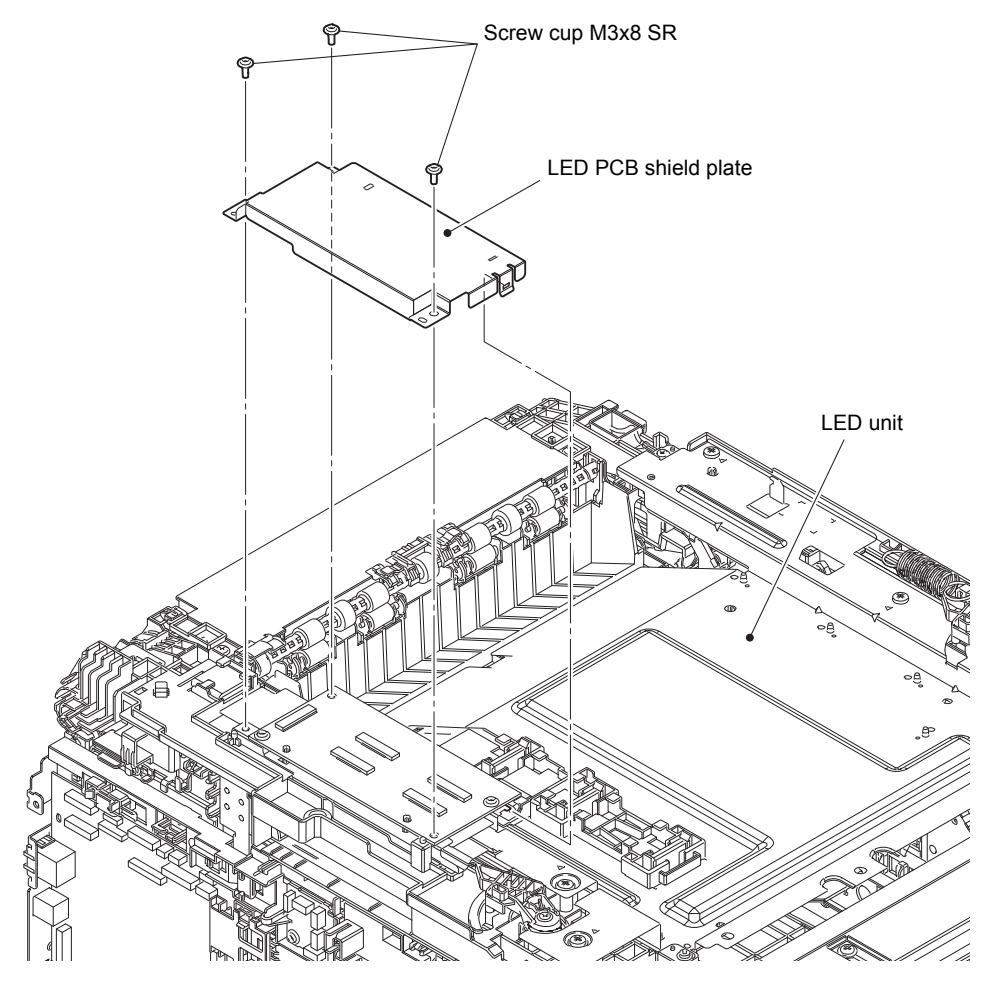

Fig. 3-63

- (2) Release the Lock to disconnect the LED control flat cable from the LED control PCB. Release the LED control flat cable from the securing fixtures.
- (3) Release each Lock to disconnect the LED ASSY flat cable C, the LED ASSY flat cable K, the LED ASSY flat cable M, and the LED ASSY flat cable Y from the LED control PCB. Release each LED ASSY flat cable from the securing fixtures.

#### Note:

- Remove the LED ASSY flat cable K from the Double-sided tape.
- (4) Remove the two Screw cup M3x8 SR screws to remove the LED control PCB and the LED PCB insulation sheet from the LED unit.
- (5) Remove the LED unit from the machine.

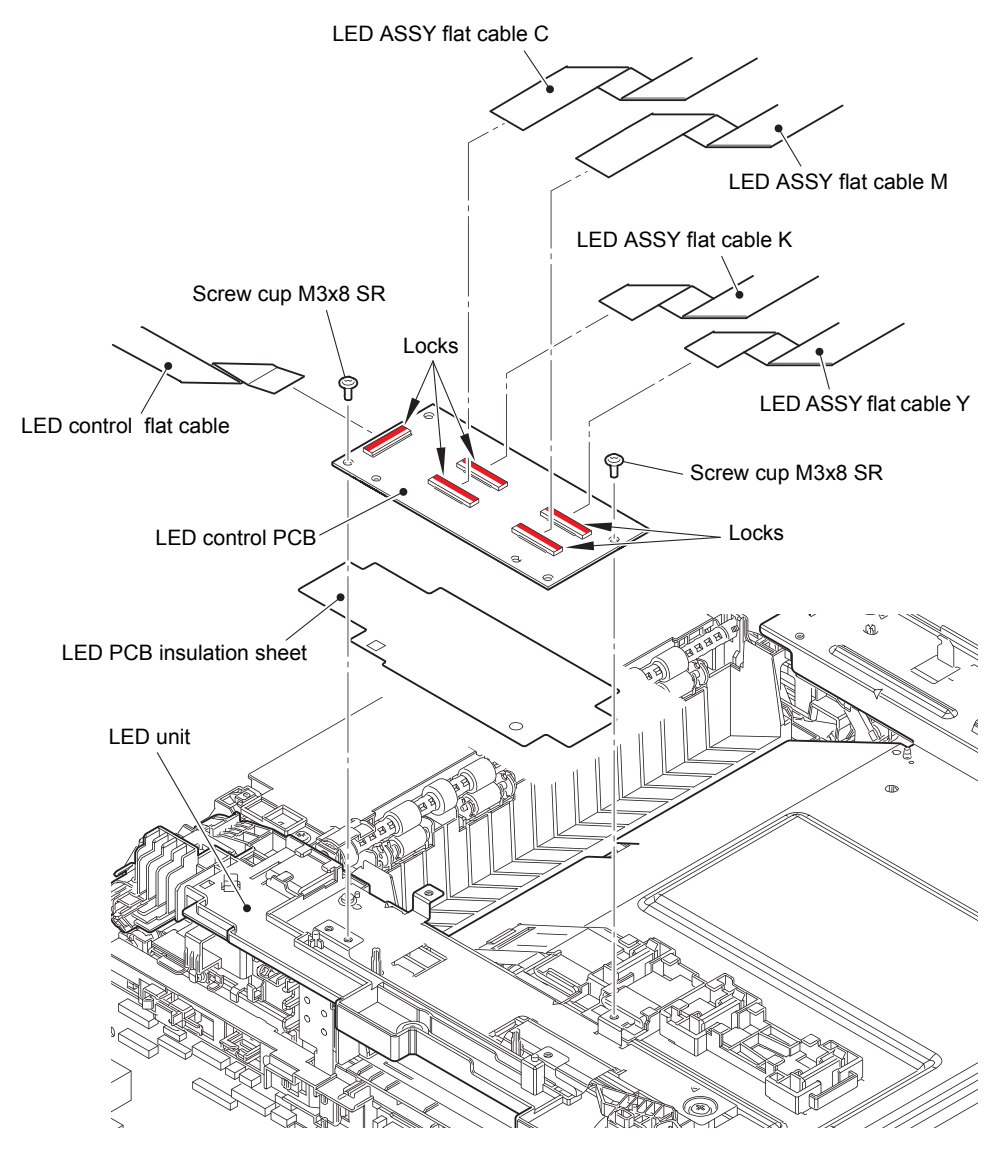

Fig. 3-64

Harness routing: Refer to "12. LED unit".

#### **Assembling Note:**

Fold the LED control flat cable at the positions described below.

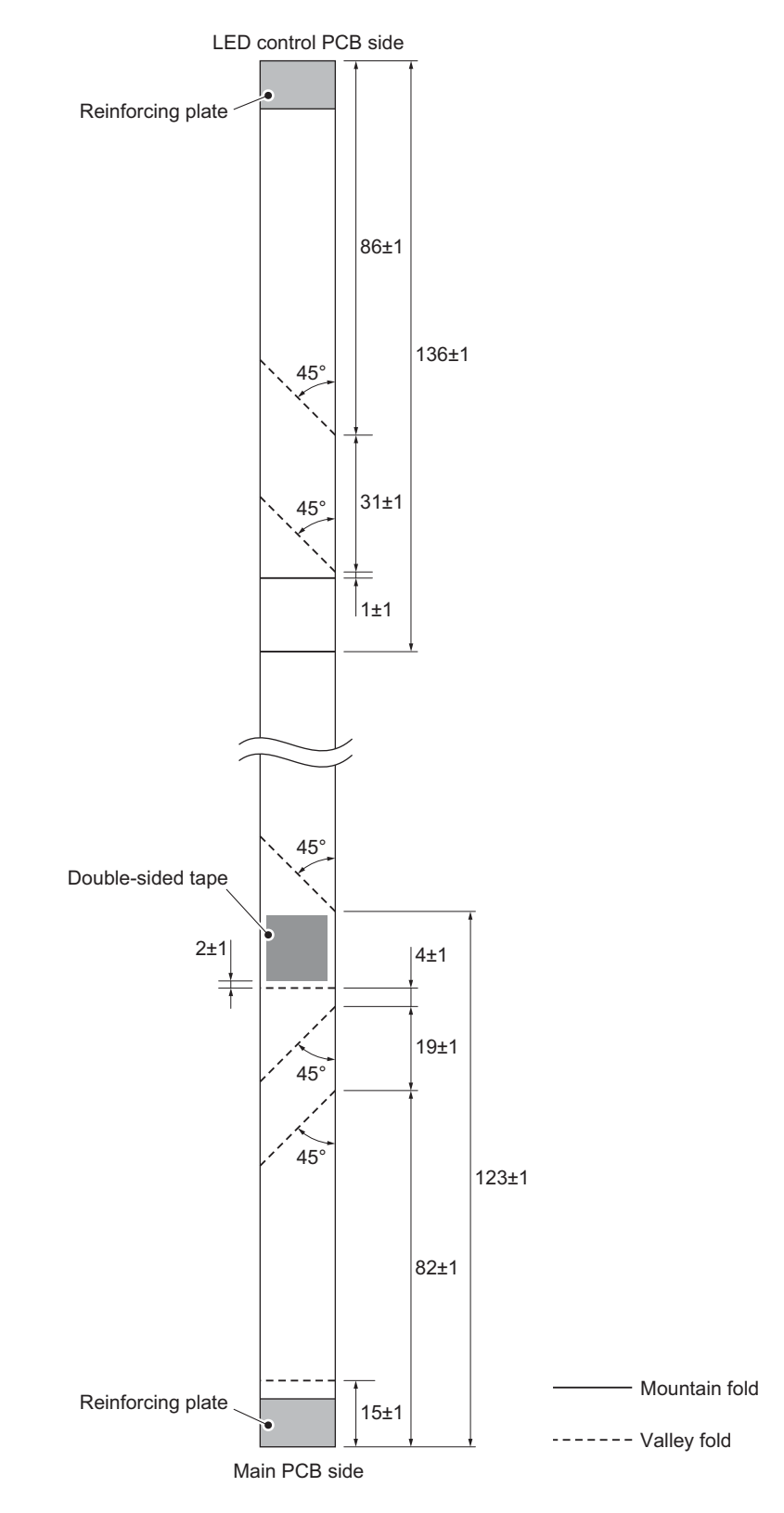

Fig. 3-65

# 9.21 LED ASSY (Y/M/C/K) / LED ASSY flat cable (Y/M/C/K)

(1) Release each Hook to remove the two Holder hooks from the LED ASSY.

#### **Assembling Note:**

- When assembling the Holder hook, make sure to insert the Hook A of the Holder hook into the groove of the LED ASSY first, and then assemble the Hook B of the Holder hook.
- After assembling, make sure to check that the Hook A is firmly engaged to the LED ASSY. If the Holder hook is not engaged firmly, it might cause an image failure.
- (2) Remove the LED ASSY, and pull out the LED ASSY flat cable through the Flat core on the LED unit.

#### Note:

• The LED ASSY flat cable K does not pass through the Flat core.

#### **Assembling Note:**

• When assembling the LED ASSY, insert the two Springs A into each Boss of the LED ASSY and insert the tip end of Spring B in the Hole of the LED ASSY.

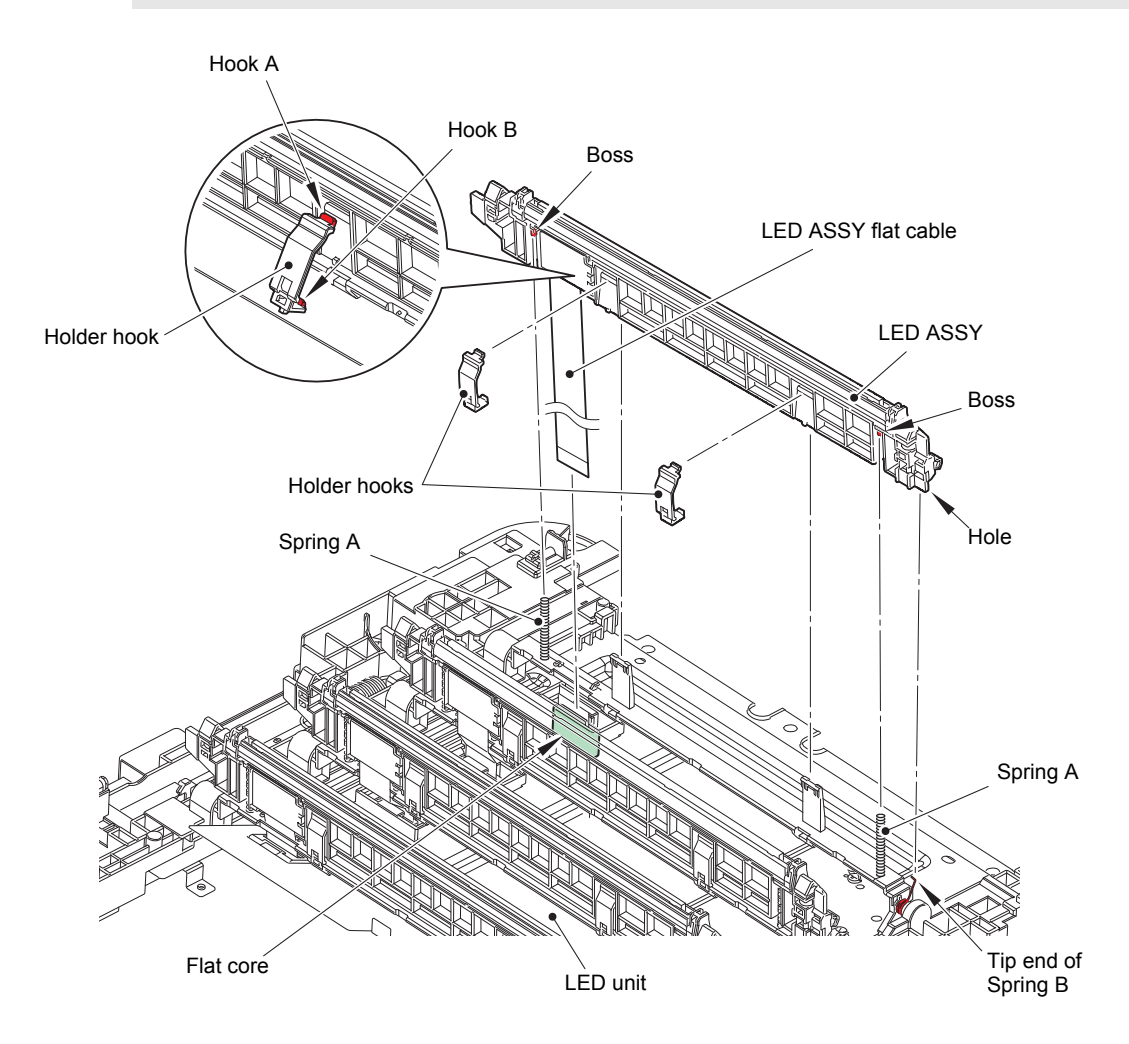

Fig. 3-66

- (3) Release each Hook to remove the FFC cover from the LED ASSY.
- (4) Release the Lock to disconnect the LED ASSY flat cable from the LED ASSY.

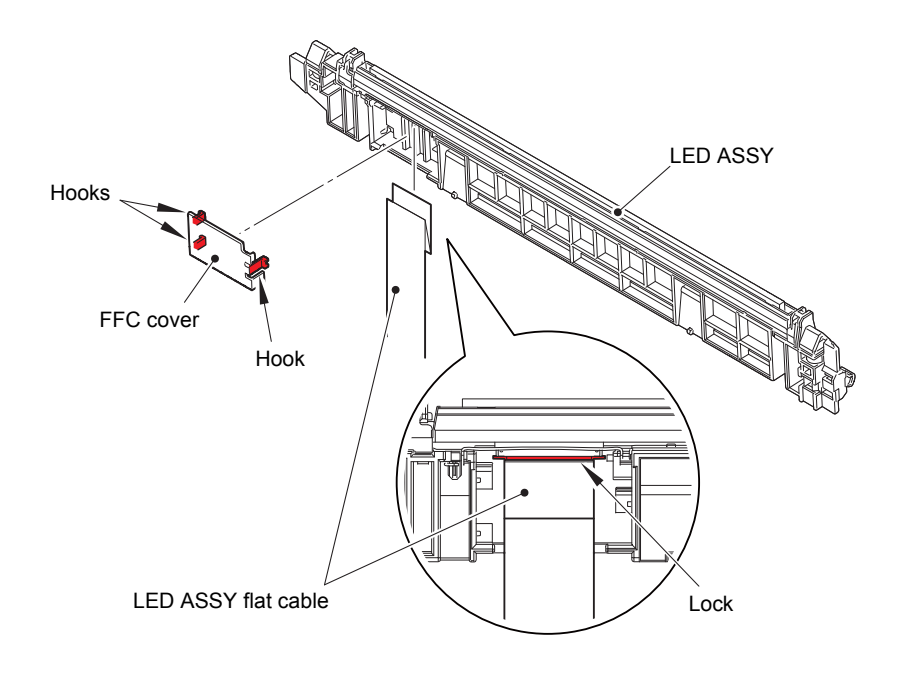

Fig. 3-67

#### **Assembling Note:**

- The LED parts of the LED ASSY for replacement are covered with protection tapes. Make sure not to remove the protection tapes until assembling of the LED ASSY is completed. After it is assembled, make sure to remove the protection tapes.
- If the LED parts get smeared, make sure to wipe smears on the LED parts with a clean and soft cloth.

#### **Assembling Note:**

• Fold each LED ASSY flat cable at the positions described below.

— Mountain fold

----- Valley fold

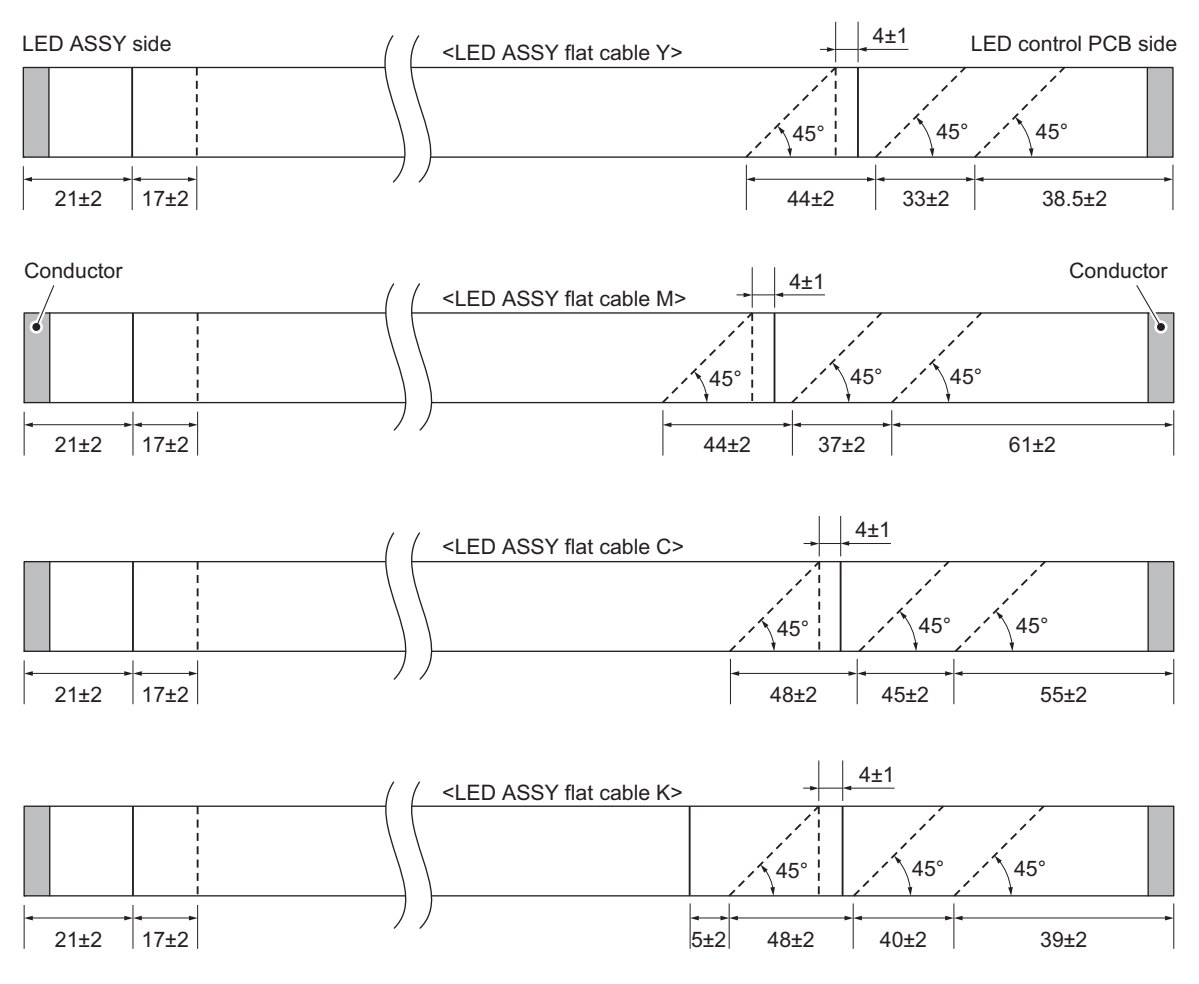

Fig. 3-68

# 9.22 MP paper guide ASSY / MP cover ASSY / USB host PCB (Only for MP models)

- (1) Open the MP cover ASSY.
- (2) Release each Boss of the MP paper guide ASSY from each Rib of the MP cover ASSY. Pull the MP paper guide ASSY to remove it in the direction of the arrow.

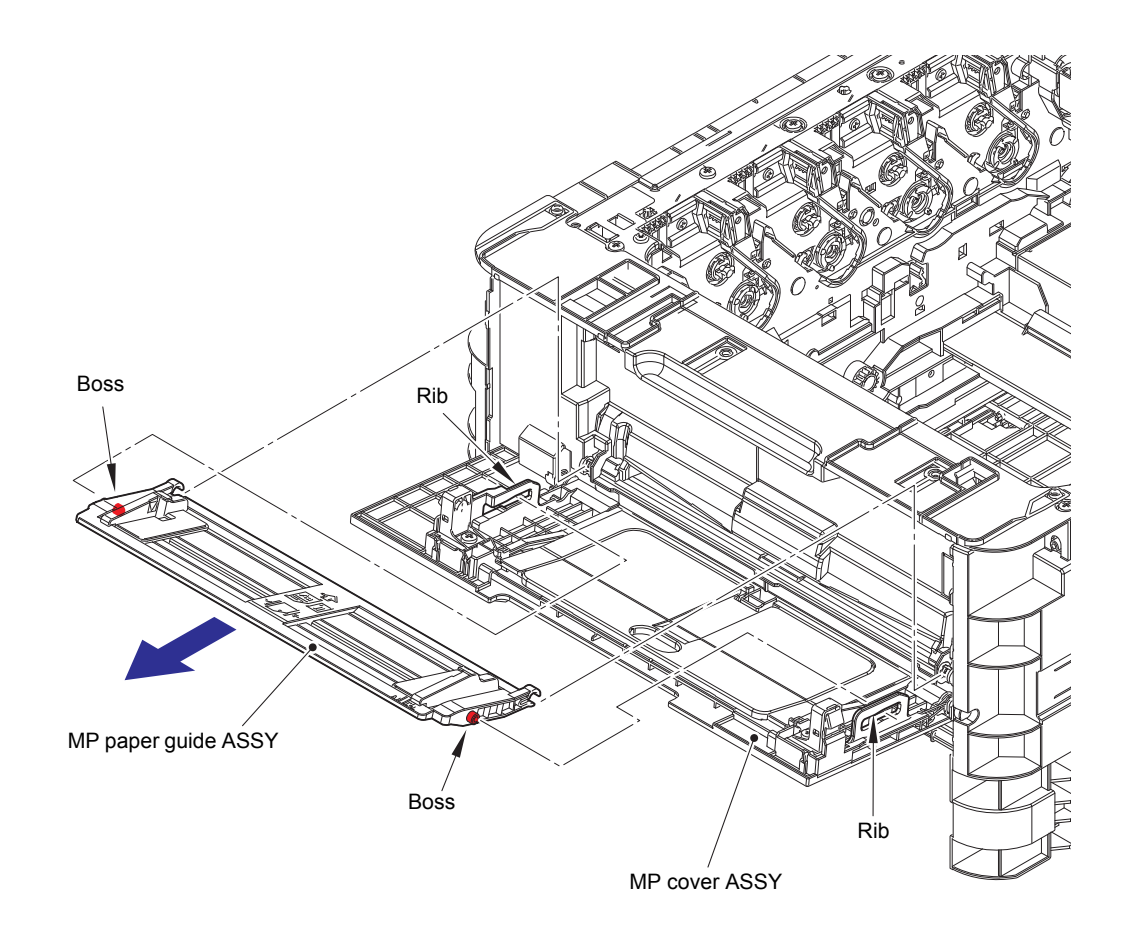

Fig. 3-69

- (3) Remove the Hook part of the MP damper spring from the MP cover ASSY.
- (4) Release the Boss on the left side of the MP cover ASSY, and remove the MP cover ASSY in the direction of the arrow.

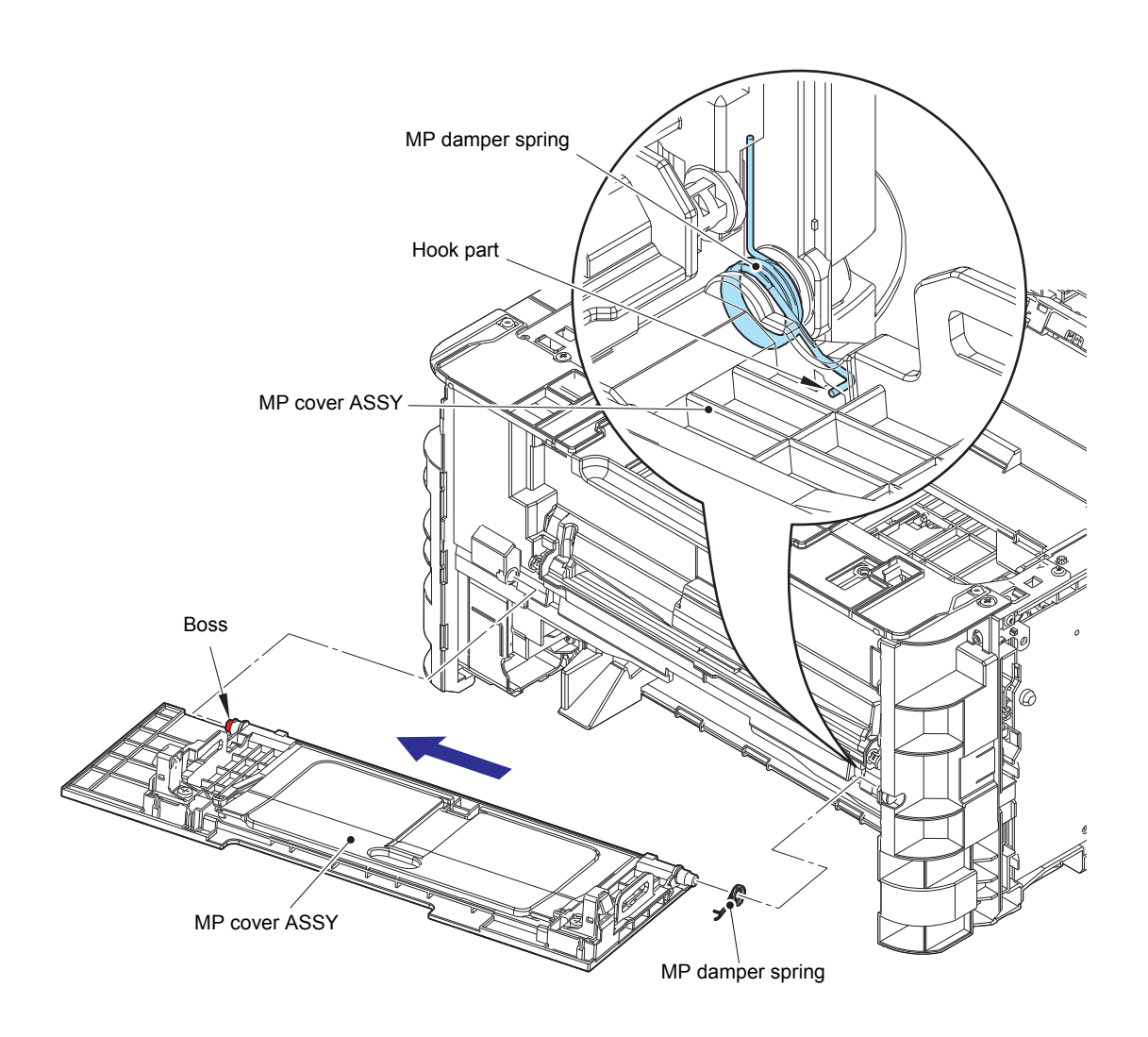

Fig. 3-70

(5) Disconnect the USB host harness from the Main PCB, and release it from the securing fixtures.

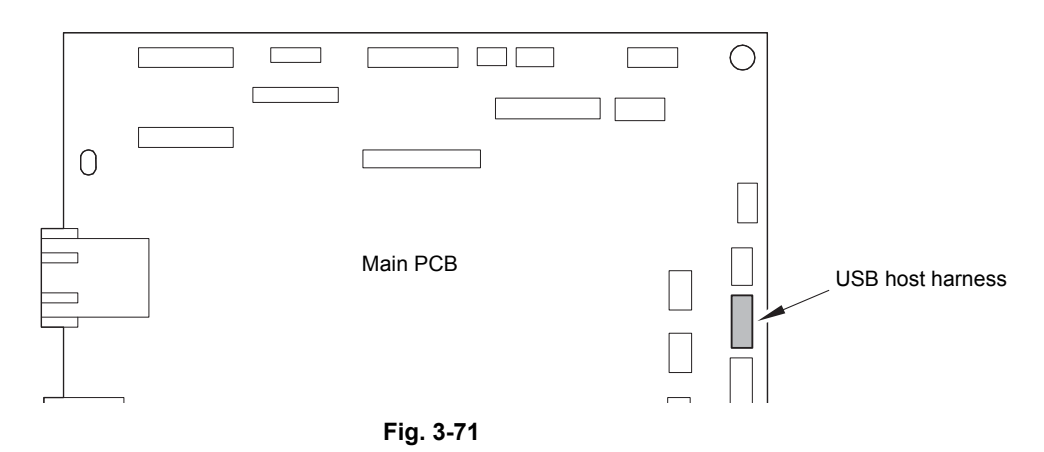

Harness routing: Refer to "10. Main PCB, Cartridge sensor relay PCB".

- (6) Remove the two Taptite pan B M4x14 screws to remove the MP maintenance cover from the Inner front cover.
- (7) Disconnect the USB host harness from the USB host PCB.
- (8) Remove the Taptite pan (washer) B M4x12DA screw and the two Taptite bind B M4x12 screws. Release each Hook to remove the Inner front cover.

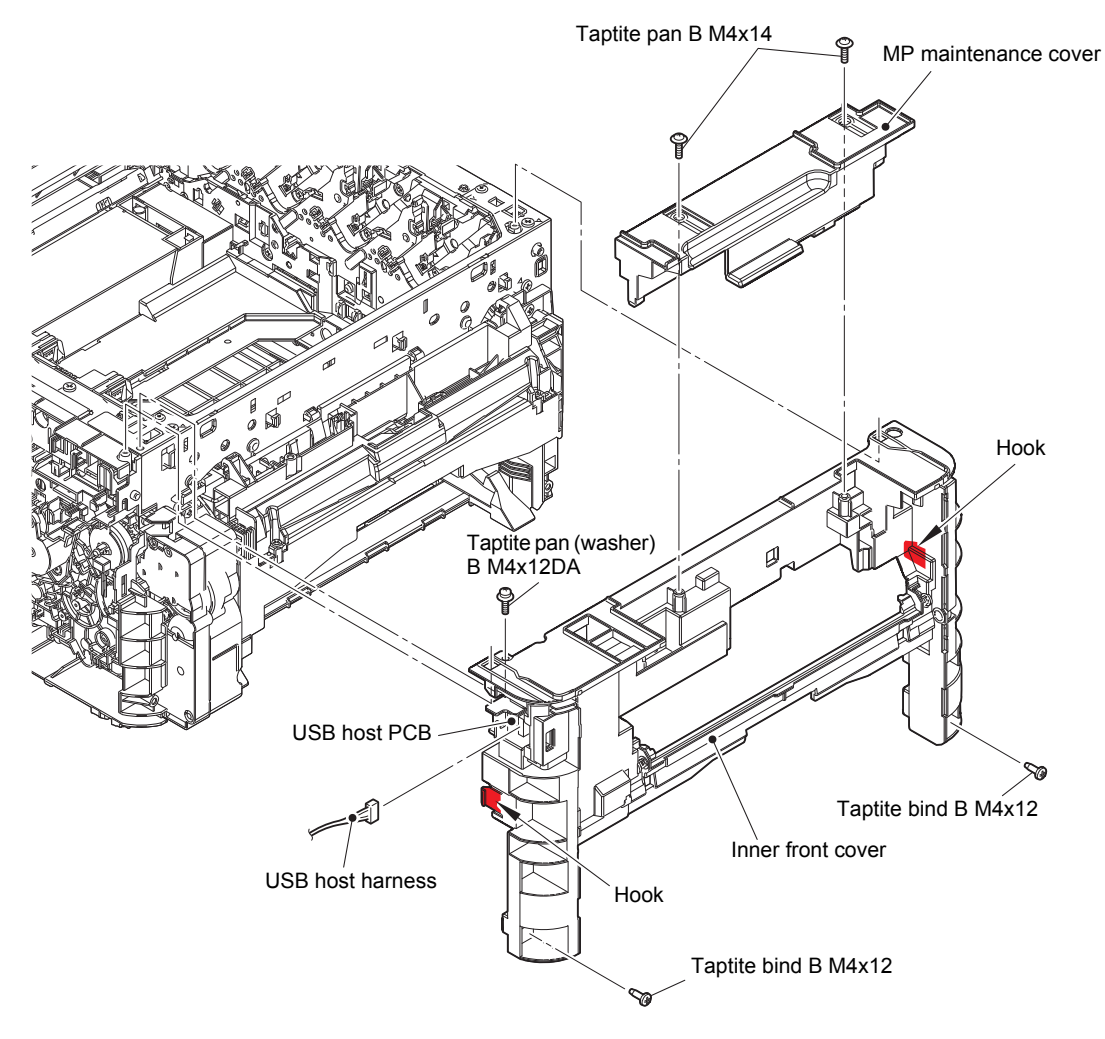

Fig. 3-72

- (9) Remove the USB ground plate from the Boss of the Inner front cover. Remove the two Taptite bind B M3x10 screws to remove the USB holder ASSY from the Inner front cover.
- (10) Remove the two Screw pan (S/P washer) M3x12DB screws to remove the USB host PCB and the USB ground plate from the USB holder ASSY.

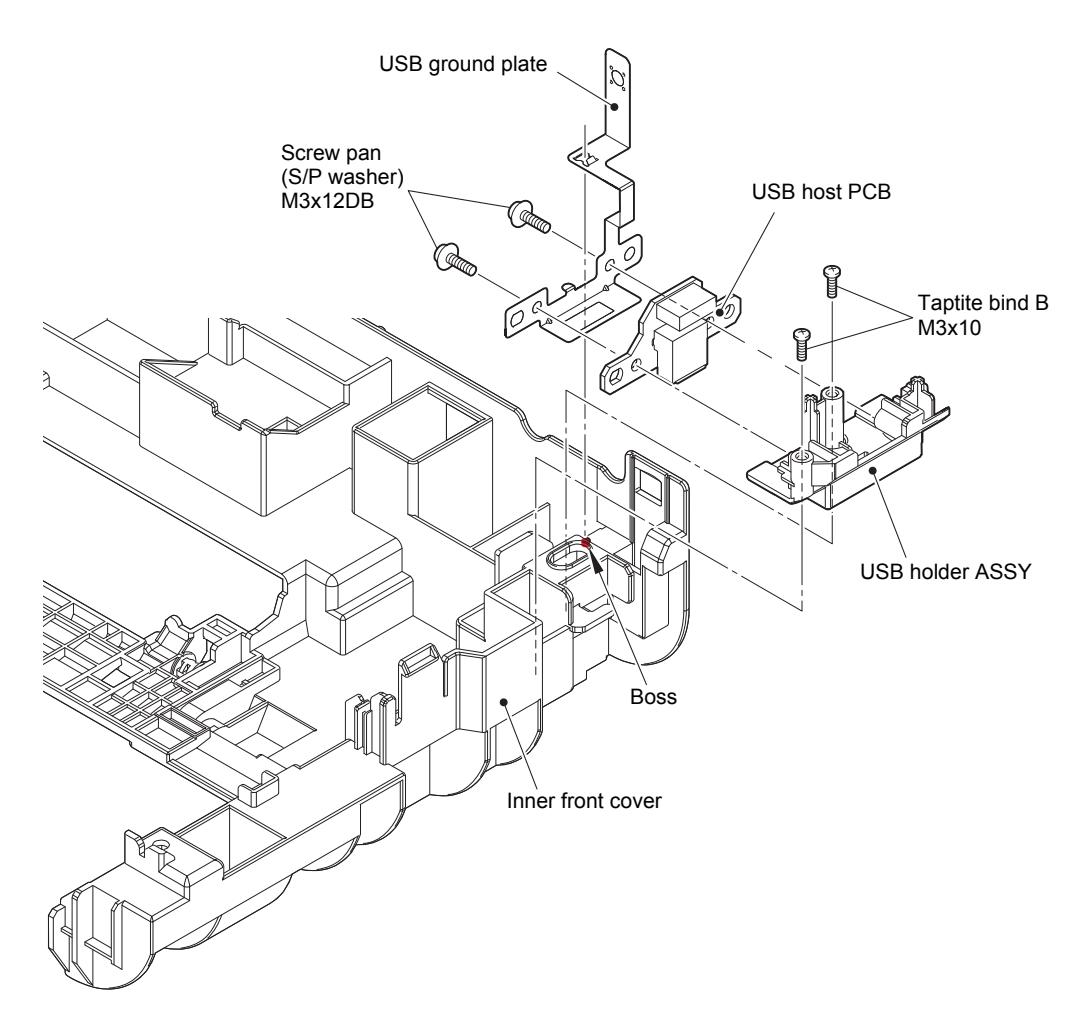

Fig. 3-73

## 9.23 MP roller holder ASSY (Only for MP models)

- (1) Release the Hook, and slide the MP holder bushing in the direction of arrow 1a.
- (2) Slide the MP roller holder ASSY in the direction of arrow 2b, and rotate it in the direction of arrow 2c to remove it upward.

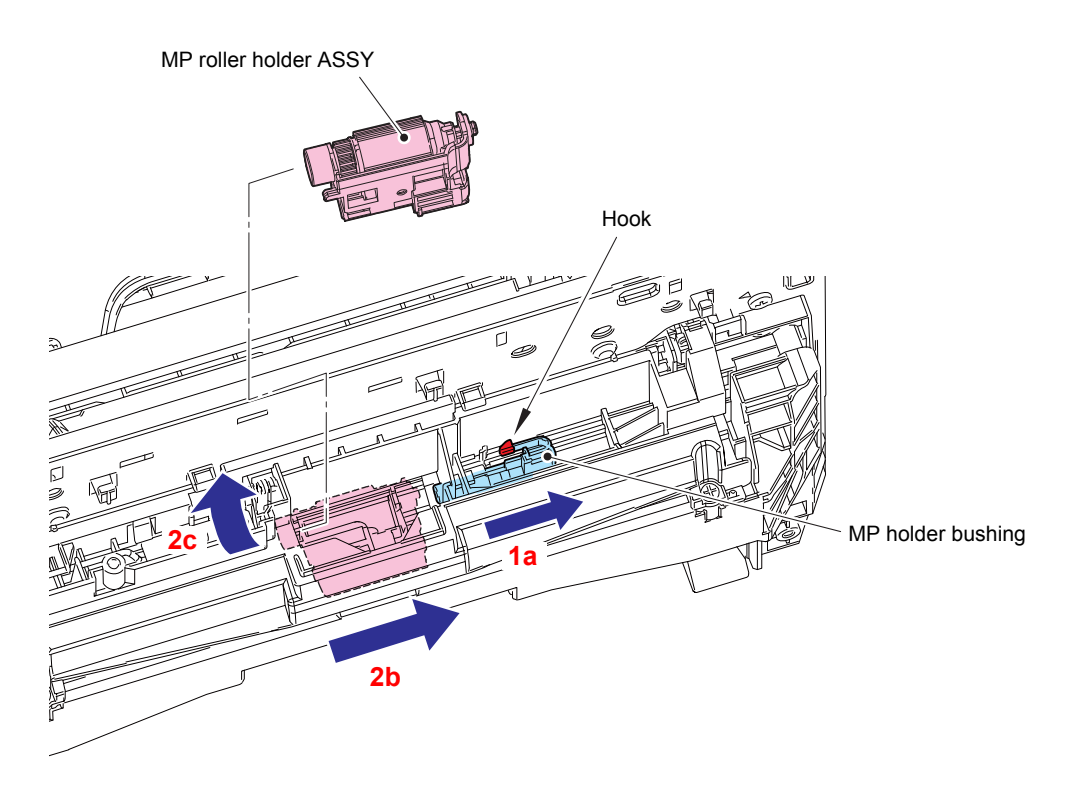

Fig. 3-74

- (3) Remove each hook, and turn the MP separation pad ASSY upright to remove it upward.
- (4) Remove the MP separation pad spring from each Pin.

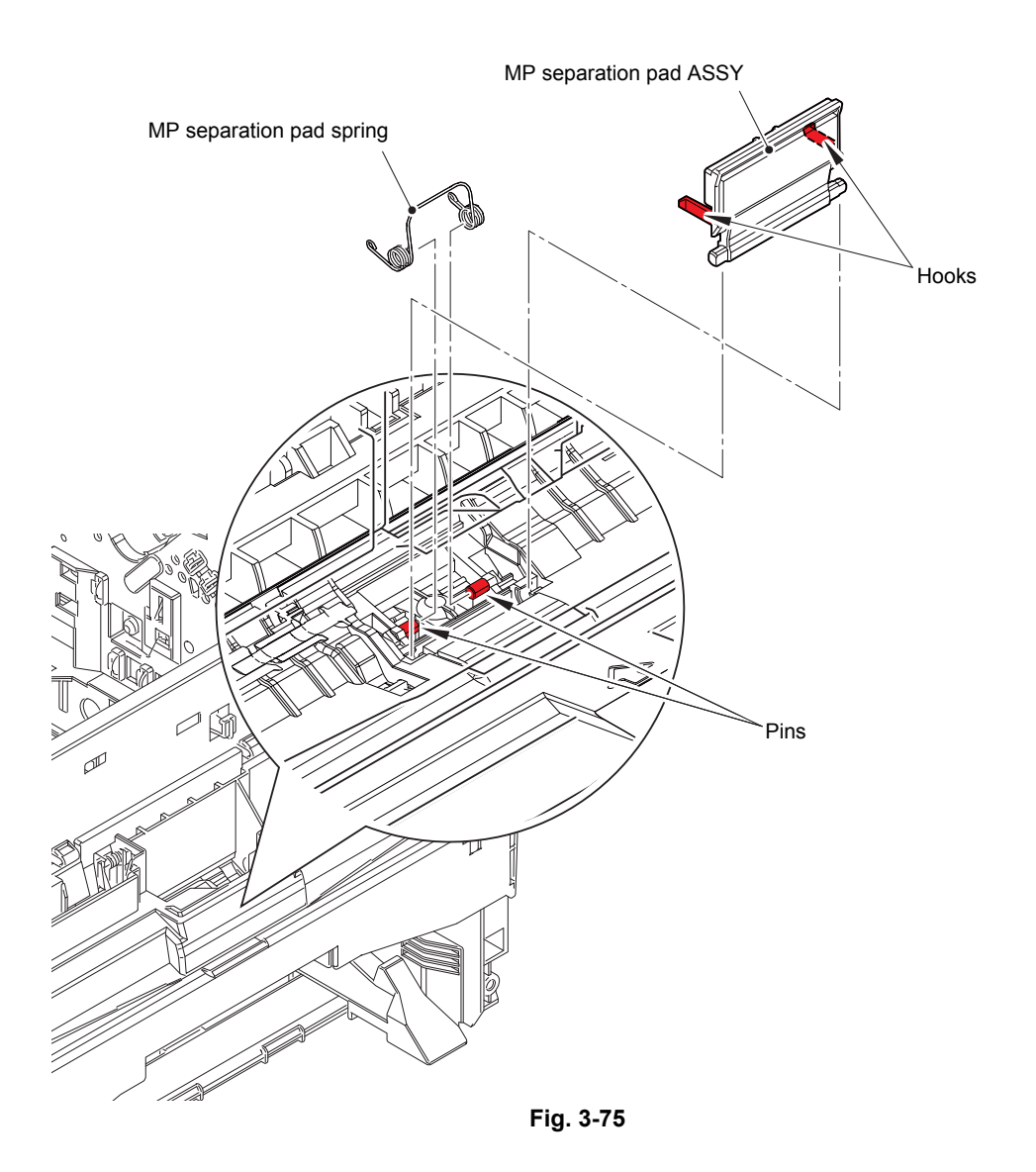

## 9.24 MP unit (Only for MP models)

(1) Disconnect the MP paper empty sensor harness, the MP registration sensor harness, and the MP solenoid harness from the Main PCB, and release them from the securing fixtures.

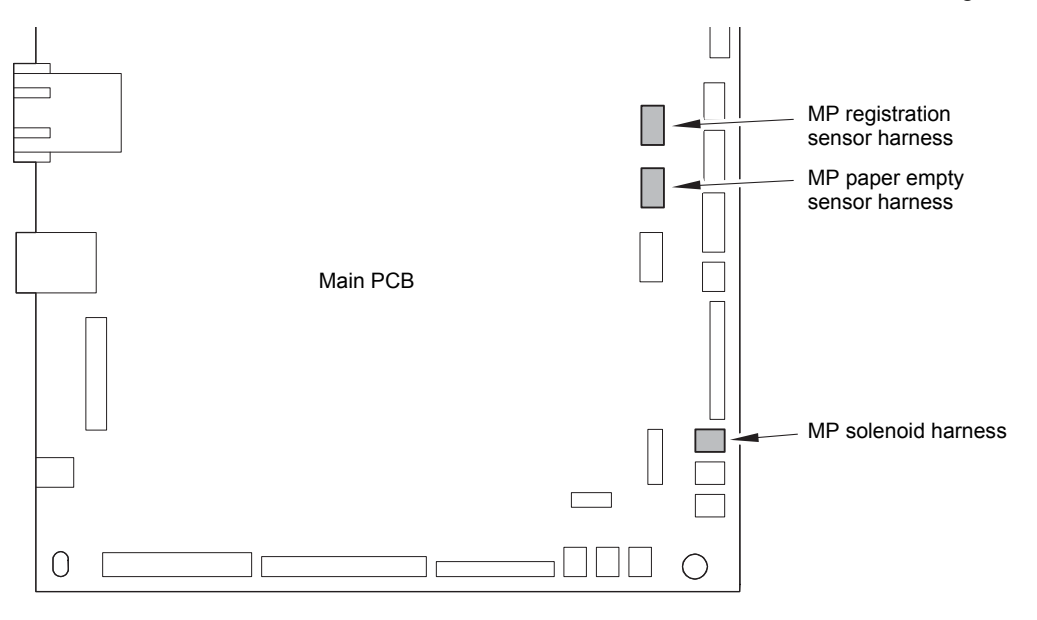

Fig. 3-76

Harness routing: Refer to "10. Main PCB, Cartridge sensor relay PCB".

- (2) Remove the two Taptite bind B M4x12 (black) screws. Release each Hook to remove the T1 paper feed guide from the MP unit.
- (3) Remove the four Taptite bind B M4x12 screws. Release each Hook to remove the MP unit.

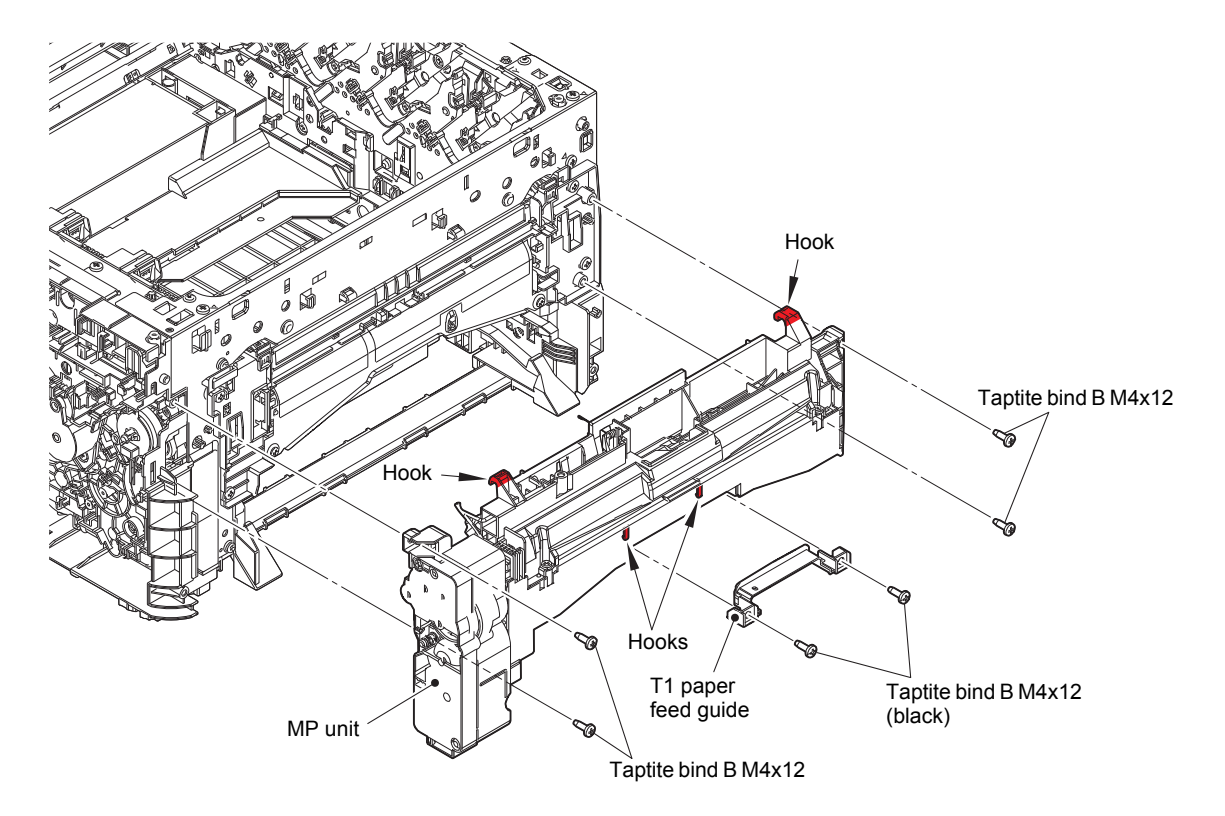

Fig. 3-77

## 9.25 Manual feed cover ASSY / USB host PCB

## (Only for Manual feed models)

- (1) Disconnect the USB host harness from the Main PCB, and release it from the securing fixtures.
- (2) Disconnect the USB host harness from the USB host PCB.

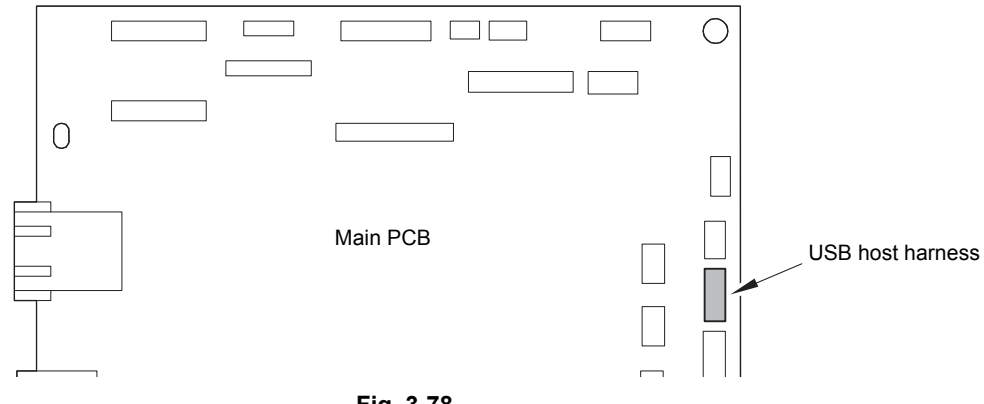

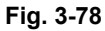

(3) Release each Hook to remove the Inner front cover from each Boss of the machine.

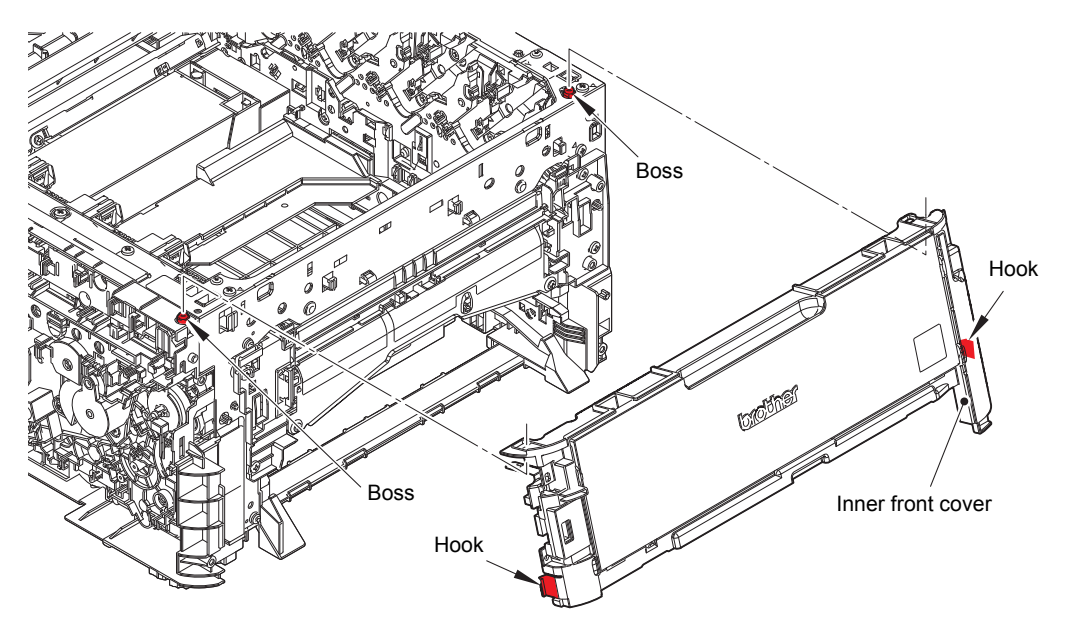

Fig. 3-79

(4) Open the Manual feed cover ASSY. Release each Boss to remove the Manual feed cover ASSY from the Inner front cover.

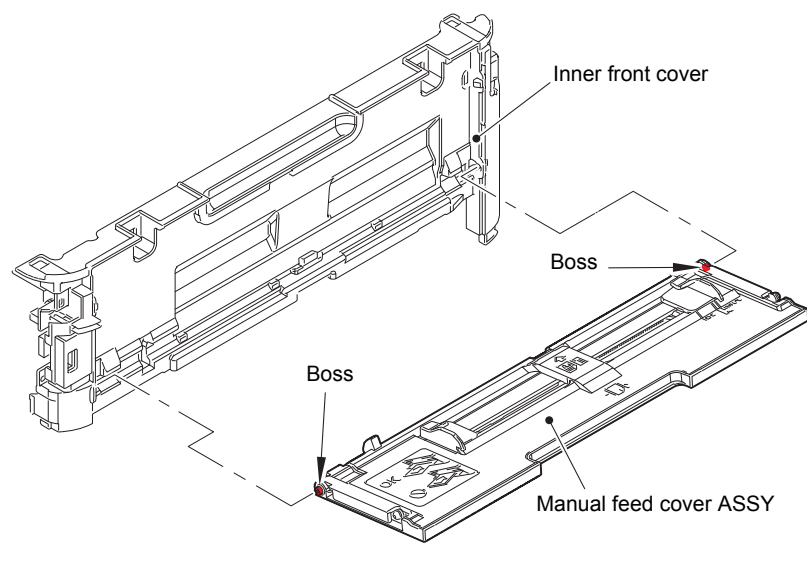

Fig. 3-80

- (5) Remove the two Taptite bind B M3x10 screws to remove the USB holder ASSY from the Inner front cover.
- (6) Remove the two Screw pan (S/P washer) M3x12DB screws to remove the USB ground plate and the USB host PCB from the USB holder ASSY.

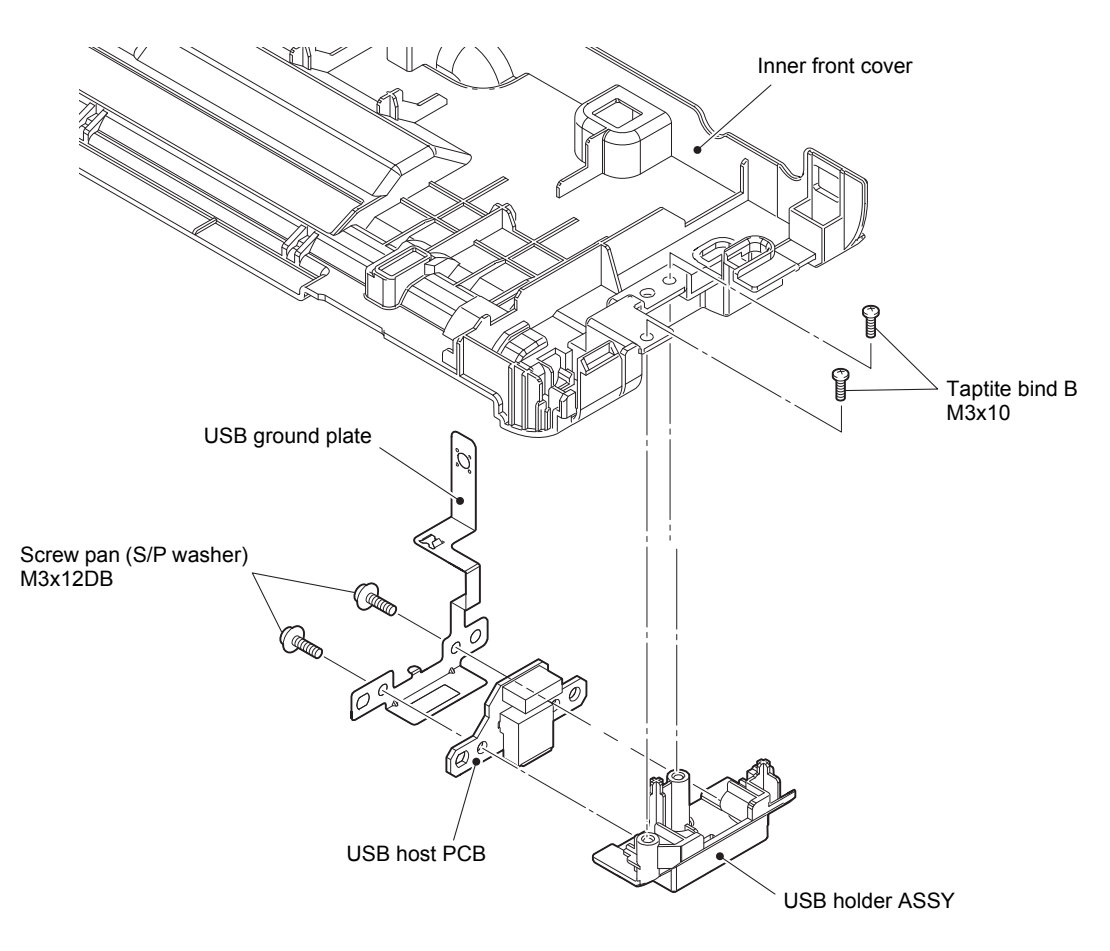

Fig. 3-81

## 9.26 High-voltage power supply PCB / Develop release sensor PCB

(1) Release the Hook to slide the HVPS FFC cover in the direction of arrow A, and release each Rib to remove the HVPS FFC cover in the direction of arrow B.

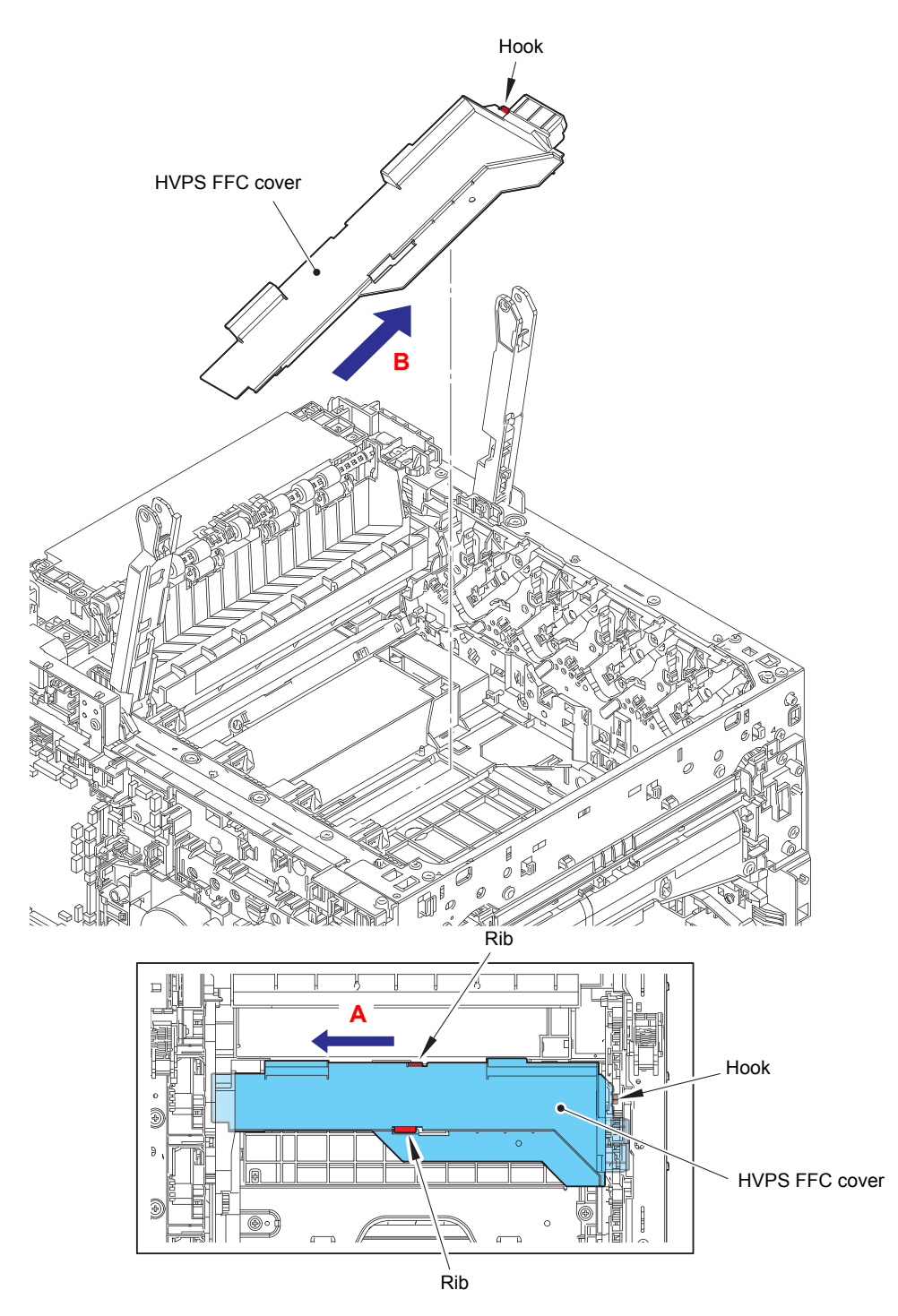

Fig. 3-82

- (2) Remove the four HVPS chips.
- (3) Remove the Taptite pan (washer) B M4x12DA screw and the Taptite cup S M3x8 SR screw to remove the HVPS ground plate front.
- (4) Remove the Taptite pan (washer) B M4x12DA to remove the HVPS ground plate rear.

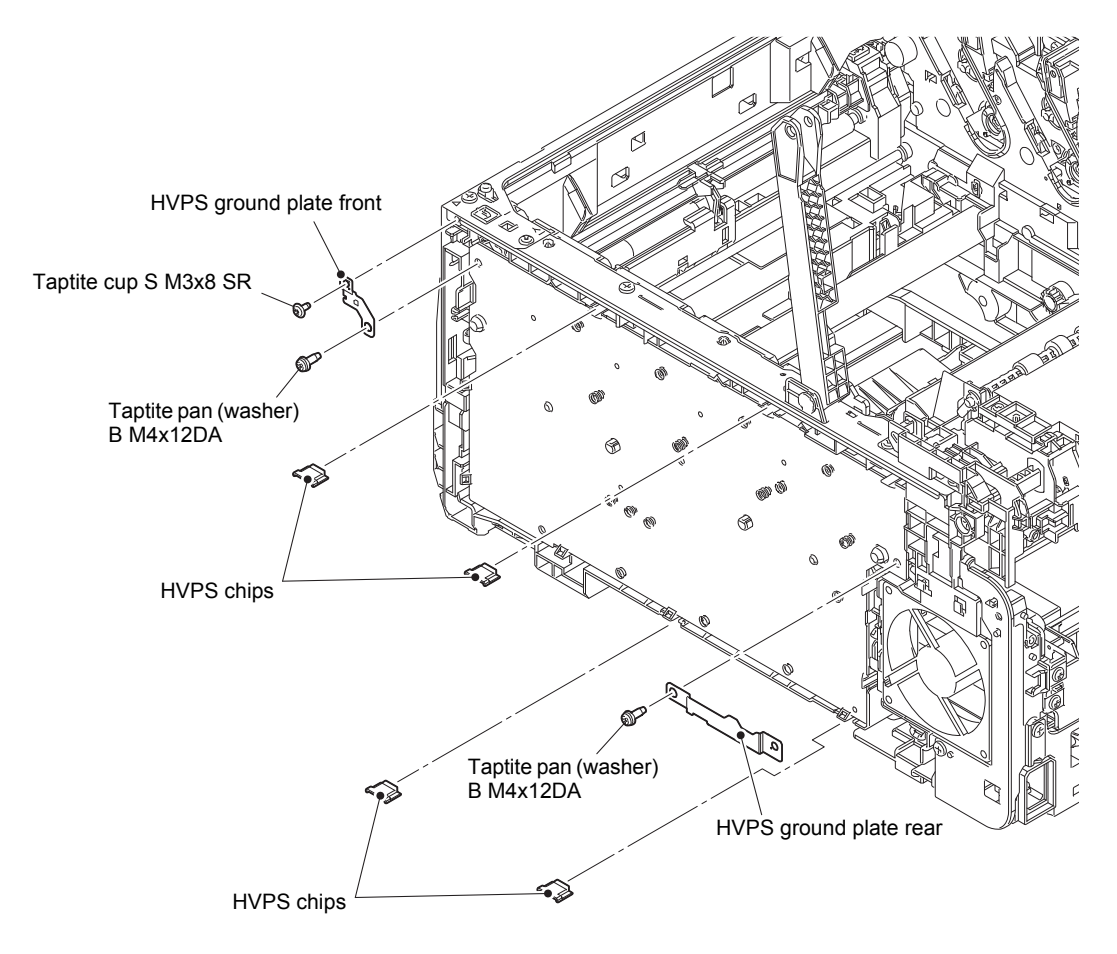

Fig. 3-83

- (5) Release the High-voltage power supply flat cable from the securing fixtures inside the machine and extend the folds. Remove the two Taptite bind B M4x12 screws. Release each Hook to remove the High-voltage power supply PCB. Disconnect the HVPS harness, the Develop release sensor harness, and the Fan harness from the High-voltage power supply PCB. Disconnect the High-voltage power supply flat cable from the Highvoltage power supply PCB.
- (6) Release the Hook to remove the Develop release sensor PCB.

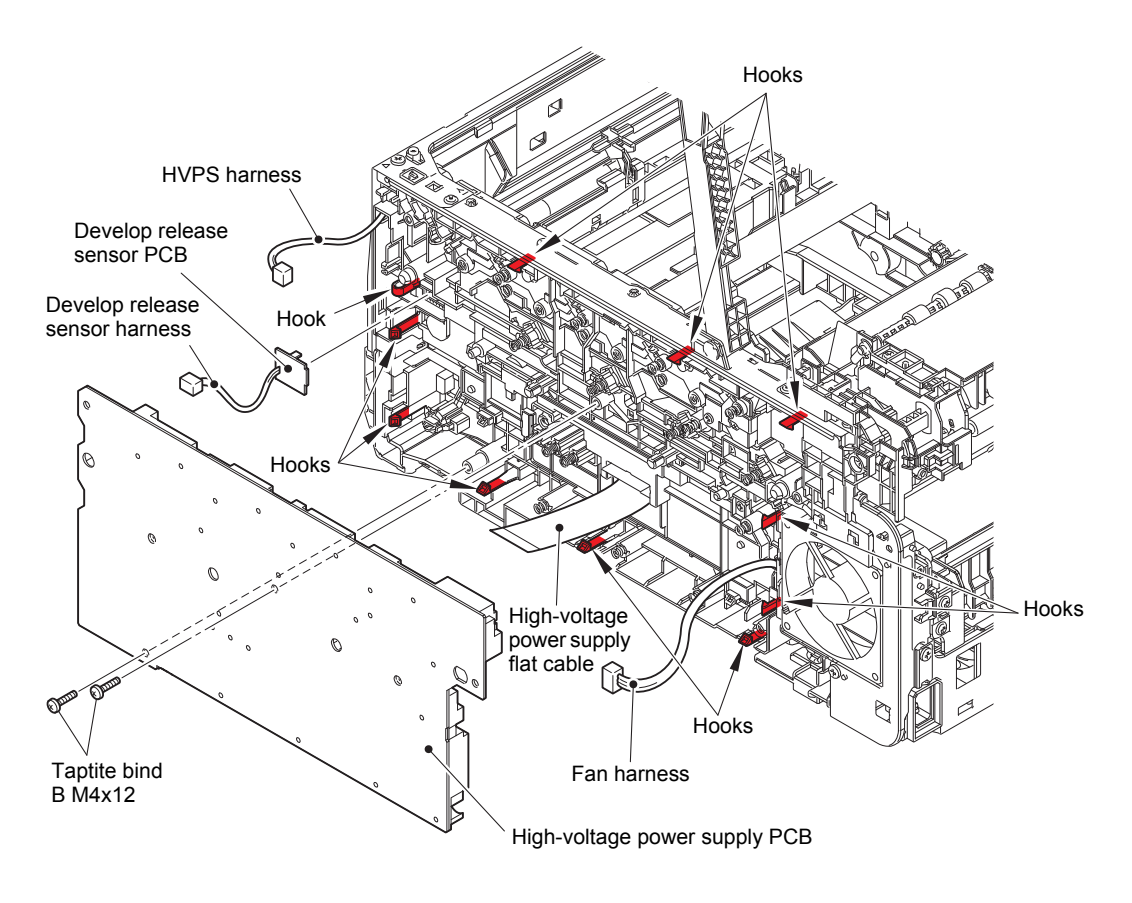

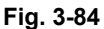

Harness routing: Refer to "11. High-voltage power supply PCB, Fan harness, LED ground wire".

#### **Assembling Note:**

- After attaching the High-voltage power supply PCB, check whether the Electrodes inside the machine are not dropping or not get caught by pushing the Electrodes inside the machine.
- When connecting the High-voltage power supply flat cable, pull out the High-voltage power supply flat cable from the machine and then connect it to the High-voltage power supply PCB. Then, attach the High-voltage power supply PCB to the machine while pulling the High-voltage power supply flat cable to the machine side (Refer to "13. Highvoltage power supply flat cable".)

# 9.27 Fan

(1) Release the Fan harness from the securing fixtures. Release each Hook to remove the Fan.

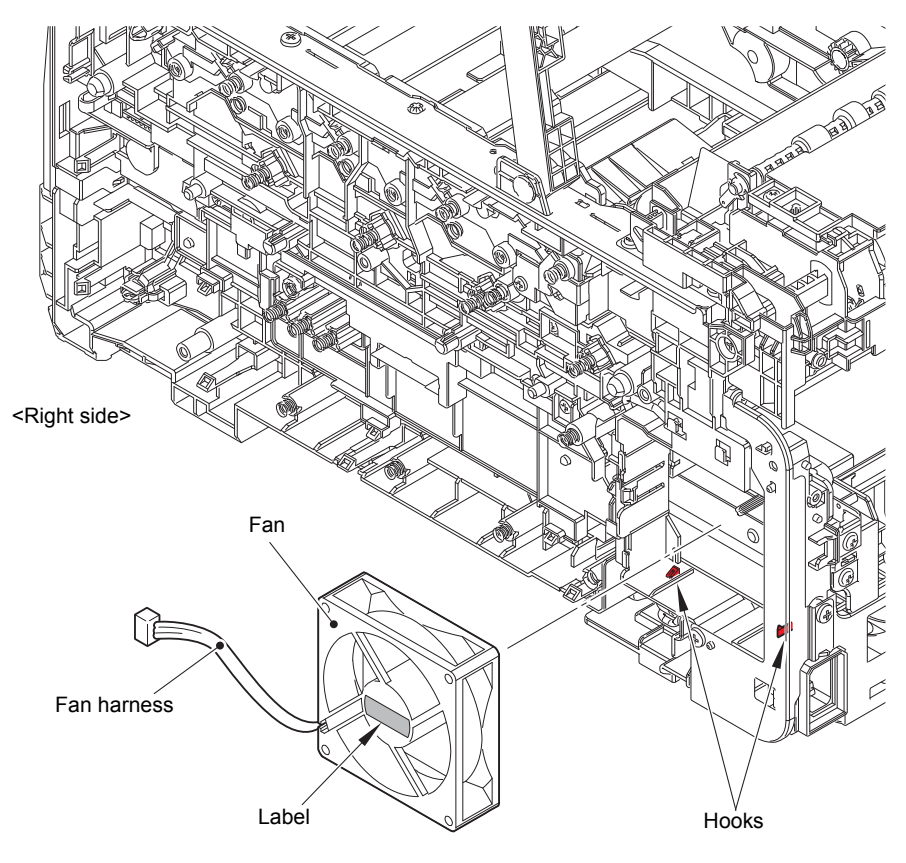

Fig. 3-85

Harness routing: Refer to "11. High-voltage power supply PCB, Fan harness, LED ground wire".

## Assembling Note:

• When assembling the Fan, be sure to assemble it in a way that the Label side faces out.
## 9.28 WLAN PCB

- (1) Release each Hook to remove the WLAN cap from the Line holder upper.
- (2) Disconnect the WLAN PCB from the Main PCB.

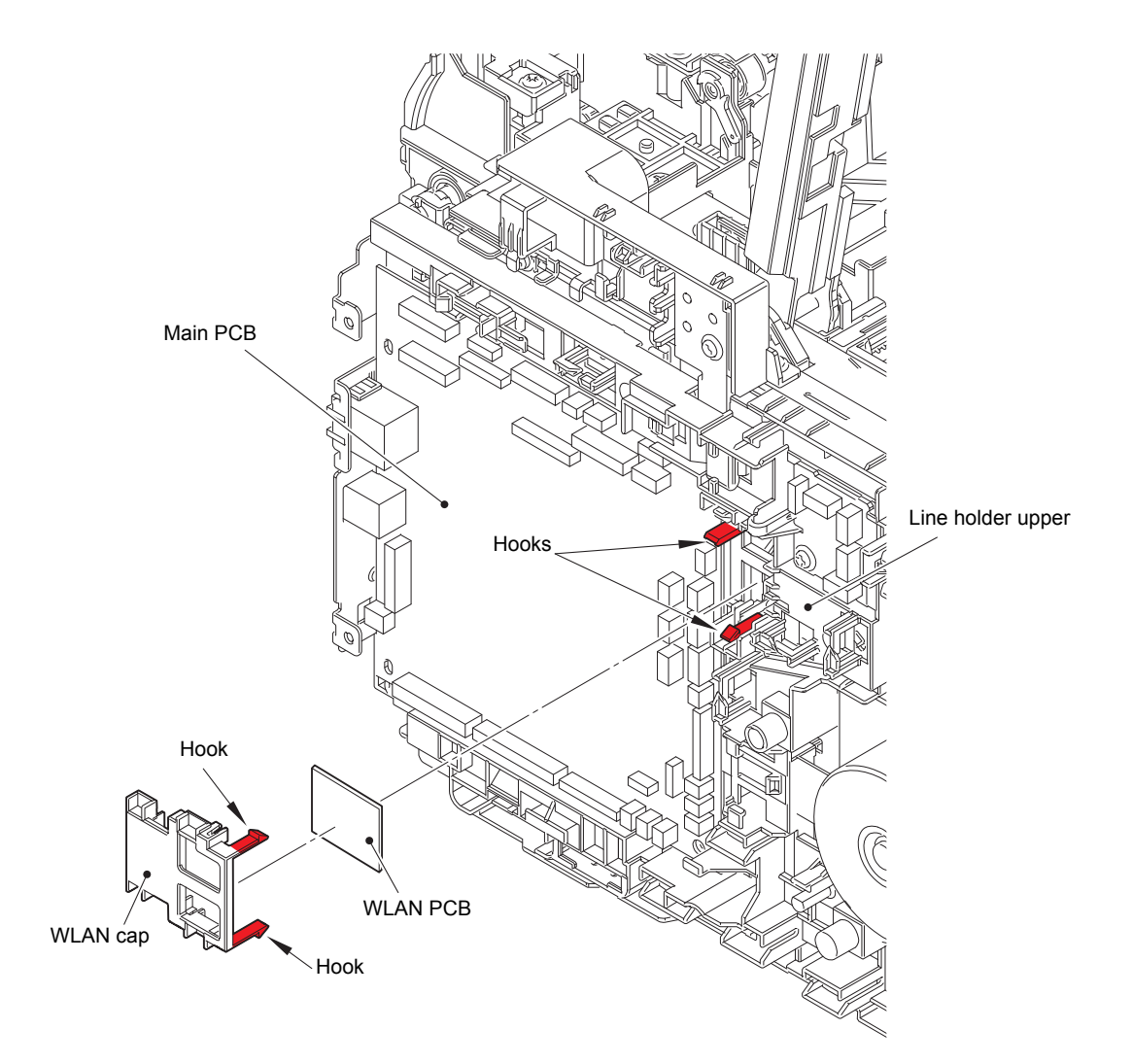

Fig. 3-86

## 9.29 Main PCB

(1) Disconnect all the Harnesses and all the Flat cables that are connected to the Main PCB.

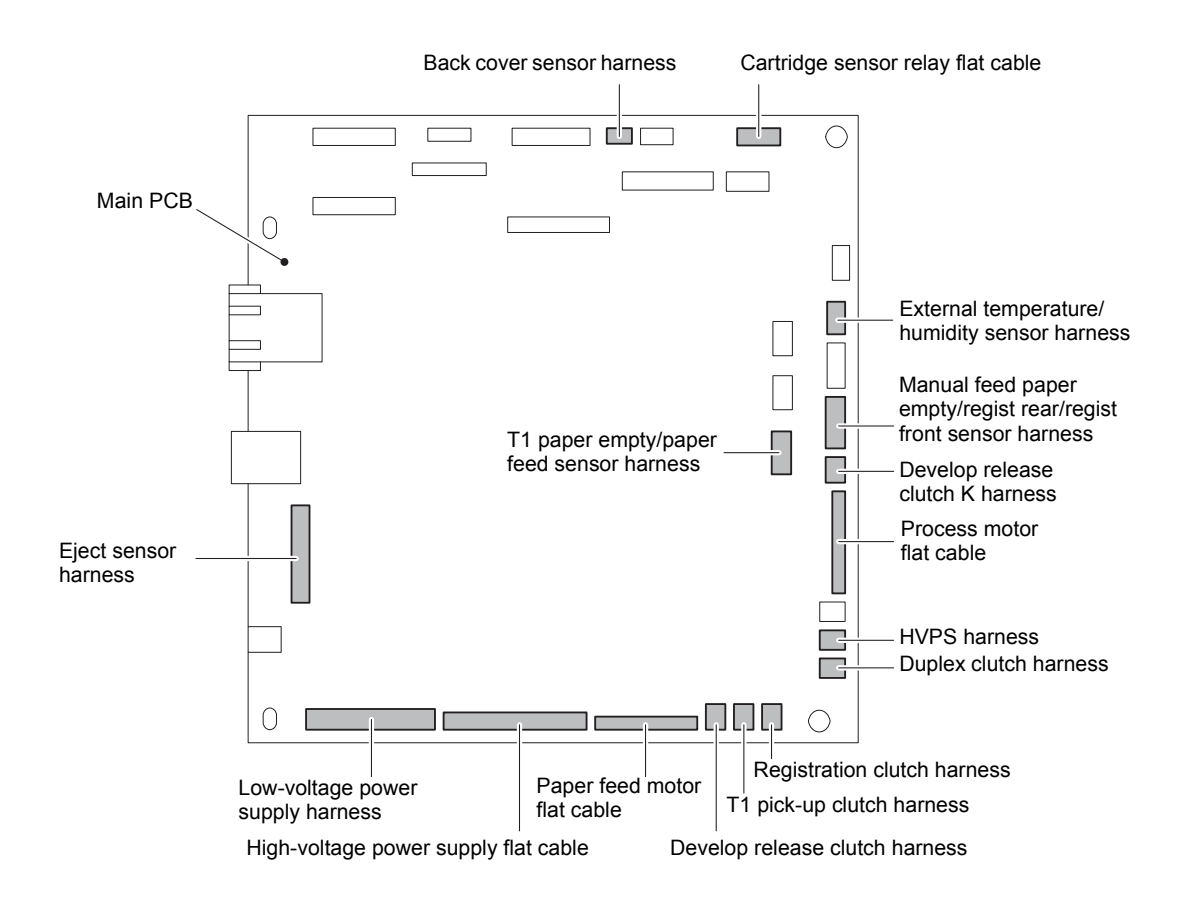

Fig. 3-87

- (2) Remove the three Screw cup M3x8 (black) screws to remove the Main PCB from the Process drive plate.
- (3) Remove the Main PCB insulation sheet from the Process drive plate.

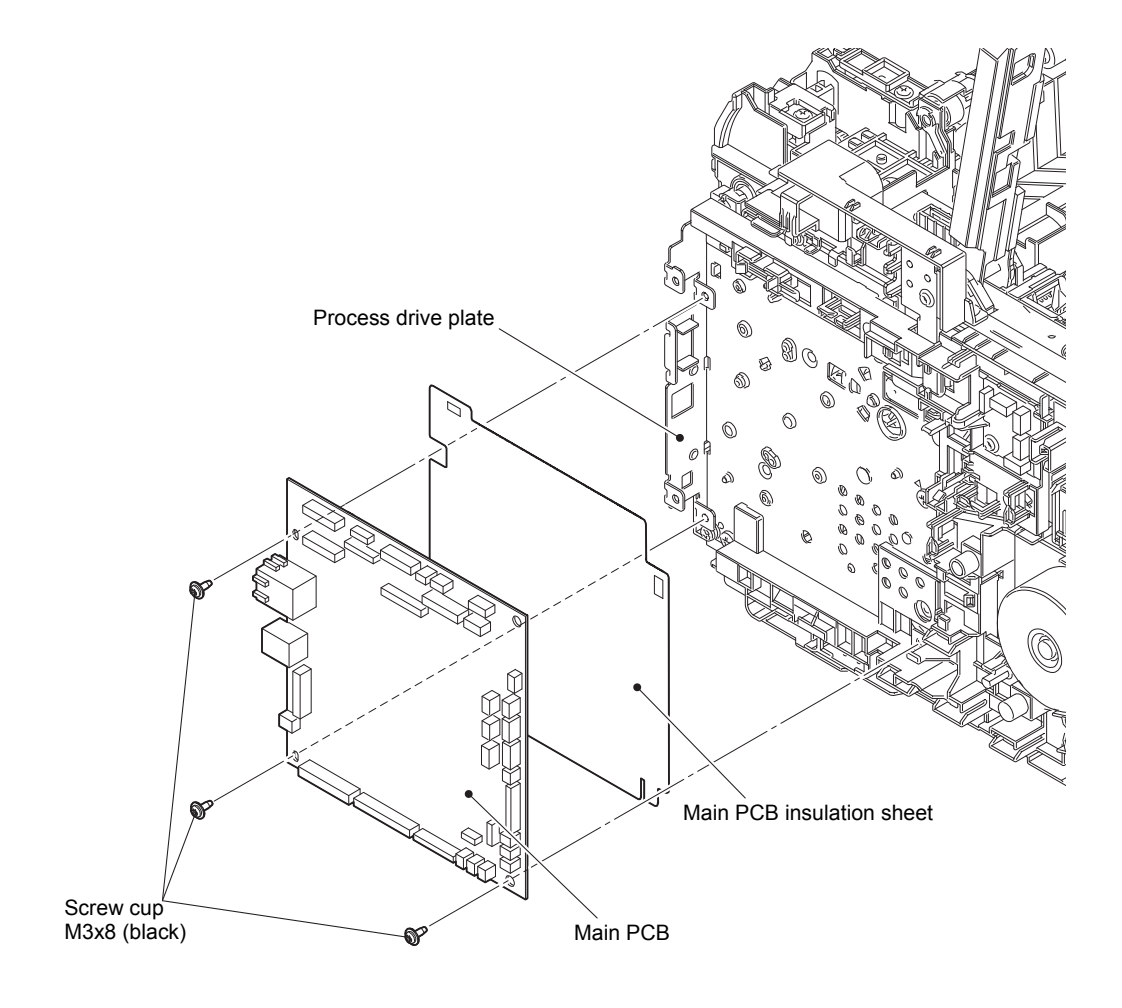

Fig. 3-88

## 9.30 Cartridge sensor relay flat cable

- (1) Release the Cartridge sensor relay flat cable from the securing fixtures. Disconnect the Cartridge sensor relay flat cable from the Cartridge sensor relay PCB.
- (2) Disconnect all the Harnesses that are connected to the Cartridge sensor relay PCB.
- (3) Remove the Screw cup M3x8 (black) screw. Release the Hook to remove the Cartridge sensor relay PCB from the Line holder upper.

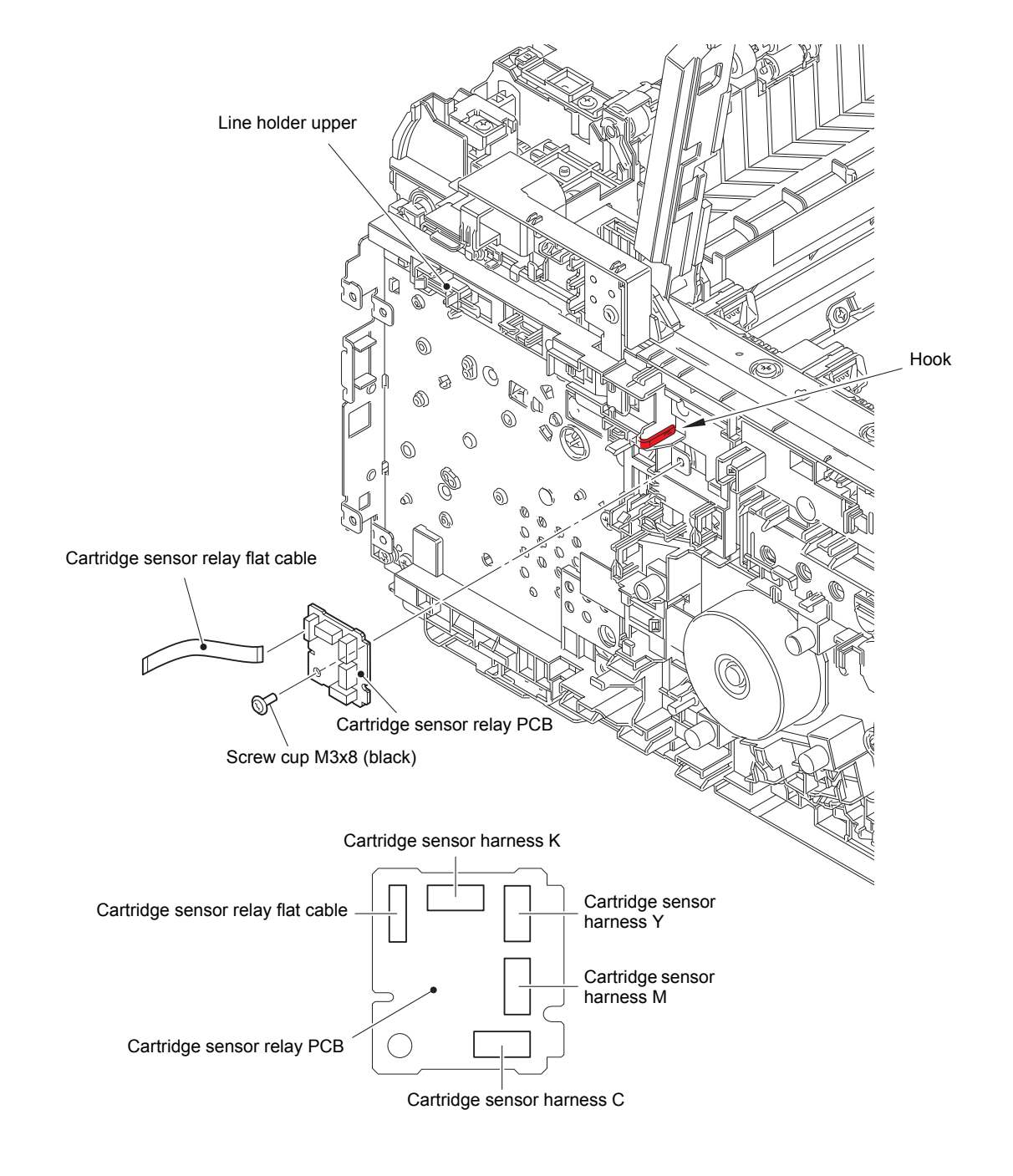

Fig. 3-89

## 9.31 Develop release clutch / Process drive unit / Highvoltage power supply flat cable / Process motor flat cable / Paper feed motor flat cable

- (1) Release the Back cover sensor harness, the Cartridge sensor harness K, the Develop release clutch K harness, the External temperature/humidity sensor harness, the T1 paper empty/paper feed sensor harness, and the Manual feed paper empty/regist rear/ regist front sensor harness from the Line holder upper.
- (2) Release each Hook to remove the Line holder upper in the direction of the arrow.

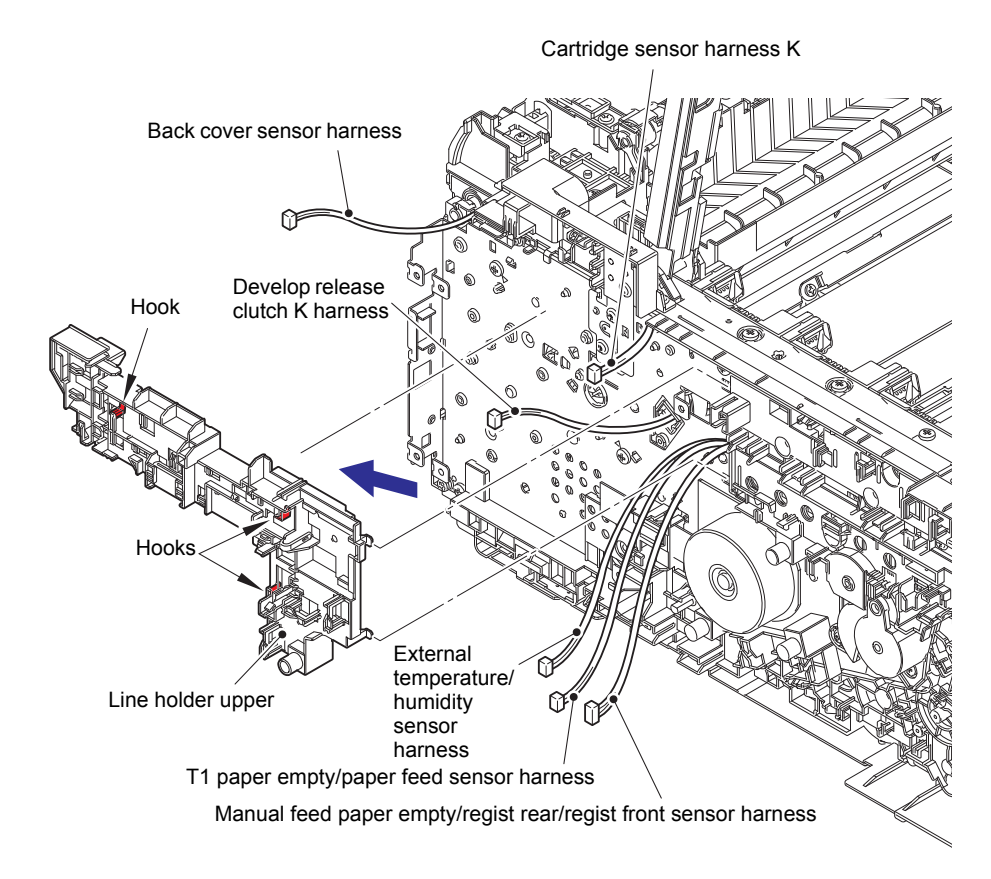

Fig. 3-90

(3) Release the Duplex clutch harness, the Develop release clutch harness, the HVPS harness, the T1 pick-up clutch harness, and the Registration clutch harness from the Line holder lower.

#### **Assembling Note:**

- When wiring the Duplex clutch harness, make sure that the clutch connection part of the Duplex clutch harness does not stretch by pulling too much.
- (4) Release the Hook to remove the Line holder lower in the direction of the arrow. Pull out the Process motor flat cable and the Paper feed motor flat cable through each Flat core on the Line holder lower.

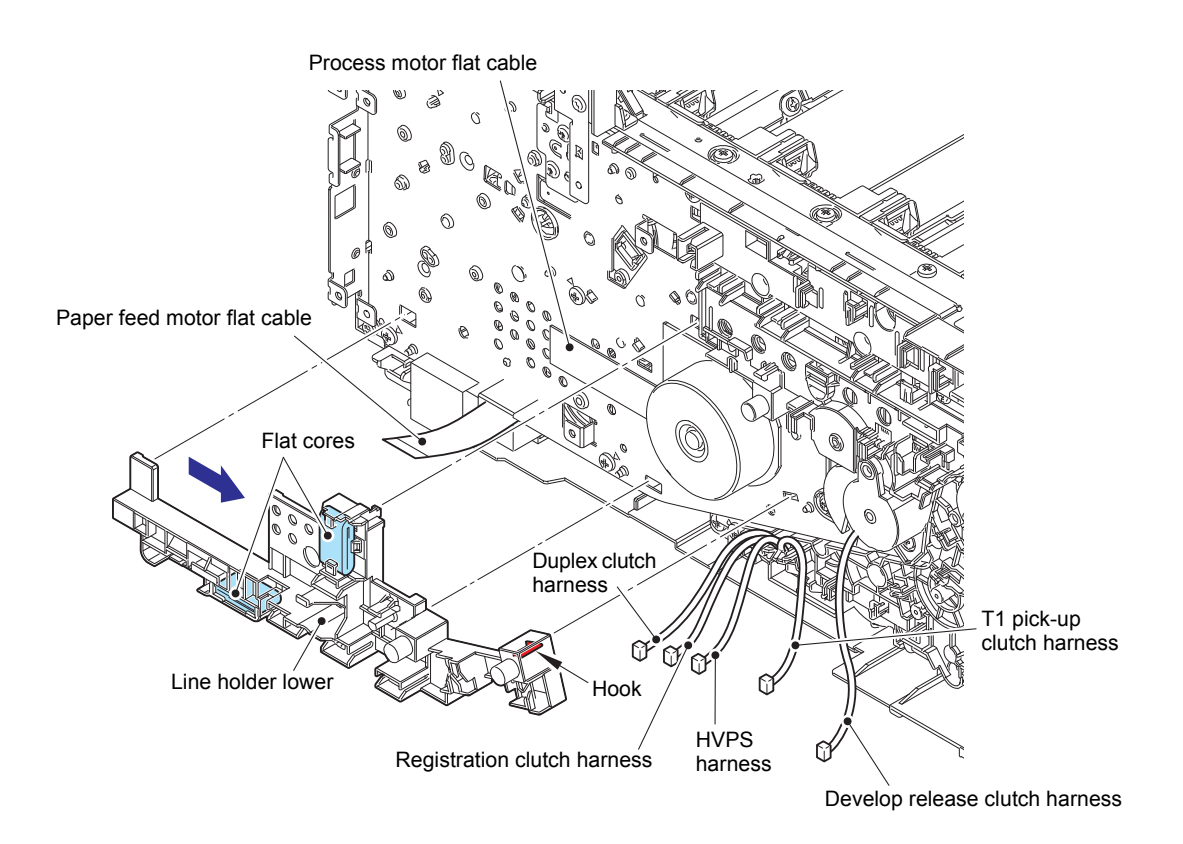

Fig. 3-91

(5) Remove the Taptite cup S M3x8 SR screw. Release the Hook to remove the DEV clutch cover. Remove the DEV release drive gear Z33 and the Develop release clutch.

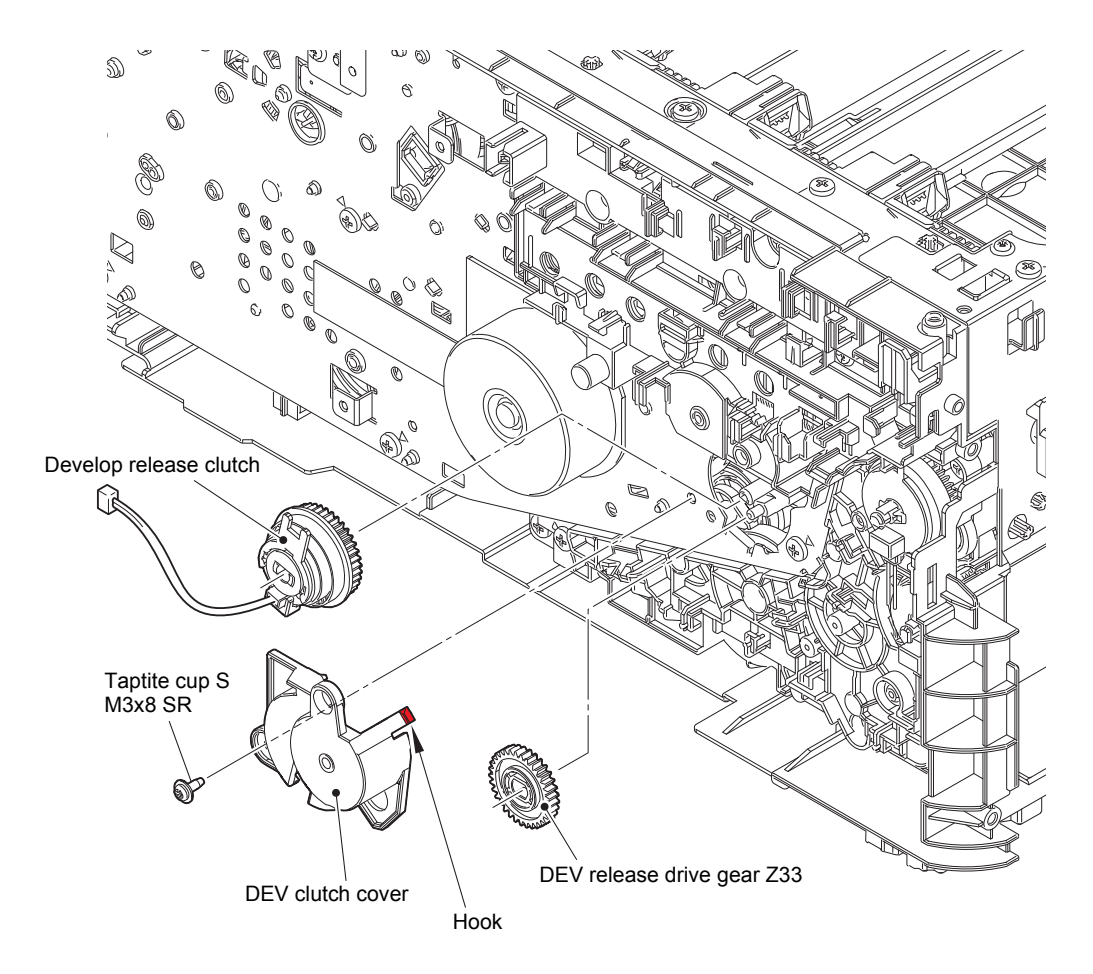

Fig. 3-92

• Raise the Damper L ASSY. Rotate the DEV release gear Z34 counterclockwise until it stops. Align the end of the DEV clutch cam with the reference line of the DEV cam cover, and then attach the DEV release drive gear Z33. If you neglect to do this, the error code 6E00 occurs.

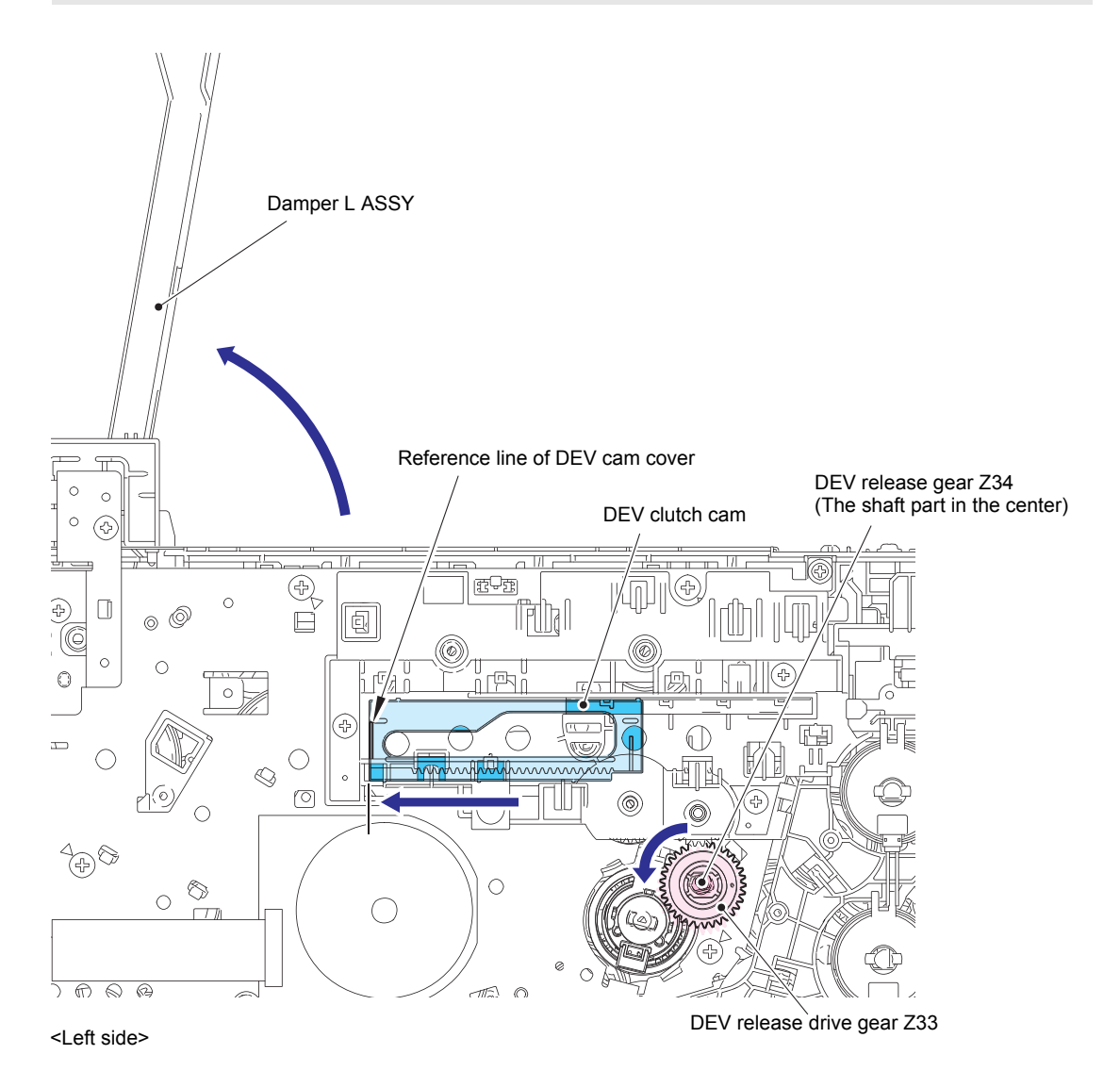

Fig. 3-93

- (6) Release the Cartridge sensor harness C/M/Y, the HVPS harness, the External temperature/ humidity sensor harness, the T1 paper empty/paper feed sensor harness, and the Manual feed paper empty/regist rear/regist front sensor harness from the securing fixtures.
- (7) Remove the two Taptite cup S M3x8 SR screws, the Taptite pan (washer) B M4x12DA screw, the six Taptite bind B M4x12 (A) screws, and the Taptite bind B M4x12 (B) screw.
- (8) Raise the Damper L ASSY to remove the Process drive unit.
- (9) Release the High-voltage power supply flat cable from the securing fixtures and then remove it from the machine.
- (10) Release the Lock to disconnect the Process motor flat cable from the Process motor.

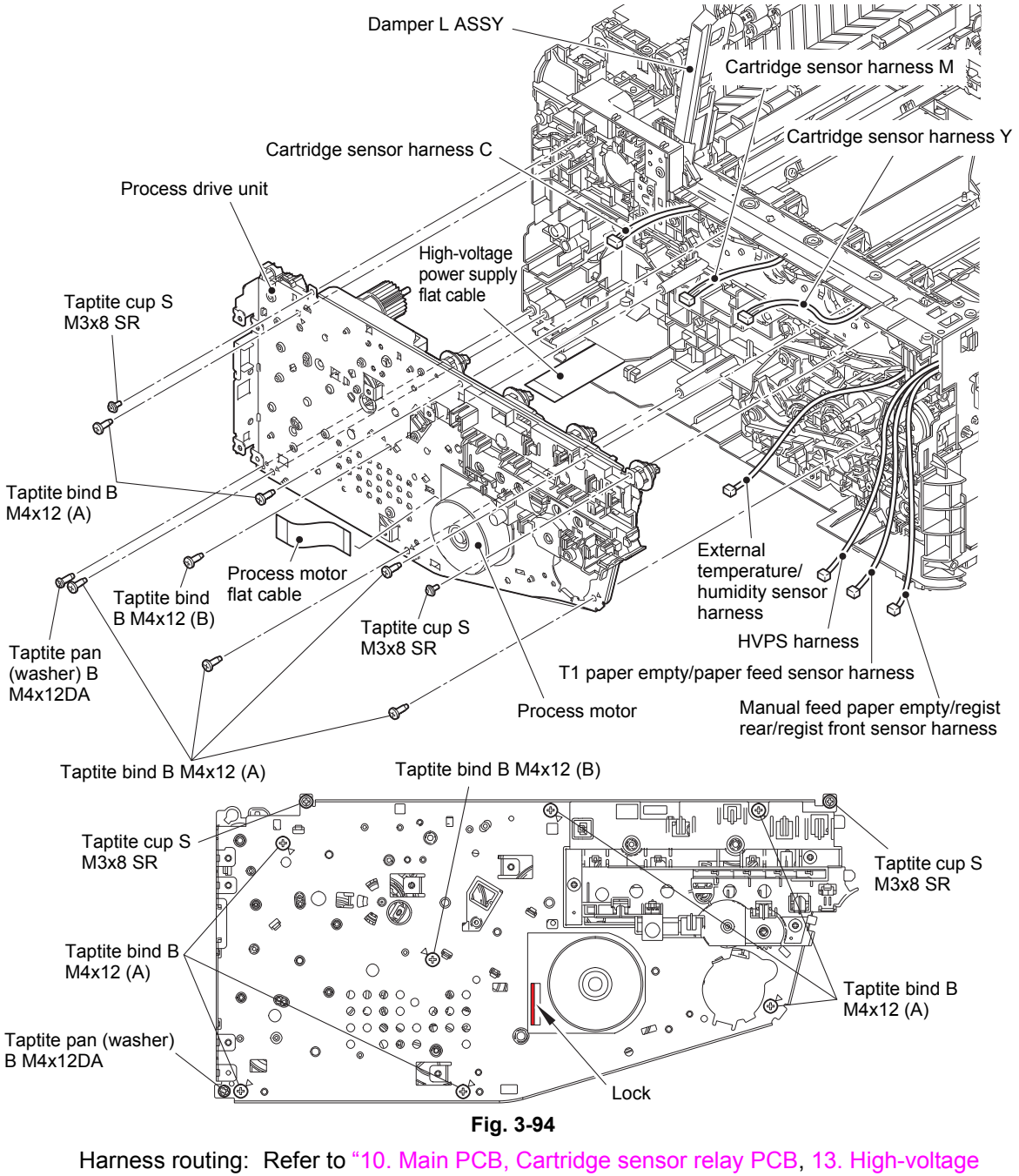

power supply flat cable".

• When attaching the Process drive unit, tighten the Taptite bind B M4x12 (B) screw first.

Fold the High-voltage power supply flat cable at the positions described below.

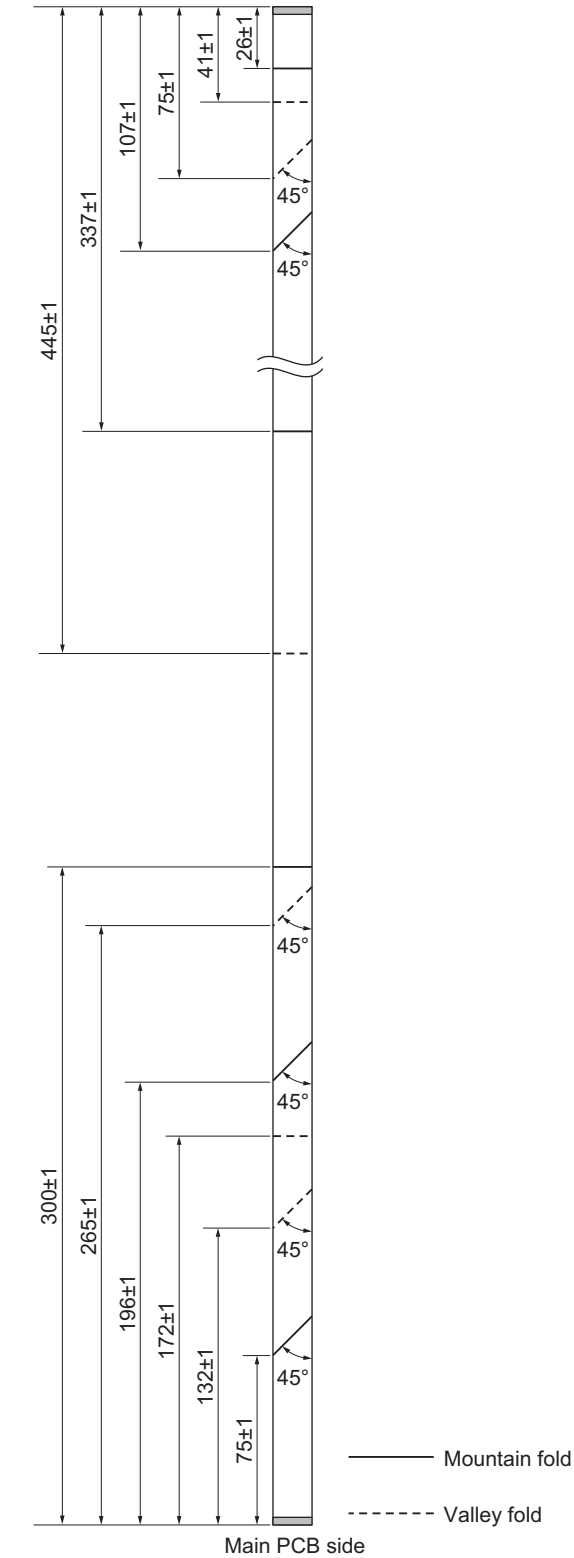

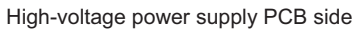

Fig. 3-95

• If you removed the Process drive unit while the Fuser unit was attached on the machine, remove the Fuser unit once (refer to "9.5 Fuser cover ASSY / Fuser unit") and reattach it after attaching the Process drive unit.

The Conductive leaf spring of the Fuser unit may be deformed by the Calking shaft.

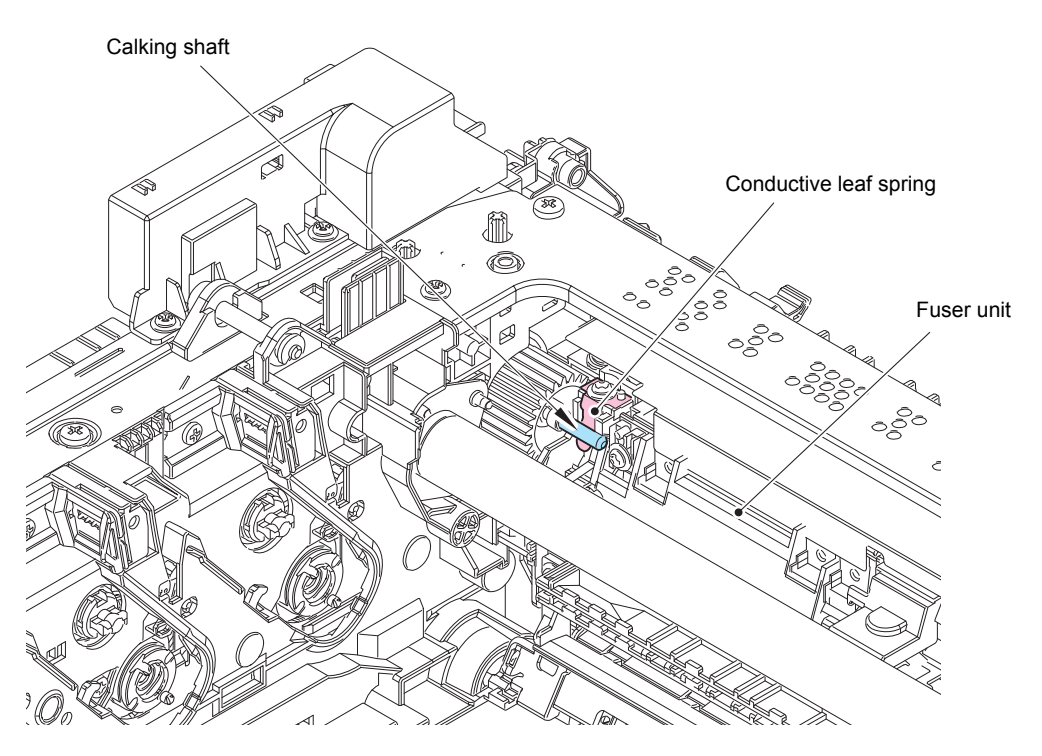

Fig. 3-96

- (11) Release the Hook to remove the Fuser drive gear Z25 from the Process drive unit.
- (12) Release the Hook to open the Paper feed motor FFC holder. Release the Paper feed motor flat cable from the securing fixtures. Release the Lock to disconnect the Paper feed motor flat cable from the Paper feed motor.

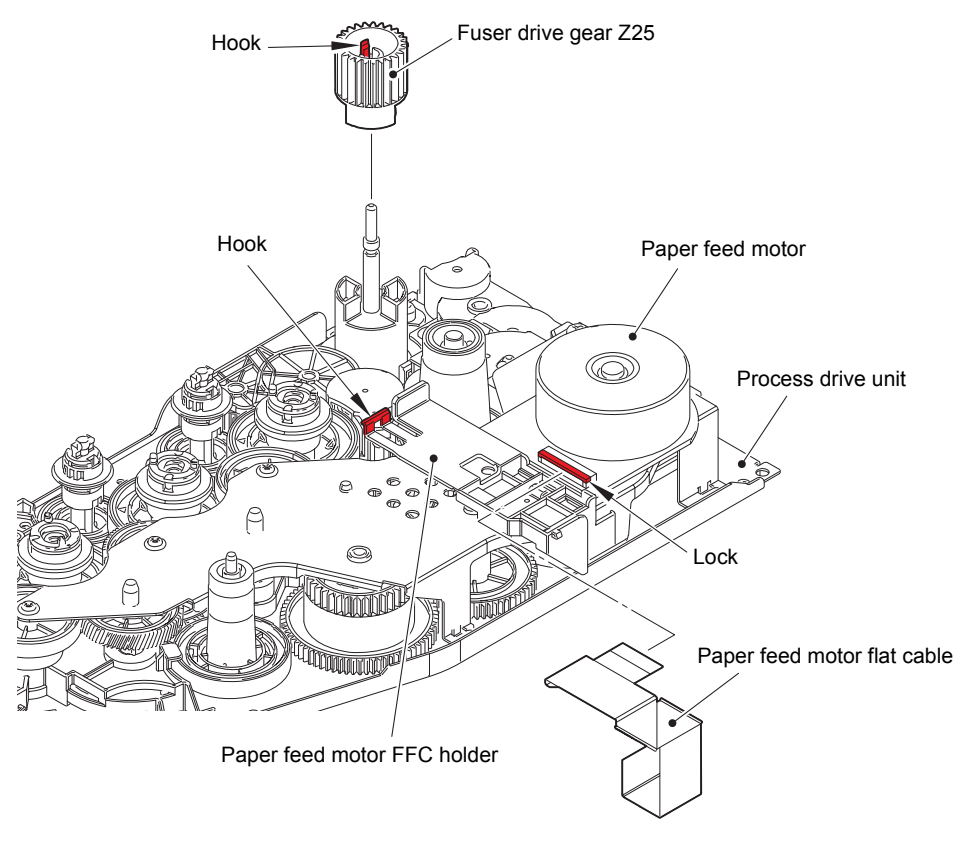

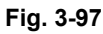

Harness routing: Refer to "14. Process drive unit".

Fold the Paper feed motor flat cable at the positions described below.

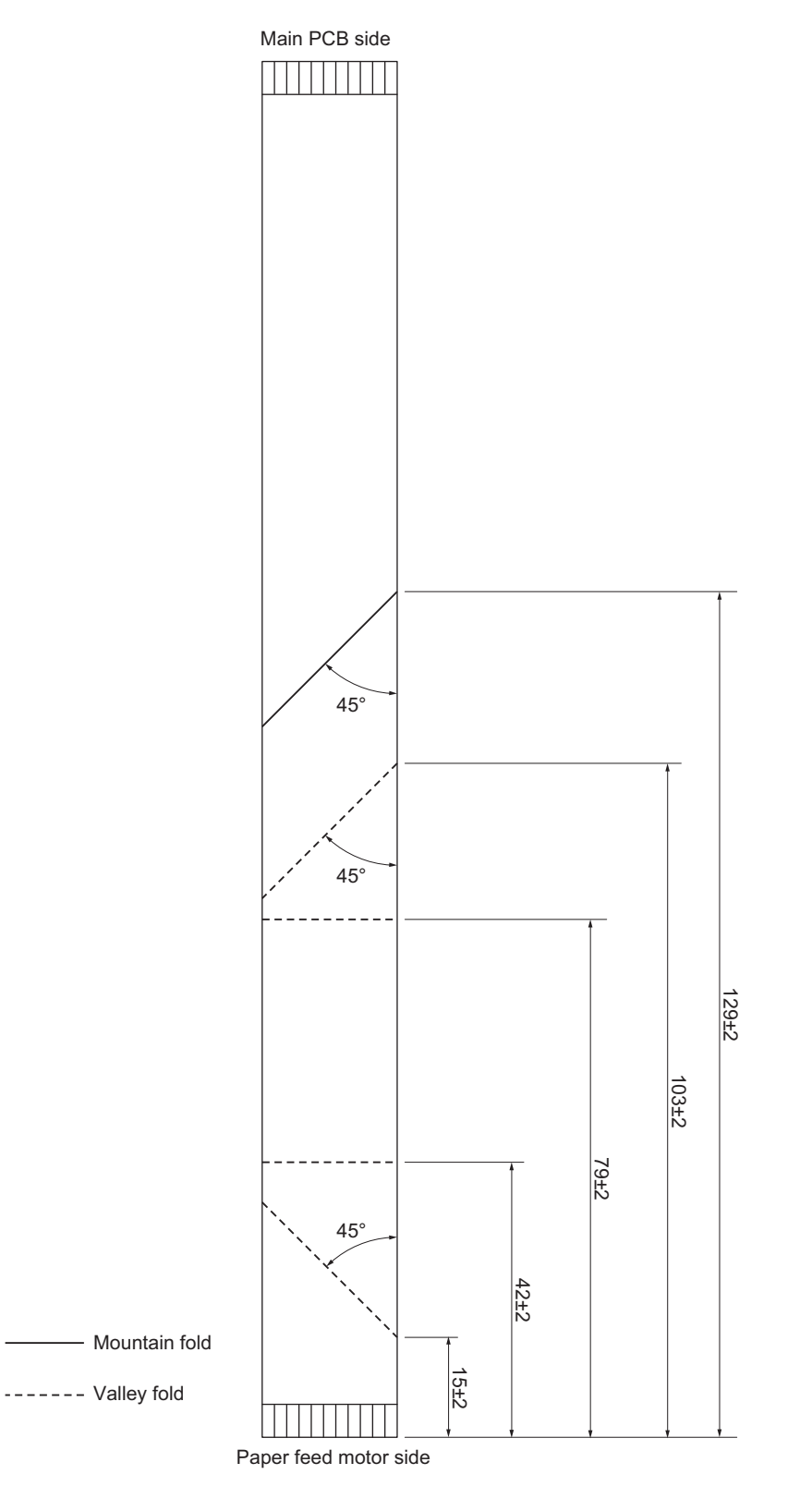

Fig. 3-98

## 9.32 T1 pick-up clutch / Registration clutch / Paper feed drive unit

- (1) Release the T1 pick-up clutch harness from the securing fixtures. Release the Hook to remove the T1 pick-up clutch.
- (2) Release the Hook of the T1 bearing 6, and then rotate it in the direction of the arrow to pull out the Sep roller drive joint. Remove the T1 bearing 6 from the Sep roller drive joint.
- (3) Release the Registration clutch harness from the securing fixtures. Release the Hook to remove the Registration clutch.
- (4) Release the Hook of the Regi joint bearing, and then rotate it in the direction of the arrow to pull out the PF regi drive joint. Remove the Regi joint bearing from the PF regi drive joint.
- (5) Release the Hook to remove the PF bearing 5. Pull out the Feed roller drive shaft.

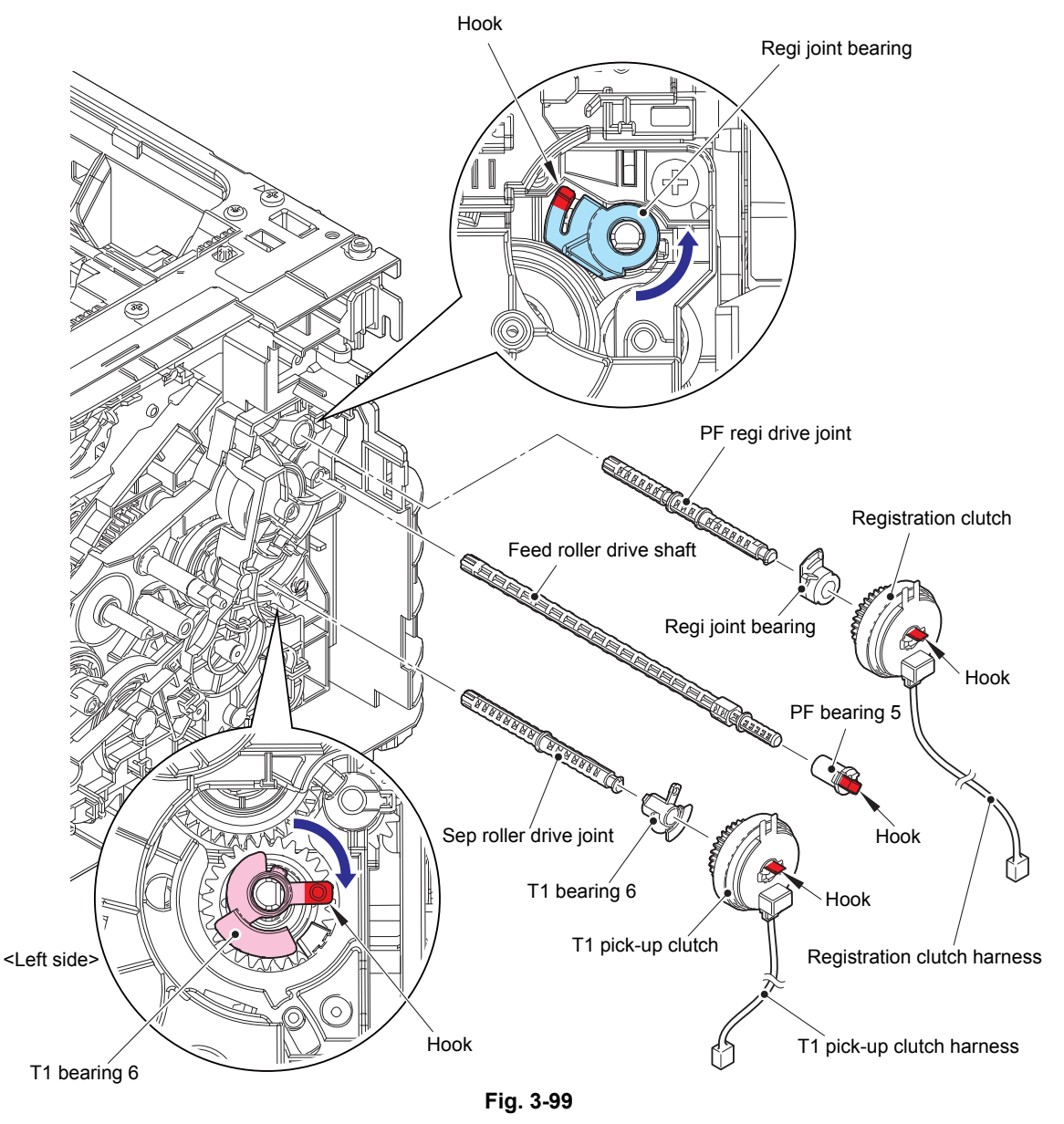

Harness routing: Refer to "10. Main PCB, Cartridge sensor relay PCB".

#### **Assembling Note:**

• When wiring the T1 pick-up clutch harness and the Registration clutch harness, make sure that the clutch connection part of each harness does not stretch by pulling too much.

- (6) Remove the five Taptite bind B M4x12 screws to remove the Paper feed drive unit.
- (7) Release the hook to remove the External temperature/humidity sensor PCB from the Paper feed drive unit.

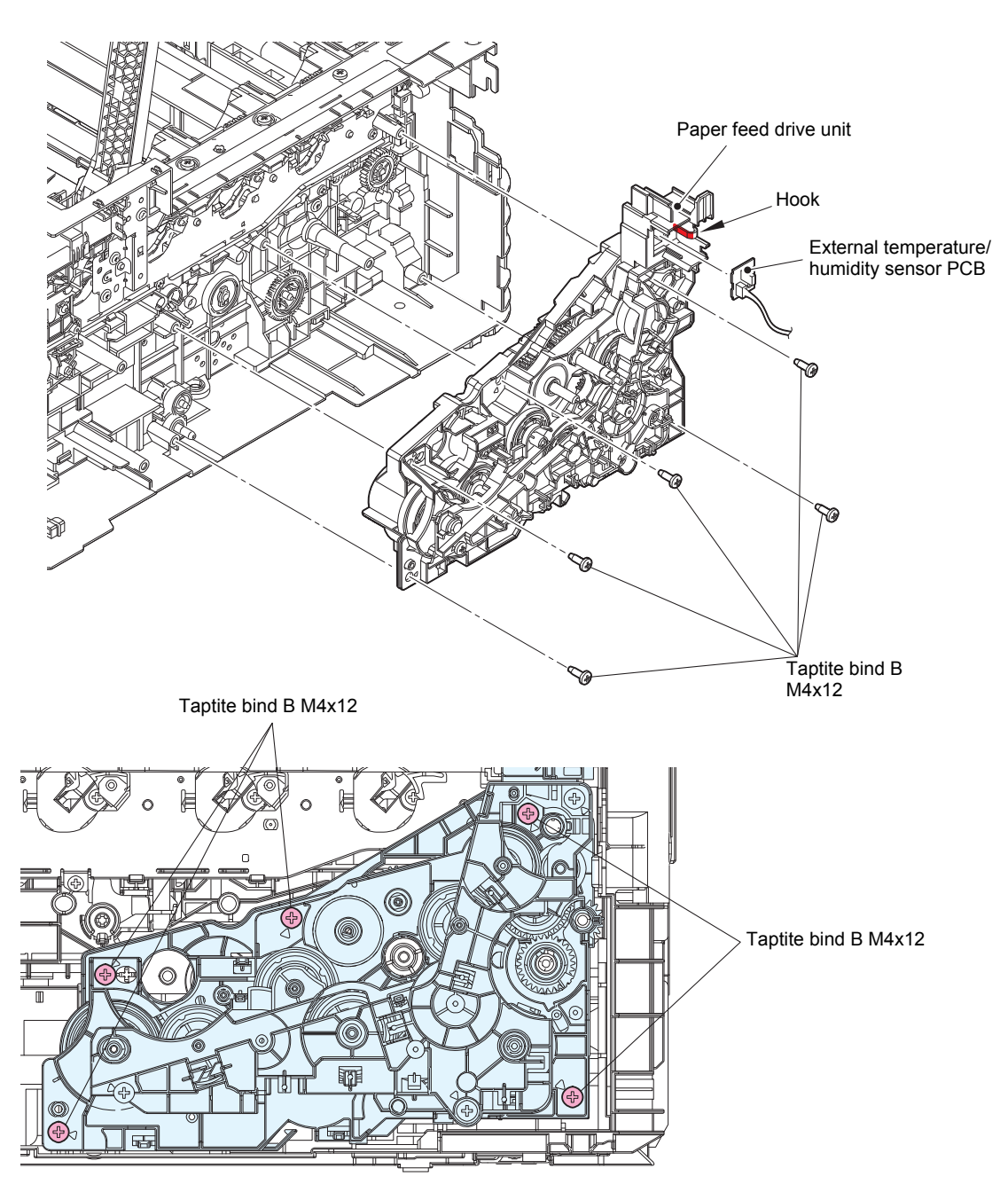

Fig. 3-100

## 9.33 Eject sensor PCB

- (1) Disconnect the Registration mark sensor L harness, the Registration mark sensor R harness, and the Internal temperature sensor harness from the Eject sensor PCB.
- (2) Release the Eject sensor harness from the securing fixtures. Release the Hook to remove the Eject sensor PCB. Disconnect the Eject sensor harness from the Eject sensor PCB.

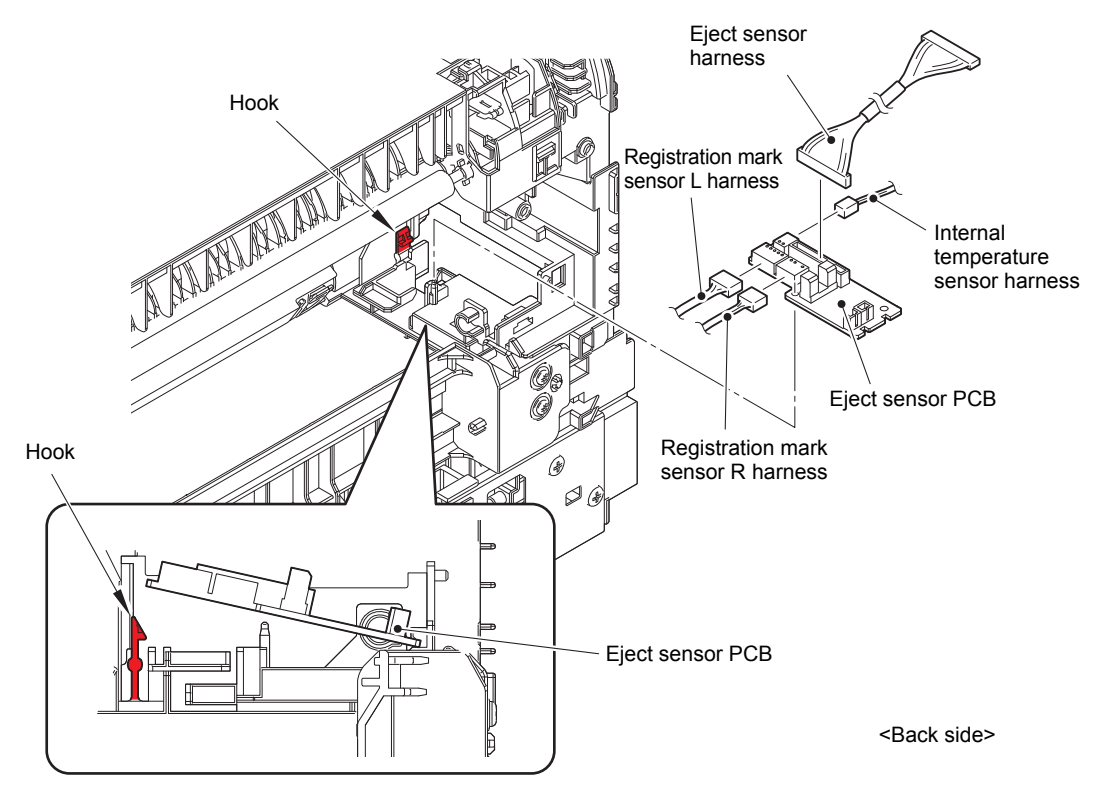

Fig. 3-101

Harness routing: Refer to "15. Registration mark sensor ASSY, Eject sensor PCB".

## 9.34 Roller holder ASSY

(1) Turn the machine upside down.

#### Note:

- When turning the machine upside down, make sure to lay down the Damper L/R ASSY to prevent breakage of the Damper L/R ASSY.
- (2) Push the Lift arm in the direction of arrow A, and rotate the Roller holder ASSY to release the Boss. Slide the Roller holder ASSY in the direction of arrow B to remove it from the Shaft, and remove the Roller holder ASSY from the machine.

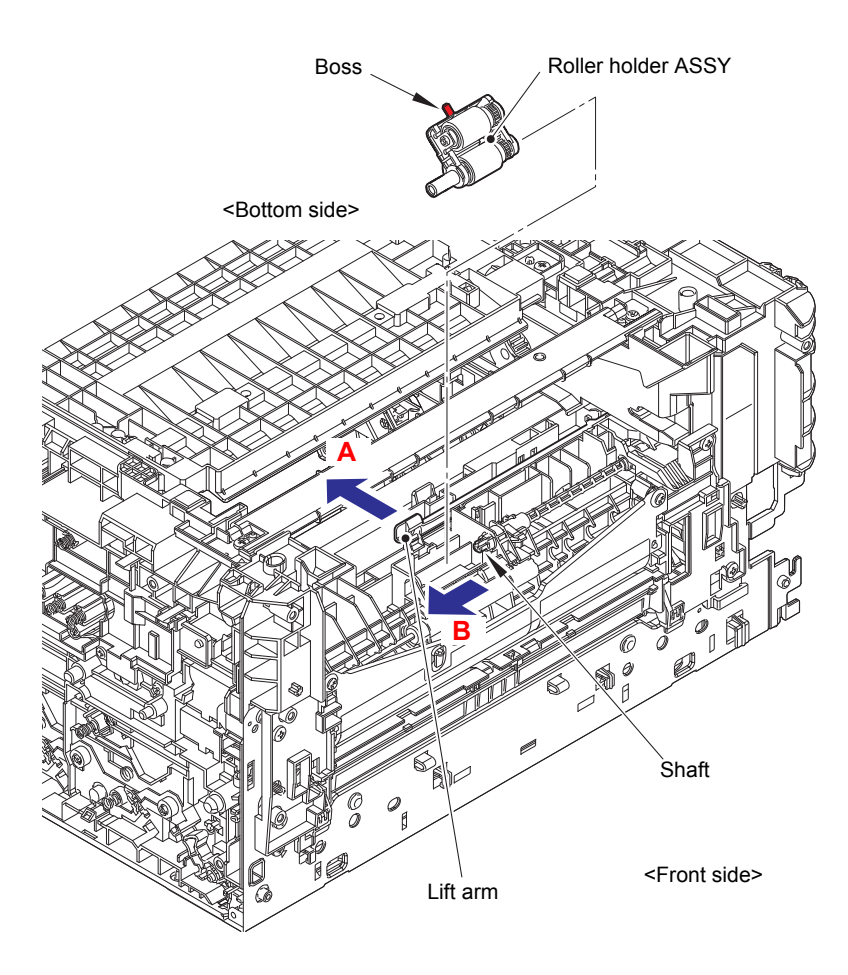

Fig. 3-102

## 9.35 Paper feed unit

(1) Remove the Lift arm from the Boss while bending it in the direction of arrow 1a to slide the Lift arm in the direction of arrow 1b.

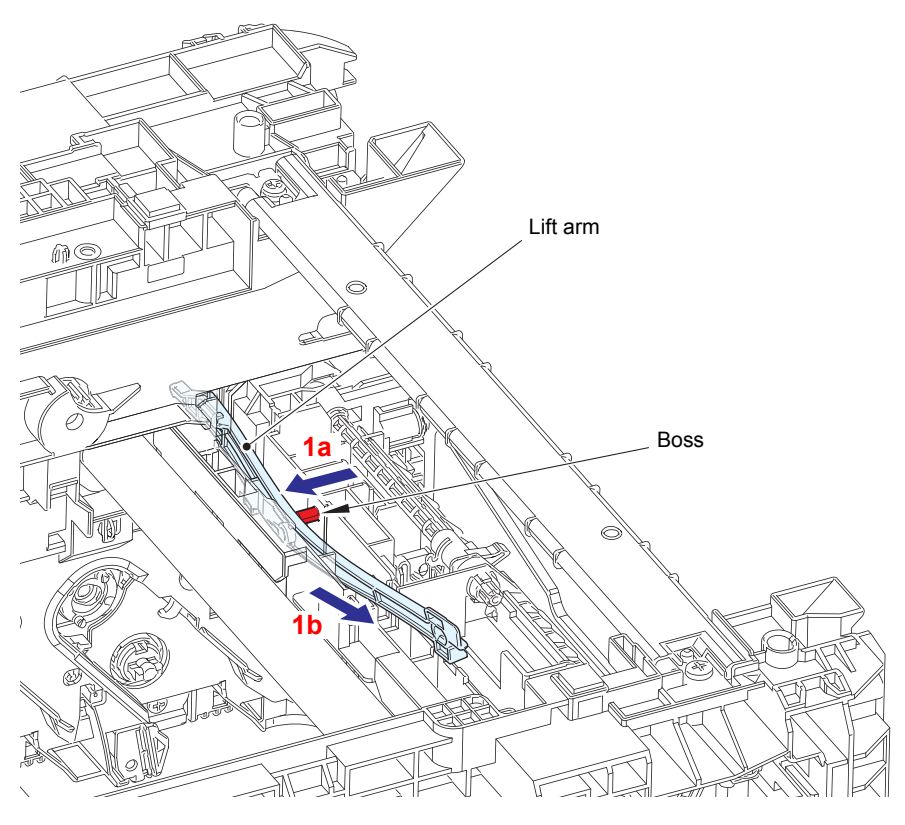

Fig. 3-103

- (2) Turn the machine face up.
- (3) Release the HVPS harness from the Hook A and the Hook B.
- (4) Release the T1 paper empty/paper feed sensor harness and the Manual feed paper empty/regist rear/regist front sensor harness from the Hook A.
- (5) Remove the four Taptite bind B M4x12 screws to remove the Paper feed unit.

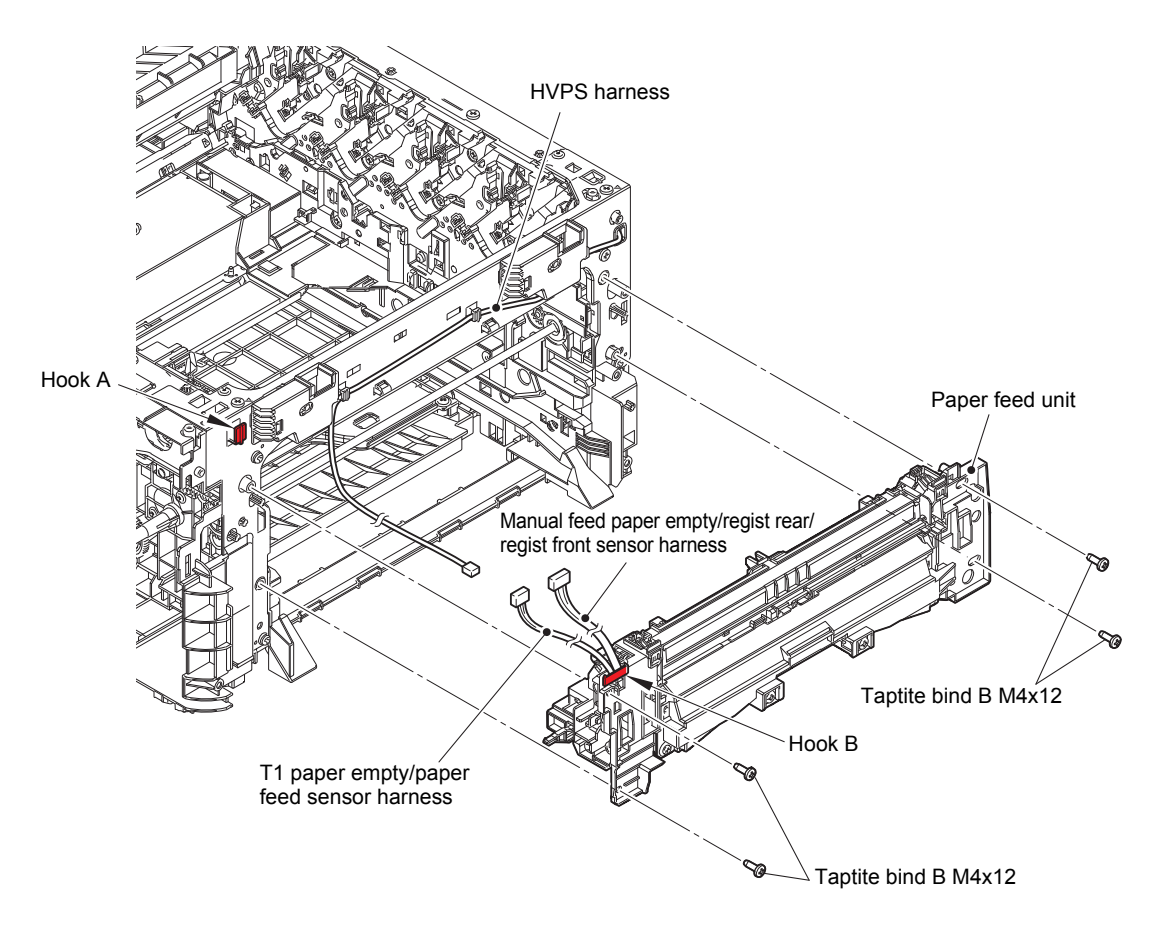

Fig. 3-104

Harness routing: Refer to "16. Front side of the machine".

## 9.36 Paper eject ASSY

- (1) Raise the Arm R approximately 135 degrees to remove it from the Paper eject ASSY.
- (2) Pull out the Eject gear shaft.
- (3) Remove the three Taptite bind B M4x12 screws. As shown in the figure, use a screwdriver to release the Boss on the right side of the Paper eject ASSY, and then remove the Paper eject ASSY.

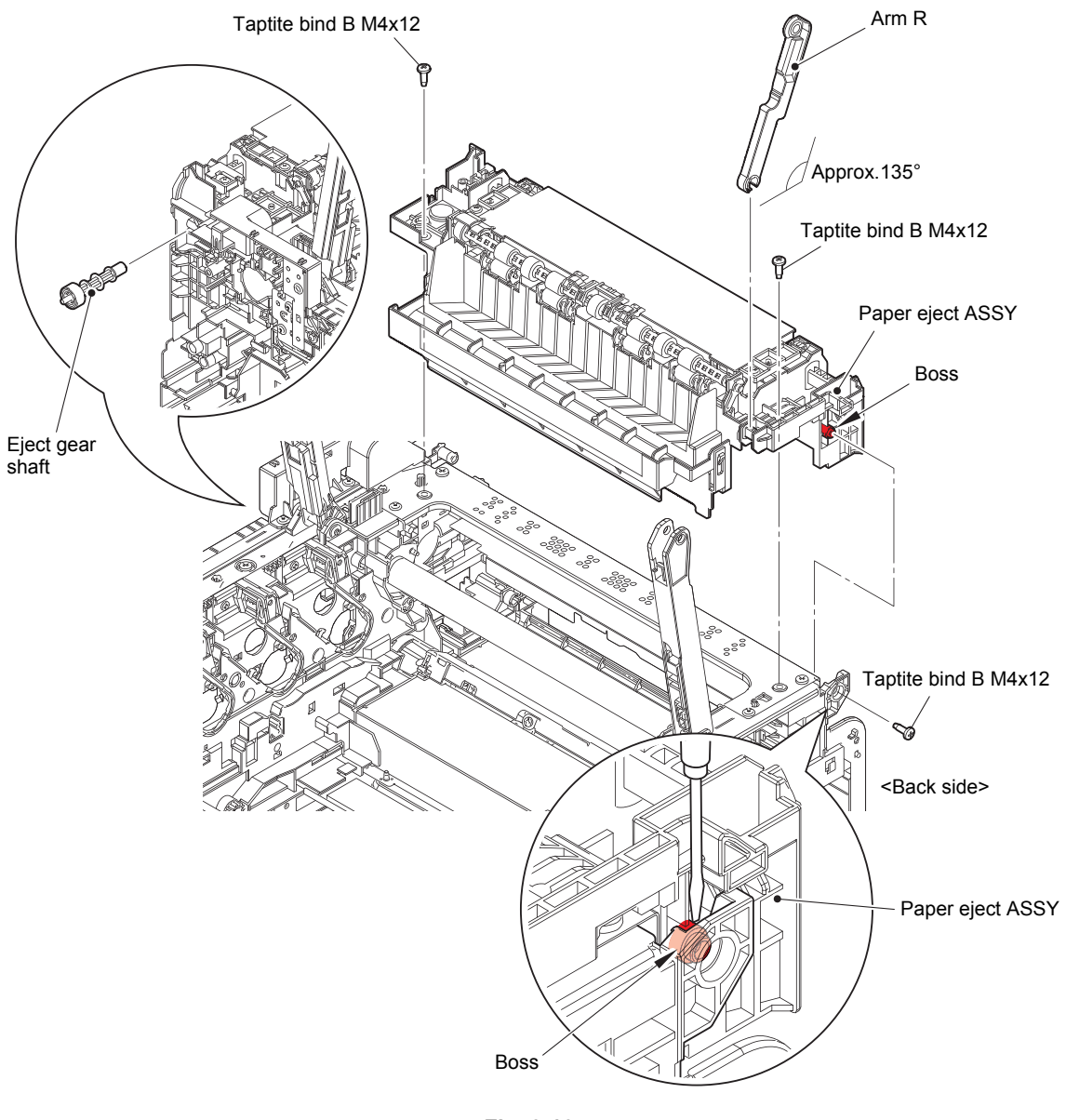

Fig. 3-105

## 9.37 Duplex tray

(1) Turn the machine upside down.

#### Note:

- When turning the machine upside down, make sure to lay down the Damper L/R ASSY to prevent breakage of the Damper L/R ASSY.
- (2) Remove the Taptite bind B M4x12 screw to remove the DX drive cover.
- (3) Slide the DX input gear Z15 and the DX drive coupling in the direction of the arrow a.
- (4) Remove the two Taptite bind B M4x12 screws. Lift the A part of the Duplex tray to remove it in the direction of arrow b.

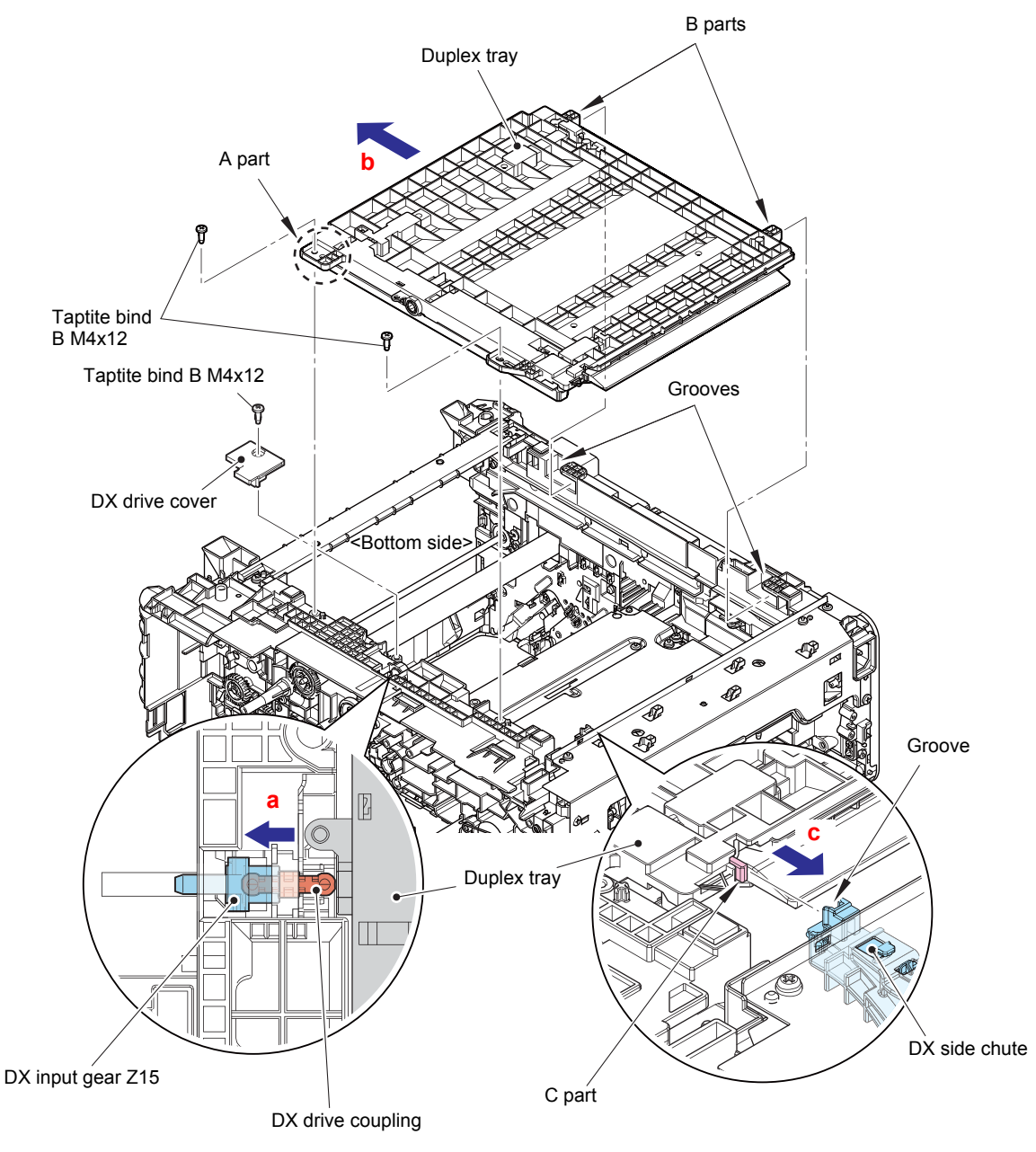

Fig. 3-106

#### Assembling Note:

• When assembling the Duplex tray, engage the two B parts with the two grooves of the machine and slide the Duplex tray in the direction of arrow c, and then insert the C part into the groove of the DX side chute.

## 9.38 Low-voltage power supply PCB

| <b>A</b> WARINING | When removing the Low-voltage power supply PCB, do not touch it within 3 minutes after disconnecting the AC cord as it may cause an electric shock due to the electric charge accumulated in the capacitor. |
|-------------------|----------------------------------------------------------------------------------------------------|
|-------------------|----------------------------------------------------------------------------------------------------|

- (1) Remove the Taptite bind B M4x12 screw to remove the Wire cover.
- (2) Remove the Taptite pan (washer) B M4x12DA screw, the Taptite cup S M3x8 SR screw, and the two Taptite bind B M4x12 screws to remove the Cover plate.
- (3) Open the two Ribs outward to remove the Wire cap.

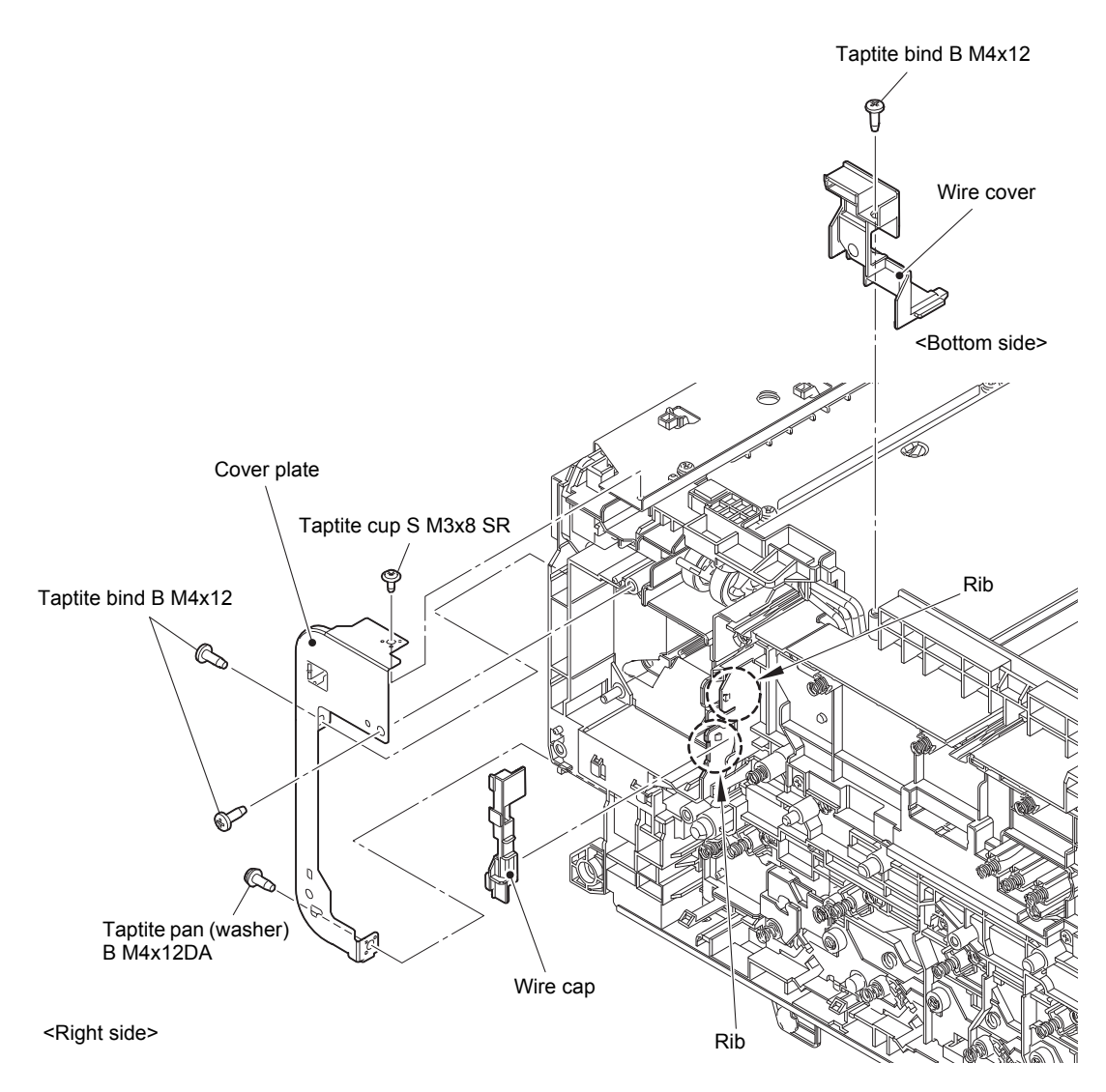

Fig. 3-107

- (4) Remove the Screw pan M4x8 screw, the Washer spring 2-4, and the Washer 5 to remove the LVPS ground wire from the LVPS plate lower ASSY.
- (5) Remove the Inlet to release the Inlet harness ASSY from the securing fixtures.
- (6) Release the LVPS heater harness from the securing fixtures.
- (7) Remove the four Taptite pan (washer) B M4x12DA screws and the two Taptite cup S M3x8 SR screws from the LVPS plate lower ASSY.

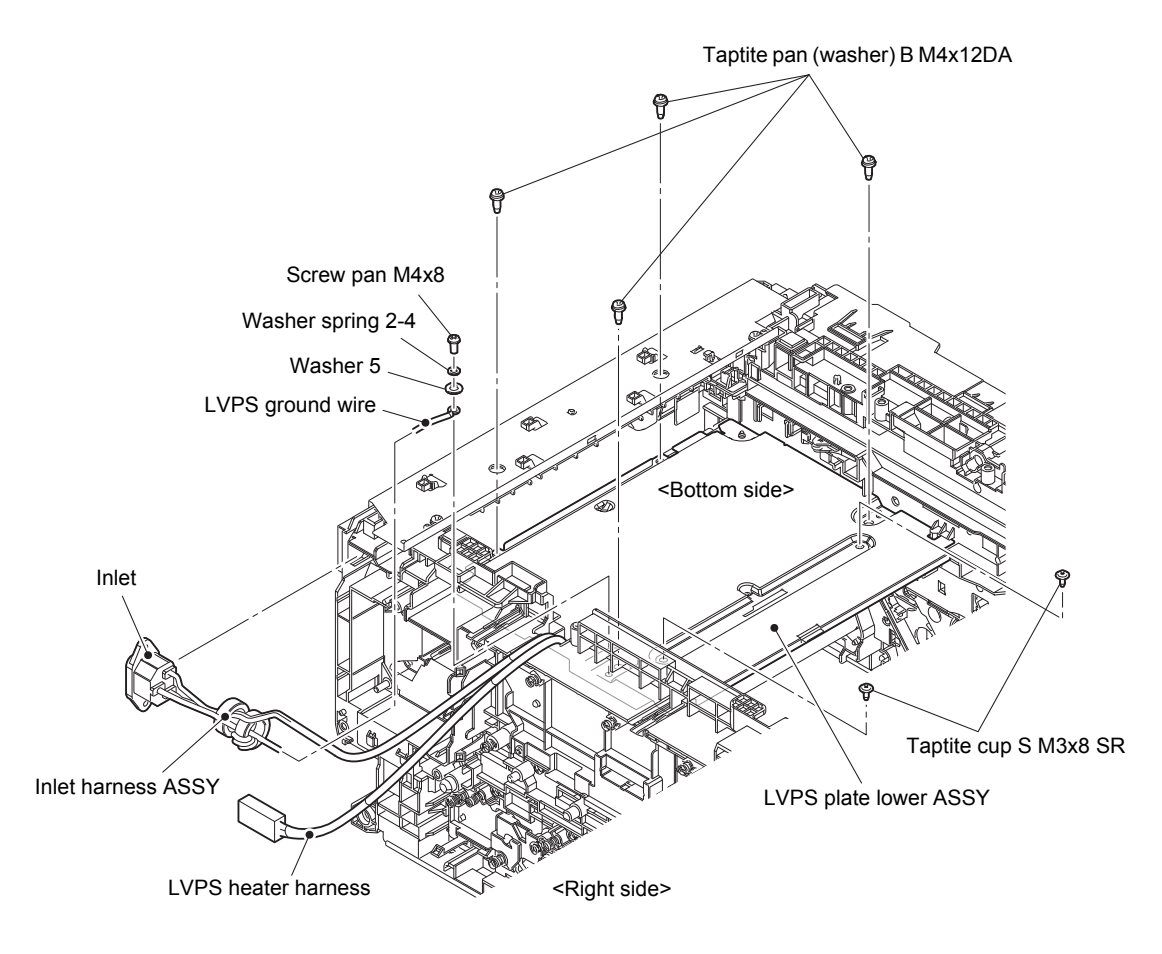

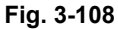

Harness routing: Refer to "17. LVPS".

#### **Assembling Note:**

• For safety purposes, follow the figure above to attach the Washer spring 2-4 and the Washer 5 and secure them with the screw properly.

- (8) Release the Low-voltage power supply harness from the securing fixtures.
- (9) Remove the LVPS plate lower ASSY.

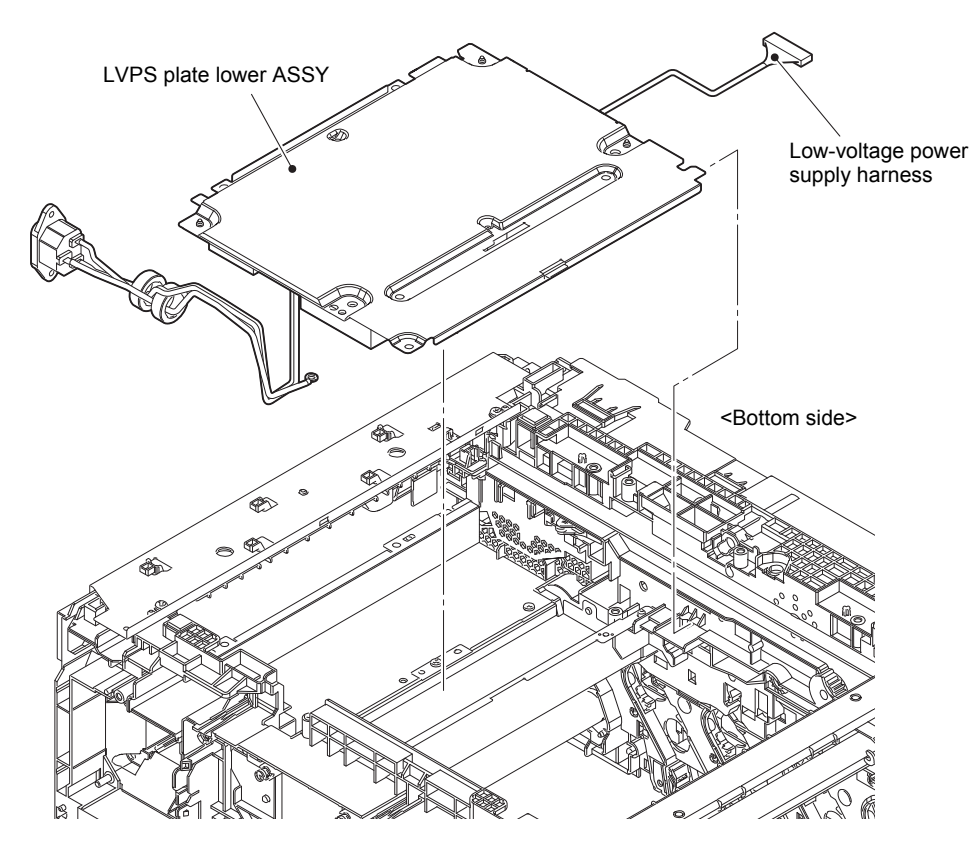

Fig. 3-109

Harness routing: Refer to "17. LVPS".

- (10) Disconnect the Low-voltage power supply harness from the Low-voltage power supply PCB.
- (11) Remove the three Taptite cup S M3x6 SR screws to remove the Low-voltage power supply PCB and the LVPS insulation sheet from the LVPS plate lower ASSY.

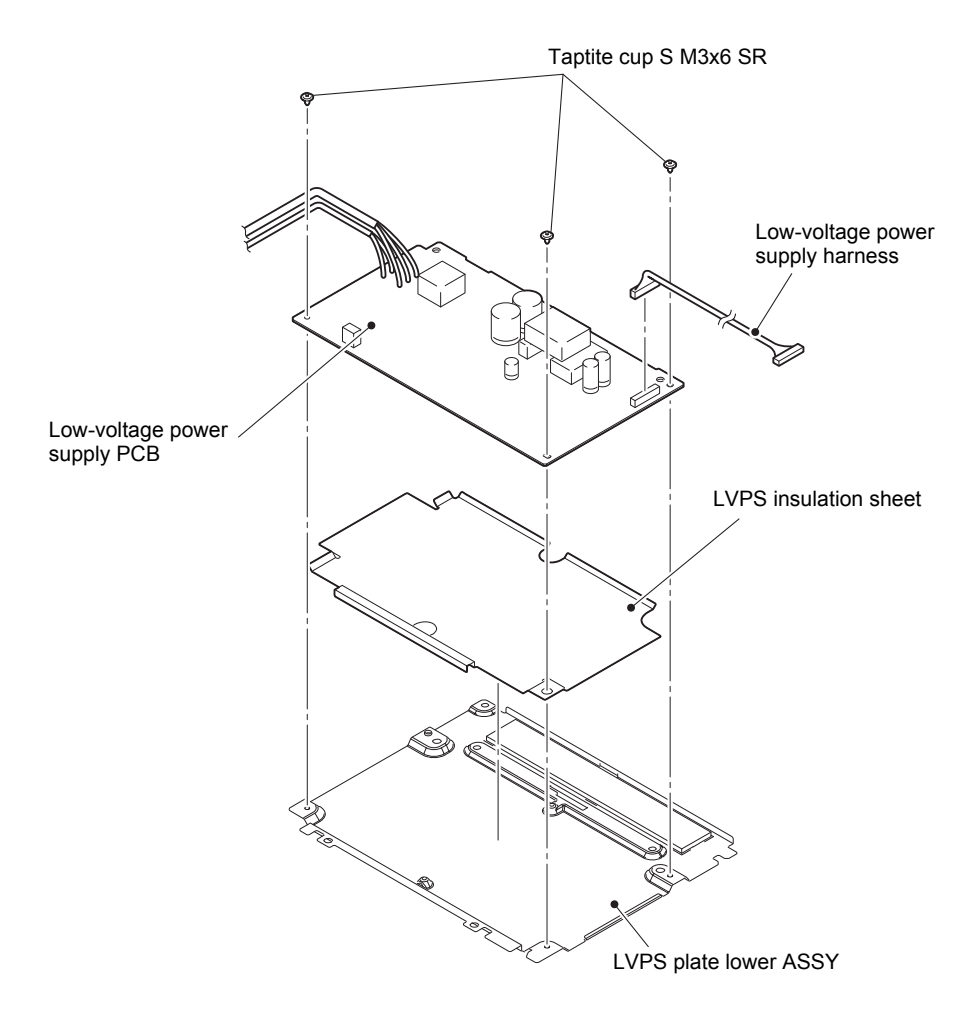

Fig. 3-110

## 9.39 Registration mark sensor L PCB / Registration mark sensor R PCB

- (1) Turn the machine face up.
- (2) Release the Registration mark sensor L harness and the Registration mark sensor R harness from the securing fixtures.
- (3) Release the Hook, and then remove the REGI stopper from the Registration mark sensor ASSY in the direction of the arrow.
- (4) Remove the Taptite bind S M3x5 screw to remove the Registration mark sensor ASSY.

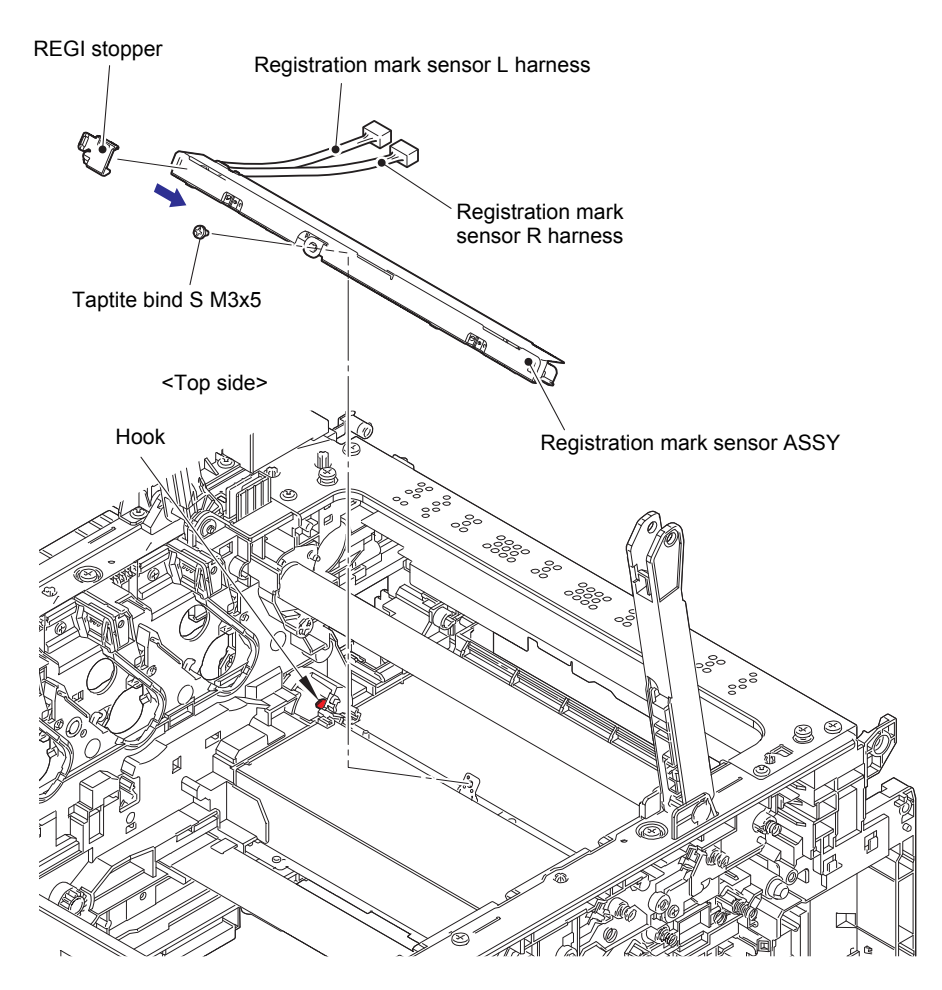

Fig. 3-111

Harness routing: Refer to "15. Registration mark sensor ASSY, Eject sensor PCB".

- (5) Slide the Registration sensor film in the direction of the arrow to remove it from the Registration mark sensor ASSY.
- (6) Release the Registration mark sensor L harness from the securing fixtures. Slide the Registration mark sensor L PCB in the direction of the arrow while pushing the Boss to remove it from the Registration mark sensor ASSY.
- (7) Release the Registration mark sensor R harness from the securing fixtures. Slide the Registration mark sensor R PCB in the direction of the arrow while pushing the Boss to remove it from the Registration mark sensor ASSY.

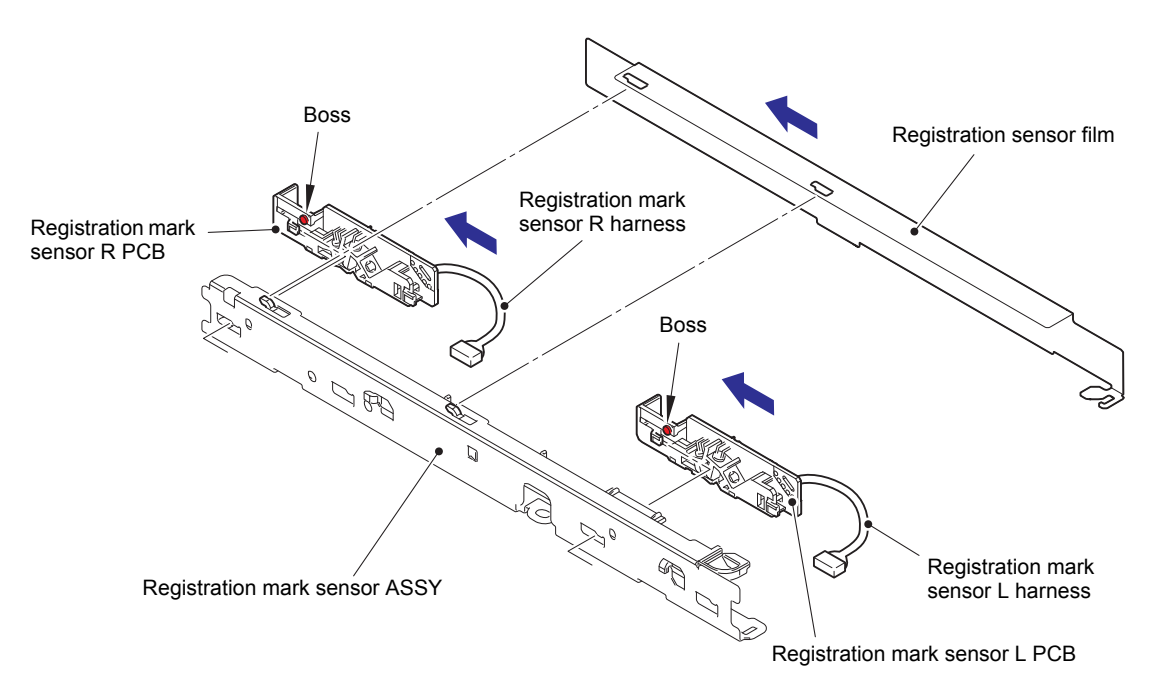

Fig. 3-112

Harness routing: Refer to "15. Registration mark sensor ASSY, Eject sensor PCB".

## CHAPTER 4 ADJUSTMENTS AND UPDATING OF SETTINGS, REQUIRED AFTER PARTS REPLACEMENT

## 1. IF YOU REPLACE THE MAIN PCB

#### What to do after replacement

- Configure for Country/Region and Model (Function code 74)
- Installing the Firmware (Sub Firmware and Main Firmware)
- Initializing the EEPROM of the Main PCB (Function code 01)
- Adjusting Touch Panel (Function code 61)
- Continuous Adjustments of Density and Registration Sensor (Function code 73)
- Acquisition of White Level Data (Function code 55)
- Setting the Serial Number (Function code 80)

#### ■ What you need to prepare

- (1) USB flash memory
- (2) One USB cable(Only when installing the firmware and setting the Serial Number using computer.)
- (3) Create a temporary folder on the C drive of the computer (Windows® XP or later).
- (4) Service setting tool (SvSettingTool)(Only when setting the Serial Number using computer.)Copy it into the temporary folder that has been created in the C drive.
- (5) Download utility (Filedg32.exe)(Only when installing the firmware using computer.)Copy it into the temporary folder that has been created in the C drive.
- (6) Maintenance printer driver (Maintenance\_driver.zip) (Only when installing the firmware and setting the Serial Number using computer.) When the maintenance printer driver is not installed, copy this file into the temporary folder created on the C drive, and extract the copied file. Refer to "APPENDIX 3 INSTALLING THE MAINTENANCE PRINTER DRIVER" to install the driver.
- (7) Firmware

| Sub firmware  | djf or upd file (ex. ******_A.djf or ******_A.upd) |
|---------------|----------------------------------------------------|
| Main firmware | djf or upd file (ex. ******_A.djf or ******_A.upd) |

(8) Touch pen

## 1.1 Configure for Country/Region and Model (Function code 74)

Perform settings for a country/region as described in "1.3.28 Configure for country/region and model (Function code 74)" in Chapter 5.

### 1.2 Installing the Firmware (Sub Firmware and Main Firmware)

#### 1.2.1 Checking firmware version

Check whether the firmware installed on the machine is the latest version. If it is the latest version, there is no need to install the firmware. If it is not, be sure to install the firmware to the machine as described in "1.2.2 Installing firmware" in this chapter.

#### <How to check firmware version>

- (1) Press and hold the for approximately five seconds while the machine is in the ready state.
- (2) Press the blank field at the bottom.
- (3) Press the [\*], [2], [8], [6], and [4] on the LCD in this order, and the machine enters into maintenance mode.
- (4) Press the [2], and then the [5] in the initial state of maintenance mode. Then, the Main firmware version information is displayed on the LCD.
- (5) Next, press the [Start] or [Mono Start] to display the version information of the Sub firmware on the LCD and check the information.

#### Memo:

You can also check the Sub firmware and Main firmware version by implementing "Print maintenance information (Function code 77)" (refer to "1.3.29 Print maintenance information (Function code 77)" in Chapter 5).

#### 1.2.2 Installing firmware

#### ■ Firmware installation using USB flash memory

#### Memo:

- Firmware installation using USB flash memory is inoperable when the machine is in deep sleep mode. Release the deep sleep mode by opening / closing the top cover before the operation.
- Be sure to reinstall the sub firmware and then the main firmware in this order.
- Do not disconnect the power cord, USB flash memory from the machine or computer during installing.
- When the firmware installation using USB flash memory is failed and the error message or no character appears on the LCD, refer to "
   Firmware installation using PC" in this chapter to install firmware using PC.

#### <Operating procedure>

#### ■ Firmware files installation for some models selecting manually

- (1) Save the program files (ex: \*\*\*\*\*\*\_A.djf) which are necessary for installing the firmware to just below the USB flash memory.
- (2) While the machine is in the ready state, connect the USB flash memory drive to the USB direct interface on the front of the machine.
- (3) When the machine detects the USB flash memory, the program names are displayed on the LCD. Press the [▲] or [▼] to display the program name that you want to install.
- (4) Press the program name that you want to install on the LCD to start installing.
- (5) When installation is completed, the machine automatically restarts.
- (6) Repeat the procedures (3) to (5) to install necessary firmware.
- (7) When all firmware installation has been completed, remove the USB flash memory from the USB direct interface.

#### ■ Firmware files installation for one model automatically

#### Memo:

You can install simultaneously the Sub firmware and Main firmware for one model. However, if you save firmware for some different models to the USB flash memory, an error will be occurred.

- (1) Create and save a file for automatic firmware update under the USB flash memory. Create a blank file of text format and title the file name "\_@\$UPD\$OP0.8080".
- (2) Create the "FIRM" folder under the USB flash memory, and save the program file needed for firmware install (ex: \*\*\*\*\*\*\_A.djf) in the "FIRM" folder.
- (3) Connect the USB flash memory to the USB flash memory port at the side of the machine while the machine is in the ready state. "Program Updating.Do not turn off." appears on the LCD and installation starts automatically. Back light blinks during the installation.
- (4) When installing is completed, the machine restarts automatically and "Completed..." appears on the LCD. Remove the USB flash memory. If multiple program files are saved in the USB flash memory, other installations start automatically after the restart. If the installation fails, "Unable to Update:\*\*" appears on the LCD. ("\*\*" indicates the error code.) Refer to the remedy and eliminate the error. Then reboot the machine and start from the procedure (1).

#### Firmware installation using PC

#### Memo:

- Be sure to reinstall the sub firmware and then the main firmware in this order.
- Do not disconnect the power cord, USB flash memory or USB cable from the machine or computer during installing.

#### <Operating procedure>

- If the computer and machine are connected with a USB cable, disconnect the USB cable and enter the maintenance mode. (Refer to "1.1 How to Enter Maintenance Mode" in Chapter 5.)
- (2) Connect the computer to the machine with the USB cable.
- (3) Open the temporary folder, double-click the "Filedg32.exe" to start, and select "Brother Maintenance USB Printer".
- (4) Drag and drop a necessary program file (ex: \*\*\*\*\*\*\_A.djf) located in the same folder to the Brother Maintenance USB Printer icon located within the FILEDG32 screen. The files are sent to the machine and installation into the flash ROM is started.
- (5) When installation is completed, the machine reboots and returns to the ready state.
- (6) Turn OFF the power of the machine, and repeat the procedures (1) to (5) to install necessary firmware.
- (7) Turn OFF the power of the machine, and disconnect the USB cable.

#### <Firmware installation failure>

If the firmware installation fails due to "a power blackout during installing" or "the USB cable was disconnected during installing", turn OFF the machine and turn it back on. Then repeat the procedure from (1) of <Operating procedure> above.

## 1.3 Initializing the EEPROM of the Main PCB (Function code 01)

Initialize the EEPROM of the main PCB in accordance with "1.3.1 Initialize EEPROM parameters (Function code 01, 91)" in Chapter 5.

## 1.4 Adjusting Touch Panel (Function code 61)

Perform adjustment of touch panel in accordance with "1.3.19 Adjust touch panel (Function code 61)" in Chapter 5.

### 1.5 Continuous Adjustments of Density and Registration Sensor (Function code 73)

Perform continuous adjustments of density and registration sensor in accordance with "1.3.27 Continuous adjustments of density / registration sensor (Function code 73)" in Chapter 5.

## **1.6 Acquisition of White Level Data (Function code 55)**

Perform acquisition of white level data in accordance with "1.3.17 Acquire white level data and set CIS scan area (Function code 55)" in Chapter 5.

## **1.7** Setting the Serial Number (Function code 80)

#### <Operating procedure>

- (1) Press the [8], and then the [0] in the initial state of maintenance mode. "MACERR\_01:\*\*\*\*" is displayed on the LCD.
- (2) Press the [Start] or [Mono Start] several times until "USB:\*\*\*\*\*\*\*\*\* is displayed on the LCD.
- (3) Press the [9], [4], [7], and [5] in this order to enter the edit mode.
- (4) Use the keypad to enter the first digit of the serial number. The second digit starts to flash. Enter the second digit to the 15th digit similarly.

#### Memo:

When you enter alphanumeric characters other than A, B, C, D, E and F, see the right table and press the corresponding key until the desired character is displayed.

| Keypad | Assigned characters                           |
|--------|-----------------------------------------------|
| 4      | $4 \to G \to H \to I$                         |
| 5      | $5 \to J \to K \to L$                         |
| 6      | $6 \to M \to N \to O$                         |
| 7      | $7 \to P \to Q \to R \to S$                   |
| 8      | $8 \rightarrow T \rightarrow U \rightarrow V$ |
| 9      | $9 \to W \to X \to Y \to Z$                   |

(5) Press the [SET], and the new serial number is saved. The machine returns to the initial state of maintenance mode.

Serial number can also be configured through the service setting tool (SvSettingTool.exe). Follow the procedure below:

- (1) Enter the maintenance mode.
- (2) Connect the machine to your computer using the USB cable.
- (3) Open the temporary folder and doubleclick "MemoryAccessTool.exe". The screen shown on the right appears.
- (4) Click the [Execute] and close the Maintenance Exception Tool screen. Wait for 5 seconds or longer and then proceed to the next step.

| P Mainter | nance Except         | on Tool              | -          | _        | -       |   | X |
|-----------|----------------------|----------------------|------------|----------|---------|---|---|
| Printe    | r<br>other Maintenai | nce USB Printer      |            |          |         | - |   |
| BRN       | MODELCODE            | 8CE70199903          | Serial     | X12345H7 | J002001 |   |   |
| ID        | Brother DCP          | -L351 OC DW series 8 | CE-701 :Ve | ir.0.01  |         |   |   |
|           |                      |                      | E          | ixecute  | Exit    |   |   |

#### Note:

- If the [Execute] on the Memory access tool is pressed once, the serial number written to the machine is valid as long as the machine does not quit the maintenance mode.
- If the BRMODELCODE, the Serial, and the ID fields display abnormally, quit the maintenance mode and then restart from step (1). When they display abnormally, the machine is still in the state that the serial number cannot be written even if the [Execute] is clicked.
- (5) Open the temporary folder and double-click the "SvSettingTool.exe".The screen shown on the right appears.
- (6) Check that the USB port connected with the machine is displayed in the box (A).
- (7) Enter the model name in the box (B) and press the [Find a model]. Series name and model name are displayed in the box (C).
- (8) Click the [Input information] shown as (E). The Input Information screen shown on the right appears.
- (9) Click the [Serial No.] in the box (F). Set Serial No. screen appears.

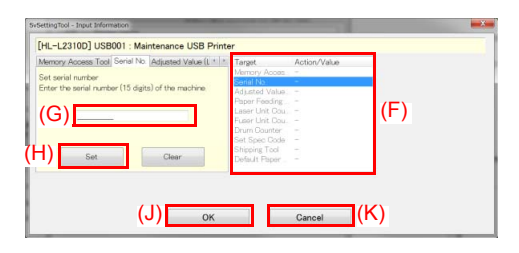

(10) Enter the serial number (15 digits) of the machine in the box (G), and click the [Set] shown as (H). "Set[\*\*\*\*\*\*\*\*\*\*\*\*]" and enter

- (11) Click the [OK] shown as (J). The Execute Setting screen shown on the right appears and the serial number is written to the machine.
- (12) Click the [OK] shown as (L) and close the Execute Setting screen.
- (13) Click the [Cancel] shown as (K) and close the Input Information screen.

| xecute Setting                         | X |
|----------------------------------------|---|
| MSG_IL_005 : Execute Setting           |   |
| Setting value was sent to the machine. | * |
|                                        |   |
|                                        |   |
|                                        |   |
|                                        | ~ |
| (L) ок                                 |   |

(14) Click the [Get information] shown as (D). The Get Information screen shown on the right appears.

#### Memo:

You can check the serial number you entered even if function code 80 is executed. Refer to "1.3.32 Display machine log information (Function code 80)".

- (15) Click the [display data] shown as (M). The machine maintenance information appears.
- (16) In the maintenance information, check that the serial number in the [Serial] field is same as the value entered in the procedure (10).
- (17) Click the [Cancel] shown as (N) and close the Get Information screen.
- (18) Turn OFF the power switch of the machine and disconnect the USB cable from the machine and computer.

#### Memo:

Refer to "APPENDIX 1 SERIAL NUMBERING SYSTEM" for how to check the serial number.

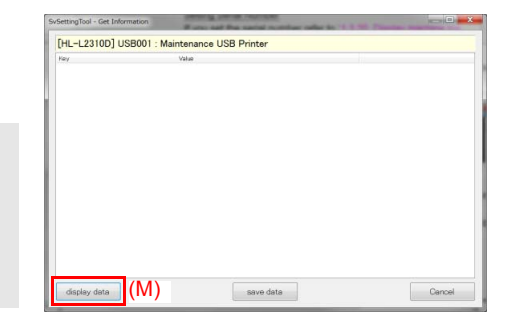

| Setting root - Get information | Water had the same number rate to 1. | S 181 Planeters Independence |
|--------------------------------|--------------------------------------|------------------------------|
| [HL-L2310D] USB001 : N         | laintenance USB Printer              |                              |
| Key                            | Value                                |                              |
| MODEL.                         | HL-L2910D series                     |                              |
| SERIAL                         | X12345A7N000259                      |                              |
| SPEC                           | 01.01                                | 1                            |
| FERMVER MAIN                   | 0.03                                 |                              |
| FORMVER, SUB5                  | e1612161555                          |                              |
| Model Code                     | 84U+Ht F/Ver0.03                     |                              |
| Model Name                     | Brother HL-L2310D series             |                              |
| LAS_BRMCOELC COE               | 84UHR F99901                         |                              |
| Version                        | UICB                                 |                              |
| Serial No.                     | X12245A7N000059                      |                              |
| LAS POBMISN                    | 250040000000184                      |                              |
| LAS_FSR_SN                     | 1                                    |                              |
| LASISONISN                     | 900003131                            |                              |
| Memory Size                    | 33554432                             |                              |
| Default Paper Size             | A4                                   |                              |
| Setting Paper Size             | LETTER                               |                              |
| First Print Date               | //                                   |                              |
| LAS_DRUM_LIFE_PERIOD           | 12000                                |                              |
| Drum Count (Current)           | 0                                    |                              |
| Drum Replace Count             | 0                                    |                              |
| Drum Page Count (Current)      | 11                                   |                              |
| Remaining Life Drum            | 11509                                |                              |
| LAS_DRUM_PAGE_COUNT_HIST       | 1.0, 2.0                             |                              |
| LAS_DRUM_COUNT_HIST            | 1.0, 2.0                             |                              |
| Toner Replace Count            | 0                                    |                              |
| < [                            | 18                                   |                              |
|                                |                                      |                              |
| creptey data                   | save data                            | Cancel                       |

## 2. IF YOU REPLACE THE REGISTRATION MARK SENSOR ASSY OR LED ASSY

#### What to do after replacement

• Continuous Adjustments of Density and Registration Sensor (Function code 73)

#### ■ What you need to prepare

None

## 2.1 Continuous Adjustments of Density and Registration Sensor (Function code 73)

Perform continuous adjustments of density and registration sensor in accordance with "1.3.27 Continuous adjustments of density / registration sensor (Function code 73)" in Chapter 5.

# 3. IF YOU REPLACE THE LOW-VOLTAGE POWER SUPPLY PCB

#### What to do after replacement

• Resetting Irregular Power Supply Counter of the Low-voltage Power Supply PCB (Reset counters for consumable parts (Function code 88))

#### What you need to prepare

None

## 3.1 Resetting Irregular Power Supply Counter of the Lowvoltage Power Supply PCB (Reset counters for consumable parts (Function code 88))

Refer to "1.3.36 Reset counters for consumable parts (Function code 88)" in Chapter 5 to reset the irregular power supply counter of the low-voltage power supply PCB.
# 4. IF YOU REPLACE THE LCD, PANEL UNIT OR PANEL PCB

#### What to do after replacement

- Adjusting Touch Panel (Function code 61) (Touch panel models only)
- Checking LCD Operation (Function code 12)

#### What you need to prepare

(1) Touch pen

## 4.1 Adjusting Touch Panel (Function code 61) (Touch panel models only)

Adjust the touch panel as described in "1.3.19 Adjust touch panel (Function code 61)" in Chapter 5.

# 4.2 Checking LCD Operation (Function code 12)

Check LCD operation as described in "1.3.6 Check LCD operation (Function code 12)" in Chapter 5.

# 5. IF YOU REPLACE THE ADF UNIT, FIRST SIDE CIS UNIT, SECOND SIDE CIS UNIT OR DOCUMENT SCANNER UNIT

#### What to do after replacement

- Acquisition of White Level Data (Function code 55)
- Scanning and Printing Check

#### What you need to prepare

None

## 5.1 Acquisition of White Level Data (Function code 55)

Perform acquisition of white level data in accordance with "1.3.17 Acquire white level data and set CIS scan area (Function code 55)" in Chapter 5.

# 5.2 Scanning and Printing Check

Scan the proper document on the scanner glass and the ADF unit, and check if there is any problem on the printed image.

Check if there is any problem on the document scanner unit, the ADF unit and the performance of recording part.

# 6. IF YOU REPLACE THE FUSER UNIT

#### What to do after replacement

Resetting Printed Pages Counter of the Fuser Unit
 (Reset counters for consumable parts (Function code 88))

#### What you need to prepare

None

# 6.1 Resetting Printed Pages Counter of the Fuser Unit (Reset counters for consumable parts (Function code 88))

Refer to "1.3.36 Reset counters for consumable parts (Function code 88)" in Chapter 5 to reset the printed pages counter of the fuser unit.

# 7. IF YOU REPLACE A PF KIT

#### ■ What to do after replacement

Resetting Printed Pages Counter of a PF Kit
 (Reset counters for consumable parts (Function code 88))

#### What you need to prepare

None

# 7.1 Resetting Printed Pages Counter of a PF Kit (Reset counters for consumable parts (Function code 88))

Refer to "1.3.36 Reset counters for consumable parts (Function code 88)" in Chapter 5 to reset the printed pages counter of the appropriate PF kit.

# **CHAPTER 5 SERVICE FUNCTIONS**

# **1. MAINTENANCE MODE**

Maintenance mode is exclusively designed for checking, setting and adjusting the machine using the keys on the control panel. Using maintenance mode functions, you can conduct operational checks of sensors or test printing, display the log information or error codes, and change the worker switches (WSW) etc.

## **1.1 How to Enter Maintenance Mode**

#### 1.1.1 Method of entering maintenance mode for service personnel

#### < Operating Procedure >

#### For models with touch panel

- Press and hold the for approximately five seconds while the machine is in the ready state. The display shown on the right appears on the LCD.
- (2) Press the blank field at the bottom. The display shown on the right appears on the LCD.
- (3) Press the [\*], [2], [8], [6], and [4] in this order. The display shown on the right appears on the LCD, and the machine enters into maintenance mode.
- (4) To select any of the maintenance mode functions shown in the "1.2 List of Maintenance Mode Functions", use the keypad to enter the maintenance mode function code to be executed.

#### For models without touch panel

| 1.Serial No   |                 |
|---------------|-----------------|
|               | 123456789012345 |
| 2.ROM Version |                 |
|               | 403071112:F97B  |
|               |                 |
|               |                 |
|               |                 |
|               |                 |

| 1 | 2 | 3 | 4   | Stop | Mono<br>Start  |
|---|---|---|-----|------|----------------|
| 5 | 6 | 7 | 8   | *    | Color<br>Start |
| « | 9 | 0 | SET | #    | >              |

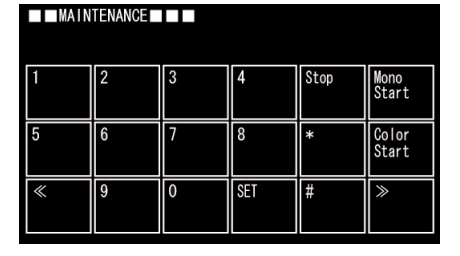

- Press the [Menu] and then the [Start] while the machine is in the ready state. Then, press the [▲] four times. "■■MAINTENANCE■■■" appears on the LCD and the machine enters the maintenance mode.
- (2) To select any of the maintenance mode functions shown in the "1.2 List of Maintenance Mode Functions", use the keypad to enter the function code to be executed. For models without keypad, press the [▲] or [▼] to display any of the maintenance mode functions shown in the "1.2 List of Maintenance Mode Functions" on the LCD and select it by pressing the [OK].

### 1.1.2 Method of entering end-user accessible maintenance mode

The maintenance mode functions should only be accessed by service personnel. However, end users are allowed to use some of these functions under the guidance of service personnel over the phone. End users can only use the functions shaded in the table "1.2 List of Maintenance Mode Functions" (Function code 09, 10, 11, 12, 18, 25, 43, 45, 53, 54, 61, 66, 68, 71, 72, 77, 79, 80, 82, 87, 91).

#### < Operating Procedure >

#### For models with touch panel

 Press and hold the for approximately five seconds while the machine is in the ready state. The display shown on the right appears on the LCD.

| 1.Serial No   |                  |
|---------------|------------------|
|               | 123456789012345  |
| 2.ROM Version |                  |
|               | 403071112 : F97B |
|               |                  |
|               |                  |
|               |                  |
|               |                  |
|               |                  |

- (2) Press the blank field at the bottom on the LCD. The display shown on the right appears on the LCD.
- (3) Press the [\*], [0], and [#] on the LCD in this order and "0" is displayed on the LCD. The machine enters into ready state to accept function code entry, so press the function code you want to execute.

| 1 | 2 | 3 | 4   | Stop | Mono<br>Start  |
|---|---|---|-----|------|----------------|
| 5 | 6 | 7 | 8   | *    | Color<br>Start |
| « | 9 | 0 | SET | #    | >              |

(4) Each time the selected maintenance mode function is completed, the machine returns to the ready state automatically.

#### For models without touch panel

- (1) Press the [Menu], [Start], and [Menu] in this order while the machine is in the ready state. "0" is displayed on the LCD.
- (2) To select any of the maintenance mode functions, use the keypad to enter the function code to be executed.
   For models without keypad, press the [▲] or [▼] to display the function code you want to execute on the LCD and press the [OK].
- (3) Each time the selected maintenance mode function is completed, the machine returns to the ready state automatically. However, for function codes 12, 25, 45, 80, and 82, pressing the [Stop/Exit] returns the machine to the ready state.

# **1.2 List of Maintenance Mode Functions**

| Function<br>code | Function                                                          | Refer to:     |
|------------------|-------------------------------------------------------------------|---------------|
| 01               | Initialize EEPROM parameters                                      | 1.3.1 (5-4)   |
| 03               | Transition to shipping state                                      | 1.3.2 (5-5)   |
| 08               | ADF performance test                                              | 1.3.3 (5-6)   |
| 09               | Monochrome print quality test pattern                             | 1.3.4 (5-7)   |
| 10               | Set worker switches (WSW)                                         | 1.3.5 (5-8)   |
| 11               | Print worker switch (WSW) setting data                            | 1.3.5 (5-11)  |
| 12               | Check LCD operation                                               | 1.3.6 (5-12)  |
| 13               | Check control panel key operation                                 | 1.3.7 (5-14)  |
| 18               | Save the NetConfig information                                    | 1.3.8 (5-15)  |
| 25               | Display software version                                          | 1.3.9 (5-16)  |
| 32               | Check sensor operation                                            | 1.3.10 (5-17) |
| 33               | Display LAN connection status                                     | 1.3.11 (5-20) |
| 43               | Set PC-Print functions                                            | 1.3.12 (5-21) |
| 45               | Change USB No. return value / Switching Dither Pattern /          | 1.3.13 (5-24) |
|                  | Change ON/OFF setting of Direct Print Color mode-Improve          |               |
|                  | Gray Color / Switching of timing to execute Auto Registration /   |               |
|                  | Adjust len-end print position / Adjust upper-end print position / |               |
|                  | reduction setting / Change of function switch / Change of drum    |               |
|                  | developing bias correction value in endurance deterioration of    |               |
|                  | drum / Switching of black toner discharge compensation            |               |
| 46               | Adjust printable range for each speed level                       | 1.3.14 (5-33) |
| 53               | Transfer received fax data / log information (fax models only)    | 1.3.15 (5-35) |
| 54               | Fine-tune scanning position                                       | 1.3.16 (5-37) |
| 55               | Acquire white level data and set CIS scan area                    | 1.3.17 (5-38) |
| 57               | Check consumables function                                        | 1.3.18 (5-39) |
| 61               | Adjust touch panel                                                | 1.3.19 (5-46) |
| 66               | Adjustment of color registration                                  | 1.3.20 (5-47) |
|                  | (Adjustment of inter-color position alignment)                    |               |
| 67               | Continuous print test                                             | 1.3.21 (5-52) |
| 68               | LED ASSY test pattern print                                       | 1.3.22 (5-56) |
| 69               | Print frame pattern (1-sided printing)                            | 1.3.23 (5-57) |
| 70               | Print frame pattern (2-sided printing)                            | 1.3.24 (5-58) |
| 71               | Color test pattern                                                | 1.3.25 (5-59) |
| 72               | Sensitivity adjustment of density sensor                          | 1.3.26 (5-62) |
| 73               | Continuous adjustments of density / registration sensor           | 1.3.27 (5-63) |
| 74               | Configure for country / region and model                          | 1.3.28 (5-64) |
| 77               | Print maintenance information                                     | 1.3.29 (5-69) |
| 78               | Check fan operation                                               | 1.3.30 (5-71) |
| 79               | Delete fax data                                                   | 1.3.31 (5-72) |
| 80               | Display machine log information                                   | 1.3.32 (5-73) |
| 82               | Display machine error code                                        | 1.3.33 (5-78) |
| 83               | Developing bias voltage correction                                | 1.3.34 (5-79) |
| 87               | Send communication log information to telephone line              | 1.3.35 (5-80) |
| 88               | Reset counters for consumable parts                               | 1.3.36 (5-81) |
| 91               | Initialize EEPROM parameters                                      | 1.3.1 (5-4)   |
| 99               | Quit maintenance mode                                             | 1.3.37 (5-82) |

\* The maintenance mode functions shaded in the table can be used by end users.

# **1.3 Details of Maintenance Mode Functions**

### 1.3.1 Initialize EEPROM parameters (Function code 01, 91)

#### < Function >

This function is used to initialize the setting values for operation parameters, user switches, and worker switches (WSW) registered in the EEPROM. Entering function code 01 initializes most EEPROM areas. Entering function code 91 initializes only the specified areas as shown in the table below.

| Data item                                                        | 01              | 91                         |
|------------------------------------------------------------------|-----------------|----------------------------|
| Printer switch (Counter information)                             | Areas not to be | Areas not to be            |
| Error history                                                    | initialized     | initialized                |
| Mac Address (Ethernet Address)                                   |                 |                            |
| Continuity counter                                               |                 |                            |
| Password for control panel operation lock                        | Areas to be     |                            |
| Telephone function registration/<br>Telephone book               | initialized     |                            |
| Clock (RTC)                                                      |                 |                            |
| Worker switches                                                  |                 |                            |
| Secure function lock                                             |                 |                            |
| User switches (items initialized when Factory Reset is executed) |                 | Areas to be<br>initialized |
| Function settings except user switches                           |                 |                            |
| (settings not subject to "Factory Reset")                        |                 |                            |
| • Language                                                       |                 |                            |
| Interface                                                        |                 |                            |
| LAN setting                                                      |                 |                            |
| PCL core area (Emulation setting values)                         |                 |                            |

#### < Operating Procedure >

(1) For models with touch panel

Press the [0], and then the [1] (or press the [9], and then the [1] as required) in the initial state of maintenance mode. "SELECT 01?" (or "SELECT 91?") is displayed on the LCD.

For models without touch panel

Press the [▲] or [▼] in the initial state of maintenance mode to display "MAINTENANCE 01" (or "MAINTENANCE 91" as needed) on the LCD, and press the [OK]. "SELECT 01?" (or "SELECT 91?") is displayed on the LCD.

- (2) Press the [Mono Start] or [OK]. "PARAMETER INIT" is displayed on the LCD.
- (3) When initializing parameters is completed, the machine returns to the initial state of maintenance mode.

#### Note:

Function code 01 is for service personnel. Function code 91 is for user support.

### **1.3.2** Transition to shipping state (Function code 03)

This function contains display soft switch Check SUM, change ON/OFF setting of special function at start up and transfer to the shipping state. Display soft switch Check SUM is function for sales correspondence or production process and not used for the service. Only change ON/OFF setting of special function at start up and transfer to the shipping state can used for the service.

#### Display soft switch Check SUM

#### < Function >

This function is to display soft switch check SUM such as FSW/USW/WSW etc. Only for soft switch display and not used for the service.

This function is displayed on LCD after enter function code 03 as "1.SWSUM?".

#### Change ON/OFF setting of special function at start up

#### < Function >

When this parameter is [FUNC\_DISABLE], perform switching the shipping state from OFF to ON ("
Transfer to the shipping state"). When this parameter is [FUNC\_ENABLE], the shipping state cannot be switched to ON. Originally, during product manufacturing, this function switches whether to enable or disable the menu function displayed by the special function at start up, and it is invalid ([FUNC\_DISABLE]) when the users use the machine.

#### < Operating Procedure >

(1) For models with touch panel

Press the [0], and then the [3] in the initial state of maintenance mode. "1.SWSUM?" is displayed on the LCD.

#### For models without touch panel

Press the [▲] or [▼] in the initial state of maintenance mode to display "MAINTENANCE 03" on the LCD, and press the [OK]. "1.SWSUM?" is displayed on the LCD.

- (2) Press the [▲] or [▼] to select "2.PowerOnFunc ?" and then press the [Start] or [Mono Start]. "FUNC\_ENABLE" or "FUNC\_DISABLE" is displayed on the LCD.
- (3) If "FUNC\_DISABLE" appears on the LCD, the machine's state is switchable to the factory shipping state. Press the [X] or [Stop] to return the machine to the initial state of maintenance mode.

If "FUNC\_ENABLE" appears on the LCD, press the [▲] or [▼] to select "FUNC\_DISABLE", and press the [SET] or [OK].

The setting is written into the machine, and the machine returns to the initial screen of the function code 03.

#### ■ Transfer to the shipping state

#### < Function >

This function is to transfer the machine to the shipping state when used new spare Main PCB for repair, etc. When not perform this function to the new spare Main PCB and leave, some software will be unavailable such as MPS applications or BrAdmin tool. Also, the machine keeps poor state of security such as risk of leaking private information. Do not forget to perform this function after replacing the new spare Main PCB. However, this product does not have function for place back to the pre-shipping state from the shipping state.

#### < Operating Procedure >

#### Note:

Be careful that if the special function at start up in the preceding item is a valid state ([FUNC\_ENABLE]), it is unable to transfer the machine to the shipping state. Be sure to operate after changing to an invalid state ([FUNC\_DISABLE]).

#### (1) For models with touch panel

Press the [0], and then the [3] in the initial state of maintenance mode. "1.SWSUM?" is displayed on the LCD.

For models without touch panel

Press the  $[\blacktriangle]$  or  $[\lor]$  in the initial state of maintenance mode to display "MAINTENANCE 03" on the LCD, and press the [OK]. "1.SWSUM?" is displayed on the LCD.

- (2) Press the [▲] or [▼] to select "3.ShippingStat?" and then press the [Start] or [Mono Start].
   "ON" or "OFF: Change OK?" is displayed on the LCD.
- (3) When "ON" is displayed on the LCD, the machine is at shipping state. Press the [X] or [Stop] to return to the initial state of the maintenance mode.
   When "OFF: Change OK?" is displayed on the LCD, press the [SET]. The machine will transfer to the shipping state and returns to the initial state of the maintenance mode.

#### 1.3.3 ADF performance test (Function code 08)

#### < Function >

This function is used to test the performance of the automatic document feeder (ADF). The scanned pages of the documents fed by the ADF are counted and the result is displayed on the LCD.

#### < Operating Procedure >

- (1) Set the documents in the ADF unit. "DOC. READY" is displayed on the LCD.
- (2) For models with touch panel

Press the [0], and then the [8] in the initial state of maintenance mode. "ADF CHECK P.\*\*" is displayed on the LCD, and the documents are ejected while the scanned pages are counted. (\*\* indicates the current count of the scanned pages.)

For models without touch panel

Press the [ $\blacktriangle$ ] or [ $\bigtriangledown$ ] in the initial state of maintenance mode to display "MAINTENANCE 08" on the LCD, and press the [OK]. "ADF CHECK P.\*\*" is displayed on the LCD, and the documents are ejected while the scanned pages are counted. (\*\* indicates the current count of the scanned pages.)

(3) When the [X] or [Stop] is pressed, the machine returns to the initial state of maintenance mode.

### **1.3.4** Monochrome print quality test pattern (Function code 09)

#### < Function >

This function is used to print test patterns to check any missing image and print quality.

#### < Operating Procedure >

(1) For models with touch panel

Press the [0], and then the [9] in the initial state of maintenance mode. "MAINTENANCE 09" is displayed on the LCD, and the machine starts printing the monochrome print quality test pattern (refer to the figure below).

For models without touch panel

Press the  $[\blacktriangle]$  or  $[\lor]$  in the initial state of maintenance mode to display "MAINTENANCE 09" on the LCD, and press the [OK]. "MAINTENANCE 09" is displayed on the LCD, and the machine starts printing the monochrome print quality test pattern (refer to the figure below).

(2) When printing is completed, the machine returns to the initial state of maintenance mode.

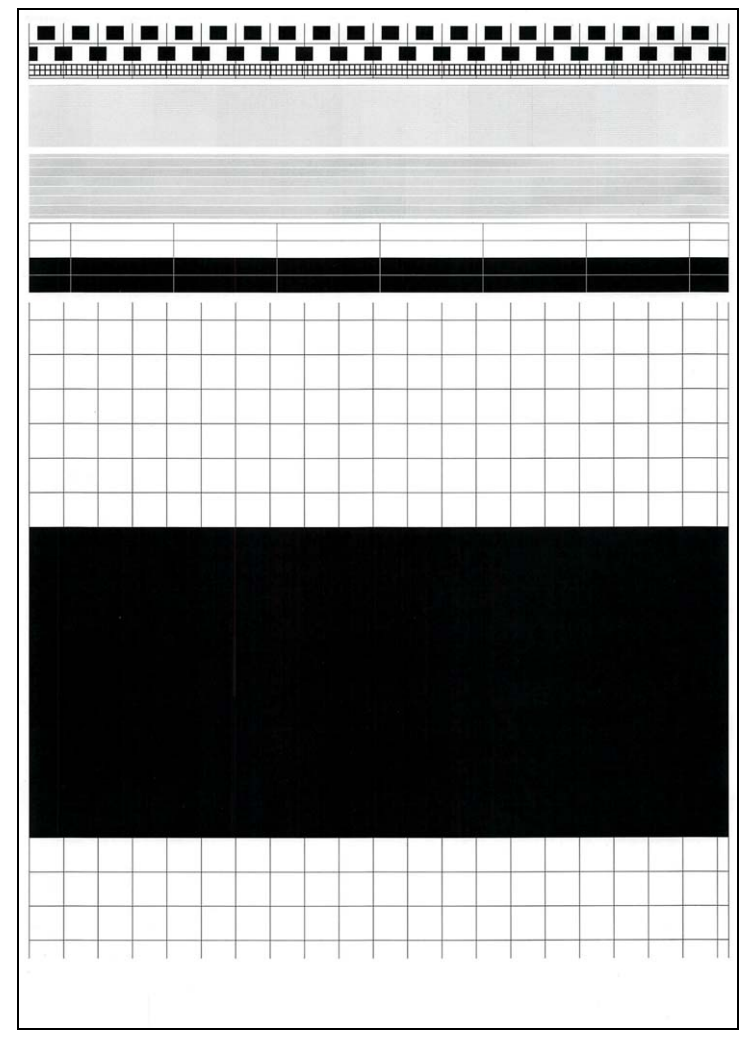

Fig. 5-1

#### Note:

This print is available even Cyan, Magenta and Yellow toner cartridge is empty or "No toner" status.

# 1.3.5 Set worker switches (WSW) and print worker switch setting data (Function code 10, 11)

#### [1] Set worker switches (Function code 10)

#### < Function >

The worker switches shown in the table below can be used to set the function to satisfy various requirements. These switch settings can be changed using the keys on the control panel. The worker switches are factory set to conform to the laws and regulations of the country the machine is shipped to. Do not change these settings unless necessary.

| WSW No. | Function                           | WSW No. | Function                                                               |
|---------|------------------------------------|---------|------------------------------------------------------------------------|
| WSW01   | Dial pulse setting                 | WSW34   | Function setting                                                       |
| WSW02   | Tone signal setting                | WSW35   | Function setting                                                       |
| WSW03   | PABX mode setting                  | WSW36   | Function setting                                                       |
| WSW04   | Transfer facility setting          | WSW37   | Memory operation                                                       |
| WSW05   | 1st dial tone and busy tone        | WSW38   | V.34 transmission settings                                             |
|         | detection                          | WSW39   | V.34 transmission speed                                                |
| WSW06   | [Redial/Pause] and 2nd dial        | WSW40   | V.34 modem settings                                                    |
|         | tone detection                     | WSW41   | ON-duration of the scanning                                            |
| WSW07   | Dial tone setting 1                |         | light source                                                           |
| WSW08   | Dial tone setting 2                | WSW42   | Internet mail settings                                                 |
| WSW09   | Protocol definition 1              | WSW43   | Function setting                                                       |
| WSW10   | Protocol definition 2              | WSW44   | Speeding up scanning-1                                                 |
| WSW11   | Busy tone setting                  | WSW45   | Function setting                                                       |
| WSW12   | Signal detection condition setting | WSW46   | PC power monitoring and                                                |
| WSW13   | Modem setting                      |         | parallel port settings                                                 |
| WSW14   | AUTO ANS facility setting          | WSW47   | Switching between high- and                                            |
| WSW15   | Redial facility setting            |         | full-speed USB                                                         |
| WSW16   | Function setting                   | WSW48   | USB setup latency                                                      |
| WSW17   | Function setting                   | WSW49   | End-of-copying beep                                                    |
| WSW18   | Function setting                   | WSW50   | SDAA setting                                                           |
| WSW19   | Transmission speed setting         | WSW51   | Function setting                                                       |
| WSW20   | Overseas communication mode        | WSW52   | Function setting                                                       |
|         | setting                            | WSW53   | Function setting                                                       |
| WSW21   | TAD setting 1                      | WSW54   | Function setting                                                       |
| WSW22   | ECM and call waiting caller ID     | WSW55   | Paper setting / Internal                                               |
| WSW23   | Communication setting              |         | temperature setting / Fan setting                                      |
| WSW24   | TAD setting 2                      | WSW56   | Function setting                                                       |
| WSW25   | TAD setting 3                      | WSW57   | Function setting                                                       |
| WSW26   | Function setting                   | WSW58   | Function setting                                                       |
| WSW27   | Function setting                   | WSW59   | Function setting                                                       |
| WSW28   | Function setting                   | WSW60   | Function setting                                                       |
| WSW29   | Function setting                   | WSW61   | Scanning light intensity to judge                                      |
| WSW30   | Function setting                   |         | to be stable 1                                                         |
| WSW31   | Function setting                   | WSW62   | Reading motor temperature                                              |
| WSW32   | Function setting                   |         | counter / Submission confirmation<br>when IFAX / Scan to Email is set. |
| WSW33   | Function setting                   | WSW63   | Function setting                                                       |

| WSW<br>No. | Function                              | WSW<br>No. | Function                                             |  |
|------------|---------------------------------------|------------|------------------------------------------------------|--|
| WSW64      | Language / default paper size setting | WSW81      | Changing emulation function enable/disable setting   |  |
| WSW65      | Paper support setting                 | WSW82      | AirPrint Icon No. setting                            |  |
| WSW66      | Change of the setting is prohibited   | WSW83      | Change of the setting is prohibited                  |  |
| WSW67      | Change of the setting is prohibited   | WSW84      | Change of the setting is prohibited                  |  |
| WSW68      | Change of the setting is prohibited   | WSW85      | Function setting                                     |  |
| WSW69      | Change of the setting is prohibited   | WSW86      | Change of the setting is prohibited                  |  |
| WSW70      | Change of the setting is prohibited   | WSW87      | Change of the setting is prohibited                  |  |
| WSW71      | Change of the setting is prohibited   | WSW88      | Detection of the threshold of                        |  |
| WSW72      | Change of the setting is prohibited   |            | remaining T1 amount                                  |  |
| WSW73      | Change of the setting is prohibited   | WSW89      | Change of the setting is prohibited                  |  |
| WSW74      | Low power mode                        | WSW90      | Detection of the threshold of                        |  |
| WSW75      | Change of the setting is prohibited   |            | remaining T2 amount                                  |  |
| WSW76      | Function setting                      | WSW91      | Change of the setting is prohibited                  |  |
|            |                                       | WSW92      | Change of the setting is prohibited                  |  |
|            |                                       | WSW93      | Detection of the threshold of<br>remaining T3 amount |  |
| WSW77      | Change of the setting is prohibited   | WSW94      | Detection of the threshold of<br>remaining T4 amount |  |
|            |                                       | WSW95      | Detection of the threshold of<br>remaining T5 amount |  |
| WSW78      | Function setting                      | WSW96      | Change of the setting is prohibited                  |  |
|            |                                       | WSW97      | Font type in Remote Setup display                    |  |
| WSW79      | Function setting                      | WSW98      | Function setting                                     |  |
| WSW80      | Copying speed control function        | WSW99      | Change of the setting is prohibited                  |  |

#### < Operating Procedure >

(1) For models with touch panel

Press the [1], and then the [0] in the initial state of maintenance mode. "WSW00" is displayed on the LCD.

For models without touch panel

Press the  $[\blacktriangle]$  or  $[\blacktriangledown]$  in the initial state of maintenance mode to display "MAINTENANCE 10" on the LCD, and press the [OK]. "WSW00" is displayed on the LCD.

(2) For models with touch panel

Enter the worker switch number that you want to change the setting. The following display appears on the LCD.

For models without touch panel

Press the  $[\blacktriangle]$  or  $[\blacktriangledown]$  to display the worker switch number for which you want to change the setting on the LCD and press the [OK]. The following display appears on the LCD.

(3) For models with touch panel

Press the  $[\blacktriangleleft]$  or  $[\blacktriangleright]$  to move the cursor to the desired selector, and change the setting by pressing the [1] or [0].

For models without touch panel

Pressing the  $[\blacktriangle]$  enters "1" and pressing the  $[\lor]$  enters "0". Press the button of the number that you want to enter to Selector No.1. The underline cursor moves to the next digit. Use the  $[\blacktriangle]$  or  $[\lor]$  to keep entering numbers until the Selector No.8 is entered in the procedures from (2) to (5).

- (4) When changing the setting is completed, press the [SET] or [OK]. The new selector setting value is stored in the EEPROM, and the LCD returns to the ready state for worker switch number entry ("WSW00").
- (5) When all switch setting is completed, press the [X] or [Stop] to return the machine to the initial state of maintenance mode.

#### Note:

- To cancel operation and return to the initial state of maintenance mode, press the [X] or [Stop].
- If there is no entry for one minute or longer on 2-digit worker switch number selection after the first digit was entered, the machine returns to the initial state of maintenance mode automatically.

#### [2] Print worker switch (WSW) setting data (Function code 11)

#### < Function >

This function is used to print the worker switch settings and details.

#### < Operating Procedure >

(1) For models with touch panel

Press the [1] twice in the initial state of maintenance mode.

For models without touch panel

Press the  $[\blacktriangle]$  or  $[\blacktriangledown]$  in the initial state of maintenance mode to display "MAINTENANCE 11" on the LCD, and press the [OK].

- (2) "PRINTING" is displayed on the LCD, and printing the CONFIGURATION LIST (refer to the figure below) starts.
- (3) When printing is completed, the machine returns to the initial state of maintenance mode.

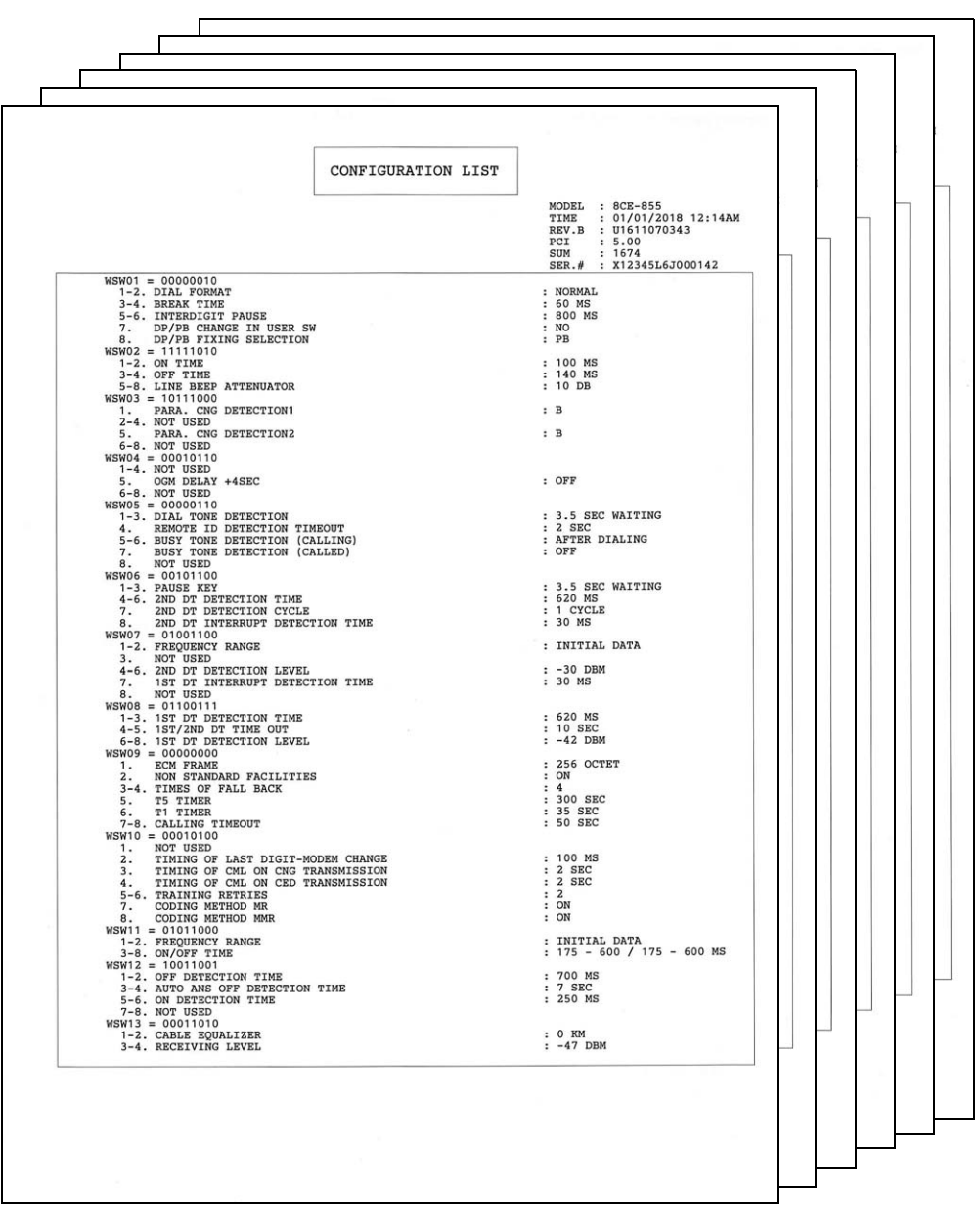

Fig. 5-2

## 1.3.6 Check LCD operation (Function code 12)

#### < Function >

This function is used to check that the LCD on the control panel is operating normally.

#### < Operating Procedure >

For models with touch panel

(1) Press the [1], and then the [2] in the initial state of maintenance mode. LCD displays shown as the chart below.

(2) Press the o to switch the display column A and display column B.

By pressing the **M**, LCD moves to the next display of the each column according to the

chart. When you press the 🚺 at the Display B-7 of the each column, LCD returns to

display B-1. Press the 🔄 to return to the last LCD display.

Note:

At <Display A-7>, you cannot switch the display to column B even press the .

(3) When you press the [X] or [Stop] at the Display A-7 or B-1 to 7, the machine returns to the initial state of the maintenance mode.

| <display a-1=""></display> | <display b-1=""></display>                 |
|----------------------------|--------------------------------------------|
| all white                  | bright point/<br>down point                |
| <display a-2=""></display> | <display b-2=""></display>                 |
| all black                  | bright point                               |
|                            |                                            |
| <display a-3=""></display> | <display b-3=""></display>                 |
| all gray                   | white gradual                              |
| <display a-4=""></display> | <display b-4=""></display>                 |
| all red                    | red gradual                                |
| <display a-5=""></display> | <display b-5=""></display>                 |
| all green                  | green gradual                              |
| <display a-6=""></display> | <display b-6=""></display>                 |
| all blue                   | blue gradual                               |
| <display a-7=""></display> | <display b-7=""></display>                 |
| picture data               | Displays BMP file in the Media by rotation |

For models without touch panel

Non-China model

- Press the [▲] or [▼] in the initial state of maintenance mode to display "MAINTENANCE 12" on the LCD, and press the [OK]. Displays shown in the figure below appear on the LCD.
- (2) Each press of the [Start] cycles through the displays as shown in the figure below.
- (3) Press the [Stop], and the machine returns to the initial state of maintenance mode.

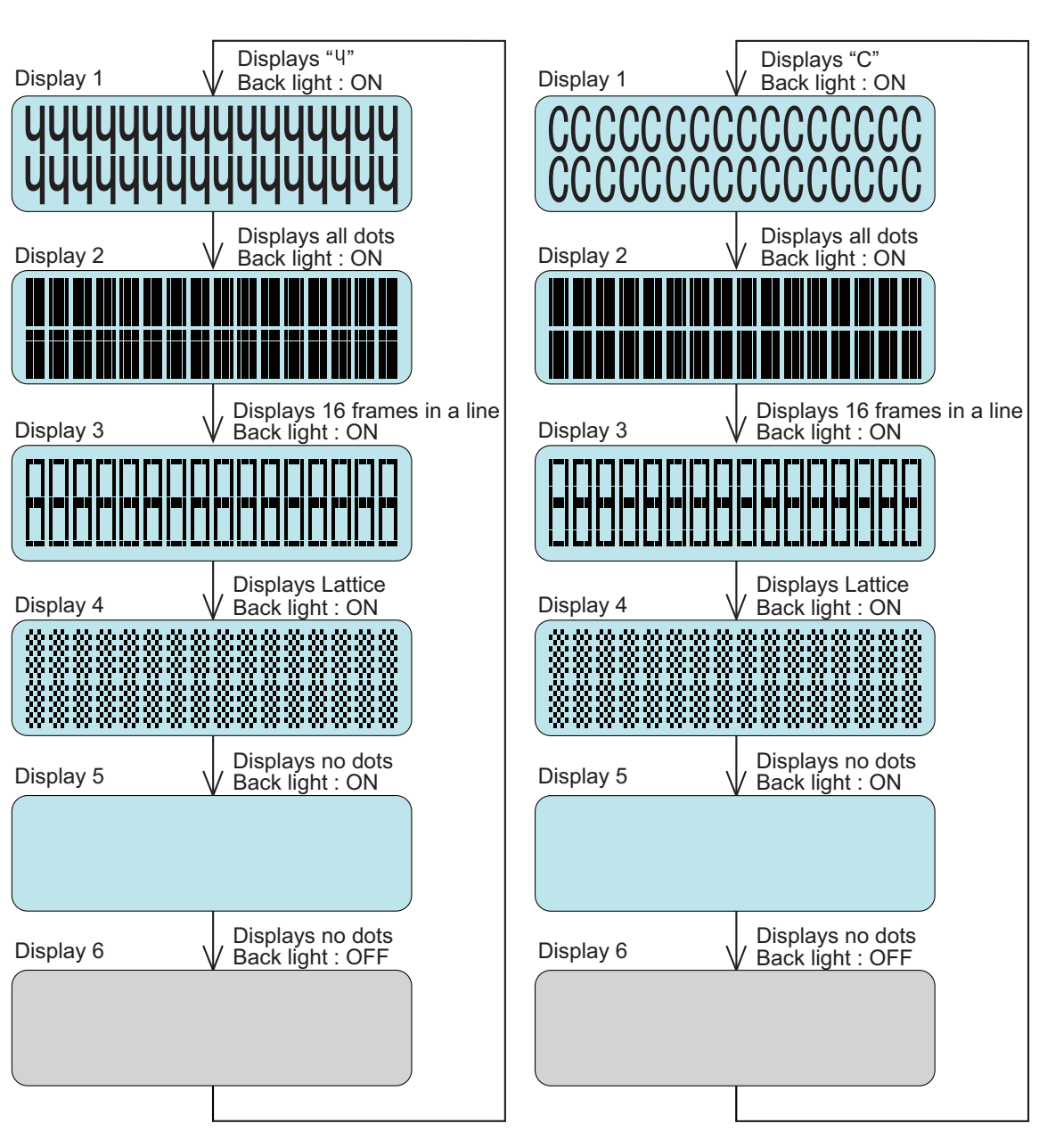

China model

Fig. 5-4

### **1.3.7** Check control panel key operation (Function code 13)

#### < Function >

This function is used to check that keys on the control panel are operating normally.

#### < Operating Procedure >

(1) For models with touch panel

Press the [1], and then the [3] in the initial state of maintenance mode. "00" is displayed on the LCD.

For models without touch panel

Press the [▲] or [▼] in the initial state of maintenance mode to display "MAINTENANCE 13" on the LCD, and press the [OK]. "00" is displayed on the LCD.

(2) Press the keys on the control panel according to the numbers provided in the figure below. Each time the key is pressed, the corresponding figure is displayed on the LCD in decimal notation. Check that the number displayed on the LCD matches the number assigned to the key that has been pressed. If the keys are pressed in the incorrect order, "INVALID OPERATE" is displayed on the LCD.

Press the [X] or [Stop] and try again with the correct key.

(3) When the key operation is normal, the machine returns to the initial state of maintenance mode when the last key is pressed. To cancel operation and return to the initial state of maintenance mode, press the [X] or [Stop].

#### Order of pressing keys

For models without touch panel

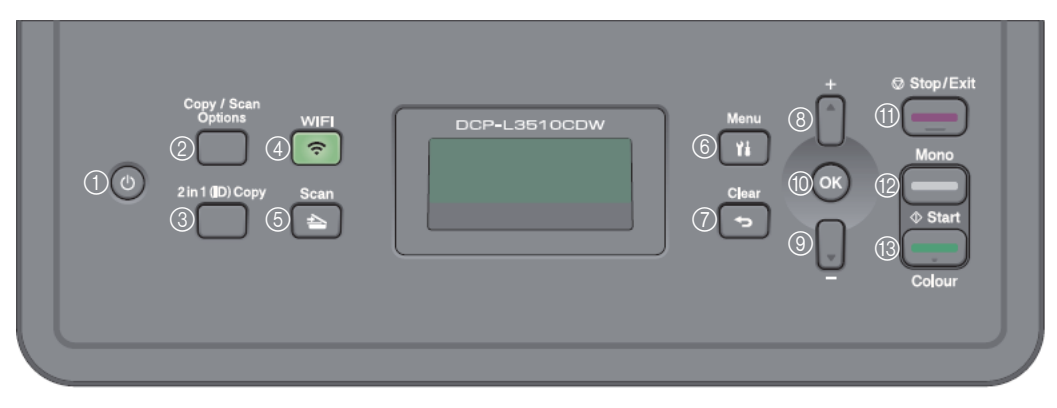

For models with touch panel

| MFC-L3770CDW |                     |                                                    |            |
|--------------|---------------------|----------------------------------------------------|------------|
|              | <b>(</b> ) <b>(</b> |                                                    | 60         |
|              | 2 A                 | 07 <sup>0</sup> 8 <sup>0</sup> 9                   |            |
|              | 3 ×                 | <sup>(3)</sup> * <sup>(4)</sup> □ <sup>(5)</sup> # | ()<br>WiFi |
| MFC          |                     |                                                    |            |

Fig. 5-5

### **1.3.8** Save the NetConfig information (Function code 18)

#### < Function >

This function is to save the NetConfig information to USB flash memory.

#### < Operating Procedure >

- (1) Press the [1], and then the [8] in the initial state of maintenance mode. "NETCONFIG" is displayed on the LCD.
- (2) Set the USB flash memory to the USB host terminal.
- (3) Press the [SET]. "SAVE TO USB" is displayed on the LCD.
- (4) Press the [SET]. "USB SAVING" is displayed on the LCD and "NetConfig" folder is created in the USB flash memory. NetConfig information is saved as "CFG-PAGE\_\*\*.txt" in the folder and returns to the initial state of maintenance mode.

"\*\*" in the file name is the number of NetConfig information appearance in the folder.

If there are no NetConfig information in the folder, the file will be saved as "00" and if the same name is already in it, the file will be made as "01".

### 1.3.9 Display software version (Function code 25)

#### < Function >

This function is used to check the version information of the firmwares and programs, or check sum information.

#### < Operating Procedure >

(1) For models with touch panel

Press the [2], and then the [5] in the initial state of maintenance mode. "TOTAL: Ver \*" is displayed on the LCD.

For models without touch panel

Press the  $[\blacktriangle]$  or  $[\lor]$  in the initial state of maintenance mode to display "MAINTENANCE 25" on the LCD, and press the [OK]. "TOTAL: Ver A" is displayed on the LCD.

- (2) Pressing the [Start] or [Mono Start] changes the display to the next item.
- (3) Press the [X] or [Stop], and the machine returns to the initial state of maintenance mode.

| LCD                              | Description                                                                 |
|----------------------------------|-----------------------------------------------------------------------------|
| TOTAL: Ver A *1                  | Main firmware version information                                           |
| SUB1 : Ver1.00 (P) <sup>*1</sup> | Sub firmware version information ((P): Identifier for PCL/PS) <sup>*2</sup> |
| ENG : Ver1.00                    | Engine program version information                                          |
| NET : Ver1.00                    | Network program version information                                         |
| SUB5 :1.00(1.00a) <sup>*1</sup>  | Sub 5 firmware version information                                          |
| i0801170900:0000                 | I-FAX version information                                                   |
| B1712312359:1234 *1              | Boot program creation date and check sum information                        |
| U1712312359:1234 <sup>*1</sup>   | Main firmware creation date and check sum information                       |
| C1706021159:1234                 | UI custom data version information and check sum information                |
| P1712271602:BD40 *1              | Sub firmware (PCL/PS) creation date and check sum information               |
| e1712312359:1234                 | Sub 5 firmware creation date and check sum information                      |
| ROM Check Sum                    | Check sum self-diagnosis function <sup>*3</sup>                             |

<sup>1</sup> How to display the check sum information You can check the check sum information by pressing the [SET] or [OK] while each version is displayed. When the [SET] or [OK] is pressed again, the LCD returns to the version display.

\*2 (P), (G), or (-) is displayed at the place of (P).
 (P): Supports PCL/PS, (G): Supports GDI, (-): Unrecognized

\*3 There are two types of check sum information that can be checked with this function. This function checks if the two types of check sum information match each other. When the [SET] or [OK] is pressed while "ROM Check Sum" is displayed, check is automatically conducted for each ROM of each software part. When the check sum matches, "OK" is displayed on the LCD. When all ROMs result in "OK", "ROM Check Sum OK" is displayed at the end, and the operation is finished. When the check sum of any ROM does not match, "NG" is displayed, and the display stops.

### 1.3.10 Check sensor operation (Function code 32)

#### < Function >

This function is used to check whether the sensors are operating normally.

#### < Operating Procedure >

(1) For models with touch panel

Press the [3], and then the [2] in the initial state of maintenance mode. Following example is displayed on the LCD. e.g.) RCNKNCNMNYCV\*\*\*\*

The speaker makes buzzing sound continuously.

For models without touch panel

Press the [▲] or [▼] in the initial state of maintenance mode to display "MAINTENANCE 32" on the LCD, and press the [OK]. Following example is displayed on the LCD. e.g.) RCNKNCNMNYCV\*\*\*\* The speaker makes buzzing sound continuously.

#### Note:

Press the [SET] or [OK] to stop the buzzing sound from the speaker.

- (2) Pressing the [Start] or [Mono Start] changes the display to the next item.
- (3) Change the conditions subject to sensor detection shown below and check that the display on the LCD changes depending on the sensor status. For example, feed the paper through the registration front/rear sensor, open the top cover or back cover, remove the toner cartridge, or create paper jam at the exit.
- (4) Press the [X] or [Stop], and the machine returns to the initial state of maintenance mode.

#### <Sensor check>

The table below summarizes the displays on the LCD, sensor names and detection status.

|             | Sensor name                                               | Detection status  |                 |  |
|-------------|-----------------------------------------------------------|-------------------|-----------------|--|
| Sensor hame |                                                           | With display      | No display      |  |
| RC          | Back cover sensor                                         | Back cover closed | Back cover open |  |
| CV          | Top cover sensor                                          | Top cover closed  | Top cover open  |  |
| C1          | T1 paper feed sensor                                      | T1 closed         | T1 open         |  |
| MP          | MP paper empty sensor / Manual<br>feed paper empty sensor | No paper          | Paper set       |  |
| MR          | MP registration front sensor                              | No paper          | Paper set       |  |
| PO          | Eject sensor                                              | No paper          | Paper set       |  |
| RM          | Registration front sensor                                 | No paper          | Paper set       |  |
| RA          | Registration rear sensor                                  | No paper          | Paper set       |  |
| MACxx       | Internal temperature sensor                               | XX °C             | NG              |  |
| ОТхх        | External temperature sensor                               | XX °C             | NG              |  |
| OHxx        | External humidity sensor                                  | XX%               | NG              |  |
| DF          | Document detection sensor                                 | No document       | Document set    |  |
| DR          | Document scanning position sensor                         | No document       | Document set    |  |
| AC          | ADF cover sensor                                          | ADF cover closed  | ADF cover open  |  |

#### Note:

If the temperature/humidity sensor detects the unusual value, the machine displays "NG" on the LCD.

#### Location of sensors

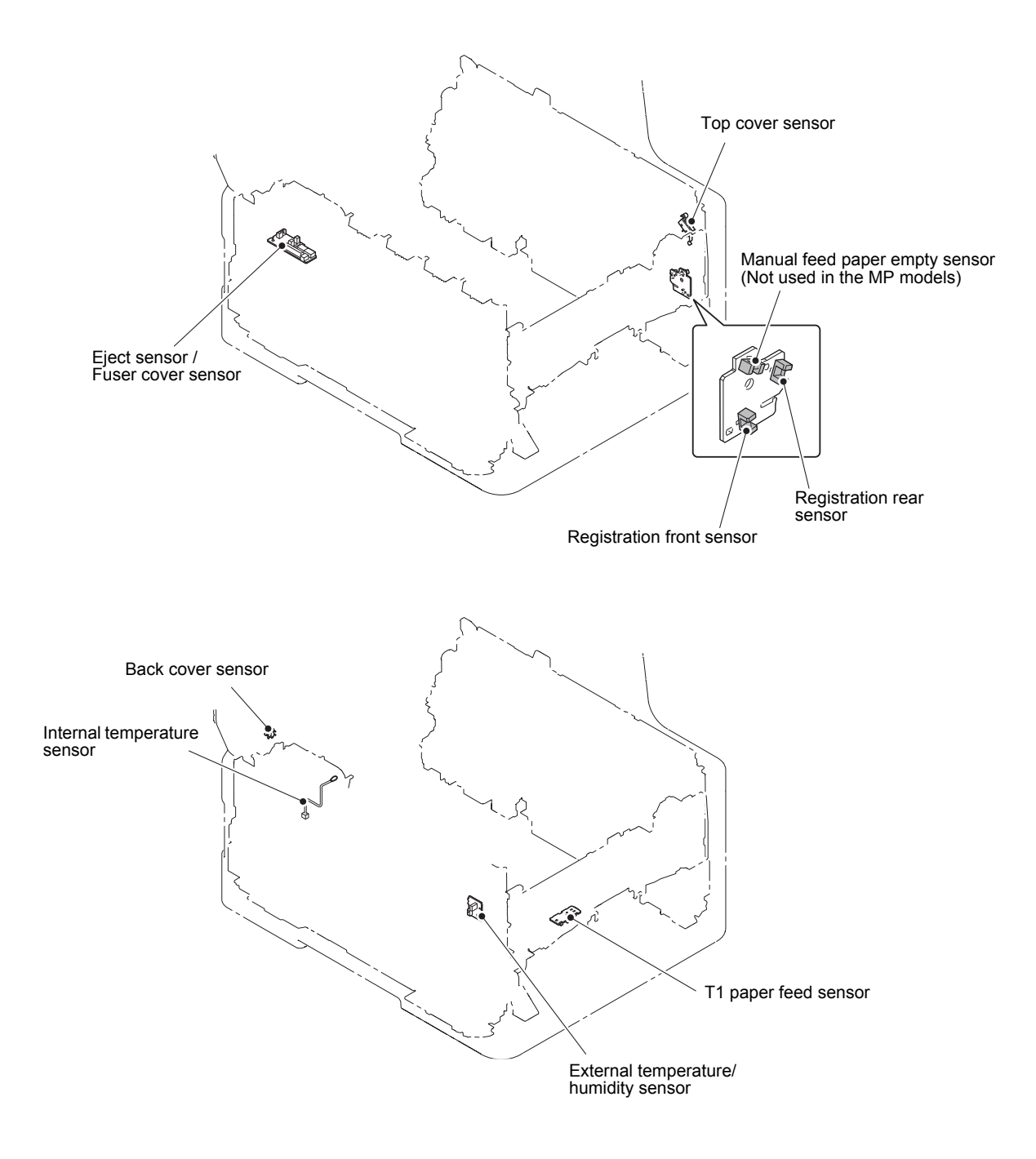

Fig. 5-6

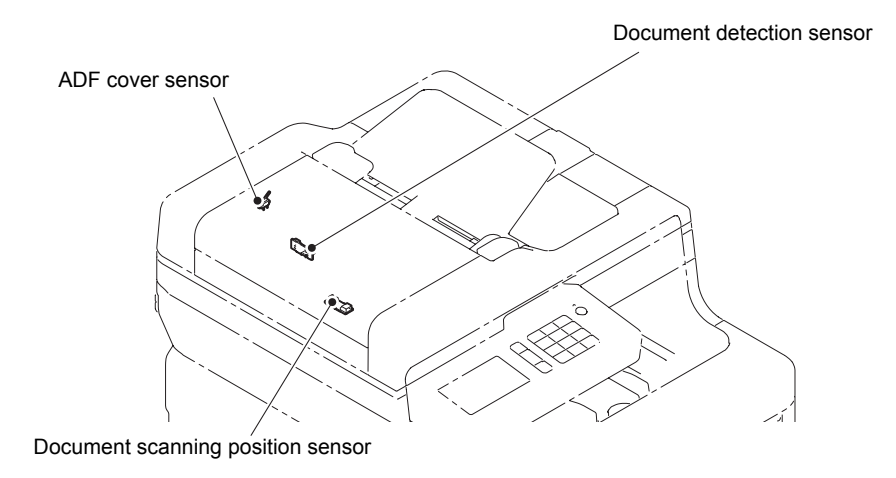

Fig. 5-7

## 1.3.11 Display LAN connection status (Function code 33)

#### < Function >

This function is used to check the connection status of the wired LAN.

#### < Operating Procedure >

(1) For models with touch panel

Press the [3] twice in the initial state of maintenance mode.

For models without touch panel

Press the  $[\blacktriangle]$  or  $[\blacktriangledown]$  in the initial state of maintenance mode to display "MAINTENANCE 33" on the LCD, and press the [OK].

- (2) One of the items in the following table is displayed on the LCD depending on the wired LAN connection of the machine.
- (3) Press the [X] or [Stop], and the machine returns to the initial state of maintenance mode.

| LCD            | LAN connection status |
|----------------|-----------------------|
| Active 100B-FD | 100B-FD               |
| Active 100B-HD | 100B-HD               |
| Active 10B-FD  | 10B-FD                |
| Active 10B-HD  | 10B-HD                |
| Inactive       | Not connected         |

## 1.3.12 Set PC-Print functions (Function code 43)

#### < Function >

This function is used to change the settings of the various print functions summarized in the table below.

#### < Operating Procedure >

(1) For models with touch panel

Press the [4], and then the [3] in the initial state of maintenance mode. "Manual Feed" is displayed on the LCD.

For models without touch panel

Press the  $[\blacktriangle]$  or  $[\lor]$  in the initial state of maintenance mode to display "MAINTENANCE 43" on the LCD, and press the [OK]. "Manual Feed" is displayed on the LCD.

- (2) Press the [▲] or [▼] to display the function you want to change the setting of, and press the [SET] or [OK].
- (3) For fixed parameters (On/Off, etc.), press the [▲] or [▼] to display the setting you want to apply, and press the [SET] or [OK].
   For parameters requiring numerical value entry
   For models with touch panel, use the keypad to enter a numerical value directly, and press the [SET].
  - For models without touch panel, press the  $[\blacktriangle]$  or  $[\P]$  to change the selected number (0 to 9).
- (4) When the [X] or [Stop] is pressed, the machine returns to the initial state of maintenance mode.

| LCD             | Description                                      | Set value                                                                                            | Default             |
|-----------------|--------------------------------------------------|----------------------------------------------------------------------------------------------------|---------------------|
| Manual Feed     | Manual feed setting                              | On/Off                                                                                               | Off                 |
| Resolution      | Print resolution                                 | 300/600/1200 dpi                                                                                     | 600 dpi             |
| Toner Save      | Toner save mode setting                          | On/Off                                                                                               | Off                 |
| Density         | Print density level                              | -6 to 6                                                                                              | 0                   |
| JB-Can Time     | Time until host timeout after a job is canceled  | 0 to 255 seconds                                                                                     | 10<br>seconds       |
| Sleep Time      | Time until sleep mode is<br>entered              | 0 to 99 minutes                                                                                      | 1 minute            |
| Page Protection | Page memory setting                              | Off/LTR/A4/LGL/Auto                                                                                  | Auto                |
| Emulation       | Emulation (print language) setting               | Auto/PCL/PS                                                                                          | Auto                |
| Auto I/F Time   | Interface open time setting                      | 1 to 99 seconds                                                                                      | 5 seconds           |
| Media Type      | Paper type setting                               | Thin/Plain/Thick/Thicker/<br>*Trans/Recycled/Bond/Env/<br>EnvThin/EnvThick                           | Plain<br>or<br>Thin |
| Paper Size      | Image development area setting                   | Letter/Legal/A4/Exec/ISOB5/<br>JISB5/A5/ISOB6/A6/<br>Monarch/C5/COM10/DL/<br>DLL/A4Long/Hagaki/Folio | Letter<br>or<br>A4  |
| Copies          | Number of copies                                 | 1 to 99 copies                                                                                       | 1 copy              |
| Orientation     | Print direction setting                          | Portrait/Landscape                                                                                   | Port/Land           |
| P-Pos X-Offset  | Print position offset in X (landscape) direction | -500 to 500 (1/300 dpi)                                                                              | 0<br>(1/300 dpi)    |

#### Setting functions

\* When Trans is displayed on the menu, the setting is ignored because of the paper not within the specification.

| LCD            | Description                                             | Set value               | Default          |
|----------------|---------------------------------------------------------|-------------------------|------------------|
| P-Pos Y-Offset | Print position offset in Y (portrait) direction         | -500 to 500 (1/300 dpi) | 0<br>(1/300 dpi) |
| Auto FF        | Auto Form Feed setting                                  | On/Off                  | Off              |
| Auto FF Time   | Time until Auto Form Feed timeout                       | 1 to 99 seconds         | 5 seconds        |
| FF Suppress    | Blank page skip setting                                 | On/Off                  | Off              |
| Auto LF        | Auto linefeed (LF) setting                              | On/Off                  | Off              |
| Auto CR        | Auto carriage return (CR) setting                       | On/Off                  | Off              |
| Auto WRAP      | Auto CRLF by print width                                | On/Off                  | Off              |
| Auto Skip      | Back end / tip skip setting                             | On/Off                  | On               |
| Left Margin    | Left margin setting                                     | 0 to 145 columns        | 0 column         |
| Right Margin   | Right margin setting                                    | 10 to 155 columns       | 80 columns       |
| Top Margin     | Top margin setting                                      | 0 to 2.00 inches        | 0.5 inches       |
| Bottom Margin  | Bottom margin setting                                   | 0 to 2.00 inches        | 0.5 inches       |
| Lines          | Text lines per page                                     | 5 to 128 lines          | 60 lines         |
| Error Print    | Error Print setting in the<br>event of PostScript error | On/Off                  | On               |

## Detail description

| LCD             | Detail description                                                                                                    |
|-----------------|----------------------------------------------------------------------------------------------------|
| Manual Feed     | Valid for printing from the computer, and for printing<br>NetWorkConfig, TestPrint, Fontlist, or Configuration from the panel.<br>When the tray is selected on the computer, the setting on the<br>computer supersedes the setting on the LCD.                                                                                            |
| Resolution      | Valid for printing from the computer only. When the resolution is set<br>on the computer, the setting on the computer supersedes the<br>setting on the LCD.                                                                                                    |
| Toner Save      | Valid for all types of printing except copy, and the Function Menu setting will also be changed. When the TonerSave is set on the computer, the setting on the computer supersedes the setting on the LCD.                                                                                                    |
| Density         | Valid for printing from the computer, and for printing<br>NetWorkConfig, TestPrint, Fontlist, or Configuration from the panel.<br>Linked with the Toner Save setting, and the density is determined<br>based on both settings. When the Density is set on the computer,<br>the setting on the computer supersedes the setting on the LCD. |
| JB-Can Time     | Sets the time until the host timeout after a job is canceled. The setting unit is on the second time scale.                                                                                                    |
| Sleep Time      | Sets the time until the sleep mode is entered. The Function Menu setting will also be changed.                                                                                                    |
| Page Protection | Sets the page memory to be secured for data processing before<br>printing in the computer. As this is a setting in the PCL-Core, this<br>does not affect the memory management of the machine.                                                                                                    |
| Emulation       | Changes the print language. The Function Menu setting becomes valid. For data with ENTERLANGUAGE, this setting supersedes the setting on the LCD.                                                                                                    |

| LCD            | Detail description                                                                                                    |
|----------------|----------------------------------------------------------------------------------------------------|
| Auto I/F Time  | Change the interface open time. This setting becomes valid when PC-Print is instructed, and becomes invalid when PC-Scan or Remote-SetUp is instructed.                                                                                                    |
| Media Type     | Valid for printing from the computer only. When the Paper type is set on the computer, the setting on the computer supersedes the setting on the LCD. The default varies depending on the country setting. "Thin" is the default for China and "Plain" is the default for other countries.                                                                                          |
| Paper Size     | Changes the image development area. Sets the drawing size for PC-Print, instead of the setting for Paper Size in the menu. When the Paper size is set on the computer, the setting on the computer supersedes the setting on the LCD. The default varies depending on the country setting. "Letter" is the default for U.S.A. / Canada and "A4" is the default for other countries. |
| Copies         | Valid for printing from the computer only. When the number of copies is set on the computer, the setting on the computer supersedes the setting on the LCD.                                                                                                    |
| Orientation    | Changes the printing direction. Valid for printing from the computer only.                                                                                                    |
| P-Pos X-Offset | Sets the print position offset in the X (landscape) direction. Valid for printing from the computer only. When the X-Offset is set on the computer, the setting on the computer supersedes the setting on the LCD.                                                                                                    |
| P-Pos Y-Offset | Sets the print position offset in the Y (portrait) direction. Valid for printing from the computer only. When the Y-Offset is set on the computer, the setting on the computer supersedes the setting on the LCD.                                                                                                    |
| Auto FF        | Sets ON or OFF for AutoFF (automatic form feed). Valid for printing from the computer only.                                                                                                    |
| Auto FF Time   | Sets the time until timeout after AutoFF is set to ON.                                                                                                    |
| FF Suppress    | Sets whether to skip blank pages. Valid for printing from the computer only. On or Off setting of the blank data for copying or faxing cannot be changed in this setting.                                                                                                    |
| Auto LF        | Sets the auto linefeed.                                                                                                    |
| Auto CR        | Sets the auto carriage return. Adds CR to the LF code.                                                                                                    |
| Auto WRAP      | Sets the auto CRLF by the print width.                                                                                                    |
| Auto Skip      | Sets whether to skip at the back end / tip of paper. Adds a blank space.                                                                                                    |
| Left Margin    | Sets the column space at the left side.                                                                                                    |
| Right Margin   | Set the column space at the right side.                                                                                                    |
| Top Margin     | Sets the space at the top.                                                                                                    |
| Bottom Margin  | Sets the space at the bottom.                                                                                                    |
| Lines          | Sets the number of lines in the PCL.                                                                                                    |
| Error Print    | Sets the Error Print in the event of a BR-Script 3 error.                                                                                                    |

1.3.13 Change USB No. return value / Switching Dither Pattern / Switching of ON/ OFF of DirectPrint Color mode-Improve Gray Color / Switching of timing to execute Auto Registration / Adjust left-end print position / Adjust upperend print position / Change of the transfer current setting / Change of ghost reduction setting / Change of function switch / Change of drum developing bias correction value in endurance deterioration of drum / Switching of black toner discharge compensation (Function code 45)

#### Change USB No. return value

#### < Function >

When the operating system (OS) installed on the computer is Windows Vista<sup>®</sup>, and the machine is connected to this computer using USB2.0FULL, the OS may not be able to obtain the USB device serial number depending on the computer and USB device. If the serial number cannot be obtained, the number of devices increases each time the device is connected to the computer. To avoid this problem, set this function to "USBNO.=ON" and fix the USB No. return value to "0".

| LCD         | Description                                         |
|-------------|-----------------------------------------------------|
| USBNo. =ON  | Returns the serial number of the machine. (default) |
| USBNo. =OFF | Returns "0".                                        |

The setting currently selected is marked "\*" at the end of the display.

#### < Operating Procedure >

(1) For models with touch panel

Press the [4], and then the [5] in the initial state of maintenance mode. "USBNo." is displayed on the LCD.

#### For models without touch panel

Press the  $[\blacktriangle]$  or  $[\blacktriangledown]$  in the initial state of maintenance mode to display "MAINTENANCE 45" on the LCD, and press the [OK]. "USBNO." is displayed on the LCD.

- (2) Press the [SET] or [OK]. "USBNo.=OFF" is displayed on the LCD.
- (3) Press the [▲] or [▼] to select "USBNo.=ON" or "USBNo.=OFF", and then press the [SET] or [OK].
- (4) "Accepted" is displayed on the LCD, and the machine returns to the initial state of maintenance mode.
- (5) Turn the power switch OFF.

#### Note:

This setting is applied after the power switch is turned OFF and then ON again.

#### Switching Dither Pattern

#### < Function >

This function is to switch the dither pattern when printed letters and/or slanted lines are not smooth, and thin lines are rough or uneven.

| LCD             | Description                                                                                                    |
|-----------------|----------------------------------------------------------------------------------------------------|
| PS.DitherType=0 | Dither Pattern 0 is selected.<br>(A dither pattern which improves roughness of letters and slanted<br>lines) (default) |
| PS.DitherType=1 | Dither Pattern 1 is selected.<br>(A dither pattern which alleviates banding)                                           |

"\*" is displayed at the end of the currently specified function in the LCD display.

#### < Operating Procedure >

(1) For models with touch panel

Press the [4], and then the [5] in the initial state of maintenance mode. "USBNo." is displayed on the LCD.

For models without touch panel

Press the  $[\blacktriangle]$  or  $[\lor]$  in the initial state of maintenance mode to display "MAINTENANCE 45" on the LCD, and press the [OK]. "USBNO." is displayed on the LCD.

- (2) Press the [▲] or [▼] to display "PS.DitherType" on the LCD, and press the [SET] or [OK].
- (3) Press the [▲] or [▼] to select "PS.DitherType = 0" or "PS.DitherType = 1" on the LCD, and press the [SET] or [OK].
- (4) "Accepted" is displayed on the LCD, and the machine returns to the initial state of maintenance mode.

#### Switching of ON/OFF of DirectPrint Color mode-Improve Gray Color

#### < Function >

This function is to switch ON/OFF of the print control for the gray color when other colors are slightly blended in the gray color or the gray color is uneven upon printing.

| LCD            | Description                                                                                                    |
|----------------|----------------------------------------------------------------------------------------------------|
| DP.ImpGray=ON  | DirectPrint Color mode - Improve Gray Color. (Print control for gray color)<br>ON (Improves the symptom that other colors are slightly blended in the<br>gray color.) (default) |
| DP.ImpGray=OFF | DirectPrint Color mode - Improve Gray Color. (Print control for gray color)<br>OFF (Improves the unevenness of the gray color.)                                                 |

"\*" is displayed at the end of the currently specified function in the LCD display.

#### < Operating Procedure >

(1) For models with touch panel

Press the [4], and then the [5] in the initial state of maintenance mode. "USBNo." is displayed on the LCD.

For models without touch panel

Press the  $[\blacktriangle]$  or  $[\lor]$  in the initial state of maintenance mode to display "MAINTENANCE 45" on the LCD, and press the [OK]. "USBNO." is displayed on the LCD.

- (2) Press the [▲] or [▼] to display "DP.ImpGray" on the LCD, and press the [SET] or [OK].
- (3) Press the [▲] or [▼] to select "DP.ImpGray = ON" or "DP.ImpGray = OFF" on the LCD, and press the [SET] or [OK].
- (4) "Accepted" is displayed on the LCD, and the machine returns to the initial state of maintenance mode.

#### Switching of timing to execute Auto Registration

#### < Function >

Relative displacement between Cyan, Magenta, Yellow, and Black is detected using the registration mark sensor, and the Auto Registration is executed at the timing when the displacement value exceeds the stipulated threshold value.

This function is to switch the threshold value which is used as the timing to execute Auto Registration. The threshold value can be switched in three phases between High, Mid, and Low.

| LCD            | Description                                                     |
|----------------|-----------------------------------------------------------------|
| Regi Freq=Mid  | The frequency to execute Auto Registration is middle. (default) |
| Regi Freq=High | The frequency to execute Auto Registration is high.             |
| Regi Freq=Low  | The frequency to execute Auto Registration is low.              |

"\*" is displayed at the end of the currently specified function in the LCD display.

#### Note:

It can be set regardless of the Auto Registration switching function in the function menu. Even if this function is switched, it does not affect the timing to execute Auto Registration in the function menu.

#### < Operating Procedure >

(1) For models with touch panel

Press the [4], and then the [5] in the initial state of maintenance mode. "USBNo." is displayed on the LCD.

#### For models without touch panel

Press the  $[\blacktriangle]$  or  $[\blacktriangledown]$  in the initial state of maintenance mode to display "MAINTENANCE 45" on the LCD, and press the [OK]. "USBNO." is displayed on the LCD.

- (2) Press the  $[\blacktriangle]$  or  $[\triangledown]$  to select "Regi Freq = Low" on the LCD, and press the [SET] or [OK].
- (3) "Accepted" is displayed on the LCD, and the machine returns to the initial state of maintenance mode.

#### Adjust left-end print position

#### < Function >

In the event that the left-end print start position deviates, use this function to adjust the position left and right. The adjustable range is -100 to 750 (1 unit = 0.084 mm = 300 dpi).

#### < Operating Procedure >

(1) For models with touch panel

Press the [4], and then the [5] in the initial state of maintenance mode. "USBNo." is displayed on the LCD.

For models without touch panel

Press the  $[\blacktriangle]$  or  $[\blacktriangledown]$  in the initial state of maintenance mode to display "MAINTENANCE 45" on the LCD, and press the [OK]. "USBNO." is displayed on the LCD.

- (2) Press the [▲] or [▼] to display "X Adjust" on the LCD, and press the [SET] or [OK].
   "XAdjust MP" is displayed on the LCD.
- (3) Refer to <Adjustment option table> in the table below, press the [▲] or [▼] to select from the adjustment options, and press the [SET]. "XAdj. \*\*= 0\*" is displayed on the LCD. (Selected option is shown for \*\*.)
- (4) To shift the writing start position to the left, press the [▼] to decrease the value. To shift the position to the right, press the [▲] to increase the value.
- (5) Press the [SET] or [OK] after adjusting the value. "Accepted" is displayed on the LCD.
- (6) Press the [X] or [Stop], and the machine returns to the initial state of maintenance mode.

<Adjustment option table>

1-sided printing

| Adjustment option  | LCD           |
|--------------------|---------------|
| MP tray first side | X Adjust MP   |
| T1 first side      | X Adjust T1   |
| N/A (disabled)     | X Adjust DX   |
| N/A (disabled)     | X Adjust DXMP |

2-sided printing

| Adjustment option   | LCD           |
|---------------------|---------------|
| MP tray second side | X Adjust MP   |
| T1 second side      | X Adjust T1   |
| *1                  | X Adjust DX   |
| MP tray first side  | X Adjust DXMP |
| T1 first side       | X Adjust DXT1 |

<sup>\*1</sup> Adjusts first side print start position of all tray (T1 and MP tray). Value of X Adjust DX is added to each tray adjustment value.

For example, when printing from the T1, it adjusts as "X Adjust DXT1 value" + "X Adjust DX value" and print. Besides, when the added value is over than the adjustable range (-100 to 750), adjusted value will be for minimum -100 and maximum 750 and does not become out of adjustable range.

#### Adjust upper-end print position

#### < Function >

In the event that the upper-end print start position deviates, use this function to adjust the position up and down. Adjustable range is -50 to 50 (1 unit = 0.084 mm = 300 dpi).

#### < Operating Procedure >

(1) For models with touch panel

Press the [4], and then the [5] in the initial state of maintenance mode. "USBNo." is displayed on the LCD.

For models without touch panel

Press the [▲] or [▼] in the initial state of maintenance mode to display "MAINTENANCE 45" on the LCD, and press the [OK]. "USBNo." is displayed on the LCD.

- (2) Press the [▲] or [▼] to display "Y Adjust" on the LCD, and press the [SET] or [OK]. "YAdjust MP" is displayed on the LCD.
- (3) Refer to <Adjustment option table> in the table below, press the [▲] or [▼] to select from the adjustment options, and press the [SET] or [OK]. "YAdj. \*\*= 0\*" is displayed on the LCD. (Selected option is shown for \*\*.)
- (4) To shift the writing start position down, press the [▲] to increase the value. To shift the position up, press the  $[\mathbf{\nabla}]$  to decrease the value.
- (5) Press the [SET] or [OK] after adjusting the value. "Accepted" is displayed on the LCD.

Y Adjust T1

Y Adjust DX

Y Adjust TRAY

Y Adjust DXMP

Y Adjust DXT1

(6) Press the [X] or [Stop], and the machine returns to the initial state of maintenance mode.

<Adjustment option table>

\*1

T1 first side

N/A (disabled)

N/A (disabled)

N/A (disabled)

| 1-sided printing   |             |
|--------------------|-------------|
| Adjustment option  | LCD         |
| MP tray first side | Y Adjust MP |

2-sided printing

| Adjustment option   | LCD           |
|---------------------|---------------|
| MP tray second side | Y Adjust MP   |
| T1 second side      | Y Adjust T1   |
| *2                  | Y Adjust TRAY |
| *1                  | Y Adjust DX   |
| MP tray first side  | Y Adjust DXMP |
| T1 first side       | Y Adjust DXT1 |

Adjusts first side print start position of all tray (T1 and MP tray). Value of Y Adjust TRAY and Y Adjust DX is added to each tray adjustment value.

For example, when printing from the T1, it adjusts as "Y Adjust T1 value" + "Y Adjust TRAY value" or "Y Adjust DXT1 value" + "Y Adjust DX value" and print. Besides, when the added value is over than the adjustable range (-50 to 50), adjusted value will be for minimum -50 and maximum 50 and does not become out of adjustable range.

<sup>\*2</sup> Adjusts second side print start position of all tray (T1 and MP tray). Value of Y Adjust TRAY is added to each tray adjustment value. For example, when printing from the T1, it adjusts as "Y Adjust T1 value" + "Y Adjust TRAY value" and print. Besides, when the added value is over than the adjustable range (-50 to 50), adjusted value will be for minimum -50 and maximum 50 and does not become out of adjustable range.

#### ■ Change of the transfer current setting (Only for Japan models)

#### < Function >

Dots appeared when hagaki printing is performed can be alleviated by changing the transfer current setting.

#### < Operating Procedure >

(1) For models with touch panel

Press the [4], and then the [5] in the initial state of maintenance mode. "USBNo." is displayed on the LCD.

For models without touch panel

Press the  $[\blacktriangle]$  or  $[\blacktriangledown]$  in the initial state of maintenance mode to display "MAINTENANCE 45" on the LCD, and press the [OK]. "USBNO." is displayed on the LCD.

- (2) Press the [▲] or [▼] to display "Special Printing" on the LCD, and press the [SET] or [OK]. "default" is displayed on the LCD.
- (3) Press the [▲] or [▼] to change the setting, and press the [SET] or [OK]. There are four setting options: "default", "HAGAKI1", "HAGAKI2", and "HAGAKI3". ("\*" is displayed at the end of the currently specified function in the LCD display. The initial value is "default".)
- (4) "Accepted" is displayed on the LCD, and the machine returns to the initial state of maintenance mode.
- (5) Perform hagaki printing again to check if the dot symptom is improved.
- (6) If not, repeat the steps (1) to (4) to set an optimum option, and then perform hagaki printing.

#### ■ Change of ghost reduction setting

#### < Function >

This function is a mode to reduce the level of ghost when it appears in low temperature and high humidity environment. If this function is turned ON, however, spots and dirt may appear on print.

| LCD | Description                                      |
|-----|--------------------------------------------------|
| ON  | Turn ON the ghost reduction function.            |
| OFF | Turn OFF the ghost reduction function. (default) |

"\*" is displayed at the end of the currently specified function in the LCD display.

#### < Operating Procedure >

(1) For models with touch panel

Press the [4], and then the [5] in the initial state of maintenance mode. "USBNo." is displayed on the LCD.

#### For models without touch panel

Press the  $[\blacktriangle]$  or  $[\blacktriangledown]$  in the initial state of maintenance mode to display "MAINTENANCE 45" on the LCD, and press the [OK]. "USBNO." is displayed on the LCD.

- (2) Press the [▲] or [▼] to display "Ghost Reduction" and then press the [SET] or [OK].
- (3) Press the [▲] or [▼] to select "ON" or "OFF", and press the [SET] or [OK].
- (4) "Accepted" is displayed on the LCD, and the machine returns to the initial state of maintenance mode.

#### Change of function switch

#### < Function >

This function is used to stop the soft switch function, so it is the function that is not used for the service but for the designers.

#### ■ Change of drum developing bias correction value in endurance deterioration of drum

#### < Function >

When the print image becomes light at the end of use of the drum unit, changes the setting value and responses it. Resetting the drum counter returns to the default (Normal).

#### < Operating Procedure >

(1) For models with touch panel

Press the [4], and then the [5] in the initial state of maintenance mode. "USBNo." is displayed on the LCD.

#### For models without touch panel

Press the  $[\blacktriangle]$  or  $[\lor]$  to display "MAINTENANCE 45" on the LCD, and press the [OK]. "USBNO." is displayed on the LCD.

- (2) Press the [▲] or [▼] to display "light band" on the LCD, and press the [SET] or [Start]. "Normal\*" is displayed on the LCD.
- (3) Press the [▲] or [▼] to select any level, and press the [SET] or [Start]. "Accepted" is displayed on the LCD, and the machine returns to the initial state of maintenance mode.

#### Switching of black toner discharge compensation

#### < Function >

When this setting is ON, in order to improve the fogging of the black printing, if a certain number of sheets are printed after replacing the black toner cartridge, the black toner is discharged at the next printing and before printing. When this setting is OFF, the discharge is not executed.

#### < Operating Procedure >

(1) For models with touch panel

Press the [4], and then the [5] in the initial state of maintenance mode. "USBNo." is displayed on the LCD.

For models without touch panel

Press the  $[\blacktriangle]$  or  $[\blacktriangledown]$  in the initial state of maintenance mode to display "MAINTENANCE 45" on the LCD, and press the [OK]. "USBNO." is displayed on the LCD.

- (2) Press the [▲] or [▼] to display "Purge K toner" on the LCD, and press the [SET] or [OK].
   "PurgeKtoner ON\*" or "PurgeKtoner OFF\*" is displayed on the LCD.
- (3) Press the [▲] or [▼] to select "ON" or "OFF" on the LCD, and press the [SET] or [OK]. "Accepted" is displayed on the LCD, and the machine returns to the initial state of maintenance mode.
# **1.3.14** Adjust printable range for each speed level (Function code 46)

# < Function >

This function is to adjust the printing position in horizontal / vertical direction. Position can be adjusted in 11 steps from -0.5% to 0.5% (Printing width gets smaller when the value is negative).

# < Operating Procedure >

(1) For models with touch panel

Press the [4], and then the [6] in the initial state of maintenance mode. "MAIN SIZE SET" is displayed on the LCD.

For models without touch panel

Press the [▲] or [▼] in the initial state of maintenance mode to display "MAINTENANCE 46" on the LCD, and press the [OK]. "MAIN SIZE SET" is displayed on the LCD.

- (2) Press the [▲] or [▼] to display "PRINT TEST PTN" on the LCD, and press the [SET] or [OK]. "PRINTING" is displayed on the LCD, and the print adjustment test pattern (refer to the next page) is printed on a sheet of paper.
- (3) Adjust the line so that the width is 10 mm in horizontal / vertical direction. Press the [▲] or
   [▼] to display desired direction on the LCD.
  - Horizontal direction→ "MAIN SIZE SET"
  - Vertical direction→ "SUB SIZE SET"

Press the [SET] or [OK]. "SET: 0.0 %" is displayed on the LCD.

- (4) To make the print width smaller, press the [▼] to decrease the value. Press the [SET] or [OK] after adjusting the value.
- (5) After adjustment, repeat the procedure (2) to check if the adjustment was correctly done. When you want to return to the factory shipping state, press the [▲] or [▼] to display "RESET PARAMETER" on the LCD, and press the [SET] or [OK].
- (6) Press the [X] or [Stop] to return the machine to the initial state of maintenance mode after adjusting the value.

# Print adjustment test pattern

|   |      |   |  |      |      | - |      |      |   |    |      |    |
|---|------|---|--|------|------|---|------|------|---|----|------|----|
|   | <br> |   |  |      |      |   |      |      |   |    |      |    |
|   |      |   |  |      |      |   | <br> |      |   |    |      |    |
|   |      |   |  |      |      |   |      |      |   |    |      |    |
|   |      |   |  |      |      |   |      |      |   | _  |      |    |
|   |      |   |  |      |      |   |      |      |   |    |      |    |
|   |      |   |  | <br> |      |   |      |      |   |    | <br> |    |
|   |      |   |  |      |      |   |      |      |   |    | <br> |    |
| - |      |   |  |      |      |   |      |      |   |    |      |    |
|   | <br> |   |  |      | <br> |   |      | <br> |   |    | <br> | 15 |
|   |      |   |  |      |      |   |      |      |   |    |      |    |
|   |      |   |  |      | <br> |   |      |      |   |    | <br> |    |
|   |      | - |  |      |      |   |      |      |   |    |      |    |
|   | •    |   |  |      |      |   |      |      |   |    |      |    |
|   |      |   |  |      |      |   |      |      |   |    |      |    |
|   |      |   |  | <br> |      |   |      |      |   |    |      |    |
|   |      |   |  |      |      |   |      |      | ä |    | <br> |    |
| _ |      |   |  |      |      |   |      |      |   |    |      |    |
|   |      |   |  |      |      |   |      |      |   |    |      |    |
|   |      |   |  |      |      |   |      |      |   |    |      |    |
|   |      |   |  |      |      |   |      |      |   |    |      |    |
|   |      |   |  |      |      |   |      |      |   | 12 |      |    |
|   |      |   |  |      |      |   |      |      |   |    |      |    |
|   |      |   |  |      |      |   |      |      |   |    |      |    |
|   |      |   |  |      |      |   |      |      |   |    |      |    |

Fig. 5-8

# 1.3.15 Transfer received fax data / log information (fax models only) (Function code 53)

# < Function >

When the machine is unable to print the received fax data due to an error in the printing mechanism, this function is used to transfer the data to another machine. The communication management report, communication list, or machine log information can also be transferred.

#### Note:

- The number of files that can be transferred in one operation is up to 99. When there are 100 or more files, the operation procedure below must be performed several times to transfer all files.
- When there are both color data files and monochrome data files, monochrome data files are transferred first. When the color function is not supported by the receiver machine, color data files cannot be transferred and an error occurs.

# < Operating Procedure >

- (1) Press the [5], and then the [3] in the initial state of maintenance mode. "FAX TRANSFER" is displayed on the LCD.
  - To check the number of files received, press the [1].
     "1. NO. OF JOBS" is displayed on the LCD.
     Press the [SET], and the number of files received is displayed, for example, "NO. OF JOBS: 10".
  - To transfer only the communication management report, press the [2]. "2. ACTIVITY" is displayed on the LCD.
  - To transfer the received data, press the [3]. (The communication management report is also transferred.)
    "3. DOCUMENTS" is displayed on the LCD. If there are no received files, "NO DOCUMENTS" is displayed.
  - To transfer the communication list (latest communication information), press the [4]. "4. COM.LIST (NEW)" is displayed on the LCD.
  - To transfer the communication list (information for the past three errors), press the [5]. "5. COM.LIST (ERR3)" is displayed on the LCD.
  - To transfer the maintenance information (list printed by function code 77), press the [6]. "6. MNT77LIST" is displayed on the LCD.
- (2) Press the [SET] while either "2.ACTIVITY", "3.DOCUMENTS", "4.COM.LIST (NEW)", "5.COM.LIST (ERR3)", or "6.MNT77LIST" is displayed on the LCD. "ENTER NO. & SET" is displayed on the LCD.
- (3) Enter the telephone number of the receiver machine, and press the [SET] again.
- (4) "Accepted" is displayed for approximately two seconds, and the machine starts dialing to transfer the received data.

#### Note:

- Be sure to enter the telephone number directly using the numerical keys. One-touch dialing is not allowed in this procedure.
- No station ID will be attached to the data to be transferred. Instead, a cover page and end page as shown on the next page will be automatically attached.

#### Cover page example

| === FAX TRANSFER CO                                                                     | IVER PAGE ===    |                                                                                                    |
|-----------------------------------------------------------------------------------------|------------------|----------------------------------------------------------------------------------------------------|
| ND. OF JOBS :001<br>TOTAL PAGE[S] :001<br>NAME :BROT<br>FAX :052<br>TEL :<br>TIME :06/0 | THER<br>824 2330 | Job number to identify the transmission<br>Total number of pages to be transferred<br>Station ID registered in the sender machine<br>Fax number of the sender machine<br>Telephone number of the sender machine<br>Transfer date and time |
| 8CE888<br>80403261602<br>U0404221449 VER.0<br>G01234557890                              |                  | Model code         Boot ROM information         ROM information         Serial number                                                                                                    |
|                                                                                         |                  |                                                                                                    |

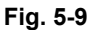

End page example

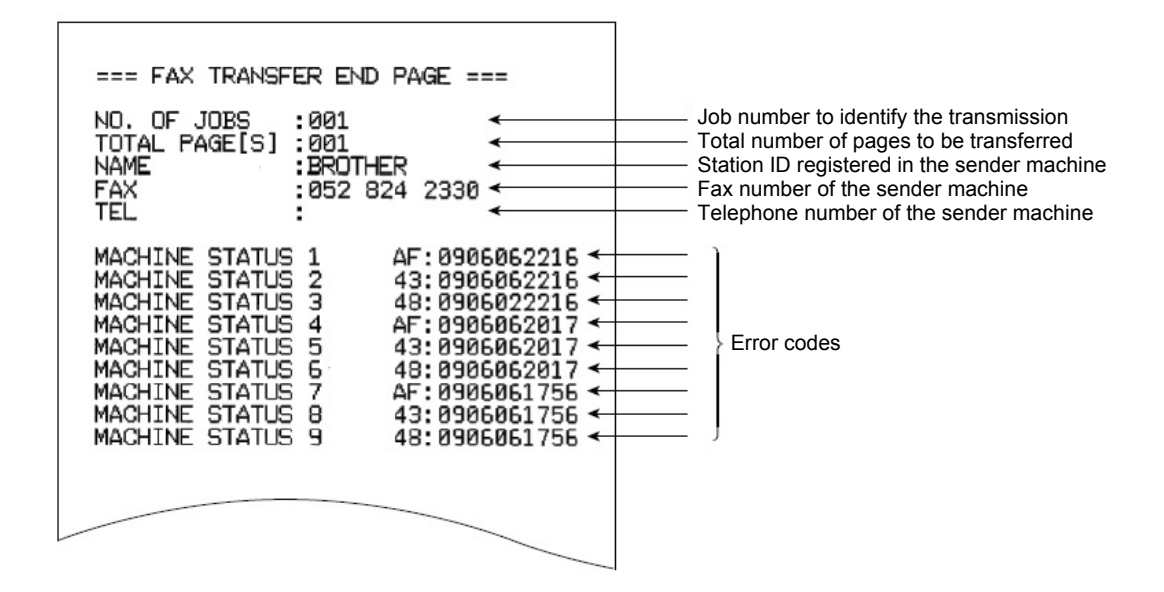

Fig. 5-10

# 1.3.16 Fine-tune scanning position (Function code 54)

# <Function>

This function is used to adjust the scanning start/end positions.

# <Operating Procedure>

(1) For models with touch panel

Press the [5], and then the [4] in the initial state of maintenance mode. "SCAN START ADJ" is displayed for two seconds, and then "0: ADF 1: FB" is displayed on the LCD. To adjust the ADF scanning position, press the [0] and proceed to the procedure (2). To adjust the FB scanning position, press the [1] and proceed to the procedure (3).

For models without touch panel

Press the  $[\blacktriangle]$  or  $[\lor]$  in the initial state of maintenance mode to display "MAINTENANCE 54" on the LCD, and press the [OK]. "SCAN START ADJ" is displayed for two seconds, and then " $\blacktriangle$ : ADF  $\lor$ : FB" is displayed on the LCD. To adjust the ADF scanning position, press the  $[\blacktriangle]$  and proceed to the procedure (2). To adjust the FB scanning position, press the  $[\lor]$  and proceed to the procedure (3).

- (2) "0:MAIN 1:TP 2:HP" is displayed on the LCD. Press the [0] to adjust the main scanning. Press the [1] to adjust the vertical scanning. Press the [2] to adjust the rear end side of the vertical scanning.
  - For duplex scanning models "0:FRONT 1:BACK" is displayed on the LCD. Press the [0] to adjust the first side. Press the [1] to adjust the second side.
  - For single-side scanning models Proceed to the procedure (4).
- (3) "0:MAIN 1:SUB" is displayed on the LCD. Press the [0] to adjust the main scanning. Press the [1] to adjust the vertical scanning, and proceed to the procedure (4).
- (4) The currently set value is displayed on the LCD. To increase the adjustment value, press the [▲]. To decrease the adjustment value, press the [▼]. (Refer to the figure below)

#### Note:

When the [X] or [Stop] is pressed, the machine stops correcting the adjusting value and returns to the initial state of maintenance mode.

(5) Press the [SET] or [OK] after adjusting the value. "Accepted" is displayed on the LCD, and the machine returns to the initial state of maintenance mode.

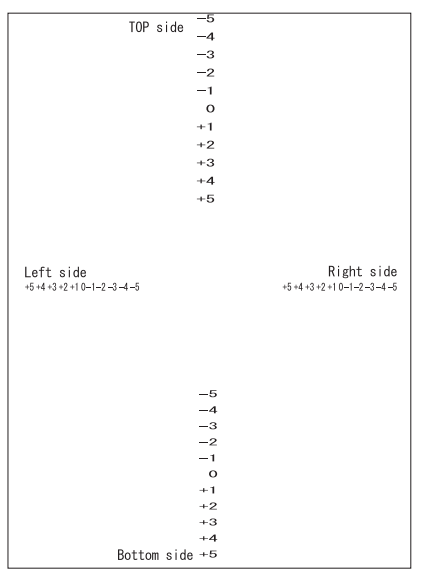

Fig. 5-11

# 1.3.17 Acquire white level data and set CIS scan area (Function code 55)

## <Function>

This function is used to acquire the white level of the CIS unit, and store this data and the scan area in the EEPROM of the main PCB.

# <Operating Procedure>

(1) For models with touch panel

Press the [5] twice in the initial state of maintenance mode. "Press START" is displayed on the LCD.

For models without touch panel

Press the  $[\blacktriangle]$  or  $[\lor]$  in the initial state of maintenance mode to display "MAINTENANCE 55" on the LCD, and press the [OK]. "Press START" is displayed on the LCD.

- (2) Press the [Start] or [Mono Start]. "SCANNER AREA SET" is displayed on the LCD, and the white level data is obtained.
- (3) After several seconds, the compensation value for the white level data/scanning width is stored in the EEPROM, and the machine returns to the initial state of maintenance mode. If any error is detected during this operation, "SCANNER ERROR" is displayed on the LCD for single-side scanning models, and "SCANNER ERR ADF" or "SCANNER ERR FB" is displayed for duplex scanning models.

Pressing the [X] or [Stop] in this occasion returns the machine to the initial state of maintenance mode.

# 1.3.18 Check consumables function (Function code 57)

# <Function>

This function is used to determine whether the toner cartridge is supported, cartridge's color, destination, and size with the cartridge sensor.

# <Operating Procedure>

# Whether the toner cartridge is supported or not

For models with touch panel

- (1) Press the [5], and then [7] in the initial state of maintenance mode. "IC\_ACT ALL" is displayed on the LCD.
- (2) Press the [1]. "IC\_ACT ALL" is still displayed on the LCD.
- (3) Press the  $[\blacktriangleleft]$  or  $[\blacktriangleright]$  to display the toner cartridge to be authorized on the LCD.

| If you want to select all colors:                      | "IC_ACT ALL"     |
|--------------------------------------------------------|------------------|
| If you want to select black:                           | "IC_ACT BLACK"   |
| If you want to select magenta:                         | "IC_ACT MAGENTA" |
| If you want to select cyan:                            | "IC_ACT CYAN"    |
| If you want to select yellow:                          | "IC_ACT YELLOW"  |
| If you want to select the toner sensor on the machine: | "IC ACT MAIN"    |

(4) Press the [Mono Start]. Selected toner cartridge will be authorized.
If it is authorized, "IC\_ACT OK" is displayed on the LCD.
If the authorization failed, "IC\_ACT NG\*\*" is displayed on the LCD.
(\*\* indicates an error number.) Refer to the <Error display> table below to solve it.

| LCD            | Description                                                             |  |  |
|----------------|-------------------------------------------------------------------------|--|--|
| NG0 to NG99    | Failed to communicate with the cartridge sensor on the machine.         |  |  |
| NG100 to NG199 | Failed to communicate with the cartridge sensor on the cartridge.       |  |  |
| NG200 to NG299 | Installed toner cartridge is not recognized by the cartridge sensor.    |  |  |
| NG300 to NG399 | Communication succeeded but the cartridge data was deemed incompatible. |  |  |

#### Memo:

When NG was displayed after performing the "IC\_ACT ALL", which color cartridge had error cannot be determined. In that case, select the color individually and perform.

For models without touch panel

- Press the [▲] or [▼] in the initial state of maintenance mode to display "MAINTENANCE 57" on the LCD, and press the [OK]. "IC\_ACT ALL" is displayed on the LCD.
- (2) Press the  $[\blacktriangle]$  or  $[\blacktriangledown]$  to display the toner cartridge to be authorized on the LCD.

| If you want to select all colors:                    | "IC_ACT ALL"      |
|------------------------------------------------------|-------------------|
| If you want to select black:                         | "IC_ACT BLACK"    |
| If you want to select magenta:                       | "IC_ACT MAGENTA"  |
| If you want to select cyan:                          | "IC_ACT CYAN"     |
| If you want to select yellow:                        | "IC_ACT YELLOW"   |
| If you want to select the toner sensor on the machin | ne: "IC_ACT MAIN" |

(3) Press the [Start]. Selected toner cartridge will be authorized.
 If it is authorized, "IC\_ACT OK" is displayed on the LCD.
 If the authorization failed, "IC\_ACT NG\*\*" is displayed on the LCD.
 (\*\* indicates an error number.) Refer to the <Error display> table on the previous page to solve it.

#### Memo:

When NG was displayed after performing the "IC\_ACT ALL", which color cartridge had error cannot be determined. In that case, select the color individually and perform.

# ■ Check toner cartridge's color

For models with touch panel

- (1) Press the [5], and then [7] in the initial state of maintenance mode. "IC\_ACT ALL" is displayed on the LCD.
- (2) Press the [2]. "IC\_COL ALL" is displayed on the LCD.
- (3) Press the  $[\blacktriangleleft]$  or  $[\blacktriangleright]$  to display the toner cartridge to be authorized on the LCD.

| If you want to select all colors:                      | "IC_COL ALL"     |
|--------------------------------------------------------|------------------|
| If you want to select black:                           | "IC_COL BLACK"   |
| If you want to select magenta:                         | "IC_COL MAGENTA" |
| If you want to select cyan:                            | "IC_COL CYAN"    |
| If you want to select yellow:                          | "IC_COL YELLOW"  |
| If you want to select the toner sensor on the machine: | "IC COL MAIN"    |

 (4) Press the [Mono Start]. Selected toner cartridge will be authorized. If it is authorized, "IC\_COL OK" is displayed on the LCD. If the authorization failed, "IC\_COL NG\*\*" is displayed on the LCD.

(\*\* indicates an error number.) Refer to the <Error display> table on 5-39 to solve it.

#### Memo:

When NG was displayed after performing the "IC\_COL ALL", which color cartridge had error cannot be determined. In that case, select the color individually and perform.

(5) Press the [X]. The machine returns to the initial state of maintenance mode.

#### For models without touch panel

- Press the [▲] or [▼] in the initial state of maintenance mode to display "MAINTENANCE 57" on the LCD, and press the [OK]. "IC\_ACT ALL" is displayed on the LCD.
- (2) Press the [OK]. "IC\_COL ALL" is displayed on the LCD.
- (3) Press the  $[\blacktriangle]$  or  $[\blacktriangledown]$  to display the toner cartridge to be authorized on the LCD.

| If you want to select all colors:                      | "IC_COL ALL"     |
|--------------------------------------------------------|------------------|
| If you want to select black:                           | "IC_COL BLACK"   |
| If you want to select magenta:                         | "IC_COL MAGENTA" |
| If you want to select cyan:                            | "IC_COL CYAN"    |
| If you want to select yellow:                          | "IC_COL YELLOW"  |
| If you want to select the toner sensor on the machine: | "IC_COL MAIN"    |

(4) Press the [Start]. Selected toner cartridge will be authorized.
If it is authorized, "IC\_COL OK" is displayed on the LCD.
If the authorization failed, "IC\_COL NG\*\*" is displayed on the LCD.
(\*\* indicates an error number.) Refer to the <<u>Error display></u> table on 5-39 to solve it.

#### Memo:

When NG was displayed after performing the "IC\_COL ALL", which color cartridge had error cannot be determined. In that case, select the color individually and perform.

# ■ Check toner cartridge's destination

For models with touch panel

- (1) Press the [5], and then [7] in the initial state of maintenance mode. "IC\_ACT ALL" is displayed on the LCD.
- (2) Press the [3]. "IC\_AREA ALL" is displayed on the LCD.
- (3) Press the  $[\blacktriangleleft]$  or  $[\blacktriangleright]$  to display the toner cartridge to be authorized on the LCD.

| If you want to select all colors:                      | "IC_AREA ALL"     |
|--------------------------------------------------------|-------------------|
| If you want to select black:                           | "IC_AREA BLACK"   |
| If you want to select magenta:                         | "IC_AREA MAGENTA" |
| If you want to select cyan:                            | "IC_AREA CYAN"    |
| If you want to select yellow:                          | "IC_AREA YELLOW"  |
| If you want to select the toner sensor on the machine: | "IC AREA MAIN"    |

 (4) Press the [Mono Start]. Selected toner cartridge will be authorized. If it is authorized, "IC\_AREA OK" is displayed on the LCD. If the authorization failed, "IC\_AREA NG\*\*" is displayed on the LCD. (\*\* indicates an error number.) Refer to the <Error display> table on 5-39 to solve it.

#### Memo:

When NG was displayed after performing the "IC\_AREA ALL", which color cartridge had error cannot be determined. In that case, select the color individually and perform.

(5) Press the [X]. The machine returns to the initial state of maintenance mode.

#### For models without touch panel

- Press the [▲] or [▼] in the initial state of maintenance mode to display "MAINTENANCE 57" on the LCD, and press the [OK]. "IC\_ACT ALL" is displayed on the LCD.
- (2) Press the [OK] several times. "IC\_AREA ALL" is displayed on the LCD.
- (3) Press the  $[\blacktriangle]$  or  $[\blacktriangledown]$  to display the toner cartridge to be authorized on the LCD.

| If you want to select all colors:                      | "IC_AREA ALL"     |
|--------------------------------------------------------|-------------------|
| If you want to select black:                           | "IC_AREA BLACK"   |
| If you want to select magenta:                         | "IC_AREA MAGENTA" |
| If you want to select cyan:                            | "IC_AREA CYAN"    |
| If you want to select yellow:                          | "IC_AREA YELLOW"  |
| If you want to select the toner sensor on the machine: | "IC_AREA MAIN"    |

(4) Press the [Start]. Selected toner cartridge will be authorized.
 If it is authorized, "IC\_AREA OK" is displayed on the LCD.
 If the authorization failed, "IC\_AREA NG\*\*" is displayed on the LCD.
 (\*\* indicates an error number.) Refer to the <Error display> table on 5-39 to solve it.

#### Memo:

When NG was displayed after performing the "IC\_AREA ALL", which color cartridge had error cannot be determined. In that case, select the color individually and perform.

# ■ Check toner cartridge's size

For models with touch panel

- (1) Press the [5], and then [7] in the initial state of maintenance mode. "IC\_ACT ALL" is displayed on the LCD.
- (2) Press the [4]. "IC\_SIZE ALL" is displayed on the LCD.
- (3) Press the  $[\blacktriangleleft]$  or  $[\blacktriangleright]$  to display the toner cartridge to be authorized on the LCD.

| If you want to select all colors:                      | "IC_SIZE ALL"     |
|--------------------------------------------------------|-------------------|
| If you want to select black:                           | "IC_SIZE BLACK"   |
| If you want to select magenta:                         | "IC_SIZE MAGENTA" |
| If you want to select cyan:                            | "IC_SIZE CYAN"    |
| If you want to select yellow:                          | "IC_SIZE YELLOW"  |
| If you want to select the toner sensor on the machine: | "IC SIZE MAIN"    |

Press the [Mono Start]. Selected toner cartridge will be authorized.
 If it is authorized, "IC\_SIZE OK" is displayed on the LCD.
 If the authorization failed, "IC\_SIZE NG\*\*" is displayed on the LCD.

(\*\* indicates an error number.) Refer to the <Error display> table on 5-39 to solve it.

#### Memo:

When NG was displayed after performing the "IC\_SIZE ALL", which color cartridge had error cannot be determined. In that case, select the color individually and perform.

(5) Press the [X]. The machine returns to the initial state of maintenance mode.

#### For models without touch panel

- Press the [▲] or [▼] in the initial state of maintenance mode to display "MAINTENANCE 57" on the LCD, and press the [OK]. "IC\_ACT ALL" is displayed on the LCD.
- (2) Press the [OK] several times. "IC\_SIZE ALL" is displayed on the LCD.
- (3) Press the  $[\blacktriangle]$  or  $[\blacktriangledown]$  to display the toner cartridge to be authorized on the LCD.

| If you want to select all colors:                      | "IC_SIZE ALL"     |
|--------------------------------------------------------|-------------------|
| If you want to select black:                           | "IC_SIZE BLACK"   |
| If you want to select magenta:                         | "IC_SIZE MAGENTA" |
| If you want to select cyan:                            | "IC_SIZE CYAN"    |
| If you want to select yellow:                          | "IC_SIZE YELLOW"  |
| If you want to select the toner sensor on the machine: | "IC_SIZE MAIN"    |

(4) Press the [Start]. Selected toner cartridge will be authorized.
If it is authorized, "IC\_SIZE OK" is displayed on the LCD.
If the authorization failed, "IC\_SIZE NG\*\*" is displayed on the LCD.
(\*\* indicates an error number.) Refer to the <Error display> table on 5-39 to solve it.

#### Memo:

When NG was displayed after performing the "IC\_SIZE ALL", which color cartridge had error cannot be determined. In that case, select the color individually and perform.

## ■ Check cartridge sensor's version

For models with touch panel

- (1) Press the [5], and then [7] in the initial state of maintenance mode. "IC\_ACT ALL" is displayed on the LCD.
- (2) Press the [5]. "IC\_VER BLACK" is displayed on the LCD.
- (3) Press the  $[\blacktriangleleft]$  or  $[\blacktriangleright]$  to display the toner cartridge to be authorized on the LCD.

| If you want to select black:                           | "IC_VER BLACK"   |
|--------------------------------------------------------|------------------|
| If you want to select magenta:                         | "IC_VER MAGENTA" |
| If you want to select cyan:                            | "IC_VER CYAN"    |
| If you want to select yellow:                          | "IC_VER YELLOW"  |
| If you want to select the toner sensor on the machine: | "IC_VER MAIN"    |

- (4) Press the [Mono Start]. Selected toner cartridge will be authorized. If it is authorized, "IC\_VER □□" is displayed on the LCD. (□□ indicates a version.) If the authorization failed, "IC\_VER NG\*\*" is displayed on the LCD. (\*\* indicates an error number.) Refer to the <Error display> table on 5-39 to solve it.
- (5) Press the [X]. The machine returns to the initial state of maintenance mode.

For models without touch panel

- Press the [▲] or [▼] in the initial state of maintenance mode to display "MAINTENANCE 57" on the LCD, and press the [OK]. "IC\_ACT ALL" is displayed on the LCD.
- (2) Press the [OK] several times. "IC\_VER BLACK" is displayed on the LCD.
- (3) Press the  $[\blacktriangle]$  or  $[\blacktriangledown]$  to display the toner cartridge to be authorized on the LCD.

| If you want to select black:                           | "IC_VER BLACK"  |
|--------------------------------------------------------|-----------------|
| If you want to select magenta:                         | "IC_VER MAGENTA |
| If you want to select cyan:                            | "IC_VER CYAN"   |
| If you want to select yellow:                          | "IC_VER YELLOW" |
| If you want to select the toner sensor on the machine: | "IC VER MAIN"   |

- (4) Press the [Start]. Selected toner cartridge will be authorized.
   If it is authorized, "IC\_VER □□" is displayed on the LCD. (□□ indicates a version.)
   If the authorization failed, "IC\_VER NG\*\*" is displayed on the LCD.
   (\*\* indicates an error number.) Refer to the <Error display> table on 5-39 to solve it.
- (5) Press the [Stop]. The machine returns to the initial state of maintenance mode.

# ■ Check toner cartridge's communication

For models with touch panel

- (1) Press the [5], and then [7] in the initial state of maintenance mode. "IC\_ACT ALL" is displayed on the LCD.
- (2) Press the [0]. "IC\_TX ALL" is displayed on the LCD.
- (3) Press the  $[\blacktriangleleft]$  or  $[\blacktriangleright]$  to display the toner cartridge to be authorized on the LCD.

| If you want to select all colors:                      | "IC_TX ALL"     |
|--------------------------------------------------------|-----------------|
| If you want to select black:                           | "IC_TX BLACK"   |
| If you want to select magenta:                         | "IC_TX MAGENTA" |
| If you want to select cyan:                            | "IC_TX CYAN"    |
| If you want to select yellow:                          | "IC_TX YELLOW"  |
| If you want to select the toner sensor on the machine: | "IC TX MAIN"    |

- (4) Press the [Mono Start]. Selected toner cartridge will be authorized.
   If it is authorized, "IC\_TX OK" is displayed on the LCD.
   If the authorization failed, "IC\_TX NG\*\*" is displayed on the LCD.
  - (\*\* indicates an error number.) Refer to the < Error display> table on 5-39 to solve it.

#### Memo:

When NG was displayed after performing the "IC\_TX ALL", which color cartridge had error cannot be determined. In that case, select the color individually and perform.

(5) Press the [X]. The machine returns to the initial state of maintenance mode.

#### For models without touch panel

- Press the [▲] or [▼] in the initial state of maintenance mode to display "MAINTENANCE 57" on the LCD, and press the [OK]. "IC\_ACT ALL" is displayed on the LCD.
- (2) Press the [OK] several times. "IC\_TX ALL" is displayed on the LCD.
- (3) Press the  $[\blacktriangle]$  or  $[\blacktriangledown]$  to display the toner cartridge to be authorized on the LCD.

| If you want to select all colors:                      | "IC_TX ALL"     |
|--------------------------------------------------------|-----------------|
| If you want to select black:                           | "IC_TX BLACK"   |
| If you want to select magenta:                         | "IC_TX MAGENTA" |
| If you want to select cyan:                            | "IC_TX CYAN"    |
| If you want to select yellow:                          | "IC_TX YELLOW"  |
| If you want to select the toner sensor on the machine: | "IC_TX MAIN"    |

(4) Press the [Start]. Selected toner cartridge will be authorized.
 If it is authorized, "IC\_TX OK" is displayed on the LCD.
 If the authorization failed, "IC\_TX NG\*\*" is displayed on the LCD.
 (\*\* indicates an error number.) Refer to the <Error display> table on 5-39 to solve it.

#### Memo:

When NG was displayed after performing the "IC\_TX ALL", which color cartridge had error cannot be determined. In that case, select the color individually and perform.

# 1.3.19 Adjust touch panel (Function code 61)

# < Function >

This function is used to adjust the touch panel.

#### Note:

This adjustment requires a touch pen with a thin tip. A commercially available touch pen designed for electronic dictionaries or personal digital assistance (PDA) can be used. If one is not available at hand, order a "Touch pen" from Brother's parts list.

## < Operating Procedure >

- (1) Press the [6], and then the [1] in the initial state of maintenance mode. The adjustment screen shown below appears on the LCD.
- (2) Use a touch pen and touch the center on the mark at the upper left corner of the screen. The mark disappears when touched, then touch the mark at the lower left. Similarly touch the mark at the lower right, upper right and center.

#### Note:

- Do not use any tools other than a touch pen. In particular, never use a pointed tool (e.g., screwdriver). Using such a tool will damage the touch panel.
- Do not touch the touch panel with your fingers. The contact area of a finger is too large to adjust the touch panel precisely.
- If no operation is performed for one minute or the [X] is pressed, the machine returns to the initial state of maintenance mode.

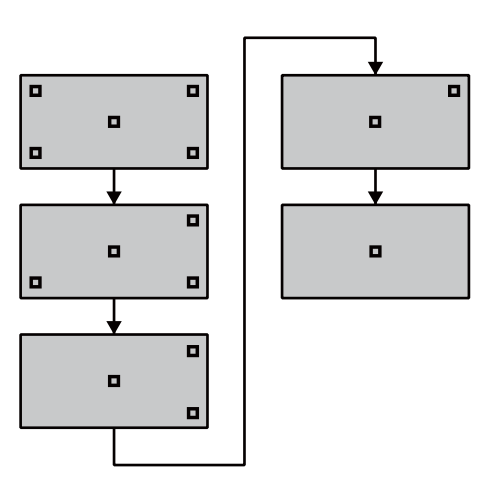

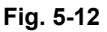

(3) When the center (the 5th mark) is touched, "OK" is displayed on the LCD if the specified area is adjusted correctly. The machine returns to the initial state of maintenance mode.

#### Note:

If "NG" is still displayed on the LCD even after this operation is repeated two to three times, check the connection of the touch panel flat cable. If the LCD keeps displaying "NG" even there is no problem, replace the panel PCB.

# 1.3.20 Adjustment of color registration (Adjustment of inter-color position alignment) (Function code 66)

# < Function >

This function allows service personnel to forcibly activate the adjustment of color registration (adjustment of inter-color position alignment) function which is usually executed automatically under a specified condition. If adjustment of inter-color position alignment (auto) fails because toner reaches its life, etc., you can adjust inter-color position alignment manually. The end users are allowed to perform "Adjustment of inter-color position alignment without registration sensor calibration (auto)" only.

## Note:

If an error occurs after executing function code 66, upgrade the firmware to the latest one. (Refer to "1.2 Installing the Firmware (Sub Firmware and Main Firmware)" in Chapter 4.) After upgrading the firmware, execute function code 66 again.

| Function                                                                                               | Description                                                                                                    | LCD                 |
|----------------------------------------------------------------------------------------------------|----------------------------------------------------------------------------------------------------|---------------------|
| Adjustment of inter-color<br>position alignment<br>without registration<br>sensor calibration (auto)   | Automatically correct misregistration<br>between colors that occurs as the number<br>of printed pages increases and time<br>passes.                                                                   | REGISTRATION        |
| Adjustment of inter-color<br>position alignment<br>(manual)                                            | Using the chart, manually correct<br>misregistration between colors that occurs<br>as the number of printed pages increases<br>and time passes. This is performed when<br>automatic adjustment fails. | SET<br>REGISTRATION |
| Printing of<br>misregistration<br>correction chart                                                     | Print the chart that you check for an input value when manually correcting misregistration between colors.                                                                                            | PRINT CHART         |
| Adjustment of inter-color<br>position alignment<br>including registration<br>sensor calibration (auto) | After the sensitivity adjustment of registration sensor, correct misregistration between colors that occurs as the number of printed pages increases and time passes.                                 | ADD<br>REGISTRATION |

This function has the following functions.

# Adjustment of inter-color position alignment without registration sensor calibration (auto)

## < Operating Procedure >

(1) For models with touch panel

Press the [6] twice in the initial state of the maintenance mode. "REGISTRATION" is displayed on the LCD.

#### For models without touch panel

Press the  $[\blacktriangle]$  or  $[\lor]$  in the initial state of maintenance mode to display "MAINTENANCE 66" on the LCD, and press the [OK]. "REGISTRATION" is displayed on the LCD.

- (2) Press the [SET] or [OK]. "PLS WAIT 66-1" is displayed on the LCD, and adjustment of inter-color position alignment is automatically done.
- (3) When this operation is completed without an error, "COMPLETED" is displayed on the LCD.
- (4) Press the [X] or [Stop], and the machine returns to the initial state of maintenance mode.

# Note:

If the Adjustment of inter-color position alignment without registration sensor calibration (auto) fails while being in process, "ERROR 66-1" is displayed on the LCD. Press the [ $\mathbf{\nabla}$ ] to see the details of the error, and refer to the error message list in the table on next page for the troubleshooting.

# Error message list

| Error message    | Remedy                                                                                                    |
|------------------|----------------------------------------------------------------------------------------------------|
| FAILED REGIST    | Press the [Start] or [Mono Start] to clear the error. Perform the                                                              |
| ERR_REG_AB_MA_LY | Adjustment of inter-color position alignment (auto) again. If the error recurs, clean the belt unit and the drum unit and then |
| ERR_QUI_VS_NOR   | perform the adjustment again. If the error still recurs, replace the belt unit and the drum unit                               |
| FAILED REGPITCH  |                                                                                                    |
| TONER EMPTY # *  | Replace the [Start] or [Mono Start] to clear the error. Perform the Adjustment of inter-color position alignment (auto) again. |
| NG L:C080 R:M105 | Press the [Start] or [Mono Start] to clear the error. Perform the                                                              |
| NG R-L:C030      | <ul> <li>Adjustment of inter-color position alignment (auto) again.</li> </ul>                                                 |
| NG PWM L120 R180 |                                                                                                    |
| NG PWM R-L:080   |                                                                                                    |
| NG CNT R100 L100 |                                                                                                    |
| NG S-POSI R:080  |                                                                                                    |
| NG SKEW:C0120    |                                                                                                    |
| NG PWM R-P L:080 | -                                                                                                    |
| NG XMARGIN:M191  |                                                                                                    |
| K** Y** M** C**  |                                                                                                    |
| Cover is Open    | Close the top cover.                                                                                                    |

\* # indicates the toner color (Y, M, or C) of which cartridge became empty.

# ■ Adjustment of inter-color position alignment (manual)

#### < Operating Procedure >

(1) For models with touch panel

Press the [6] twice in the initial state of the maintenance mode. "REGISTRATION" is displayed on the LCD.

#### For models without touch panel

Press the  $[\blacktriangle]$  or  $[\lor]$  in the initial state of maintenance mode to display "MAINTENANCE 66" on the LCD, and press the [OK]. "REGISTRATION" is displayed on the LCD.

- (2) Press the  $[\blacktriangle]$  or  $[\blacktriangledown]$  to display "SET REGISTRATION" on the LCD.
- (3) Press the [SET] or [OK]. "1. MAGENTA=0" is displayed on the LCD. Using the misregistration correction chart printed by "■ Printing of misregistration correction chart", identify the numeric value whose color is the darkest in the pattern of ① (Magenta Left). Press the [▲] or [▼] to display the identified numeric value.
- (4) Press the [SET] or [OK], and enter each numeric value of the patterns ② to ③ in the same way.
- (5) When you enter the numeric value of the pattern (9) (Yellow Right), "COMPLETED" is displayed on the LCD.
- (6) Press the [X] or [Stop], and the machine returns to the initial state of maintenance mode.

# Printing of misregistration correction chart

# < Operating Procedure >

(1) For models with touch panel

Press the [6] twice in the initial state of the maintenance mode. "REGISTRATION" is displayed on the LCD.

For models without touch panel

Press the  $[\blacktriangle]$  or  $[\lor]$  in the initial state of maintenance mode to display "MAINTENANCE 66" on the LCD, and press the [OK]. "REGISTRATION" is displayed on the LCD.

- (2) Press the [▲] or [▼] to display "PRINT CHART" on the LCD.
- (3) Press the [SET] or [OK]. "PRINTING" is displayed on the LCD, and misregistration correction chart (see the figure below) is printed. When printing is finished, "PRINT CHART" is displayed on the LCD.
- (4) Press the [X] or [Stop], and the machine returns to the initial state of maintenance mode.

# Misregistration correction chart

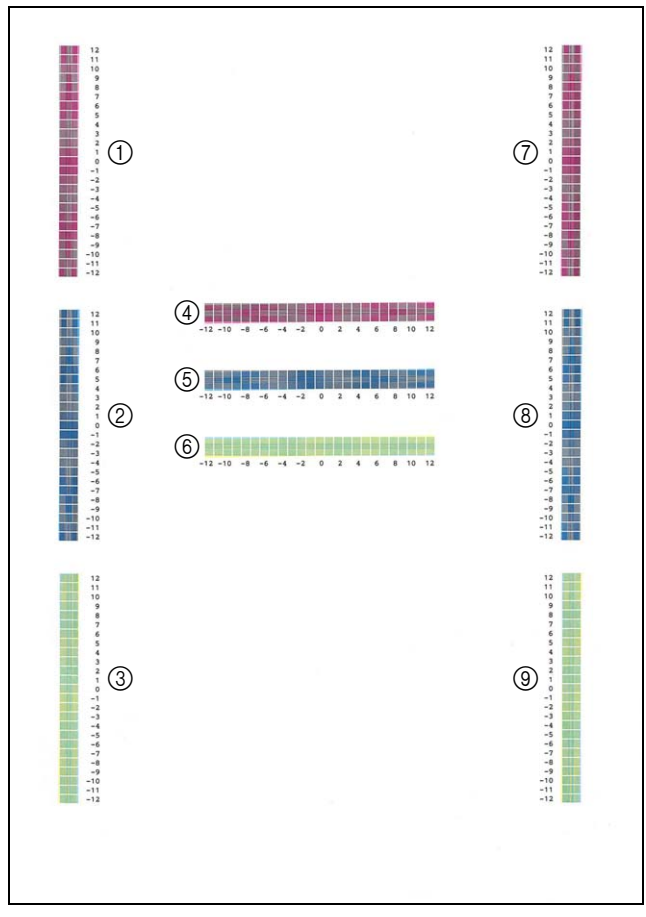

Fig. 5-13

# Adjustment of inter-color position alignment including registration sensor calibration (auto)

## < Operating Procedure >

(1) For models with touch panel

Press the [6] twice in the initial state of the maintenance mode. "REGISTRATION" is displayed on the LCD.

For models without touch panel

Press the  $[\blacktriangle]$  or  $[\lor]$  in the initial state of maintenance mode to display "MAINTENANCE 66" on the LCD, and press the [OK]. "REGISTRATION" is displayed on the LCD.

- (2) Press the  $[\blacktriangle]$  or  $[\blacktriangledown]$  to display "ADD REGISTRATION" on the LCD.
- (3) Press the [SET] or [OK]. "PLS WAIT 66-1" is displayed on the LCD and sensitivity adjustment of registration sensor and adjustment of inter-color position alignment are performed automatically.
- (4) When this operation is completed without an error, "COMPLETED" is displayed on the LCD.
- (5) Press the [X] or [Stop], and the machine returns to the initial state of maintenance mode.

### Note:

If the Adjustment of inter-color position alignment including registration sensor calibration (auto) fails while being in process, "ERROR 66-1" is displayed on the LCD. Press the [ $\mathbf{V}$ ] to display the details of the error. Refer to the error message list on (P5-49) for the troubleshooting.

# 1.3.21 Continuous print test (Function code 67)

# < Function >

This function is used to conduct paper feed and eject tests while printing patterns.

# < Operating Procedure >

(1) For models with touch panel

Press the [6], and then the [7] in the initial state of maintenance mode. "SELECT: K 100%" is displayed on the LCD.

For models without touch panel

Press the [▲] or [▼] in the initial state of maintenance mode to display "MAINTENANCE 67" on the LCD, and press the [OK]. "SELECT: K 100%" is displayed on the LCD.

- (2) Refer to the <<u>Print pattern</u>> table, press the [▲] or [▼] to select the print pattern, and press the [SET] or [OK]. "SELECT: A4" is displayed on the LCD.
- (3) Refer to the <Paper size> table, press the [▲] or [▼] to select the paper size, and press the [SET] or [OK]. "SELECT: PLAIN" is displayed on the LCD.
- (4) Refer to the <<u>Print specification</u>> table, press the [▲] or [▼] to select the media specification, and press the [SET] or [OK]. "SELECT: TRAY1 SX" is displayed on the LCD.
- (5) Refer to the <<u>Print type</u>> table, press the [▲] or [▼] to select the print type, and press the [SET] or [OK]. "SELECT:1 PAGE" is displayed on the LCD.
- (6) Refer to the <<u>Print page></u> table, press the [▲] or [▼] to select the pages printing, and press the [SET] or [OK]. For intermittent pattern printing, "SELECT: 1P/JOB" is displayed on the LCD. For other printings, or move on to the procedure (8).
- (7) Refer to the <Number of pages per job> table, press the [▲] or [▼] to select the number of pages for 1 job, and press the [SET] or [OK]. (Only for intermittent pattern printing)
- (8) "PAPER FEED TEST" is displayed on the LCD, and printing test pattern starts using the selected conditions.
- (9) When you press the [X] or [Stop], test pattern printing is stopped, and the machine returns to the initial state of maintenance mode.

#### <Print pattern>

| LCD             | Description                                                |
|-----------------|------------------------------------------------------------|
| SELECT: K 100%  | Black 100% solid print                                     |
| SELECT: C 100%  | Cyan 100% solid print                                      |
| SELECT: M 100%  | Magenta 100% solid print                                   |
| SELECT: Y 100%  | Yellow 100% solid print                                    |
| SELECT: W 100%  | White 100% solid print                                     |
| SELECT: R 100%  | Red 100% solid print                                       |
| SELECT: G 100%  | Green 100% solid print                                     |
| SELECT: B 100%  | Blue 100% solid print                                      |
| SELECT: KCMY1%  | Black/Cyan/Magenta/Yellow 1% intermittent pattern print *1 |
| SELECT: KCMY5%  | Black/Cyan/Magenta/Yellow 5% intermittent pattern print *1 |
| SELECT: Lattice | Lattice print                                              |
| SELECT: Total   | Total pattern print <sup>*2</sup>                          |

<sup>\*1</sup> Up to 500 sheets in 1-sided printing and 1,000 sheets in 2-sided printing in the case of job printing.

<sup>\*2</sup> Printing method and number of sheets to be printed are not selectable when the general pattern printing is chosen.

# <Paper size>

| LCD            | Description     |
|----------------|-----------------|
| SELECT: A4     | A4              |
| SELECT: LETTER | Letter          |
| SELECT:ISOB5   | ISO B5          |
| SELECT:JISB5   | JIS B5          |
| SELECT:A5      | A5              |
| SELECT:A5L     | A5L             |
| SELECT:JISB6   | JIS B6          |
| SELECT:A6      | A6              |
| SELECT:EXECUTE | Executive size  |
| SELECT:LEGAL   | Legal size      |
| SELECT:FOLIO   | Folio size      |
| SELECT:HAGAKI  | Postcard size * |

\* Supports only for TRAY1 SX, MP TRAY SX and AUTO SX.

# <Print specification>

| LCD             | Description           |
|-----------------|-----------------------|
| SELECT: PLAIN   | Plain paper           |
| SELECT: THIN    | Plain paper (thin)    |
| SELECT: THICK   | Plain paper (thick)   |
| SELECT:THICKER  | Plain paper (thicker) |
| SELECT:RECYCLED | Recycled paper        |
| SELECT:BOND     | Bond paper            |
| SELECT:LABEL    | Label                 |
| SELECT:ENVELOPE | Envelope              |
| SELECT:ENVTHIN  | Envelope (thin)       |
| SELECT:ENVTHICK | Envelope (thick)      |
| SELECT:GLOSSY   | Glossy paper          |
| SELECT:HAGAKI   | Postcard*             |

\* Display appears on LCD, but it is not available.

# <Print type>

| LCD                            | Description                                     |
|--------------------------------|-------------------------------------------------|
| SELECT: TRAY1 SX               | 1-sided printing from T1                        |
| SELECT: MP SX *1               | 1-sided printing from MP tray                   |
| SELECT: MF SX <sup>*1</sup>    | 1-sided printing from manual feed slot          |
| SELECT: TRAY1 DX *2            | 2-sided printing from T1                        |
| SELECT: MP DX <sup>*1 *2</sup> | 2-sided printing from MP tray                   |
| SELECT: MF DX <sup>*1 *2</sup> | 2-sided printing from manual feed slot          |
| SELECT: AUTO SX                | 1-sided printing to automatically selected tray |
| SELECT: AUTO DX *2             | 2-sided printing to automatically selected tray |

<sup>\*1</sup> Selectable only by support models.

<sup>\*2</sup> Supports paper size only for A4, Letter, Legal and Folio.

## <Print page>

| LCD              | Description                     |
|------------------|---------------------------------|
| SELECT: 1PAGE    | 1-page printing                 |
| SELECT: CONTINUE | Continuous printing             |
| SELECT: JOB      | Intermittent printing per job * |

\* Selectable only when the printing pattern is set to "KCMY1%" or "KCMY5%", and the print type is not set to the manual feed slot.

# <Number of pages per job> (Only for intermittent pattern printing)

| LCD             | Description                              |
|-----------------|------------------------------------------|
| SELECT: 1P/JOB  | Prints 1 page per job <sup>*1</sup>      |
| SELECT: 2P/JOB  | Prints 2 pages per job <sup>*1</sup>     |
| SELECT: 5P/JOB  | Prints 5 pages per job <sup>*1</sup>     |
| SELECT: 10P/JOB | Prints 10 pages per job <sup>*1</sup>    |
| SELECT: 2I/JOB  | Prints 2 images per job <sup>*2</sup>    |
| SELECT: 5I/JOB  | Prints 5 images per job <sup>*2 *3</sup> |
| SELECT: 10I/JOB | Prints 10 images per job <sup>*2</sup>   |
| SELECT: 20I/JOB | Prints 20 images per job <sup>*2</sup>   |

<sup>\*1</sup> Selectable only when SX is selected as print type.

<sup>\*2</sup> Selectable only when DX is selected as print type.

<sup>\*3</sup> 1-sided printing for the 5th page.

## Print pattern

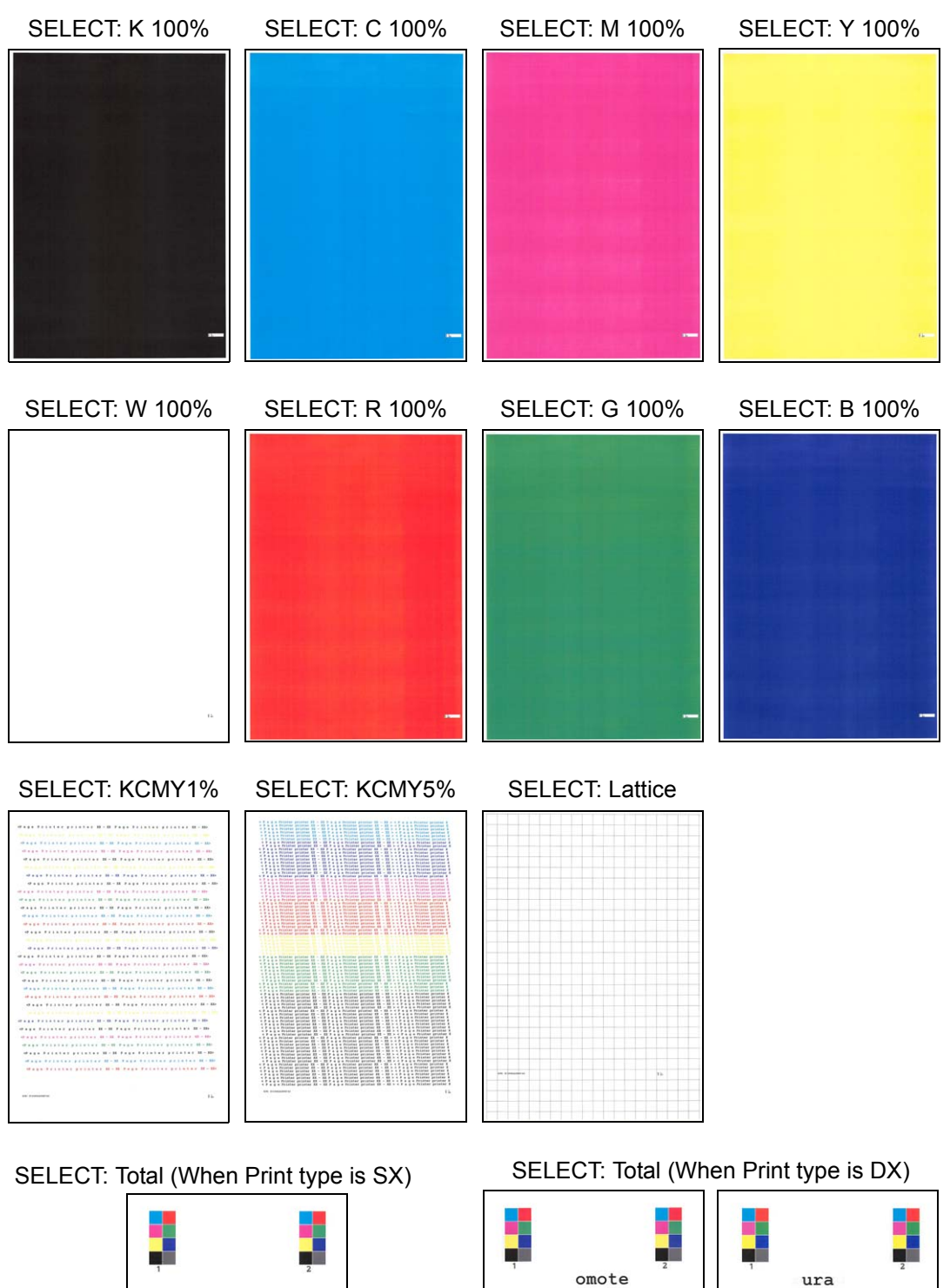

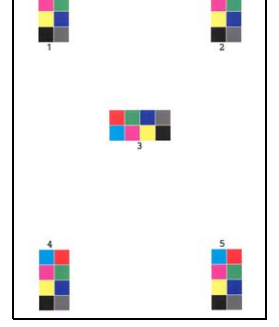

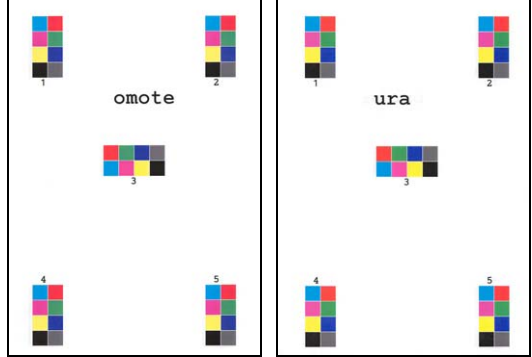

Fig. 5-14

# 1.3.22 LED ASSY test pattern print (Function code 68)

# < Function >

This function is used to print the LED ASSY test patterns and check if there is any failure in the LED ASSY.

# < Operating Procedure >

(1) For models with touch panel

Press the [6] and [8] in this order in the initial state of the maintenance mode. "PRINTING" is displayed on the LCD, and one LED ASSY test pattern (see the figure below) is printed.

#### For models without touch panel

Press the [▲] or [▼] in the initial state of maintenance mode to display "MAINTENANCE 68" on the LCD, and press the [OK]. "PRINTING" is displayed on the LCD, and one LED ASSY test pattern (see the figure below) is printed.

- (2) When this operation is completed without an error, "OK" is displayed on the LCD.
- (3) Press the [X] or [Stop], and the machine returns to the initial state of maintenance mode.

#### Note:

When printing fails, the following error indications are displayed on the LCD. When the error factors are removed, press the [Start] or [Mono Start], and the machine automatically recovers to the re-executable state. "PRINTING" is displayed on the LCD, and the LED ASSY test pattern is printed on a sheet.

| Error display    | Remedy                                                                                                    |
|------------------|----------------------------------------------------------------------------------------------------|
| Replace Toner #* | Replace the toner cartridge and press the [Start] or [Mono Start] to release the error.                            |
| Cover is Open    | Close the top cover.                                                                                               |
| No Paper         | Refill the paper, close the T1 and press the [Start] or [Mono Start] to release the error.                         |
| Jam Tray1        | Remove the jammed paper, then close the T1 and all covers, press the [Start] or [Mono Start] to release the error. |
| Jam Rear         |                                                                                                    |

\* # indicates the toner color (K, Y, M, or C) of which cartridge became empty.

# ■ LED ASSY test pattern

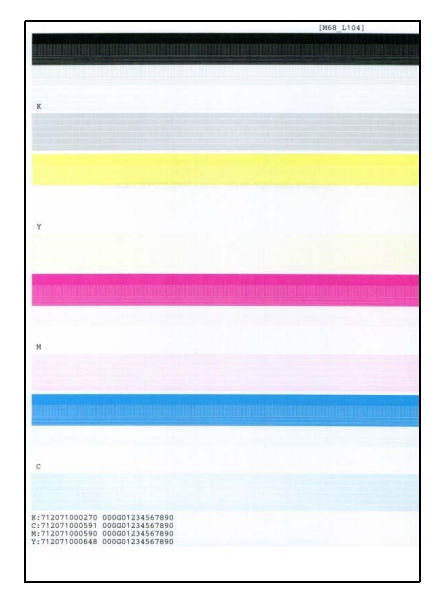

Fig. 5-15

# 1.3.23 Print frame pattern (1-sided printing) (Function code 69)

## < Function >

This function is used to print the frame pattern on single side of the paper to check for printing flaws and omission.

## < Operating Procedure >

- (1) Set the paper specified in the default paper settings (A4 or Letter) to the T1.
- (2) For models with touch panel

Press the [6], and then the [9] in the initial state of maintenance mode. "PRINTING" is displayed on the LCD, and the frame pattern (refer to the figure below) is printed on single side of the paper.

#### For models without touch panel

Press the  $[\blacktriangle]$  or  $[\lor]$  in the initial state of maintenance mode to display "MAINTENANCE 69" on the LCD, and press the [OK]. "PRINTING" is displayed on the LCD, and the frame pattern (refer to the figure below) is printed on single side of the paper.

- (3) When printing is completed, "WAKU SX" is displayed on the LCD.
- (4) Press the [X] or [Stop], and the machine returns to the initial state of maintenance mode.

#### Note:

If printing fails, printing is stopped with displaying any of the errors shown in the table below. To retry printing, refer to the "Remedy" in the table below and eliminate the error cause and press the [Start] or [Mono Start]. "PRINTING" is displayed on the LCD, and the frame pattern is printed on a single sheet of paper.

| Error display | Remedy                                                                                     |
|---------------|--------------------------------------------------------------------------------------------|
| Replace Toner | Replace the toner cartridge and press the [Start] or [Mono Start] to release the error.    |
| Cover is Open | Close the top cover.                                                                       |
| No Paper      | Refill the paper, close the T1 and press the [Start] or [Mono Start] to release the error. |
| Jam Tray1     | Remove the jammed paper, then close the T1 and all covers,                                 |
| Jam Rear      | press the [Start] or [Mono Start] to release the error.                                    |

# Frame pattern

| 4.2358            | 4.2388 |
|-------------------|--------|
| 35mm(Letter size) |        |
|                   |        |
|                   |        |
|                   |        |
|                   |        |
|                   |        |
|                   |        |
|                   |        |
|                   |        |
|                   |        |
|                   |        |
|                   |        |
|                   |        |
|                   |        |
|                   |        |
|                   |        |
|                   |        |
|                   |        |
|                   |        |
|                   |        |
|                   |        |
|                   |        |
|                   |        |
|                   |        |
|                   |        |
|                   |        |
|                   |        |
|                   |        |
|                   |        |
|                   |        |
|                   |        |
|                   |        |
|                   |        |
| Sem(Latter size)  |        |

Fig. 5-16

# 1.3.24 Print frame pattern (2-sided printing) (Function code 70)

# < Function >

This function is used to print the frame pattern on both sides of the paper to check for printing flaws and omission.

## < Operating Procedure >

- (1) Set the paper specified in the default paper settings (A4 or Letter) to the T1.
- (2) For models with touch panel

Press the [7], and then the [0] in the initial state of maintenance mode. "PRINTING" is displayed on the LCD, and the frame pattern (refer to the figure below) is printed on both sides of the paper.

For models without touch panel

Press the  $[\blacktriangle]$  or  $[\blacktriangledown]$  in the initial state of maintenance mode to display "MAINTENANCE 70" on the LCD, and press the [OK]. "PRINTING" is displayed on the LCD, and the frame pattern (refer to the figure below) is printed on both sides of the paper.

- (3) When printing is completed, "WAKU DX" is displayed on the LCD.
- (4) Press the [X] or [Stop], and the machine returns to the initial state of maintenance mode.

Note:

If printing fails, printing is stopped with displaying any of the errors shown in the table below. To retry printing, refer to the "Remedy" in the table below and eliminate the error cause and press the [Start] or [Mono Start]. "PRINTING" is displayed on the LCD, and the frame pattern is printed on both sides of a sheet of paper.

| Error display   | Remedy                                                                                                    |
|-----------------|----------------------------------------------------------------------------------------------------|
| Replace Toner   | Replace the toner cartridge and press the [Start] or [Mono Start] to release the error.                     |
| Cover is Open   | Close the top cover.                                                                                        |
| No Paper        | Refill the paper, close the T1 and press the [Start] or [Mono Start] to release the error.                  |
| Jam Tray1       | Remove the jammed paper, then close the T1 and all covers,                                                  |
| Jam Rear        | press the [Start] or [Mono Start] to release the error.                                                     |
| Jam Duplex      |                                                                                                    |
| Duplex Disabled | Refill the paper, then close the T1 and all covers, press the [Start] or [Mono Start] to release the error. |

#### Frame pattern

| 4.23mm                                | 4.23mm | 4.23mm                                | 4.23mm |
|---------------------------------------|--------|---------------------------------------|--------|
| 6.35mm(Letter size) DX page1(DX path) |        | 6.35mm(Letter size) DX page2(DX path) |        |
|                                       |        |                                       |        |
|                                       |        |                                       |        |
|                                       |        |                                       |        |
| 5.35mm[Satter size]                   |        | 6.Momflatter size)                    |        |

Fig. 5-17

# 1.3.25 Color test pattern (Function code 71)

# < Function >

This function is used to print the test pattern to check whether the develop roller or exposure drum is dirty or damaged.

# < Operating Procedure >

(1) For models with touch panel

Press the [7], and then the [1] in the initial state of maintenance mode. K/W/Y/M/C is displayed on the LCD.

For models without touch panel

Press the  $[\blacktriangle]$  or  $[\blacktriangledown]$  in the initial state of maintenance mode to display "MAINTENANCE 71" on the LCD, and press the [OK]. "K/W/Y/M/C" is displayed on the LCD.

- (2) Refer to the <Print pattern> table, press the [▲] or [▼] to select the desired print pattern and press the [SET] or [OK]. When "K/W/Y/M/C" is selected, "PRINTING" is displayed on the LCD and test pattern printing is started. When a print pattern other than "MCYK V" is selected, "SELECT: LETTER" is displayed on the LCD. (Following steps (3) to (6) described below, select an option in each item and perform test pattern printing.)
- (3) Refer to the <Paper size> table, press the [▲] or [▼] to select the paper size, and press the [SET] or [OK]. "SELECT: PLAIN" is displayed on the LCD.
- (4) Refer to the <Print specification> table, press the [▲] or [▼] to select the media specification, and press the [SET] or [OK]. "SELECT: SX" is displayed on the LCD.
- (5) Refer to the <<u>Print type</u>> table, press the [▲] or [▼] to select the print type, and press the [SET] or [OK]. "SELECT: 1PAGE" is displayed on the LCD.
- (6) Refer to the <<u>Print page</u>> table, press the [▲] or [▼] to select the pages printing, and press the [SET] or [OK]. "PRINTING" is displayed on the LCD, and printing test pattern starts using the selected conditions.
- (7) When printing is completed, "OK" is displayed on the LCD. Press the [Start] or [Mono Start] to perform this again and it returns to the printing pattern display.
- (8) Press the [X] or [Stop], and the machine returns to the initial state of maintenance mode.

#### Note:

If printing fails, printing is stopped with displaying any of the errors shown in the <<u>Error</u> display> table. To retry printing, refer to the "Remedy" in the table, eliminate the error cause and press the [Start] or [Mono Start]. "PRINTING" is displayed on the LCD, and the test pattern is printed.

# <Print pattern>

| LCD       | Description                                                        |
|-----------|--------------------------------------------------------------------|
| K/W/Y/M/C | Total five sheets of one sheet for each color with full page print |
|           | mode                                                               |
| М         | Magenta                                                            |
| К         | Black                                                              |
| С         | Cyan                                                               |
| Y         | Yellow                                                             |
| МСҮК Н    | 4-color horizontal band                                            |
| MCYK V    | 4-color vertical band                                              |

# <Paper size>

| LCD            | Description    |
|----------------|----------------|
| SELECT: LETTER | Letter         |
| SELECT: A4     | A4             |
| SELECT:ISOB5   | ISO B5         |
| SELECT:JISB5   | JIS B5         |
| SELECT:A5      | A5             |
| SELECT:A5L     | A5L            |
| SELECT:JISB6   | JIS B6         |
| SELECT:A6      | A6             |
| SELECT:EXECUTE | Executive size |
| SELECT:LEGAL   | Legal size     |
| SELECT:FOLIO   | Folio size     |
| SELECT:HAGAKI  | Postcard size  |

# <Print specification>

| LCD             | Description           |
|-----------------|-----------------------|
| SELECT: PLAIN   | Plain paper           |
| SELECT: THICK   | Plain paper (thick)   |
| SELECT: THIN    | Plain paper (thin)    |
| SELECT:THICKER  | Plain paper (thicker) |
| SELECT:RECYCLED | Recycled paper        |
| SELECT:BOND     | Bond paper            |
| SELECT:LABEL    | Label                 |
| SELECT:ENVELOPE | Envelope              |
| SELECT:ENVTHIN  | Envelope (thin)       |
| SELECT:ENVTHICK | Envelope (thick)      |
| SELECT:GLOSSY   | Glossy paper          |
| SELECT:HAGAKI   | Postcard              |

# <Print type>

| LCD         | Description              |
|-------------|--------------------------|
| SELECT:SX   | 1-sided printing from T1 |
| SELECT:DX * | 2-sided printing from T1 |

\* Supports paper size only for A4, Letter, Legal, and Folio in 2-sided printing.

# <Print page>

| LCD              | Description           |
|------------------|-----------------------|
| SELECT: 1PAGE    | 1-page printing       |
| SELECT: CONTINUE | Continuous printing * |

\* Press the [X] or [Stop] to end the continuous printing.

# <Error display>

| Error display | Remedy                                                                                     |
|---------------|--------------------------------------------------------------------------------------------|
| Replace Toner | Replace the toner cartridge and press the [Start] or [Mono Start] to release the error.    |
| Cover is Open | Close the top cover.                                                                       |
| No Paper      | Refill the paper, close the T1 and press the [Start] or [Mono Start] to release the error. |
| Jam Tray1     | Remove the jammed paper, then close the T1 and all covers,                                 |
| Jam Rear      | press the [Start] or [Mono Start] to release the error.                                    |

# ■ Color test pattern

K/W/Y/M/C

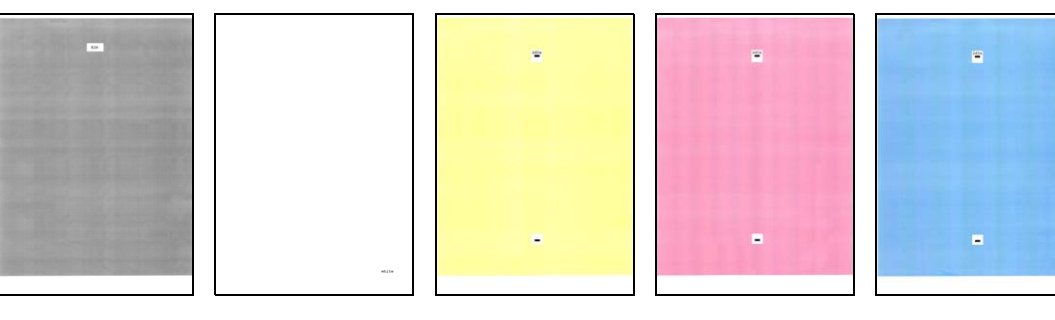

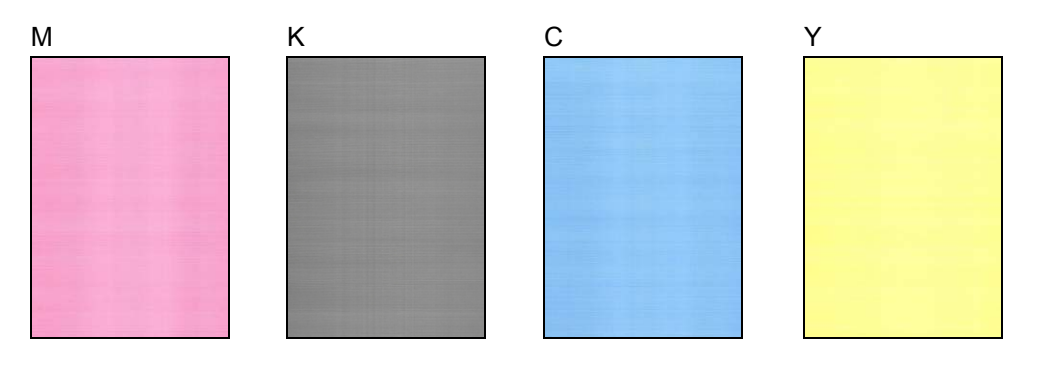

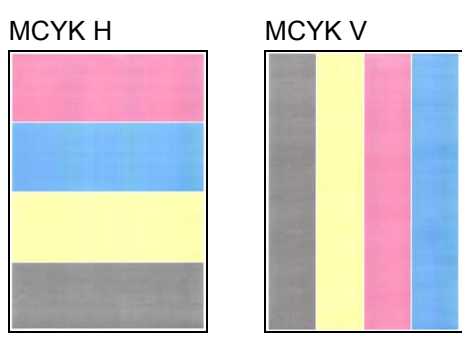

Fig. 5-18

# **1.3.26** Sensitivity adjustment of density sensor (Function code 72)

## < Function >

This function is used to print the patch data for density sensor sensitivity adjustment on the belt unit and measure the density with the density sensor. The characteristics of the density sensor are calculated based on the value measured by the density sensor, and the parameter for correcting developing bias voltage is adjusted.

# < Operating Procedure >

(1) For models with touch panel

Press the [7] and [2] in this order in the initial state of the maintenance mode. "PLS WAIT 72" is displayed on the LCD and performs the sensitivity adjustment of the density sensor.

For models without touch panel

Press the  $[\blacktriangle]$  or  $[\blacktriangledown]$  in the initial state of maintenance mode to display "MAINTENANCE 72" on the LCD, and press the [OK]. "PLS WAIT 72" is displayed on the LCD and performs the sensitivity adjustment of the density sensor.

- (2) When this operation is completed without errors, "OK" is displayed on the LCD.
- (3) Press the [X] or [Stop], and the machine returns to the initial state of maintenance mode.

#### Note:

If the sensitivity adjustment of the density sensor fails, "ERROR 72" is displayed on the LCD. Display the error message by pressing the [ $\mathbf{\nabla}$ ], and take the following remedy that corresponds to the error message.

| Error display                 | Remedy                                                                                                    |
|-------------------------------|----------------------------------------------------------------------------------------------------|
| dens_I_drk_err                | <ul> <li>Reconnect the harness of the eject sensor PCB.</li> <li>Replace the registration mark sensor ASSY.</li> <li>Replace the main PCB.</li> </ul>                                                                                 |
| belt_err                      | <ul> <li>Replace the belt unit.</li> <li>Replace the waste toner box.</li> <li>Replace the registration mark sensor ASSY.</li> <li>Replace the main PCB.</li> </ul>                                                                   |
| dens_pat_err<br>dens_calc_err | <ul> <li>Check if the toner cartridges are set in the correct order of colors.</li> <li>Replace the toner cartridges and drum unit.</li> <li>Replace the registration mark sensor ASSY.</li> <li>Replace the main PCB.</li> </ul>     |
| dens_led_adj_err              | <ul> <li>Replace the belt unit.</li> <li>Replace the waste toner box.</li> <li>Replace the registration mark sensor ASSY.</li> <li>Replace the main PCB.</li> </ul>                                                                   |
| lph_calc_err                  | <ul> <li>Replace the toner cartridges and drum unit.</li> <li>Securely close the top cover.</li> <li>Wipe the LED ASSY with a soft, lint-free cloth.<br/>(Refer to Fig. 2-15 (P2-118).)</li> <li>Re-assemble the LED ASSY.</li> </ul> |
| TONER EMPTY # <sup>*</sup>    | Replace the empty toner cartridge and press the [Start] or [Mono Start] to clear the error. Perform the sensitivity adjustment of the density sensor again.                                                                           |
| Cover is Open                 | Close the top cover.                                                                                                    |
| Replace Toner                 | Replace the black toner cartridge and press the [Start] or [Mono Start] to clear the error. Perform the sensitivity adjustment of the density sensor again.                                                                           |

\* # indicates the toner color (Y, M, or C) of which cartridge became empty.

# 1.3.27 Continuous adjustments of density / registration sensor (Function code 73)

# < Function >

This function is used to perform the following functions consecutively:

Sensitivity adjustment of density sensor (Function code 72), Developing bias voltage correction (Function code 83), and Adjustment of color registration (Adjustment of inter-color position alignment) including registration sensor calibration (Function code 66).

# < Operating Procedure >

(1) For models with touch panel

Press the [7] and [3] in this order in the initial state of the maintenance mode. "72/83/66-1" is displayed on the LCD.

For models without touch panel

Press the  $[\blacktriangle]$  or  $[\blacktriangledown]$  in the initial state of maintenance mode to display "MAINTENANCE 73" on the LCD, and press the [OK]. "72/83/66-1" is displayed on the LCD.

- (2) Press the [SET] or [OK]. "PLS WAIT 72" is displayed on the LCD and each adjustment is performed in the following order.
  - Sensitivity adjustment of density sensor (Function code 72) LCD: PLS WAIT 72
  - Developing bias voltage correction (Function code 83) LCD: PLS WAIT 83
  - Adjustment of color registration (Adjustment of inter-color position alignment) including registration sensor calibration (Function code 66) LCD: PLS WAIT 66-1
- (3) When all operations are completed, "COMP" is displayed on the LCD. Pressing the [▼], and then the [X] or [Stop]. The machine returns to the initial state of the maintenance mode.

#### Note:

If each adjustment fails, "ERROR\*\*" is displayed on the LCD and the adjustment is stopped. If you press the [▼] with "ERROR\*\*" displayed, the details of the error are shown. "\*\*" in "ERROR \*\*" displayed on the LCD indicates corresponding function code number. Make sure to take an appropriate remedy after checking the remedy provided in each function code.

# 1.3.28 Configure for country/region and model (Function code 74)

# < Function >

This function is used to customize the machine according to language, function settings, and worker switch settings.

## < Operating Procedure >

For models with touch panel

- (1) Press the [7], and then the [4] in the initial state of maintenance mode. The spec code currently set is displayed on the LCD.
- (2) Enter the spec code (four digits) you want to set.
- (3) Press the [Mono Start] to save the new setting, and "PARAMETER INIT" is displayed on the LCD. The machine then returns to the initial state of maintenance mode.

For models without touch panel

- Press the [▲] or [▼] in the initial state of maintenance mode to display "MAINTENANCE 74" on the LCD, and press the [OK]. The spec code currently set is displayed on the LCD.
- (2) Enter the first two digits of the spec code. Press the [▲] or [▼] to select the first digit, and press the [OK]. The cursor moves to the second digit. Press the [▲] or [▼] to select the second digit, and press the [OK]. The cursor moves to the fourth digit.
- (3) Press the [▲] or [▼] to select the third digit and the fourth digit (skip the invalid number selected), and press the [OK].
- (4) Press the [Start] to save the new setting, and "PARAMETER INIT" is displayed on the LCD. The machine then returns to the initial state of maintenance mode.

#### Note:

If there is no entry for one minute or longer, the machine returns to the initial state of maintenance mode automatically, regardless of the display status.

| MODEL        | Country Code               |      | Country Code (Detail) |      |
|--------------|----------------------------|------|-----------------------|------|
| DCP-9030CDN  | China                      | 0220 |                       |      |
| DCP-L3510CDW | Australia                  | 0006 |                       |      |
|              | CEE-General                | 1004 |                       |      |
|              | France/Belgium/Netherlands | 1058 | Belgium               | 1008 |
|              |                            |      | France                | 7004 |
|              |                            |      | Netherlands           | 9004 |
|              |                            |      | Others                | 1004 |
|              | Germany                    | 0053 | Austria               | 0014 |
|              |                            |      | Germany               | 0003 |
|              | Gulf                       | 0074 | Gulf                  | 0041 |
|              |                            |      | South Africa          | 0024 |
|              |                            |      | Turkey                | 0025 |
|              | Italy/Iberia               | 1004 |                       |      |
|              | Switzerland                | 3004 |                       |      |
|              | UK                         | 1004 |                       |      |
| DCP-L3517CDW | Pan-Nordic                 | 1004 |                       |      |

# Setting by spec code list

| MODEL        | Country Code               |      | Country Code (Detail) |      |
|--------------|----------------------------|------|-----------------------|------|
| DCP-L3550CDW | CEE-General                | 1104 |                       |      |
|              | France/Belgium/Netherlands | 1158 | Belgium               | 1108 |
|              |                            |      | France                | 7104 |
|              |                            |      | Netherlands           | 9104 |
|              |                            |      | Others                | 1104 |
|              | Germany                    | 0153 | Austria               | 0114 |
|              |                            |      | Germany               | 0103 |
|              | Italy/Iberia               | 1104 |                       |      |
|              | Pan-Nordic                 | 1104 |                       |      |
|              | Russia                     | 5148 |                       |      |
|              | Switzerland                | 3104 |                       |      |
|              | UK                         | 1104 |                       |      |
| DCP-L3551CDW | Brazil                     | 0142 |                       |      |
|              | Chile                      | 0136 |                       |      |
|              | Gulf                       | 0174 | Gulf                  | 0141 |
|              |                            |      | South Africa          | 0124 |
|              |                            |      | Turkey                | 0125 |
|              | India                      | 0145 |                       |      |
|              | New Zealand                | 0127 |                       |      |
|              | Singapore                  | 0140 |                       |      |
| HL-L3290CDW  | U.S.A                      | 0001 |                       |      |
|              | Canada                     | 0001 |                       |      |
| MFC-9150CDN  | China                      | 0520 |                       |      |
| MFC-9350CDW  | China                      | 0820 |                       |      |
| MFC-L3710CW  | Canada                     | 0301 |                       |      |
|              | France/Belgium/Netherlands | 0358 | Belgium               | 0308 |
|              |                            |      | France                | 0305 |
|              |                            |      | Netherlands           | 0309 |
|              |                            |      | Others                | 0350 |
|              | Germany                    | 0353 | Austria               | 0314 |
|              |                            |      | Germany               | 0303 |
|              | Italy/Iberia               | 0366 | Italy                 | 0316 |
|              |                            |      | Portugal              | 0318 |
|              |                            |      | Spain                 | 0315 |
|              | New Zealand                | 0327 |                       |      |
|              | U.S.A                      | 0301 |                       |      |
|              | UK                         | 0304 |                       |      |

| MODEL        | Country Code               |      | Country Code (Detail) |      |
|--------------|----------------------------|------|-----------------------|------|
| MFC-L3730CDN | CEE-General                | 0488 | Bulgaria              | 0432 |
|              |                            |      | Croatia               | 0481 |
|              |                            |      | Czech                 | 0437 |
|              |                            |      | Hungary               | 0438 |
|              |                            |      | Poland                | 0439 |
|              |                            |      | Romania               | 0433 |
|              |                            |      | Slovakia              | 0486 |
|              |                            |      | Slovenia              | 0482 |
|              |                            |      | Others                | 0450 |
|              | France/Belgium/Netherlands | 0458 | Belgium               | 0408 |
|              |                            |      | France                | 0405 |
|              |                            |      | Netherlands           | 0409 |
|              |                            |      | Others                | 0450 |
|              | Germany                    | 0453 | Austria               | 0414 |
|              |                            |      | Germany               | 0403 |
|              | Italy/Iberia               | 0466 | Italy                 | 0416 |
|              |                            |      | Portugal              | 0418 |
|              |                            |      | Spain                 | 0415 |
|              | Pan-Nordic                 | 0457 | Denmark               | 0413 |
|              |                            |      | Finland               | 0412 |
|              |                            |      | Norway                | 0407 |
|              |                            |      | Sweden                | 0426 |
|              |                            |      | Others                | 0450 |
|              | Switzerland                | 3410 |                       |      |
|              | UK                         | 0404 |                       |      |
| MFC-L3735CDN | Asia                       | 0540 |                       |      |
|              | India                      | 0545 |                       |      |
| MFC-L3745CDW | Australia                  | 0606 |                       |      |

| MODEL        | Country Code               |      | Country Code (Detail) |      |
|--------------|----------------------------|------|-----------------------|------|
| MFC-L3750CDW | Australia                  | 0706 |                       |      |
|              | Brazil                     | 0742 |                       |      |
|              | Canada                     | 0701 |                       |      |
|              | Chile                      | 0736 |                       |      |
|              | France/Belgium/Netherlands | 0758 | Belgium               | 0708 |
|              |                            |      | France                | 0705 |
|              |                            |      | Netherlands           | 0709 |
|              |                            |      | Others                | 0750 |
|              | Germany                    | 0753 | Austria               | 0714 |
|              |                            |      | Germany               | 0703 |
|              | Gulf                       | 0774 | Gulf                  | 0741 |
|              |                            |      | South Africa          | 0724 |
|              |                            |      | Turkey                | 0725 |
|              | Italy/Iberia               | 0766 | Italy                 | 0716 |
|              |                            |      | Portugal              | 0718 |
|              |                            |      | Spain                 | 0715 |
|              | Korea                      | 0744 |                       |      |
|              | Pan-Nordic                 | 0757 | Denmark               | 0713 |
|              |                            |      | Finland               | 0712 |
|              |                            |      | Norway                | 0707 |
|              |                            |      | Sweden                | 0726 |
|              |                            |      | Others                | 0750 |
|              | Singapore                  | 0740 |                       |      |
|              | Switzerland                | 3710 |                       |      |
|              | Taiwan                     | 0723 |                       |      |
|              | U.S.A                      | 0701 |                       |      |
|              | UK                         | 0704 |                       |      |

| MODEL        | Country Code               |      | Country Code (Detail) |      |
|--------------|----------------------------|------|-----------------------|------|
| MFC-L3770CDW | Australia                  | 0806 |                       |      |
|              | Canada                     | 0801 |                       |      |
|              | CEE-General                | 0888 | Bulgaria              | 0832 |
|              |                            |      | Croatia               | 0881 |
|              |                            |      | Czech                 | 0837 |
|              |                            |      | Hungary               | 0838 |
|              |                            |      | Poland                | 0839 |
|              |                            |      | Romania               | 0833 |
|              |                            |      | Slovakia              | 0886 |
|              |                            |      | Slovenia              | 0882 |
|              |                            |      | Others                | 0850 |
|              | France/Belgium/Netherlands | 0858 | Belgium               | 0808 |
|              |                            |      | France                | 0805 |
|              |                            |      | Netherlands           | 0809 |
|              |                            |      | Others                | 0850 |
|              | Germany                    | 0853 | Austria               | 0814 |
|              |                            |      | Germany               | 0803 |
|              | Italy/Iberia               | 0866 | Italy                 | 0816 |
|              |                            |      | Portugal              | 0818 |
|              |                            |      | Spain                 | 0815 |
|              | New Zealand                | 0827 |                       |      |
|              | Philippines                | 0821 |                       |      |
|              | Russia                     | 0848 |                       |      |
|              | Singapore                  | 0840 |                       |      |
|              | Switzerland                | 3810 |                       |      |
|              | U.S.A                      | 0801 |                       |      |
|              | UK                         | 0804 |                       |      |

## Note:

- The spec code list above is current as of March 2018.
- Please contact Brother distributors for the latest information.
### 1.3.29 Print maintenance information (Function code 77)

#### < Function >

This function is used to print the maintenance information, such as remaining amount of consumables, the number of replacements, and counter information.

#### < Operating Procedure >

(1) For models with touch panel

Press the [7] twice in the initial state of maintenance mode. Printing maintenance information starts.

For models without touch panel

Press the  $[\blacktriangle]$  or  $[\blacktriangledown]$  in the initial state of maintenance mode to display "MAINTENANCE 77" on the LCD, and press the [OK]. Printing maintenance information starts.

(2) When printing is completed, the machine returns to the initial state of maintenance mode.

#### Maintenance information

| MAINTENANCE                                                                                        |                                         | Print Date:01/01/19                                                                       |
|----------------------------------------------------------------------------------------------------|-----------------------------------------|-------------------------------------------------------------------------------------------|
| OMEC-L3770CDW seri                                                                                 | Offerial No -V12246                     | TN200206 3Model-90E-7874 Country-0801 5 SW CheckSum-FR /NG                                |
| OMPC-L3//OCDW Sell                                                                                 | ESSERIAL NO.=X12345                     | DIAZO0206 Model=8CE-787 Country=0801 Sw Checksum=FB/NG                                    |
| 6 Main ROM: Ver.A U1/122                                                                           | 51227 (I) ROM CHRSu                     | m: DFC4 (7) OK OK 000000 00000000 FFFFFFFF                                                |
| () Sub ROM: Ver.0.51 P171.                                                                         | 2251136 @RTC Check                      | : OK (B OKNG 00 00 00 00 01 00                                                            |
| (a) Sub5 ROM: Ver.0.10 e17                                                                         | 10181420 (3)RTC BackU                   | p: NG (9 0001 0001 0001 000C 0002 0000 0001                                               |
| ③Boot ROM: B1709191311                                                                             | (4 RAM Size                             | = 512Mbyte (0000000 00000158 0000000 0000000                                              |
| <pre>(DEngine Version: 0.60(0)</pre>                                                               | .10b) (5 Memory Ve                      | rsion: a @ 0000000 0000000 0000000 0000000                                                |
| (6USB Prod.ID: 043F                                                                                |                                         |                                                                                           |
| Demoining life of                                                                                  | e .                                     |                                                                                           |
| Remaining life of                                                                                  | • •                                     | 0 T 1 T 1 T 1000T (1000T)                                                                 |
| 2)*Toner Cartridge                                                                                 | @**Drum Unit                            | <pre>@ Belt Unit: 49905 (100%)</pre>                                                      |
| Cyan(C): 92%                                                                                       | Cyan(C): 17927                          | (100%) @ Fuser Unit: 49951 (100%)                                                         |
| Magenta(M): 88%                                                                                    | Magenta(M): 179                         | 927 (100%) 🐵 PF Kit MP: 49999 (100%)                                                      |
| Yellow(Y): 91%                                                                                     | Yellow(Y): 1792                         | 27 (100%) 🐵 PF Kit 1: 49954 (100%)                                                        |
| Black(BK): 91%                                                                                     | Black(BK): 1792                         | 27 (100%)                                                                                 |
| Device Status (Tatal/2                                                                             | -aided)>                                | @ (Free History (last 10 errors) > Page (C) &                                             |
| Chevice Status(Iotal/2                                                                             | -sided)>                                | (ALTIOF HIStory (last 10 errors)/ rage (c) +                                              |
| @Total Page Count: 49/                                                                             | 4                                       | 1: 9309:NO Paper 01/01/19 01:18 49 23 43                                                  |
| Color: 22/0                                                                                        | Mono: 27/4                              | 2: 6E00:Toner Error 01/01/19 01:13 48 23 41                                               |
| Copy Count: 0/0                                                                                    |                                         | 3:                                                                                        |
| Color: 0/0                                                                                         | Mono: 0/0                               | 4:                                                                                        |
| <pre>@PC-Print Count: 0/0</pre>                                                                    |                                         | 5:                                                                                        |
| Color: 0/0                                                                                         | Mono: 0/0                               | 6:                                                                                        |
| @FAX Count: 0/0                                                                                    |                                         | 7:                                                                                        |
| Color: 0/0                                                                                         | Monot 0/0                               | 8.                                                                                        |
| CO101. 0/0                                                                                         | Mono: 070                               | 0.                                                                                        |
| GOTHER Count: 49/4                                                                                 | Manage 07/4                             | 9:                                                                                        |
| Color: 22/0                                                                                        | Mono: 27/4                              | 10:                                                                                       |
| ***Average Coverage(To                                                                             | tal)                                    | <pre>&amp; <replace count=""></replace></pre>                                             |
| @C: 19.40% M: 24.03%                                                                               | Y: 19.47% K: 6.55%                      | Toner Cartridge Drum Unit                                                                 |
| ***Average Coverage(Cu                                                                             | rrent)*                                 | C: 0 (0) # 00/00/00 Cyan(C): 0                                                            |
| @C. 19 40% M. 24 03%                                                                               | V. 19.47% K. 6.558                      | M: 0 (0)# 00/00/00 Magenta(M): 0                                                          |
| ****                                                                                               |                                         | X = 0 (0) # 00/00/00 	 Yellow(X): 0                                                       |
| Average Coverage(Pr                                                                                | evious)                                 | 1:0(0) $00/00/00$ $10100(1):0$                                                            |
| GC: 0.00% M: 0.00%                                                                                 | Y: 0.00% K: 0.004                       | K: 0 (0)# 00/00/00 Black(BA). 0                                                           |
| ***Average Coverage(La                                                                             | test)                                   | Waste Toner: 0 Belt Unit: 0                                                               |
| ©C: 0.00% M: 0.00%                                                                                 | Y: 0.00% K: 6.19%                       | PF Kit MP: 0 PF Kit 1: 0                                                                  |
| @ <drum (pag<="" information="" td=""><td>re/Count)&gt;</td><td>Fuser Unit: 0/0/ 0 0 0</td></drum> | re/Count)>                              | Fuser Unit: 0/0/ 0 0 0                                                                    |
| (c) • 73/1464                                                                                      | (V) · 73/1464                           | <pre>@<scan count=""></scan></pre>                                                        |
| (C): 73/1464                                                                                       | (PK) • 73/1464                          | SX Page Count: 0 2-sided Page Count: 0                                                    |
| (M): /3/1464                                                                                       | (BK): /3/1404                           | ER Page Count: 0 Scapper Page Count: 0                                                    |
| <pre>③<developing cou<="" pre="" roller=""></developing></pre>                                     | nt (Current/Previous)                   | > FB Fage Count: 0 Scamer Fage count: 0                                                   |
| (C): 1415/0                                                                                        | (Y): 1415/0                             | ADF Jam SA: 0 ADF Jam 2 States. 0                                                         |
| (M): 1415/0                                                                                        | (BK): 1934/0                            | <pre>@<fax count=""> Fax TX Count: 0</fax></pre>                                          |
| @ matel Demot                                                                                      | 40                                      | (0 <com error=""></com>                                                                   |
| W <total pages=""></total>                                                                         | 47<br>0 - 1 de de 0                     | 1: 00000000 00/00/00 00:00                                                                |
| MP Tray: 1                                                                                         | 2-sided: 2                              | 2: 00000000 00/00/00 00:00                                                                |
| Tray 1: 46                                                                                         | Std.Output: 47                          | 2. 00000000 00/00/00 00:00                                                                |
| A4/Letter: 49                                                                                      | Envelope: 0                             | 3: 0000000 00/00/00 00:00                                                                 |
| Legal/Folio: 0                                                                                     | A5: 0                                   | <pre>@<developing bias:="" c:ov="" k:421v="" m:ov="" y:ov=""></developing></pre>          |
| B5/Executive: 0                                                                                    | Others: 0                               | AcEngine Sensor Log>                                                                      |
| Plain/Thin/Recycled:                                                                               | 49                                      | KO: 012455/000000 MN: 012455/000000                                                       |
| Thick/Thicker/Bond: 0                                                                              | )                                       | RG: 012455/000000 ET: 012455/000000                                                       |
| Envelope/Env.Thick/En                                                                              | w.Thin: 0                               | R5: 012455/000000 E0: 012455/000000                                                       |
| Label: 0                                                                                           | Hagaki: 0                               | <pre>⑤<status log=""></status></pre>                                                      |
| Glossy: 0                                                                                          |                                         | 855000 855000 855000 830100 855000                                                        |
| @Tonor (Current /Previou                                                                           | 19)                                     | 830100 855000 830100 855000 830100                                                        |
| 0. 22/0                                                                                            |                                         | O HID ME /IID ME LOOD                                                                     |
| 0: 22/0                                                                                            | 1: 22/0                                 | W <hp hp="" logp<="" me="" td=""></hp>                                                    |
| M: 22/0                                                                                            | K: 4970                                 | 00/00:00:00:00:00:00:00:00:00:00:00:00:0                                                  |
| @Waste Toner: 49                                                                                   |                                         | <pre>③<temperature> 23 degrees(C) (MAX:27 MIN:17)</temperature></pre>                     |
| Developing Roller Cou                                                                              | int (Current/Previous)                  | 64 <humidity> 41% (MAX:45 MIN:30)</humidity>                                              |
| (C): 492/0                                                                                         | (Y): 492/0                              | County 12 houses (Deven On County 14)                                                     |
| (M): 492/0                                                                                         | (BK): 984/0                             | Sover on Time: 12 hourss vrower on count. 142                                             |
| NGC: 0                                                                                             |                                         | © <first <="" date="" ktc:="" pc="" prn:="" td=""></first>                                |
|                                                                                                    |                                         | V <last media="" plain="" type:=""></last>                                                |
| @ Total Paper Jame: 0>                                                                             |                                         | ©1:4,6:685,0,0,0,0,0,0,0:2                                                                |
| Jam MP Tray: 0                                                                                     | Jam Inside: 0                           | 2:3,6:685,0,0,0,0,0,0,0:2                                                                 |
| Tam Tray 1. A                                                                                      | Jam Rear 0                              | 3:2,6:685,0,0,0,0,0,0,0:2                                                                 |
| Jam Tray I: U                                                                                      | Jam Real: U                             | 4:1,6:685,0,0,0,0,0,0,0:2                                                                 |
| Jam 2-sided: U                                                                                     |                                         |                                                                                           |
| <pre> @<function 000000="" <="" info:="" pre=""></function></pre>                                  | <0000000000 000000000000000000000000000 | <ul> <li>Remaining life will vary depending on the types of documents printed,</li> </ul> |
|                                                                                                    |                                         | their coverage and device usage.                                                          |
|                                                                                                    |                                         | ** Based on A4/Letter printing.                                                           |
|                                                                                                    |                                         | *** Calculated coverage.                                                                  |

Fig. 5-19

| 1  | Model name                                                                                                    | 30 | Total fax pages<br>Color / Mono (Total / Duplex)                                            |
|----|----------------------------------------------------------------------------------------------------|----|---------------------------------------------------------------------------------------------|
| 2  | Serial number                                                                                                    | 31 | Total pages printed by other methods<br>Color / Mono (Total / Duplex)                       |
| 3  | Model code                                                                                                    | 32 | Accumulated average coverage by each toner cartridge                                        |
| 4  | Spec code                                                                                                    | 33 | Average coverage by current each toner cartridge                                            |
| 5  | Switch check sum (factory use) and<br>comparison of default / current value                                                                                                    | 34 | Average coverage by the previous each toner cartridge                                       |
| 6  | Main firmware version                                                                                                    | 35 | Latest job average coverage by each toner cartridge                                         |
| 7  | Sub firmware version                                                                                                    | 36 | Drum page count / Rotations of the drum                                                     |
| 8  | Sub 5 firmware version                                                                                                    | 37 | Total rotations of the develop roller<br>(currently use / previously used toner cartridge)  |
| 9  | Boot ROM version                                                                                                    | 38 | Total printed pages<br>per paper tray / paper size / paper type                             |
| 10 | Engine archive version                                                                                                    | 39 | Printed pages per toner cartridge<br>(current / previous)                                   |
| 11 | ROM check sum                                                                                                    | 40 | Number of pages printed from the waste toner box                                            |
| 12 | RTC (Real Time Clock) check                                                                                                    | 41 | Total rotations of the develop roller<br>(currently use / previously used toner cartridge)  |
| 13 | RTC (Real Time Clock) backup                                                                                                    | 42 | Total number of paper jams /<br>Paper jams by sections of the product                       |
| 14 | RAM size                                                                                                    | 43 | Function information                                                                        |
| 15 | Memory version                                                                                                    | 44 | Machine error log / Total pages printed at the time of the error / Temperature and humidity |
| 16 | USB ID code                                                                                                    | 45 | Number of times each consumable has been replaced                                           |
| 17 | Result of function code 05 / Result of<br>function code 72 / Wireless LAN setting<br>by country / Wireless LAN output peak /<br>WLAN Setup YES/NO setting / Product<br>inspection ID / Toner type CMYK<br>(current) / Toner type CMYK (previous) | 46 | Scanned pages                                                                               |
| 18 | Main PCB inspection log / High voltage<br>inspection log / The number of times that<br>the discharge error / Fuser unit error /<br>Process status / Irregular power supply<br>detection error occurred                                           | 47 | Number of fax transmission times                                                            |
| 19 | Auto registration / Developing bias<br>voltage correction / Gamma correction /<br>Auto registration (user) / Developing<br>bias voltage correction (user) / Gamma<br>correction (user) / Registration error /<br>Color calibration flag          | 48 | Communication error log                                                                     |
| 20 | Not necessary for maintenance<br>(ADF sensor log)                                                                                                    | 49 | Each developing bias voltage value                                                          |
| 21 | Estimated remaining toner amount                                                                                                    | 50 | Engine sensor log<br>(Not necessary for maintenance)                                        |
| 22 | Remaining life of drum unit                                                                                                    | 51 | Status log (Not necessary for maintenance)                                                  |
| 23 | Remaining life of belt unit                                                                                                    | 52 | Home position detection / Home position error display                                       |
| 24 | Remaining life of fuser unit                                                                                                    | 53 | Current temperature / Highest and lowest temperature in the past                            |
| 25 | Remaining life of PF kit MP                                                                                                    | 54 | Current humidity / Highest and lowest humidity in the past                                  |
| 26 | Remaining life of PF kit 1                                                                                                    | 55 | Total power distribution time / The number of times that the power is turned ON             |
| 27 | Total printed pages<br>Color / Mono (Total / Duplex)                                                                                                    | 56 | Start date for machine operation / Initial set date of RTC                                  |
| 28 | Total copied pages<br>Color / Mono (Total / Duplex)                                                                                                    | 57 | Latest paper type used                                                                      |
| 29 | Total PC printed pages<br>Color / Mono (Total / Duplex)                                                                                                    | 58 | New toner cartridge detection log                                                           |

## 1.3.30 Check fan operation (Function code 78)

### < Function >

This function is used to check that the fan is operating normally. Switch the setting among rotation speed 100%, 67%, 50%, and OFF.

| LCD | Name | Description                       |  |
|-----|------|-----------------------------------|--|
| F   | Fan  | Emits the heat in the fuser unit. |  |

#### < Operating Procedure >

(1) For models with touch panel

Press the [7], and then the [8] in the initial state of maintenance mode. "F100" is displayed on the LCD and the fan rotates at 100% speed.

For models without touch panel

Press the  $[\blacktriangle]$  or  $[\lor]$  in the initial state of maintenance mode to display "MAINTENANCE 78" on the LCD, and press the [OK]. "F100" is displayed on the LCD and the fan rotates at 100% speed.

- (2) By pressing the [Start] or [Mono Start], "F67" is displayed on the LCD and the fan rotates at 67% speed.
- (3) By pressing the [Start] or [Mono Start], "F50" is displayed on the LCD and the fan rotates at 50% speed.
- (4) By pressing the [Start] or [Mono Start], "F 0" is displayed on the LCD and the fan stops.
- (5) Press the [X] or [Stop], and the machine returns to the initial state of maintenance mode.

### Location of fan

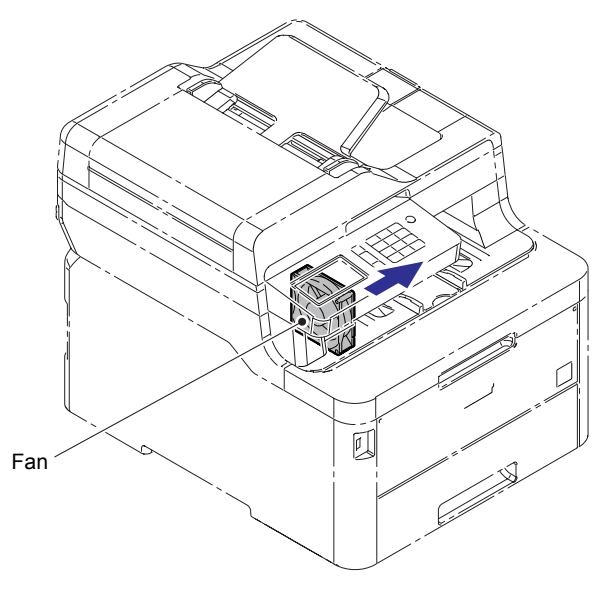

Fig. 5-20

# 1.3.31 Delete fax data (Function code 79)

### < Function >

This function is used to delete fax data in the machine memory.

### < Operating Procedure >

- (1) Press the [7], and then the [9] in the initial state of maintenance mode. "BACKUP CLEAR" is displayed on the LCD and fax data in the machine memory is deleted.
- (2) When deleting is completed, the machine returns to the initial state of maintenance mode.

## **1.3.32** Display machine log information (Function code 80)

### < Function >

This function is used to display the log information on the LCD.

### < Operating Procedure >

(1) For models with touch panel

Press the [8], and then the [0] in the initial state of maintenance mode. "MACERR\_01:\*\*\*\*" is displayed on the LCD (\*\*\*\* indicates error code).

For models without touch panel

Press the  $[\blacktriangle]$  or  $[\lor]$  in the initial state of maintenance mode to display "MAINTENANCE 80" on the LCD, and press the [OK]. "MACERR\_01:\*\*\*\*" is displayed on the LCD (\*\*\*\* indicates error code).

- (2) Press the [Start] or [Mono Start], then the next item is displayed. Press the [▲] to go back to the previous item.
- (3) Press the [X], and the machine returns to the initial state of maintenance mode.

#### ■ Maintenance information

| LCD              | Description                                                                      |
|------------------|----------------------------------------------------------------------------------|
| MACERR_##:0000   | Machine error log (last ten errors) <sup>*1</sup>                                |
| USB:000G8J000166 | Serial number *2                                                                 |
| MAC:008077112233 | MAC address                                                                      |
| PCB:             | Main PCB serial number *3                                                        |
| FSR:12345678A    | Fuser unit serial number                                                         |
| CTN_ERM:78%      | Amount of remaining cyan toner estimated from coverage                           |
| CTN_RRM:67%      | Amount of remaining cyan toner estimated from the number of develop rotations    |
| MTN_ERM:78%      | Amount of remaining magenta toner estimated from coverage                        |
| MTN_RRM:67%      | Amount of remaining magenta toner estimated from the number of develop rotations |
| YTN_ERM:78%      | Amount of remaining yellow toner estimated from coverage                         |
| YTN_RRM:67%      | Amount of remaining yellow toner estimated from the number of develop rotations  |
| KTN_ERM:87%      | Amount of remaining black toner estimated from coverage                          |
| KTN_RRM:67%      | Amount of remaining black toner estimated from the number of develop rotations   |
| CDRM_PG:00000000 | Printed pages for cyan drum unit                                                 |
| MDRM_PG:0000000  | Printed pages for magenta drum unit                                              |
| YDRM_PG:0000000  | Printed pages for yellow drum unit                                               |
| KDRM_PG:0000000  | Printed pages for black drum unit                                                |
| PFMP_PG:0000000  | Pages fed from PF kit MP (MP models only)                                        |
| PFK1_PG:0000000  | Pages fed from PF kit 1                                                          |
| FUSR_PG:0000000  | Printed pages on fuser unit                                                      |
| BELT_PG:0000000  | Printed pages on belt unit                                                       |
| TTL_PG:0000000   | Total number of pages printed                                                    |

| LCD              | Description                                                                        |
|------------------|------------------------------------------------------------------------------------|
| DX_PG:0000000    | Paper input for duplex tray                                                        |
| TTL_CO:0000000   | Total number of color pages printed                                                |
| TTL_MO:0000000   | Total number of monochrome pages printed                                           |
| DX_CO:0000000    | Total number of two-sided color pages printed                                      |
| DX_MO:0000000    | Total number of two-sided monochrome pages printed                                 |
| TTLCOPY:0000000  | Total pages copied                                                                 |
| DX_COPY:0000000  | Total pages copied on both sides                                                   |
| CL_COPY:0000000  | Total number of color pages copied                                                 |
| MN_COPY:0000000  | Total number of monochrome pages copied                                            |
| DX_CCPY:0000000  | Total number of two-sided pages copied                                             |
| DX_MCPY:00000000 | Total number of two-sided monochrome pages printed                                 |
| TTLPCPT:00000000 | Total number of pages printed via PC                                               |
| DX_PCPT:00000000 | Total number of two-sided pages printed via PC                                     |
| CL_PCPT:00000000 | Total number of color pages printed via PC                                         |
| MN_PCPT:00000000 | Total number of monochrome pages printed via PC                                    |
| DX_CPCP:00000000 | Total number of two-sided color pages printed via PC                               |
| DX_MPCP:00000000 | Total number of two-sided monochrome pages printed via PC                          |
| TTLFAX:00000000  | Total List / Fax pages printed (For models with FAX only)                          |
| DX_FAX:0000000   | Total List / Fax pages printed on both sides (For models with FAX only)            |
| CL_FAX:00000000  | Total List / Fax pages color printed (For models with FAX only)                    |
| MN_FAX:00000000  | Total List / Fax pages monochrome printed (For models with FAX only)               |
| DX_CFAX:00000000 | Total List / Fax pages color printed on both sides<br>(For models with FAX only)   |
| DX_MFAX:00000000 | Total List / Fax pages monochrome printed on both sides (For models with FAX only) |
| TTL_OTH:00000000 | Total number of pages printed by other methods                                     |
| DX_OTH:00000000  | Total number of two-sided pages printed by other methods                           |
| CL_OTH:00000000  | Total number of color pages printed by other methods                               |
| MN_OTH:00000000  | Total number of monochrome pages printed by other methods                          |
| DX_COTH:0000000  | Total number of two-sided color pages printed by other methods                     |
| DX_MOTH:0000000  | Total number of two-sided monochrome pages printed by other methods                |
| CCVRGUSI:4.32%*  | Average coverage by the current cyan toner cartridge                               |
| CCVRGACC:3.47%   | Accumulated average coverage of cyan toner cartridge                               |
| MCVRGUSI:4.32%*  | Average coverage by the current magenta toner cartridge                            |
| MCVRGACC:3.47%   | Accumulated average coverage of magenta toner cartridge                            |
| YCVRGUSI:4.32%*  | Average coverage by the current yellow toner cartridge                             |
| YCVRGACC:3.47%   | Accumulated average coverage of yellow toner cartridge                             |
| KCVRGUSI:4.32%*  | Average coverage by the current black toner cartridge                              |
| KCVRGACC:3.47%   | Accumulated average coverage of black toner cartridge                              |
| CDRUM:00000000   | Number of cyan drum rotations                                                      |
| MDRUM:00000000   | Number of magenta drum rotations                                                   |
| YDRUM:00000000   | Number of yellow drum rotations                                                    |

| LCD               | Description                                                                     |  |
|-------------------|---------------------------------------------------------------------------------|--|
| KDRUM:00000000    | Number of black drum rotations                                                  |  |
| CTN_RND: 00000000 | Number of cyan develop roller rotations                                         |  |
| MTN_RND: 00000000 | Number of magenta develop roller rotations                                      |  |
| YTN_RND: 00000000 | Number of yellow develop roller rotations                                       |  |
| KTN_RND: 00000000 | Number of black develop roller rotations                                        |  |
| MP_PG:0000000     | Paper input for MP tray (MP models only)                                        |  |
| MN_PG:0000000     | Paper input for manual feed slot (Manual feed models only)                      |  |
| TR1_PG:00000000   | Paper input for T1                                                              |  |
| DX_PG:0000000     | Paper passed through duplex tray                                                |  |
| A4+LTR:00000000   | Total paper input for A4 and Letter                                             |  |
| LG+FOL:00000000   | Total paper input for Legal and Folio                                           |  |
| B5+EXE:0000000    | Total paper input for B5 and Executive                                          |  |
| ENVLOP:0000000    | Paper input for Envelope                                                        |  |
| A5 :0000000       | Paper input for A5 (including A5 Landscape)                                     |  |
| OTHER :00000000   | Paper input for other sizes                                                     |  |
| PLTNRE:00000000   | Total printed pages of plain, thin, and recycled paper                          |  |
| TKTRBD:0000000    | Total printed pages of thick, thicker, and bond paper                           |  |
| ENVTYP:0000000    | Total printed pages of envelope, thick envelope, and thin envelope              |  |
| COLOR:0000000     | Full-color printed pages                                                        |  |
| LTHD:0000000      | Printed pages on letter head                                                    |  |
| LABEL:00000000    | Printed pages on label                                                          |  |
| HAGAKI:00000000   | Printed pages on postcard                                                       |  |
| GLOSSY:00000000   | Printed pages on glossy paper                                                   |  |
| TTL_JAM:0000000   | Total paper jams that have occurred                                             |  |
| MP_JAM:00000      | Paper jams that have occurred in the MP tray (MP models only)                   |  |
| MN_JAM:00000      | Paper jams that have occurred in the manual feed slot (Manual feed models only) |  |
| TR1_JAM:0000000   | Paper jams that have occurred in T1                                             |  |
| IN_JAM:0000000    | Paper jams that have occurred in the machine                                    |  |
| RE_JAM:0000000    | Paper jams that have occurred at the ejecting section or back cover             |  |
| DX_JAM:0000000    | Paper jams that have occurred in the duplex tray                                |  |
| POWER:00000375    | Total power distribution time (unit: hour)                                      |  |
| PWRCNT:00000001   | Number of times that the power is turned ON                                     |  |
| CTN_CH:0000       | Number of times that the cyan toner cartridge has been replaced *4              |  |
| MTN_CH:0000       | Number of times that the magenta toner cartridge has been replaced *4           |  |
| YTN_CH:0000       | Number of times that the yellow toner cartridge has been replaced *4            |  |
| KTN_CH:0000       | Number of times that the black toner cartridge has been replaced *4             |  |
| CDRM_CH:0000      | Number of times that the cyan drum unit has been replaced *4                    |  |
| MDRM_CH:0000      | Number of times that the magenta drum unit has been replaced *4                 |  |
| YDRM_CH:0000      | Number of times that the yellow drum unit has been replaced *4                  |  |
| KDRM_CH:0000      | Number of times that the black drum unit has been replaced *4                   |  |
| WTNR_CH:0000      | Number of times that the waste toner box has been replaced *4                   |  |

| LCD              | Description                                                                           |  |
|------------------|---------------------------------------------------------------------------------------|--|
| BELT_CH:0000     | Number of times that the belt unit has been replaced *4                               |  |
| FUSR_CH:0000     | Number of times that the fuser unit has been replaced *4                              |  |
| PFMP_CH:0000     | Number of times that the PF kit MP has been replaced *4                               |  |
| PFK1_CH:0000     | Number of times that the PF kit 1 has been replaced *4                                |  |
| CTN_PG1:00000000 | Number of pages printed from the currently installed cyan toner cartridge             |  |
| CTN_PG2:00000000 | Number of pages printed from the previous installed cyan toner cartridge              |  |
| MTN_PG1:00000000 | Number of pages printed from the currently installed magenta toner cartridge          |  |
| MTN_PG2:00000000 | Number of pages printed from the previous installed magenta toner cartridge           |  |
| YTN_PG1:00000000 | Number of pages printed from the currently installed yellow toner cartridge           |  |
| YTN_PG2:00000000 | Number of pages printed from the previous installed yellow toner cartridge            |  |
| KTN_PG1:00000000 | Number of pages printed from the currently installed black toner cartridge            |  |
| KTN_PG2:00000000 | Number of pages printed from the previous installed black toner cartridge             |  |
| WTNR_PG:0000000  | Number of pages printed with the current waste toner box                              |  |
| SCN_PG:0000000   | The number of scanned pages (except Fax and Copy)                                     |  |
| ADTL_PG:0000000  | Total pages of ADSX_PG and ADDX_PG                                                    |  |
| ADSX_PG:0000000  | ADF single-side scanned pages                                                         |  |
| ADDX_PG:0000000  | ADF double-side scanned pages                                                         |  |
| FB_PG:000000     | Total FB scanned pages                                                                |  |
| ADSX_JAM:000000  | Document jams that have occurred on ADF single-side scanning                          |  |
| ADDX_JAM:000000  | Document jams that have occurred on ADF duplex scanning (duplex scanning models only) |  |
| FXTX_PG:0000000  | The number of faxed pages                                                             |  |
| COMERR#:00000000 | Communication error log (past three errors) *5                                        |  |
| CDEV_BIAS:400V   | Cyan developing bias voltage                                                          |  |
| MDEV_BIAS:400V   | Magenta developing bias voltage                                                       |  |
| YDEV_BIAS:400V   | Yellow developing bias voltage                                                        |  |
| KDEV_BIAS:400V   | Black developing bias voltage value                                                   |  |
| ENGERR##:000000  | Engine error log (last ten errors) <sup>*6</sup>                                      |  |
| HODN_ER:0000     | The number of discharge errors occurred                                               |  |
| FUSR_ER:0000     | The number of fuser unit errors occurred                                              |  |
| DEVSTATUS ##:00  | Log for design analysis *7                                                            |  |
| FUNC1:000000000  | Function information                                                                  |  |

\*1 01 to 10 will be displayed for "##" in chronological order. Pressing the [SET] or [OK] while the machine error log is displayed shows "PGCNT:00000000" (total pages printed at the time of the error) on the LCD, and pressing the [SET] or [OK] again shows "TMP:000 HUM:000" (TMP: temperature at the time of the error (°C), HUM: humidity at the time of the error (%)) on the LCD. \*2 Last 12 digits of the serial number are displayed. The serial number can be changed according to the procedures below.

For models with touch panel

- 1) While the serial number is displayed, press the [9], [4], [7], and [5] in this order to enter the edit mode.
- 2) Use the keypad to enter the first digit of the serial number. The second digit starts to flash. Enter the second digit to the 15th digit similarly.

<Entry method of alphanumeric characters>

See the table below and press the corresponding key until the desired character is displayed.

| Keypad | Assigned characters         |
|--------|-----------------------------|
| 2      | $2 \to A \to B \to C$       |
| 3      | $3 \to D \to E \to F$       |
| 4      | $4 \to G \to H \to I$       |
| 5      | $5 \to J \to K \to L$       |
| 6      | $6 \to M \to N \to O$       |
| 7      | $7 \to P \to Q \to R \to S$ |
| 8      | $8 \to T \to U \to V$       |
| 9      | $9 \to W \to X \to Y \to Z$ |

3) Press the [Mono Start]. The serial number is saved and the machine returns to the initial state of maintenance mode.

For models without touch panel

- 1) While "USB:\*\*\*\*\*\*\*" is displayed on the LCD, press the [▲] or [▼] to display "9".
- 2) Press the [OK]. "USB:\*\*\*\*\*\*\* is displayed on the LCD again.
- 3) Repeat the procedures 1) and 2) to enter "4", "7", and "5" respectively.
- 4) When a cursor appears at the first digit of the serial number on the LCD display, the edit mode is entered.
- 5) Press the  $[\blacktriangle]$  or  $[\blacktriangledown]$  to enter the first digit of the serial number.
- 6) Press the [OK]. The cursor moves to the second digit. Likewise, repeatedly enter the 15-digit serial number from the second digit to the last.
- 7) Press the [Start]. The serial number is saved and the machine returns to the initial state of maintenance mode.
- <sup>\*3</sup> Pressing the [SET] or [OK] while "PCB:" is displayed shows the serial number of the main PCB on the LCD.
- \*4 Pressing the [SET] or [OK] while the number of each consumable part had replaced is displayed shows "DATE\_XX:000000" (XX: each consumable part) and the replaced date on the LCD.
- <sup>\*5</sup> Pressing the [SET] or [OK] while the communication error is displayed shows "DATE:0000000000" and the date of replacement on the LCD.
- \*6 01 to 10 will be displayed for "##" in chronological order. Pressing the [SET] or [OK] while the engine error log is displayed shows "TM:00000 BT:000" (TM: the minutes passed from the previous error, BT: the number of times that the power is turned ON/OFF) on the LCD.
- \*7 01 to 10 will be displayed for "##" in chronological order. Pressing the [SET] or [OK] while log for design analysis is displayed shows "PGCNT:00000000" (total pages printed at the time of the error) on the LCD.

## **1.3.33** Display machine error code (Function code 82)

### < Function >

This function is used to display the latest error code on the LCD.

### < Operating Procedure >

(1) For models with touch panel

Press the [8], and then the [2] in the initial state of maintenance mode. "MACHINE ERR XXXX" is displayed on the LCD.

For models without touch panel

Press the [▲] or [▼] in the initial state of maintenance mode to display "MAINTENANCE 82" on the LCD, and press the [OK]. "MACHINE ERR XXXX" is displayed on the LCD.

(2) Press the [X] or [Stop], and the machine returns to the initial state of maintenance mode.

## **1.3.34** Developing bias voltage correction (Function code 83)

### < Function >

This function performs developing bias voltage correction to fix the density of each color toner when printed color is not correct.

#### Note:

Before this function is performed, there is a need that the "1.3.26 Sensitivity adjustment of density sensor (Function code 72)" in this chapter has been done more than once. When performing this function code 83 after replacing the main PCB, make sure to perform the "1.3.26 Sensitivity adjustment of density sensor (Function code 72)" in this chapter first.

#### < Operating Procedure >

(1) For models with touch panel

Press the [8] and [3] in this order in the initial state of the maintenance mode. The machine displays "PLS WAIT 83" on the LCD and starts the developing bias voltage correction.

#### For models without touch panel

Press the  $[\blacktriangle]$  or  $[\lor]$  in the initial state of maintenance mode to display "MAINTENANCE 83" on the LCD, and press the [OK]. The machine displays "PLS WAIT 83" on the LCD and starts the developing bias voltage correction.

(2) When developing bias voltage correction is completed, "MODE KYMC \*\*\*\*" is displayed on the LCD. When you press the [Start] or [Mono Start], the machine returns to the initial state of the maintenance mode. (\* represents any number from 0 to 3.)

#### Note:

If developing bias voltage correction fails, "ERROR 83" is displayed on the LCD. Display the error message by pressing the [ $\mathbf{\nabla}$ ], and take the following remedy that corresponds to the error message.

| Error display   | Remedy                                                                                                    |
|-----------------|----------------------------------------------------------------------------------------------------|
| FAILED DEVBIAS  | <ul> <li>Remove the error cause with the following operations and press the [Start] or [Mono Start] to clear the error.</li> <li>Re-insert the toner cartridge in the correct position.</li> <li>Replace the toner cartridge.</li> <li>Replace the drum unit.</li> <li>Replace the waste toner box.</li> <li>Replace the belt unit.</li> <li>Replace the registration mark sensor ASSY.</li> </ul> |
| TONER EMPTY # * | Replace the empty toner cartridge and press the [Start] or [Mono Start] to clear the error. After the sensitivity adjustment of the density sensor (Function code 72) is performed, the developing bias voltage value is compensated again.                                                                                                    |
| Cover is Open   | Close the top cover.                                                                                                    |
| Replace Toner   | Replace the black toner cartridge and press the [Start] or [Mono Start] to clear the error. After the sensitivity adjustment of the density sensor (Function code 72) is performed, the developing bias voltage value is compensated again.                                                                                                    |

\* # indicates the toner color (Y, M, or C) of which cartridge became empty.

### **1.3.35** Send communication log information to telephone line (Function code 87)

#### < Function >

This function is used to send the error list to service personnel at a remote service station when a fax communication problem has occurred in the user's machine. Receiving the error list allows the service personnel to analyze the problem current in the user's machine.

#### < Operating Procedure >

- Service side
- (1) Make a call from the service side equipment to the user side equipment.
- User side
- (2) Press the [8] and [7] in this order. "SENDING P.01" is displayed on the LCD and sending error list starts. When the error list is sent, the machine returns to the ready state.
- Service side
- (3) Once the user side equipment started sending the error list, press the [Start] or [Mono Start].
   "Send or Receive? / 1.Send 2.Receive" is displayed on the LCD.
- Send of Receive: 7 1.Send 2.Receive 13 displayed of
- (4) Press the [2]. Receiving the error list starts.

### **1.3.36** Reset counters for consumable parts (Function code 88)

#### < Function >

This function is performed to reset the counter for each consumable part in the main PCB after that has been replaced.

#### < Operating Procedure >

(1) For models with touch panel

Press the [8] twice in the initial state of maintenance mode. "Reset-Fuser Unit" is displayed on the LCD.

For models without touch panel

Press the  $[\blacktriangle]$  or  $[\lor]$  in the initial state of maintenance mode to display "MAINTENANCE 88" on the LCD, and press the [OK]. "Reset-Fuser Unit" is displayed on the LCD.

(2) Press the [▲] or [▼] to display the part with the counter to be reset on the LCD, and press the [Start] or [Mono Start].
 Enter the type selection of fuser unit only when the "Reset-Fuser Unit" is selected. After

selecting the "Reset-Fuser Unit", press the  $[\blacktriangle]$  or  $[\nabla]$  to select the last digit value of the serial number of fuser unit, and press the [Start] or [Mono Start].

- (3) "\*\*\*\*\*\*OK?" is displayed on the LCD. Press the [Start] or [Mono Start] to reset the counter for the selected part and return the display to the procedure (2). (\*\*\*\*\*\*\* represents the name of the selected part)
- (4) Press the [X] or [Stop], and the machine returns to the initial state of maintenance mode.

| Error display    | Part name                       | Counter to be reset                      |
|------------------|---------------------------------|------------------------------------------|
| Reset-Fuser Unit | Fuser unit                      | Printed pages counter                    |
| Reset-PF Kit T1  | PF kit 1                        | Printed pages counter                    |
| Reset-PF Kit MP  | PF kit MP                       | Printed pages counter                    |
| Reset-LVPS       | Low-voltage power supply<br>PCB | Irregular power supply detection counter |

Selectable parts are shown in the table below.

## 1.3.37 Quit maintenance mode (Function code 99)

#### < Function >

This function is used to quit the maintenance mode, restart the machine, and return it to the ready state. Also forcefully close the fuser unit error.

#### < Operating Procedure >

(1) For models with touch panel

Press the [9] twice in the initial state of maintenance mode. The machine quits the maintenance mode and returns to the ready state.

For models without touch panel

Press the  $[\blacktriangle]$  or  $[\blacktriangledown]$  in the initial state of maintenance mode to display "MAINTENANCE 99" on the LCD, and press the [OK]. The machine quits the maintenance mode and returns to the ready state.

# 2. OTHER SERVICE FUNCTIONS

# 2.1 Change ON/OFF setting of color registration

#### < Function >

Situation and timing of adjustment of color registration is decided by machine features of each models, and it will be performed by the decided timing. This function switches the registration starts automatically or not. However, registration will be performed when the machine cannot print normally even the auto registration is OFF.

#### < Operating Procedure >

- (1) Press the in the ready state and press the [Printer] on the LCD.
- (2) Press the [  $\land$  ] or [  $\lor$  ] to display "Color Correction" on the LCD then press it.
- (3) Press the [Calibration] on the LCD.
- (4) Press the [\*] for five seconds or more to display "Auto Calibration?".
- (5) Press the [On] when enabling this function or [Off] when disabling this function and return the display to step (3).
- (6) Press the **m**, the machine returns to the ready state.

# 2.2 Print Communication Error List

#### < Function >

This function is used to print the communication error list (Communication List).

### < Operating Procedure >

For models with touch panel

- (1) Press and hold the for approximately five seconds while the machine is in the ready state.
- (2) Press the blank field at the bottom on the LCD. The display shown on the right appears on the LCD.

| 1.Serial No   |                 |
|---------------|-----------------|
|               | 123456789012345 |
| 2.ROM Version |                 |
|               | 403071112:F97B  |
|               |                 |
|               |                 |
|               |                 |
|               |                 |

- (3) Press the [#], [1], [0], [4], [1], and [4] in this order in approximately two seconds.
- (4) Communication error list (Communication List) is printed. Press the [X] or [Stop], the machine returns to the ready state.

| 1 | 2 | 3 | 4   | Stop | Mono<br>Start  |
|---|---|---|-----|------|----------------|
| 5 | 6 | 7 | 8   | *    | Color<br>Start |
| « | 9 | 0 | SET | #    | *              |

#### For models without touch panel

(1) Press the [Menu], [#], [1], [0], [4], [1], and [4] in this order in approximately two seconds while the machine is in the ready state. Communication error list (Communication List) is printed. When printing is completed, the machine returns to the ready state.

# **CHAPTER 6 WIRING DIAGRAM**

# 1. WIRING DIAGRAM

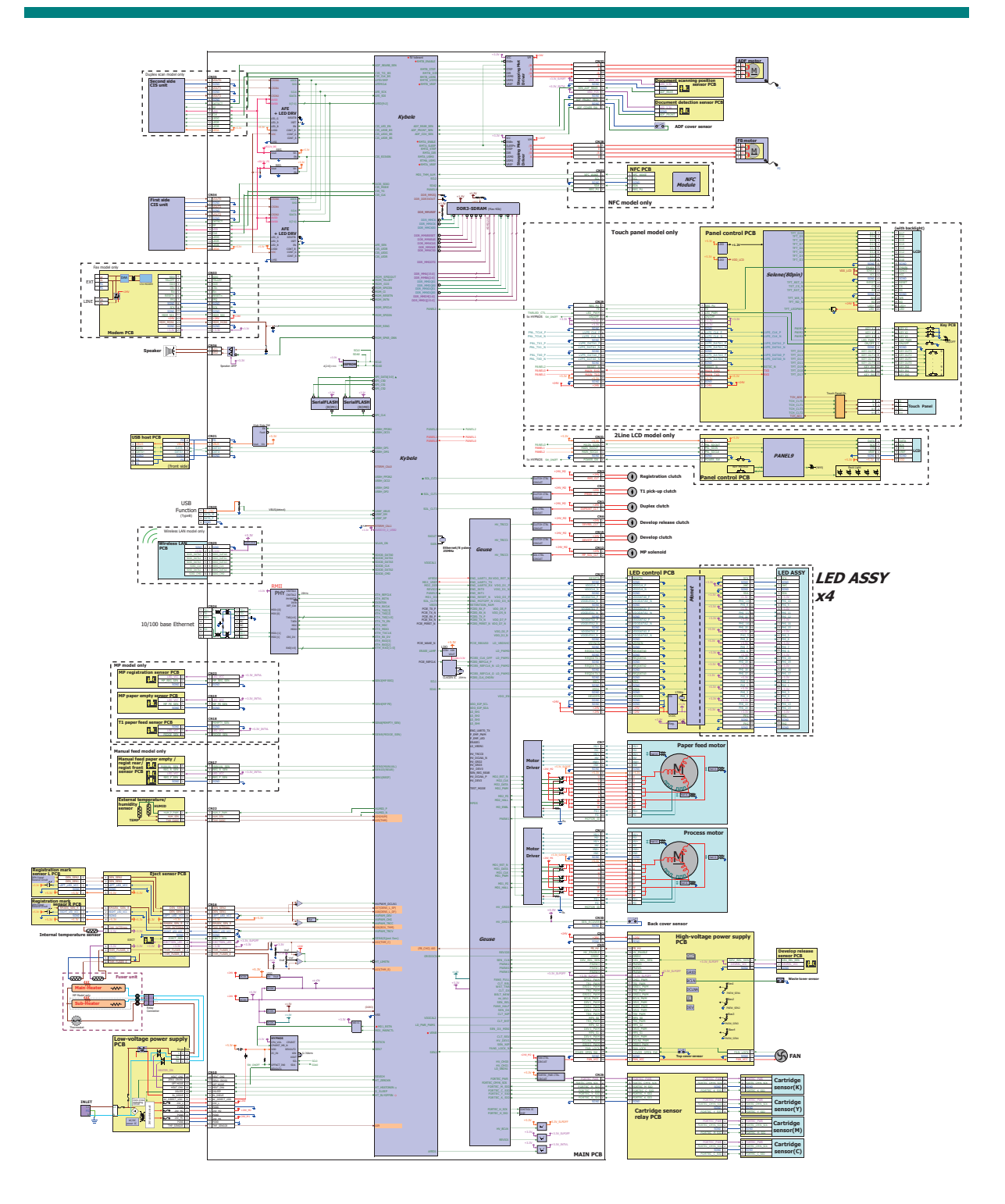

# CHAPTER 7 PERIODICAL MAINTENANCE

# 1. PRECAUTIONS

To avoid creating secondary problems by mishandling, follow the warnings and precautions below during maintenance work.

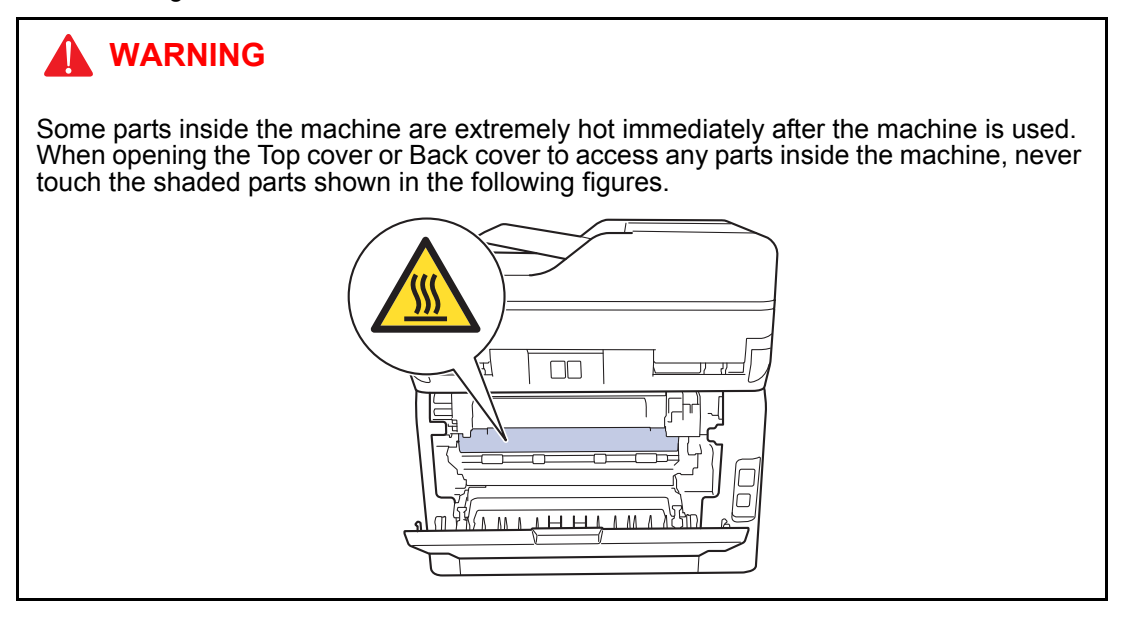

- Be careful not to lose screws, washers, or other parts removed.
- Be sure to apply grease to the applicable positions specified in Chapter 3.
- When using soldering irons or other heat-generating tools, take care not to accidentally damage parts such as wires, PCBs and covers.
- Static electricity charged in your body may damage electronic parts. When transporting PCBs, be sure to wrap them in conductive sheets.
- When replacing the PCBs and all the other related parts, put on a grounding wrist band and perform the job on a static mat. Also take care not to touch the conductor sections on the flat cables or on the wire harnesses.
- After disconnecting flat cables, check that each cable is not damaged at its end or shortcircuited.
- When connecting flat cables, do not insert them at an angle. After insertion, check that the cables are not at an angle.
- When connecting or disconnecting harnesses, hold the connector body, not the cables. If the connector has a lock, release the connector lock first to release it.
- After a repair, check not only the repaired portion but also harness treatment. Also check that other related portions are functioning properly.
- There must be no damage in the Insulation sheet.
- After a repair, update the firmware to the latest version.
- Violently closing the Top cover without mounting the Toner cartridge and the Drum unit can damage the machine.
- When replacing the PCBs, check that there is no foreign object on the parts surface of the PCBs or on the soldering surface.

# 2. PERIODICAL REPLACEMENT PARTS

## 2.1 Preparation

#### Disconnecting cables and removing accessories

Prior to proceeding with the disassembly procedure,

- (1) Unplug
  - the AC cord,
  - the USB cable, if connected,
  - the LAN cable, if connected,
  - the USB flash memory drive, if connected, and
  - the Line cord, if connected.
- (2) Remove
  - the Toner cartridge & Drum unit,
  - the Belt unit,
  - the Waste toner box,
  - the Paper tray,
  - the LAN port cap, and
  - the EXT cap.

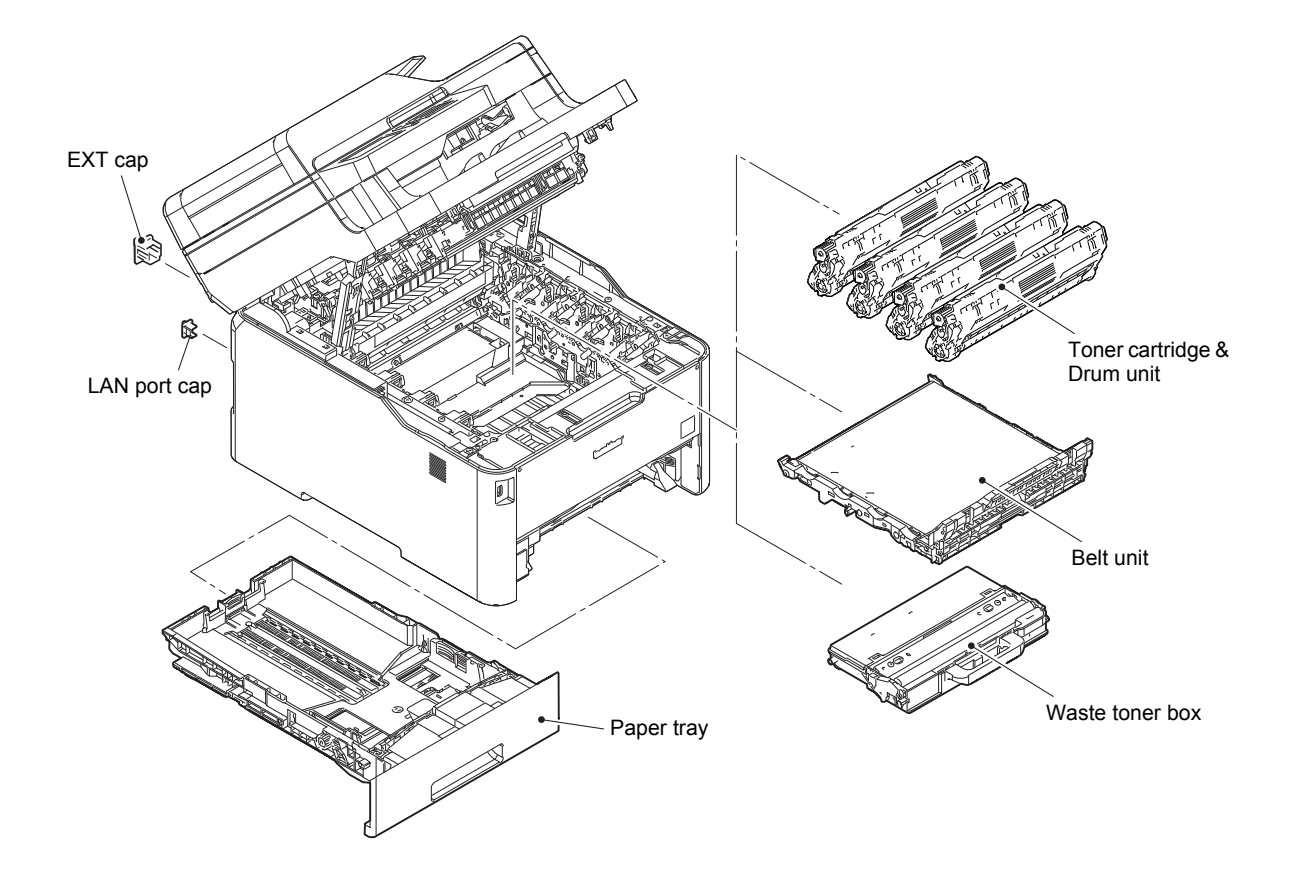

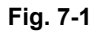

# 2.2 Fuser unit

- (1) Open the Back cover ASSY.
- (2) Remove the Back cover stopper arm L/R from the A part.

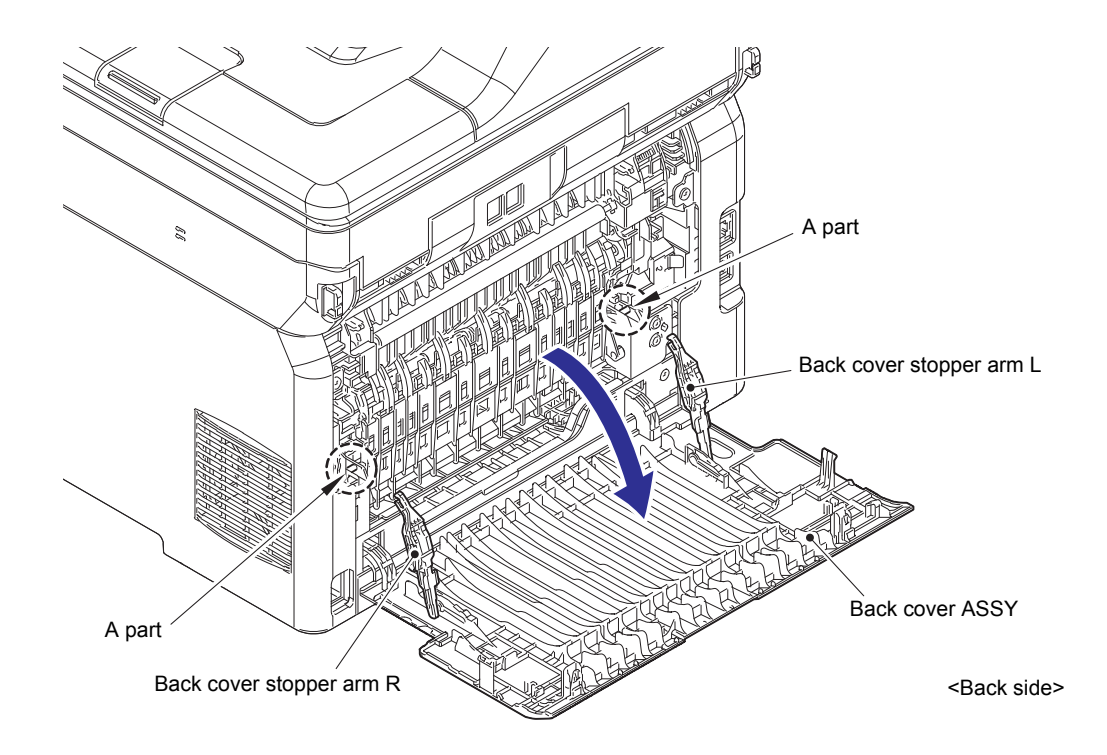

Fig. 7-2

(3) Release the Boss of the Back cover ASSY from the Bush on the Frame L to remove the Back cover ASSY. (3a  $\rightarrow$  3b)

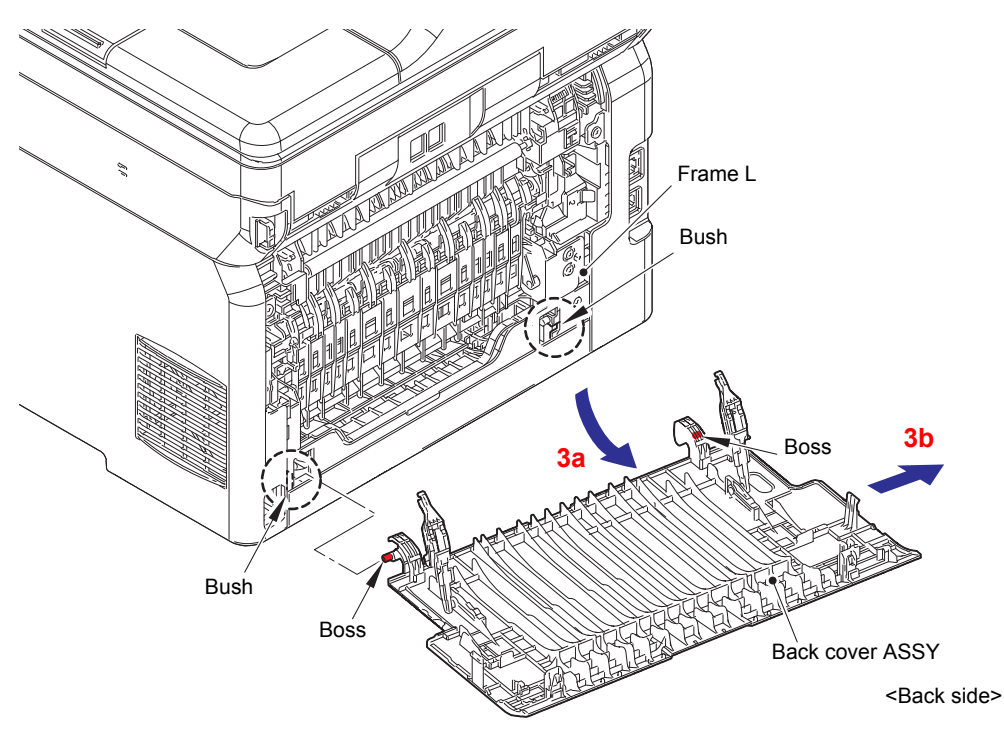

Fig. 7-3

(4) Remove the Rear flapper sub ASSY from each Boss.

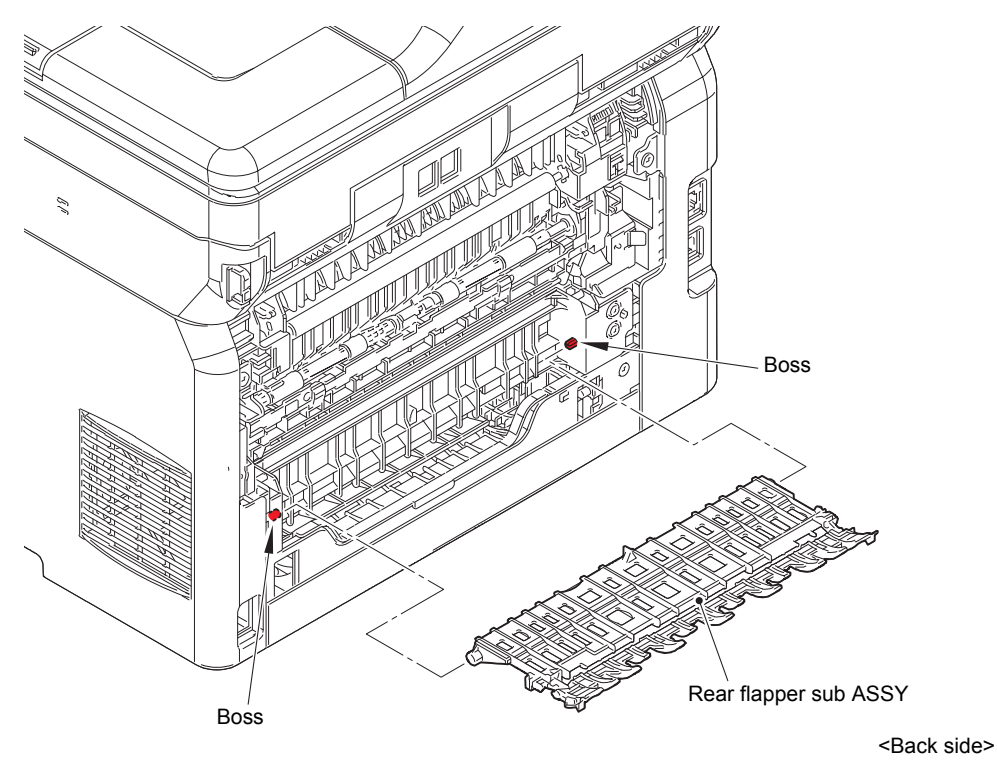

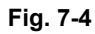

(5) Remove the Taptite bind B M3x10 screw to remove the Fuser cover L.

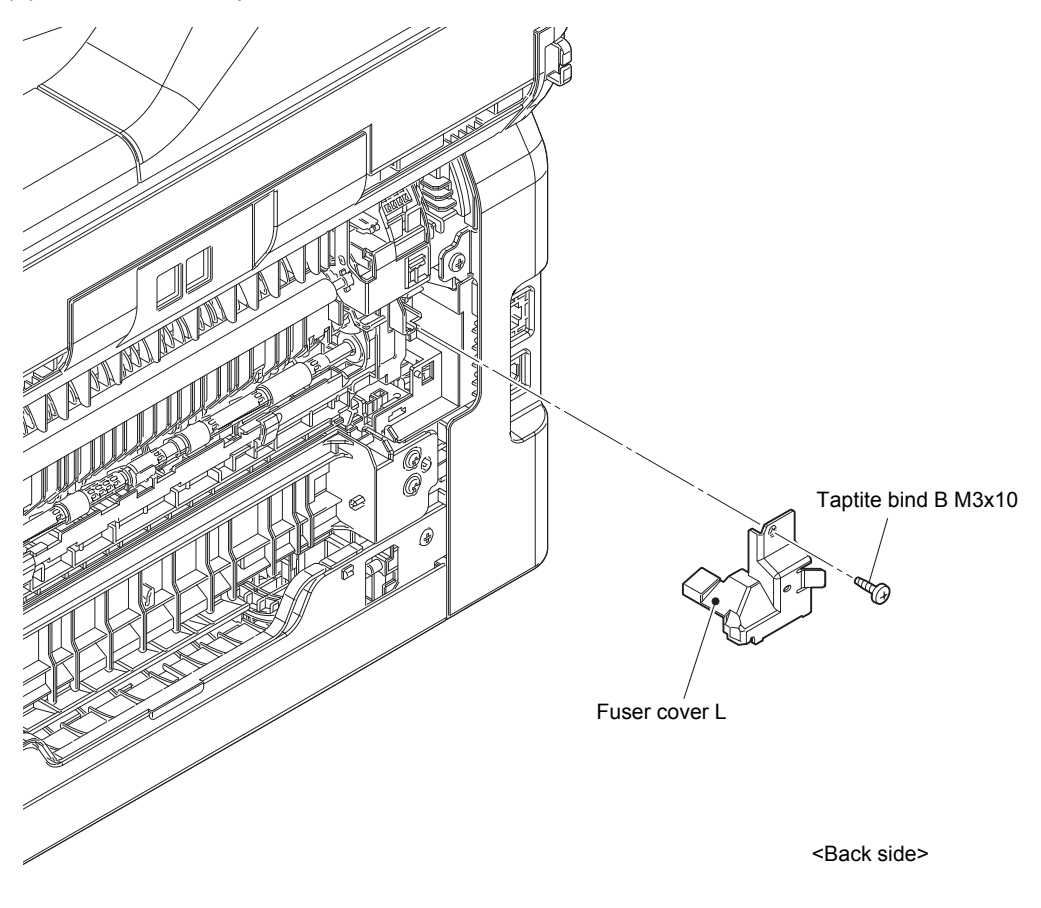

Fig. 7-5

#### **Assembling Note:**

• When attaching the Fuser cover L, tighten the screw while pushing the Fuser cover L in the direction of the arrow. When the Fuser cover L is attached without pushing it, the Boss of the Frame L may come off.

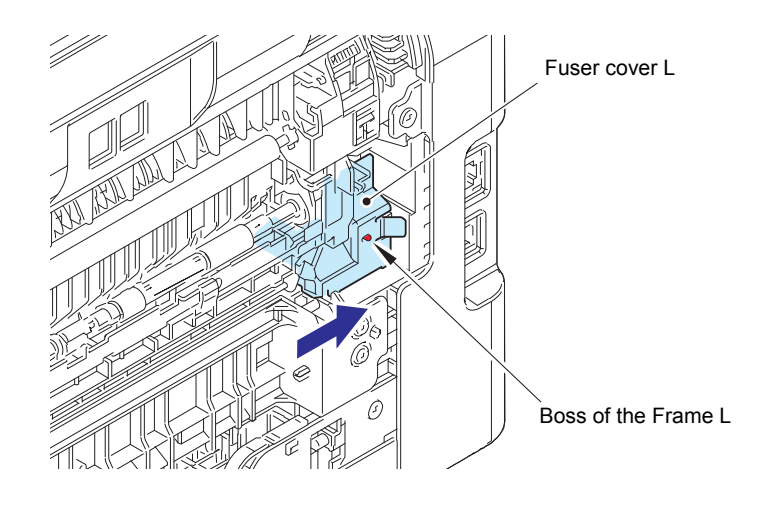

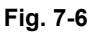

(6) Release the lock of the Fuser cover lock lever L/R to open the Fuser cover ASSY.

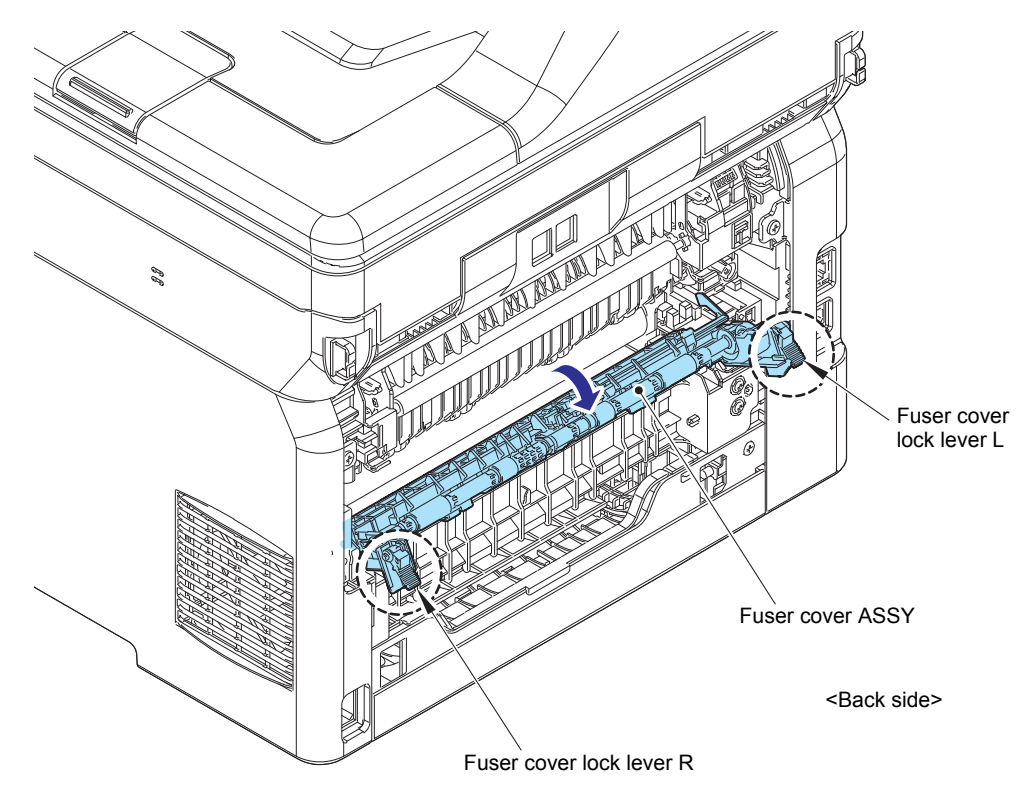

Fig. 7-7

(7) Slide the Fuser cover ASSY in the direction of the arrow and remove it to the front.

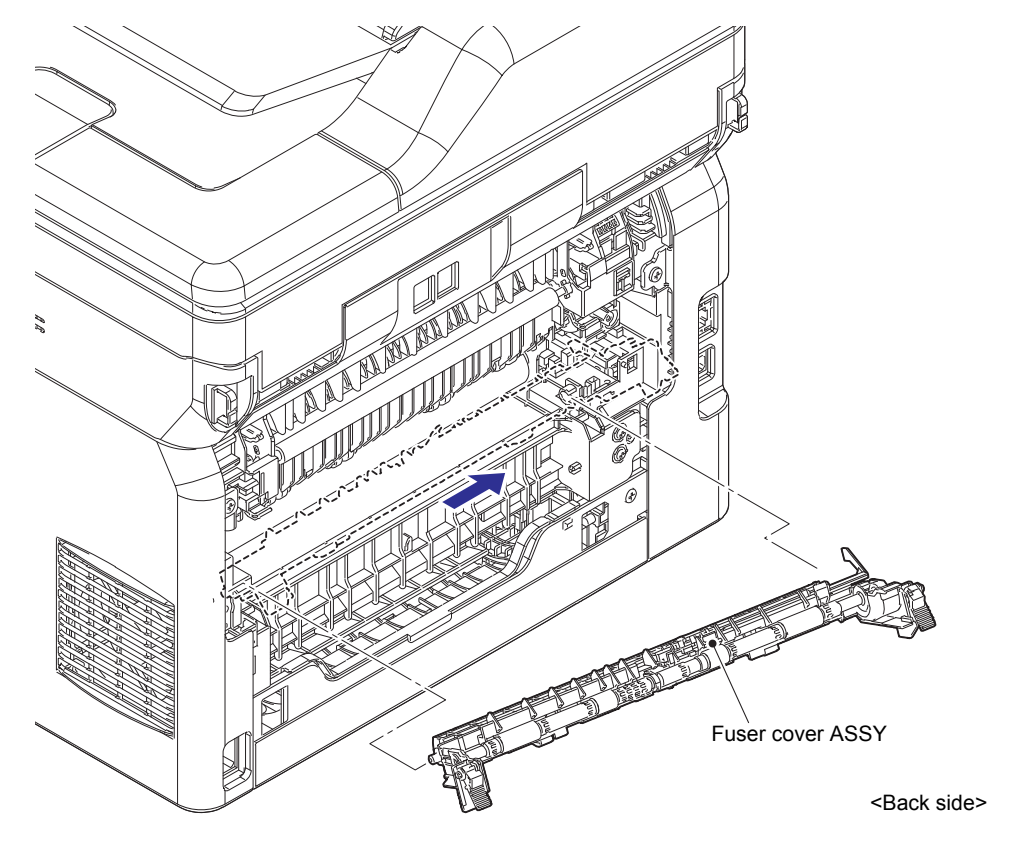

Fig. 7-8

(8) Remove the Taptite bind B M3x10 screw to remove the Fuser cover R.

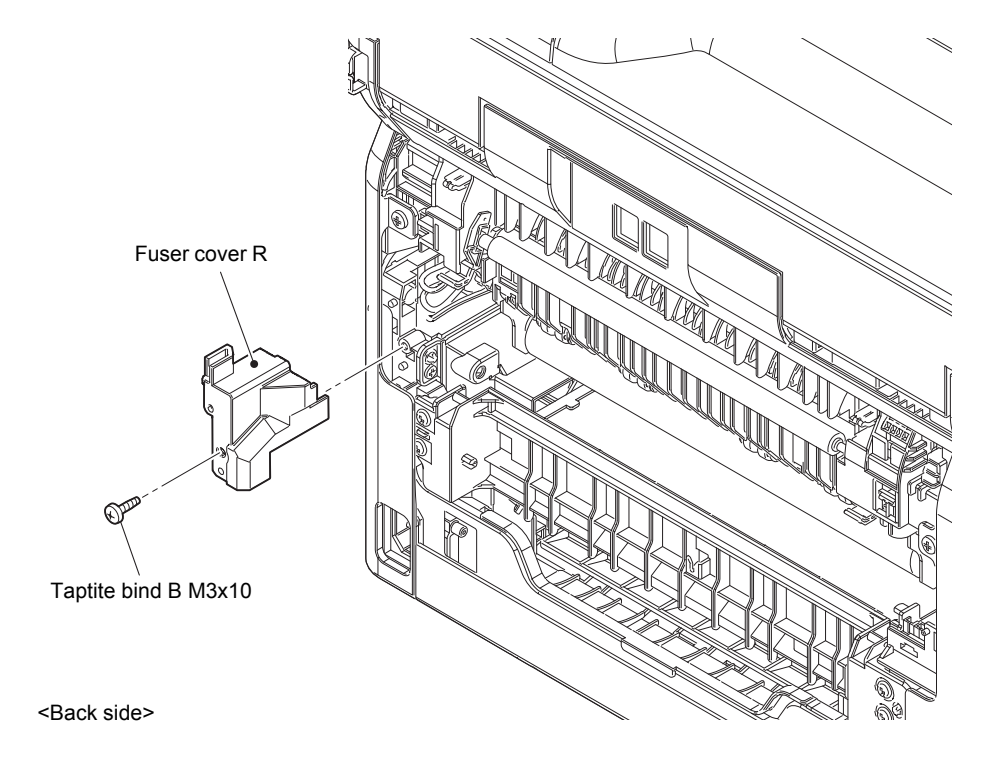

Fig. 7-9

(9) Disconnect the Center thermistor harness and the Side thermistor harness from the Eject sensor PCB.

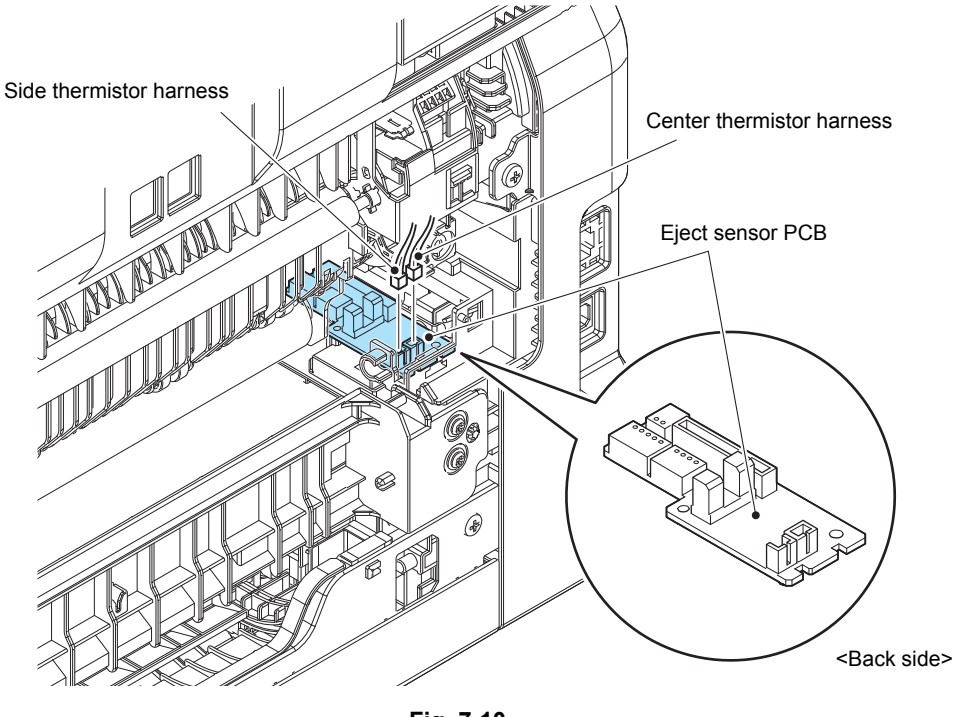

Fig. 7-10

(10) Remove the two Taptite pan (washer) B M4x12DA screws. Pull out the Fuser unit on the Frame L side in the direction of arrow 10a and then remove it in the direction of arrow 10b.

(11) Disconnect the Heater harness of the Fuser unit from the LVPS heater harness.

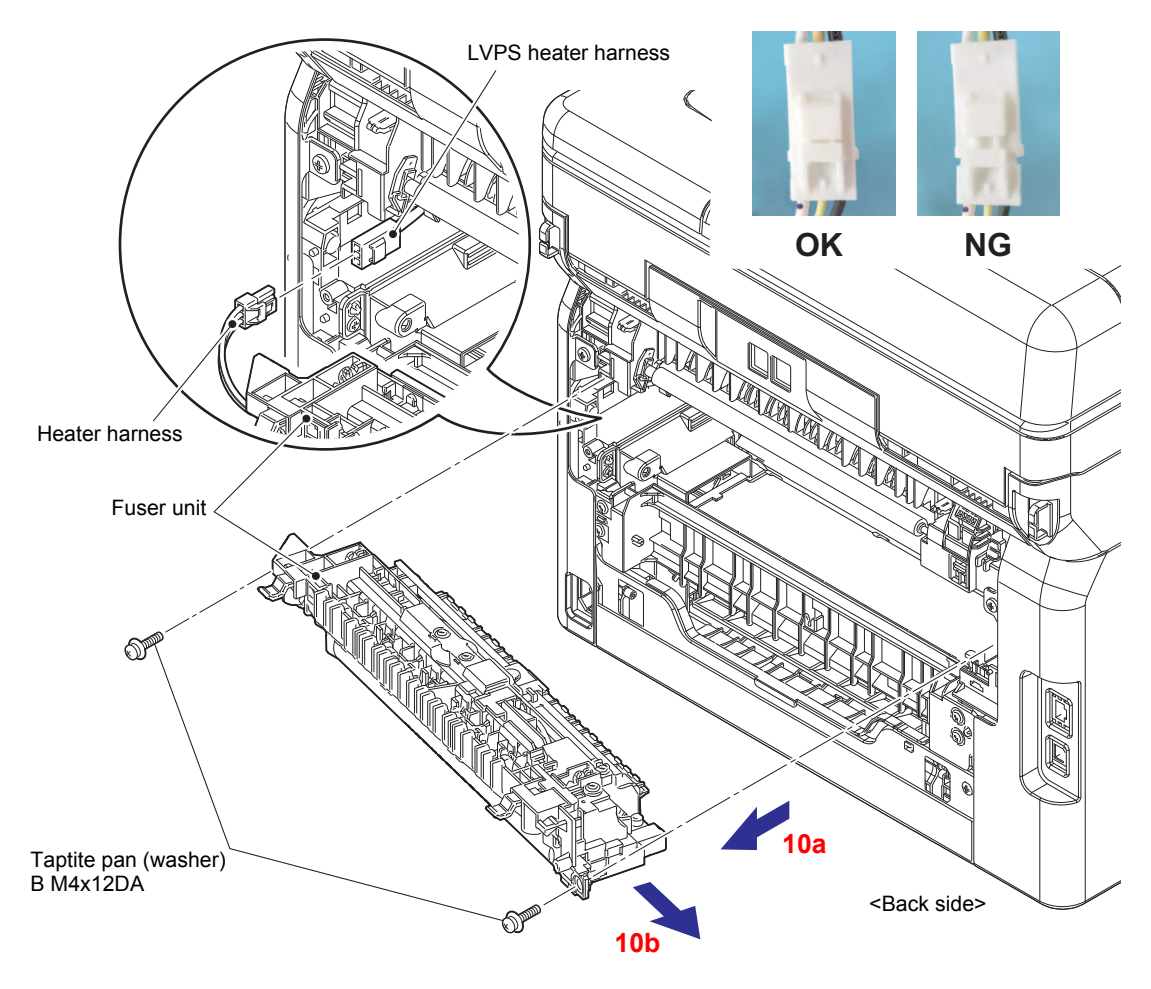

Fig. 7-11

#### **Assembling Note:**

• After connecting the Heater harness, pull the Connector on the Heater harness side while holding the Connector on the LVPS heater harness side to make sure it is locked.

#### Note:

• Do not apply a physical impact or vibration to the Fuser unit.

#### Assembling Note:

• After connecting the Heater harness of the Fuser unit to the LVPS heater harness, the Heater harness is housed so that it does not come out of the Frame R.

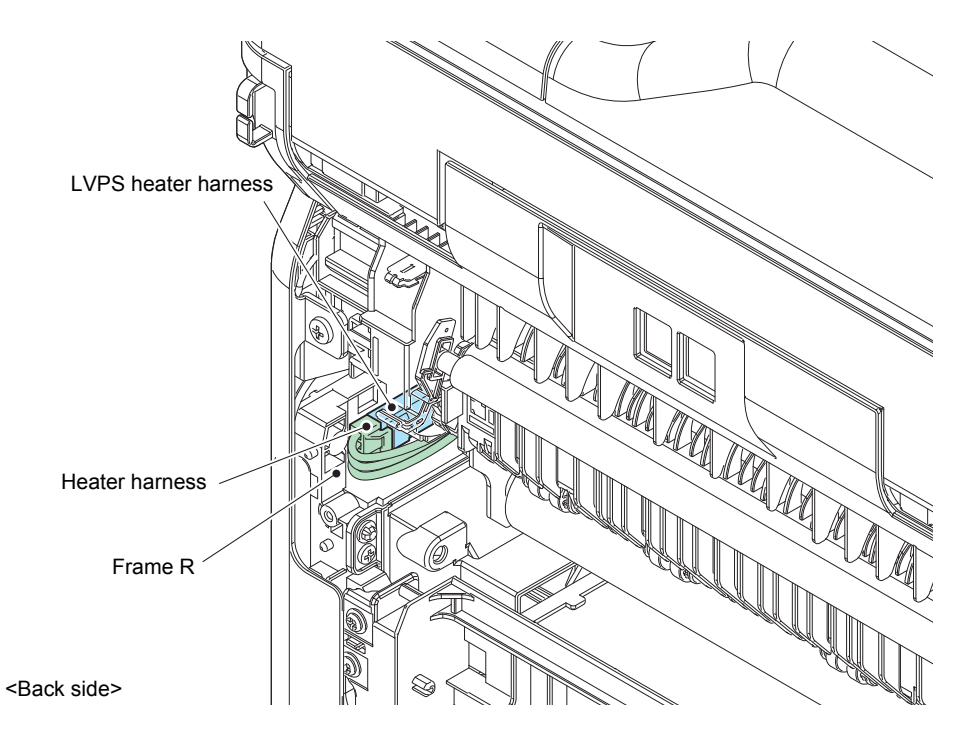

Fig. 7-12

(12) After replacing the Fuser unit, reset the counter. (Refer to "1.3.36 Reset counters for consumable parts (Function code 88)" in Chapter 5.)

# 2.3 PF kit 1

- (1) Release each Hook of the T1 separation pad ASSY from the Paper tray.
- (2) Push both side Arms on the T1 separation pad ASSY inwards to remove the Pins, and remove the T1 separation pad ASSY from the Paper tray.
- (3) Remove the Separation pad spring from the Paper tray.

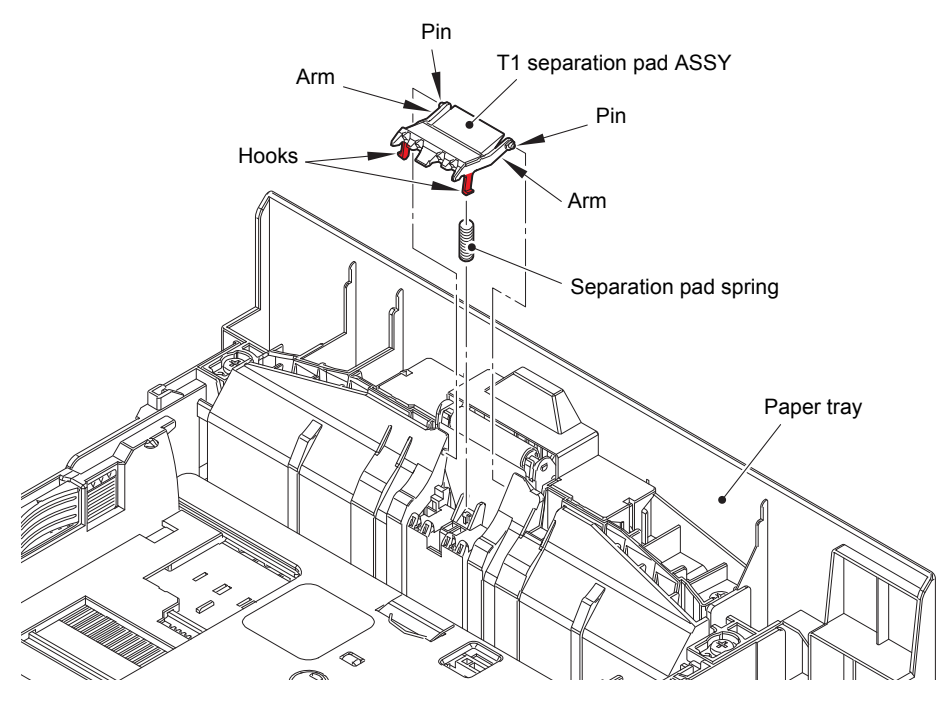

Fig. 7-13

(4) Push the Lift arm in the direction of arrow A, and rotate the Roller holder ASSY to release the Boss. Slide the Roller holder ASSY in the direction of arrow B to remove it from the Shaft, and remove the Roller holder ASSY from the machine.

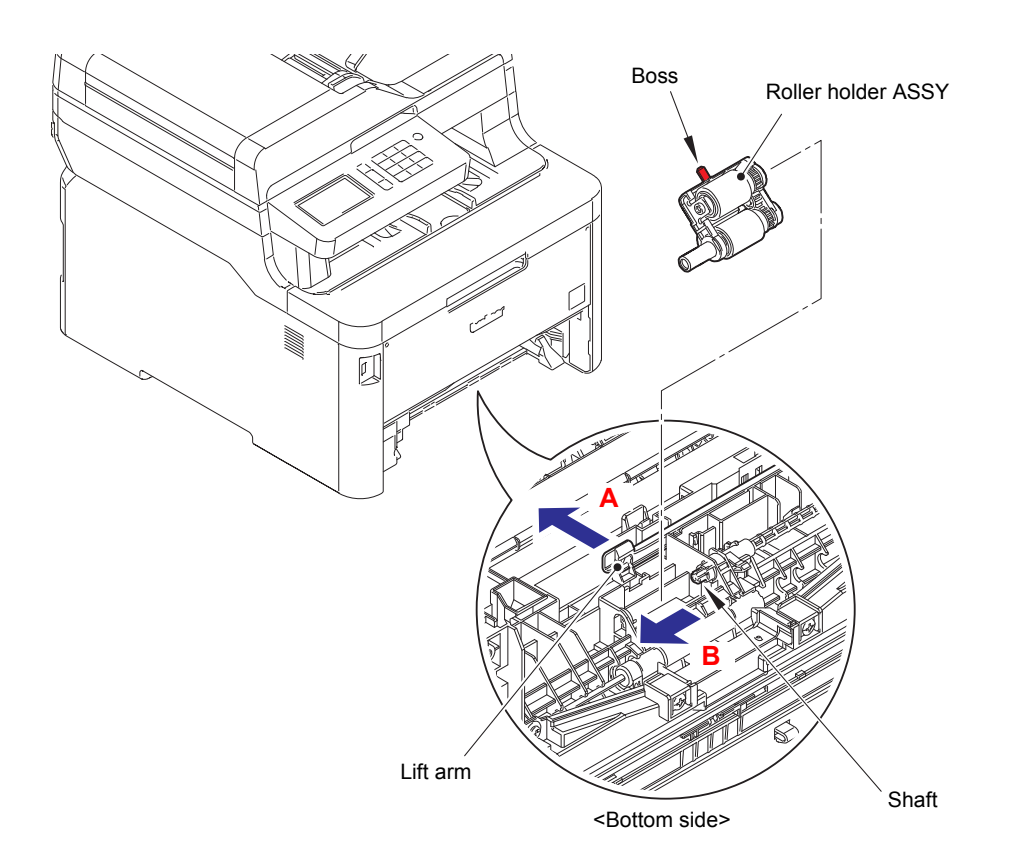

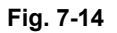

(5) After replacing the PF kit 1, reset the counter. (Refer to "1.3.36 Reset counters for consumable parts (Function code 88)" in Chapter 5.)

# 2.4 PF kit MP

- (1) Open the Top cover and the MP cover ASSY.
- (2) Remove the two Taptite pan B M4x14 screws, and remove the MP maintenance cover from the Inner front cover.

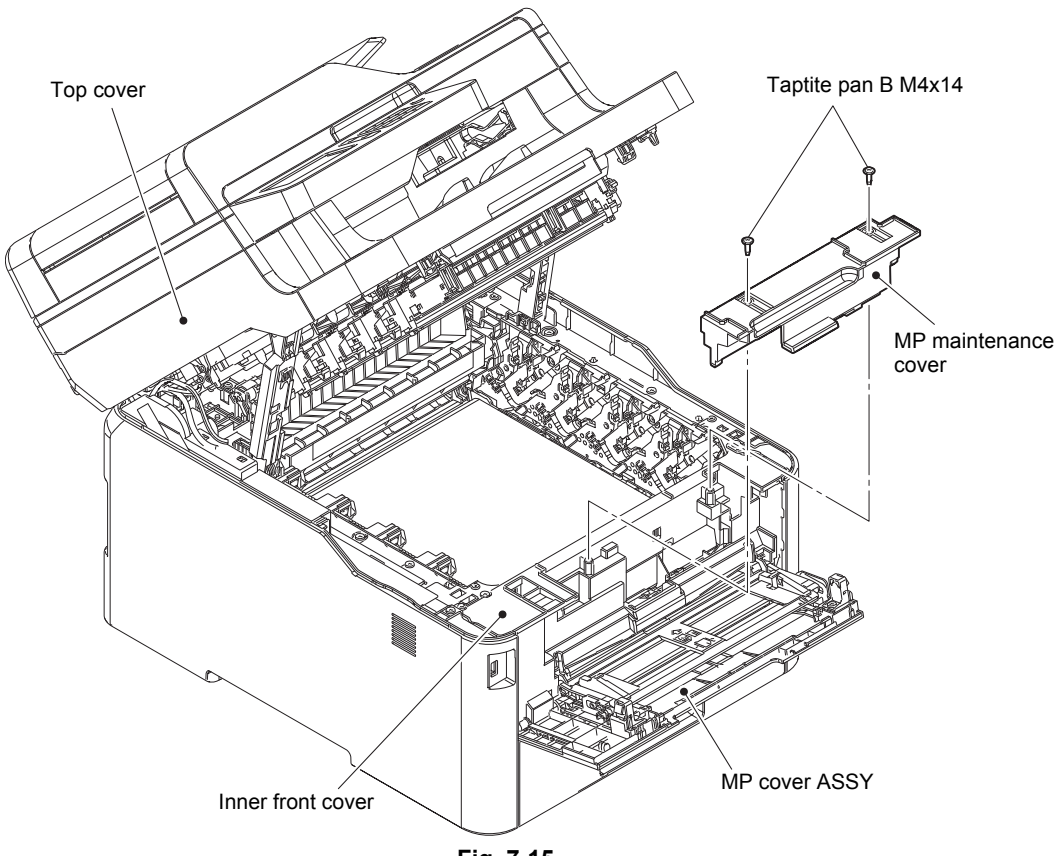

Fig. 7-15

- (3) Release the Hook, and slide the MP holder bushing in the direction of arrow A.
- (4) Slide the MP roller holder ASSY in the direction of arrow B, and rotate it in the direction of arrow C to remove it upward.

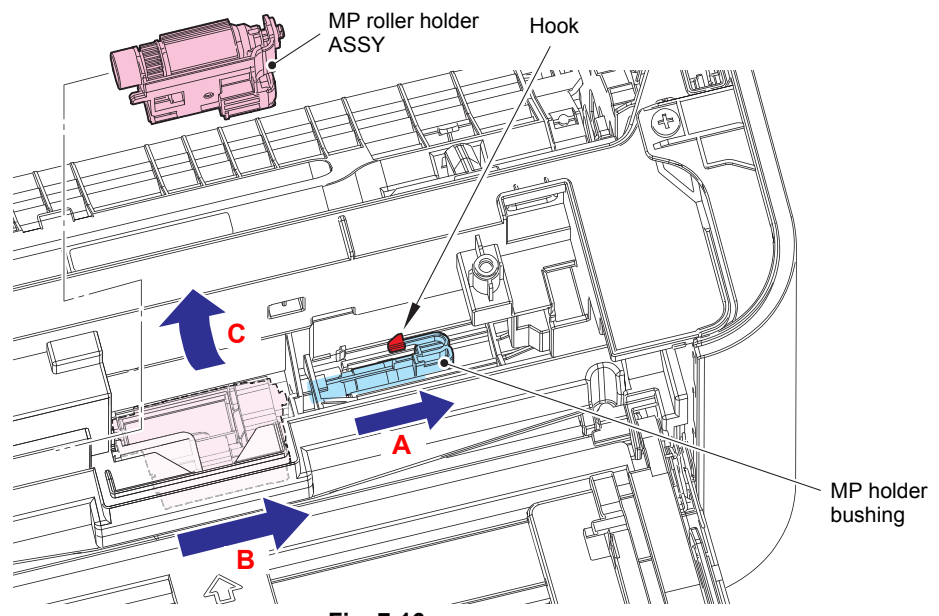

Fig. 7-16

- (5) Remove each Hook, and turn the MP separation pad ASSY upright to remove it upward.
- (6) Remove the MP separation pad spring from each Pin.

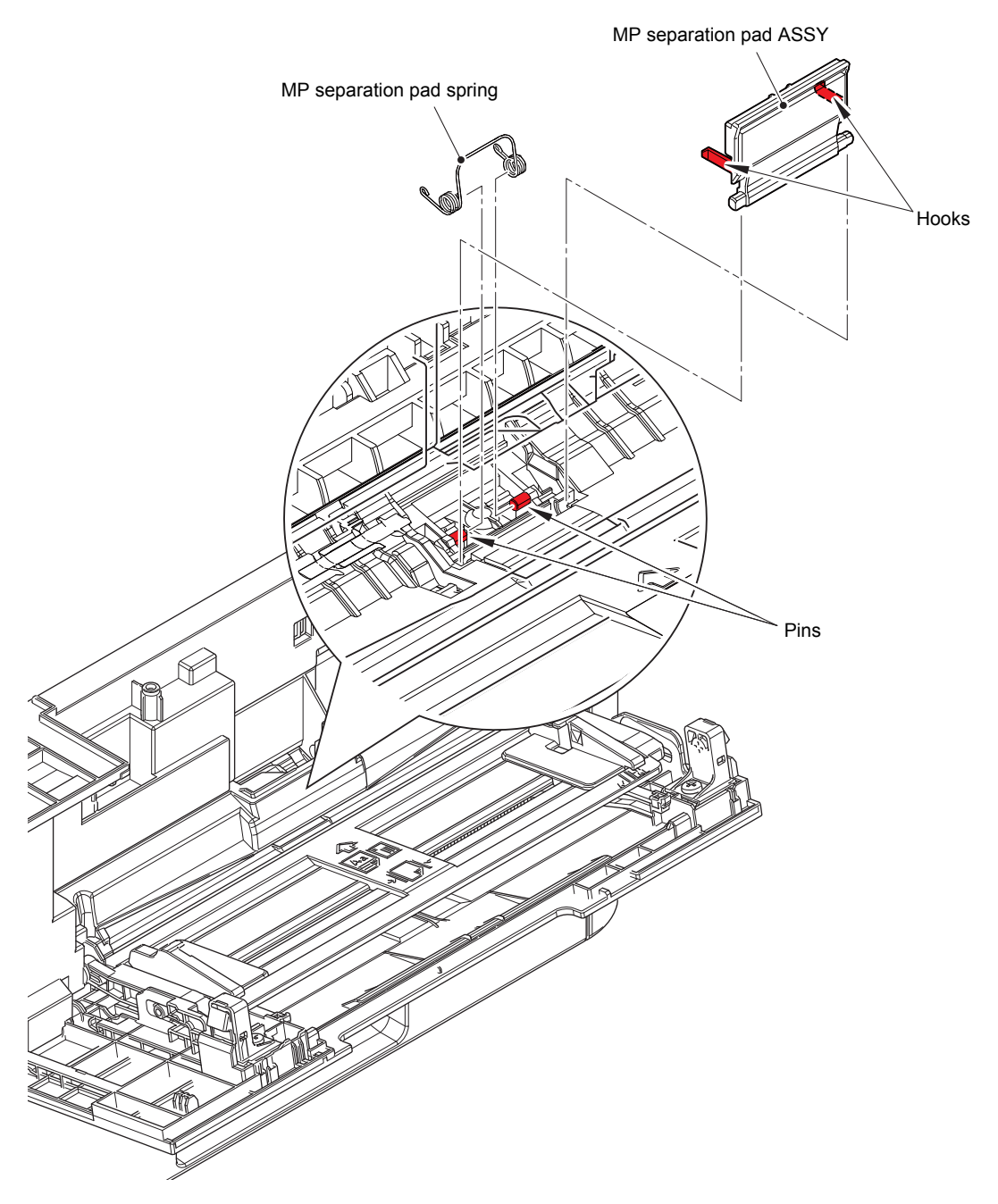

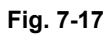

(7) After replacing the PF kit MP, reset the counter. (Refer to "1.3.36 Reset counters for consumable parts (Function code 88)" in Chapter 5.)

# **APPENDIX 1 SERIAL NUMBERING SYSTEM**

#### Serial number labels on the printer

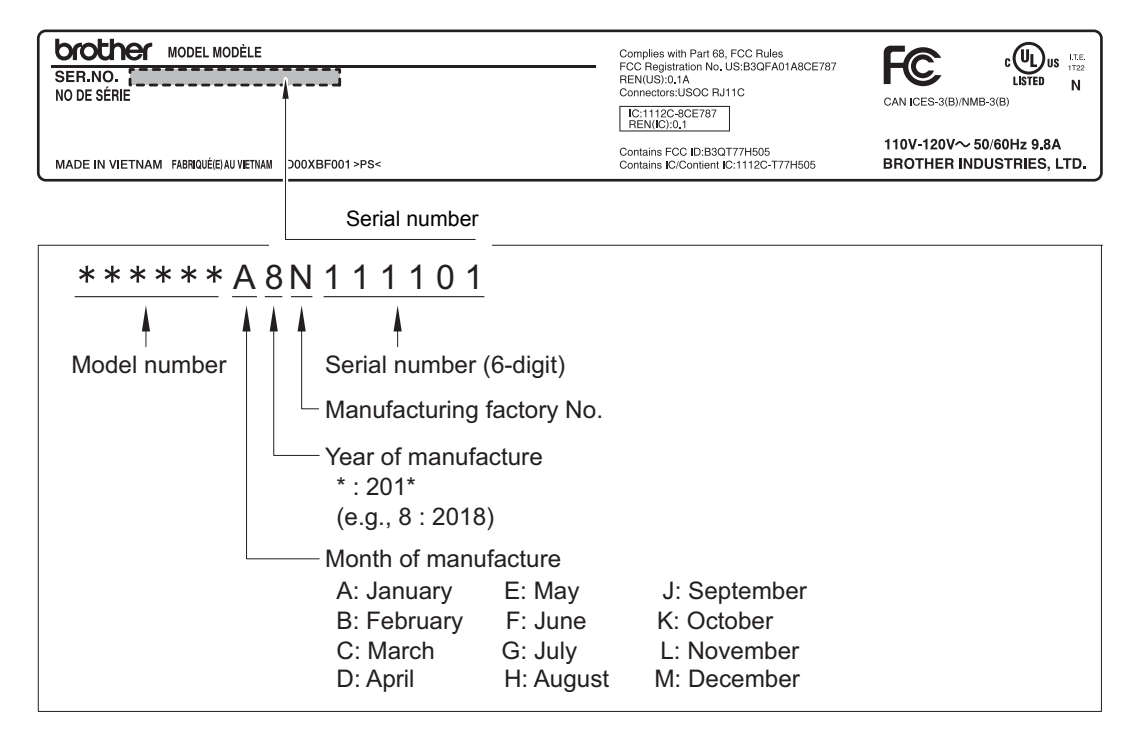

Fig. App 1-1

#### <Location>

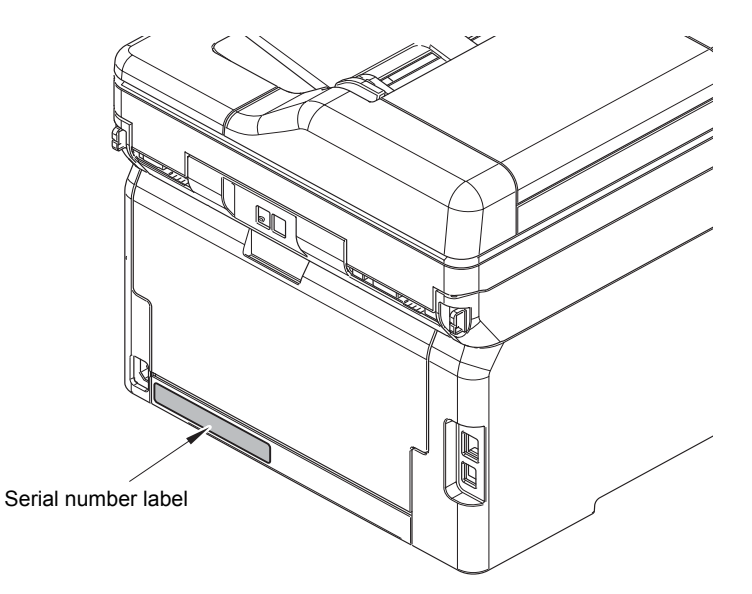

Fig. App 1-2

# APPENDIX 2 DELETING USER SETTING INFORMATION

The user setting information for the machine is stored in the main PCB. You can return this to the default settings by following the procedure below.

#### <Operating Procedure>

HL-L3290CDW/DCP-L3551CDW (For models without touch panel)

- (1) Press the [Menu].
- (2) Press the  $[\blacktriangle]$  or  $[\triangledown]$  to display the "Initial Setup" option, and then press the [OK].
- (3) Press the [▲] or [▼] to display the "Reset" option, and then press the [OK].
- (4) Press the [▲] or [▼] to choose the type of Factory Reset you want to perform, and then press the [OK].

Note:

Subdivided reset functions are not available for some models.

(5) Press the option in the table to reset the machine or to exit the process.

| Option | Description                                      |
|--------|--------------------------------------------------|
|        | Reset the machine.                               |
| ▼      | The machine will exit and cancel the reset menu. |

The LCD displays "Reboot OK?".

(6) Press the option in the table to reboot the machine or to exit the process.

| Option | Description                                           |
|--------|-------------------------------------------------------|
|        | Reboot the machine. The machine will begin the reset. |
| ▼      | The machine will exit without rebooting.              |

#### Note:

If you do not reboot your machine, the reset process will not finish and your settings will remain unchanged.

#### MFC-L3710CW/MFC-L3750CDW/MFC-L3770CDW (For models with touch panel)

- (1) Press the [] [Settings] > [All Settings] > [Initial Setup] > [Reset] > [Factory Reset].
- (2) Swipe up or down or press the [▲] or [▼] to display the type of reset functions, and then press the reset function you want to use.

#### Note:

- The network settings, the security settings and address book data will not be reset by the "Machine Reset".
- If you discard or transfer the machine, we recommend accomplishment of the "Factory Reset" to erase the personal data in the machine.
- (3) "Machine will reboot after resetting. Press [OK] for 2 seconds to confirm." appears. Press the [OK] for two seconds to confirm.

#### Note:

You can also reset the Network settings by pressing the [Settings] > [All Settings] > [Network] > [Network Reset].

The machine will restart.

# APPENDIX 3 INSTALLING THE MAINTENANCE PRINTER DRIVER

To identify machines connected via USB direct interface, the computer requires the corresponding driver for the virtual USB device. If you connect any number of machines to your computer, the same number of virtual USB devices will be automatically configured on your computer. To prevent many virtual USB devices from being configured, use the unique driver installation procedure described below that enables your computer to identify terminals via one single virtual USB device.

#### Note:

- Once this installation procedure is carried out for a computer, no more driver/software installation will be required for that computer to identify machines. If the Brother Maintenance USB Printer driver has been already installed to your computer according to this procedure, skip this section.
- Before proceeding to the procedure given below, make sure that the Brother Maintenance USB Printer driver is stored in your computer.

#### ■ Windows 7/Windows 8/Windows 8.1/Windows 10

- (1) Check that the AC cord of the machine is unplugged from the electrical outlet. Disconnect the USB cable that connects the machine with your computer.
- (2) Turn ON your computer.
- (3) Double-click Setup.exe inside the Brother Maintenance USB Printer folder that was saved in a temporary folder. The following screen appears. Click the [Next] button.

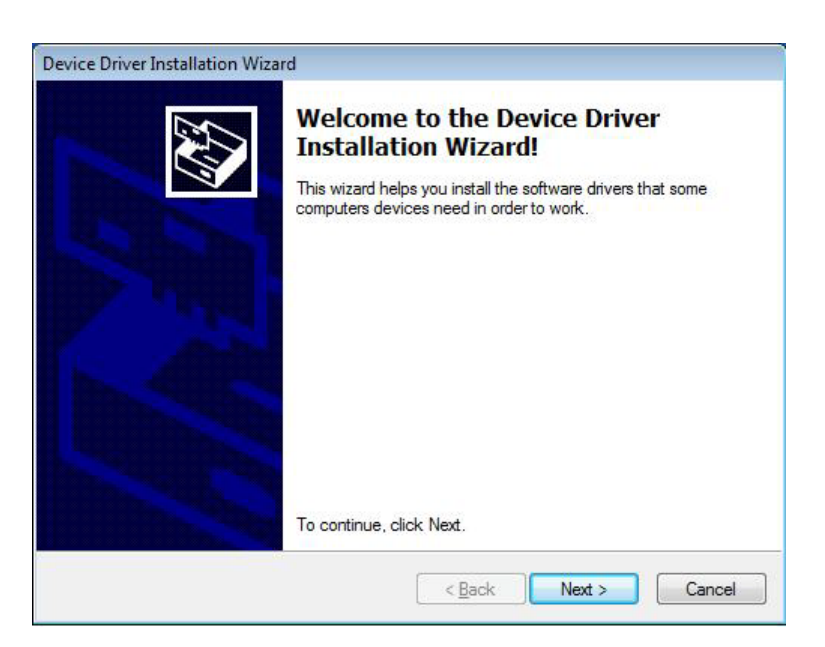

The following screen is displayed during installation.

| r In | r Inst | talla | tion | Wiza   | rd                      |         |        |        |               |       |      |      |                |                  |        |        |               |
|------|--------|-------|------|--------|-------------------------|---------|--------|--------|---------------|-------|------|------|----------------|------------------|--------|--------|---------------|
| ers  | ers a  | are   | now  | insta  | alling.                 |         |        |        |               |       |      |      |                |                  |        | Levy   |               |
|      |        |       |      |        |                         |         |        |        |               |       |      |      |                |                  |        |        |               |
|      |        | I     | Ì    |        |                         |         |        |        | 9             |       | ĺ    | 0    |                |                  |        |        |               |
|      |        | Ple   | ease | wait w | ihi <mark>le t</mark> h | ne driv | ers in | stall. | This m        | ay ta | ke s | some | time (         | to co            | mplet  | e.     |               |
|      |        |       |      |        |                         |         |        | -      |               |       | 10   |      |                | _                |        |        |               |
|      |        |       |      |        |                         |         |        |        | < <u>B</u> ac | :k    |      |      | ][ <u>N</u> ex | ] <u>N</u> ext > | Next > | Next > | Next > Cancel |

(4) Wait for the following screen to appear and click [Finish].

|     | Completing the Do<br>Installation Wizar | evice Driver<br>d                     |
|-----|-----------------------------------------|---------------------------------------|
| Ren | The drivers were successfully i         | nstalled on this computer.            |
|     | You can now connect your det            | vice to this computer. If your device |
|     |                                         |                                       |
|     | Driver Name                             | Status                                |

- (5) Plug the AC cord of the machine into an electrical outlet.
- (6) Enter the maintenance mode.(Refer to "1.1 How to Enter Maintenance Mode" in Chapter 5.)
- (7) Connect the machine to your computer using a USB cable and the installation will be performed automatically.